# Vitis Unified Software Platform Documentation

# **Application Acceleration Development**

UG1393 (v2020.1) August 20, 2020

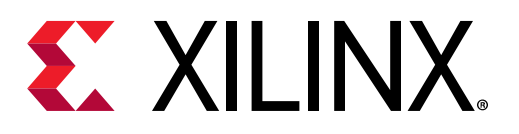

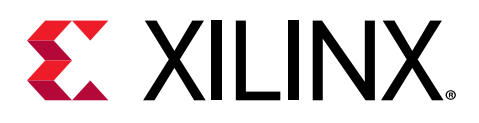

# **Revision History**

Starting in 2020.1, the revision history is documented separately in the following areas:

- Section I: Introduction to the Vitis Unified Software Platform
- Section II: Developing Applications
- Section III: Building and Running the Application
- Section IV: Profiling, Optimizing, and Debugging the Application
- Section V: Vitis Environment Reference Materials
- Section VI: Using the Vitis Analyzer
- Section VII: Using the Vitis IDE
- Section VIII: Using Vitis Embedded Processor Platforms
- Section IX: Migrating to a New Target Platform

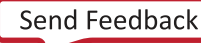

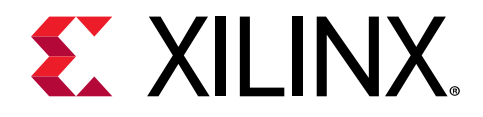

# Table of Contents

| Revision History                                                           | 2  |
|----------------------------------------------------------------------------|----|
| Section I: Introduction to the Vitis Unified Software Platform             | 11 |
| Chapter 1: Vitis 2020.1 Software Platform Release Notes                    | 12 |
| What's New                                                                 | 12 |
| Supported Platforms                                                        | 20 |
| Changed Behavior                                                           | 20 |
| Known Issues                                                               | 21 |
| Chapter 2: Installation                                                    | 22 |
| -<br>Installation Requirements                                             | 22 |
| Vitis Software Platform Installation                                       | 25 |
| Chapter 3: Introduction to the Vitis Environment for                       |    |
| Acceleration                                                               | 30 |
| Accelerated Flow Application Development Using the Vitis Software Platform | 30 |
| Execution Model                                                            | 32 |
| Build Process                                                              | 34 |
| Tutorials and Examples                                                     | 37 |
| Chapter 4: Methodology for Accelerating Applications with                  |    |
| the Vitis Software Platform                                                | 39 |
| Introduction                                                               | 39 |
| Methodology for Architecting a Device Accelerated Application              | 42 |
| Methodology for Developing C/C++ Kernels                                   | 55 |
| Section II: Developing Applications                                        | 69 |
| Chapter 5: Programming Model                                               | 70 |
| Device Topology                                                            | 70 |
| Kernel Properties                                                          | 70 |

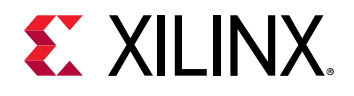

| Chapter 6: Host Application                             | 73  |
|---------------------------------------------------------|-----|
| Setting Up the OpenCL Environment                       |     |
| Executing Commands in the FPGA                          | 78  |
| Post-Processing and FPGA Cleanup                        | 90  |
| Summary                                                 | 91  |
| Chapter 7: C/C++ Kernels                                |     |
| Data Types                                              |     |
| Interfaces                                              |     |
| Process Execution Modes                                 |     |
| Loops                                                   | 100 |
| Dataflow Optimization                                   |     |
| Array Configuration                                     |     |
| Function Inlining                                       |     |
| Summary                                                 | 113 |
| Chapter 8: RTL Kernels                                  |     |
| •<br>Requirements of an RTL Kernel                      |     |
| RTL Kernel Development Flow                             |     |
| BTL Kernel Wizard                                       |     |
| Design Recommendations for RTL Kernels                  |     |
| Chapter 9: Streaming Data Transfers                     |     |
| Streaming Data Between the Host and Kernel (H2K)        | 149 |
| Streaming Data Transfers Between Kernels (K2K)          | 155 |
| Free-Running Kernel                                     |     |
| Chapter 10: OpenCL Kernels                              | 158 |
|                                                         |     |
| Chapter 11: Best Practices for Acceleration with Vitis. | 160 |
| Section III: Building and Running the Application       |     |
| Chapter 12: Setting up the Vitis Environment            | 164 |
| Chapter 13: Build Targets                               |     |
| Software Emulation                                      |     |
| Hardware Emulation                                      |     |

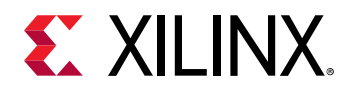

| System Hardware Target                                                                                                    |                                                                                         |
|----------------------------------------------------------------------------------------------------|-----------------------------------------------------------------------------------------|
| Chapter 14: Building the Host Program                                                                                                    |                                                                                         |
| Compiling and Linking for x86                                                                                                    |                                                                                         |
| Compiling and Linking for Arm                                                                                                    |                                                                                         |
| Chapter 15: Building the Device Binary                                                                                                    | 171                                                                                     |
| Compiling Kernels with Vitis Compiler                                                                                                    | 172                                                                                     |
| Compiling Kernels with Vitis HLS                                                                                                    |                                                                                         |
| Packaging RTL Kernels with package_xo                                                                                                    |                                                                                         |
| Linking the Kernels                                                                                                    |                                                                                         |
| Controlling Report Generation                                                                                                    |                                                                                         |
| Chapter 16: Packaging the System                                                                                                    |                                                                                         |
| Packaging for Data Center Platforms                                                                                                    |                                                                                         |
| Packaging for Embedded Platforms                                                                                                    |                                                                                         |
|                                                                                                    |                                                                                         |
| Chapter 17: Directory Structure                                                                                                    |                                                                                         |
| Output Directories from the v++ Command                                                                                                    |                                                                                         |
| Output Directories from the Vitis IDE                                                                                                    |                                                                                         |
|                                                                                                    |                                                                                         |
| Chapter 18: Running an Application                                                                                                    | 194                                                                                     |
| Chapter 18: Running an Application<br>Section IV: Profiling, Optimizing, and Debugging the                                                                                                    | 194<br>Application 197                                                                  |
| Chapter 18: Running an Application<br>Section IV: Profiling, Optimizing, and Debugging the                                                                                                    | 194<br>Application 197                                                                  |
| Chapter 18: Running an Application<br>Section IV: Profiling, Optimizing, and Debugging the<br>Chapter 19: Profiling the Application                                                                                                    | 194<br>Application 197<br>199                                                           |
| Chapter 18: Running an Application<br>Section IV: Profiling, Optimizing, and Debugging the<br>Chapter 19: Profiling the Application<br>Enabling Profiling in Your Application                                                                                                    |                                                                                         |
| Chapter 18: Running an Application<br>Section IV: Profiling, Optimizing, and Debugging the<br>Chapter 19: Profiling the Application<br>Enabling Profiling in Your Application<br>Baselining Functionalities and Performance                                                                                                    | <b>Application 194 Application 197</b>                                                  |
| Chapter 18: Running an Application<br>Section IV: Profiling, Optimizing, and Debugging the<br>Chapter 19: Profiling the Application<br>Enabling Profiling in Your Application<br>Baselining Functionalities and Performance<br>Guidance                                                                                                    |                                                                                         |
| Chapter 18: Running an Application<br>Section IV: Profiling, Optimizing, and Debugging the<br>Chapter 19: Profiling the Application<br>Enabling Profiling in Your Application<br>Baselining Functionalities and Performance<br>Guidance<br>System Estimate Report                                                                                                    |                                                                                         |
| Chapter 18: Running an Application<br>Section IV: Profiling, Optimizing, and Debugging the<br>Chapter 19: Profiling the Application<br>Enabling Profiling in Your Application<br>Baselining Functionalities and Performance<br>Guidance<br>System Estimate Report<br>HLS Report<br>Profile Summary Report                                                                                                    | <b>Application 197 Application 197 199 200 201 203 207 212 214</b>                      |
| Chapter 18: Running an Application<br>Section IV: Profiling, Optimizing, and Debugging the<br>Chapter 19: Profiling the Application<br>Enabling Profiling in Your Application<br>Baselining Functionalities and Performance<br>Guidance<br>System Estimate Report<br>HLS Report<br>Profile Summary Report<br>Application Timeline.                                                                                                    | <b>Application 197</b><br><b>Application 197</b><br>200 201 203 207 212 214 223         |
| Chapter 18: Running an Application<br>Section IV: Profiling, Optimizing, and Debugging the<br>Chapter 19: Profiling the Application<br>Enabling Profiling in Your Application<br>Baselining Functionalities and Performance<br>Guidance<br>System Estimate Report<br>HLS Report<br>Profile Summary Report<br>Application Timeline<br>Low Overhead Profiling                                                                              | <b>Application 197</b><br><b>Application 197</b><br>200 201 203 207 212 214 223 227     |
| Chapter 18: Running an Application<br>Section IV: Profiling, Optimizing, and Debugging the<br>Chapter 19: Profiling the Application<br>Enabling Profiling in Your Application<br>Baselining Functionalities and Performance<br>Guidance<br>System Estimate Report<br>HLS Report<br>Profile Summary Report<br>Application Timeline<br>Low Overhead Profiling                                                                              | <b>Application 197</b><br><b>Application 197</b><br>200 201 203 207 212 214 223 227 228 |
| Chapter 18: Running an Application<br>Section IV: Profiling, Optimizing, and Debugging the<br>Chapter 19: Profiling the Application<br>Enabling Profiling in Your Application<br>Baselining Functionalities and Performance<br>Guidance<br>System Estimate Report<br>HLS Report<br>Profile Summary Report<br>Application Timeline<br>Low Overhead Profiling<br>Waveform View and Live Waveform Viewer                                    | <b>Application 197</b><br>                                                              |
| Chapter 18: Running an Application<br>Section IV: Profiling, Optimizing, and Debugging the<br>Chapter 19: Profiling the Application<br>Enabling Profiling in Your Application<br>Baselining Functionalities and Performance<br>Guidance<br>System Estimate Report<br>HLS Report<br>Profile Summary Report<br>Application Timeline<br>Low Overhead Profiling<br>Waveform View and Live Waveform Viewer<br>Host Optimizing the Performance | <b>Application 197</b><br>                                                              |
| Chapter 18: Running an Application<br>Section IV: Profiling, Optimizing, and Debugging the<br>Chapter 19: Profiling the Application<br>Enabling Profiling in Your Application<br>Baselining Functionalities and Performance<br>Guidance<br>System Estimate Report<br>HLS Report<br>Profile Summary Report<br>Application Timeline<br>Low Overhead Profiling<br>Waveform View and Live Waveform Viewer<br>Host Optimization               | <b>Application 197</b><br>                                                              |

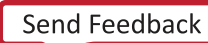

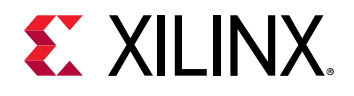

| Topological Optimization                         |     |
|--------------------------------------------------|-----|
| Chapter 21: Debugging Applications and Kernels   | 283 |
| Debugging Flows                                  |     |
| Debugging in Software Emulation                  |     |
| Debugging in Hardware Emulation                  |     |
| Debugging During Hardware Execution              |     |
| Debugging on Embedded Processor Platforms        |     |
| Example of Command Line Debugging                |     |
| Section V: Vitis Environment Reference Materials |     |
| Chapter 22: Vitis Compiler Command               | 329 |
| Vitis Compiler General Options                   |     |
| advanced Options                                 |     |
| clock Options                                    |     |
| connectivity Options                             | 353 |
| hls Options                                      | 356 |
| linkhook Options                                 | 359 |
| package Options                                  |     |
| vivado Options                                   |     |
| Vitis Compiler Configuration File                | 365 |
| Using the Message Rule File                      |     |
| Chapter 23: emconfigutil Utility                 |     |
| Chapter 24: kernelinfo Utility                   | 371 |
| Kernel Definition                                |     |
| Arguments                                        |     |
| Ports                                            | 373 |
| Chapter 25: launch_emulator Utility              | 374 |
| Chapter 26: manage_ipcache Utility               | 377 |
| Chapter 27: package_xo Command                   | 378 |
| Chapter 28: platforminfo Utility                 |     |
| Basic Platform Information                       |     |

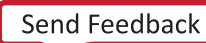

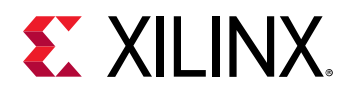

| Hardware Platform Information                |     |
|----------------------------------------------|-----|
| Interface Information                        |     |
| Clock Information                            |     |
| Valid SLRs                                   |     |
| Resource Availability                        |     |
| Memory Information                           |     |
| Feature ROM Information                      |     |
| Software Platform Information                |     |
| Platforminfo for xilinx_zcu104_base_202010_1 |     |
| Chapter 29: xbutil Utility                   |     |
| clock                                        |     |
| dmatest                                      |     |
| dump                                         |     |
| m2mtest                                      |     |
| memread                                      |     |
| memwrite                                     | 400 |
| p2p                                          |     |
| program                                      | 403 |
| query                                        | 404 |
| reset                                        |     |
| scan (xbutil)                                | 411 |
| status                                       |     |
| top                                          |     |
| validate                                     |     |
| version                                      |     |
| Chapter 30: xbmgmt Utility                   | 421 |
| flash                                        |     |
| scan (xbmɑmt)                                |     |
| version                                      |     |
| Chanter 31: volbinutil Utility               | 424 |
|                                              |     |
| XCIDIN Information                           |     |
| Haruware Platform Information                |     |
| CIUCKS                                       |     |
| Memory Configuration                         |     |
| Kernel Information                           |     |
| I ool Generation Information                 |     |

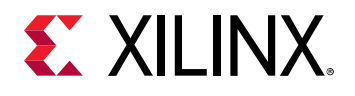

| Chapter 32: xrt.ini File                          | 437 |
|---------------------------------------------------|-----|
| Chapter 33: HLS Pragmas                           | 443 |
| Chapter 34: OpenCL Attributes                     | 445 |
| always inline                                     |     |
| opencl_unroll_hint                                |     |
| reqd_work_group_size                              | 448 |
| vec_type_hint                                     | 450 |
| work_group_size_hint                              | 451 |
| xcl_array_partition                               | 452 |
| xcl_array_reshape                                 | 455 |
| xcl_dataflow                                      | 458 |
| xcl_latency                                       | 459 |
| xcl_loop_tripcount                                |     |
| xcl_max_work_group_size                           | 462 |
| xcl_pipeline_loop                                 | 463 |
| xcl_pipeline_workitems                            |     |
| xcl_reqd_pipe_depth                               | 465 |
| xcl_zero_global_work_offset                       | 467 |
| Section VI: Using the Vitis Analyzer              | 469 |
| Chapter 35: Working with Reports                  | 472 |
|                                                   |     |
| Chapter 36: Vitis Analyzer GUI and Window Manager |     |
| Diff Two Text Files                               | 475 |
| Cross-Probing Between Reports                     |     |
| Chapter 37: Platform and System Diagrams          | 479 |
| Chapter 38: Creating an Archive File              | 482 |
| Chapter 39: Configuring the Vitis Analyzer        |     |
| Section VII: Using the Vitis IDE                  | 486 |
| Chapter 40: Vitis Command Options                 |     |

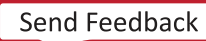

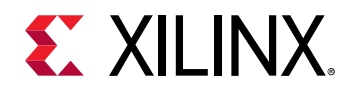

| Chapter 41: Creating a Vitis IDE Project                     | 488        |
|--------------------------------------------------------------|------------|
| Launch a Vitis IDE Workspace                                 |            |
| Create an Application Project                                |            |
| Understanding the Vitis IDE                                  |            |
| Working in the Project Editor View                           | 490<br>499 |
| Working in the Assistant View                                |            |
| Chapter 42: Building the System                              |            |
| Vitis IDE Guidance View                                      | 504        |
| Working with Vivado Tools from the Vitis IDE                 | 505        |
| Chapter 43: Vitis IDE Debug Flow                             |            |
| Using the Standalone Debug Flow                              |            |
| vitis -debug Command Line                                    | 511        |
| Chapter 44: Configuring the Vitis IDE                        | 515        |
| Vitis Project Settings                                       | 515        |
| Vitis Build Configuration Settings                           | 517        |
| Vitis Run Configuration Settings                             |            |
| Vitis Binary Container Settings                              |            |
| Vitis Hardware Function Settings<br>Vitis Toolchain Settings | 522        |
| Chanter 45: Project Export and Import                        | 528        |
| Export a Vitis Project                                       |            |
| Import a Vitis Project                                       |            |
| Chapter 46: Getting Started with Examples                    | 531        |
| Installing Examples and Libraries                            |            |
| Using Local Copies                                           | 533        |
| Section VIII: Using Vitis Embedded Processor Platforms       | 535        |
| Chapter 47: Vitis Embedded Platforms                         | 536        |
| Introduction                                                 | 536        |
| Platform Types                                               | 536        |
| Platform Naming Convention                                   | 540        |

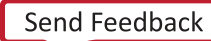

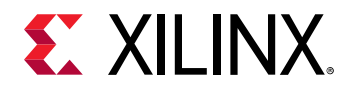

| Embedded Platform Components and Architecture                    | 540 |
|------------------------------------------------------------------|-----|
| Installing Embedded Platforms                                    | 542 |
|                                                                  |     |
| Chapter 48: Using Vitis Embedded Platforms                       | 543 |
| Packaging Images                                                 | 543 |
| Writing Images to the SD Card                                    | 545 |
| Configuring the PL Kernel in DFX Platforms and Non-DFX Platforms | 546 |
| Running an Acceleration Application on the Board                 |     |
| Software Package Management in PetaLinux rootfs                  | 548 |
| Chapter 49: Creating Embedded Platforms in Vitis                 | 550 |
| Platform Basics                                                  | 550 |
| Platform Creation Requirements                                   |     |
| Creating an Embedded Platform                                    |     |
|                                                                  |     |
| Section IX: Migrating to a New Target Platform                   | 560 |
| Chanter FO: Decise Migration                                     |     |
| Chapter 50: Design Migration                                     |     |
| Understanding an FPGA Architecture                               |     |
| Understanding Target Platforms                                   | 565 |
| Chapter 51: Migrating Releases                                   |     |
| Host Code Migration                                              |     |
| Release Migration                                                |     |
| J                                                                |     |
| Chapter 52: Modifying Kernel Placement                           | 569 |
| Implications of a New Hardware Platform                          | 570 |
| Determining Where to Place the Kernels                           | 572 |
| Assigning Kernels to SLRs                                        | 573 |
| Chantox 52. Address Timing                                       | 576 |
| Chapter 55. Address mining                                       |     |
| Custom Constraints                                               |     |
| Timing Closure Considerations                                    | 5/6 |
| Section X: Additional Resources and Legal Notices                |     |
| Xilinx Resources                                                 |     |
| Documentation Navigator and Design Hubs                          | 578 |
| Please Read: Important Legal Notices                             | 579 |

Send Feedback

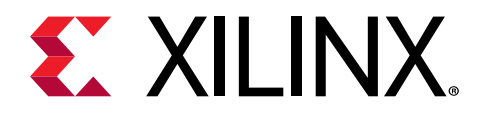

## Section I

# Introduction to the Vitis Unified Software Platform

### **Revision History**

The following table shows the revision history for this section.

| Section                   | Revision Summary                       |  |
|---------------------------|----------------------------------------|--|
| 08/20/2020 Version 2020.1 |                                        |  |
| Entire section            | No updates to this section.            |  |
| 06/24/2020 Version 2020.1 |                                        |  |
| Installation Requirements | Updated operating system requirements. |  |
| 06/03/2020 Version 2020.1 |                                        |  |
| General updates           | Updated figures and tool commands.     |  |

### Introduction

The Vitis<sup>™</sup> unified software platform is a new tool that combines all aspects of Xilinx<sup>®</sup> software development into one unified environment.

This section contains the following chapters:

- Vitis 2020.1 Software Platform Release Notes
- Installation
- Introduction to the Vitis Environment for Acceleration
- Methodology for Accelerating Applications with the Vitis Software Platform

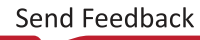

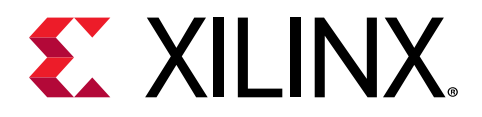

## Chapter 1

# Vitis 2020.1 Software Platform Release Notes

This section contains information regarding the features and updates of the Vitis software platform in this release.

## What's New

### Vitis Unified Software Platform

- 500+ FPGA-accelerated functions spread across 11 open-source Vitis libraries
- New Vitis HLS compiler for custom C/C++ kernel design with familiar programming constructs
- Improved RTL kernel integration within Vitis applications
- Higher-level Xilinx Runtime (XRT) Library APIs for easier communication with deployed Kernels
- Better visibility into kernel and system performance and actionable insights for improving performance
- Enhancements for easier custom Vitis target platform creation for embedded platforms
- Open-source Xilinx FPGA Resource Manager (XRM) for server-based computing orchestration

**Note:** The Vitis Unified Installer installs the Vitis Core Development Kit 2020.1. Vitis libraries, XRT, XRM, and Vitis target platforms are available as separate downloads. For more information, see https://www.xilinx.com/vitis.

### Vitis Quantitative Finance Library

127 total FPGA-accelerated functions available in v2.0 (2020.1), including:

- 5 new Level-3 (L3) Host-callable APIs with Python bindings (pybind11)
- 11 new Level-2 (L2) Kernels
- 25 new Level-1 (L1) Primitives

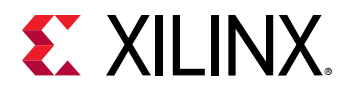

### Vitis BLAS Library

- Level-3 API Enhancements: The following enhancements were made.
  - Python Host API added for General Matrix Multiply (GeMM).
  - GeMM floating point benchmark results available for Alveo U250 Data Center accelerator cards.
  - New application example added using Python APIs in MLP Keras framework.
  - 3x-12x speed-up for four-layer fully connected MLP inference compared to CPU on AWS C5n.4xLarge node.
- Performance Improvements: The following performance improvements can be observed.
  - 3x-4x speed-up for GeMM API compared to 2019.2.
  - For matrix size < 1024, 2x-50x speed-up compared to MKL GEMM API for float type.

### Vitis Solver Library

• New Level-1 Function: Added sqrt function.

### **Vitis DSP Library**

- New Performance Benchmarks: The following performance benchmarks were added.
  - Level-2 Kernels added for benchmarking FFT APIs.
  - Enables rapid prototyping and performance evaluations.
- Level-1 Function Examples: New 2D FFT fixed-point and floating-point examples.

### **Vitis Vision Library**

- Letter Box (Level-3): Image scaling algorithm, while preserving aspect ratio.
- ISP Pipeline example design (Vitis\_Libraries/vision/L3/examples/):
  - Demonstrates end-end streaming camera processing pipeline.
  - Uses Vitis vision functions, such as Channel Gain, Demosaic, Auto White Balance, Gamma Correction, and Bad Pixel Correction.
- Auto white balance algorithm: Enhanced
- Vitis HLS compatible: Easier to design custom kernels.
  - The xf::cv::Mat class member data, which was previously a pointer, is now changed to an hls::stream type.
  - The read, write, read\_float, and write\_float member functions that facilitate the data access of xf::cv::Mat have been updated accordingly.

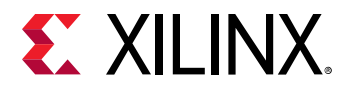

- Enhanced Array2xfMat and xfMat2Array utility functions.
- The L1 host functions targeting HLS flow are updated to have pointers at the interface instead of xf::cv::Mat, similar to L2 functions. All testbench and config files have been updated accordingly.
- Library infrastructure enhancements: The following infrastructure enhancements were made.
  - L2/L3 Makefiles use smaller images for faster verification using software and hardware emulation.
  - All JSON files have been updated to support automatic creation of projects in the Vitis IDE.
  - Makefiles and JSON files are moved out of the build folder in the examples directory with the host source files.
  - Emulation flow for embedded devices has been updated in all the Makefiles to use a Perlbased script. Added the corresponding script in the ext/make\_utility folder.
  - The data folders inside individual L1 examples have been removed. All input arguments are now provided in the top-level data folder in the Makefiles and JSON files.
- 2020.1 code base is not backward-compatible: All functions in the library must be built with 2020.1 Vitis/Vivado<sup>®</sup> tools only. None of the functions in this release can be used with any of the previous versions of Vitis or Vivado.

### Vitis Database Library

- Compound sort API (compoundSort): Previously three sort algorithm modules were provided, and this new API combines insertSort and mergeSort to provide a more scalable solution for on-chip sorting. When working with 32-bit integer keys, URAM resource on one SLR could support the design to scale to 2M entries.
- Better HBM bandwidth usage in hash-join (hashJoinV3): In the 2019.2 Alveo U280 shell, ECC was enabled. Therefore, the sub-ECC size write to HBM becomes read-modify-write, and wastes some bandwidth. The hashJoinV3 primitive in this release has been modified to use 256-bit port to avoid this problem.

### Vitis Utility Library

- **Read-only cache:** This API stores history data recently loaded from DDR/HBM in the on-chip memory (URAM). It reduces DDR/HBM access when the memory is accessed randomly.
- Better HBM bandwidth usage in hash-join (hashJoinV3): In 2019.2 Alveo U280 Data Center accelerator cards, ECC has been enabled. Therefore, the sub-ECC size write to HBM becomes read-modify-write, and wastes some bandwidth. To avoid this problem, the hashJoinV3 primitive in this release has been modified to use 256-bit port.
- **AXI Master Read without e signal:** This API provides buffered read from AXI master into stream, assuming that the receiver of the stream knows the number of elements to process.

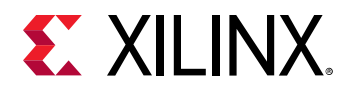

### Vitis Graph Library

Performance-optimized functions to accelerate graph analytics. Example use cases include machine learning, genomics, recommendation systems, search engines, social network analysis, and traffic-based path planning.

Available as Level-2 Kernel functions.

- Centrality analysis: Page Rank algorithm
- Pathfinding: Single Source Shortest Path algorithm
- Connectivity analysis: Weakly connected components, strongly connected components
- **Community Detection:** Label propagation and triangle count algorithms
- Search: Breadth First Search algorithm
- Graph Format: Calculate Degree and Format Convert between CSR and CSC

### Vitis Data Analytics Library

Offers performance-optimized functions to accelerate data analytics pipelines.

- Classification:
  - Decision Tree
  - Random Forest
  - Logistic Regression
  - Linear Support Vector Machine
  - Naive Bayes
- Regression:
  - Linear Least Square Regression
  - LASSO Regression
  - Ridge Regression
- Clustering: K-Means
- Optimization Framework:
  - Stochastic Gradient Descent
  - L-BFGS
- **Performance Highlights:** Enhancements include:
  - Training of Naive Bayes achieves 319X acceleration on Dataset "news20" with U250 against Spark MLLib with Intel<sup>®</sup> Xeon<sup>™</sup> CPU E5-2667.
  - Training of Decision Tree classification achieves 23x acceleration on Dataset "Heterogeneity Activity Recognition" with U250 against Spark MLLib with Intel Xeon CPU E5-2667.

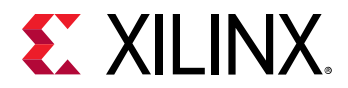

• Training of Random Forest classification achieves 15x acceleration on Dataset "HIGGS" with U250 against Spark MLLib with Intel Xeon CPU E5-2667.

### Vitis Compiler and Linker (v++)

- v++ calls Vitis HLS compiler by default: It inherits all enhancements included in Vitis HLS.
- v++ linker enhancements: New linker option to insert FIFOs with user specified depth on streaming connections. In addition, the v++ linker automatically adds clock domain crossing (CDC) logic and data width converter (DWC) logic where necessary when connecting streaming interfaces. This eliminates the requirement of manual instantiation.
- New v++ --package stage: Enables generating and packaging all the components needed for booting designs on Emulation and Hardware platforms. This step is at the end of compiling and linking processes to generate the components for booting a design on emulation and hardware target. For more details, refer to Vitis Accelerated Software Development Flow Documentation in the Application Acceleration Development flow of the Vitis Unified Software Platform Documentation (UG1416) to learn about the options and usage.
- Enhancements to RTL Kernel Import: Easily package and reuse RTL IPs within a Vitis application. All necessary files required by Vitis (kernel.xml) are automatically generated from the component.xml file. This simplifies the RTL kernel design process and makes it more error prone.
- **EoU and productivity enhancement on v++:** This includes improvements on many different areas, such as better messaging, IP cache sharing, and improved support for Tcl hooks in all Vivado steps.
- Support user-specified FREQ\_HZ with customizable error margin: Specify clock frequencies with tolerances through v++ linker option and clocking connectivity will be automatically handled by the tool. This is only for embedded platforms for this release.

### Vitis HLS

- New high-level synthesis tool engine and Vitis HLS interface for C-based kernel compilation.
- Vitis HLS brings C++14 support (constexpr, variadic templates, auto for type inference, initializer separator, string literals and user-defined literals, range based for-loops, static\_assert, and so on).
- Two main behavior presets based on the desired target flow <code>vitis</code> or <code>vivado</code>. This target flow can be selected in the "Solutions Settings" widget under "Synthesis" or via Tcl with the new flow\_target option for <code>open\_solution</code>.
- The Vitis HLS Migration Guide (UG1391) helps transition from Vivado HLS to Vitis HLS for C/C ++ kernel design in the Vitis tool.
- GCC struct layout style for ports compatible with the aligned and packed attributes to ensure better compatibility with host software applications.
- New disaggregate pragma to force struct members into individual elements.

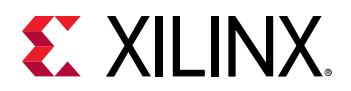

- New bind\_op and bind\_storage pragmas to constrain operators and RAM elements.
- Implicit interface synthesis for kernels ports: specifying interface pragmas is now optional, resulting in less verbose kernel code.
- Interface pragmas ap\_memory and bram offer a new storage\_type option to customize the external memory type (for example, to only use one port rather than the default of both).
- Simplified hierarchical summary report in the IDE to easily check function hierarchy, timing, latency, throughput, and usage, and to confirm that pipeline and/or dataflow pragmas were applied.
- New automatic port resizing option for C/C++ kernels. This helps kernel ports better match the platform interface width for higher throughput.
- Code examples available as part of the Vitis acceleration C++ kernel examples on GitHub. Vitis HLS comes with its own new repository of examples also on GitHub.
- Unlabeled loops get assigned a machine-generated label to more easily differentiate between all the different loops in the design.
- Improved dataflow graphical viewer.
- Redesigned C/RTL Co-simulation widget now takes Vivado XSIM as the default simulator and introduces a new channel profiling option.
- Array of std::complex types can now be throughput-optimized for dataflow via the no\_ctor attribute to inhibit the performance limiting initialization.
- The RTL black-box flow offers a wizard to help create the JSON configuration file.
- Stall randomization in co-simulation to validate the kernel in the presence of stalls at its interfaces.
- Function graph after C simulation helps visualize the code structure.
- Report shows the loop and function latency expressed as actual time (clock cycles of latency \* period).

### IDE

- Vitis Library Integration: Vitis IDE can download Vitis accelerated libraries, create library example projects, and add libraries to include paths to acceleration applications.
- Enhancements to New Project Wizard: Improved the New Project Wizard to provide a more intuitive flow.
  - Wizard provides error or warning messages to the user as they are reported.
  - The Template Selection page displays many application templates on a single page.
- **Support non-project mode debugging:** Applications generated by command line mode can use the Vitis IDE to run debugging with one command.
- **32-bit App Compilation:** Compiling 32-bit application for Arm<sup>®</sup> Cortex-A53 is back.

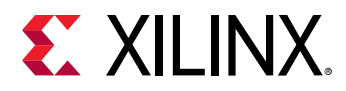

• New project types and project relationship: Enhanced options.

### Emulation

- Improved debugging during emulation: Enhancements include:
  - Centralized logging of all the build-time simulation failures into v + + logs.
  - Uses XSIM as a default simulator.
  - More built-in checks and DRCs.

### Profiling, Analysis and Visualization

- Enhanced profile summary report and design guidance report: Profile summary report is more structured and easy to navigate. Design guidance report adds new rules and is more structured with better messaging.
- **New device power section:** New section of the Profile Summary report shows board power information.
- **Better visibility into system performance:** You can now do the following for better system performance visibility:
  - Overlay performance data on the System Diagram for hardware emulation and hardware runs.
  - View Compute Unit (CU) statistics, including number of calls, CU utilization(%), total time(ms), and average time(ms)
  - View read/write data transfer rates annotated on CU ports.
- **Cross-probing between reports:** In the run summary, the guidance report has two new types of links:
  - **Design object links (such as krnl\_vadd):** Click to select the object in the profile summary report and system diagram
  - Value links (such as 6.789 KB): Click to open the profile summary report in context of the relevant section of the report
- **Profile summary archives:** Save profile summary archives across multiple builds and runs to assess iterative performance improvements and share results between teams for analysis.
- Compare reports between application builds and runs: Easily assess performance improvement as you iterate and implement optimizations by comparing reports between multiple application builds and runs. Supported reports include kernel estimate, system estimate, timing summary, and build logs.

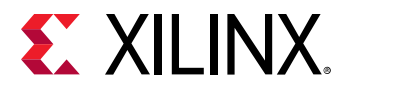

- Improved and actionable guidance: New guidance messages added for both Vitis and Vitis HLS. Guidance messages include web links to relevant resolution / troubleshooting documentation. Improved feedback categories (Throughput, Latency, Interface, Memory, Kernel).
- Cross-probing from guidance to system diagram: Enhancement

### Debug

- Continuous Timeline Trace Reads: The following functionality was added.
  - Provides improved accuracy by reading timeline trace data at regular user-specified intervals.
  - Provides access to device-related profile information even on application hang/crash for better debug.
  - Supports continuously offloading trace data while application is running.
  - Supports both FIFO offload and DDR/HBM offload.
- Faster Execution with Low-overhead Timeline Trace: This feature includes the following:
  - Low-overhead tracing generates minimalistic trace necessary for debug and enables faster application runs.
  - Produces a reduced timeline trace report with only host side data, therefore eliminating the overhead of device side profiling, which significantly reduces the impact on performance.
  - Is enabled or disabled through the xrt.ini file and does not require recompiling the design.
- **TLM Transaction View in Live Waveform Viewer:** Adds ability to enable the display of transaction-level details on AXI-MM interfaces in the live waveform viewer in the Vitis hardware emulation flow.

### XRT

For information about Xilinx Runtime for this release, refer to the XRT Release Notes (UG1451).

### XRM

Xilinx FPGA Resource Management (XRM) offers server-based compute orchestration capabilities based on the XRT API.

XRM is a set of APIs to manage compute units (subsets of xclbins) on a local server. Multiple applications can run on a pool of cards attached to a server. XRM then assigns the compute units based on demand and availability.

XRM is open source and available at https://github.com/Xilinx/XRM.

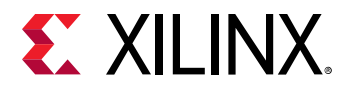

### **Embedded Platforms**

This release includes the following updates for embedded platforms:

• Intuitive Platform Naming Convention:

<Vendor>\_<Board>\_<Feature>\_<Supported Vitis Tool Version>\_<Release Version>.

Example: xilinx\_zcu102\_base\_dfx\_202010\_1.

- **Pre-compiled common Linux components are provided:** Easier out-of-box flow. No need to install Vitis and PetaLinux in evaluation flow.
- Software package manager and package feed are provided: You can now install common software packages on the fly. No need to compile from PetaLinux.
- Use Ext4 as default rootfs: rootfs will not occupy DDR memory space like initramfs. Changes to the file system will be retained after reboot.
- No need for post link script: v++ can link interrupt signals automatically and XRT can recognize these signals and control them in software.
- Easier Vitis Target Platform Export : New wizard to package and export Xilinx Shell Archive (XSA) as Vitis Target Platform.

## **Supported Platforms**

### **Data Center Accelerator Cards**

Access the latest Vitis Target Platforms for Alveo Accelerator cards at www.xilinx.com/alveo.

Refer to Alveo Data Center Accelerator Card Platforms User Guide (UG1120) for specifications of each accelerator card and available target platforms. The Getting Started section for each accelerator card has information for deploying your applications on that card.

## **Changed Behavior**

The following table specifies differences between this release and prior releases that impact behavior or flow when migrating.

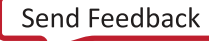

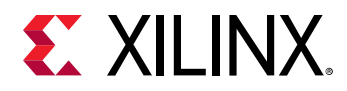

| Area                 | Behavior                                                                                                    |
|----------------------|----------------------------------------------------------------------------------------------------|
| Vitis build process  | Instead of Vivado <sup>®</sup> HLS, $v + +$ now invokes Vitis HLS.<br>For more information about the tools and their differences, refer to the <i>Vitis HLS Migration Guide</i> (UG1391).                                                                                                    |
| vitis build process  | The $v++$ package process is a new step in the Vitis compiler build process for embedded processor platform users. Thepackage step follows the $v++$ link step to complete the build.                                                                                                    |
| Design analysis      | The debug_mode option replaces the launch_waveform option, which is now deprecated.                                                                                                    |
| Vitis HLS            | The hls_video.h library for video utilities and functions has been deprecated and replaced by the Vitis vision library. More details on this GitHub video library migration guide.                                                                                                    |
|                      | The deprecated utilties xclbincat and xclbinsplit are removed.<br>To work with xclbin files, use xclbinutil.                                                                                                    |
| Xilinx Runtime (XRT) | <pre>The following APIs are deprecated:     xclResetDevice()     xclUpgradeFirmware(), xclUpgradeFirmware2(), and xclUpgradeFirmwareXSpi()     xclBootFPGA(), xclRemoveAndScanFPGA() and xclRegisterInterruptNotify()     xclLockDevice() and xclUnlockDevice() In a future release, they will be removed. For more information, see https://github.com/Xilinx/XRT/blob/master/CHANGELOG.rst. To be consistent with clCreateBuffer flags, XCL_STREAM_WRITE_ONLY and XCL_STREAM_READ_ONLY are introduced.</pre> |
|                      | The original flags (CL_STREAM_READ_ONLY and CL_STREAM_WRITE_ONLY) are being deprecated.                                                                                                    |

### Table 1: Changed Behavior Summary

## **Known Issues**

Known Issues for the Vitis software platform are available in AR#73646.

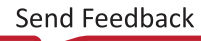

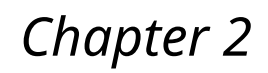

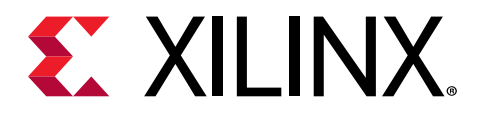

# Installation

# **Installation Requirements**

The Vitis software platform consists of an integrated development environment (IDE) for interactive project development, and command-line tools for scripted or manual application development. The Vitis software platform also includes the Vivado<sup>®</sup> Design Suite for implementing the kernel on the target device, and for developing custom hardware platforms.

*Note*: Windows OS support is limited to the Vitis embedded software development flow. The acceleration features in the Vitis software platform are not supported.

Some requirements listed here are only *required* for software acceleration features, but not for embedded software development features. Xilinx recommends installing all the required packages to have the best experience with the Vitis software platform.

To install and run on a computer, your system must meet the following minimum requirements.

|                     | Requirement                                                                                                    |                                                                                                    |
|---------------------|----------------------------------------------------------------------------------------------------|----------------------------------------------------------------------------------------------------|
| Component           | Development                                                                                                    | Deployment (Host OS)                                                                                                    |
|                     | (Build Machine OS)                                                                                                    | Enabled via XRT                                                                                                    |
| Operating System    | <ul> <li>Linux, 64-bit:</li> <li>RHEL/CentOS 7.4, 7.5, and 7.6</li> <li>Ubuntu 16.04.5 LTS, 16.04.6 LTS, 18.04.1 LTS, 18.04.2 LTS</li> <li>Amazon Linux 2 AL2 LTS</li> </ul> | <ul> <li>For on-premise acceleration (Alveo Data Center accelerator cards):</li> <li>RHEL/CentOS 7.4. 7.5, 7.6</li> <li>Ubuntu 16.04.5 LTS, 16.04.6 LTS, 18.04.1 LTS, 18.04.2 LTS</li> <li>Amazon Linux 2 AL2 LTS</li> <li>For edge acceleration (embedded platforms):</li> <li>PetaLinux 2020.1</li> </ul> |
| System Memory       | For Alveo cards: 64 GB (80 GB is recommended)<br>For embedded: 32 GB                                                                                                    |                                                                                                    |
| Internet Connection | Required for downloading drivers and utilities.                                                                                                    |                                                                                                    |

### Table 2: Application Acceleration Development Flow Minimum System Requirements

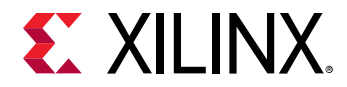

# *Table 2:* **Application Acceleration Development Flow Minimum System Requirements** *(cont'd)*

|                 | Requirement        |                      |
|-----------------|--------------------|----------------------|
| Component       | Development        | Deployment (Host OS) |
|                 | (Build Machine OS) | Enabled via XRT      |
| Hard disk space | 100 GB             |                      |

## **Install Required RHEL/CentOS Packages**

Before installing the Vitis software platform on CentOS or RedHat, you must install the Extra Packages for Enterprise Linux (EPEL), and ensure you have the proper kernel-headers and kernel-devel packages installed. The initial setup commands depend on your operating system. For more information, see https://fedoraproject.org/wiki/EPEL.

1. Install EPEL.

On RedHat:

To enable an additional repository on your system and install the packages, open a terminal window, and enter the following command:

```
$ sudo yum-config-manager --enable rhel-7-server-optional-rpms
$ sudo yum install -y https://dl.fedoraproject.org/pub/epel/
```

epel-release-latest-7.noarch.rpm

### On CentOS:

Open a terminal window, and enter the following command:

sudo yum install epel-release

2. To install kernel headers and kernel development packages, run the following commands:

```
$ sudo yum install kernel-headers-`uname -r`
$ sudo yum install kernel-devel-`uname -r`
```

Note: Ensure that uname is surrounded by backticks (`) and not single quotes (').

3. To install additional packages required for emulation, run the following commands.

```
sudo yum install gcc
sudo yum install gcc-c++
sudo yum install python2
ln -s /usr/bin/python2 /usr/bin/python
```

4. Cold reboot your system.

**TIP:** To verify that you have installed all required packages on your machine, use this script: https://github.com/Xilinx/XRT/blob/master/src/runtime\_src/tools/scripts/xrtdeps.sh.

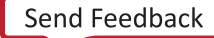

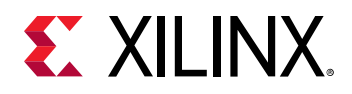

## **OpenCL Installable Client Driver Loader**

A system can have multiple OpenCL<sup>™</sup> platforms, each with its own driver and OpenCL version. The Vitis<sup>™</sup> environment supports the OpenCL Installable Client Driver (ICD) extension (cl\_khr\_icd). This extension allows multiple implementations of OpenCL to co-exist on the same system. The ICD Loader acts as a supervisor for all installed platforms, and provides a standard handler for all API calls.

Applications can choose an OpenCL platform from the list of installed platforms. Based on the platform ID specified by the application, the ICD dispatches the OpenCL host calls to the right runtime.

Xilinx does not provide the OpenCL ICD library, so the following should be used to install the library on your preferred system.

### Ubuntu

On Ubuntu the ICD library is packaged with the distribution. Install the following packages:

- ocl-icd-libopencl1
- opencl-headers
- ocl-icd-opencl-dev

### Linux

For RHEL/CentOS 7.X use EPEL 7, install the following packages:

- ocl-icd
- ocl-icd-devel
- opencl-headers

## **Install Required Ubuntu Packages**

Install the following packages before you install the Vitis Software Platform.

1. Install the packages with the following command.

```
sudo add-apt-repository ppa:xorg-edgers/ppa
sudo apt-get update
sudo apt-get install libgl1-mesa-glx
sudo apt-get install libgl1-mesa-dri
sudo apt-get install libgl1-mesa-dev
sudo add-apt-repository --remove ppa:xorg-edgers/ppa
sudo apt install net-tools
```

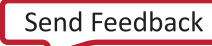

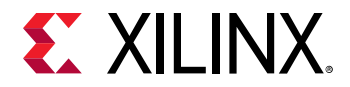

```
sudo apt-get install -y unzip
sudo apt install gcc
sudo apt install g++
sudo apt install python
ln -s /usr/bin/python2 /usr/bin/python
```

2. Cold reboot your system.

## **Vitis Software Platform Installation**

For hardware-accelerated application development, do the following: install the Vitis™ tools, Xilinx Runtime (XRT), and applicable platform files, as outlined below:

- 1. Install the Vitis Software Platform.
- 2. Follow the instructions in Installing Xilinx Runtime.
- 3. Install the data center platform, as described in Installing Data Center Platforms
- 4. Follow the instructions in Setting Up the Environment to Run the Vitis Software Platform.

*Note*: To install and use XRT on CentOS/RedHat, ensure that you have already installed all required packages and recommended libraries, as described in Install Required RHEL/CentOS Packages.

*Note*: To install and use XRT on Ubuntu, ensure that you have installed the required Ubuntu packages, as described in Install Required Ubuntu Packages.

### **Install the Vitis Software Platform**

Ensure your system meets all requirements described in Installation Requirements.

**TIP:** To reduce installation time, disable anti-virus software and close all open programs that are not needed.

- 1. Go to the Xilinx Downloads Website.
- 2. Download the installer for your operating system.
- 3. Run the installer, which opens the Xilinx Unified 2020.1 Installer.
- 4. Click Next.
- 5. Enter your Xilinx user account credentials, and then select **Download and Install Now**.
- 6. Click Next.
- 7. Accept the terms and conditions by clicking each I Agree check box.
- 8. Click Next.
- 9. Select Vitis, and then click Next.

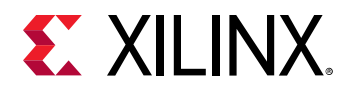

10. Optionally, customize your installation by selecting design tools and devices, and then click **Next**.

**IMPORTANT!** Do not deselect the following option. It is required for installation.

• Devices → Install devices for Alveo and Xilinx Edge acceleration platforms

*Note*: Both the Vitis tools and Vivado Design Suite are installed. You do not need to separately install Vivado tools. You can also install System Generator and Model Composer if needed.

- 11. Select the installation directory, optional shortcut and file association options, and then click **Next**.
- 12. Review the installation summary, which shows the options and locations you have selected.
- 13. To proceed with the installation of the Vitis software platform, click Install.

After a successful installation, a confirmation message is displayed.

## **Installing Xilinx Runtime**

Xilinx Runtime (XRT) is implemented as a combination of user-space and kernel driver components. XRT supports Alveo PCIe-based cards, as well as Zynq UltraScale+ MPSoC-based embedded system platforms, and provides a software interface to Xilinx programmable logic devices.

You only need to install XRT once, regardless of how many platforms you may be installing.

. **IMPORTANT!** XRT installation uses standard Linux RPM and Linux DEB distribution files, and root access is required for all software and firmware installations.

<rpm-dir>or <deb-dir>is the directory where you downloaded the packages to install.

To download and install the XRT package for your operating system, do the following.

- 1. Go to https://www.xilinx.com/xrt to download the RPM file.
- 2. From the Getting Started tab, select your target platform and download the corresponding XRT that is compatible for your platform.

### CentOS/RedHat

To install the package, enter the following command.

sudo yum install <rpm-dir>/<xrt\_filename>.rpm

### Ubuntu

To install the package, enter the following command.

```
sudo apt install <deb-dir>/<xrt_filename_OS>.deb
```

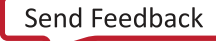

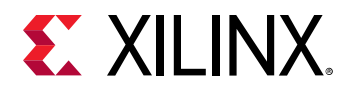

*Note:* <OS> represents the Ubuntu operating system version (16.04 or 18.04) you are using.

**IMPORTANT!** When installing XRT on Ubuntu, if the 2015 version of *pyopencl* is installed on your system, you must uninstall it. The XRT installation will install the 2019 version of *pyopencl* and will return an error if the 2015 version is installed. For more information, see AR#73055.

## **Installing Data Center Platforms**

For data center applications, you can configure your system for developing and debugging applications using the Vitis development environment, as well as running them on hardware. This does not require the actual accelerator card, but does require the installation of XRT, the deployment platform, and the development platform for each accelerator card you plan to develop applications for.

**TIP:** While the system does not require an accelerator card to develop applications, it is required to run and debug the application on hardware.

The platform includes information necessary for compiling and debugging new acceleration applications. It is a required part of the Vitis environment to support a specific accelerator card in the tool. Each accelerator card requires a platform that must be installed to support that platform in the Vitis environment.

Note: You must resolve any code host library dependencies.

### Install Platforms on CentOS/RedHat

If you are installing these packages for use with the Vitis development environment and do not have an installed card, then you can ignore any message asking you to flash the accelerator card. However, if you are installing these packages for use with an installed accelerator card, you must follow the instructions in *Getting Started with Alveo Data Center Accelerator Cards* (UG1301).

, **IMPORTANT!** Before installing platforms, you must have Xilinx Runtime installed, as described in Installing Xilinx Runtime.

- 1. Download the deployment and development target platform packages for the Alveo Data Center Accelerator card you are using:
  - U50: Deployment Target Platform and Development Target Platform
  - U200: Deployment Target Platform and Development Target Platform
  - U250: Deployment Target Platform and Development Target Platform
  - U280: Deployment Target Platform and Development Target Platform
- 2. To install the packages, enter the following command.

sudo yum install <rpm-dir>/<deployment\_shell\_filename>.rpm sudo yum install <rpm-dir>/<development\_shell\_filename>.rpm

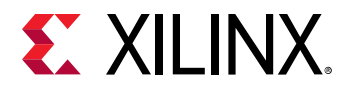

Note: < rpm-dir > is the directory where you downloaded the packages to install.

### Install Platforms on Ubuntu

If you are installing these packages for use with the Vitis development environment and do not have an installed card, then you can ignore any message asking you to flash the accelerator card. However, if you are installing these packages for use with an installed accelerator card, you must follow the instructions in *Getting Started with Alveo Data Center Accelerator Cards* (UG1301).

**IMPORTANT!** Before installing platforms, you must have Xilinx Runtime installed, as described in Installing Xilinx Runtime.

- 1. Download the deployment and development target platform packages for the Alveo Data Center Accelerator card you are using from the card product website.
  - U50: https://www.xilinx.com/products/boards-and-kits/alveo/u50.html#gettingStarted
  - U200: https://www.xilinx.com/products/boards-and-kits/alveo/u200.html#gettingStarted
  - U250: https://www.xilinx.com/products/boards-and-kits/alveo/u250.html#gettingStarted
  - U280: https://www.xilinx.com/products/boards-and-kits/alveo/u280.html#gettingStarted
- 2. To install the packages, enter the following command.

```
sudo apt install <deb-dir>/<deployment_shell_filename_OS>.deb
sudo apt install <deb-dir>/<development_shell_filename_OS>.deb
sudo add-apt-repository ppa:xorg-edgers/ppa
sudo apt-get update
sudo apt-get install libgl1-mesa-glx
sudo apt-get install libgl1-mesa-dri
sudo apt-get install libgl1-mesa-dev
sudo add-apt-repository --remove ppa:xorg-edgers/ppa
```

*Note*: <deb-dir> is the directory where you downloaded the packages to install. <OS> represents the Ubuntu operating system version (16.04 or 18.04) you are using.

### Setting Up the Environment to Run the Vitis Software Platform

To configure the environment to run the Vitis software platform, run the following scripts, which set up the environment to run in a specific command shell.

```
#setup XILINX_VITIS and XILINX_VIVADO variables
source <Vitis_install_path>/Vitis/2020.1/settings64.sh
#setup XILINX_XRT
source /opt/xilinx/xrt/setup.sh
```

**TIP:** . csh scripts are also provided.

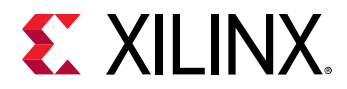

To specify the location of any platforms you have installed as directed in Installing Data Center Platforms, set the following environment variable:

export PLATFORM\_REPO\_PATHS=<path to platforms>

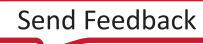

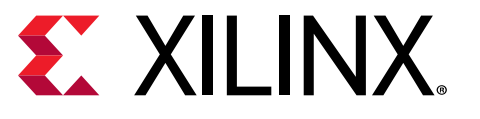

Chapter 3

# Introduction to the Vitis Environment for Acceleration

## Accelerated Flow Application Development Using the Vitis Software Platform

The Vitis<sup>™</sup> unified software platform is a new tool that combines all aspects of Xilinx<sup>®</sup> software development into one unified environment. The Vitis software platform supports both the Vitis embedded software development flow, for Xilinx Software Development Kit (SDK) users looking to move into the next generation technology, and the Vitis application acceleration development flow, for software developers looking to use the latest in Xilinx FPGA-based software acceleration. This content is primarily concerned with the application acceleration flow, and use of the Vitis core development kit and Xilinx Runtime (XRT).

The Vitis application acceleration development flow provides a framework for developing and delivering FPGA accelerated applications using standard programming languages for both software and hardware components. The software component, or host program, is developed using C/C++ to run on x86 or embedded processors, with OpenCL<sup>™</sup> API calls to manage runtime interactions with the accelerator. The hardware component, or kernel, can be developed using C/C++, OpenCL C, or RTL. The Vitis software platform accommodates various methodologies, letting you start by developing either the application or the kernel.

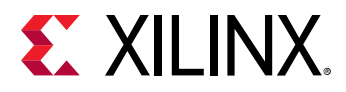

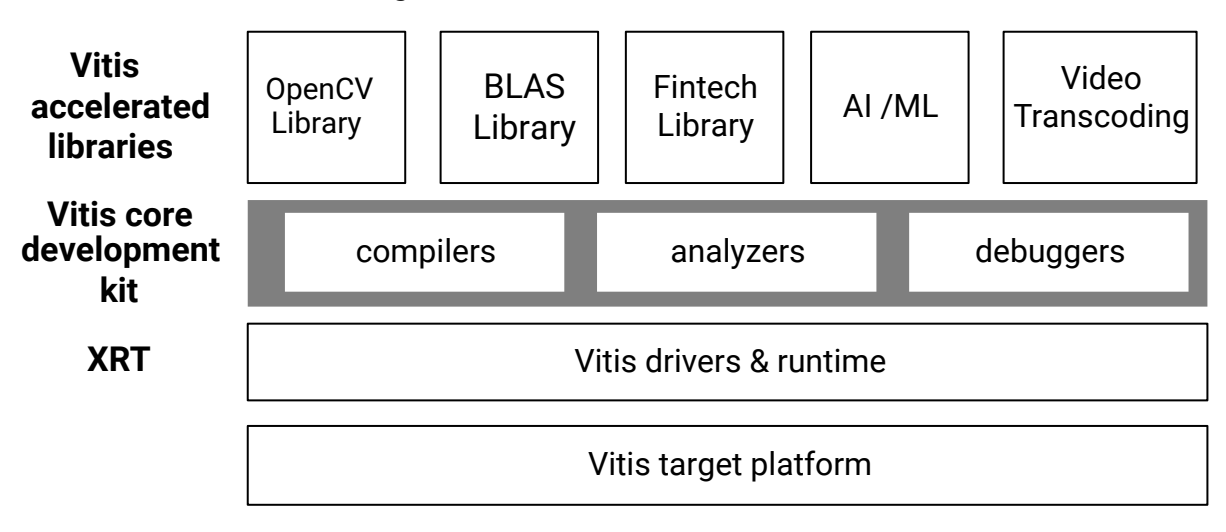

### Figure 1: Vitis Unified Software Platform

X23292-092619

As shown in the figure above, the Vitis unified software platform consists of the following features and elements:

- Vitis technology targets acceleration hardware platforms, such as the Alveo<sup>™</sup> Data Center accelerator cards, or Zynq<sup>®</sup> UltraScale+<sup>™</sup> MPSoC and Zynq<sup>®</sup>-7000 SoC based embedded processor platforms.
- XRT provides an API and drivers for your host program to connect with the target platform, and handles transactions between your host program and accelerated kernels.
- Vitis core development kit provides the software development tool stack, such as compilers and cross-compilers, to build your host program and kernel code, analyzers to let you profile and analyze the performance of your application, and debuggers to help you locate and fix any problems in your application.
- Vitis accelerated libraries provide performance-optimized FPGA acceleration with minimal code changes, and without the need to reimplement your algorithms to harness the benefits of Xilinx adaptive computing. Vitis accelerated libraries are available for common functions of math, statistics, linear algebra and DSP, and also for domain specific applications, like vision and image processing, quantitative finance, database, data analytics, and data compression. For more information on Vitis accelerated libraries, refer to <a href="https://xilinx.github.io/Vitis\_Libraries/">https://xilinx.github.io/Vitis\_Libraries/</a>.

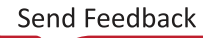

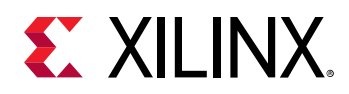

### **FPGA** Acceleration

Xilinx FPGAs offer many advantages over traditional CPU/GPU acceleration, including a custom architecture capable of implementing any function that can run on a processor, resulting in better performance at lower power dissipation. When compared with processor architectures, the structures that comprise the programmable logic (PL) fabric in a Xilinx device enable a high degree of parallelism in application execution.

To realize the advantages of software acceleration on a Xilinx device, you should look to accelerate large compute-intensive portions of your application in hardware. Implementing these functions in custom hardware gives you an ideal balance between performance and power.

For more information on how to architect an application for optimal performance and other recommended design techniques, review the Methodology for Accelerating Applications with the Vitis Software Platform.

## **Execution Model**

In the Vitis core development kit, an application program is split between a host application and hardware accelerated kernels with a communication channel between them. The host program, written in C/C++ and using API abstractions like OpenCL, runs on a host processor (such as an x86 server or an Arm processor for embedded platforms), while hardware accelerated kernels run within the programmable logic (PL) region of a Xilinx device.

The API calls, managed by XRT, are used to process transactions between the host program and the hardware accelerators. Communication between the host and the kernel, including control and data transfers, occurs across the PCIe<sup>®</sup> bus or an AXI bus for embedded platforms. While control information is transferred between specific memory locations in the hardware, global memory is used to transfer data between the host program and the kernels. Global memory is accessible by both the host processor and hardware accelerators, while host memory is only accessible by the host application.

For instance, in a typical application, the host first transfers data to be operated on by the kernel from host memory into global memory. The kernel subsequently operates on the data, storing results back to the global memory. Upon kernel completion, the host transfers the results back into the host memory. Data transfers between the host and global memory introduce latency, which can be costly to the overall application. To achieve acceleration in a real system, the benefits achieved by the hardware acceleration kernels must outweigh the added latency of the data transfers.

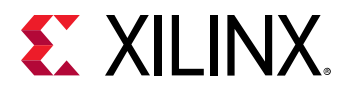

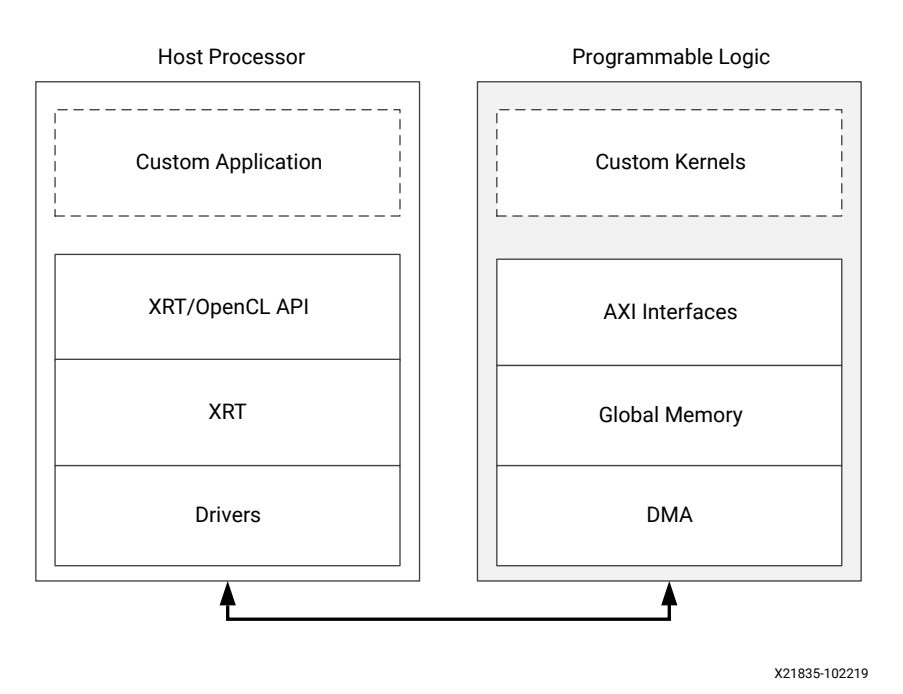

### *Figure 2:* Architecture of a Vitis Core Development Kit Application

The target platform contains the FPGA accelerated kernels, global memory, and the direct memory access (DMA) for memory transfers. Kernels can have one or more global memory interfaces and are programmable. The Vitis core development kit execution model can be broken down into the following steps:

- 1. The host program writes the data needed by a kernel into the global memory of the attached device through the PCIe interface on an Alveo Data Center accelerator card, or through the AXI bus on an embedded platform.
- 2. The host program sets up the kernel with its input parameters.
- 3. The host program triggers the execution of the kernel function on the FPGA.
- 4. The kernel performs the required computation while reading data from global memory, as necessary.
- 5. The kernel writes data back to global memory and notifies the host that it has completed its task.
- 6. The host program reads data back from global memory into the host memory and continues processing as needed.

The FPGA can accommodate multiple kernel instances on the accelerator, both different types of kernels, and multiple instances of the same kernel. XRT transparently orchestrates the interactions between the host program and kernels in the accelerator. XRT architecture documentation is available at https://xilinx.github.io/XRT/.

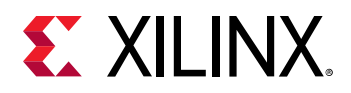

## **Build Process**

**TIP:** For a brief tutorial on the actual build process, review the Essential Concepts for Building and Running an Accelerated Application tutorial on the Xilinx GitHub repository.

The Vitis core development kit offers all of the features of a standard software development environment:

- Compiler or cross-compiler for host applications running on x86 or Arm<sup>®</sup> processors.
- Cross-compilers for building the FPGA binary.
- Debugging environment to help identify and resolve issues in the code.
- Performance profilers to identify bottlenecks and help you optimize the application.

The build process follows a standard compilation and linking process for both the host program and the kernel code. As shown in the following figure, the host program is built using the GNU C ++ compiler (g + +) or the GNU C++ Arm cross-compiler for MPSoC-based devices. The FPGA binary is built using the Vitis compiler.

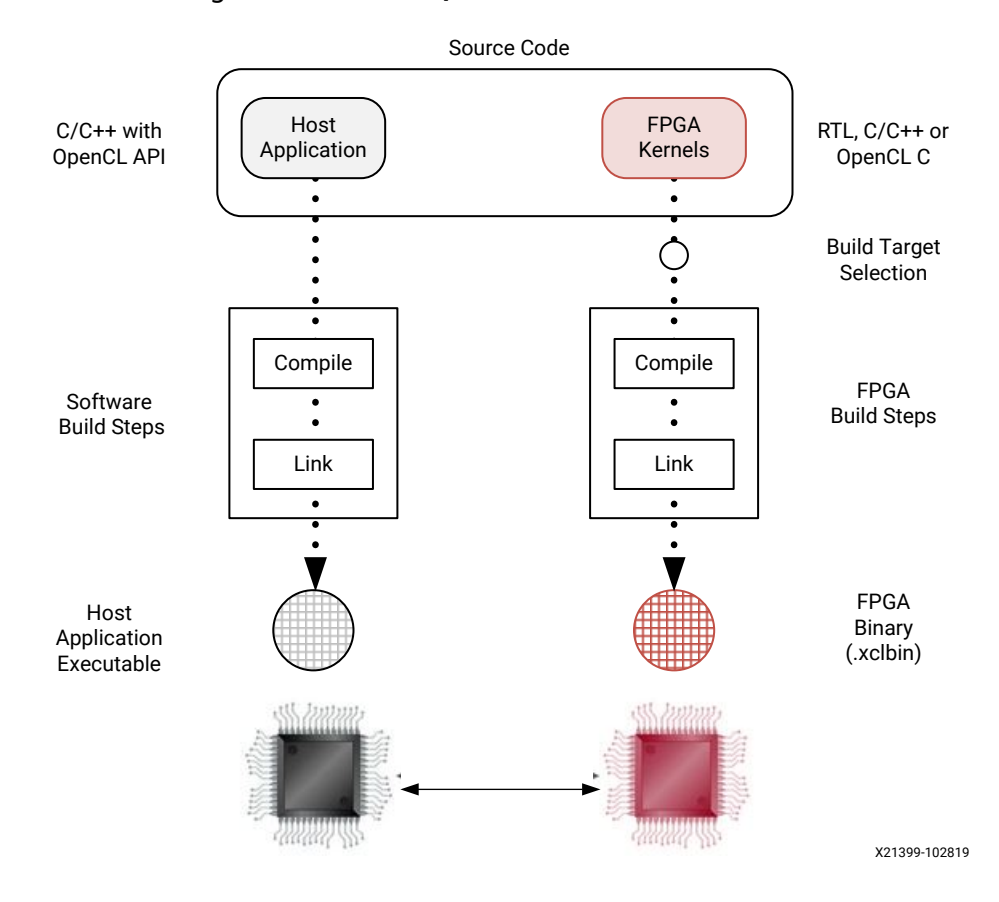

### Figure 3: Software/Hardware Build Process

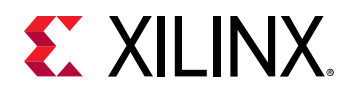

### **Host Program Build Process**

The main application is compiled and linked with the g + + compiler, using the following two step process:

- 1. Compile any required code into object files (.o).
- 2. Link the object files (.o) with the XRT shared library to create the executable.

For details on this topic, refer to Building the Host Program.

## **FPGA Binary Build Process**

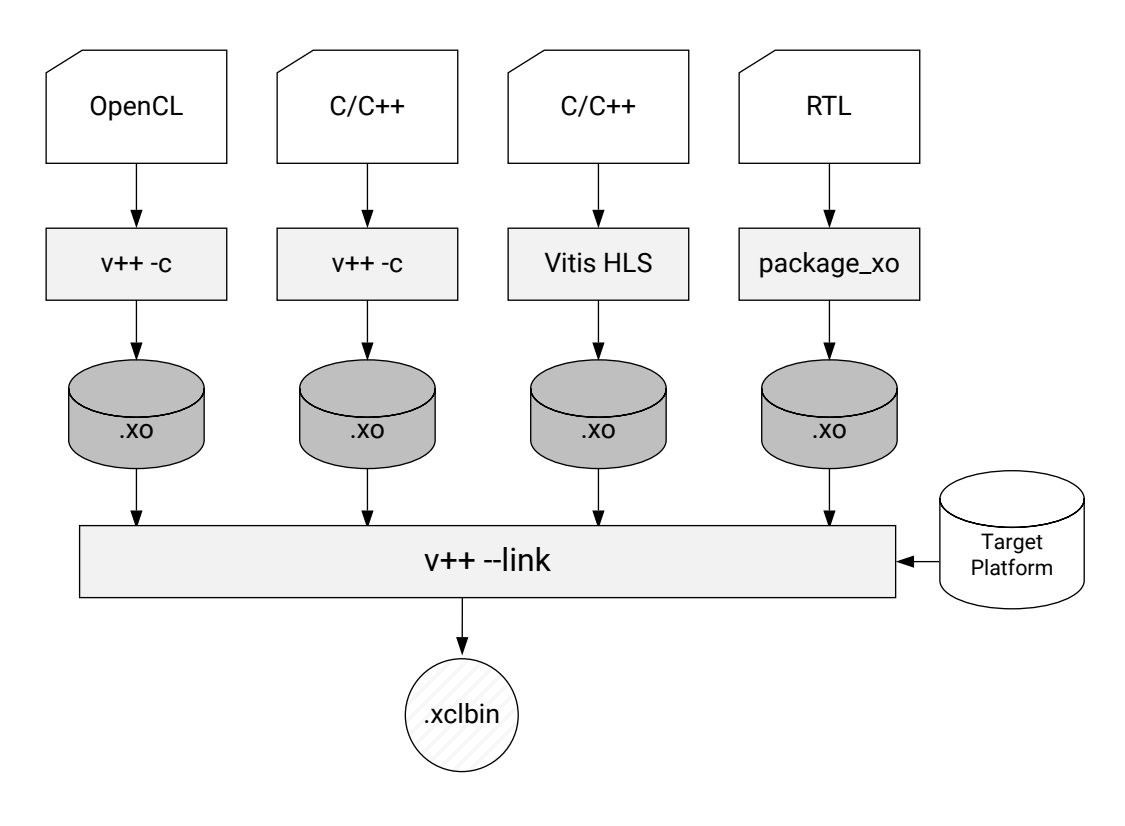

Figure 4: XCLBIN Build Process

X21155-052420

Kernels can be described in C/C++, or OpenCL C code, or can be created from packaged RTL designs. As shown in the figure above, each hardware kernel is independently compiled to a Xilinx object (.xo) file using the Vitis compiler (v++) command, the Vitis HLS tool, or the package\_xo command for RTL kernels.

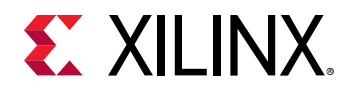

*Section I:* Introduction to the Vitis Unified Software Platform *Chapter 3:* Introduction to the Vitis Environment for Acceleration

Xilinx object (.xo) files are linked with the target hardware platform by the v++ --link command to create an FPGA binary file (.xclbin) that is loaded into the Xilinx device on the target platform. For Alveo Data Center accelerator cards, the .xclbin file is the required build object for booting and running the system.

For embedded processor platforms an additional step is required to build the system. The Vitis compiler package process (v + + -package) gathers the necessary elements to build a boot image for running emulation and debug, or for booting and running on the target hardware, as shown below.

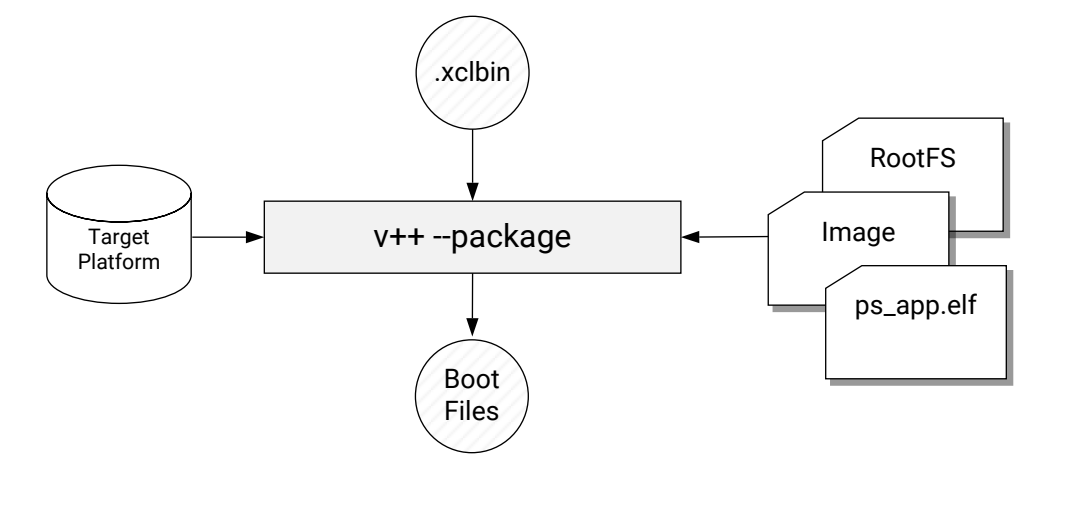

Figure 5: Embedded Platform Package Process

X21155-052420

The key to building the FPGA binary is to determine the build target you are producing. For more information, refer to Build Targets.

For a detailed explanation of the build process, refer to Building the Device Binary.

### Build Targets

The Vitis compiler build process generates the host program executable and the FPGA binary (.xclbin). The nature of the FPGA binary is determined by the build target.

• When the build target is software or hardware emulation, the Vitis compiler generates simulation models of the kernels in the FPGA binary. These emulation targets let you build, run, and iterate the design over relatively quick cycles; debugging the application and evaluating performance.

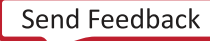
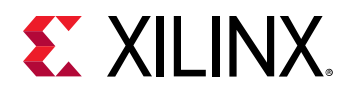

• When the build target is the hardware system, Vitis compiler generates the .xclbin for the hardware accelerator, using the Vivado Design Suite to run synthesis and implementation. It uses these tools with predefined settings proven to provide good quality of results. Using the Vitis core development kit does not require knowledge of these tools; however, hardware-savvy developers can fully leverage these tools and use all the available features to implement kernels.

The Vitis compiler provides three different build targets, two emulation targets used for debug and validation purposes, and the default hardware target used to generate the actual FPGA binary:

- Software Emulation (sw\_emu): Both the host application code and the kernel code are compiled to run on the host processor. This allows iterative algorithm refinement through fast build-and-run loops. This target is useful for identifying syntax errors, performing source-level debugging of the kernel code running together with application, and verifying the behavior of the system.
- Hardware Emulation (hw\_emu): The kernel code is compiled into a hardware model (RTL), which is run in a dedicated simulator. This build-and-run loop takes longer but provides a detailed, cycle-accurate view of kernel activity. This target is useful for testing the functionality of the logic that will go in the FPGA and getting initial performance estimates.
- Hardware (hw): The kernel code is compiled into a hardware model (RTL) and then implemented on the FPGA, resulting in a binary that will run on the actual FPGA.

# **Tutorials and Examples**

To help you quickly get started with the Vitis core development kit, you can find tutorials, example applications, and hardware kernels in the following repositories on http://github.com/Xilinx.

• Vitis Application Acceleration Development Flow Tutorials: Provides a number of tutorials that can be worked through to teach specific concepts regarding the tool flow and application development.

The Getting Started pathway tutorials are an excellent place to start as a new user.

Vitis Examples: Hosts many examples to demonstrate good design practices, coding guidelines, design pattern for common applications, and most importantly, optimization techniques to maximize application performance. The on-boarding examples are divided into several main categories. Each category has various key concepts illustrated by individual examples in both OpenCL<sup>™</sup> C and C/C++ frameworks, when applicable. All examples include a Makefile to enable building for software emulation, hardware emulation, and running on hardware, and a README.md file with a detailed explanation of the example.

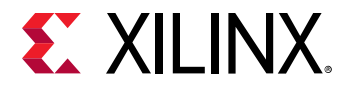

*Section I:* Introduction to the Vitis Unified Software Platform *Chapter 3:* Introduction to the Vitis Environment for Acceleration

Now that you have an idea of the elements of the Vitis core development kit and how to write and build an application for acceleration, review the best approach for your design problem.

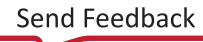

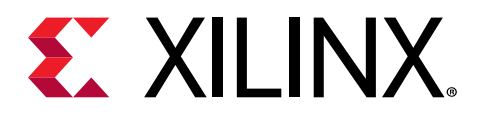

# Chapter 4

# Methodology for Accelerating Applications with the Vitis Software Platform

# Introduction

This content focuses on Data Center applications and PCIe<sup>®</sup>-based acceleration cards, but the concepts developed here are also generally applicable to embedded applications.

## **Acceleration: An Industrial Analogy**

There are distinct differences between CPUs, GPUs, and programmable devices. Understanding these differences is key to efficiently developing applications for each kind of device and achieving optimal acceleration.

Both CPUs and GPUs have pre-defined architectures, with a fixed number of cores, a fixedinstruction set, and a rigid memory architecture. GPUs scale performance through the number of cores and by employing SIMD/SIMT parallelism. In contrast, programmable devices are fully customizable architectures. The developer creates compute units that are optimized for application needs. Performance is achieved by creating deeply pipelined datapaths, rather than multiplying the number of compute units.

Think of a CPU as a group of workshops, with each one employing a very skilled worker. These workers have access to general purpose tools that let them build almost anything. Each worker crafts one item at a time, successively using different tools to turn raw material into finished goods. This sequential transformation process can require many steps, depending on the nature of the task. The workshops are independent, and the workers can all be doing different tasks without distractions or coordination problems.

A GPU also has workshops and workers, but it has considerably more of them, and the workers are much more specialized. They have access to only specific tools and can do fewer things, but they do them very efficiently. GPU workers function best when they do the same few tasks repeatedly, and when all of them are doing the same thing at the same time. After all, with so many different workers, it is more efficient to give them all the same orders.

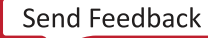

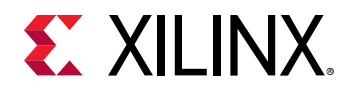

Programmable devices take this workshop analogy into the industrial age. If CPUs and GPUs are groups of individual workers taking sequential steps to transform inputs into outputs, programmable devices are factories with assembly lines and conveyer belts. Raw materials are progressively transformed into finished goods by groups of workers dispatched along assembly lines. Each worker performs the same task repeatedly and the partially finished product is transferred from worker to worker on the conveyer belt. This results in a much higher production throughput.

Another major difference with programmable devices is that the factories and assembly lines do not already exist, unlike the workshops and workers in CPUs and GPUs. To refine our analogy, a programmable device would be like a collection of empty lots waiting to be developed. This means that the device developer gets to build factories, assembly lines, and workstations, and then customizes them for the required task instead of using general purpose tools. And just like lot size, device real-estate is not infinite, which limits the number and size of the factories which can be built in the device. Properly architecting and configuring these factories is therefore a critical part of the device programming process.

Traditional software development is about programming functionality on a pre-defined architecture. Programmable device development is about programming an architecture to implement the desired functionality.

## **Methodology Overview**

The methodology is comprised of two major phases:

- 1. Architecting the application
- 2. Developing the C/C++ kernels

In the first phase, the developer makes key decisions about the application architecture by determining which software functions should be mapped to device kernels, how much parallelism is needed, and how it should be delivered.

In the second phase, the developer implements the kernels. This primarily involves structuring source code and applying the desired compiler pragma to create the desired kernel architecture and meet the performance target.

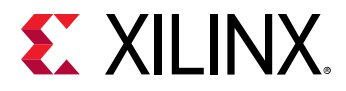

#### Figure 6: Methodology Overview

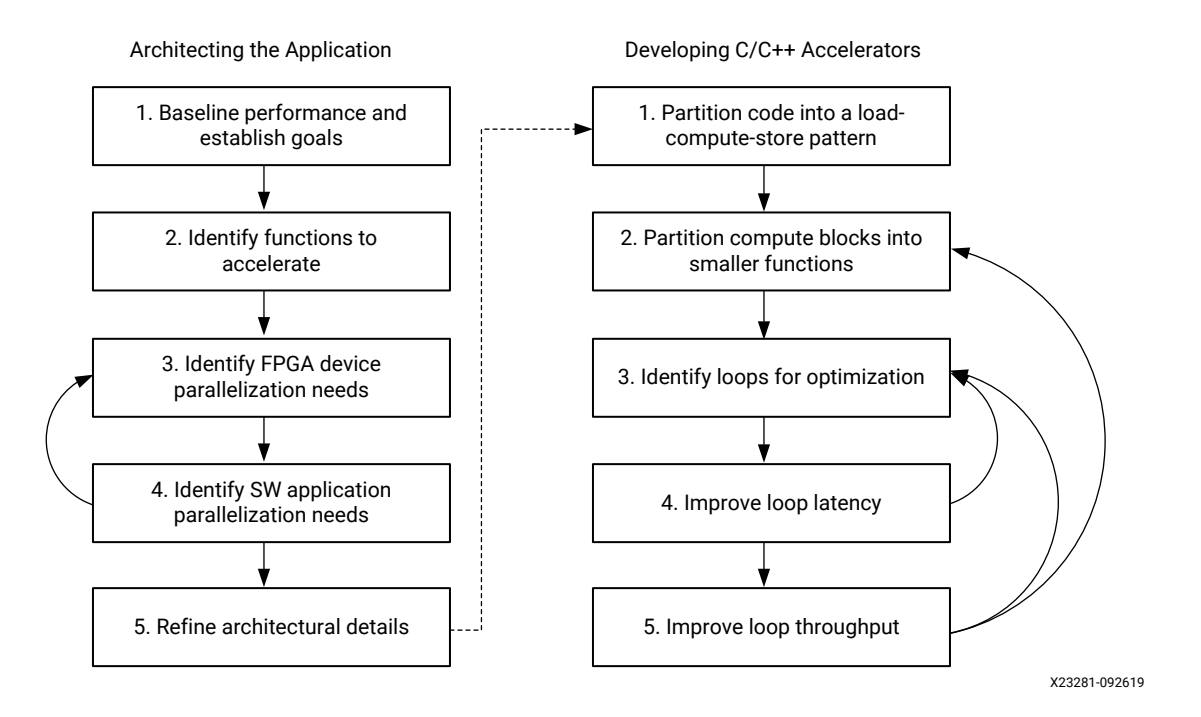

Performance optimization is an iterative process. The initial version of an accelerated application will likely not produce the best possible results. The methodology described in this guide is a process involving constant performance analysis and repeated changes to all aspects of the implementation.

## Recommendations

A good understanding of the Vitis<sup>™</sup> unified software platform programming and execution model is critical to embarking on a project with this methodology. The following resources provide the necessary knowledge to be productive with the Vitis software platform:

- Section II: Developing Applications
- Vitis Application Acceleration Development Flow Tutorials on GitHub.

In addition to understanding the key aspects of the Vitis software platform, a good understanding of the following topics will help achieve optimal results with this methodology:

- Application domain
- Software acceleration principles
- Concepts, features and architecture of device
- Features of the targeted device accelerator card and corresponding target platform
- Parallelism in hardware implementations (http://kastner.ucsd.edu/hlsbook/)

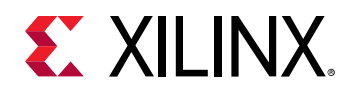

# Methodology for Architecting a Device Accelerated Application

Before beginning the development of an accelerated application, it is important to architect it properly. In this phase, the developer makes key decisions about the architecture of the application and determines factors such as what software functions should be mapped to device kernels, how much parallelism is needed, and how it should be delivered.

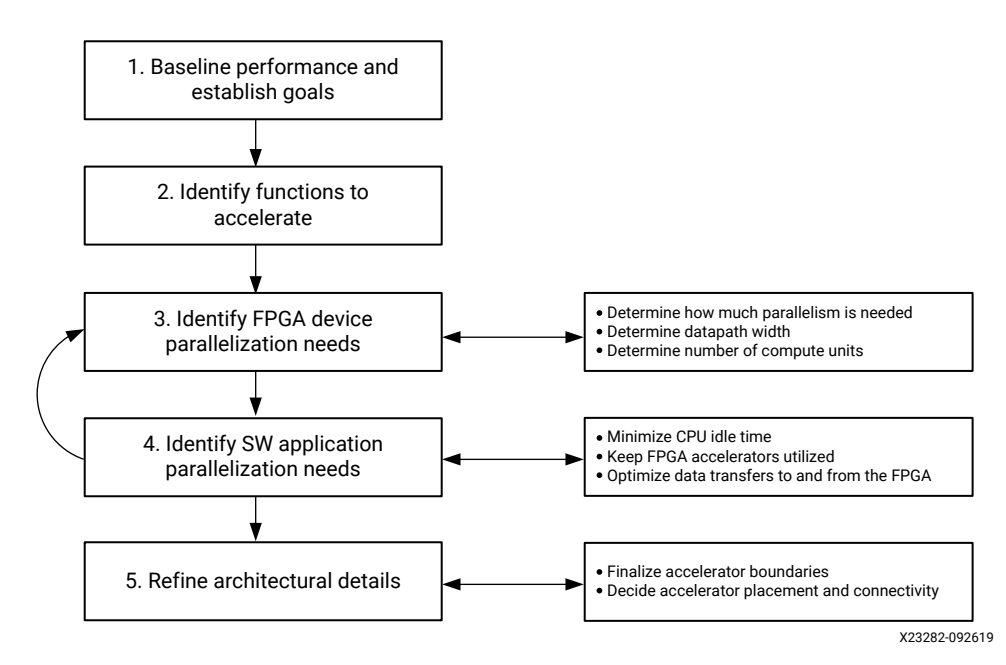

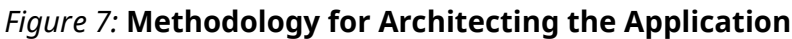

This section walks through the various steps involved in this process. Taking an iterative approach through this process helps refine the analysis and leads to better design decisions.

# Step 1: Establish a Baseline Application Performance and Establish Goals

Start by measuring the runtime and throughput performance, to identify bottlenecks of the current application running on your existing platform. These performance numbers should be generated for the entire application (end-to-end) as well as for each major function in the application. The most effective way is to run the application with profiling tools, like <code>valgrind</code>, <code>callgrind</code>, and GNU <code>gprof</code>. The profiling data generated by these tools show the call graph with the number of calls to all functions and their execution time. These numbers provide the baseline for most of the subsequent analysis process. The functions that consume the most execution time are good candidates to be offloaded and accelerated onto FPGAs.

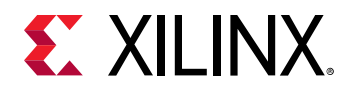

#### Measure Running Time

Measuring running time is a standard practice in software development. This can be done using common software profiling tools such as gprof, or by instrumenting the code with timers and performance counters.

The following figure shows an example profiling report generated with gprof. Such reports conveniently show the number of times a function is called, and the amount of time spent (runtime).

#### Figure 8: Gprof Output Example

| Each s | sample count | s as 0.01 | seconds | •       |         |                                 |
|--------|--------------|-----------|---------|---------|---------|---------------------------------|
| %      | cumulative   | self      |         | self    | total   |                                 |
| time   | seconds      | seconds   | calls   | ms/call | ms/call | name                            |
| 70.45  | 25.54        | 25.54     | 256     | 99.76   | 99.76   | F4(int*, int*, int*)            |
| 12.44  | 30.05        | 4.51      | 256     | 17.61   | 17.61   | F2(int*, int*)                  |
| 9.91   | 33.64        | 3.59      | 256     | 14.03   | 14.03   | <pre>F1(int*, int*, int*)</pre> |
| 7.83   | 36.48        | 2.84      | 256     | 11.08   | 11.08   | F3(int*, int*)                  |
| 0.00   | 36.48        | 0.00      | 256     | 0.00    | 142.48  | F(int*, int*)                   |

#### Measure Throughput

Throughput is the rate at which data is being processed. To compute the throughput of a given function, divide the volume of data the function processed by the running time of the function.

```
T<sub>SW</sub> = max(V<sub>INPUT</sub>, V<sub>OUTPUT</sub>) / Running Time
```

Some functions process a pre-determined volume of data. In this case, simple code inspection can be used to determine this volume. In some other cases, the volume of data is variable. In this case, it is useful to instrument the application code with counters to dynamically measure the volume.

Measuring throughput is as important as measuring running time. While device kernels can improve overall running time, they have an even greater impact on application throughput. As such, it is important to look at throughput as the main optimization target.

## Determine the Maximum Achievable Throughput

In most device-accelerated systems, the maximum achievable throughput is limited by the PCIe<sup>®</sup> bus. PCIe performance is influenced by many different aspects, such as motherboard, drivers, target platform, and transfer sizes. Run DMA tests upfront to measure the effective throughput of PCIe transfers and thereby determine the upper bound of the acceleration potential, such as the xbutil dma test.

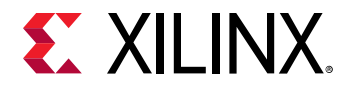

#### Figure 9: Sample Result of dmatest on an Alveo U200 Data Center Accelerator Card

```
$ xbutil dmatest
INFO: Found total 1 card(s), 1 are usable
Total DDR size: 65536 MB
Reporting from mem_topology:
Data Validity & DMA Test on bank0
Host -> PCIe -> FPGA write bandwidth = 11381.7 MB/s
Host <- PCIe <- FPGA read bandwidth = 8358.9 MB/s
Data Validity & DMA Test on bank1
Host -> PCIe -> FPGA write bandwidth = 11235.3 MB/s
Host <- PCIe <- FPGA read bandwidth = 7485.3 MB/s
INFO: xbutil dmatest succeeded.
```

An acceleration goal that exceeds this upper bound throughput cannot be met as the system will be I/O bound. Similarly, when defining kernel performance and I/O requirements, keep this upper bound in mind.

#### Establish Overall Acceleration Goals

Determining acceleration goals early in the development is necessary because the ratio between the acceleration goal and the baseline performance will drive the analysis and decision-making process.

Acceleration goals can be hard or soft. For example, a real-time video application could have the hard requirement to process 60 frames per second. A data science application could have the soft goal to run 10 times faster than an alternative implementation.

Either way, domain expertise is important for setting obtainable and meaningful acceleration goals.

## **Step 2: Identify Functions to Accelerate**

After establishing the performance baseline, the next step is to determine which functions should be accelerated in the device.

**TIP:** Minimize changes to the existing code at this point so you can quickly generate a working design on the FPGA and get the baselined performance and resource numbers.

When selecting functions to accelerate in hardware, there are two aspects to consider:

- Performance bottlenecks: Which functions are in application hot spots?
- Acceleration potential: Do these functions have the potential for acceleration?

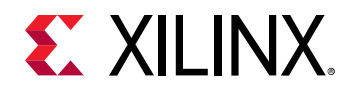

## Identify Performance Bottlenecks

In a purely sequential application, performance bottlenecks can be easily identified by looking at profiling reports. However, most real-life applications are multi-threaded and it is important to the take the effects of parallelism in consideration when looking for performance bottlenecks.

The following figure represents the performance profile of an application with two parallel paths. The width of each rectangle is proportional to the performance of each function.

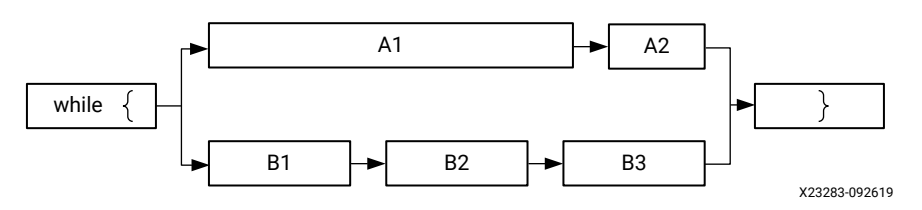

#### Figure 10: Application with Two Parallel Paths

The above performance visualization in the context of parallelism shows that accelerating only one of the two paths will not improve the application's overall performance. Because paths A and B re-converge, they are dependent upon each other to finish. Likewise, accelerating A2, even by 100x, will not have a significant impact on the performance of the upper path. Therefore, the performance bottlenecks in this example are functions A1, B1, B2, and B3.

When looking for acceleration candidates, consider the performance of the entire application, not just of individual functions.

## Identify Acceleration Potential

A function that is a bottleneck in the software application does not necessarily have the potential to run faster in a device. A detailed analysis is usually required to accurately determine the real acceleration potential of a given function. However, some simple guidelines can be used to assess if a function has potential for hardware acceleration:

• What is the computational complexity of the function?

Computational complexity is the number of basic computing operations required to execute the function. In programmable devices, acceleration is achieved by creating highly parallel and deeply pipelined data paths. These would be the assembly lines in the earlier analogy. The longer the assembly line and the more stations it has, the more efficient it will be compared to a worker taking sequential steps in his workshop.

Good candidates for acceleration are functions where a deep sequence of operations needs to be performed on each input sample to produce an output sample.

• What is the computational intensity of the function?

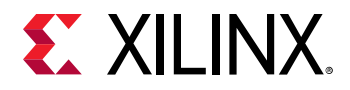

Computational intensity of a function is the ratio of the total number of operations to the total amount of input and output data. Functions with a high computational intensity are better candidates for acceleration since the overhead of moving data to the accelerator will be comparatively lower.

• What is the data access locality profile of the function?

The concepts of data reuse, spatial locality and temporal locality are useful to assess how much overhead of moving data to the accelerator can be optimized. Spatial locality reflects the average distance between several consecutive memory access operations. Temporal locality reflects the average number of access operations for an address in memory during program execution. The lower these measures the better, since it makes data more easily cacheable in the accelerator, reducing the need to expensive and potentially redundant accesses to global memory.

• How does the throughput of the function compare to the maximum achievable in a device?

Device-accelerated applications are distributed, multi-process systems. The throughput of the overall application will not exceed the throughput of its slowest function. The nature of this bottleneck is application specific and can come from any aspect of the system: I/O, computation or data movement. The developer can determine the maximum acceleration potential by dividing the throughput of the slowest function by the throughput of the selected function.

```
Maximum Acceleration Potential = T_{Min} / T_{SW}
```

On Alveo Data Center accelerator cards, the PCIe bus imposes a throughput limit on data transfers. While it may not be the actual bottleneck of the application, it constitutes a possible upper bound and can therefore be used for early estimates. For example, considering a PCIe throughput of 10GB/sec and a software throughput of 50MB/sec, the maximum acceleration factor for this function is 200x.

These four criteria are not guarantees of acceleration, but they are reliable tools to identify the right functions to accelerate on a device.

## **Step 3: Identify Device Parallelization Needs**

After the functions to be accelerated have been identified and the overall acceleration goals have been established, the next step is to determine what level of parallelization is needed to meet the goals.

The factory analogy is again helpful to understand what parallelism is possible within kernels.

As described, the assembly line allows the progressive and simultaneous processing of inputs. In hardware, this kind of parallelism is called pipelining. The number of stations on the assembly line corresponds to the number of stages in the hardware pipeline.

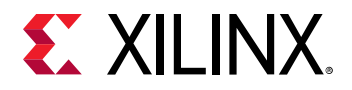

Another dimension of parallelism within kernels is the ability to process multiple samples at the same time. This is like putting not just one, but multiple samples on the conveyer belt at the same time. To accommodate this, the assembly line stations are customized to process multiple samples in parallel. This is effectively defining the width of the datapath within the kernel.

Performance can be further scaled by increasing the number of assembly lines. This can be accomplished by putting multiple assembly lines in a factory, and also by building multiple identical factories with one or more assembly lines in each of them.

The developer will need to determine which combination of parallelization techniques will be most effective at meeting the acceleration goals.

## Estimate Hardware Throughput without Parallelization

The throughput of the kernel without any parallelization can be approximated as:

 $T_{HW}$  = Frequency / Computational Intensity = Frequency \* max( $V_{INPUT}$ ,  $V_{OUTPUT}$ ) /  $V_{OPS}$ 

*Frequency* is the clock frequency of the kernel. This value is determined by the targeted acceleration platform, or target platform. For instance, the maximum kernel clock on an Alveo U200 Data Center accelerator card is 300 MHz.

As previously mentioned, the Computational Intensity of a function is the ratio of the total number of operations to the total amount of input and output data. The formula above clearly shows that functions with a high volume of operations and a low volume of data are better candidates for acceleration.

## Determine How Much Parallelism is Needed

After the equation above has been calculated, it is possible to estimate the initial HW/SW performance ratio:

Speed-up =  $T_{HW}/T_{SW}$  =  $F_{max}$  \* Running Time /V<sub>ops</sub>

Without any parallelization, the initial speed-up will most likely be less than 1.

Next, calculate how much parallelism is needed to meet the performance goal:

Parallelism Needed =  $T_{Goal} / T_{HW} = T_{Goal} * V_{ops} / (F_{max} * max(V_{INPUT}, V_{OUTPUT}))$ 

This parallelism can be implemented in various ways: by widening the datapath, by using multiple engines, and by using multiple kernel instances. The developer should then determine the best combination given his needs and the characteristics of his application.

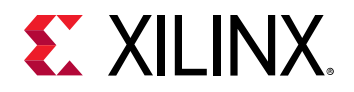

#### Determine How Many Samples the Datapath Should be Processing in Parallel

One possibility is to accelerate the computation by creating a wider datapath and processing more samples in parallel. Some algorithms lend themselves well to this approach, whereas others do not. It is important to understand the nature of the algorithm to determine if this approach will work and if so, how many samples should be processed in parallel to meet the performance goal.

Processing more samples in parallel using a wider datapath improves performance by reducing the latency (running time) of the accelerated function.

# Determine How Many Kernels Can and Should be Instantiated in the Device

If the datapath cannot be parallelized (or not sufficiently), then look at adding more kernel instances, as described in Creating Multiple Instances of a Kernel. This is usually referred to as using multiple compute units (CUs).

Adding more kernel instances improves the performance of the application by allowing the execution of more invocations of the targeted function in parallel, as shown below. Multiple data sets are processed concurrently by the different instances. Application performance scales linearly with the number of instances, provided that the host application can keep the kernels busy.

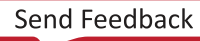

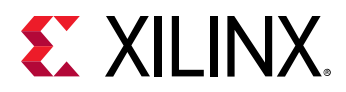

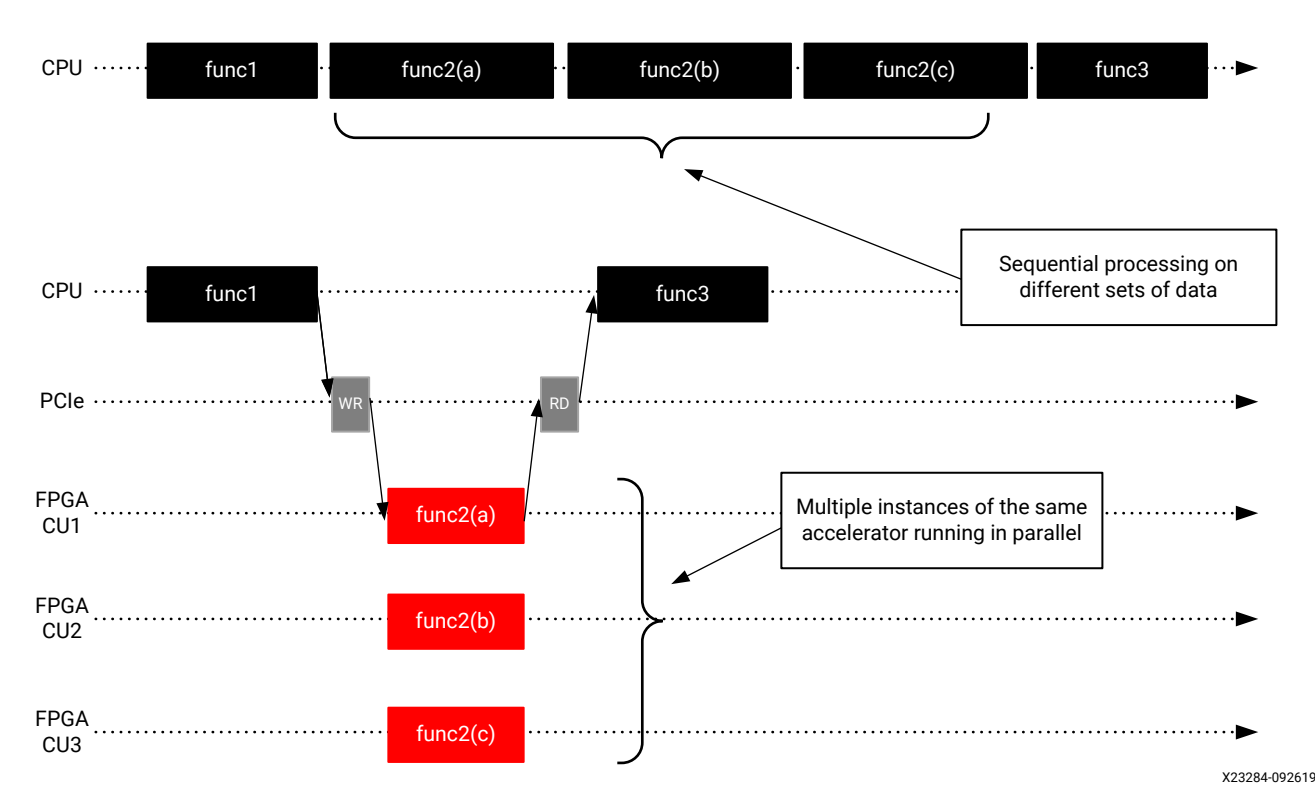

#### Figure 11: Improving Performance with Multiple Compute Units

As illustrated in the Using Multiple Compute Units tutorial, the Vitis technology makes it easy to scale performance by adding additional instances.

At this point, the developer should have a good understanding of the amount of parallelism necessary in the hardware to meet performance goals and, through a combination of datapath width and kernel instances, how that parallelism will be achieved

# Step 4: Identify Software Application Parallelization Needs

While the hardware device and its kernels are architected to offer potential parallelism, the software application must be engineered to take advantage of this potential parallelism.

Parallelism in the software application is the ability for the host application to:

- Minimize idle time and do other tasks while the device kernels are running.
- Keep the device kernels active performing new computations as early and often as possible.
- Optimize data transfers to and from the device.

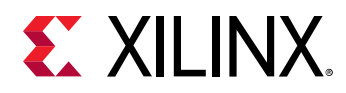

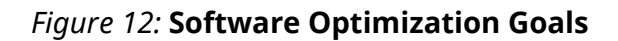

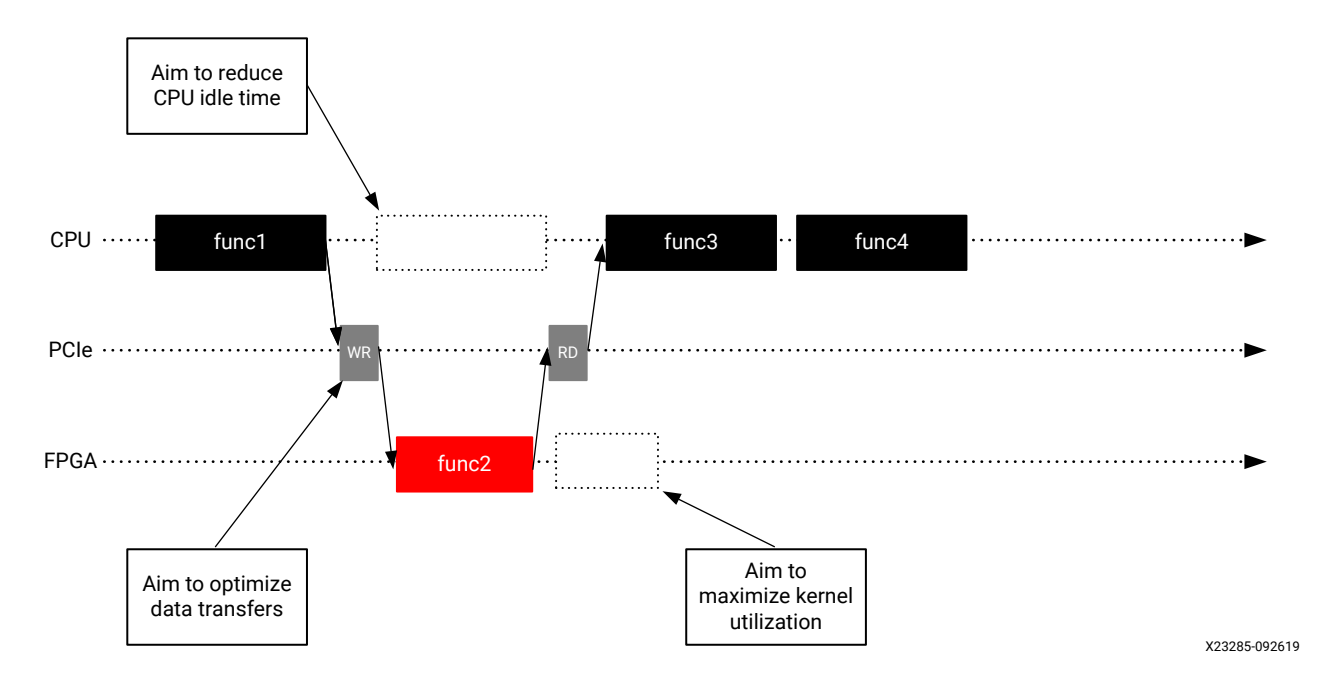

In the world of factories and assembly lines, the host application would be the headquarters keeping busy and planning the next generation of products while the factories manufacture the current generation.

Similarly, headquarters must orchestrate the transport of goods to and from the factories and send them requests. What is the point of building many factories if the logistics department doesn't send them raw material or blueprints of what to create?

## Minimize CPU Idle Time While the Device Kernels are Running

Device-acceleration is about offloading certain computations from the host processor to the kernels in the device. In a purely sequential model, the application would be waiting idly for the results to be ready and resume processing, as shown in the above figure.

Instead, engineer the software application to avoid such idle cycles. Begin by identifying parts of the application that do not depend on the results of the kernel. Then structure the application so that these functions can be executed on the host in parallel to the kernel running in the device.

## Keep the Device Kernels Utilized

Kernels might be present in the device, but they will only run when the application requests them. To maximize performance, engineer the application so that it will keep the kernels busy.

Conceptually, this is achieved by issuing the next requests before the current ones have completed. This results in pipelined and overlapping execution, leading to kernels being optimally utilized, as shown in the following figure.

Send Feedback

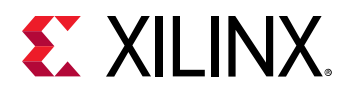

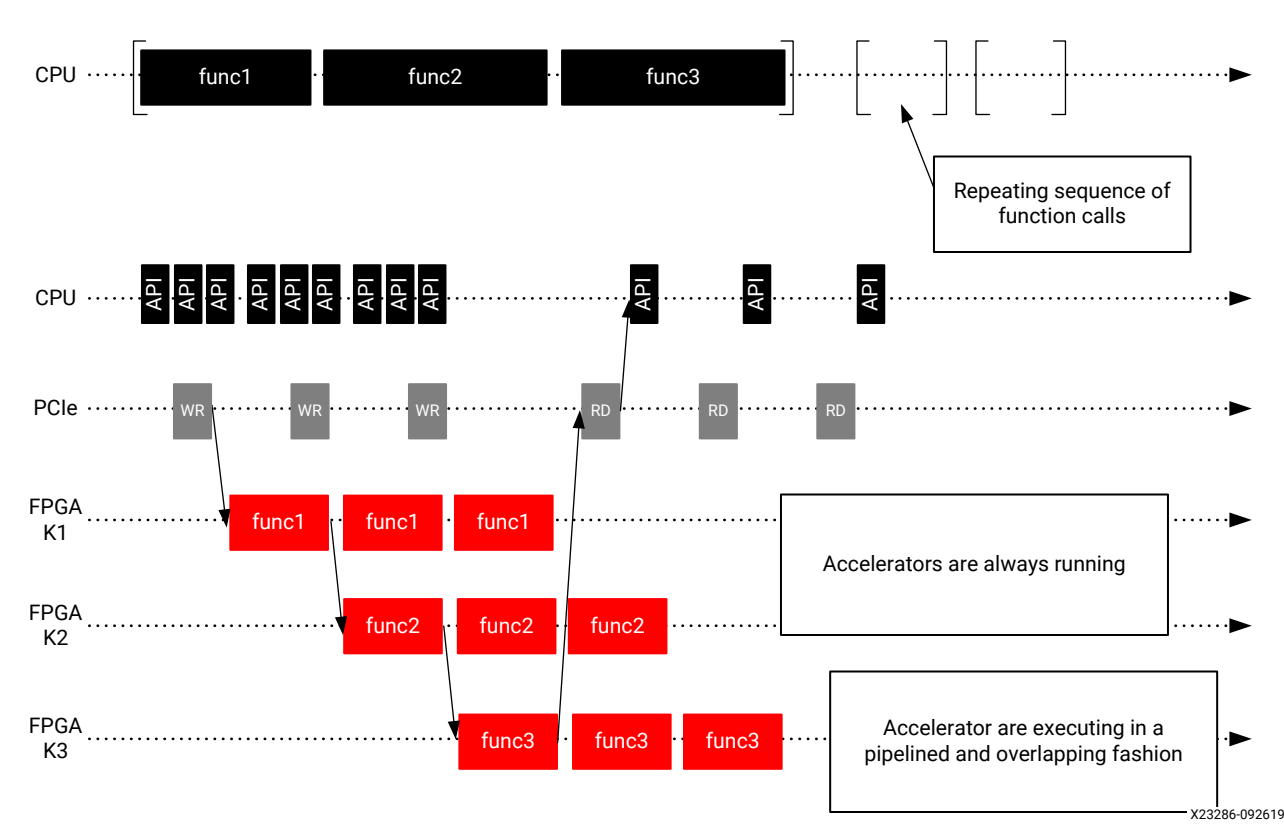

#### Figure 13: Pipelined Execution of Accelerators

In this example, the original application repeatedly calls func1, func2 and func3. Corresponding kernels (K1, K2, K3) have been created for the three functions. A naïve implementation would have the three kernels running sequentially, like the original software application does. However, this means that each kernel is active only a third of the time. A better approach is to structure the software application so that it can issue pipelined requests to the kernels. This allows K1 to start processing a new data set at the same time K2 starts processing the first output of K1. With this approach, the three kernels are constantly running with maximized utilization.

More information on software pipelining can be found in the Vitis Application Acceleration Development Flow Tutorials.

## Optimize Data Transfers to and from the Device

In an accelerated application, data must be transferred from the host to the device especially in the case of PCIe-based applications. This introduces latency, which can be very costly to the overall performance of the application.

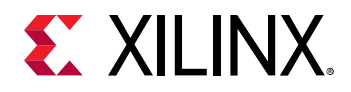

Data needs to be transferred at the right time, otherwise the application performance is negatively impacted if the kernel must wait for data to be available. It is therefore important to transfer data ahead of when the kernel needs it. This is achieved by overlapping data transfers and kernel execution, as described in Keep the Device Kernels Utilized. As shown in the sequence in the previous figure, this technique enables hiding the latency overhead of the data transfers and avoids the kernel having to wait for data to be ready.

Another method of optimizing data transfers is to transfer optimally sized buffers. As shown in the following figure, the effective PCIe throughput varies greatly based on the transferred buffer size. The larger the buffer, the better the throughput, ensuring the accelerators always have data to operate on and are not wasting cycles. It is usually better to make data transfers of 1MB or more. Running DMA tests upfront can be useful for finding the optimal buffer sizes. Also, when determining optimal buffer sizes, consider the effect of large buffers on resource utilization and transfer latency.

Another method of optimizing data transfers is to transfer optimally sized buffers. The effective data transfer throughput varies greatly based on the size of transferred buffer. The larger the buffer, the better the throughput, ensuring the accelerators always have data to operate on and are not wasting cycles.

As shown in the following figure, on PCIe-based systems it is usually better to make data transfers of 1MB or more. Running DMA tests in advance using the xbutil utility can be useful for finding the optimal buffer sizes. See dmatest for more information.

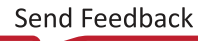

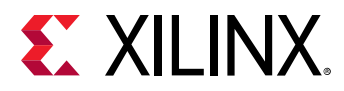

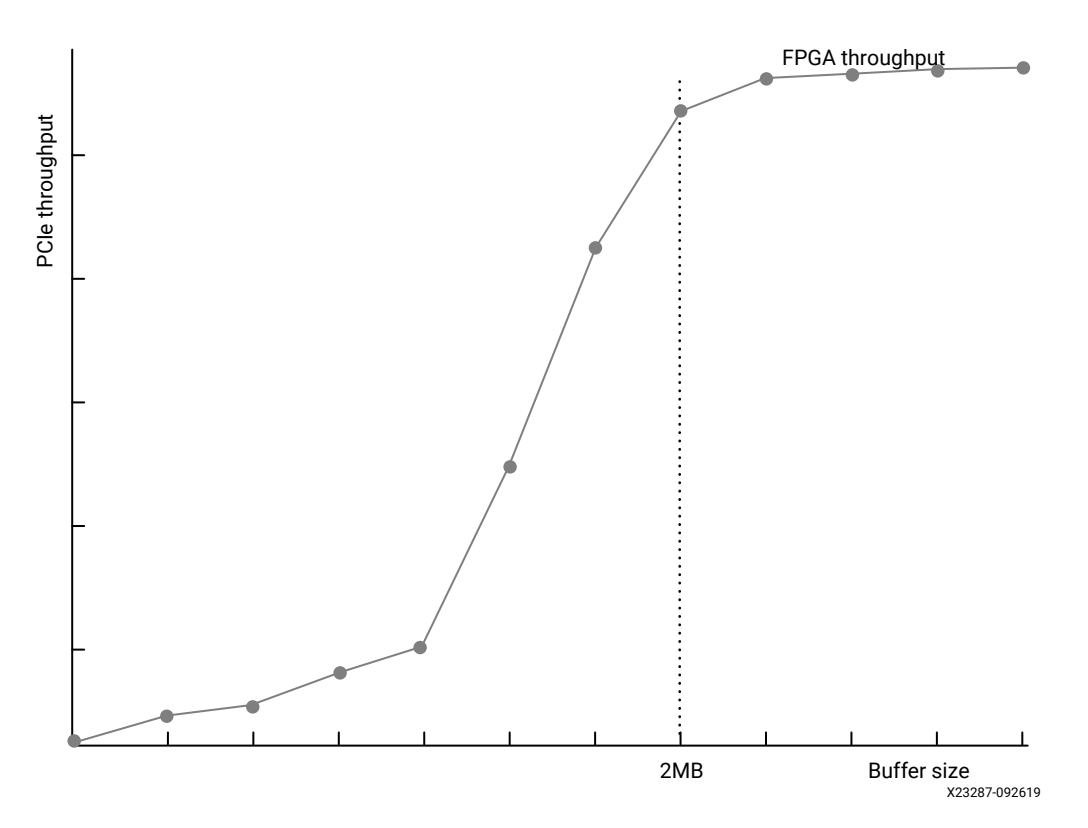

*Figure 14:* **Performance of PCIe Transfers as a Function of Buffer Size** 

It is recommended that you group multiple sets of data in a common buffer to achieve the highest possible throughput.

#### Conceptualize the Desired Application Timeline

The developer should now have a good understanding of what functions need to be accelerated, what parallelism is needed to meet performance goals, and how the application will be delivered.

At this point, it is very useful to summarize this information in the form of an expected application timeline. Application timeline sequences, such as the ones shown in Keep the Device Kernels Utilized, are very effective ways of representing performance and parallelization in action as the application runs. They represent how the potential parallelism built into the architecture is mobilized by the application.

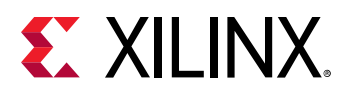

#### Figure 15: Application Timelines

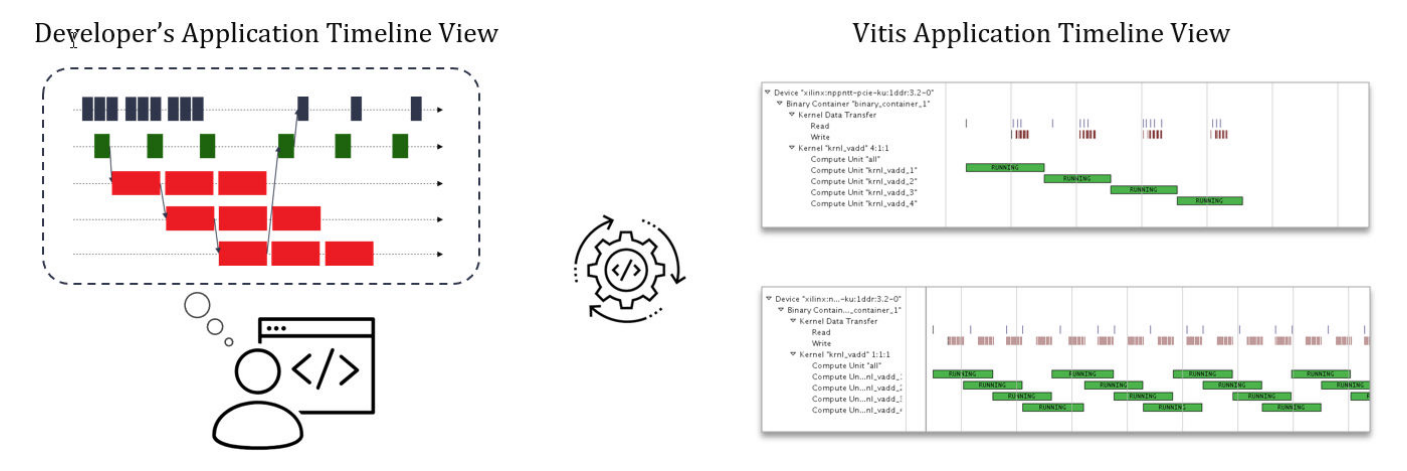

The Vitis software platform generates timeline views from actual application runs. If the developer has a desired timeline in mind, he can then compare it to the actual results, identify potential issues, and iterate and converge on the optimal results, as shown in the above figure.

## **Step 5: Refine Architectural Details**

Before proceeding with the development of the application and its kernels, the final step consists of refining and deriving second order architectural details from the top-level decisions made up to this point.

## Finalize Kernel Boundaries

As discussed earlier, performance can be improved by creating multiple instances of kernels (compute units). However, adding CUs has a cost in terms of I/O ports, bandwidth, and resources.

In the Vitis software platform flow, kernel ports have a maximum width of 512 bits (64 bytes) and have a fixed cost in terms of device resources. Most importantly, the targeted platform sets a limit on the maximum number of ports which can be used. Be mindful of these constraints and use these ports and their bandwidth optimally.

An alternative to scaling with multiple compute units is to scale by adding multiple engines within a kernel. This approach allows increasing performance in the same way as adding more CUs: multiple data sets are processed concurrently by the different engines within the kernel.

Placing multiple engines in the same kernel takes the fullest advantage of the bandwidth of the kernel's I/O ports. If the datapath engine does not require the full width of the port, it can be more efficient to add additional engines in the kernel than to create multiple CUs with single engines in them.

Putting multiple engines in a kernel also reduces the number of ports and the number of transactions to global memory that require arbitration, improving the effective bandwidth.

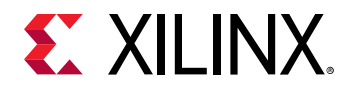

On the other hand, this transformation requires coding explicit I/O multiplexing behavior in the kernel. This is a trade-off the developer needs to make.

#### Decide Kernel Placement and Connectivity

After the kernel boundaries have been finalized, the developer knows exactly how many kernels will be instantiated and therefore how many ports will need to be connected to global memory resources.

At this point, it is important to understand the features of the target platform and what global memory resources are available. For instance, the Alveo<sup>™</sup> U200 Data Center accelerator card has 4 x 16 GB banks of DDR4 and 3 x 128 KB banks of PLRAM distributed across three super-logic regions (SLRs). For more information, refer to Vitis 2020.1 Software Platform Release Notes.

If kernels are factories, then global memory banks are the warehouses through which goods transit to and from the factories. The SLRs are like distinct industrial zones where warehouses preexist and factories can be built. While it is possible to transfer goods from a warehouse in one zone to a factory in another zone, this can add delay and complexity.

Using multiple DDRs helps balance the data transfer loads and improves performance. This comes with a cost, however, as each DDR controller consumes device resources. Balance these considerations when deciding how to connect kernel ports to memory banks. As explained in Mapping Kernel Ports to Global Memory, establishing these connections is done through a simple compiler switch, making it easy to change configurations if necessary.

After refining the architectural details, the developer should have all the information necessary to start implementing the kernels, and ultimately, assembling the entire application.

# Methodology for Developing C/C++ Kernels

The Vitis software platform supports kernels modeled in either C/C++ or RTL (Verilog, VHDL, System Verilog). This methodology guide applies to C/C++ kernels. For details on developing RTL kernels, see RTL Kernels.

The following key kernel requirements for optimal application performance should have already been identified during the architecture definition phase:

- Throughput goal
- Latency goal
- Datapath width
- Number of engines
- Interface bandwidth

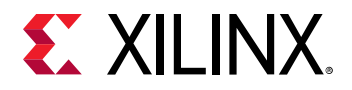

These requirements drive the kernel development and optimization process. Achieving the kernel throughput goal is the primary objective, as overall application performance is predicated on each kernel meeting the specified throughput.

The kernel development methodology therefore follows a throughput-driven approach and works from the outside-in. This approach has two phases, as also described in the following figure:

- 1. Defining and implementing the macro-architecture of the kernel
- 2. Coding and optimizing the micro-architecture of the kernel

Before starting the kernel development process, it is essential to understand the difference between functionality, algorithm, and architecture; and how they pertain to the kernel development process.

- Functionality is the mathematical relationship between input parameters and output results.
- Algorithm is a series of steps for performing a specific functionality. A given functionality can be performed using a variety of different algorithms. For instance, a sort function can be implemented using a "quick sort" or a "bubble sort" algorithm.
- Architecture, in this context, refers to the characteristics of the underlying hardware implementation of an algorithm. For instance, a particular sorting algorithm can be implemented with more or less comparators executing in parallel, with RAM or register-based storage, and so on.

You must understand that the Vitis compiler generates optimized hardware architectures from algorithms written in C/C++. However, it does not transform a particular algorithm into another one.

Therefore, because the algorithm directly influences data access locality as well as potential for computational parallelism, your choice of algorithm has a major impact on achievable performance, more so than the compiler's abilities or user specified pragmas.

The following methodology assumes that you have identified a suitable algorithm for the functionality that you want to accelerate.

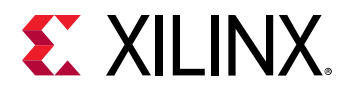

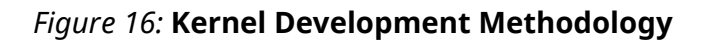

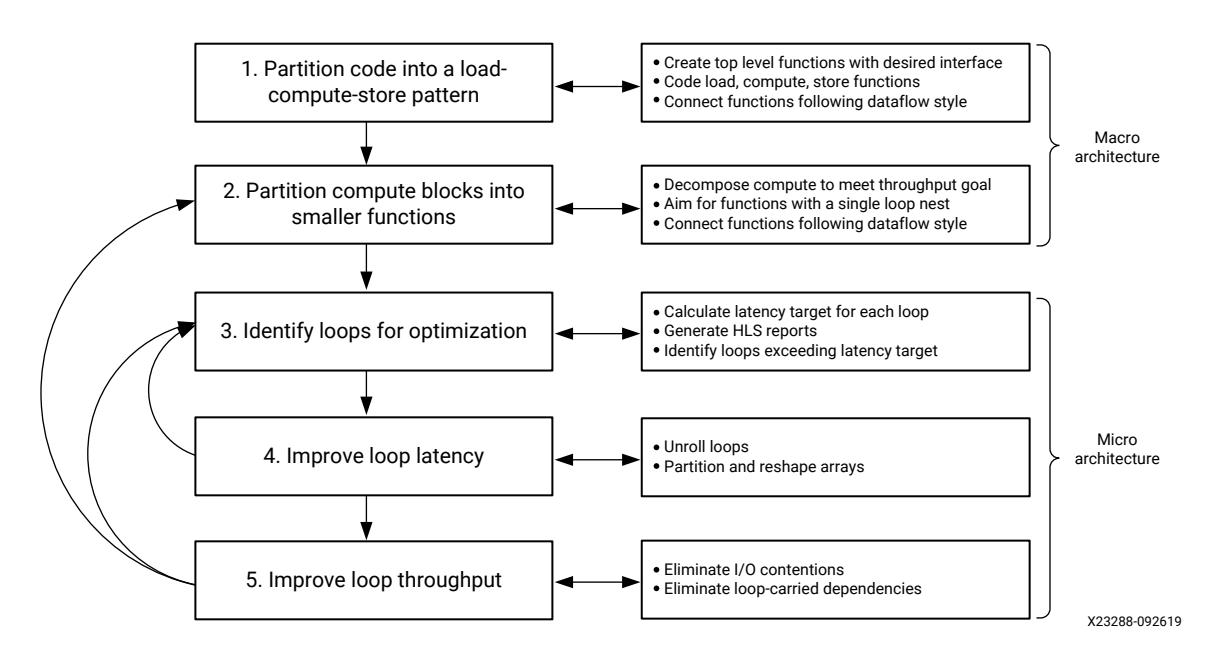

## About the High-Level Synthesis Compiler

Before starting the kernel development process, the developer should have familiarity with highlevel synthesis (HLS) concepts. The HLS compiler turns C/C++ code into RTL designs which then map onto the device fabric.

The HLS compiler is more restrictive than standard software compilers. For example, there are unsupported constructs including: system function calls, dynamic memory allocation and recursive functions. For more information, see Unsupported C Constructs in the Vitis HLS Flow.

More importantly, always keep in mind that the structure of the C/C++ source code has a strong impact on the performance of the generated hardware implementation. This methodology guide will help you structure the code to meet the application throughput goals. For specific information on programming kernels, see C/C++ Kernels.

# **Verification Considerations**

This methodology described in this guide is iterative in nature and involves successive code modifications. Xilinx<sup>®</sup> recommends verifying the code after each modification. This can be done using standard software verification methods or with the Vitis integrated design environment (IDE) software or hardware emulation flows. In either case, make sure your testing provides sufficient coverage and verification quality.

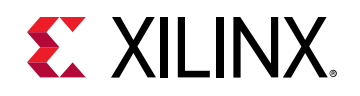

## Step 1: Partition the Code into a Load-Compute-Store Pattern

A kernel is essentially a custom datapath (optimized for the desired functionality) and an associated data storage and motion network. Also referred to as the *memory architecture* or *memory hierarchy* of the kernel, this data storage and motion network is responsible for moving data in and out of the kernel and through the custom datapath as efficiently as possible.

Knowing that kernel accesses to global memory are expensive and that bandwidth is limited, it is very important to carefully plan this aspect of the kernel.

To help with this, the first step of the kernel development methodology requires structuring the kernel code into the load-compute-store pattern.

This means creating a top-level function with:

- Interface parameters matching the desired kernel interface.
- Three sub-functions: load, compute, and store.
- Local arrays or hls::stream variables to pass data between these functions.

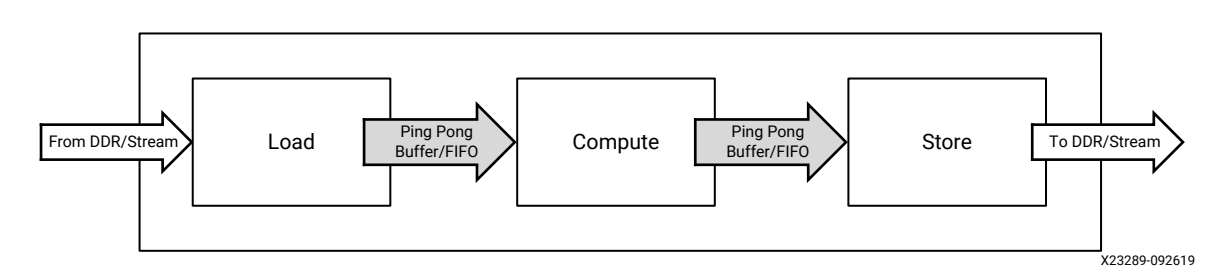

#### Figure 17: Load-Compute-Store Pattern

Structuring the kernel code this way enables task-level pipelining, also known as HLS dataflow. This compiler optimization results in a design where each function can run simultaneously, creating a pipeline of concurrently running tasks. This is the premise of the assembly line in our factory, and this structure is key to achieving and sustaining the desired throughput. For more information about HLS dataflow, see Dataflow Optimization.

The load function is responsible for moving data external to the kernel (i.e. global memory) to the compute function inside the kernel. This function doesn't do any data processing but focuses on efficient data transfers, including buffering and caching if necessary.

The compute function, as its name suggests, is where all the processing is done. At this stage of the development flow, the internal structure of the compute function isn't important.

The store function mirrors the load function. It is responsible for moving data out of the kernel, taking the results of the compute function and transferring them to global memory outside the kernel.

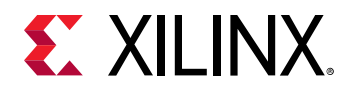

Creating a load-compute-store structure that meets the performance goals starts by engineering the flow of data within the kernel. Some factors to consider are:

- How does the data flow from outside the kernel into the kernel?
- How fast does the kernel need to process this data?
- How is the processed data written to the output of the kernel?

Understanding and visualizing the data movement as a block diagram will help to partition and structure the different functions within the kernel.

A working example featuring the load-compute-store pattern can be found on the Vitis Examples GitHub repository.

### Create a Top-Level Function with the Desired Interface

The Vitis technology infers kernel interfaces from the parameters of the top-level function. Therefore, start by writing a kernel top-level function with parameters matching the desired interface.

Input parameters should be passed as scalars. Blocks of input and output data should be passed as pointers. Compiler pragmas should be used to finalize the interface definition. For complete details, see Interfaces.

#### Code the Load and Store Functions

Data transfers between the kernel and global memories have a very big influence on overall system performance. If not properly done, they will throttle the kernel. It is therefore important to optimize the load and store functions to efficiently move data in and out of the kernel and optimally feed the compute function.

The layout of data in global memory matches the layout of data in the software application. This layout must be known when writing the load and store functions. Conversely, if a certain data layout is more favorable for moving data in and out of the kernel, it is possible to adapt buffer layout in the software application. Either way, the kernel developer and application developer need to agree on how data is organized in buffers and global memory.

The following are guidelines for improving the efficiency of data transfers in and out of the kernel.

#### Match Port Width to Datapath Width

In the Vitis software platform, the port of a kernel can be up to 512 bits wide, which means that a kernel can read or write up to 64 bytes per clock cycle per port.

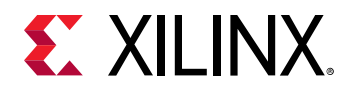

It is recommended to match the width of the kernel ports to width of the datapath in the compute function. For instance, if the datapath needs to process 16 bytes in parallel to meet the desired throughput, then ports should be made 128 bit wide to allow reading and writing 16 bytes in parallel.

In some case, it might be useful to access the full width bits of the interface even if the datapath doesn't need them. This can help reduce contention when many kernels are trying to access the same global memory bank. However, this will usually lead to additional buffering and internal memory resources in the kernel.

#### **Use Burst Transfers**

The first read or write request to global memory is expensive, but subsequent contiguous operations are not. Transferring data in bursts hides the memory access latency and improves bandwidth usage and efficiency of the memory controller.

Atomic accesses to global memory should always be avoided unless absolutely required. The load and store functions should be coded to always infer bursting transaction. This can be done using a memcpy operation as shown in the vadd.cpp file in the GitHub example, or by creating a tight for loop accessing all the required values sequentially, as explained in Interfaces in Section II: Developing Applications.

#### Minimize the Number of Data Transfers from Global Memory

Since accesses to global memory can add significant latency to the application, only make necessary transfers.

The guideline is to only read and write the necessary values, and only do so once. In situations where the same value must be used several times by the compute function, buffer this value locally instead of reading it from global memory again. Coding the proper buffering and caching structure can be key to achieving the throughput goal.

## Code the Compute Functions

The compute function is where all the actual processing is done. This first step of the methodology is focused on getting the top-level structure right and optimizing data movement. The priority is to have a function with the right interfaces and make sure the functionality is correct. The following sections focus on the internal structure of the compute function.

## Connect the Load, Compute, and Store Functions

Use standard C/C++ variables and arrays to connect the top-level interfaces and the load, compute and store functions. It can also be useful to use the hls::stream class, which models a streaming behavior.

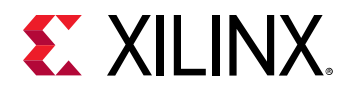

Streaming is a type of data transfer in which data samples are sent in sequential order starting from the first sample. Streaming requires no address management and can be implemented with FIFOs. For more information about the hls::stream class, see Using HLS Streams in the Vitis HLS Flow.

When connecting the functions, use the canonical form required by the HLS compiler. See this Dataflow Optimization for more information. This helps the compiler build a high-throughput set of tasks using the dataflow optimization. Key recommendations include:

- Data should be transferred in the forward direction only, avoiding feedback whenever possible.
- Each connection should have a single producer and a single consumer.
- Only the load and store functions should access the primary interface of the kernel.

At this point, the developer has created the top-level function of the kernel, coded the interfaces and the load/store functions with the objective of moving data through the kernel at the desired throughput.

## Step 2: Partition the Compute Blocks into Smaller Functions

The next step is to refine the main compute function, decomposing it into a sequence of smaller sub-functions, as shown in the following figure.

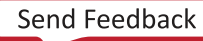

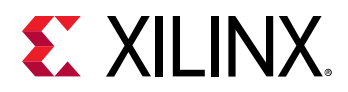

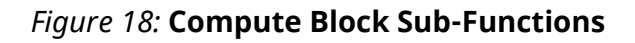

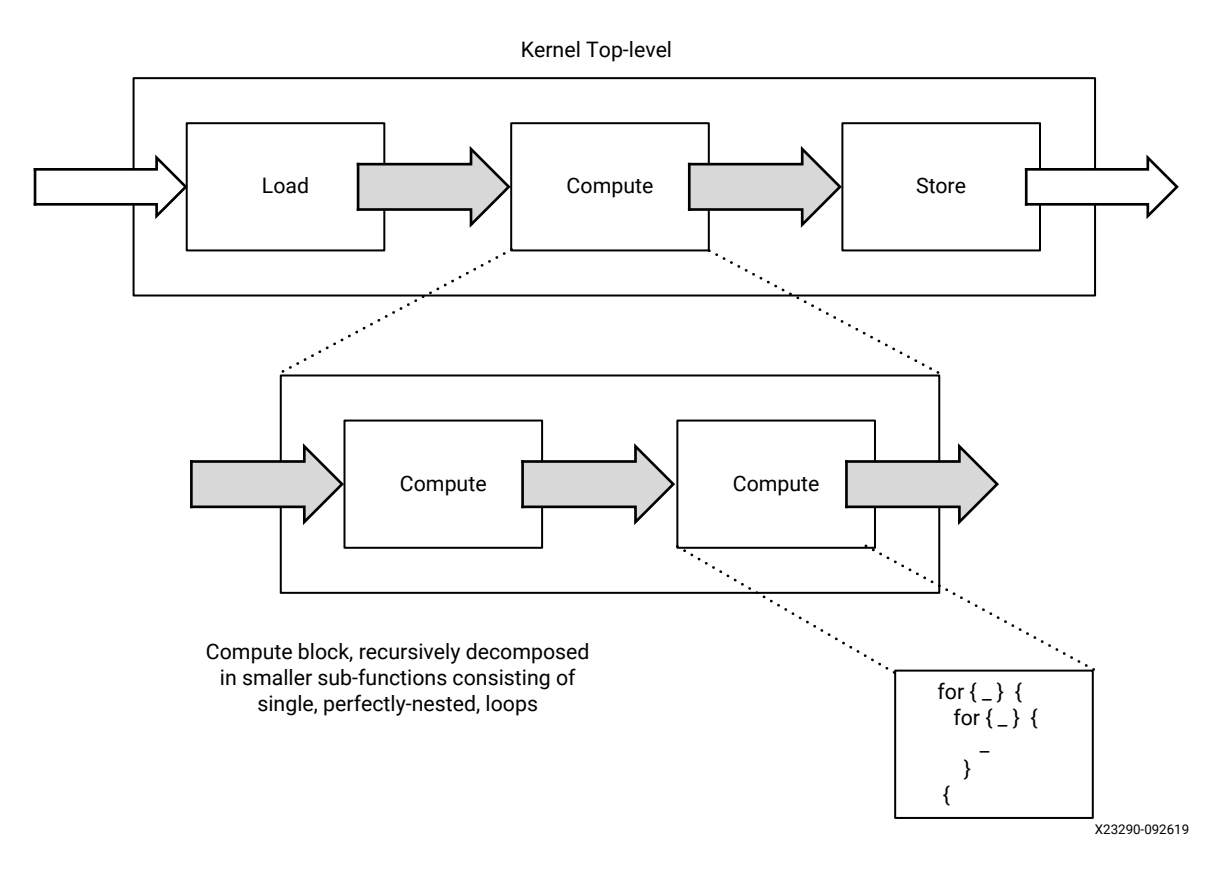

#### Decompose to Identify Throughput Goals

In a dataflow system like the one created with this approach, the slowest task will be the bottleneck.

Throughput(Kernel) = min(Throughput(Task<sub>1</sub>), Throughput(Task<sub>2</sub>), ..., Throughput(Task<sub>N</sub>))

Therefore, during the decomposition process, always have the kernel throughput goal in mind and assess whether each sub-function will be able to satisfy this throughput goal.

In the following steps of this methodology, the developer will get actual throughput numbers from running the Vitis HLS compiler. If these results cannot be improved, the developer will have to iterate and further decompose the compute stages.

## Aim for Functions with a Single Loop Nest

As a general rule, if a function has sequential loops in it, these loops execute sequentially in the hardware implementation generated by the HLS compiler. This is usually not desirable, as sequential execution hampers throughput.

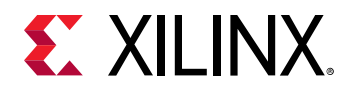

However, if these sequential loops are pushed into sequential functions, then the HLS compiler can apply the dataflow optimization and generate an implementation that allows the pipelined and overlapping execution of each task. For more information on the dataflow optimization, see Exploiting Task Level Parallelism: Dataflow Optimization in the Vitis HLS Flow.

During this partitioning and refining process, put sequential loops into individual functions. Ideally, the lowest-level compute block should only contain a single perfectly-nested loop. For more information on loops, see Loops.

## Connect Compute Functions Using the Dataflow 'Canonical Form'

The same rules regarding connectivity within the top-level function apply when decomposing the compute function. Aim for feed-forward connections and having a single producer and consumer for each connecting variable. If a variable must be consumed by more than one function, then it should be explicitly duplicated.

When moving blocks of data from one compute block to another, the developer can choose to use arrays or hls::stream objects.

Using arrays requires fewer code changes and is usually the fastest way to make progress during the decomposition process. However, using hls::stream objects can lead to designs using less memory resources and having shorter latency. It also helps the developer reason about how data moves through the kernel, which is always an important thing to understand when optimizing for throughput.

Using hls::stream objects is usually a good thing to do, but it is up to the developer to determine the most appropriate moment to convert arrays to streams. Some developers will do this very early on while others will do this at the very end, as a final optimization step. This can also be done using the pragma HLS dataflow.

At this stage, maintaining a graphical representation of the architecture of the kernel can be very useful to reason through data dependencies, data movement, control flows, and concurrency.

## Step 3: Identify Loops Requiring Optimization

At this point, the developer has created a dataflow architecture with data motion and processing functions intended to sustain the throughput goal of the kernel. The next step is to make sure that each of the processing functions are implemented in a way that deliver the expected throughput.

As explained before, the throughput of a function is measured by dividing the volume of data processed by the latency, or running time, of the function.

 $T = max(V_{INPUT}, V_{OUTPUT}) / Latency$ 

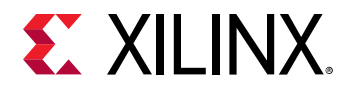

Both the target throughput and the volume of data consumed and produced by the function should be known at this stage of the 'outside-in' decomposition process described in this methodology. The developer can therefore easily derive the latency target for each function.

The Vitis HLS compiler generates detailed reports on the throughput and latency of functions and loops. Once the target latencies have been determined, use the HLS reports to identify which functions and loops do not meet their latency target and require attention, as described in HLS Report.

The latency of a loop can be calculated as follows:

```
Latency<sub>Loop</sub> = (Steps + II x (TripCount – 1)) x ClockPeriod
```

Where:

- Steps: Duration of a single loop iteration, measured in number of clock cycles
- TripCount: Number of iterations in the loop.
- II: Initiation Interval, the number of clock cycles between the start of two consecutive iterations. When a loop is not pipelined, its II is equal to the number of Steps.

Assuming a given clock period, there are three ways to reduce the latency of a loop, and thereby improve the throughput of a function:

- Reduce the number of Steps in the loop (take less time to perform one iteration).
- Reduce the Trip Count, so that the loop performs fewer iterations.
- Reduce the Initiation Interval, so that loop iterations can start more often.

Assuming a trip count much larger than the number of steps, halving either the II or the trip count can be sufficient to double the throughput of the loop.

Understanding this information is key to optimizing loops with latencies exceeding their target. By default, the Vitis HLS compiler will try to generate loop implementations with the lowest possible II. Start by looking at how to improve latency by reducing the trip count or the number of steps. See Loops for more information.

## **Step 4: Improve Loop Latencies**

After identifying loops latencies that exceed their target, the first optimization to consider is loop unrolling.

## Apply Loop Unrolling

Loop unrolling unwinds the loop, allowing multiple iterations of the loop to be executed together, reducing the loop's overall trip count.

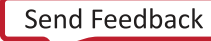

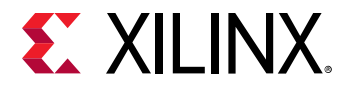

In the industrial analogy, factories are kernels, assembly lines are dataflow pipelines, and stations are compute functions. Unrolling creates stations which can process multiple objects arriving at the same time on the conveyer belt, which results in higher performance.

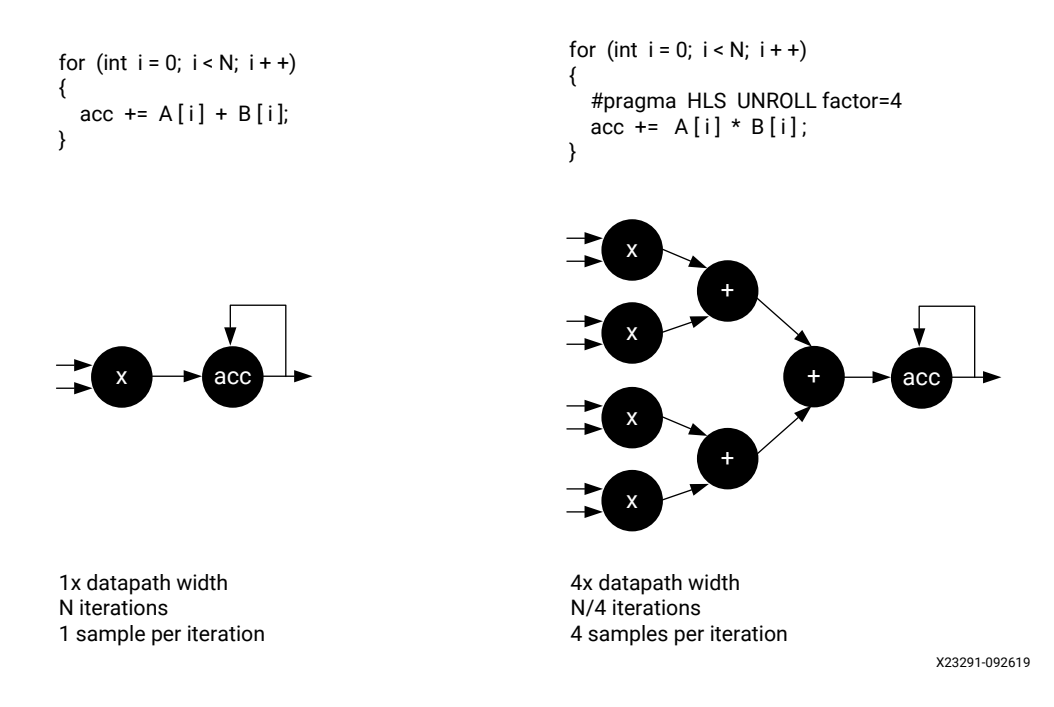

#### Figure 19: Loop Unrolling

Loop unrolling can widen the resulting datapath by the corresponding factor. This usually increases the bandwidth requirements as more samples are processed in parallel. This has two implications:

- The width of the function I/Os must match the width of the datapath and vice versa.
- No additional benefit is gained by loop unrolling and widening the datapath to the point where I/O requirements exceed the maximum size of a kernel port (512 bits / 64 bytes).

The following guidelines will help optimize the use of loop unrolling:

- Start from the innermost loop within a loop nest.
- Assess which unroll factor would eliminate all loop-carried dependencies.
- For more efficient results, unroll loops with fixed trip counts.
- If there are function calls within the unrolled loop, in-lining these functions can improve results through better resource sharing, although at the expense of longer synthesis times. Note also that the interconnect may become increasingly complex and lead to routing problems later on.
- Do not blindly unroll loops. Always unroll loops with a specific outcome in mind.

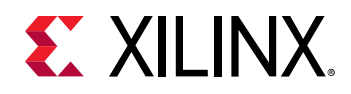

## Apply Array Partitioning

Unrolling loops changes the I/O requirements and data access patterns of the function. If a loop makes array accesses, as is almost always the case, make sure that the resulting datapath can access all the data it needs in parallel.

If unrolling a loop doesn't result in the expected performance improvement, this is almost always because of memory access bottlenecks.

By default, the Vitis HLS compiler maps large arrays to memory resources with a word width equal to the size of one array element. In most cases, this default mapping needs to be changed when loop unrolling is applied.

As explained in Array Configuration, the HLS compiler supports various pragmas to partition and reshape arrays. Consider using these pragmas when loop unrolling to create a memory structure that allows the desired level of parallel accesses.

Unrolling and partitioning arrays can be sufficient to meet the latency and throughput goals for the targeted loop. If so, shift to the next loop of interest. Otherwise, look at additional optimizations to improve throughput.

# Step 5: Improve Loop Throughput

If improving loop latency by reducing the trip count was not sufficient, look at ways to reduce the initiation interval (II).

The loop II is the count of clock cycles between the start of two loop iterations. The Vitis HLS compiler will always try to pipeline loops, minimize the II, and start loop iterations as early as possible, ideally starting a new iteration each clock cycle (II=1).

There are two main factors that can limit the II:

- I/O contentions
- Loop-carried dependencies

The HLS Schedule Viewer automatically highlights loop dependencies limiting the II. It is a very useful visualization tool to use when working to improve the II of a loop.

## Eliminate I/O Contentions

I/O contentions appear when a given I/O port of internal memory resources must be accessed more than once per loop iteration. A loop cannot be pipelined with an II lower than the number of times an I/O resource is accessed per loop iteration. If port A must be accessed four times in a loop iteration, then the lowest possible II will be 4 in single-port RAM.

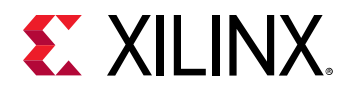

The developer needs to assess whether these I/O accesses are necessary or if they can be eliminated. The most common techniques for reducing I/O contentions are:

• Creating internal cache structures

If some of the problematic I/O accesses involve accessing data already accessed in prior loop iterations, then a possibility is to modify the code to make local copies of the values accessed in those earlier iterations. Maintaining a local data cache can help reduce the need for external I/O accesses, thereby improving the potential II of the loop.

This example on the Vitis Accel Examples GitHub repository illustrates how a shift register can be used locally, cache previously read values, and improve the throughput of a filter.

• Reconfiguring I/Os and memories

As explained earlier in the section about improving latency, the HLS compiler maps arrays to memories, and the default memory configuration can not offer sufficient bandwidth for the required throughput. The array partitioning and reshaping pragmas can also be used in this context to create memory structure with higher bandwidth, thereby improving the potential II of the loop.

#### Eliminate Loop-Carried Dependencies

The most common case for loop-carried dependencies is when a loop iteration relies on a value computed in a prior iteration. There are differences whether the dependencies are on arrays or on scalar variables. For more information, see Optimal Loop Unrolling to Improve Pipelining in the Vitis HLS Flow.

• Eliminating dependencies on arrays

The HLS compiler performs index analysis to determine whether array dependencies exist (read-after-write, write-after-read, write-after-write). The tool may not always be able to statically resolve potential dependencies and will in this case report false dependencies.

Special compiler pragmas can overwrite these dependencies and improve the II of the design. In this situation, be cautious and do not overwrite a valid dependency.

• Eliminating dependencies on scalars

In the case of scalar dependencies, there is usually a feedback path with a computation scheduled over multiple clock cycles. Complex arithmetic operations such as multiplications, divisions, or modulus are often found on these feedback paths. The number of cycles in the feedback path directly limits the potential II and should be reduced to improve II and throughput. To do so, analyze the feedback path to determine if and how it can be shortened. This can potentially be done using HLS scheduling constraints or code modifications such as reducing bit widths.

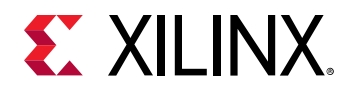

### **Advanced Techniques**

If an II of 1 is usually the best scenario, it is rarely the only *sufficient* scenario. The goal is to meet the latency and throughput goal. To this extent, various combinations of II and unroll factor are often sufficient.

The optimization methodology and techniques presented in this guide should help meet most goals. The HLS compiler also supports many more optimization options which can be useful under specific circumstances. A complete reference of these optimizations can be found in HLS Pragmas.

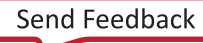

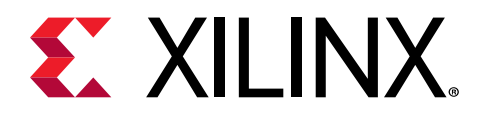

# Section II

# **Developing Applications**

#### **Revision History**

The following table shows the revision history for this section.

| Section                                          | Revision Summary                                                       |  |  |  |  |
|--------------------------------------------------|------------------------------------------------------------------------|--|--|--|--|
| 08/20/2020 Version 2020.1                        |                                                                        |  |  |  |  |
| Entire section                                   | No updates to this section.                                            |  |  |  |  |
| 06/24/2020 \                                     | Version 2020.1                                                         |  |  |  |  |
| Package the RTL Code as a Vivado IP              | Updated instructions.                                                  |  |  |  |  |
| 06/03/2020 \                                     | /ersion 2020.1                                                         |  |  |  |  |
| Memory Interface Width Considerations            | Added information for supporting the automatic widening of interfaces. |  |  |  |  |
| Process Execution Modes                          | Added details on types of process execution modes.                     |  |  |  |  |
| Streaming Interfaces                             | Added information on types of streaming interfaces available.          |  |  |  |  |
| C/C++ Kernels                                    | Added details for Vitis HLS.                                           |  |  |  |  |
| Package the RTL Code as a Vivado IP              | Added requirements and instructions for packaging IP.                  |  |  |  |  |
| Streaming Data Between the Host and Kernel (H2K) | Updated clCreateStream API flow.                                       |  |  |  |  |
| Streaming Data Transfers                         | Added details for Vitis™ HLS.                                          |  |  |  |  |
| Entire section                                   | Updated figures and tool commands.                                     |  |  |  |  |

This section contains the following chapters:

- Programming Model
- Host Application
- Kernel Properties
- C/C++ Kernels
- RTL Kernels
- Streaming Data Transfers
- OpenCL Kernels
- Best Practices for Acceleration with Vitis

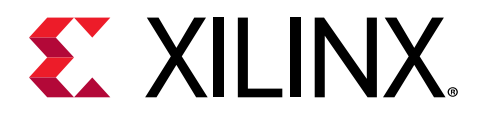

# Chapter 5

# Programming Model

The Vitis<sup>™</sup> core development kit supports heterogeneous computing using the industry standard OpenCL<sup>™</sup> framework (https://www.khronos.org/opencl/). The host program executes on the processor (x86 or Arm<sup>®</sup>) and offloads compute intensive tasks through Xilinx Runtime (XRT) to execute on a hardware kernel running on programmable logic (PL) using the OpenCL programming paradigm.

# **Device Topology**

In the Vitis core development kit, targeted devices can include Xilinx<sup>®</sup> MPSoCs or UltraScale+<sup>™</sup> FPGAs connected to a processor, such as an x86 host through a PCIe bus, or an Arm processor through an AXI4 interface. The FPGA contains a programmable region that implements and executes hardware kernels.

The FPGA platform contains one or more global memory banks. The data transfer from the host machine to kernels and from kernels to the host happens through these global memory banks. The kernels running in the FPGA can have one or more memory interfaces. The connection from the global memory banks to those memory interfaces are configurable, as their features are determined by the kernel compilation options.

Multiple kernels can be implemented in the PL of the Xilinx device, allowing for significant application acceleration. A single kernel can also be instantiated multiple times. The number of instances of a kernel is programmable, and determined by linking options specified when building the FPGA binary. For more information on specifying these options, refer to Linking the Kernels.

# **Kernel Properties**

In the Vitis application acceleration development flow, kernels are the processing elements executing in the PL region of the Xilinx device. The Vitis software platform supports kernels written in C/C++, RTL, or OpenCL C. Regardless of source language, all kernels have the same properties and must adhere to same set of requirements. This is what allows the system compiler linker and Xilinx Runtime (XRT) to seamlessly interact with the kernels.

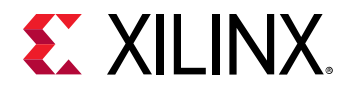

This topic describes the properties and requirements of kernels in the Vitis application acceleration flow. The following topics discuss how these requirements are satisfied based on the specific source languages:

- C/C++ Kernels
- RTL Kernels
- OpenCL Kernels

## **Kernel Execution Modes**

There are three types of kernel execution modes, as described in the following table. These modes are mutually exclusive; each kernel can only operate in one of these modes. Kernels with different execution modes can be linked together by the Vitis linker to form the FPGA binary.

|   | Sequential Mode                                                   |   | Pipelined Mode                                                            |   | Free-Running Mode                                                           |
|---|-------------------------------------------------------------------|---|---------------------------------------------------------------------------|---|-----------------------------------------------------------------------------|
| • | A kernel is started by the host<br>application using an API call. | • | A kernel is started by the host<br>application using an API call.         | • | A kernel starts as soon as the device is programmed with the                |
| • | Once the kernel is done, it notifies                              | • | Once the kernel is ready for new                                          | - | xclbin.                                                                     |
|   | the host application.                                             |   | data, it notifies the host application.                                   |   | A kernel is running continuously                                            |
| • | The kernel can only restart once current task is completed.       | • | The kernel can be restarted before its current task is completed.         |   | and synchronizes on availability of data.                                   |
| • | • Legacy mode for kernels using memory-based data transfers.      |   | Improves performance as multiple invocations of kernel can be overlapped. | • | Free-running mode is not<br>supported for kernels described in<br>OpenCL C. |
|   |                                                                   | • | Default mode for kernels using memory-based data transfers.               |   |                                                                             |

## **Kernel Interfaces**

Kernel interfaces are used to exchange data with the host application, other kernels, or device I/Os. There are three types of interfaces allowed, each designed for a particular kind of data transfer. It is common for kernels to have multiple interfaces of different types.

#### **Functional Properties**

The following table describes the functional properties of kernel interfaces.

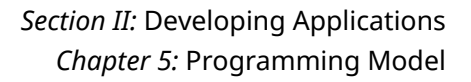

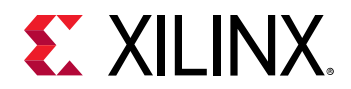

#### Table 3: Functional Properties

|   | Register                                                                             |   | Memory Mapped                                                                         |          | Streaming                                                                                                  |
|---|--------------------------------------------------------------------------------------|---|---------------------------------------------------------------------------------------|----------|----------------------------------------------------------------------------------------------------|
| • | Designed for transferring scalars<br>between the host application and<br>the kernel. | • | Designed for bi-directional data<br>transfers with global memory (DDR,<br>PLRAM, HBM) | •        | Designed for uni-directional data<br>transfers from between kernels or<br>between the host application and |
| • | Register reads and writes are initiated by the host application.                     | • | Access pattern is usually random.                                                     |          | kernels.                                                                                                   |
|   |                                                                                      | • | Introduces additional latency for                                                     | •        | Access pattern is sequential.                                                                              |
| • | The kernel acts as a slave.                                                          |   | memory transfers                                                                      | •        | Does not use global memory.                                                                                |
|   | <ul> <li>The kernel acts as a mas<br/>accessing data stored in</li> </ul>            |   | The kernel acts as a master<br>accessing data stored into global                      | • E<br>n | Better performance than memory-<br>mapped transfers.                                                       |
|   |                                                                                      |   | memory                                                                                | •        | Data set is unbounded.                                                                                     |
|   |                                                                                      | • | Base address of data is sent via the<br>Register interface                            | •        | Sideband signal can be used to indicate the last value in the                                              |
|   |                                                                                      | • | The host application allocates the buffer for the size of the dataset.                |          | stream.                                                                                                    |
|   |                                                                                      | • | Free-running kernels cannot have memory mapped interfaces.                            |          |                                                                                                    |

#### **Implementation Requirements**

Each interface type must be implemented using specific hardware protocols. This is what allows the system compiler linker to integrate and compose kernels together with the platform. The following table describes the requirements for mapping interfaces to hardware.

#### Table 4: Implementation Requirements

| Register |                                                                             |   | Memory Mapped                                                                            |   | Streaming                                                                   |  |
|----------|-----------------------------------------------------------------------------|---|------------------------------------------------------------------------------------------|---|-----------------------------------------------------------------------------|--|
| •        | Register interfaces must be<br>implemented using an AXI4-Lite<br>interface. | • | Memory mapped interfaces must<br>be implemented using AXI4<br>Masters.                   | • | Streaming interfaces must be<br>implemented using AXI4-Stream<br>interfaces |  |
| •        | Kernel can have no more than one<br>AXI4-Lite interface.                    | • | Kernels can have one or more AXI4<br>Master interfaces.                                  | • | Kernel can have one or more AXI4-<br>Stream interfaces.                     |  |
|          |                                                                             | • | Different memory-mapped<br>arguments can be transferred<br>through the same AXI4 Master. |   |                                                                             |  |

## **Clock and Reset Requirements**

| C/C++/OpenCL C Kernel                                                                                                    | RTL Kernel                                                                                                    |  |  |  |
|----------------------------------------------------------------------------------------------------|----------------------------------------------------------------------------------------------------|--|--|--|
| C kernel does not require any input from user on clock ports<br>and reset ports. The HLS tool will always generate RTL with<br>clock port ap_clk and reset port ap_rst_n. | <ul> <li>Requires a clock port. Must be named ap_clk.</li> <li>Optional clock port. Must be named ap_clk_2.</li> </ul>                                      |  |  |  |
|                                                                                                    | • Optional reset port. Must be named ap_rst_n. This signal is driven by the synchronous reset in the ap_clk clock domain.                                   |  |  |  |
|                                                                                                    | • This reset signal is active-Low.                                                                                                    |  |  |  |
|                                                                                                    | <ul> <li>Another optional reset port. Must be named<br/>ap_rst_n_2. This signal is driven by synchronous reset<br/>in the ap_clk_2 clock domain.</li> </ul> |  |  |  |
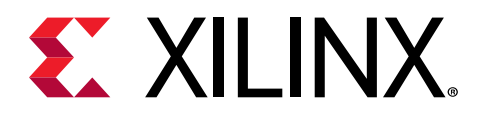

## Chapter 6

# **Host Application**

In the Vitis core development kit, host code is written in C or C++ language using the industry standard OpenCL API. The Vitis core development kit provides an OpenCL 1.2 embedded profile conformant runtime API.

In general, the structure of the host code can be divided into three sections:

- 1. Setting up the environment.
- 2. Core command execution including executing one or more kernels.
- 3. Post processing and release of resources.

**Note:** The Vitis core development kit supports the OpenCL Installable Client Driver (ICD) extension  $(cl_khr_idd)$ . This extension allows multiple implementations of OpenCL to co-exist on the same system. For details and installation instructions, refer to OpenCL Installable Client Driver Loader.

**Note:** For multithreading the host program, exercise caution when calling a fork() system call from a Vitis core development kit application. The fork() does not duplicate all the runtime threads. Hence, the child process cannot run as a complete application in the Vitis core development kit. It is advisable to use the  $posix_spawn()$  system call to launch another process from the Vitis software platform application.

## Setting Up the OpenCL Environment

The host code in the Vitis core development kit follows the OpenCL programming paradigm. To set the environment properly, the host application needs to initialize the standard OpenCL structures: target platform, devices, context, command queue, and program.

**TIP:** The host code examples and API commands used in this document follow the OpenCL C API. However, XRT also supports the OpenCL C++ wrapper API, and many of the Vitis Examples are written using the C++ API. For more information on this C++ wrapper API, refer to https://www.khronos.org/ registry/OpenCL/specs/opencl-cplusplus-1.2.pdf.

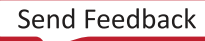

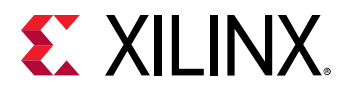

## Platform

Upon initialization, the host application needs to identify a platform composed of one or more Xilinx devices. The following code fragment shows a common method of identifying a Xilinx platform.

```
cl_platform_id platform_id; // platform id
err = clGetPlatformIDs(16, platforms, &platform_count);
// Find Xilinx Platform
for (unsigned int iplat=0; iplat<platform_count; iplat++) {
    err = clGetPlatformInfo(platforms[iplat],
        CL_PLATFORM_VENDOR,
        1000,
        (void *)cl_platform_vendor,
        NULL);
    if (strcmp(cl_platform_vendor, "Xilinx") == 0) {
        // Xilinx Platform found
        platform_id = platforms[iplat];
    }
}
```

The OpenCL API call clGetPlatformIDs is used to discover the set of available OpenCL platforms for a given system. Then, clGetPlatformInfo is used to identify Xilinx device based platforms by matching cl\_platform\_vendor with the string "Xilinx".

**RECOMMENDED:** Though it is not explicitly shown in the preceding code, or in other host code examples used throughout this chapter, it is always a good coding practice to use error checking after each of the OpenCL API calls. This can help debugging and improve productivity when you are debugging the host and kernel code in the emulation flow, or during hardware execution. The following code fragment is an error checking code example for the *clGetPlatformIDs* command.

```
err = clGetPlatformIDs(16, platforms, &platform_count);
if (err != CL_SUCCESS) {
    printf("Error: Failed to find an OpenCL platform!\n");
    printf("Test failed\n");
    exit(1);
}
```

### Devices

After a Xilinx platform is found, the application needs to identify the corresponding Xilinx devices.

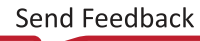

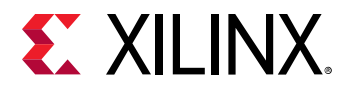

The following code demonstrates finding all the Xilinx devices, with an upper limit of 16, by using API clGetDeviceIDs.

```
cl_device_id devices[16]; // compute device id
char cl_device_name[1001];
err = clGetDeviceIDs(platform_id, CL_DEVICE_TYPE_ACCELERATOR,
    16, devices, &num_devices);
printf("INFO: Found %d devices\n", num_devices);
//iterate all devices to select the target device.
for (uint i=0; i<num_devices; i++) {
    err = clGetDeviceInfo(devices[i], CL_DEVICE_NAME, 1024, cl_device_name,
    0);
    printf("CL_DEVICE_NAME %s\n", cl_device_name);
}
```

**IMPORTANT!** The *clGetDeviceIDs* API is called with the *platform\_id* and *CL\_DEVICE\_TYPE\_ACCELERATOR* to receive all the available Xilinx devices.

#### Sub-Devices

In the Vitis core development kit, sometimes devices contain multiple kernel instances of a single kernel or of different kernels. While the OpenCL API <u>clCreateSubDevices</u> allows the host code to divide a device into multiple sub-devices, the Vitis core development kit supports equally divided sub-devices (using CL\_DEVICE\_PARTITION\_EQUALLY ), each containing one kernel instance.

The following example shows:

- 1. Sub-devices created by equal partition to execute one kernel instance per sub-device.
- 2. Iterating over the sub-device list and using a separate context and command queue to execute the kernel on each of them.
- 3. The API related to kernel execution (and corresponding buffer related) code is not shown for the sake of simplicity, but would be described inside the function run\_cu.

```
cl_uint num_devices = 0;
cl_device_partition_property props[3] = {CL_DEVICE_PARTITION_EQUALLY,1,0};
// Get the number of sub-devices
clCreateSubDevices(device,props,0,nullptr,&num_devices);
// Container to hold the sub-devices
std::vector<cl_device_id> devices(num_devices);
// Second call of clCreateSubDevices
// We get sub-device handles in devices.data()
clCreateSubDevices(device,props,num_devices,devices.data(),nullptr);
// Iterating over sub-devices
std::for_each(devices.begin(),devices.end(),[kernel](cl_device_id sdev) {
// Context for sub-device
```

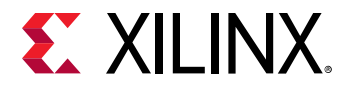

```
auto context = clCreateContext(0,1,&sdev,nullptr,nullptr,&err);
    // Command-queue for sub-device
    auto queue = clCreateCommandQueue(context,sdev,
    CL_QUEUE_OUT_OF_ORDER_EXEC_MODE_ENABLE,&err);
    // Execute the kernel on the sub-device using local context and
    queue run_cu(context,queue,kernel); // Function not shown
});
```

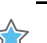

**IMPORTANT!** As shown in the example, you must create a separate context for each sub-device. Though OpenCL supports a context that can hold multiple devices and sub-devices, XRT requires each device and sub-device to have a separate context.

### Context

The clCreateContext API is used to create a context that contains a Xilinx device that will communicate with the host machine.

context = clCreateContext(0, 1, &device\_id, NULL, NULL, &err);

In the code example, the clCreateContext API is used to create a context that contains one Xilinx device. Xilinx recommends creating only one context per device or sub-device. However, the host program should use multiple contexts if sub-devices are used with one context for each sub-device.

### **Command Queues**

The clCreateCommandQueue API creates one or more command queues for each device. The FPGA can contain multiple kernels, which can be either the same or different kernels. When developing the host application, there are two main programming approaches to execute kernels on a device:

- 1. Single out-of-order command queue: Multiple kernel executions can be requested through the same command queue. XRT dispatches kernels as soon as possible, in any order, allowing concurrent kernel execution on the FPGA.
- 2. Multiple in-order command queue: Each kernel execution will be requested from different inorder command queues. In such cases, XRT dispatches kernels from the different command queues, improving performance by running them concurrently on the device.

The following is an example of standard API calls to create in-order and out-of-order command queues.

```
// Out-of-order Command queue
commands = clCreateCommandQueue(context, device_id,
CL_QUEUE_OUT_OF_ORDER_EXEC_MODE_ENABLE, &err);
// In-order Command Queue
commands = clCreateCommandQueue(context, device_id, 0, &err);
```

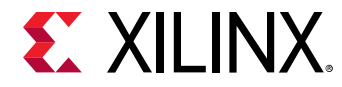

### Program

As described in Build Process, the host and kernel code are compiled separately to create separate executable files: the host program executable and the FPGA binary (.xclbin). When the host application runs, it must load the .xclbin file using the clCreateProgramWithBinary API.

The following code example shows how the standard OpenCL API is used to build the program from the .xclbin file.

```
unsigned char *kernelbinary;
char *xclbin = argv[1];
printf("INFO: loading xclbin %s\n", xclbin);
int size=load_file_to_memory(xclbin, (char **) &kernelbinary);
size_t size_var = size;
cl_program program = clCreateProgramWithBinary(context, 1, &device_id,
                     &size_var,(const unsigned char **) &kernelbinary,
                     &status, &err);
// Function
int load_file_to_memory(const char *filename, char **result)
£
  uint size = 0;
  FILE *f = fopen(filename, "rb");
  if (f == NULL) {
    *result = NULL;
    return -1; // -1 means file opening fail
  7
  fseek(f, 0, SEEK_END);
  size = ftell(f);
  fseek(f, 0, SEEK_SET);
  *result = (char *)malloc(size+1);
  if (size != fread(*result, sizeof(char), size, f)) {
    free(*result);
    return -2; // -2 means file reading fail
  7
  fclose(f);
  (*result)[size] = 0;
  return size;
}
```

The example performs the following steps:

- 1. The kernel binary file, .xclbin, is passed in from the command line argument, argv[1].
  - **TIP:** Passing the *.xclbin* through a command line argument is one approach. You can also hardcode the kernel binary file in the host program, define it with an environment variable, read it from a custom initialization file, or another suitable mechanism.
- 2. The load\_file\_to\_memory function is used to load the file contents in the host machine memory space.

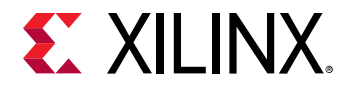

3. The clCreateProgramWithBinary API is used to complete the program creation process in the specified context and device.

## **Executing Commands in the FPGA**

Once the OpenCL environment is initialized, the host application is ready to issue commands to the device and interact with the kernels. These commands include:

- 1. Setting up the kernels.
- 2. Buffer transfer to/from the FPGA.
- 3. Kernel execution on FPGA.
- 4. Event synchronization.

### **Setting Up Kernels**

After setting up the OpenCL environment, such as identifying devices, creating the context, command queue, and program, the host application should identify the kernels that will execute on the device, and set up the kernel arguments.

The OpenCL API clCreateKernel should be used to access the kernels contained within the .xclbin file (the "program"). The cl\_kernel object identifies a kernel in the program loaded into the FPGA that can be run by the host application. The following code example identifies two kernels defined in the loaded program.

```
kernel1 = clCreateKernel(program, "<kernel_name_1>", &err);
kernel2 = clCreateKernel(program, "<kernel_name_2>", &err); // etc
```

#### Setting Kernel Arguments

In the Vitis software platform, two types of arguments can be set for cl\_kernel objects:

- 1. Scalar arguments are used for small data transfer, such as constant or configuration type data. These are write-only arguments from the host application perspective, meaning they are inputs to the kernel.
- 2. Memory buffer arguments are used for large data transfer. The value is a pointer to a memory object created with the context associated with the program and kernel objects. These can be inputs to, or outputs from the kernel.

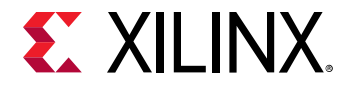

Kernel arguments can be set using the clSetKernelArg command, as shown in the following example for setting kernel arguments for two scalar and two buffer arguments.

```
// Create memory buffers
cl_mem dev_buf1 = clCreateBuffer(context, CL_MEM_WRITE_ONLY |
CL_MEM_USE_HOST_PTR, size, &host_mem_ptr1, NULL);
cl_mem dev_buf2 = clCreateBuffer(context, CL_MEM_READ_ONLY |
CL_MEM_USE_HOST_PTR, size, &host_mem_ptr2, NULL);
int err = 0;
// Setup scalar arguments
cl_uint scalar_arg_image_width = 3840;
err |= clSetKernelArg(kernel, 0, sizeof(cl_uint), &scalar_arg_image_width);
cl_uint scalar_arg_image_height = 2160;
err |= clSetKernelArg(kernel, 1, sizeof(cl_uint),
&scalar_arg_image_height);
// Setup buffer arguments
err |= clSetKernelArg(kernel, 2, sizeof(cl_mem), &dev_buf1);
err |= clSetKernelArg(kernel, 3, sizeof(cl_mem), &dev_buf2);
```

**IMPORTANT!** Although OpenCL allows setting kernel arguments any time before enqueuing the kernel, you should set kernel arguments as early as possible. XRT will error out if you try to migrate a buffer before XRT knows where to put it on the device. Therefore, set the kernel arguments before performing any enqueue operation (for example, *clEnqueueMigrateMemObjects*) on any buffer.

### Buffer Transfer to/from the FPGA

Interactions between the host program and hardware kernels rely on transferring data to and from the global memory in the device. The method to send data back and forth from the FPGA is using clCreateBuffer, clEnqueueWriteBuffer, and clEnqueueReadBuffer commands.

**RECOMMENDED:** Xilinx recommends using *clEnqueueMigrateMemObjects* instead of clEnqueueReadBuffer and clEnqueueWriteBuffer.

This method is demonstrated in the following code example.

```
int host_mem_ptr[MAX_LENGTH]; // host memory for input vector
// Fill the memory input
for(int i=0; i<MAX_LENGTH; i++) {</pre>
 host_mem_ptr[i] = <... >
cl_mem_dev_mem_ptr = clCreateBuffer(context, CL_MEM_READ_WRITE |
CL_MEM_USE_HOST_PTR,
                     sizeof(int) * number_of_words, NULL, NULL);
err = clEnqueueWriteBuffer(commands, dev_mem_ptr, CL_TRUE, 0,
      sizeof(int) * number_of_words, host_mem_ptr, 0, NULL, NULL);
```

**IMPORTANT!** A single buffer cannot be bigger than 4 GB, yet to maximize throughput from the host to global memory, Xilinx also recommends keeping the buffer size at least 2 MB if possible.

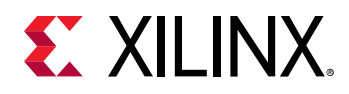

For simple applications, the provided example code would be sufficient to transfer data from the host to the device memory. However, there are a number of coding practices you should adopt to maximize performance and fine-grain control.

The OpenCL API supports additional commands for reading and writing buffers. However, some of these have different effects that must be understood when using them. For example, clEnqueueReadBufferRect can read a rectangular region of a buffer object to the host application, but it does not transfer the data from the device global memory to the host. You must first use clEnqueueReadBuffer to transfer the data from the device global memory, and then use clEnqueueReadBufferRect to read the desired rectangular portion into the host application.

#### Using clEnqueueMigrateMemObjects

**IMPORTANT!** Using *clEnqueueMigrateMemObjects* with *CL\_MEM\_USE\_HOST\_PTR* is not applicable to the embedded platform. Embedded platform users should use the *clEnqueueMapBuffer* method, as described in Using *clEnqueueMapBuffer*.

The OpenCL framework provides a number of APIs for transferring data between the host and the device. Typically, data movement APIs, such as clEnqueueWriteBuffer and clEnqueueReadBuffer, implicitly migrate memory objects to the device after they are enqueued. They do not guarantee when the data is transferred, and this makes it difficult for the host application to synchronize the movement of memory objects with the computation performed on the data.

#### Xilinx recommends using clEnqueueMigrateMemObjects instead of

clEnqueueWriteBuffer or clEnqueueReadBuffer to improve the performance. Using this API, memory migration can be explicitly performed ahead of the dependent commands. This allows the host application to preemptively change the association of a memory object, through regular command queue scheduling, to prepare for another upcoming command. This also permits an application to overlap the placement of memory objects with other unrelated operations before these memory objects are needed, potentially hiding or reducing data transfer latencies. After the event associated with clEnqueueMigrateMemObjects has been marked complete, the host program knows the memory objects have been successfully migrated.

There are two main parts of a cl\_mem object: host side pointer and device side pointer. Before the kernel starts its operation, the device side pointer is implicitly allocated on the device side memory (for example, on a specific location inside the device global memory) and the buffer becomes a resident on the device. However, by using clEnqueueMigrateMemObjects this allocation and data transfer occur upfront, much ahead of the kernel execution. This especially helps to enable *software pipelining* if the host is executing the same kernel multiple times, because data transfer for the next transaction can happen when kernel is still operating on the previous data set, and thus hide the data transfer latency of successive kernel executions.

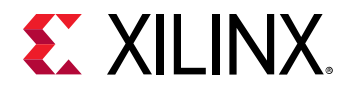

**TIP:** Another advantage of *clEnqueueMigrateMemObjects* is that it can migrate multiple memory objects in a single API call. This reduces the overhead of scheduling and calling functions to transfer data for more than one memory object.

The following code shows the use of clEnqueueMigrateMemObjects:

#### Allocating Page-Aligned Host Memory

**IMPORTANT!** This topic is not applicable to the embedded platform. Embedded platform users should use the *clEnqueueMapBuffer* method, as described in Using *clEnqueueMapBuffer*.

XRT allocates memory space in 4K boundary for internal memory management. If the host memory pointer is not aligned to a page boundary, XRT performs extra memcpy to make it aligned. Hence you should align the host memory pointer with the 4K boundary to save the extra memory copy operation.

The following is an example of how posix\_memalign is used instead of malloc for the host memory space pointer.

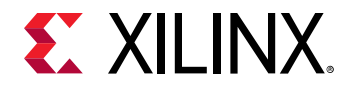

### Using clEnqueueMapBuffer

Another approach for creating and managing buffers is to use clEnqueueMapBuffer. With this approach, it is not necessary to create a host space pointer aligned to the 4K boundary. The clEnqueueMapBuffer API maps the specified buffer and returns a pointer created by XRT to this mapped region. Then, fill the host side pointer with your data, followed by clEnqueueMigrateMemObject to transfer the data to and from the device. The following code example uses this style.

```
// Two cl_mem buffer, for read and write by kernel
cl_mem dev_mem_read_ptr = clCreateBuffer(context,
                     CL_MEM_READ_ONLY,
                     sizeof(int) * number_of_words, NULL, NULL);
cl_mem dev_mem_write_ptr = clCreateBuffer(context,
                     CL_MEM_WRITE_ONLY,
                     sizeof(int) * number_of_words, NULL, NULL);
// Setting arguments
clSetKernelArg(kernel, 0, sizeof(cl_mem), &dev_mem_read_ptr);
clSetKernelArg(kernel, 1, sizeof(cl_mem), &dev_mem_write_ptr);
// Get Host side pointer of the cl_mem buffer object
auto host_write_ptr =
clEnqueueMapBuffer(queue,dev_mem_read_ptr,true,CL_MAP_WRITE,0,bytes,0,nullpt
r,nullptr,&err);
auto host_read_ptr =
clEnqueueMapBuffer(queue,dev_mem_write_ptr,true,CL_MAP_READ,0,bytes,0,nullpt
r,nullptr,&err);
// Fill up the host_write_ptr to send the data to the FPGA
for(int i=0; i< MAX; i++) {</pre>
    host_write_ptr[i] = <.... >
7
// Migrate
cl_mem mems[2] = {host_write_ptr,host_read_ptr};
clEnqueueMigrateMemObjects(queue,2,mems,0,0,nullptr,&migrate_event));
// Schedule the kernel
clEnqueueTask(queue,kernel,1,&migrate_event,&enqueue_event);
// Migrate data back to host
clEnqueueMigrateMemObjects(queue, 1, &dev_mem_write_ptr,
                           CL_MIGRATE_MEM_OBJECT_HOST, 1, & enqueue_event,
&data_read_event);
clWaitForEvents(1,&data_read_event);
// Now use the data from the host_read_ptr
```

To work with an example using clEnqueueMapBuffer, refer to Data Transfer (C) in the Vitis Examples GitHub repository.

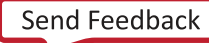

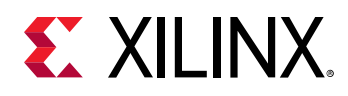

### Buffer Allocation on the Device

By default, all the memory interfaces from all the kernels are connected to a single default global memory bank when kernels are linked. As a result, only one compute unit (CU) can transfer data to and from the global memory bank at a time, limiting the overall performance of the application. If the FPGA contains only one global memory bank, then this is the only option. However, if the device contains multiple global memory banks, you can customize the global memory bank connections by modifying the default connection during kernel linking. This topic is discussed in greater detail in Mapping Kernel Ports to Global Memory. Overall performance is improved by using separate memory banks for different kernels or compute units, enabling multiple kernel memory interfaces to concurrently read and write data.

, **IMPORTANT!** XRT must detect the kernel's memory connection to send data from the host program to the correct memory location for the kernel. XRT will automatically find the buffer location from the kernel binary files if *clSetKernelArgs* is used before any enqueue operation on the buffer, for example *clEnqueueMigrateMemObject*.

### Sub-Buffers

Though not very common, using sub-buffers can be very useful in specific situations. The following sections discuss the scenarios where using sub-buffers can be beneficial.

#### Reading a Specific Portion from the Device Buffer

Consider a kernel that produces different amounts of data depending on the input to the kernel. For example, a compression engine where the output size varies depending on the input data pattern and similarity. The host can still read the whole output buffer by using clEnqueueMigrateMemObjects, but that is a suboptimal approach as more than the required memory transfer would occur. Ideally the host program should only read the exact amount of data that the kernel has written.

One technique is to have the kernel write the amount of the output data at the start of writing the output data. The host application can use <code>clEnqueueReadBuffer</code> two times, first to read the amount of data being returned, and second to read exact amount of data returned by the kernel based on the information from the first read.

With clEnqueueMigrateMemObject, which is recommended over clEnqueueReadBuffer or clEnqueueWriteBuffer, you can adopt a similar approach by using sub-buffers. This is shown in the following code sample.

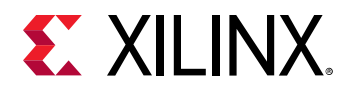

TIP: The code sample shows only partial commands to demonstrate the concept.

//Create a small sub-buffer to read the quantity of data cl\_buffer\_region buffer\_info\_1={0,1\*sizeof(int)}; cl\_mem size\_info = clCreateSubBuffer (device\_write\_ptr, CL\_MEM\_WRITE\_ONLY, CL\_BUFFER\_CREATE\_TYPE\_REGION, &buffer\_info\_1, &err); // Map the sub-buffer into the host space auto size\_info\_host\_ptr = clEnqueueMapBuffer(queue, size\_info,,,, ); // Read only the sub-buffer portion clEnqueueMigrateMemObjects(queue, 1, &size\_info, CL\_MIGRATE\_MEM\_OBJECT\_HOST,,,); // Retrive size information from the already mapped size\_info\_host\_ptr kernel\_write\_size = ..... // Create sub-buffer to read the required amount of data cl\_buffer\_region buffer\_info\_2={DATA\_READ\_OFFSET, kernel\_write\_size}; cl\_mem buffer\_seg = clCreateSubBuffer (device\_write\_ptr, CL\_MEM\_WRITE\_ONLY, CL\_BUFFER\_CREATE\_TYPE\_REGION, &buffer\_info\_2,&err); // Map the subbuffer into the host space auto read\_mem\_host\_ptr = clEnqueueMapBuffer(queue, buffer\_seg,,,); // Migrate the subbuffer clEnqueueMigrateMemObjects(queue, 1, &buffer\_seg, CL\_MIGRATE\_MEM\_OBJECT\_HOST,,,); // Now use the read data from already mapped read\_mem\_host\_ptr

#### **Device Buffer Shared by Multiple Memory Ports or Multiple Kernels**

Sometimes memory ports of kernels only require small amounts of data. However, managing small sized buffers, transferring small amounts of data, may have potential performance issues for your application. Alternatively, your host program can create a larger size buffer, divided into smaller sub-buffers. Each sub-buffer is assigned as a kernel argument as discussed in Setting Kernel Arguments, for each of those memory ports requiring small amounts of data.

Once sub-buffers are created they are used in the host code similar to regular buffers. This can improve performance as XRT handles a large buffer in a single transaction, instead of several small buffers and multiple transactions.

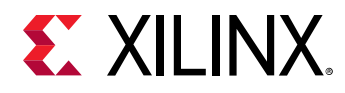

### **Kernel Execution**

Often the compute intensive task required by the host application can be defined inside a single kernel, and the kernel is executed only once to work on the entire data range. Because there is an overhead associated with multiple kernel executions, invoking a single monolithic kernel can improve performance. Though the kernel is executed only one time, and works on the entire range of the data, the parallelism (and thereby acceleration) is achieved on the FPGA inside the kernel hardware. If properly coded, the kernel is capable of achieving parallelism by various techniques such as instruction-level parallelism (loop pipeline) and function-level parallelism (dataflow). These different kernel coding techniques are discussed in C/C++ Kernels.

When the kernel is compiled to a single hardware instance (or CU) on the FPGA, the simplest method of executing the kernel is using clEnqueueTask as shown below.

err = clEnqueueTask(commands, kernel, 0, NULL, NULL);

XRT schedules the workload, or the data passed through OpenCL buffers from the kernel arguments, and schedules the kernel tasks to run on the accelerator on the Xilinx FPGA.

**IMPORTANT!** Though using *clEnqueueNDRangeKernel* is supported (only for OpenCL kernel), Xilinx recommends using *clEnqueueTask*.

However, sometimes using a single clEnqueueTask to run the kernel is not always feasible due to various reasons. For example, the kernel code can become too big and complex to optimize if it attempts to perform all compute intensive tasks in a single execution. Another possible case is when the host is receiving data over time and not all the data can be processed at one time. Therefore, depending on the situation and application, you may need to break the data and the task of the kernel into multiple clEnqueueTask commands as discussed in the next sections.

The following topics discuss various methods you can use to run a kernel, run multiple kernels, or run multiple instances of the same kernel on the accelerator.

### Task Parallelism Using Different Kernels

Sometimes the compute intensive task required by the host application can be broken into multiple, different kernels designed to perform different tasks on the FPGA in parallel. By using multiple clEnqueueTask commands in an out-of-order command queue, for example, you can have multiple kernels performing different tasks, running in parallel. This enables the task parallelism on the FPGA.

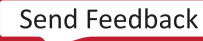

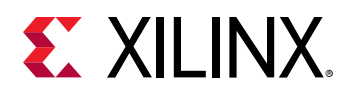

#### Spatial Data Parallelism: Increase Number of Compute Units

Sometimes the compute intensive task required by the host application can process the data across multiple hardware instances of the same kernel, or compute units (CUs) to achieve data parallelism on the FPGA. If a single kernel has been compiled into multiple CUs, the <code>clEnqueueTask</code> command can be called multiple times in an out-of-order command queue, to enable data parallelism. Each call of <code>clEnqueueTask</code> would schedule a workload of data in different CUs, working in parallel.

#### Temporal Data Parallelism: Host-to-Kernel Dataflow

Sometimes, the data processed by a compute unit passes from one stage of processing in the kernel, to the next stage of processing. In this case, the first stage of the kernel may be free to begin processing a new set of data. In essence, like a factory assembly line, the kernel can accept new data while the original data moves down the line.

To understand this approach, assume a kernel has only one CU on the FPGA, and the host application enqueues the kernel multiple times with different sets of data. As shown in Using clEnqueueMigrateMemObjects, the host application can migrate data to the device global memory ahead of the kernel execution, thus hiding the data transfer latency by the kernel execution, enabling *software pipelining*.

However, by default, a kernel can only start processing a new set of data only when it has finished processing the current set of data. Although clEnqueueMigrateMemObject hides the data transfer time, multiple kernel executions still remain sequential.

By enabling host-to-kernel dataflow, it is possible to further improve the performance of the accelerator by restarting the kernel with a new set of data while the kernel is still processing the previous set of data. As discussed in Enabling Host-to-Kernel Dataflow, the kernel must implement the ap\_ctrl\_chain interface, and must be written to permit processing data in stages. In this case, XRT restarts the kernel as soon as it is able to accept new data, thus overlapping multiple kernel executions. However, the host program must keep the command queue filled with requests so that the kernel can restart as soon as it is ready to accept new data.

The following is a conceptual diagram for host-to-kernel dataflow.

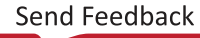

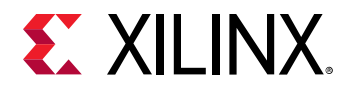

#### Figure 20: Host to Kernel Dataflow

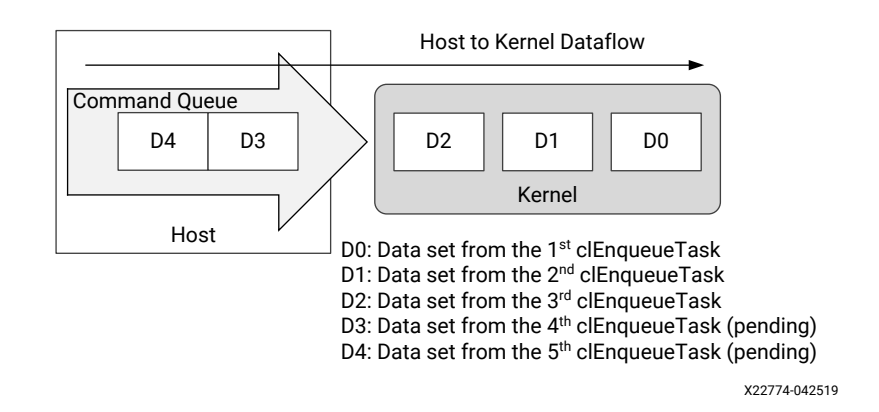

The longer the kernel takes to process a set of data from start to finish, the greater the opportunity to use host-to-kernel dataflow to improve performance. Rather than waiting until the kernel has finished processing one set of data, simply wait until the kernel is ready to begin processing the next set of data. This allows *temporal parallelism*, where different stages of the same kernel processes a different set of data from multiple clEnqueueTask commands, in a pipelined manner.

For advanced designs, you can effectively use both the spatial parallelism with multiple CUs to process data, combined with temporal parallelism using host-to-kernel dataflow, overlapping kernel executions on each compute unit.

**IMPORTANT!** Embedded processor platforms do not support the host-to-kernel dataflow feature.

#### **Enabling Host-to-Kernel Dataflow**

If a kernel is capable of accepting more data while it is still operating on data from the previous transactions, XRT can send the next batch of data. The kernel then works on multiple data sets in parallel at different stages of the algorithm, thus improving performance. To support host-to-kernel dataflow, the kernel has to implement the ap\_ctrl\_chain protocol using the pragma HLS interface for the function return:

**IMPORTANT!** To take advantage of the host-to-kernel dataflow, the kernel must also be written to process data in stages, such as pipelined at the loop-level as discussed in Loop Pipelining , or pipelined at the task-level as discussed in Dataflow Optimization.

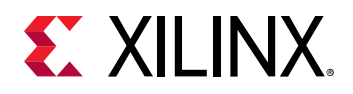

#### Symmetrical and Asymmetrical Compute Units

As discussed in Creating Multiple Instances of a Kernel, multiple compute units (CUs) of a single kernel can be instantiated on the FPGA during the kernel linking process. CUs can be considered symmetrical or asymmetrical with regard to other CUs of the same kernel.

- Symmetrical: CUs are considered symmetrical when they have exactly the same <code>connectivity.sp</code> options, and therefore have identical connections to global memory. As a result, the Xilinx Runtime can use them interchangeably. A call to <code>clEnqueueTask</code> can result in the invocation of any instance in a group of symmetrical CUs.
- Asymmetrical: CUs are considered asymmetrical when they do not have exactly the same connectivity.sp options, and therefore do not have identical connections to global memory. Using the same setup of input and output buffers, it is not possible for XRT to execute asymmetrical CUs interchangeably.

#### **Kernel Handle and Compute Units**

The first time clSetKernelArg is called for a given kernel object, XRT identifies the group of symmetrical CUs for subsequent executions of the kernel. When clEnqueueTask is called for that kernel, any of the symmetrical CUs in that group can be used to process the task.

If all CUs for a given kernel are symmetrical, a single kernel object is sufficient to access any of the CUs. However, if there are asymmetrical CUs, the host application will need to create a unique kernel object for each group of asymmetrical CUs. In this case, the call to <code>clEnqueueTask</code> must specify the kernel object to use for the task, and any matching CU for that kernel can be used by XRT.

#### **Creating Kernel Objects for Specific Compute Units**

For creating kernels associated with specific compute units, the clCreateKernel command supports specifying the CUs at the time the kernel object is created by the host program. The syntax of this command is shown below:

```
// Create kernel object only for a specific compute unit
cl_kernel kernelA = clCreateKernel(program, "<kernel_name>:
{compute_unit_name}",&err);
// Create a kernel object for two specific compute units
cl_kernel kernelB = clCreateKernel(program, "<kernel_name>:{CU1,CU2}",
&err);
```

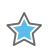

**IMPORTANT!** As discussed in Creating Multiple Instances of a Kernel, the number of CUs is specified by the connectivity.nk option in a config file used by the v++ command during linking. Therefore, whatever is specified in the host program, to create or enqueue kernel objects, must match the options specified by the config file used during linking.

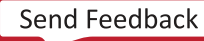

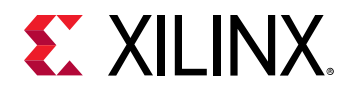

In this case, the Xilinx Runtime identifies the kernel handles (kernelA, kernelB) for specific CUs, or group of CUs, when the kernel is created. This lets you control which kernel configuration, or specific CU instance is used, when using clEnqueueTask from within the host program. This can be useful in the case of asymmetrical CUs, or to perform load and priority management of CUs.

#### Using Compute Unit Name to Get Handle of All Asymmetrical Compute Units

If a kernel instantiates multiple CUs that are not symmetrical, the clCreateKernel command can be specified with CU names to create different CU groups. In this case, the host program can reference a specific CU group by using the cl\_kernel handle returned by clCreateKernel.

In the following example, the kernel mykernel has five CUs: K1, K2, K3, K4, and K5. The K1, K2, and K3 CUs are a symmetrical group, having symmetrical connection on the device. Similarly, CUs K4 and K5 form a second symmetrical CU group. The following code segment shows how to address a specific CU group using cl\_kernel handles.

```
// Kernel handle for Symmetrical compute unit group 1: K1,K2,K3
cl_kernel kernelA = clCreateKernel(program, "mykernel: {K1,K2,K3}", &err);
for(i=0; i<3; i++) {
  // Creating buffers for the kernel_handle1
  // Setting kernel arguments for kernel_handle1
  // Enqueue buffers for the kernel_handle1
  // Possible candidates of the executions K1,K2 or K3
  clEnqueueTask(commands, kernelA, 0, NULL, NULL);
  11
7
// Kernel handle for Symmetrical compute unit group 1: K4, K5
cl_kernel kernelB = clCreateKernel(program, "mykernel:{K4,K5}",&err);
for(int i=0; i<2; i++) {</pre>
  // Creating buffers for the kernel_handle2
  // Setting kernel arguments for kernel_handle2
  . . . . .
  // Enqueue buffers for the kernel_handle2
  // Possible candidates of the executions K4 or K5
  clEnqueueTask(commands, kernelB, 0, NULL, NULL);
}
```

### **Event Synchronization**

All OpenCL enqueue-based API calls are asynchronous. These commands will return immediately after the command is enqueued in the command queue. To pause the host program to wait for results, or resolve any dependencies among the commands, an API call such as clFinish or clWaitForEvents can be used to block execution of the host program.

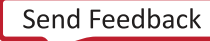

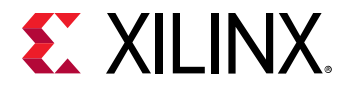

The following code shows examples for clFinish and clWaitForEvents.

```
err = clEnqueueTask(command_queue, kernel, 0, NULL, NULL);
// Execution will wait here until all commands in the command queue are
finished
clFinish(command_queue);
// Create event, read memory from device, wait for read to complete, verify
results
cl_event readevent;
// host memory for output vector
int host_mem_output_ptr[MAX_LENGTH];
//Enqueue ReadBuffer, with associated event object
clEnqueueReadBuffer(command_queue, dev_mem_ptr, CL_TRUE, 0, sizeof(int) *
number_of_words,
 host_mem_output_ptr, 0, NULL, &readevent );
// Wait for clEnqueueReadBuffer event to finish
clWaitForEvents(1, &readevent);
// After read is complete, verify results
```

Note how the commands have been used in the example above:

- 1. The clFinish API has been explicitly used to block the host execution until the kernel execution is finished. This is necessary otherwise the host can attempt to read back from the FPGA buffer too early and may read garbage data.
- 2. The data transfer from FPGA memory to the local host machine is done through clEnqueueReadBuffer. Here the last argument of clEnqueueReadBuffer returns an event object that identifies this particular read command, and can be used to query the event, or wait for this particular command to complete. The clWaitForEvents command specifies a single event (the readevent), and waits to ensure the data transfer is finished before verifying the data.

## **Post-Processing and FPGA Cleanup**

At the end of the host code, all the allocated resources should be released by using proper release functions. If the resources are not properly released, the Vitis core development kit might not able to generate a correct performance related profile and analysis report.

```
clReleaseCommandQueue(Command_Queue);
clReleaseContext(Context);
clReleaseDevice(Target_Device_ID);
clReleaseKernel(Kernel);
clReleaseProgram(Program);
free(Platform_IDs);
free(Device_IDs);
```

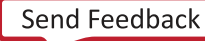

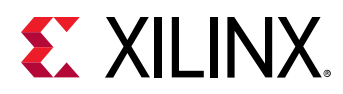

### Summary

As discussed in earlier topics, the recommended coding style for the host program in the Vitis core development kit includes the following points:

- 1. Add error checking after each OpenCL API call for debugging purpose, if required.
- 2. In the Vitis core development kit, one or more kernels are separately compiled/linked to build the .xclbin file. The API clCreateProgramWithBinary is used to build the cl\_program object from the kernel binary.
- 3. Use buffer for setting the kernel argument (clSetKernelArg) before any enqueue operation on the buffer.
- 4. Transfer data back and forth from the host code to the kernel by using clEnqueueMigrateMemObjects or clEnqueueMapBuffer.
- 5. Use posix\_memalign to align the host memory pointer at 4K boundary (applicable for PCIe-based platforms).
- 6. Preferably use the out-of-order command queue for concurrent command execution on the FPGA.
- 7. Execute the whole workload with clEnqueueTask, rather than splitting the workload by using clEnqueueNDRangeKernel.
- 8. Use event synchronization commands, clFinish and clWaitForEvents, to resolve dependencies of the asynchronous OpenCL API calls.
- 9. Release all OpenCL allocated resources when finished.

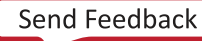

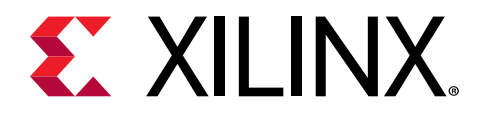

## Chapter 7

# C/C++ Kernels

In the Vitis core development kit, the kernel code is generally a compute-intensive part of the algorithm and meant to be accelerated on the FPGA. The Vitis core development kit supports the kernel code written in C/C++, OpenCL, and also in RTL. This guide mainly focuses on the C kernel coding style.

During the runtime, the C/C++ kernel executable is called through the host code executable.

**IMPORTANT!** Because the host code and the kernel code are developed and compiled independently, there could be a name mangling issue if one is written in C and the other in C++. To avoid this issue, wrap the kernel function declaration with the *extern* "C" linkage in the header file, or wrap the whole function in the kernel code.

```
extern "C" {
        void kernel_function(int *in, int *out, int size);
    }
```

## Data Types

As it is faster to write and verify the code by using native C data types such as int, float, or double, it is a common practice to use these data types when coding for the first time. However, the code is implemented in hardware and all the operator sizes used in the hardware are dependent on the data types used in the accelerator code. The default native C/C++ data types can result in larger and slower hardware resources that can limit the performance of the kernel. Instead, consider using bit-accurate data types to ensure the code is optimized for implementation in hardware. Using bit-accurate, or arbitrary precision data types, results in hardware operators which are smaller and faster. This allows more logic to be placed into the programmable logic and also allows the logic to execute at higher clock frequencies while using less power.

Consider using bit-accurate data types instead of native C/C++ data types in your code.

**RECOMMENDED:** Consider using bit-accurate data types instead of native C/C++ data types in your code.

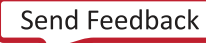

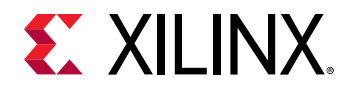

In the following sections, the two most common arbitrary precision data types (arbitrary precision integer type and arbitrary precision fixed-point type) supported by the Vitis compiler are discussed.

**Note:** These data types should be used for C/C++ kernels only, not for OpenCL kernel (or inside the host code)

### **Arbitrary Precision Integer Types**

Arbitrary precision integer data types are defined by ap\_int or ap\_uint for signed and unsigned integer respectively inside the header file ap\_int.h. To use arbitrary precision integer data type:

- Add header file <code>ap\_int.h</code> to the source code.
- Change the bit types to ap\_int<N> or ap\_uint<N>, where N is a bit-size from 1 to 1024.

The following example shows how the header file is added and the two variables are implemented to use 9-bit integer and 10-bit unsigned integer.

```
#include "ap_int.h"
ap_int<9> var1 // 9 bit signed integer
ap_uint<10> var2 // 10 bit unsigned integer
```

### **Arbitrary Precision Fixed-Point Data Types**

Some existing applications use floating point data types as they are written for other hardware architectures. However, fixed-point data types are a useful replacement for floating point types which require many clock cycles to complete. When choosing to implement floating-point versus fixed-point arithmetic for your application and accelerators, carefully evaluate trade-offs in power, cost, productivity, and precision.

As discussed in *Reduce Power and Cost by Converting from Floating Point to Fixed Point* (WP491), using fixed-point arithmetic instead of floating point for applications can increase power efficiency, and lower the total power required. Unless the entire range of the floating-point type is required, the same accuracy can often be implemented with a fixed-point type, resulting in the same accuracy with smaller and faster hardware.

Fixed-point data types model the data as an integer and fraction bits. The fixed-point data type requires the  $ap_fixed$  header, and supports both a signed and unsigned form as follows:

- Header file: ap\_fixed.h
- Signed fixed point: ap\_fixed<W,I,Q,O,N>
- Unsigned fixed point: ap\_ufixed<W,I,Q,O,N>
- W = Total width < 1024 bits

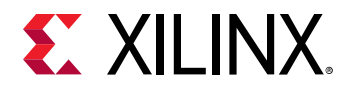

- I = Integer bit width. The value of I must be less than or equal to the width (W). The number of bits to represent the fractional part is W minus I. Only a constant integer expression can be used to specify the integer width.
- Q = Quantization mode. Only predefined enumerated values can be used to specify Q. The accepted values are:
  - AP\_RND: Rounding to plus infinity.
  - AP\_RND\_ZERO: Rounding to zero.
  - AP\_RND\_MIN\_INF: Rounding to minus infinity.
  - AP\_RND\_INF: Rounding to infinity.
  - AP\_RND\_CONV: Convergent rounding.
  - AP\_TRN: Truncation. This is the default value when Q is not specified.
  - AP\_TRN\_ZERO: Truncation to zero.
- O = Overflow mode. Only predefined enumerated values can be used to specify O. The accepted values are:
  - AP\_SAT: Saturation.
  - AP\_SAT\_ZERO: Saturation to zero.
  - AP\_SAT\_SYM: Symmetrical saturation.
  - AP\_WRAP: Wrap-around. This is the default value when O is not specified.
  - AP\_WRAP\_SM: Sign magnitude wrap-around.
- N = The number of saturation bits in the overflow WRAP modes. Only a constant integer expression can be used as the parameter value. The default value is zero.

In the example code below, the ap\_fixed type is used to define a signed 18-bit variable with 6 bits representing the integer value above the binary point, and by implication, 12 bits representing the fractional value below the binary point. The quantization mode is set to round to plus infinity (AP\_RND). Because the overflow mode and saturation bits are not specified, the defaults AP\_WRAP and 0 are used.

```
#include <ap_fixed.h>
...
ap_fixed<18,6,AP_RND> my_type;
...
```

When performing calculations where the variables have different numbers of bits (W), or different precision (I), the binary point is automatically aligned. For more information on using fixed-point data types, see C++ Arbitrary Precision Fixed-Point Types in the Vitis HLS User Guide (UG1399).

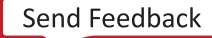

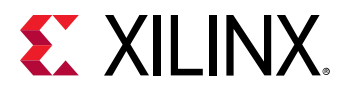

## Interfaces

Two types of data transfer occur from the host machine to and from the kernels on the FPGA. Data pointers are transferred between the host CPU and the accelerator through global memory banks. Scalar data is passed directly from the host to the kernel.

The Vitis HLS tool, which is part of the Vitis core development kit, automatically assigns interface ports for the parameters of your C/C++ kernel function. These port assignments are made during the v++ compilation process. The following sections provide additional details of these interface ports, and your ability to manually assign them, or override the default assignments using the INTERFACE pragma. If there are no user-defined INTERFACE pragmas in the code, then the following interface protocols are assigned by the Vitis tool:

- AXI4 Master interfaces  $(m_{axi})$  are assigned to pointer arguments of the C/C++ function.
- AXI4-Lite interfaces (s\_axilite) are assigned to scalar arguments, control signals for arrays, global variables, and the return value of the software function.
- Vitis HLS automatically infers BURST transactions to aggregate memory accesses to maximize the throughput bandwidth and/or minimize the latency. For more information on burst transfers, refer to Optimizing Burst Transfers in the Vitis HLS Flow.
- When hls::stream is used to define a parameter type, the Vitis HLS tool infers an axis streaming interface.

### **Memory Mapped Interfaces**

Memory mapped interfaces are inferred from pointer parameters. They allow kernels to read and write data in global memory, which is the memory that is shared between kernels and the host application. Therefore, memory mapped interfaces are a convenient way of sharing data across different elements of the accelerated application, but interfaces are only allowed for sequential and pipelined kernel execution modes as described in Kernel Execution Modes.

To customize the default interfaces assigned by the Vitis tools during compilation, you can use the INTERFACE pragma. For optimal performance, Xilinx recommends performing burst transfers, if possible up to the AXI protocol limit of 4 KB per transfer.

### Kernel Interfaces

```
void cnn( int *pixel, // Input pixel
    int *weights, // Input Weight Matrix
    int *out, // Output pixel
    ... // Other input or Output ports
```

UG1393 (v2020.1) August 20, 2020 Vitis Application Acceleration Development

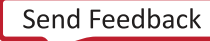

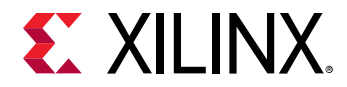

In the example above, the kernel function has three pointer parameters: pixel, weights, and out. By default the Vitis compiler will map these three parameters to the same AXI4 interface  $(m_axi)$ .

The default interface mapping inferred by the compiler is equivalent to the following INTERFACE pragmas:

#pragma HLS INTERFACE m\_axi port=pixel offset=slave bundle=gmem
#pragma HLS INTERFACE m\_axi port=weights offset=slave bundle=gmem
#pragma HLS INTERFACE m\_axi port=out offset=slave bundle=gmem

**TIP:** The inferred pragma is not added to the code by the tool; it is shown here to represent the default settings assigned to the interface port.

The bundle keyword on the INTERFACE pragma defines the name of the port. The system compiler will create a port for each unique bundle name, resulting in a compiled kernel object (.xo) that has a single AXI interface,  $m_axi_gmem$ . When the same bundle name is used for different interfaces, this results in these interfaces being mapped to same port.

**TIP:** The *gmem* name is short for global memory; however, it is not a keyword and is just used for consistency. You can assign your own names for the bundles.

Sharing ports helps save FPGA resources by eliminating AXI interfaces, but it can limit the performance of the kernel because all the memory transfers have to go through a single port. The  $m_{axi}$  port has independent READ and WRITE channels, so with a single  $m_{axi}$  port, you can do reads and writes simultaneously. However, the bandwidth and throughput of the kernel can be increased by creating multiple ports, using different bundle names, to connect to multiple memory banks. There are many options for configuring the INTERFACE, as described in pragma HLS interface. Some reasons to manually define an INTERFACE pragma in your code could include:

- Specifying the bundle for the INTERFACE pragma to separate AXI signals into separate bundles.
- Specifying the interface width to deviate from default int = 64 bytes (512-bits).
- Specifying AXI properties for BURST transactions.

```
void cnn( int *pixel, // Input pixel
int *weights, // Input Weight Matrix
int *out, // Output pixel
... // Other input or Output ports
#pragma HLS INTERFACE m_axi port=pixel offset=slave bundle=gmem
#pragma HLS INTERFACE m_axi port=weights offset=slave bundle=gmem1
#pragma HLS INTERFACE m_axi port=out offset=slave bundle=gmem
```

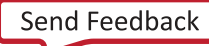

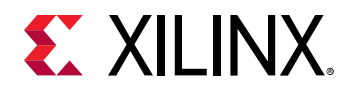

In the example above, two bundle names create two distinct ports: gmem and gmem1. The kernel will access pixel and out data through the gmem port, while weights data will be accessed through the gmem1 port. As a result, the kernel will be able to make parallel accesses to pixel and weights, potentially improving the throughput of the kernel.

**IMPORTANT!** Specify *bundle* = names using all lowercase characters, so you can assign it to a specific memory bank using the *connectivity.sp* option.

The INTERFACE pragma is used during  $v^{++}$  compilation, resulting in a compiled kernel object (.xo) with two separate AXI interfaces,  $m_axi_gmem$  and  $m_axi_gmem1$ , that can be connected to global memory as needed. During system compiler linking, the separate interfaces can be mapped to different global memory banks using the connectivity.sp option in a configuration file, as described in Mapping Kernel Ports to Global Memory.

#### Memory Interface Width Considerations

The maximum data width from the global memory to and from the kernel is 512-bits. To maximize the data transfer rate, it is recommended that you use this full data width. By default in the Vitis kernel flow, the Vitis HLS tool automatically re-sizes the kernel interface ports up to 512-bits to improve burst access. For more information, refer to Automatic Port Width Resizing in the Vitis HLS Flow.

There are some pros and cons to using the automatic port width resizing feature which you should consider when using this feature:

- Improves the read latency from memory as the tool is reading a big vector, instead of the data type size.
- Adds resources as it needs to buffer the big vector, and shift the data to the data path size.
- Automatic port width resizing supports only standard C data types and does not support nonaggregate types such as <code>ap\_int, ap\_uint, struct, or array.</code>

TIP: You can disable automatic port widening, and manually size the kernel port if needed.

#### Reading and Writing by Burst

Accessing the global memory bank interface from the kernel has a large latency, so global memory transfer should be done in burst. To infer the burst, the following pipelined loop coding style is recommended.

```
hls::stream<datatype_t> str;
INPUT_READ: for(int i=0; i<INPUT_SIZE; i++) {
    #pragma HLS PIPELINE
    str.write(inp[i]); // Reading from Input interface
}
```

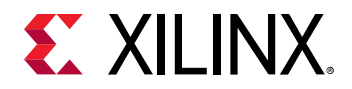

In the code example, a pipelined for loop is used to read data from the input memory interface, and writes to an internal hls::stream variable. The above coding style reads from the global memory bank in burst.

It is a recommended coding style to implement the for loop operation in the example above inside a separate function, and apply the dataflow optimization, as discussed in Dataflow Optimization. The code example below shows how this would look, letting the compiler establish dataflow between the read, execute, and write functions:

```
top_function(datatype_t * m_in, // Memory data Input
    datatype_t * m_out, // Memory data Output
    int inp1, // Other Input
    int inp2) { // Other Input
    #pragma HLS DATAFLOW
hls::stream<datatype_t> in_var1; // Internal stream to transfer
hls::stream<datatype_t> out_var1; // data through the dataflow region
read_function(m_in, inp1, in_var1); // Read function contains pipelined for
loop // to infer burst
execute_function(in_var1, out_var1, inp1, inp2); // Core compute function
write_function(out_var1, m_out); // Write function contains pipelined for
loop // to infer burst
}
```

For more information on burst transfers, refer to Optimizing Burst Transfers in the Vitis HLS Flow.

### **Scalar Inputs**

Scalar inputs are typically control variables that are directly loaded from the host machine. They can be thought of as programming data or parameters under which the main kernel computation takes place. These kernel inputs are write-only from the host side. In the following function, the scalar parameters are width and height.

```
void process_image(int *input, int *output, int width, int height) {
```

The scalar arguments are assigned a default INTERFACE pragma, which is inferred by the tool.

#pragma HLS INTERFACE s\_axilite port=width bundle=control
#pragma HLS INTERFACE s\_axilite port=height bundle=control

In this example, there are two scalar inputs that specify the image width and height. These data inputs come to the kernel directly from the host machine and not through global memory banks. The pragmas shown are not added to the code by the tool.

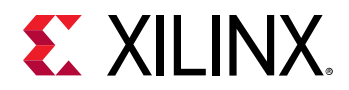

**IMPORTANT!** Currently, the Vitis core development kit supports only one control interface bundle for each kernel. Therefore, the *bundle* name should be same for all scalar data inputs and the function *return*. In the preceding example, *bundle* control is used for all scalar inputs.

### **Streaming Interfaces**

If the data is accessed sequentially, a streaming interface can be used. This interface enables direct streaming of data from the host to kernel, and from the kernel to host without the need to migrate the data through the global memory as an intermediate step. The streaming interface can also be used between two kernels where one kernel is streaming data as a producer to another kernel acting as a consumer. This transfer also occurs directly and without making use of global memory. For more information, refer to Streaming Data Transfers.

## **Process Execution Modes**

As discussed in Kernel Execution Modes, there are three types of execution modes. These modes are determined by block protocols assigned to the kernels on the function return. The block protocol can be assigned using #pragma HLS INTERFACE. The modes and block protocol to enable them are listed below:

- Pipeline: Enabled by the default block protocol of ap\_ctrl\_chain
- Sequential: Serial access mode enabled by <code>ap\_ctrl\_hs</code>
- Free-Running: Enabled by ap\_ctrl\_none

For more information on how XRT supports these execution modes, refer to Supported Kernel Execution Models.

#### **Pipeline Mode**

If a kernel can accept more data while it is still operating on data from previous transactions, XRT can send the next batch of data as described in Temporal Data Parallelism: Host-to-Kernel Dataflow. Pipeline mode lets the kernel overlap multiple kernel enqueues, which improves the overall throughput.

To support pipeline mode, the kernel has to use the ap\_ctrl\_chain protocol, the default protocol used by HLS. This protocol can also be enabled by assigning the #pragma HLS INTERFACE to the function return as shown in the following example.

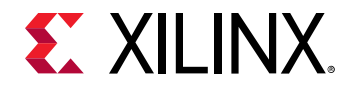

For pipeline mode to be successful, the kernel should have a longer latency for the queue of the kernel, or else there would be insufficient time for the kernel to process each batch of data, and you would not see the benefit of the pipeline.

**IMPORTANT!** To take advantage of the host-to-kernel dataflow, the kernel must also be written to process data in stages, such as pipelined at the loop-level, as discussed in Loop Pipelining, or pipelined at the task-level, as discussed in Dataflow Optimization.

For legacy reasons, the kernel also supports sequential mode that can be configured using the ap\_ctrl\_hs block protocol for the function return in the #pragma HLS INTERFACE. If a pipelined kernel is unable to process data in a pipelined manner, it reverts to sequential mode.

#### Free-Running Mode

By default Vitis HLS generates a kernel with synchronization controlled by the host application. The host controls and monitors the start and end of the kernel. However, in some cases the kernel does not need to be controlled by the host, such as in a continuously running process or data stream. This is called a free running kernel, as it is free of any control handshake. The Vitis tool supports this using the ap\_ctrl\_none block protocol in the #pragma HLS INTERFACE as shown in the following example.

```
void kernel_top(hls::stream<ap_axiu >& input, hls::stream<ap_axiu >&
output)
{
#pragma HLS interface axis port=input
#pragma HLS interface axis port=output
#pragma HLS interface ap_ctrl_none port=return // Special pragma for Free
running kernel
#pragma HLS DATAFLOW
// The kernel is using DATAFLOW optimization
while(1) { ... }
}
```

The kernel will run only when there is data available at the input if configured using the AXI4-Stream interface. Otherwise the kernel stalls and waits for more data. For additional details, refer to Streaming Data Transfers.

## Loops

Loops are an important aspect for a high performance accelerator. Generally, loops are either pipelined or unrolled to take advantage of the highly distributed and parallel FPGA architecture to provide a performance boost compared to running on a CPU.

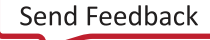

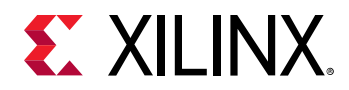

 $\bigcirc$ 

By default, loops are neither pipelined nor unrolled. Each iteration of the loop takes at least one clock cycle to execute in hardware. Thinking from the hardware perspective, there is an implicit *wait until clock* for the loop body. The next iteration of a loop only starts when the previous iteration is finished.

## Loop Pipelining

By default, every iteration of a loop only starts when the previous iteration has finished. In the loop example below, a single iteration of the loop adds two variables and stores the result in a third variable. Assume that in hardware this loop takes three cycles to finish one iteration. Also, assume that the loop variable len is 20, that is, the vadd loop runs for 20 iterations in the kernel. Therefore, it requires a total of 60 clock cycles (20 iterations \* 3 cycles) to complete all the operations of this loop.

```
vadd: for(int i = 0; i < len; i++) {
    c[i] = a[i] + b[i];
}</pre>
```

**TIP:** It is good practice to always label a loop as shown in the above code example (*vadd:...*). This practice helps with debugging when working in the Vitis core development kit. Note that the labels generate warnings during compilation, which can be safely ignored.

Pipelining the loop executes subsequent iterations in a pipelined manner. This means that subsequent iterations of the loop overlap and run concurrently, executing at different sections of the loop-body. Pipelining a loop can be enabled by the pragma HLS pipeline. Note that the pragma is placed inside the body of the loop.

```
vadd: for(int i = 0; i < len; i++) {
    #pragma HLS PIPELINE
    c[i] = a[i] + b[i];
}</pre>
```

In the example above, it is assumed that every iteration of the loop takes three cycles: read, add, and write. Without pipelining, each successive iteration of the loop starts in every third cycle. With pipelining the loop can start subsequent iterations of the loop in fewer than three cycles, such as in every second cycle, or in every cycle.

The number of cycles it takes to start the next iteration of a loop is called the initiation interval (II) of the pipelined loop. So II = 2 means each successive iteration of the loop starts every two cycles. An II = 1 is the ideal case, where each iteration of the loop starts in the very next cycle. When you use pragma HLS PIPELINE, the compiler always tries to achieve II = 1 performance.

The following figure illustrates the difference in execution between pipelined and non-pipelined loops. In this figure, (A) shows the default sequential operation where there are three clock cycles between each input read (II = 3), and it requires eight clock cycles before the last output write is performed.

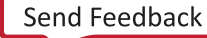

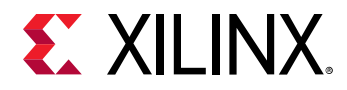

Figure 21: Loop Pipelining

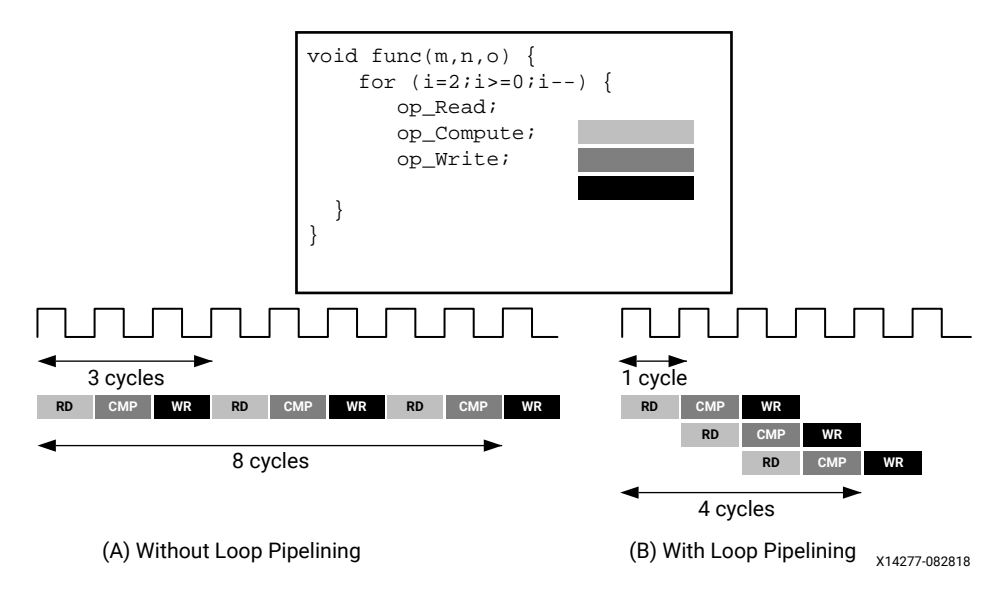

In the pipelined version of the loop shown in (B), a new input sample is read every cycle (II = 1) and the final output is written after only four clock cycles: substantially improving both the II and latency while using the same hardware resources.

```
, IMPORTANT! Pipelining a loop causes any loops nested inside the pipelined loop to get unrolled.
```

If there are data dependencies inside a loop, as discussed in Loop Dependencies, it might not be possible to achieve II = 1, and a larger initiation interval might be the result.

## Loop Unrolling

The compiler can also unroll a loop, either partially or completely to perform multiple loop iterations in parallel. This is done using the pragma HLS unroll. Unrolling a loop can lead to a very fast design, with significant parallelism. However, because all the operations of the loop iterations are executed in parallel, a large amount of programmable logic resource are required to implement the hardware. As a result, the compiler can face challenges dealing with such a large number of resources and can face capacity problems that slow down the kernel compilation process. It is a good guideline to unroll loops that have a small loop body, or a small number of iterations.

```
vadd: for(int i = 0; i < 20; i++) {
    #pragma HLS UNROLL
    c[i] = a[i] + b[i];
}</pre>
```

In the preceding example, you can see pragma HLS UNROLL has been inserted into the body of the loop to instruct the compiler to unroll the loop completely. All 20 iterations of the loop are executed in parallel if that is permitted by any data dependency.

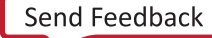

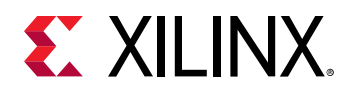

**TIP:** Completely unrolling a loop can consume significant device resources, while partially unrolling the loop provides some performance improvement while using fewer hardware resources.

#### **Partially Unrolled Loop**

To completely unroll a loop, the loop must have a constant bound (20 in the example above). However, partial unrolling is possible for loops with a variable bound. A partially unrolled loop means that only a certain number of loop iterations can be executed in parallel.

The following code examples illustrates how partially unrolled loops work:

```
array_sum:for(int i=0;i<4;i++){
    #pragma HLS UNROLL factor=2
    sum += arr[i];
}</pre>
```

In the above example the UNROLL pragma is given a factor of 2. This is the equivalent of manually duplicating the loop body and running the two loops concurrently for half as many iterations. The following code shows how this would be written. This transformation allows two iterations of the above loop to execute in parallel.

```
array_sum_unrolled:for(int i=0;i<4;i+=2){
   // Manual unroll by a factor 2
   sum += arr[i];
   sum += arr[i+1];
}</pre>
```

Just like data dependencies inside a loop impact the initiation interval of a pipelined loop, an unrolled loop performs operations in parallel only if data dependencies allow it. If operations in one iteration of the loop require the result from a previous iteration, they cannot execute in parallel, but execute as soon as the data from one iteration is available to the next.

**RECOMMENDED:** A good methodology is to *PIPELINE* loops first, and then *UNROLL* loops with small loop bodies and limited iterations to improve performance further.

### **Loop Dependencies**

Data dependencies in loops can impact the results of loop pipelining or unrolling. These loop dependencies can be within a single iteration of a loop or between different iterations of a loop. The straightforward method to understand loop dependencies is to examine an extreme example. In the following code example, the result of the loop is used as the loop continuation or exit condition. Each iteration of the loop must finish before the next can start.

```
Minim_Loop: while (a != b) {
    if (a > b)
        a -= b;
    else
        b -= a;
}
```

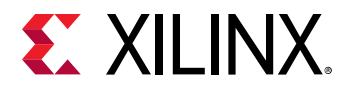

This loop cannot be pipelined. The next iteration of the loop cannot begin until the previous iteration ends.

Dealing with various types of dependencies with the Vitis compiler is an extensive topic requiring a detailed understanding of the high-level synthesis procedures underlying the compiler. For more information, refer to "Dependencies with Vitis HLS" in *Vitis HLS User Guide* (UG1399).

### **Nested Loops**

Coding with nested loops is a common practice. Understanding how loops are pipelined in a nested loop structure is key to achieving the desired performance.

If the HLS PIPELINE pragma is applied to a loop nested inside another loop, the v + + compiler attempts to flatten the loops to create a single loop, and apply the PIPELINE pragma to the constructed loop. The loop flattening helps in improving the performance of the kernel.

The compiler is able to flatten the following types of nested loops:

- 1. Perfect nested loop:
  - Only the inner loop has a loop body.
  - There is no logic or operations specified between the loop declarations.
  - All the loop bounds are constant.
- 2. Semi-perfect nested loop:
  - Only the inner loop has a loop body.
  - There is no logic or operations specified between the loop declarations.
  - The inner loop bound must be a constant, but the outer loop bound can be a variable.

The following code example illustrates the structure of a perfect nested loop:

```
ROW_LOOP: for(int i=0; i< MAX_HEIGHT; i++) {
   COL_LOOP: For(int j=0; j< MAX_WIDTH; j++) {
    #pragma HLS PIPELINE
    // Main computation per pixel
   }
}</pre>
```

The above example shows a nested loop structure with two loops that performs some computation on incoming pixel data. In most cases, you want to process a pixel in every cycle, hence, PIPELINE is applied to the nested loop body structure. The compiler is able to flatten the nested loop structure in the example because it is a perfect nested loop.

The nested loop in the preceding example contains no logic between the two loop declarations. No logic is placed between the  $ROW\_LOOP$  and  $COL\_LOOP$ ; all of the processing logic is inside the  $COL\_LOOP$ . Also, both the loops have a fixed number of iterations. These two criteria help the v+ + compiler flatten the loops and apply the PIPELINE constraint.

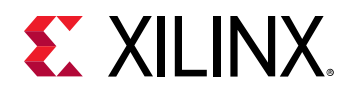

**RECOMMENDED:** If the outer loop has a variable boundary, then the compiler can still flatten the loop. You should always try to have a constant boundary for the inner loop.

### **Sequential Loops**

If there are multiple loops in the design, by default they do not overlap, and execute sequentially. This section introduces the concept of dataflow optimization for sequential loops. Consider the following code example:

```
void adder(unsigned int *in, unsigned int *out, int inc, int size) {
  unsigned int in_internal[MAX_SIZE];
  unsigned int out_internal[MAX_SIZE];
  mem_rd: for (int i = 0 ; i < size ; i++){
    #pragma HLS PIPELINE
    // Reading from the input vector "in" and saving to internal variable
    in_internal[i] = in[i];
  }
  compute: for (int i=0; i<size; i++) {</pre>
  #pragma HLS PIPELINE
    out_internal[i] = in_internal[i] + inc;
  7
  mem_wr: for(int i=0; i<size; i++) {</pre>
  #pragma HLS PIPELINE
    out[i] = out_internal[i];
  }
}
```

In the previous example, three sequential loops are shown: mem\_rd, compute, and mem\_wr.

- The mem\_rd loop reads input vector data from the memory interface and stores it in internal storage.
- The main compute loop reads from the internal storage and performs an increment operation and saves the result to another internal storage.
- The mem\_wr loop writes the data back to memory from the internal storage.

This code example is using two separate loops for reading and writing from/to the memory input/output interfaces to infer burst read/write.

By default, these loops are executed sequentially without any overlap. First, the mem\_rd loop finishes reading all the input data before the compute loop starts its operation. Similarly, the compute loop finishes processing the data before the mem\_wr loop starts to write the data. However, the execution of these loops can be overlapped, allowing the compute (or mem\_wr) loop to start as soon as there is enough data available to feed its operation, before the mem\_rd (or compute) loop has finished processing its data.

The loop execution can be overlapped using dataflow optimization as described in Dataflow Optimization.

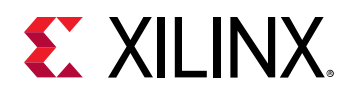

## **Dataflow Optimization**

Dataflow optimization is a powerful technique to improve the kernel performance by enabling task-level pipelining and parallelism inside the kernel. It allows the v + t compiler to schedule multiple functions of the kernel to run concurrently to achieve higher throughput and lower latency. This is also known as task-level parallelism.

The following figure shows a conceptual view of dataflow pipelining. The default behavior is to execute and complete func\_A, then func\_B, and finally func\_C. With the pragma HLS dataflow enabled, the compiler can schedule each function to execute as soon as data is available. In this example, the original top function has a latency and interval of eight clock cycles. With the dataflow optimization, the interval is reduced to only three clock cycles.

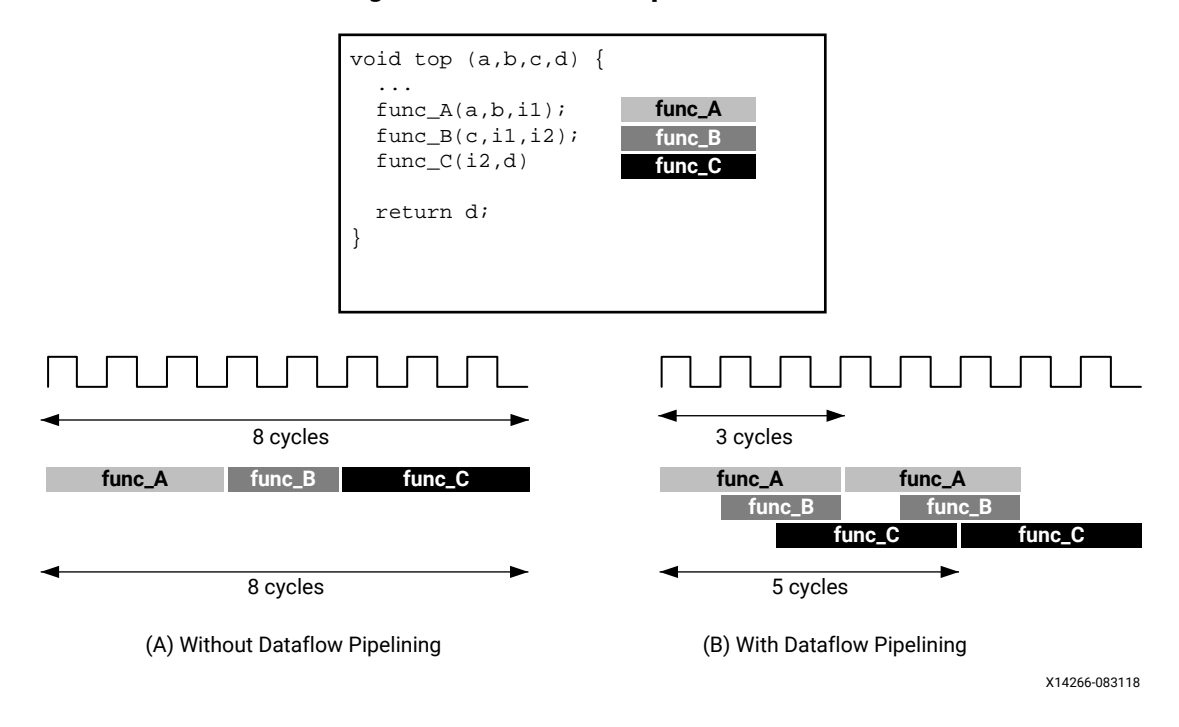

#### Figure 22: Dataflow Optimization

### **Dataflow Coding Example**

In the dataflow coding example you should notice the following:

- 1. The pragma HLS dataflow is applied to instruct the compiler to enable dataflow optimization. This is not a data mover, which deals with interfacing between the PS and PL, but instead addresses how the data flows through the accelerator.
- 2. The stream class is used as a data transferring channel between each of the functions in the dataflow region.

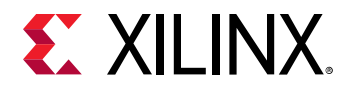

**TIP:** The *stream* class infers a first-in first-out (FIFO) memory circuit in the programmable logic. This memory circuit, which acts as a queue in software programming, provides data-level synchronization between the functions and achieves better performance.

```
void compute_kernel(ap_int<256> *inx, ap_int<256> *outx, DTYPE alpha) {
    hls::stream<unsigned int>inFifo;
    #pragma HLS STREAM variable=inFifo depth=32
    hls::stream<unsigned int>outFifo;
    #pragma HLS STREAM variable=outFifo depth=32
    #pragma HLS DATAFLOW
    read_data(inx, inFifo);
    // Do computation with the acquired data
    compute(inFifo, outFifo, alpha);
    write_data(outx, outFifo);
    return;
}
```

### **Canonical Forms of Dataflow Optimization**

Xilinx recommends writing the code inside a dataflow region using canonical forms. There are canonical forms for dataflow optimizations for both functions and loops.

- Functions: The canonical form coding guideline for dataflow inside a function specifies:
  - 1. Use only the following types of variables inside the dataflow region:
    - a. Local non-static scalar/array/pointer variables.
    - b. Local static hls::stream variables.
  - 2. Function calls transfer data only in the forward direction.
  - 3. Array or hls::stream should have only one producer function and one consumer function.
  - 4. The function arguments (variables coming from outside the dataflow region) should only be read, or written, not both. If performing both read and write on the same function argument then read should happen before write.
  - 5. The local variables (those that are transferring data in forward direction) should be written before being read.

The following code example illustrates the canonical form for dataflow within a function. Note that the first function (func1) reads the inputs and the last function (func3) writes the outputs. Also note that one function creates output values that are passed to the next function as input parameters.

```
void dataflow(Input0, Input1, Output0, Output1) {
   UserDataType C0, C1, C2;
   #pragma HLS DATAFLOW
   func1(read Input0, read Input1, write C0, write C1);
   func2(read C0, read C1, write C2);
   func3(read C2, write Output0, write Output1);
}
```

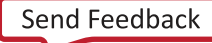

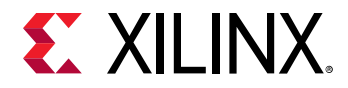

- Loop: The canonical form coding guideline for dataflow inside a loop body includes the coding guidelines for a function defined above, and also specifies the following:
  - 1. Initial value 0.
  - 2. The loop condition is formed by a comparison of the loop variable with a numerical constant or variable that does not vary inside the loop body.
  - 3. Increment by 1.

The following code example illustrates the canonical form for dataflow within a loop.

```
void dataflow(Input0, Input1, Output0, Output1) {
    UserDataType C0, C1, C2;
    for (int i = 0; i < N; ++i) {
        #pragma HLS DATAFLOW
        func1(read Input0, read Input1, write C0, write C1);
        func2(read C0, read C0, read C1, write C2);
        func3(read C2, write Output0, write Output1);
    }
}</pre>
```

### **Troubleshooting Dataflow**

The following behaviors can prevent the Vitis compiler from performing dataflow optimizations:

- 1. Single producer-consumer violations.
- 2. Bypassing tasks.
- 3. Feedback between tasks.
- 4. Conditional execution of tasks.
- 5. Loops with multiple exit conditions or conditions defined within the loop.

If any of the above conditions occur inside the dataflow region, you might need to re-architect your code to successfully achieve dataflow optimization.

## **Array Configuration**

The Vitis compiler maps large arrays to the block RAM memory in the PL region. These block RAM can have a maximum of two access points or ports. This can limit the performance of the application as all the elements of an array cannot be accessed in parallel when implemented in hardware.

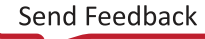
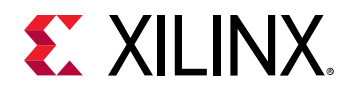

Depending on the performance requirements, you might need to access some or all of the elements of an array in the same clock cycle. To achieve this, the pragma HLS array\_partition can be used to instruct the compiler to split the elements of an array and map it to smaller arrays, or to individual registers. The compiler provides three types of array partitioning, as shown in the following figure. The three types of partitioning are:

- block: The original array is split into equally sized blocks of consecutive elements of the original array.
- cyclic: The original array is split into equally sized blocks interleaving the elements of the original array.
- complete: Split the array into its individual elements. This corresponds to resolving a memory into individual registers. This is the default for the ARRAY\_PARTITION pragma.

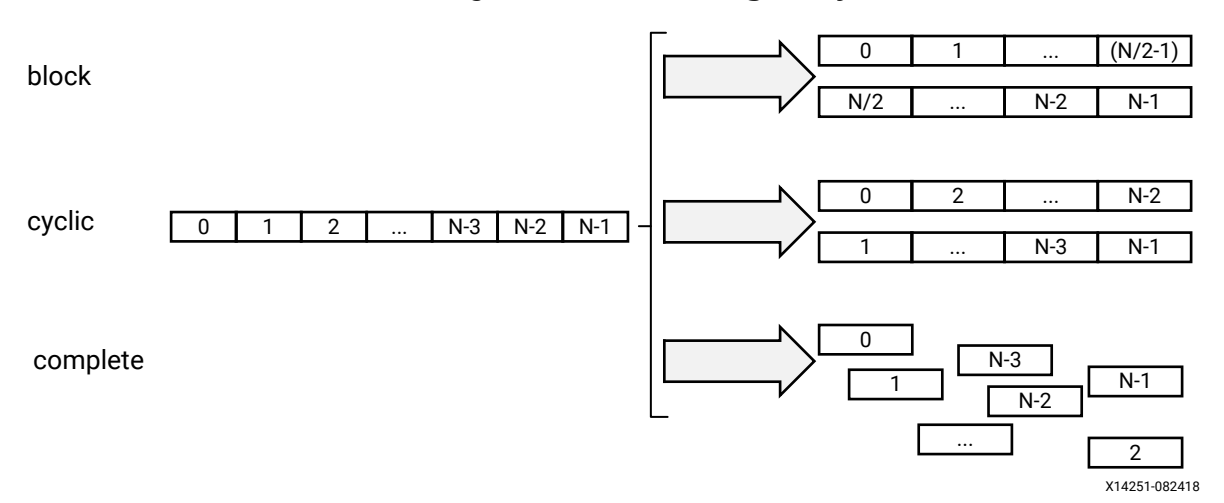

#### Figure 23: Partitioning Arrays

For block and cyclic partitioning, the factor option specifies the number of arrays that are created. In the preceding figure, a factor of 2 is used to split the array into two smaller arrays. If the number of elements in the array is not an integer multiple of the factor, the later arrays will have fewer elements.

When partitioning multi-dimensional arrays, the dimension option is used to specify which dimension is partitioned. The following figure shows how the dimension option is used to partition the following example code in three different ways:

```
void foo (...) {
   // my_array[dim=1][dim=2][dim=3]
   // The following three pragma results are shown in the figure below
   // #pragma HLS ARRAY_PARTITION variable=my_array dim=3 <block|cyclic>
factor=2
   // #pragma HLS ARRAY_PARTITION variable=my_array dim=1 <block|cyclic>
```

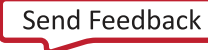

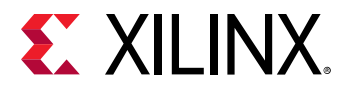

| f: | acto            | r = 2   |       |        |           |              |        |       |          |
|----|-----------------|---------|-------|--------|-----------|--------------|--------|-------|----------|
|    | // <del>;</del> | #pragma | HLS   | ARRAY. | PARTITION | variable=my. | _array | dim=0 | complete |
|    | int             | my_arı  | ray[1 | 10][6] | [4];      |              |        |       |          |
|    | • • •           |         |       |        |           |              |        |       |          |
| }  |                 |         |       |        |           |              |        |       |          |

#### Figure 24: Partitioning the Dimensions of an Array

| $my_array[10][6][4] \longrightarrow partition dimension 3$ | my_array_0[10][6]<br>my_array_1[10][6]<br>my_array_2[10][6]<br>my_array_3[10][6]                                                                                                 |
|------------------------------------------------------------|----------------------------------------------------------------------------------------------------|
| my_array[10][6][4] →partition dimension 1                  | my_array_0[6][4]<br>my_array_1[6][4]<br>my_array_2[6][4]<br>my_array_3[6][4]<br>my_array_4[6][4]<br>my_array_5[6][4]<br>my_array_7[6][4]<br>my_array_8[6][4]<br>my_array_9[6][4] |
| my_array[10][6][4] -partition dimension 0                  | → 10x6x4 = 240 elements                                                                                                    |

The examples in the figure demonstrate how partitioning dimension 3 results in four separate arrays and partitioning dimension 1 results in 10 separate arrays. If 0 is specified as the dimension, all dimensions are partitioned.

#### The Importance of Careful Partitioning

A complete partition of the array maps all the array elements to the individual registers. This helps in improving the kernel performance because all of these registers can be accessed concurrently in a same cycle.

**CAUTION!** Complete partitioning of the large arrays consumes a lot of PL region. It could even cause the compilation process to slow down and face capacity issue. Partition the array only when it is needed. Consider selectively partitioning a particular dimension or performing a block or cycle partitioning.

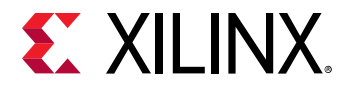

#### **Choosing a Specific Dimension to Partition**

Suppose A and B are two-dimensional arrays representing two matrices. Consider the following Matrix Multiplication algorithm:

```
int A[64][64];
int B[64][64];
ROW_WISE: for (int i = 0; i < 64; i++) {
    COL_WISE : for (int j = 0; j < 64; j++) {
        #pragma HLS PIPELINE
        int result = 0;
        COMPUTE_LOOP: for (int k = 0; k < 64; k++) {
            result += A[i ][ k] * B[k ][ j];
        }
        C[i][ j] = result;
    }
}
```

Due to the PIPELINE pragma, the ROW\_WISE and COL\_WISE loop is flattened together and COMPUTE\_LOOP is fully unrolled. To concurrently execute each iteration (k) of the COMPUTE\_LOOP, the code must access each column of matrix A and each row of matrix B in parallel. Therefore, the matrix A should be split in the second dimension, and matrix B should be split in the first dimension.

#pragma HLS ARRAY\_PARTITION variable=A dim=2 complete
#pragma HLS ARRAY\_PARTITION variable=B dim=1 complete

#### **Choosing Between Cyclic and Block Partitions**

Here the same matrix multiplication algorithm is used to demonstrate choosing between cyclic and block partitioning and determining the appropriate factor, by understanding the array access pattern of the underlying algorithm.

```
int A[64 * 64];
int B[64 * 64];
#pragma HLS ARRAY_PARTITION variable=A dim=1 cyclic factor=64
#pragma HLS ARRAY_PARTITION variable=B dim=1 block factor=64
ROW_WISE: for (int i = 0; i < 64; i++) {
    COL_WISE : for (int j = 0; j < 64; j++) {
        #pragma HLS PIPELINE
        int result = 0;
        COMPUTE_LOOP: for (int k = 0; k < 64; k++) {
            result += A[i * 64 + k] * B[k * 64 + j];
        }
        C[i* 64 + j] = result;
    }
}
```

UG1393 (v2020.1) August 20, 2020 Vitis Application Acceleration Development

Send Feedback

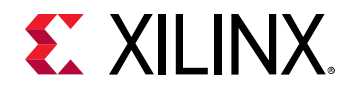

In this version of the code, A and B are now one-dimensional arrays. To access each column of matrix A and each row of matrix B in parallel, cyclic and block partitions are used as shown in the above example. To access each column of matrix A in parallel, cyclic partitioning is applied with the factor specified as the row size, in this case 64. Similarly, to access each row of matrix B in parallel, block partitioning is applied with the factor specified as the column size, or 64.

#### **Minimizing Array Accesses with Caching**

As arrays are mapped to block RAM with limited number of access ports, repeated array accesses can limit the performance of the accelerator. You should have a good understanding of the array access pattern of the algorithm, and limit the array accesses by locally caching the data to improve the performance of the kernel.

The following code example shows a case in which accesses to an array can limit performance in the final implementation. In this example, there are three accesses to the array mem[N] to create a summed result.

```
#include "array_mem_bottleneck.h"
dout_t array_mem_bottleneck(din_t mem[N]) {
   dout_t sum=0;
   int i;
   SUM_LOOP:for(i=2;i<N;++i)
      sum += mem[i] + mem[i-1] + mem[i-2];
   return sum;
}</pre>
```

The code in the preceding example can be rewritten as shown in the following example to allow the code to be pipelined with a II = 1. By performing pre-reads and manually pipelining the data accesses, there is only one array read specified inside each iteration of the loop. This ensures that only a single-port block RAM is needed to achieve the performance.

```
#include "array_mem_perform.h"
dout_t array_mem_perform(din_t mem[N]) {
    din_t tmp0, tmp1, tmp2;
    dout_t sum=0;
    int i;
    tmp0 = mem[0];
    tmp1 = mem[1];
    SUM_LOOP:for (i = 2; i < N; i++) {
        tmp2 = mem[i];
        sum += tmp2 + tmp1 + tmp0;
        tmp0 = tmp1;
        tmp1 = tmp2;
    }
    return sum;
}</pre>
```

**RECOMMENDED:** Consider minimizing the array access by caching to local registers to improve the pipelining performance depending on the algorithm.

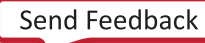

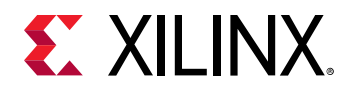

## **Function Inlining**

C code generally consists of several functions. By default, each function is compiled, and optimized separately by the Vitis compiler. A unique hardware module will be generated for the function body and reused as needed.

From a performance perspective, in general it is better to inline the function, or dissolve the function hierarchy. This helps Vitis compiler to perform optimization more globally across the function boundary. For example, if a function is called inside a pipelined loop, then inlining the function helps the compiler to do more aggressive optimization and results in a better pipeline performance of the loop (lower initiation interval or II number).

The following INLINE pragma placed inside the function body instruct the compiler to inline the function.

```
foo_sub (p, q) {
    #pragma HLS INLINE
    ...
}
```

However, if the function body is very big and called several times inside the main kernel function, then inlining the function may cause capacity issues due to consuming too many resources. In cases like that you might not inline such functions, and let the v + + compiler optimize the function separately in its local context.

## Summary

As discussed in earlier topics, several important aspects of coding the kernel for FPGA acceleration using C/C++ include the following points:

- 1. Consider using arbitrary precision data types, ap\_int, and ap\_fixed.
- 2. Understand kernel interfaces to determine scalar and memory interfaces. Use bundle switch with different names if separate DDR memory banks will be specified in the linking stage.
- 3. Use Burst read and write coding style from and to the memory interface.
- 4. Consider exploiting the full width of DDR banks during the data transfer when selecting width of memory data inputs and outputs.
- 5. Get the greatest performance boost using pipelining and dataflow.
- 6. Write perfect or semi-perfect nested loop structure so that the v++ compiler can flatten and apply pipeline effectively.
- 7. Unroll loops with a small number of iterations and low operation count inside the loop body.

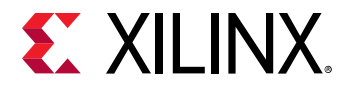

- 8. Consider understanding the array access pattern and apply complete partition to specific dimensions or apply block or cyclic partitioning instead of a complete partition of the whole array.
- 9. Minimize the array access by using local cache to improve kernel performance.
- 10. Consider inlining the function, specifically inside the pipelined region. Functions inside the dataflow should not be inlined.

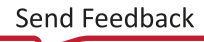

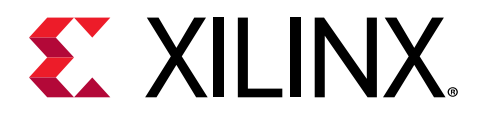

## Chapter 8

# RTL Kernels

As mentioned in FPGA Binary Build Process, each hardware kernel in the Vitis core development kit is independently compiled to a Xilinx object (.xo) file. These files can be combined into application projects for linking into the FPGA executable (xclbin). This includes the ability to package existing RTL IP from the Vivado Design Suite for use in the Vitis application acceleration development flow.

Many hardware engineers have existing RTL IP (including Vivado<sup>®</sup> IP integrator based designs), or prefer implementing a kernel in RTL and developing it using the Vivado tools. While the Vitis core development kit supports the use of packaged RTL designs, they must adhere to the software and hardware requirements to be used within the accelerated application development flow and runtime library.

## **Requirements of an RTL Kernel**

An RTL design must meet both interface and software requirements to be used as an RTL kernel within the Vitis IDE.

It might be necessary to add or modify the original RTL design to meet these requirements, which are outlined in the following sections.

### **Kernel Interface Requirements**

To satisfy the Vitis core development kit execution model, an RTL kernel must adhere to the requirements described in Kernel Properties. The RTL kernel must have at least one clock interface port to supply a clock to the kernel logic. The various interface requirements are summarized in the following table.

**IMPORTANT!** In some cases, the port names must be written exactly as shown.

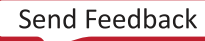

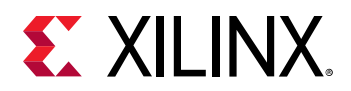

| Table 5: RTL | Kernel I | Interface | and Port | Requirements |
|--------------|----------|-----------|----------|--------------|
|              |          |           |          |              |

| Port or<br>Interface | Description                                                 | Comment                                                                                                    |
|----------------------|-------------------------------------------------------------|----------------------------------------------------------------------------------------------------|
| ap_clk               | Primary clock input port                                    | <ul><li>Name must be exact.</li><li>Required port.</li></ul>                                                                                                    |
| ap_clk_2             | Secondary optional clock input port                         | <ul><li>Name must be exact.</li><li>Optional port.</li></ul>                                                                                                    |
| ap_rst_n             | Primary active-Low reset input port                         | <ul> <li>Name must be exact.</li> <li>Optional port.</li> <li>This signal should be internally pipelined to improve timing.</li> <li>This signal is driven by a synchronous reset in the ap_clk clock domain.</li> </ul>                                                                                                    |
| ap_rst_n_2           | secondary optional active-Low reset input                   | <ul> <li>Name must be exact.</li> <li>Optional port.</li> <li>This signal should be internally pipelined to improve timing.</li> <li>This signal is driven by a synchronous reset in the ap_clk_2 clock domain.</li> </ul>                                                                                                    |
| interrupt            | Active-High interrupt.                                      | <ul><li>Name must be exact.</li><li>Optional port.</li></ul>                                                                                                    |
| s_axi_control        | One (and only one) AXI4-Lite slave control interface        | <ul><li>Name must be exact; case sensitive.</li><li>Required port.</li></ul>                                                                                                    |
| AXI4_MASTER          | One or more AXI4 master interfaces for global memory access | <ul> <li>All AXI4 master interfaces must have 64-bit addresses.</li> <li>The RTL kernel developer is responsible for partitioning global memory spaces. Each partition in the global memory becomes a kernel argument. The memory offset for each partition must be set by a control register programmable via the AXI4-Lite slave interface.</li> <li>AXI4 masters must not use Wrap or Fixed burst types and must not use narrow (sub-size) bursts meaning AxSIZE should match the width of the AXI data bus.</li> <li>Any user logic or RTL code that does not conform to the requirements above, must be wrapped or bridged to satisfy these requirements.</li> </ul> |

## **Kernel Software Requirements**

RTL kernels have the same software interface model as C/C++ and OpenCL kernels. They are seen by the host program as functions with a void return value, pointer arguments, and scalar arguments.

The Vitis core development kit execution model dictates the following:

• Scalar arguments are directly written to the kernel through the AXI4-Lite slave interface.

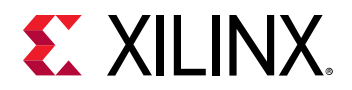

- Pointer arguments are transferred from the host program to/from memory, and the RTL kernel reads/writes the data in memory through one or more AXI4 memory mapped interfaces.
- Kernels are controlled by the host program through the control register (shown below) through the AXI4-Lite slave interface.

If the RTL design has a different execution model, it must be adapted to ensure that it will operate in this manner.

The following table outlines the required register map such that a kernel can be used within the Vitis IDE. The control register is required by all kernels while the interrupt related registers are only required for designs with interrupts. All user-defined registers must begin at location  $0 \times 10$ ; locations below this are reserved.

#### Table 6: Address Map

| Address | Name                    | Description                                                                  |
|---------|-------------------------|------------------------------------------------------------------------------|
| 0x0     | Control                 | Controls and provides kernel status.                                         |
| 0x4     | Global Interrupt Enable | Used to enable interrupt to the host.                                        |
| 0x8     | IP Interrupt Enable     | Used to control which IP generated signal are used to generate an interrupt. |
| 0xC     | IP Interrupt Status     | Provides interrupt status.                                                   |
| 0x10    | Kernel arguments        | This would include scalars and global memory arguments for instance.         |

#### Table 7: Control (0x0)

| Bit  | Name     | Description                                                                                              |
|------|----------|----------------------------------------------------------------------------------------------------|
| 0    | ap_start | Asserted when kernel can start processing data. Cleared on handshake with $\tt ap\_done$ being asserted. |
| 1    | ap_done  | Asserted when kernel has completed operation. Cleared on read.                                           |
| 2    | ap_idle  | Asserted when kernel is idle.                                                                            |
| 31:3 | Reserved | Reserved                                                                                                 |

Note: The host typically writes to  $0 \times 00000001$  to the offset O control register which sets Bit O, clears Bits 1 and 2, and polls on reading done signal until it is a 1.

The following interrupt related registers are only required if the kernel has an interrupt.

#### Table 8: Global Interrupt Enable (0x4)

| Bit  | Name                       | Description                                                                      |
|------|----------------------------|----------------------------------------------------------------------------------|
| 0    | Global Interrupt<br>Enable | When asserted, along with the IP Interrupt Enable bit, the interrupt is enabled. |
| 31:1 | Reserved                   | Reserved                                                                         |

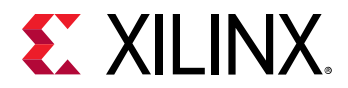

#### Table 9: IP Interrupt Enable (0x8)

| Bit  | Name             | Description                                                                          |
|------|------------------|--------------------------------------------------------------------------------------|
| 0    | Interrupt Enable | When asserted, along with the Global Interrupt Enable bit, the interrupt is enabled. |
| 31:1 | Reserved         | Reserved                                                                             |

#### Table 10: IP Interrupt Status (0xC)

| Bit  | Name             | Description      |
|------|------------------|------------------|
| 0    | Interrupt Status | Toggle on write. |
| 31:1 | Reserved         | Reserved         |

## Interrupt

RTL kernels can optionally have an interrupt port containing a single interrupt. The port name must be called *interrupt* and be active-High. It is enabled when both the global interrupt enable (GIE) and interrupt enable register (IER) bits are asserted.

By default, the IER uses the internal  $ap_done$  signal to trigger an interrupt. Further, the interrupt is cleared only when writing a one to bit-0 of the IP Interrupt Status Register.

If adding an interrupt port to the RTL kernel, the kernel.xml file needs to include this information. The kernel.xml, located in the kernel.xo file, is generated automatically when using the package\_xo command, or RTL Kernel Wizard. By default, the kernel uses a single interrupt port, interrupt, along with the interrupt logic in the Control Register block. This is reflected in the generated Verilog code for the RTL kernel, and the associated component.xml and kernel.xml files.

## **RTL Kernel Development Flow**

This section explains the two-step process for creating RTL kernels for the Vitis core development kit, which includes:

- 1. Package the RTL block as a standard Vivado IP.
- 2. Package the RTL kernel into a Xilinx Object (.xo) file.

A packaged RTL kernel is delivered as an .xo file extension. This file is a container encapsulating the Vivado IP object (including source files) and associated kernel XML file. The .xo file can be combined with other kernels, and linked with the target platform and built for hardware or hardware emulation flows.

TIP: An RTL kernel is not suited for software emulation unless you provide a C-model for the kernel.

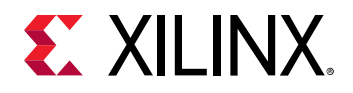

## Package the RTL Code as a Vivado IP

RTL kernels must be packaged as a Vivado IP that can be used with the IP integrator. For details on IP packaging in the Vivado tool, see the Vivado Design Suite User Guide: Creating and Packaging Custom IP (UG1118).

The following required interfaces for the RTL kernel must be packaged:

- The AXI4-Lite interface name must be packaged as S\_AXI\_CONTROL, but the underlying AXI ports can be named differently.
- The AXI4 interfaces must be packaged as AXI4 master endpoints with 64-bit address support.

**RECOMMENDED:** Xilinx strongly recommends that AXI4 interfaces be packaged with AXI meta data HAS\_BURST=0 and SUPPORTS\_NARROW\_BURST=0. These properties can be set in an IP-level bd.tcl file. This indicates wrap and fixed burst type is not used, and narrow (sub-size burst) is not used.

- $ap_clk$  and  $ap_clk_2$  must be packaged as clock interfaces ( $ap_clk_2$  is only required when the RTL kernel has two clocks).
- ap\_rst\_n and ap\_rst\_n\_2 must be packaged as active-Low reset interfaces (when the RTL kernel has a reset).
- ap\_clk must be associated with all AXI4-Lite, AXI4, and AXI4-Stream interfaces, if used, the ap\_rst\_n signal.

To package the IP, use the following steps:

- 1. Create and package a new IP.
  - a. From a Vivado project, with your RTL source files added, select **Tools** → **Create and Package New IP**.
  - b. Select Package your current project, and click Next.

You can select the default location for your IP, or choose a different location.

- c. To open the Package IP window, select Finish.
- 2. Associate the clock to the AXI interfaces.

In the Ports and Interfaces section of the Package IP window, you can associate the  $ap_clk$  with the AXI4 interfaces, and reset signal if needed.

a. Right-click an interface, and select Associate Clocks.

This opens the Associate Clocks dialog box which lists the  $ap_clk$ , and perhaps  $ap_clk_2$ .

- b. Select the  $ap_clk$  and click **OK** to associate it with the interface.
- c. Make sure to repeat this step to associate  $ap_clk$  with each of the AXI interfaces, and the reset.

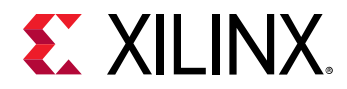

- 3. Add FREQ\_HZ to ap\_clk.
  - a. In the Ports and Interfaces section, right-click the **ap\_clk** port and select **Edit Interface** to open the Edit Interface dialog box as shown in the following figure.

| Edit Interface                                                                                                    | ×                                                                                                    |
|----------------------------------------------------------------------------------------------------|----------------------------------------------------------------------------------------------------|
| Use the tabs and fields below to modify the Bus Interface on your IP.                                                                    | 4                                                                                                    |
| General       Port Mapping       Parameters         Choose Parameters to Override       Q       Z       \$=       +       C              | 0                                                                                                    |
| Search: Q- Name                                                                                                    | Description                                                                                                    |
| V 🖻 Overridden                                                                                                    |                                                                                                    |
| Auto-calculated     ASSOCIATED_BUSI     ASSOCIATED_BUSI                                                                                  | F List of bus interface names separate                                                                                         |
| FREO HZ                                                                                                    |                                                                                                    |
| > Optional                                                                                                    |                                                                                                    |
| <ul> <li>Note: Parameters present<br/>values normally calculated<br/>that you only set appropri<br/>Required User Setting sec</li> </ul> | ed in the table above will override the<br>by the software. It is recommended<br>ate values for the parameters in the<br>tion. |

- b. Select the **FREQ\_HZ** parameter on the left-side of the dialog box, as shown, and select the arrow ( $\rightarrow$ ) to move it from left to right.
- c. You can also define the value for the FREQ\_HZ parameter by scrolling the right side of the dialog box, and entering 250000000 in the **Value** field, for example, because the parameter is specified in Hz.
- d. Click **OK** to add the parameter.
- e. The RTL kernel also requires the value\_resolve\_type property on the FREQ\_HZ parameter to define how the tool should resolve value conflicts. You must specify a value of user for the property using the following Tcl command:

```
set_property value_resolve_type user [ipx::get_bus_parameters -of
[::ipx::get_bus_interfaces -of [ipx::current_core] *clk*] "
```

4. Add the control registers and offsets.

The kernel requires control registers as discussed in Kernel Software Requirements. The following table shows a list of the required registers.

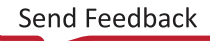

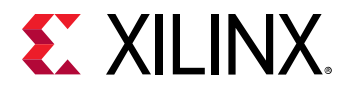

#### Table 11: Address Map

| Register Name               | Description                                                                                                    | Address<br>Offset                                                                                                    | Size                                           |  |  |  |
|-----------------------------|----------------------------------------------------------------------------------------------------|----------------------------------------------------------------------------------------------------|------------------------------------------------|--|--|--|
| CTRL                        | Control Signals.                                                                                                    | Address<br>Offset     Size       0x000     32       0x004     32       0x008     32       0x000     32       0x000     32       0x0010     32/64<br>Scalar arguments are 32.1<br>wide.       m_axi     interfaces are 64 bits wide | 32                                             |  |  |  |
|                             | <b>IMPORTANT!</b> The CTRL register and<br><kernel_args> are required on all kernels. The<br/>interrupt related registers are only required for<br/>designs with interrupts.</kernel_args>                 |                                                                                                    |                                                |  |  |  |
| GIER                        | Global Interrupt Enable Register. Used to enable interrupt to the host.                                                                                                    | 0x004                                                                                                    | 32                                             |  |  |  |
| IP_IER                      | IP Interrupt Enable Register. Used to control which IP generated signal are used to generate an interrupt.                                                                                                 | 0x008                                                                                                    | 32                                             |  |  |  |
| IP_ISR                      | IP Interrupt Status Register. Provides interrupt status.                                                                                                    | 0x00C                                                                                                    | 32                                             |  |  |  |
| <kernel_args></kernel_args> | This includes a separate entry for each kernel argument as needed on the software function interface. All user-defined registers must begin at location $0 \times 10$ ; locations below this are reserved. | 0x010                                                                                                    | 32/64<br>Scalar arguments are 32.bits<br>wide. |  |  |  |
|                             |                                                                                                    |                                                                                                    | m_axi                                          |  |  |  |
|                             |                                                                                                    |                                                                                                    | interfaces are 64 bits wide.                   |  |  |  |

a. To create the address map described in the table, select the **Addressing and Memory** section of the Package IP window. Right-click in the **Address Blocks** and select the **Add Register** command.

This opens the Add Register dialog box in which you can enter one of the register names from the table above.

b. Repeat as needed to add all required registers.

This creates a Registers table in the Addressing and Memory section. You can edit the table to add the Description, Address Offset, and Size to each register. The Registers table should look similar to the following example.

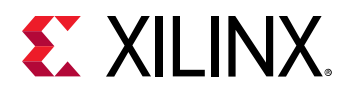

| •                |             |           |                      |                              |        |                                  |              |                          |              |                     |                        |                                |              |         |          |         |                 |         |
|------------------|-------------|-----------|----------------------|------------------------------|--------|----------------------------------|--------------|--------------------------|--------------|---------------------|------------------------|--------------------------------|--------------|---------|----------|---------|-----------------|---------|
| 10               |             |           |                      |                              | Displa | ay Name                          |              |                          |              |                     | D                      | escript                        | tion         |         |          |         |                 |         |
| s_axi_control    |             |           |                      |                              |        |                                  |              |                          |              |                     |                        |                                |              |         |          |         |                 |         |
| idress Blocks    |             |           |                      |                              |        |                                  |              |                          |              |                     |                        |                                |              |         |          |         |                 |         |
| ame              | Display N   | lame      | Description          |                              |        | Base Ad                          | dress        |                          | Range        |                     | Rar                    | nge De                         | pendency     |         |          |         |                 |         |
| ···· reg0        |             |           |                      |                              |        | 0                                |              |                          | 4096         |                     | po                     | w(2,(C_                        | S_AXI_CON    | TROL_   | ADDR_WID | TH - 1) | + 1)            |         |
| Registers        |             |           |                      |                              |        |                                  |              |                          |              |                     |                        |                                |              |         |          |         |                 |         |
| Name             |             | Display   | Name                 |                              |        | Description                      |              |                          |              |                     | Ad                     | dress                          | Offset       |         |          | Size    |                 |         |
| CTRL             |             |           |                      |                              |        | Control signals                  |              |                          |              |                     | 0×                     | 000                            |              |         |          | 35      |                 |         |
| G GIER           | () GIER     |           |                      |                              |        | Global Interrupt Enable Register |              |                          |              |                     | 0x                     | 004                            |              |         |          | 33      |                 |         |
| [] IP_IER        | 0 IP_IER    |           |                      |                              |        | IP Interrupt Enable Register     |              |                          |              |                     | 0×008                  |                                |              |         |          | 3       |                 |         |
| IP_ISR           |             |           |                      | IP Interrupt Status Register |        |                                  |              |                          | 0×           | 0x00C               |                        |                                |              | 33      |          |         |                 |         |
| 3 scalar00       | [] scalar00 |           |                      |                              |        |                                  |              |                          |              | 0x010               |                        |                                |              |         | 32       |         |                 |         |
| J scalarou       |             |           |                      |                              |        |                                  |              |                          |              |                     | 0×                     | 0×018                          |              |         |          | 6       |                 |         |
| Register Para    | meters      |           |                      |                              |        |                                  |              |                          |              |                     |                        |                                |              |         |          |         |                 |         |
| Name             | De          | scription | ription Display Name |                              | Value  | Value Valu<br>Strin              |              | e Bit<br>Ig Length Value |              | e Format Value Sour |                        | ource Value<br>Validation List |              | Maximum |          | Minims  | m               | Pa<br>a |
| O ASSOCIATED     | BUSIF       |           |                      |                              | m00_a  | oti O                            |              | string                   | 9            | defau               | ult                    |                                |              |         |          |         |                 |         |
| Ч П В            |             |           |                      |                              |        |                                  |              |                          |              |                     | 0x                     | 024                            |              |         |          |         |                 |         |
| Register Para    | meters      |           |                      |                              |        |                                  |              |                          |              |                     |                        |                                |              |         |          |         |                 |         |
| Name Description |             | Display   | Name                 | Value                        |        | Value Bit<br>String Length       | Value Format |                          | Value Source |                     | Value<br>Validation Li |                                | List Maximur |         | Minimum  |         | Parame<br>Types | ter     |
| O ASSOCIATED     |             |           |                      | m01_axi                      |        | 0                                | string       |                          | default      |                     |                        |                                |              |         |          |         |                 |         |
|                  |             |           |                      |                              |        |                                  |              |                          |              |                     |                        |                                |              |         |          |         |                 |         |

c. Finally, select the register for each of the pointer arguments from your table, right-click and select the Add Register Parameter command. Enter the name <code>ASSOCIATED\_BUSIF</code> into the dialog box that opens, and click **OK**.

This lets you define an association between the register and the AXI4 Interface. In the value field of the added parameter, enter the name of the  $m_axi$  interface assigned to the specific argument you are defining. In the example above, the argument A uses the  $m00_axi$  interface, and the argument B uses the  $m01_axi$  interface.

5. Add required properties to the IP:

The IP requires a few standard properties that you can add to your core. The easiest way to do this is by using the following commands from the Vivado Tcl Console.

set core [ipx::current\_core]
set\_property xpm\_libraries {XPM\_CDC XPM\_MEMORY XPM\_FIFO} \$core
set\_property sdx\_kernel true \$core
set\_property sdx\_kernel\_type rtl \$core

- 6. At this point you are ready to package your IP.
  - a. Select the Review and Package section of the Package IP window, review the Summary and After Packaging sections, and make whatever changes are needed.

**IMPORTANT!** You must enable the generation of an IP archive file. If the After Packaging section indicates **An archive will not be generated.** you must select the Edit packaging settings link and enable the **Create archive of IP** setting.

b. When you are ready, click **Package IP**.

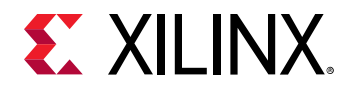

The Vivado tool packages your kernel IP and opens a dialog box to inform you of success. You can go on to package the kernel using the package\_xo command, as described in Creating the .xo File from the RTL Kernel.

- 7. To test if the RTL kernel is packaged correctly for the IP integrator, try to instantiate the packaged kernel IP into a block design in the IP integrator. For information on the tool, refer to Vivado Design Suite User Guide: Designing IP Subsystems Using IP Integrator (UG994).
- 8. The kernel IP should show the various interfaces described above. Examine the IP in the canvas view. The properties of the AXI interface can be viewed by selecting the interface on the canvas. Then in theBlock Interface Properties window, select the Properties tab and expand the CONFIG table entry. If an interface is to be read-only or write-only, the unused AXI channels can be removed and the READ\_WRITE\_MODE is set to read-only or write-only.
- 9. If the RTL kernel has constraints which refer to constraints in the static area such as clocks, then the RTL kernel constraint file needs to be marked as late processing order to ensure RTL kernel constraints are correctly applied.

There are two methods to mark constraints as late processing order:

a. If the constraints are given in a .ttcl file, add <: setFileProcessingOrder
 "late" :> to the .ttcl preamble section of the file as follows:

```
<: set ComponentName [getComponentNameString] :>
<: setOutputDirectory "./" :>
<: setFileName $ComponentName :>
<: setFileExtension ".xdc" :>
<: setFileProcessingOrder "late" :>
```

b. If constraints are defined in an .xdc file, then add the following four lines starting at <spirit:define>in the component.xml. The four lines in the component.xml need to be next to the area where the .xdc file is called. In the following example, my\_ip\_constraint.xdc file is being called with the subsequent late processing order defined.

```
<spirit:file>
    <spirit:name>ttcl/my_ip_constraint.xdc</spirit:name>
        <spirit:userFileType>ttcl</spirit:userFileType>
        <spirit:userFileType>USED_IN_implementation</
spirit:userFileType>USED_IN_synthesis</spirit:userFileType>
        <spirit:define>
            <spirit:name>processing_order</spirit:name>
            <spirit:value>late</spirit:value>
        </spirit:define>
</spirit:file>
```

## Creating the .xo File from the RTL Kernel

The final step is to package the RTL IP into a Xilinx object file (.xo), so the kernel can be used in the Vitis core development kit. This is done using the package\_xo Tcl command in the Vivado Design Suite.

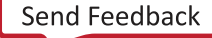

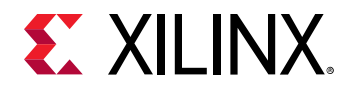

The package\_xo command uses the component.xml file from the IP to create the necessary kernel.xml if possible. The Vivado tool runs design rule checks as a pre-processor for package\_xo to determine that everything is available and either processes the IP to create the .xo file, or returns errors indicating any problems that might exist.

The following example packages an RTL kernel IP named test\_sincos into an object file named test.xo. After packaging the IP, the package\_xo command is run from within the Vivado tool.

```
package_xo -xo_path ./test.xo -kernel_name test_sincos -ip_directory ./ip/
```

The output of the  $package_xo$  command is the test.xo file, that can be added as a source file to the v++ --link command as discussed in Section III: Building and Running the Application, or added to an application project as discussed in Section VII: Using the Vitis IDE.

In some cases, you might find it necessary to provide a kernel.xml file for your IP, as specified in the requirements described in Creating the Kernel Description XML File. You can use the -kernel\_xml option to specify the file for the package\_xo command. In this case, the package\_xo command uses the kernel.xml as specified. The following example shows this command.

```
package_xo -xo_path ./export/test.xo -kernel_name test_sincos \
-kernel_xml ./src/kernel.xml -ip_directory ./ip/
```

## **Creating the Kernel Description XML File**

**TIP:** The *package\_xo* command will create a *kernel.xml* file from the *component.xml* of a packaged IP, so you do not need to manually provide one, or generate one using the RTL Kernel wizard.

An XML kernel description file, called kernel.xml, must be created for each RTL kernel, so that it can be used in the Vitis application acceleration development flow. The kernel.xml file specifies kernel attributes like the register map and ports needed by the runtime and Vitis tool flows. The following code shows is an example of a kernel.xml file.

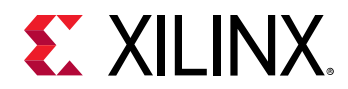

**Note:** The kernel.xml file can be created automatically using the RTL Kernel Wizard to specify the interface specification of your RTL kernel. For more information, refer to RTL Kernel Wizard.

The following table describes the format of the kernel.xml in detail:

| Tag               | Attribute                      | Description                                                                                                    |  |  |
|-------------------|--------------------------------|----------------------------------------------------------------------------------------------------|--|--|
| (root)            | versionMajor                   | For the current release of Vitis software platform, set to 1.                                                                                                    |  |  |
| <1001>            | versionMinor                   | For the current release of Vitis software platform, set to 6.                                                                                                    |  |  |
|                   | name                           | Kernel name                                                                                                    |  |  |
|                   | language                       | Always set to $ip_{-c}$ for RTL kernels.                                                                                                    |  |  |
|                   |                                | Must match the vendor, library, name, and version attributes in the component.xml of an IP. For example, if component.xml has the following tags:                                            |  |  |
|                   |                                | <spirit:vendor>xilinx.com</spirit:vendor>                                                                                                    |  |  |
|                   | vlnv                           | <spirit:library>hls</spirit:library>                                                                                                    |  |  |
|                   |                                | <spirit:name>test_sincos</spirit:name>                                                                                                    |  |  |
|                   |                                | <spirit:version>1.0</spirit:version>                                                                                                    |  |  |
|                   |                                | The vlnv attribute in kernel XML must be set<br>to:xilinx.com:hls:test_sincos:1.0                                                                                                    |  |  |
|                   | attributes                     | Reserved. Set it to empty string: ""                                                                                                    |  |  |
| <kernel></kernel> | preferredWorkGroupSizeMultiple | Reserved. Set it to 0.                                                                                                    |  |  |
|                   | workGroupSize                  | Reserved. Set it to 1.                                                                                                    |  |  |
|                   | interrupt                      | Set to "true" (interrupt="true") if the RTL kernel has an interrupt, otherwise omit.                                                                                                    |  |  |
|                   | hwControlProtocol              | Specifies the control protocol for the RTL kernel.                                                                                                    |  |  |
|                   |                                | • ap_ctrl_hs: Default control protocol for RTL kernels.                                                                                                    |  |  |
|                   |                                | • <pre>ap_ctrl_chain: Control protocol for chained kernels that support dataflow. Adds ap_continue to the control registers to enable ap_done/ap_continue completion acknowledgment.</pre>   |  |  |
|                   |                                | <ul> <li>ap_ctrl_none: Control protocol (none) applied for<br/>continuously operating kernels that have no need for start or<br/>done. For details, refer to Free-Running Kernel.</li> </ul> |  |  |

#### Table 12: Kernel XML File Content

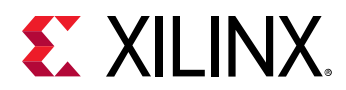

#### Table 12: Kernel XML File Content (cont'd)

| Тад              | Attribute                           | Description                                                                                                    |  |  |
|------------------|-------------------------------------|----------------------------------------------------------------------------------------------------|--|--|
|                  |                                     | Specifies the port name.                                                                                                    |  |  |
|                  | name                                | <b>IMPORTANT!</b> <i>The AXI4-Lite interface must be named</i>                                                                                                    |  |  |
| <port></port>    | mode                                | <ul> <li>At least one AXI4 master port and one AXI4-Lite slave control port are required.</li> <li>AXI4-Stream ports can be specified to stream data between kernels.</li> <li>For AXI4 master port, set to "master."</li> <li>For AXI4 slave port, set to "slave."</li> <li>For AXI4-Stream master port, set to "write_only."</li> <li>For AXI4-Stream slave port, set it "read_only."</li> </ul> |  |  |
|                  | range                               | The range of the address space for the port.                                                                                                    |  |  |
|                  | dataWidth                           | The width of the data that goes through the port, default is 32-bits.                                                                                                    |  |  |
|                  | portType                            | <ul> <li>Indicate whether or not the port is addressable or streaming.</li> <li>For AXI4 master and slave ports, set it to "addressable."</li> <li>For AXI4-Stream ports, set it to "stream."</li> </ul>                                                                                                    |  |  |
|                  | base                                | For AXI4 master and slave ports, set to $0 \times 0$ . This tag is not applicable to AXI4-Stream ports.                                                                                                    |  |  |
|                  | name                                | Specifies the kernel software argument name.                                                                                                    |  |  |
|                  | addressQualifier                    | <ul> <li>Valid values:</li> <li>0: Scalar kernel input argument</li> <li>1: global memory</li> <li>2: local memory</li> <li>3: constant memory</li> <li>4: pipe</li> </ul>                                                                                                    |  |  |
|                  | id                                  | Only applicable for AXI4 master and slave ports. The ID needs to<br>be sequential. It is used to determine the order of kernel<br>arguments.<br>Not applicable for AXI4-Stream ports.                                                                                                    |  |  |
|                  | port                                | Specifies the <port> name to which the arg is connected.</port>                                                                                                    |  |  |
| <arg></arg>      | size                                | Size of the argument in bytes. The default is 4 bytes.                                                                                                    |  |  |
|                  | offset                              | Indicates the register memory address.                                                                                                    |  |  |
|                  | type                                | The C data type of the argument. For example, uint*, int*, or float*.                                                                                                    |  |  |
|                  | hostOffset                          | Reserved. Set to 0x0.                                                                                                    |  |  |
|                  | hostSize                            | Size of the argument. The default is 4 bytes.                                                                                                    |  |  |
|                  | memSize                             | For AXI4-Stream ports, memSize sets the depth of the created FIFO.         Image: TIP: Not applicable to AXI4 ports.                                                                                                    |  |  |
| The following ta | gs specify additional tags for AXI4 | 4-Stream ports. They do not apply to AXI4 ports.                                                                                                    |  |  |

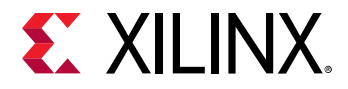

#### Table 12: Kernel XML File Content (cont'd)

| Tag                       | Attribute                                                                      | Description                                                                                                    |
|---------------------------|--------------------------------------------------------------------------------|----------------------------------------------------------------------------------------------------|
|                           | For each pipe in the compute unit, th<br>describes configuration of the FIFO.  | ne compiler inserts a FIFO for buffering the data. The pipe tag                                                                               |
| <pre><nine></nine></pre>  | name                                                                           | Specifies the name for the FIFO inserted for the AXI4-Stream port.<br>This name must be unique to all pipes used in the same compute<br>unit. |
| ζμιμεν                    | width                                                                          | Specifies the width of FIFO in bytes. For example, $0\mathrm{x}4$ for 32-bit FIFO.                                                            |
|                           | depth Specifies the depth of the FIFO in number of words.                      |                                                                                                    |
|                           | linkage                                                                        | Always set to internal.                                                                                                    |
|                           | The connection tag describes the act<br>inserted for the PIPE, or from the FIF | tual connection in hardware, either from the kernel to the FIFO<br>O to the kernel.                                                           |
|                           | srcInst                                                                        | Specifies the source instance of the connection.                                                                                              |
| <connection></connection> | srcPort                                                                        | Specifies the port on the source instance for the connection.                                                                                 |
|                           | dstInst                                                                        | Specifies the destination instance of the connection.                                                                                         |
|                           | dstPort                                                                        | Specifies the port on the destination instance of the connection.                                                                             |

## **RTL Kernel Wizard**

The RTL kernel wizard automates some of the steps you need to take to ensure that the RTL IP is packaged into a kernel object  $(.x_0)$  that can be used by the Vitis compiler. The RTL Kernel wizard:

- Steps you through the process of specifying the interface requirements for your RTL kernel, and generates a top-level RTL wrapper based on the provided information.
- Automatically generates an AXI4-Lite interface module including the control logic and register file, included in the top level wrapper.
- Includes an example kernel IP module in the top-level wrapper that you can replace with your own RTL IP design, after ensuring correct connectivity between your RTL IP and the wrapper.
- Automatically generates a kernel.xml file to match the kernel specification from the wizard.
- Generates a simple simulation test bench for the generated RTL kernel wrapper.
- Generates an example host program to run and debug the RTL kernel.

The RTL Kernel wizard can be accessed from the Vitis IDE, or from the Vivado IP catalog. In either case it creates a Vivado project containing an example design to act as a template for defining your own RTL kernel.

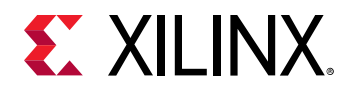

The example design consists of a simple RTL IP adder, called VADD, that you can use to guide you through the process of mapping your own RTL IP into the generated top-level wrapper. The connections include clock(s), reset(s),  $s_axilite$  control interface,  $m_axi$  interfaces, and optionally axis streaming interfaces.

The Wizard also generates a simple test bench for the generated RTL kernel wrapper, and a sample host code to exercise the example RTL kernel. This example test bench and host code must be modified to test the your RTL IP design accordingly.

## Launch the RTL Kernel Wizard

The RTL Kernel Wizard can be launched from the Vitis IDE, or from the Vivado IDE.

**TIP:** Running the wizard from the Vitis IDE automatically imports the generated RTL kernel, and example host code, into the current application project when the process is complete.

To launch the RTL Kernel Wizard from within the Vitis IDE, select the Xilinx  $\rightarrow$  RTL Kernel Wizard menu item from an open application project. For details on working with the GUI, refer to Section VII: Using the Vitis IDE.

To launch the RTL Kernel Wizard from the Vivado IDE:

- 1. Create a new Vivado project, select the target platform when choosing a board for the project.
- 2. In the Flow Navigator, click the **IP catalog** command.
- 3. Type RTL Kernel in the IP catalog search box.
- 4. Double-click **RTL Kernel Wizard** to launch the wizard.

## Using the RTL Kernel Wizard

The RTL Kernel wizard is organized into multiple pages that break down the process of defining an RTL kernel. The pages of the wizard include:

- 1. General Settings
- 2. Scalars
- 3. Global Memory
- 4. Streaming Interfaces
- 5. Summary

To navigate between pages, click **Next** and **Back** as needed.

To finalize the kernel and build a project based on the kernel specification, click **OK** on the Summary page.

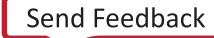

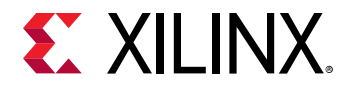

### **General Settings**

The following figure shows the three settings in the General Settings tab.

| General Settings         Kernel identification         Kernel name       rtl_kernel_wizard_0         Kernel vendor       mycompany.com         Kernel library       kernel         Kernel library       kernel         Kernel options       Kernel type         Kernel control interface       ap. ctrl hs |           | General Settings               |
|----------------------------------------------------------------------------------------------------|-----------|--------------------------------|
| General Settings  Kernel identification  Kernel name rtl_kernel_wizard_0  Kernel vendor mycompany.com  Kernel library kernel  Kernel options  Kernel type RTL V  Kernel control interface ap. ctrl bs V                                                                                                    |           | General Settings               |
| Kernel identification         Kernel name       ftl_kernel_wizard_0         Kernel vendor       mycompany.com         Kernel library       kernel         Kernel options       Kernel type         Kernel control interface       ap. ctrl hs                                                              |           |                                |
| Kernel name       rtl_kernel_wizard_0         Kernel vendor       mycompany.com         Kernel library       kernel         Kernel options       Kernel type         Kernel control interface       ap. ctrl hs                                                                                            |           | entification                   |
| Kernel vendor       mycompany.com         Kernel library       kernel         Kernel options       Kernel type         Kernel control interface       ap.ctrl hs                                                                                                    | $\otimes$ | name rtl_kernel_wizard_0       |
| Kernel library kernel     Kernel options     Kernel type     RTL     Kernel control interface     ap ctrl bs                                                                                                    |           | vendor mycompany.com 📀         |
| Kernel options       Kernel type       RTL       Kernel control interface       ap. ctrl hs                                                                                                    |           | library kernel 📀               |
| Kernel type RTL ~                                                                                                    |           | tions                          |
| Kernel control interface ap ctrl hs                                                                                                    |           | type RTL V                     |
|                                                                                                    |           | control interface ap ctrl hs 🗸 |
| ap ctrl hs                                                                                                    |           | ap ctrl hs                     |
| Number of clocks 1 ap ctrl none                                                                                                    |           | ap ctri chain                  |
| Has reset                                                                                                    |           | set 0 ×                        |
|                                                                                                    |           |                                |
|                                                                                                    |           |                                |
|                                                                                                    |           |                                |

#### Figure 25: RTL Kernel Wizard General Settings

The following are three settings in the General Settings tab.

#### **Kernel Identification**

- Kernel name: The kernel name. This will be the name of the IP, top-level module name, kernel, and C/C++ functional model. This identifier shall conform to C and Verilog identifier naming rules. It must also conform to Vivado IP integrator naming rules, which prohibits underscores except when placed in between alphanumeric characters.
- Kernel vendor: The name of the vendor. Used in the Vendor/Library/Name/Version (VLNV) format described in the Vivado Design Suite User Guide: Designing with IP (UG896).
- Kernel library: The name of the library. Used in the VLNV. Must conform to the same identifier rules.

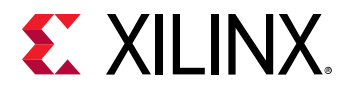

#### **Kernel options**

- Kernel type: The RTL Kernel wizard currently supports two types of kernels: RTL, and Block Design.
  - **RTL:** The RTL type kernel consists of a Verilog RTL top-level module with a Verilog control register module and a Verilog kernel example inside the top-level module.
  - Block Design: The block design type kernel also delivers a Verilog top-level module, but instead it instantiates an IP integrator block diagram inside of the top-level. The block design consists of a MicroBlaze<sup>™</sup> subsystem that uses a block RAM exchange memory to emulate the control registers. Example MicroBlaze software is delivered with the project to demonstrate using the MicroBlaze to control the kernel.
- Kernel control interface: There are three types of control interfaces available for the RTL kernel. ap\_ctrl\_hs, ap\_ctrl\_chain, and ap\_ctrl\_none. This defines the hwControlProtocol for the <kernel> tag as described in Creating the Kernel Description XML File.

#### **Clock and Reset Options**

• Number of clocks: Sets the number of clocks used by the kernel. Every RTL kernel has one primary clock called ap\_clk and an optional reset called ap\_rst\_n. All AXI interfaces on the kernel are driven with this clock.

When setting **Number of clocks** to 2, a secondary clock and optional reset are provided to be used by the kernel internally. The secondary clock and reset are called  $ap_clk_2$  and  $ap_rst_n_2$ . This secondary clock supports independent frequency scaling and is independent from the primary clock. The secondary clock is useful if the kernel clock needs to run at a faster or slower rate than the AXI4 interfaces, which must be clocked on the primary clock.

IMPORTANT! When designing with multiple clocks, proper clock domain crossing techniques must be used to ensure data integrity across all clock frequency scenarios. Refer to UltraFast Design Methodology Guide for the Vivado Design Suite (UG949) for more information.

• Has reset: Specifies whether to include a top-level reset input port to the kernel. Omitting a reset can be useful to improve routing congestion of large designs. Any registers that would normally have a reset in the design should have proper initial values to ensure correctness. If enabled, there is a reset port included with each clock. Block Design type kernels must have a reset input.

### Scalars

Scalar arguments are used to pass control type information to the kernels. Scalar arguments cannot be read back from the host. For each argument that is specified, a corresponding register is created to facilitate passing the argument from software to hardware. See the following figure.

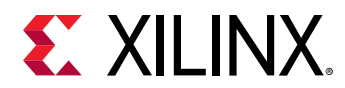

#### Figure 26: Kernel Wizard Scalars

|                                     | RTL Kernel Wizard |         |        |             |
|-------------------------------------|-------------------|---------|--------|-------------|
| Kernel Wizard (1.0)                 |                   |         |        |             |
| cumentation                         |                   |         |        |             |
| Number of cooler kernel input ergum | Scalars           |         |        |             |
| Scalar input argument definition    | ints 1 V          |         |        |             |
| Argument name                       | Argument type     |         |        |             |
|                                     |                   | - Back  | Next > | Page 3 of ( |
|                                     |                   | E Barry |        |             |

• Number of scalar kernel input arguments: Specifies the number of scalar input arguments to pass to the kernel. For each number specified, a table row is generated that allows customization of the argument name and argument type. There is no required minimum number of scalars and the maximum allowed by the wizard is 64.

The following is the scalar input argument definition:

- Argument name: The argument name is used in the generated Verilog control register module as an output signal. Each argument is assigned an ID value. This ID value is used to access the argument from the host software. The ID value assignments can be found on the summary page of this wizard. To ensure maximum compatibility, the argument name follows the same identifier rules as the kernel name.
- Argument type: Specifies the data type, and hence bit-width, of the argument. This affects the register width in the generated RTL kernel module. The data types available are limited to the ones specified by the OpenCL C Specification Version 2.0 in "6.1.1 Built-in Scalar Data Types" section. The specification provides the associated bit-widths for each data type. The RTL wizard reserves 64 bits for all scalars in the register map regardless of their argument type. If the argument type is 32 bits or less, the RTL Wizard sets the upper 32 bits (of the 64 bits allocated) as a reserved address location. Data types that represent a bit width greater than 32 bits require two write operations to the control registers.

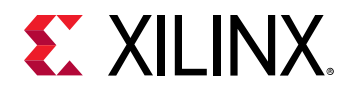

### **Global Memory**

|                                                                   | Glob          | al Memory                    |                     |        |
|-------------------------------------------------------------------|---------------|------------------------------|---------------------|--------|
| Number of AXI master interfaces 3                                 | ~             |                              |                     |        |
| AVI master definition                                             |               |                              |                     |        |
|                                                                   | Width (bytes) |                              | Number of arguments |        |
| m00 axi                                                           | 64            |                              | 1                   | •      |
| m01 axi 🛛                                                         | 64            | •                            | 1                   |        |
| m02 axi                                                           | 64            | •                            | 1                   | •      |
|                                                                   |               |                              |                     |        |
| Argument definition                                               |               | Argument name                |                     |        |
| Argument definition<br>Interface<br>m00 axi                       |               | Argument name                |                     | 8      |
| Argument definition<br>Interface<br>m00 axi<br>m01 axi            |               | Argument name<br>A<br>B      |                     | 8      |
| Argument definition<br>Interface<br>m00 axi<br>m01 axi<br>m02 axi |               | Argument name<br>A<br>B<br>C |                     | ©<br>© |

#### *Figure 27:* **Global Memory**

Global memory is accessed by the kernel through AXI4 master interfaces. Each AXI4 interface operates independently of each other, and each AXI4 interface can be connected to one or more memory controllers to off-chip memory such as DDR4. Global memory is primarily used to pass large data sets to and from the kernel from the host. It can also be used to pass data between kernels. For recommendations on how to design these interfaces for optimal performance, see Memory Performance Optimizations for AXI4 Interface.

**TIP:** For each interface, the RTL Kernel wizard generates example AXI master logic in the top-level wrapper to provide a starting point that can be discarded if not needed.

Number of AXI master interfaces: Specify the number of interfaces present on the kernel. The maximum is 16 interfaces. For each interface, you can customize an interface name, data width, and the number of associated arguments. Each interface contains all read and write channels. The default names proposed by the RTL kernel wizard are m00\_axi and m01\_axi. If not changed, these names will have to be used when assigning an interface to global memory as described in Mapping Kernel Ports to Global Memory.

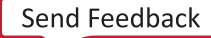

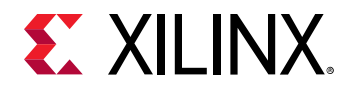

#### AXI master definition (table columns)

- **Interface name:** Specifies the name of the interface. To ensure maximum compatibility, the argument name follows the same identifier rules as the kernel name.
- Width (in bytes): Specifies the data width of the AXI data channels. Xilinx recommends matching to the native data width of the memory controller AXI4 slave interface. The memory controller slave interface is typically 64 bytes (512 bits) wide.
- **Number of arguments:** Specifies the number of arguments to associate with this interface. Each argument represents a data pointer to global memory that the kernel can access.

#### **Argument definition**

- Interface: Specifies the name of the AXI Interface. This value is copied from the interface name defined in the table, and cannot be modified here.
- Argument name: Specifies the name of the pointer argument as it appears on the function prototype signature. Each argument is assigned an ID value. This ID value is used to access the argument from the host software as described in Host Application. The ID value assignments can be found on the summary page of this wizard. To ensure maximum compatibility, the argument name follows the same identifier rules as the kernel name. The argument name is used in the generated RTL kernel control register module as an output signal.

### **Streaming Interfaces**

The streaming interfaces page allows configuration of AXI4-Stream interfaces on the kernel. Streaming interfaces are only available on select platforms and if the chosen platform does not support streaming, then the page does not appear. Streaming interfaces are used for direct hostto-kernel and kernel-to-host communication, as well as continuously operating kernels as described in Streaming Data Transfers.

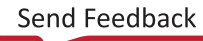

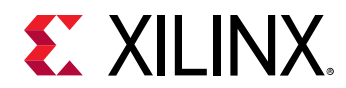

#### Figure 28: Streaming Interfaces

|                             |         | RTL Kernel Wizard    |                |                |             |
|-----------------------------|---------|----------------------|----------------|----------------|-------------|
| Kernel Wizard (1.0)         |         |                      |                |                |             |
| umentation                  |         |                      |                |                |             |
|                             |         |                      |                |                |             |
|                             |         | Streaming interfaces |                |                |             |
| Number of AXI4-Stream inter | faces 2 | ~                    |                |                |             |
| Stream settings             |         |                      |                |                |             |
| Name                        |         | Mode                 | Width (bytes)  |                |             |
| axis00 input                | 0       | Slave 👻              | 64             |                | *           |
| axis01 output               | 0       | Master 👻             | 64             |                |             |
|                             |         |                      |                |                |             |
|                             |         |                      |                |                |             |
|                             |         |                      | < <u>B</u> ack | <u>N</u> ext > | Page 5 of 6 |

- Number of AXI4-Stream interfaces: Specifies the number of AXI4-Stream interfaces that exist on the kernel. A maximum of 32 interfaces can be enabled per kernel. Xilinx recommends keeping the number of interfaces as low as possible to reduce the amount of area consumed.
- **Name:** Specifies the name of the interface. To ensure maximum compatibility, the argument name follows the same identifier rules as the kernel name.
- Mode: Specifies whether the interface is a master or slave interface. An AXI4-Stream slave interface is a read-only interface, and the RTL kernel can be sent data with the <code>clWriteStream</code> API from the host program. An AXI4-Stream master interface is a write-only interface, and the host program can receive data through the interface with the <code>clReadStream</code> API.
- Width (bytes): Specifies the TDATA width (in bytes) of the AXI4-Stream interface. This interface width is limited to 1 to 64 bytes in powers of 2.

The streaming interface uses the TDATA/TKEEP/TLAST signals of the AXI4-Stream protocol. Stream transactions consists of a series of transfers where the final transfer is terminated with the assertion of the TLAST signal. Stream transfers must adhere to the following:

• AXI4-Stream transfer occurs when TVALID/TREADY are both asserted.

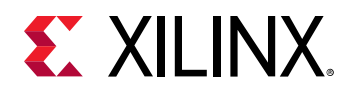

- TDATA must be 8, 16, 32, 64, 128, 256, or 512 bits wide.
- TKEEP (per byte) must be all 1s when TLAST is 0.
- TKEEP can be used to signal a ragged tail when TLAST is 1. For example, on a 4-byte interface, TKEEP can only be 0b0001, 0b0011, 0b0111, or 0b1111 to specify the last transfer is 1-byte, 2 bytes, 3 bytes, or 4 bytes in size, respectively.
- TKEEP cannot be all zeros (even if TLAST is 1).
- TLAST must be asserted at the end of a packet.
- TREADY input/TVALID output should be low if kernel is not started to avoid lost transfers.

#### Summary

This section summarizes the VLNV for the RTL kernel IP, the software function prototype, and hardware control registers created from options selected in the previous pages. The function prototype conveys what a kernel call would be like if it was a C function. See the host code generated example of how to set the kernel arguments for the kernel call. The register map shows the relationship between the host software ID, argument name, hardware register offset, type, and associated interface. Review this section for correctness before proceeding to generate the kernel.

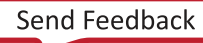

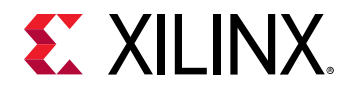

#### Figure 29: Kernel Wizard Summary

| umentation          |                                                     |                                                                   |                                                                      |                                                                                                    |                                                                                       |  |
|---------------------|-----------------------------------------------------|-------------------------------------------------------------------|----------------------------------------------------------------------|----------------------------------------------------------------------------------------------------|---------------------------------------------------------------------------------------|--|
|                     |                                                     |                                                                   |                                                                      | _                                                                                                    |                                                                                       |  |
|                     |                                                     |                                                                   |                                                                      | Summary                                                                                                    |                                                                                       |  |
| VLNV:               | mycompa                                             | any.com:kernel:                                                   | rtl_kernel_wiza                                                      | rd_0:1.0                                                                                                    |                                                                                       |  |
| Target<br>platform: | xilinx:u20                                          | 00:xdma:20183                                                     | 0.2                                                                  |                                                                                                    |                                                                                       |  |
| prototype:          | void *C);                                           |                                                                   | _o( const uni                                                        | scalaroo, giobal void *A                                                                                                    | , giobai void *B, giobai                                                              |  |
| Register<br>map:    | ID                                                  | Name                                                              | Offset                                                               | Type (bits)                                                                                                    | Interface                                                                             |  |
| 1                   | N/A                                                 | Control                                                           | 0x000                                                                | N/A                                                                                                    | S_AXI_CONTROL                                                                         |  |
|                     | 0                                                   | scalar00                                                          | 0x010                                                                | uint (32)                                                                                                    | S_AXI_CONTROL                                                                         |  |
|                     | U                                                   |                                                                   | 0x018                                                                | generic pointer (64)                                                                                                    | m00_axi                                                                               |  |
|                     | 1                                                   | А                                                                 | 0.0010                                                               |                                                                                                    |                                                                                       |  |
|                     | 1 2                                                 | A<br>B                                                            | 0x024                                                                | generic pointer (64)                                                                                                    | m01_axi                                                                               |  |
|                     | 1<br>2<br>3                                         | A<br>B<br>C                                                       | 0x024<br>0x030                                                       | generic pointer (64)<br>generic pointer (64)                                                                                                | m01_axi<br>m02_axi                                                                    |  |
| Notes:              | 1<br>2<br>3<br>Please se<br>to set the<br>and the k | A<br>B<br>C<br>e example host<br>kernel argume<br>ernel should be | 0x024<br>0x030<br>code generated<br>nts and execut<br>tuned to handl | generic pointer (64)<br>generic pointer (64)<br>i in "./exports/src/host_exa<br>e the kernel. The global me<br>e the data type of the vecto | m01_axi<br>m02_axi<br>mple.cpp" for methods used<br>mory pointers are generic<br>ors. |  |

Click **OK** to generate the top-level wrapper for the RTL kernel, the VADD temporary RTL kernel IP, the kernel.xml file, the simulation test bench, and the example host.cpp code. After these files are created, the RTL Kernel wizard opens a project in the Vivado Design Suite to let you complete kernel development.

## Using the RTL Kernel Project in Vivado IDE

If you launched the RTL Kernel wizard from the Vitis IDE, after clicking **OK** on the Summary page, the Vivado Design Suite open with an example IP project to let you complete your RTL kernel code.

If you launched the RTL Kernel wizard from within the Vivado IP catalog, after clicking **OK** on the Summary page, an RTL Kernel Wizard IP is instantiated into your current project. From there you must take the following steps:

1. When the Generate Output Products dialog box appears, click **Skip** to close it.

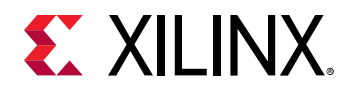

- 2. Right-click the <kernel\_name>.xci file that is added to the Sources view, and select Open IP Example Design.
- 3. In the Open Example Design dialog box, specify the **Example project directory**, or accept the default value, and click **OK**.
  - **TIP:** An example project is created for the RTL kernel IP. This example IP project is the same as the example project created if you launch the RTL Kernel wizard from the Vitis IDE, and is where you will complete the development work for your kernel.
- 4. You can now close the original Vivado project from which you launched the RTL Kernel wizard.

Depending on the **Kernel Type** you selected for the kernel options, the example IP project is populated with a top-level RTL kernel file that contains either a Verilog example and control registers as described in RTL Type Kernel Project, or an instantiated IP integrator block design as described in Block Design Type Kernel Project. The top-level Verilog file contains the expected input/output signals and parameters. These top-level ports are matched to the kernel specification file (kernel.xml) and can be combined with your RTL code, or /block design, to complete the RTL kernel.

The AXI4 interfaces defined in the top-level file contain a minimum subset of AXI4 signals required to generate an efficient, high throughput interface. Signals that are not present inherit optimized defaults when connected to the rest of the AXI system. These optimized defaults allow the system to omit AXI features that are not required, saving area and reducing complexity. If your RTL code or block design contains AXI signals that were omitted, you can add these signals to the ports in the top-level RTL kernel file, and the IP packager will adapt to them appropriately.

The next step in the process customizes the contents of the kernel and then packages those contents into a Xilinx Object  $(x_0)$  file.

### RTL Type Kernel Project

The RTL type kernel delivers a top-level Verilog design consisting of control register and the Vadd sub-modules example design. The following figure illustrates the top-level design configured with two AXI4-master interfaces. Care should be taken if the Control Register module is modified to ensure that it still aligns with the kernel.xml file located in the imports directory of the Vivado kernel project. The example block can be replaced with your custom logic or used as a starting point for your design.

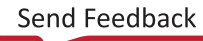

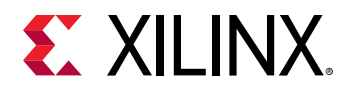

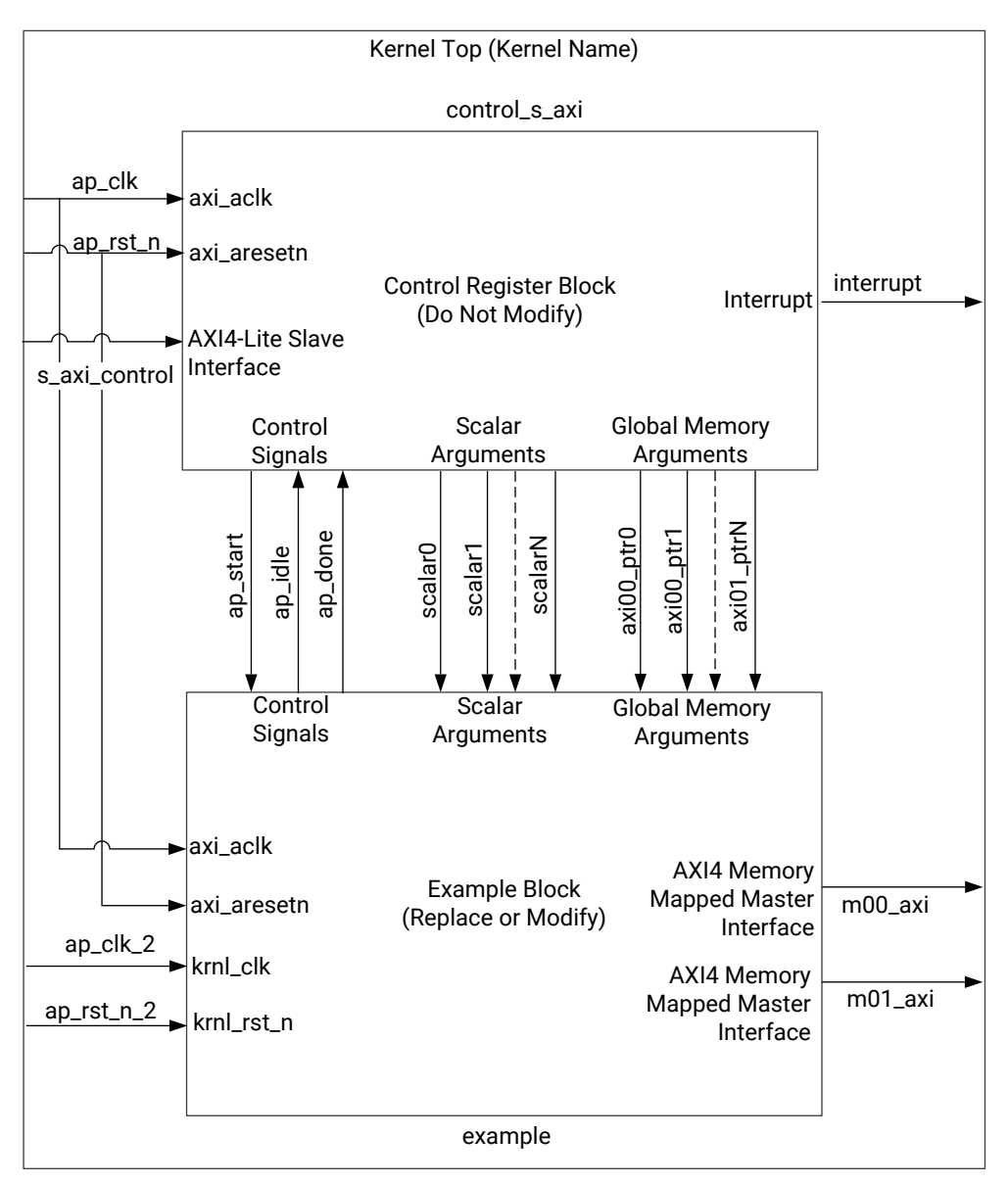

#### Figure 30: Kernel Type RTL Top

X22079-011019

The Vadd example block, shown in the following figure, consists of a simple adder function, an AXI4 read master, and an AXI4 write master. Each defined AXI4 interface has independent example adder code. The first associated argument of each interface is used as the data pointer for the example. Each example reads 16 KB of data, performs a 32-bit *add one* operation, and then writes out 16 KB of data back in place (the read and write address are the same).

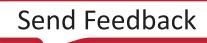

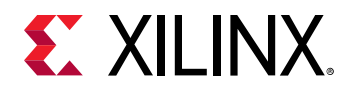

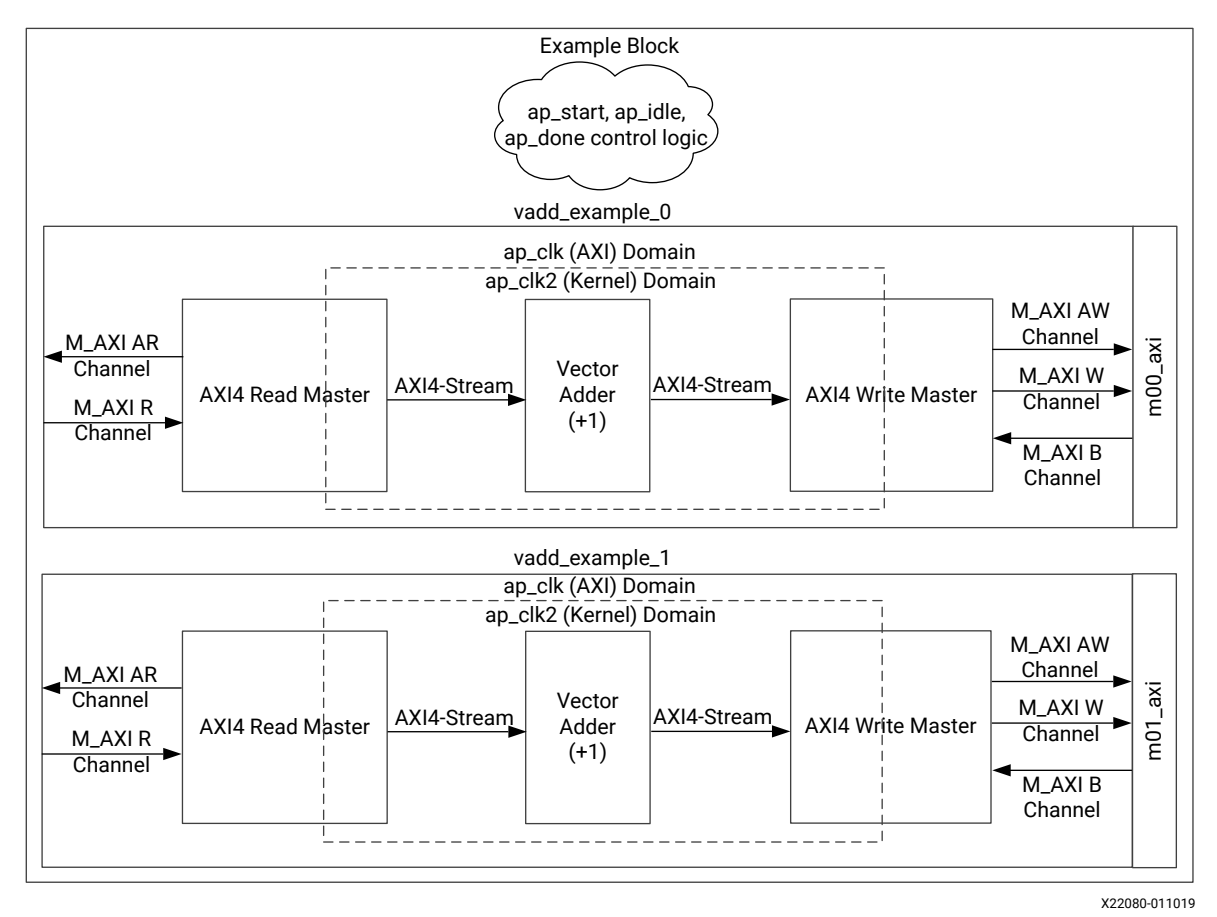

#### Figure 31: Kernel Type RTL Example

• • • • • •

The following table describes some important files in the example IP project, relative to the root of the Vivado project for the kernel, where <kernel\_name> is the name of the kernel you specified in the RTL Kernel wizard.

#### Table 13: RTL Kernel Wizard Source and Test Bench File

| Filename                                                | Description                         | Delivered with<br>Kernel Type |  |  |  |  |
|---------------------------------------------------------|-------------------------------------|-------------------------------|--|--|--|--|
| <kernel_name>_ex.xpr</kernel_name>                      | Vivado project file                 | All                           |  |  |  |  |
| imports directory                                       |                                     |                               |  |  |  |  |
| <kernel_name>.v</kernel_name>                           | Kernel top-level module             | All                           |  |  |  |  |
| <kernel_name>_control_s_axi.v</kernel_name>             | RTL control register module         | RTL                           |  |  |  |  |
| <kernel_name>_example.sv</kernel_name>                  | RTL example block                   | RTL                           |  |  |  |  |
| <kernel_name>_example_vadd.sv</kernel_name>             | RTL example AXI4 vector add block   | RTL                           |  |  |  |  |
| <kernel_name>_example_axi_read_master.sv</kernel_name>  | RTL example AXI4 read master        | RTL                           |  |  |  |  |
| <kernel_name>_example_axi_write_master.sv</kernel_name> | RTL example AXI4 write master       | RTL                           |  |  |  |  |
| <kernel_name>_example_adder.sv</kernel_name>            | RTL example AXI4-Stream adder block | RTL                           |  |  |  |  |
| <kernel_name>_example_counter.sv</kernel_name>          | RTL example counter                 | RTL                           |  |  |  |  |

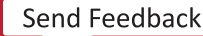

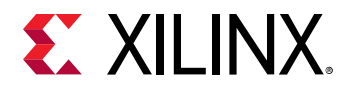

#### Table 13: RTL Kernel Wizard Source and Test Bench File (cont'd)

| Filename                                      | Description                                          | Delivered with<br>Kernel Type |  |  |  |  |  |
|-----------------------------------------------|------------------------------------------------------|-------------------------------|--|--|--|--|--|
| <kernel_name>_exdes_tb_basic.sv</kernel_name> | Simulation test bench                                | All                           |  |  |  |  |  |
| <kernel_name>_cmodel.cpp</kernel_name>        | Software C-Model example for software emulation.     | All                           |  |  |  |  |  |
| <kernel_name>_ooc.xdc</kernel_name>           | Out-of-context Xilinx constraints file               | All                           |  |  |  |  |  |
| <kernel_name>_user.xdc</kernel_name>          | Xilinx constraints file for kernel user constraints. | All                           |  |  |  |  |  |
| kernel.xml                                    | Kernel description file                              | All                           |  |  |  |  |  |
| package_kernel.tcl                            | Kernel packaging script proc definitions             | All                           |  |  |  |  |  |
| post_synth_impl.tcl                           | Tcl post-implementation file                         | All                           |  |  |  |  |  |
| e                                             | exports directory                                    |                               |  |  |  |  |  |
| src/host_example.cpp                          | Host code example                                    | All                           |  |  |  |  |  |
| makefile                                      | Makefile example                                     | All                           |  |  |  |  |  |

### Block Design Type Kernel Project

The block design type kernel delivers an IP integrator block design (.bd) at the top-level of the example project. A MicroBlaze processor subsystem is used to sample the control registers and to control the flow of the kernel. The MicroBlaze processor system uses a block RAM as an exchange memory between the host and the kernel instead of a register file.

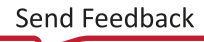

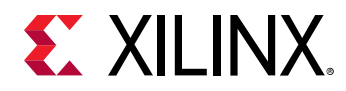

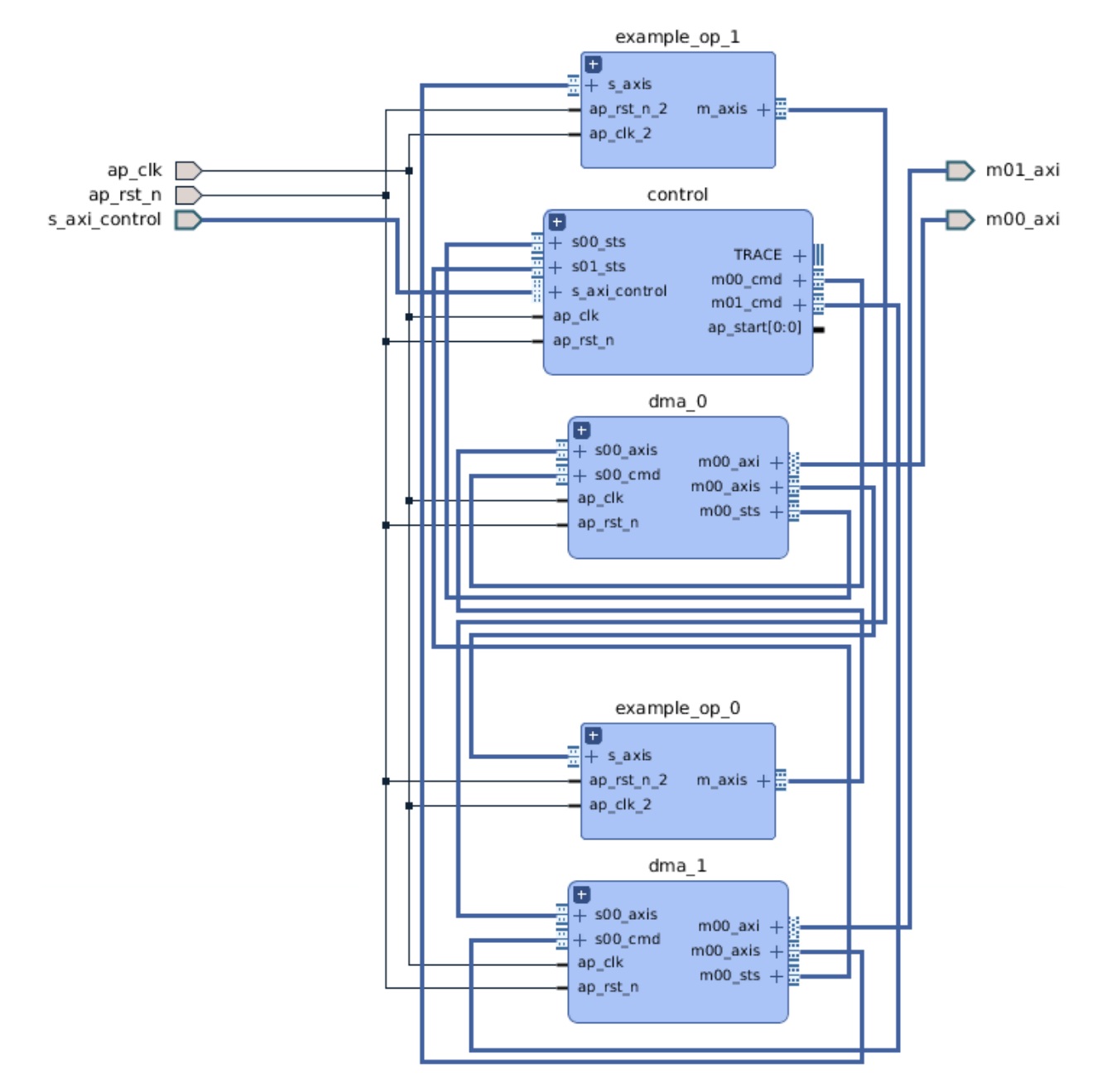

#### Figure 32: Block Design Type Kernel

For each AXI interface, a DMA and math operation sub-blocks are created to provide an example of how to control the kernel execution. The example uses the MicroBlaze AXI4-Stream interfaces to control the AXI Data Mover IP to create an example identical to the one in the RTL kernel type. Also, included is a Vitis IDE project to compile and link an ELF file for the MicroBlaze core. This ELF file is loaded into the Vivado kernel project and initialized directly into the MicroBlaze instruction memory.

The following steps can be used to modify the MicroBlaze processor program:

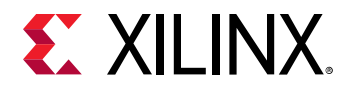

- 1. If the design has been updated, you might need to run the Export Hardware option. The option can be found in the File → Export → Export Hardware menu location. When the Export Hardware dialog opens, click OK.
- 2. The core development kit application can now be invoked. Select **Tools** → **Launch Vitis** from the main menu.
- 3. When the Vitis IDE opens, click **X** just to the right of the text on the Welcome tab to close the welcome dialog box. This shows an already loaded Vitis IDE project underneath.
- 4. From the Project Explorer, the source files are under the <Kernel Name>\_control/src section. Modify these as appropriate.
- When updates are complete, compile the source by selecting the menu option Project → Build All → Check for errors/warnings and resolve if necessary. The ELF file is automatically updated in the IDE.
- 6. Run simulation to test the updated program and debug if necessary.

### Simulation Test Bench

A SystemVerilog test bench is generated for simulating the example IP project. This test bench exercises the RTL kernel to ensure its operation is correct. It is populated with the checker function to verify the add one operation.

This generated test bench can be used as a starting point in verifying the kernel functionality. It writes/reads from the control registers and executes the kernel multiple times while also including a simple reset test. It is also useful for debugging AXI issues, reset issues, bugs during multiple iterations, and kernel functionality. Compared to hardware emulation, it executes a more rigorous test of the hardware corner cases, but does not test the interaction between host code and kernel.

To run a simulation, click Vivado Flow Navigator  $\rightarrow$  Run Simulation located on the left hand side of the GUI and select Run Behavioral Simulation. If behavioral simulation is working as expected, a post-synthesis functional simulation can be run to ensure that synthesis results are matched with the behavioral model.

### **Out-of-Context Synthesis**

The Vivado kernel project is configured to run synthesis and implementation in out-of-context (OOC) mode. A Xilinx Design Constraints (XDC) file is populated in the design to provide default clock frequencies for this purpose.

You should always synthesize the RTL kernel before packaging it with the package\_xo command. Running synthesis is useful to determine whether the kernel synthesizes without errors. It also provides estimates of resource utilization and operating frequency. Without presynthesizing the RTL kernel you could encounter errors during the v++ linking process, and it could be much harder to debug the cause.

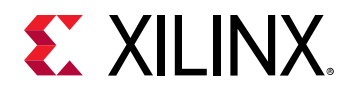

To run OOC synthesis, click **Run Synthesis** from the **Vivado Flow Navigator**  $\rightarrow$  **Synthesis** menu.

The synthesized outputs can also be used to package the RTL kernel with a netlist source, instead of RTL source.

**IMPORTANT!** A block design type kernel must be packaged as a netlist using the  $package_xo$  command.

### Software Model and Host Code Example

A C++ software model of the add one example operation,<kernel\_name>\_cmodel.cpp, is provided in the ./imports directory. This software model can also be modified to model the function of your kernel. When running package\_xo, this model can be included with the kernel source files to enable software emulation for the kernel. The hardware emulation and system builds always use the RTL description of the kernel.

In the ./exports/src directory, an example host program is provided and is called host\_example.cpp. The host program takes the binary container as an argument to the program. The host code loads the binary as part of the init function. The host code instantiates the kernel, allocates the buffers, sets the kernel arguments, executes the kernel, and then collects and checks the results for the example add one function.

For information on using the host program and kernel code in an application, refer to Creating a Vitis IDE Project.

### Generate RTL Kernel

After the kernel is designed and tested in the example IP project in the Vivado IDE, the final step is to generate the RTL kernel object file  $(.x_0)$  for use by the Vitis compiler.

Click the **Generate RTL Kernel** command from the **Vivado Flow Navigator**  $\rightarrow$  **Project Manager** menu. The Generate RTL Kernel dialog box opens with three main packaging options:

- A source-only kernel packages the kernel using the RTL design sources directly.
- The pre-synthesized kernel packages the kernel with the RTL design sources with a synthesized cached output that can be used later on in the flow to avoid re-synthesizing. If the target platform changes, the packaged kernel might fall back to the RTL design sources instead of using the cached output.
- The netlist, design checkpoint (DCP), based kernel packages the kernel as a block box, using the netlist generated by the synthesized output of the kernel. This output can be optionally encrypted if necessary. If the target platform changes, the kernel might not be able to retarget the new device and it must be regenerated from the source. If the design contains a block design, the netlist (DCP) based kernel is the only packaging option available.

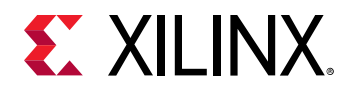

Optionally, all kernel packaging types can be packaged with the software model that can be used in software emulation. If the software model contains multiple files, provide a space in between each file in the Source files list, or use the GUI to select multiple files using the **CTRL** key when selecting the file.

After you click **OK**, the kernel output products are generated. If the pre-synthesized kernel or netlist kernel option is chosen, then synthesis can run. If synthesis has previously run, it uses those outputs, regardless if they are stale. The kernel Xilinx Object .xo file is generated in the exports directory of the Vivado kernel project.

At this point, you can close the Vivado kernel project. If the Vivado kernel project was invoked from the Vitis IDE, the example host code called  $host_example.cpp$  and kernel Xilinx Object (.xo) files are automatically imported into the ./src folder of the application project in the Vitis IDE.

### Modifying an Existing RTL Kernel Generated from the Wizard

From the Vitis IDE, you can modify an existing RTL kernel by selecting it from the ./src folder of an application project where it is in use. Right-click the .xo file in the Project Explorer view, and select **RTL Kernel Wizard**. The Vitis IDE attempts to open the Vivado project for the selected RTL kernel.

**TIP:** If the Vitis IDE is unable to find the Vivado project, it returns an error and does not let you edit the RTL kernel.

A dialog box opens displaying two options to edit an existing RTL kernel. Selecting **Edit Existing Kernel Contents** re-opens the Vivado Project, letting you modify and regenerate the kernel contents. Selecting **Re-customize Existing Kernel Interfaces** opens the RTL Kernel wizard. Options other than the Kernel Name can be modified, and the previous Vivado project is replaced.

**IMPORTANT!** All files and changes in the previous Vivado project are lost when the updated RTL kernel project is created.

## **Design Recommendations for RTL Kernels**

While the RTL Kernel Wizard assists in packaging RTL designs for use within the Vitis core development kit, the underlying RTL kernels should be designed with recommendations from the UltraFast Design Methodology Guide for the Vivado Design Suite (UG949).

In addition to adhering to the interface and packaging requirements, the kernels should be designed with the following performance goals in mind:

• Memory Performance Optimizations for AXI4 Interface

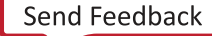
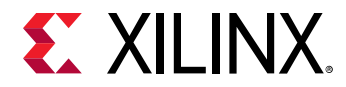

- Managing Clocks in an RTL Kernel
- Quality of Results Considerations
- Debug and Verification Considerations

### Memory Performance Optimizations for AXI4 Interface

The AXI4 interfaces typically connects to DDR memory controllers in the platform.

**RECOMMENDED:** For optimal frequency and resource usage, it is recommended that one interface is used per memory controller.

For best performance from the memory controller, the following is the recommended AXI interface behavior:

- Use an AXI data width that matches the native memory controller AXI data width, typically 512-bits.
- Do not use WRAP, FIXED, or sub-sized bursts.
- Use burst transfer as large as possible (up to 4k byte AXI4 protocol limit).
- Avoid use of deasserted write strobes. Deasserted write strobes can cause error-correction code (ECC) logic in the DDR memory controller to perform read-modify-write operations.
- Use pipelined AXI transactions.
- Avoid using threads if an AXI interface is only connected to one DDR controller.
- Avoid generating write address commands if the kernel does not have the ability to deliver the full write transaction (non-blocking write requests).
- Avoid generating read address commands if the kernel does not have the capacity to accept all the read data without back pressure (non-blocking read requests).
- If a read-only or write-only interfaces are desired, the ports of the unused channels can be commented out in the top level RTL file before the project is packaged into a kernel.
- Using multiple threads can cause larger resource requirements in the infrastructure IP between the kernel and the memory controllers.

### **Managing Clocks in an RTL Kernel**

An RTL kernel can have up to two external clock interfaces; a primary clock, ap\_clk, and an optional secondary clock, ap\_clk\_2. Both clocks can be used for clocking internal logic. However, all external RTL kernel interfaces must be clocked on the primary clock. Both primary and secondary clocks support independent automatic frequency scaling.

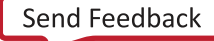

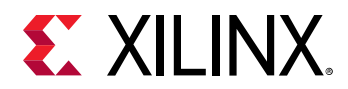

If you require additional clocks within the RTL kernel, a frequency synthesizer such as the Clocking Wizard IP or MMCM/PLL primitive can be instantiated within the RTL kernel. Therefore, your RTL kernel can use just the primary clock, both primary and secondary clock, or primary and secondary clock along with an internal frequency synthesizer. The following shows the advantages and disadvantages of using these three RTL kernel clocking methods:

- Single input clock: ap\_clk
  - External interfaces and internal kernel logic run at the same frequency.
  - No clock-domain-crossing (CDC) issues.
  - $\circ$  Frequency of ap\_clk can automatically be scaled to allow kernel to meet timing.
- Two input clocks: ap\_clk and ap\_clk\_2
  - Kernel logic can run at either clock frequency.
  - Need proper CDC technique to move from one frequency to another.
  - $\circ~$  Both <code>ap\_clk</code> and <code>ap\_clk\_2</code> can automatically scale their frequencies independently to allow the kernel to meet timing.
- Using a frequency synthesizer inside the kernel:
  - Additional device resources required to generate clocks.
  - Must have ap\_clk and optionally ap\_clk\_2 interfaces.
  - Generated clocks can have different frequencies for different CUs.
  - Kernel logic can run at any available clock frequency.
  - Need proper CDC technique to move from one frequency to another.

When using a frequency synthesizer in the RTL kernel there are some constraints you should be aware of:

- 1. RTL external interfaces are clocked at ap\_clk.
- 2. The frequency synthesizer can have multiple output clocks that are used as internal clocks to the RTL kernel.
- 3. You must provide a Tcl script to downgrade DRCs related to clock resource placement in Vivado placement to prevent a DRC error from occurring. Refer to CLOCK\_DEDICATED\_ROUTE in the Vivado Design Suite Properties Reference Guide (UG912) for more information. The following is an example of the needed Tcl command that you will add to your Tcl script:

```
set_property CLOCK_DEDICATED_ROUTE ANY_CMT_COLUMN
[get_nets pfm_top_i/static_region/base_clocking/clkwiz_kernel/inst/
CLK_CORE_DRP_I/clk_inst/clk_out1
```

*Note*: This constraint should be edited to reflect the clock structure of your target platform.

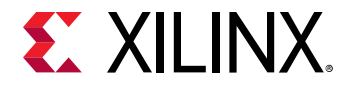

4. Specify the Tcl script from step 3 for use by Vivado implementation, after optimization, by using the v++ --vivado.prop option as described in --vivado Options. The following option specifies a Tcl script for use by Vivado implementation, after completing the optimization step:

```
--vivado.prop:run.impl_1.STEPS.OPT_DESIGN.TCL.POST={<PATH>/
<Script_Name>.tcl}
```

5. Specify the two global clock input frequencies which can be used by the kernels (RTL or HLSbased). Use the v++ --kernel\_frequency option to ensure the kernel input clock frequency is as expected. For example to specify one clock use:

```
v++ --kernel_frequency 250
```

For two clocks, you can specify multiple frequencies based on the clock ID. The primary clock has clock ID 0 and the secondary has clock ID 1.

v++ --kernel\_frequency 0:250|1:500

0

**TIP:** Ensure that the PLL or MMCM output clock is locked before RTL kernel operations. Use the locked signal in the RTL kernel to ensure the clock is operating correctly.

After adding the frequency synthesizer to an RTL kernel, the generated clocks are not automatically scalable. Ensure the RTL kernel passes timing requirements, or v + + will return an error like the following:

```
ERROR: [VPL-1] design did not meet timing - Design did not meet timing. One
or more unscalable system clocks did not meet their required target
frequency. Please try specifying a clock frequency lower than 300 MHz using
the '--kernel_frequency' switch for the next compilation. For all system
clocks, this design is using 0 nanoseconds as the threshold worst negative
slack (WNS) value. List of system clocks with timing failure.
```

In this case you will need to change the internal clock frequency, or optimize the kernel logic to meet timing.

### **Quality of Results Considerations**

The following recommendations help improve results for timing and area:

- Pipeline all reset inputs and internally distribute resets avoiding high fanout nets.
- Reset only essential control logic flip-flops.
- Consider registering input and output signals to the extent possible.
- Understand the size of the kernel relative to the capacity of the target platforms to ensure fit, especially if multiple kernels will be instantiated.
- Recognize platforms that use stacked silicon interconnect (SSI) technology. These devices have multiple die and any logic that must cross between them should be flip-flop to flip-flop timing paths.

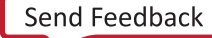

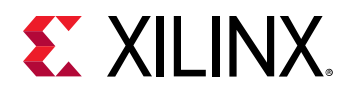

### **Debug and Verification Considerations**

- RTL kernels should be verified in their own test bench using advanced verification techniques including verification components, randomization, and protocol checkers. The AXI Verification IP (VIP) is available in the Vivado IP catalog and can help with the verification of AXI interfaces. The RTL kernel example designs contain an AXI VIP-based test bench with sample stimulus files.
- The hardware emulation flow should not be used for functional verification because it does not accurately represent the range of possible protocol signaling conditions that real AXI traffic in hardware can incur. Hardware emulation should be used to test the host code software integration or to view the interaction between multiple kernels.

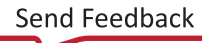

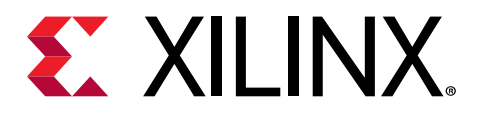

# Streaming Data Transfers

# Streaming Data Between the Host and Kernel (H2K)

The Vitis core development kit provides a programming model that supports the direct streaming of data from host-to-kernel and kernel-to-host, without the need to migrate data through global memory as an intermediate step. This programming model uses minimal storage compared to the larger and slower global memory bank, and thus significantly improves both performance and power.

Using streaming data transfers brings the following advantages:

- The host application does not need to know the size of the data coming from the kernel.
- Data residing in host memory can be transferred to the kernel as soon as it is needed.
- Processed data can be transferred from the kernel back to the host program when it is required.

Host-to-kernel and kernel-to-host streaming are only supported in PCIe-based platforms, such as the Alveo Data Center accelerator cards. This feature is also only available on specific target platforms, such as the QDMA platform for the Alveo Data Center accelerator cards. However, kernel-to-kernel streaming data transfer is supported for both PCIe-based and embedded platforms. If your platform is not configured to support streaming, your application will not run.

### **Host Coding Guidelines**

Xilinx provides new OpenCL<sup>™</sup> APIs for streaming operation as extension APIs.

- clCreateStream(): Creates a read or write stream.
- clReleaseStream(): Frees the created stream and its associated memory.
- clWriteStream(): Writes data to stream.
- clReadStream(): Gets data from stream.

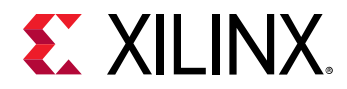

• clPollStreams(): Polls for any stream on the device to finish. Required only for nonblocking stream operation.

The typical API flow is described below:

- Create the required number of the read/write streams by clCreateStream.
  - Streams should be directly attached to the OpenCL device object because it does not use any command queue. A stream itself is a command queue that only passes the data in a particular direction, either the kernel reading data from the host, or the kernel writing data to the host.
  - An appropriate flag should be used to denote the stream as XCL\_STREAM\_WRITE\_ONLY or XCL\_STREAM\_READ\_ONLY; where read and write are from the perspective of the kernel code.
  - To specify how the stream is connected to the device, a Xilinx extension pointer object (cl\_mem\_ext\_ptr\_t) is used to identify the kernel, and the kernel argument the stream is associated with.

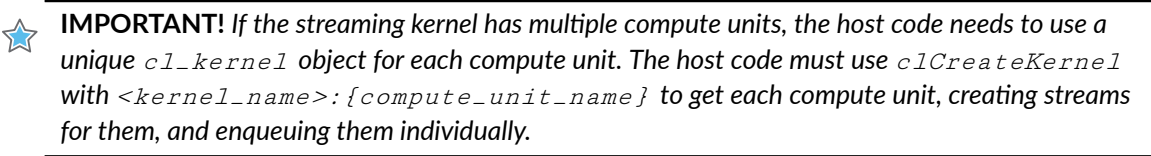

In the following code example, a read\_stream and a write\_stream are created, and associated with a cl\_kernel object, and specified kernel arguments.

```
#include <CL/cl_ext_xilinx.h> // Required for Xilinx extension pointer
// Device connection specification of the stream through extension
pointer
cl_mem_ext_ptr_t ext; // Extension pointer
                        // The .param should be set to kernel
ext.param = kernel;
                          (cl_kernel type)
ext.obj = nullptr;
// The .flag should be used to denote the kernel argument
// Create write stream for argument 3 of kernel
ext.flags = 3;
cl_stream h2k_stream = clCreateStream(device_id, XCL_STREAM_READ_ONLY,
CL_STREAM, &ext, &ret);
// Create read stream for argument 4 of kernel
ext.flags = 4;
cl_stream k2h_stream = clCreateStream(device_id, XCL_STREAM_WRITE_ONLY,
CL_STREAM, &ext,&ret);
```

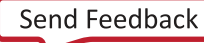

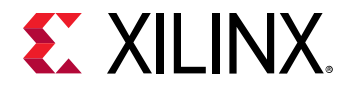

• Set the remaining non-streaming kernel arguments and enqueue the kernel. The following code block shows setting typical kernel argument (non-stream arguments, such as buffer and/or scalar) and kernel enqueuing:

```
// Set kernel non-stream argument (if any)
clSetKernelArg(kernel, 0,...,.);
clSetKernelArg(kernel, 1,...,.);
clSetKernelArg(kernel, 2,...,.);
// Argument 3 and 4 are not set as those are already specified during
// the clCreateStream through the extension pointer
// Schedule kernel enqueue
clEnqueueTask(commands, kernel, . ...);
```

- Initiate Read and Write transfers by clReadStream and clWriteStream commands.
  - Note the usage of attribute CL\_STREAM\_XFER\_REQ associated with read and write request.
  - The .flag is used to denote transfer mechanism.
    - . **CL\_STREAM\_EOT:** Currently, successful stream transfer mechanism depends on identifying the end of the transfer by an *End of Transfer* signal. This flag is mandatory in the current release.
    - . **CL\_STREAM\_NONBLOCKING:** By default the Read and Write transfers are blocking. For non-blocking transfer, CL\_STREAM\_NONBLOCKING has to be set.
  - The .priv\_data is used to specify a string (as a name for tagging purpose) associated with the transfer. This will help identify specific transfer completion when polling the stream completion. It is required when using the non-blocking version of the API.

In the following code block, the stream read and write transfers are executed with the nonblocking approach.

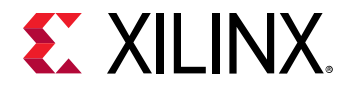

- Poll all the streams for completion. For the non-blocking transfer, a polling API is provided to
  ensure the read/write transfers are completed. For the blocking version of the API, polling is
  not required.
  - The polling results are stored in the cl\_streams\_poll\_req\_completions array, which can be used in verifying and checking the stream events result.
  - The clPollStreams is a blocking API. It returns the execution to the host code as soon as it receives the notification that all stream requests have been completed, or until you specify the timeout.

```
// Checking the request completion
cl_streams_poll_req_completions poll_req[2] {0, 0}; // 2 Requests
auto num_compl = 2;
clPollStreams(device_id, poll_req, 2, 2, &num_compl, 5000, &ret);
// Blocking API, waits for 2 poll request completion or 5000ms,
whichever occurs first
```

- Read and use the stream data in host.
  - After the successful poll request is completed, the host can read the data from the host pointer.
  - Also, the host can check the size of the data transferred to the host. For this purpose, the host needs to find the correct poll request by matching priv\_data and then fetching nbytes (the number of bytes transferred) from the

cl\_streams\_poll\_req\_completions structure.

The header file containing function prototype and argument description is available in the Xilinx Runtime GitHub repository.

### **Kernel Coding Guidelines**

The basic guidelines to develop stream-based C kernel are as follows:

- Use hls::stream with the qdma\_axis<D,0,0,0> data type. The qdma\_axis data type needs the header file ap\_axi\_sdata.h.
- When hls::stream is used to define a parameter data type, the Vitis HLS tool infers an axis streaming interface.

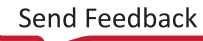

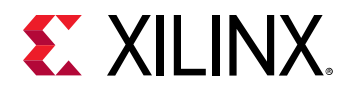

- The qdma\_axis<D, 0, 0, 0> is a special class used for data transfer between host and kernel when using the streaming platform. This is only used in the streaming kernel interface interacting with the host, not with another kernel. The template parameter <D> denotes data width. The remaining three parameters should be set to 0 (not to be used in the current release).
- The following code block shows a simple kernel interface with one input stream and one output stream.

**TIP:** Because the datatype is defined as *hls::stream*, the Vitis HLS tool infers *axis* interfaces. The following INTERFACE pragmas are shown as an example, but are not added to the code.

```
#pragma HLS INTERFACE axis port=input
#pragma HLS INTERFACE axis port=output
```

- The qdma\_axis data type contains three variables, which should be used inside the kernel code:
  - data: Internally, the <code>qdma\_axis</code> data type contains an <code>ap\_int <D></code> that should be accessed by the <code>.get\_data()</code> and <code>.set\_data()</code> method.
    - . The D must be 8, 16, 32, 64, 128, 256, or 512 bits wide.
  - last: The last variable is used to indicate the last value of an incoming and outgoing stream. When reading from the input stream, last is used to detect the end of the stream. Similarly when kernel writes to an output stream transferred to the host, the last must be set to indicate the end of stream.
    - . get\_last/set\_last: Accesses and sets the last variable used to denote the last
      data in the stream.
  - keep: In some special situations, the keep signal can be used to truncate the last data to the fewer number of bytes. However, the keep should not be used to any data other than the last data from the stream. Therefore, in most of the cases, you should set keep to -1 for all of the outgoing data from the kernel.
    - . get\_keep/set\_keep: Accesses/sets the keep variable.

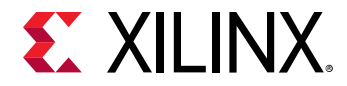

- . For all the data before the last data,  $\tt keep$  must be set to -1 to denote all bytes of the data are valid.
- . For the last data, the kernel has the flexibility to send fewer bytes. For example, for the four bytes of data transfer, the kernel can truncate the last data by sending one byte, two bytes, or three bytes using the following  $set\_keep()$  function.
  - O If the last data is one byte ≥ .set\_keep(1)
  - O If the last data is two bytes ≥ .set\_keep(3)
  - O If the last data is three bytes ≥ .set\_keep(7)
  - O If the last data is all four bytes (similar to all non-last data) ≥ .set\_keep(-1)
- The following code block shows how the stream input is read. Note the usage of .last to determine the last data.

```
// Stream Read
// Using "last" flag to determine the end of input-stream
// when kernel does not know the length of the input data
hls::stream<ap_uint<64> > internal_stream;
while(true) {
    datap temp = input.read(); // "input" -> Input stream
    internal_stream << temp.get_data(); // Getting data from the
    stream
    if(temp.get_last()) // Getting last signal to determine the
    EOT (end of transfer).
        break;
}</pre>
```

• The following code block shows how the stream <code>output</code> is written. The <code>set\_keep</code> is setting -1 for all data (general case). The kernel also uses the <code>set\_last()</code> to specify the last data of the stream.

**IMPORTANT!** For the proper functionality of the host and kernel system, set the last bit setting.

```
// Stream Write
for(int j = 0; j <....; j++) {
    datap t;
    t.set_data(...);
    t.set_keep(-1); // keep flag -1 , all bytes are valid
    if(...) // check if this is last data to be write
        t.set_last(1); // Setting last data of the stream
    else
        t.set_last(0);
        output.write(t); // output stream from the kernel
}</pre>
```

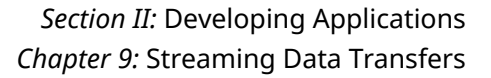

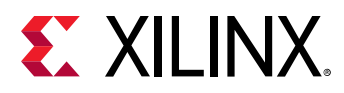

### Streaming Data Transfers Between Kernels (K2K)

The Vitis core development kit also supports streaming data transfer between two kernels. Consider the situation where one kernel is performing some part of the computation, and the second kernel completes the operation after receiving the output data from the first kernel. With kernel-to-kernel streaming support, data can move directly from one kernel to another without having to transmit back through the global memory. This results in a significant performance improvement.

**IMPORTANT!** This feature is only available on specific target platforms, such as the QDMA platform for the Alveo Data Center accelerator cards. If your platform is not configured to support streaming, your application will not run.

### **Host Coding Guidelines**

The kernel ports involved in kernel-to-kernel streaming do not require setup using the clSetKernelArg from the host code. All kernel arguments not involved in the streaming connection should be set up using clSetKernelArg as described in Setting Kernel Arguments. However, kernel ports involved in streaming will be defined within the kernel itself, and are not addressed by the host program.

### **Streaming Kernel Coding Guidelines**

In a kernel, the streaming interface directly sending or receiving data to another kernel streaming interface is defined by hls::stream with the ap\_axiu<D,0,0,0> data type. The ap\_axiu<D,0,0,0> data type requires the use of the ap\_axi\_sdata.h header file.

**IMPORTANT!** Host-to-kernel and kernel-to-host streaming (see Streaming Data Between the Host and Kernel (H2K)) requires the use of the  $qdma_axis$  data type. Both the  $ap_axiu$  and  $qdma_axis$  data types are defined inside the  $ap_axi_sdata.h$  header file that is distributed with the Vitis software platform installation.

The following example shows the streaming interfaces of the producer and consumer kernels.

```
// Producer kernel - provides output as a data stream
// The example kernel code does not show any other inputs or outputs.
void kernel1 (...., hls::stream<ap_axiu<32, 0, 0, 0> >& stream_out) {
  for(int i = 0; i < ...; i++) {
    int a = .....; // Internally generated data
    ap_axiu<32, 0, 0, 0> v; // temporary storage for ap_axiu
    v.data = a; // Writing the data
    stream_out.write(v); // Writing to the output stream.
}
```

UG1393 (v2020.1) August 20, 2020 Vitis Application Acceleration Development

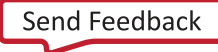

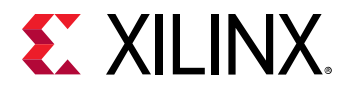

```
}
// Consumer kernel - reads data stream as input
// The example kernel code does not show any other inputs or outputs.
void kernel2 (hls::stream<ap_axiu<32, 0, 0, 0> >& stream_in, ....) {
  for(int i = 0; i < ...; i++) {
    ap_axiu<32, 0, 0, 0> v = stream_in.read(); // Reading the input stream
    int a = v.data; // Extract the data
    // Do further processing
  }
}
```

Because the hls::stream data type is defined, the Vitis HLS tool infers axis interfaces. The following INTERFACE pragmas are shown as an example, but are not added to the code.

#pragma HLS INTERFACE axis port=stream\_out
#pragma HLS INTERFACE axis port=stream\_in

**TIP:** These example kernels show the definition of the streaming input/output ports in the kernel signature, and the handling of the input/output stream in the kernel code. The connection of *kernell* to *kernell* must be defined during the kernel linking process as described in Specify Streaming Connections between Compute Units.

For more information on mapping streaming connections, refer to Section III: Building and Running the Application.

### **Free-Running Kernel**

The Vitis core development kit provides support for one or more free-running kernels. Freerunning kernels have no control signal ports, and cannot be started or stopped. The *no-control signal* feature of the free-running kernel results in the following characteristics:

- The free-running kernel has no memory input or output port, and therefore it interacts with the host or other kernels (other kernels can be regular kernel or another free running kernel) only through streams.
- When the FPGA is programmed by the binary container (xclbin), the free-running kernel starts running on the FPGA, and therefore it does not need the clEnqueueTask command from the host code.
- The kernel works on the stream data as soon as it starts receiving from the host or other kernels, and it stalls when the data is not available.
- The free-running kernel needs a special interface pragma ap\_ctrl\_none inside the kernel body.

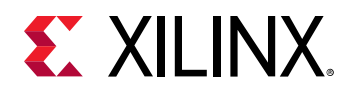

### Host Coding for Free-Running Kernels

If the free-running kernel interacts with the host, the host code should manage the stream operation by clCreateStream/clReadStream/clWriteStream as discussed in Host Coding Guidelines of Streaming Data Between the Host and Kernel (H2K). As the free-running kernel has no other types of inputs or outputs, such as memory ports or control ports, there is no need to specify clSetKernelArg. The clEnqueueTask is not used because the kernel works on the stream data as soon as it starts receiving from the host or other kernels, and it stalls when the data is not available.

### **Coding Guidelines for Free-Running Kernels**

As mentioned previously, the free-running kernel only contains hls::stream inputs and outputs. The recommended coding guidelines include:

- Use hls::stream<ap\_axiu<D,0,0,0> > if the port is interacting with another stream port from the kernel.
- Use hls::stream<qdma\_axis<D,0,0,0> > if the port is interacting with the host.
- Use the hls::stream data type for the function parameter causes Vitis HLS to infer an AXI4-Stream port (axis) for the interface.
- The free-running kernel must also specify the following special INTERFACE pragma.

#pragma HLS interface ap\_ctrl\_none port=return

**IMPORTANT!** The kernel interface should not have any *#pragma HLS interface s\_axilite* or *#pragma HLS interface m\_axi* (as there should not be any memory or control port).

The following code example shows a free-running kernel with one input and one output communicating with another kernel. The while(1) loop structure contains the substance of the kernel code, which repeats as long as the kernel runs.

```
void kernel_top(hls::stream<ap_axiu<32, 0, 0, 0> >& input,
    hls::stream<ap_axiu<32, 0, 0, 0> >& output) {
    #pragma HLS interface ap_ctrl_none port=return // Special pragma for free-
running kernel
    #pragma HLS DATAFLOW // The kernel is using DATAFLOW optimization
    while(1) {
        ...
    }
}
```

**TIP:** The example shows the definition of the streaming input/output ports in a free-running kernel. However, the streaming connection from the free-running kernel to or from another kernel must be defined during the kernel linking process as described in Specify Streaming Connections between Compute Units.

Send Feedback

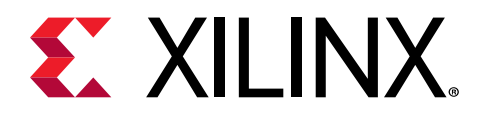

## **OpenCL** Kernels

The following OpenCL kernel discussion is based on the information provided in the C/C++ Kernels topic. The same programming techniques for accelerating the performance of a kernel apply to both C/C++ and OpenCL kernels. However, the OpenCL kernel uses the \_\_attribute syntax in place of pragmas. For details of the available attributes, refer to OpenCL Attributes.

The following code examples show some of the elements of an OpenCL kernel for the Vitis application acceleration development flow. This is not intended to be a primer on OpenCL or kernel development, but to merely highlight some of the key difference between OpenCL and C/C++ kernels.

#### **Kernel Signature**

 $\bigcirc$ 

In C/C++ kernels, the kernel is identified on the Vitis compiler command line using the v++ -- kernel option. However, in OpenCL code, the \_\_kernel keyword identifies a kernel in the code. You can have multiple kernels defined in a single .cl file, and the Vitis compiler will compile all of the kernels, unless you specify the --kernel option to identify which kernel to compile.

```
__kernel __attribute__ ((reqd_work_group_size(1, 1, 1)))
void apply_watermark(__global const TYPE * __restrict input,
    __global TYPE * __restrict output, int width, int height) {
{
    ...
}
```

**TIP:** The complete code for the kernel function above,  $apply\_watermark$ , can be found in the Global Memory Two Banks (CL) example in the Vitis Accel Examples GitHub repository.

In the example above, you can see the watermark kernel has two pointer type arguments: input and output, and has two scalar type int arguments: width and height.

In C/C++ kernels, these arguments would need to be identified with the HLS INTERFACE pragmas. However, in the OpenCL kernel, the Vitis compiler, and Vitis HLS recognize the kernel arguments, and compile them as needed: pointer arguments into  $m_{axi}$  interfaces, and scalar arguments into  $s_{axilite}$  interfaces.

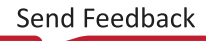

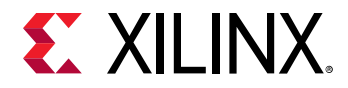

### **Kernel Optimizations**

Because the kernel is running in programmable logic on the target platform, optimizing your task to the environment is an important element of application design. Most of the optimization techniques discussed in C/C++ Kernels can be applied to OpenCL kernels. Instead of applying the HLS pragmas used for C/C++ kernels, you will use the \_\_attribute\_\_ keyword described in OpenCL Attributes. Following is an example:

```
// Process the whole image
__attribute__((xcl_pipeline_loop))
image_traverse: for (uint idx = 0, x = 0 , y = 0 ; idx < size ; ++idx, x+=
DATA_SIZE)
{
...
}
```

The example above specifies that the for loop, image\_traverse, should be pipelined to improve the performance of the kernel. The target II in this case is 1. For more information, refer to xcl\_pipeline\_loop.

In the following code example, the watermark function uses the <code>opencl\_unroll\_hint</code> attribute to let the Vitis compiler unroll the loop to reduce latency and improve performance. However, in this case the <code>\_\_attribute\_\_</code> is only a suggestion that the compiler can ignore if needed. For details, refer to <code>opencl\_unroll\_hint</code>.

```
//Unrolling below loop to process all 16 pixels concurrently
__attribute__((opencl_unroll_hint))
watermark: for ( int i = 0 ; i < DATA_SIZE ; i++)
{
    ...
}</pre>
```

For more information, review the OpenCL Attributes topics to see what specific optimizations are supported for OpenCL kernels, and review the C/C++ Kernels content to see how these optimizations can be applied in your kernel design.

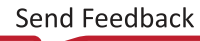

# 

# Best Practices for Acceleration with Vitis

Below are some specific things to keep in mind when developing your application code and hardware function in the Vitis™ core development kit.

- Review the Methodology for Accelerating Applications with the Vitis Software Platform section for information about acceleration methodology.
- Look to accelerate functions that have a high ratio of compute time to input and output data volume. Compute time can be greatly reduced using FPGA kernels, but data volume adds transfer latency.
- Accelerate functions that have a self-contained control structure and do not require regular synchronization with the host.
- Transfer large blocks of data from host to global device memory. One large transfer is more efficient than several smaller transfers. Run a bandwidth test to find the optimal transfer size.
- Only copy data back to host when necessary. Data written to global memory by a kernel can be directly read by another kernel. Memory resources include PLRAM (small size but fast access with lowest latency), HBM (moderate size and access speed with some latency), and DDR (large size but slow access with high latency).
- Take advantage of the multiple global memory resources to evenly distribute bandwidth across kernels.
- Maximize bandwidth usage between kernel and global memory by performing 512-bit wide bursts.
- Cache data in local memory within the kernels. Accessing local memories is much faster than accessing global memory.
- In the host application, use events and non-blocking transactions to launch multiple requests in a parallel and overlapping manner.
- In the FPGA, use different kernels to take advantage of task-level parallelism and use multiple CUs to take advantage of data-level parallelism to execute multiple tasks in parallel and further increase performance.
- Within the kernels take advantage of tasks-level with dataflow and instruction-level parallelism with loop unrolling and loop pipelining to maximize throughput.
- Some Xilinx FPGAs contain multiple partitions called super logic regions (SLRs). Keep the kernel in the same SLR as the global memory bank that it accesses.

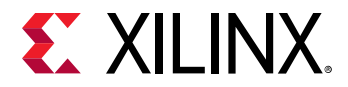

- Use software and hardware emulation to validate your code frequently to make sure it is functionally correct.
- Frequently review the Vitis Guidance report as it provides clear and actionable feedback regarding deficiencies in your project.

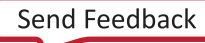

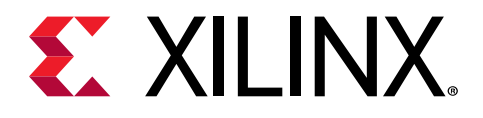

## Section III

# Building and Running the Application

#### **Revision History**

The following table shows the revision history for this section.

| Section                          | Revision Summary                                      |  |  |  |
|----------------------------------|-------------------------------------------------------|--|--|--|
| 08/20/2020 Version 2020.1        |                                                       |  |  |  |
| Entire section                   | No updates to this section.                           |  |  |  |
| 06/24/2020 Version 2020.1        |                                                       |  |  |  |
| Entire section                   | Editorial updates only. No technical content updates. |  |  |  |
| 06/03/2020 Version 2020.1        |                                                       |  |  |  |
| Compiling Kernels with Vitis HLS | Updated to Vitis HLS.                                 |  |  |  |
| Packaging the System             | Added chapter.                                        |  |  |  |
| Entire section                   | Updated figures and tool commands.                    |  |  |  |

#### Introduction

After the host program and the kernel code is written, you can build the application, which includes building the host program and platform file (xclbin). The build process follows a standard compilation and linking process for both the host program and the kernel code, followed by packaging the outputs for use. However, the first step in building the application is to identify the build target, indicating if you are building for test or simulation of the application, or building for the target hardware. After building, both the host program and the FPGA binary, you will be ready to run the application.

This section contains the following chapters:

- Setting up the Vitis Environment
- Build Targets
- Building the Host Program
- Building the Device Binary
- Packaging the System
- Directory Structure

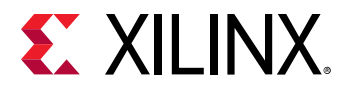

• Running an Application

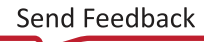

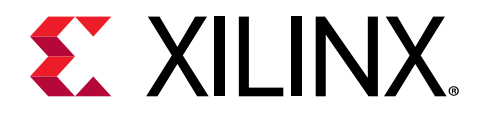

# Setting up the Vitis Environment

The Vitis unified software platform includes three elements that must be installed and configured to work together properly: the Vitis core development kit, the Xilinx Runtime (XRT), and an accelerator card such as the Alveo Data Center accelerator card. The requirements of installation and configuration are described in Installation.

If you have the elements of the Vitis software platform installed, you need to setup the environment to run in a specific command shell by running the following scripts (.csh scripts are also provided):

```
#setup XILINX_VITIS and XILINX_VIVADO variables
source <Vitis_install_path>/settings64.sh
#setup XILINX_XRT
source /opt/xilinx/xrt/setup.sh
```

You can also specify the location of the available platforms for use with your Vitis IDE by setting the following environment variable:

export PLATFORM\_REPO\_PATHS=<path to platforms>

**TIP:** The *PLATFORM\_REPO\_PATHS* environment variable points to directories containing platform files (.xpfm).

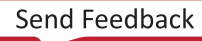

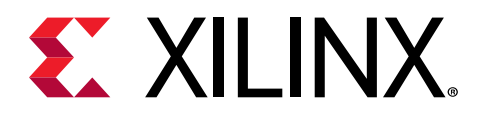

# **Build Targets**

The build target of the Vitis tool defines the nature and contents of the FPGA binary (.xclbin) created during compilation and linking. There are three different build targets: two emulation targets used for validation and debugging purposes: software emulation and hardware emulation, and the default system hardware target used to generate the FPGA binary (.xclbin) loaded into the Xilinx device.

Compiling for an emulation target is significantly faster than compiling for the real hardware. The emulation run is performed in a simulation environment, which offers enhanced debug visibility and does not require an actual accelerator card.

| Software Emulation                                                    | Hardware Emulation                                                                                 | Hardware Execution                                                                     |  |
|-----------------------------------------------------------------------|----------------------------------------------------------------------------------------------------|----------------------------------------------------------------------------------------|--|
| Host application runs with a C/C++ or<br>OpenCL model of the kernels. | Host application runs with a simulated<br>RTL model of the kernels.                                | Host application runs with actual hardware implementation of the kernels.              |  |
| Used to confirm functional correctness of the system.                 | Test the host / kernel integration, get performance estimates.                                     | Confirm that the system runs correctly and with desired performance.                   |  |
| Fastest build time supports quick design iterations.                  | Best debug capabilities, moderate<br>compilation time with increased<br>visibility of the kernels. | Final FPGA implementation, long build time with accurate (actual) performance results. |  |

#### Table 14: Comparison of Emulation Flows with Hardware Execution

### **Software Emulation**

The main goal of software emulation is to ensure functional correctness of the host program and kernels. For software emulation, both the host code and the kernel code are compiled to run on the host x86 processor. The v + + compiler does the minimum transformation of the kernel code to create the FPGA binary, in order to run the host program and kernel code together. The software emulation flow can be used for algorithm refinement, debugging functional issues, and letting developers iterate quickly through the code to make improvements. The programming model of development through fast compile and run iterations is preserved.

In the context of the Vitis unified software platform, software emulation on a CPU is the same as the iterative development process that is typical of CPU/GPU programming. In this type of development style, a programmer continuously compiles and runs an application as it is being developed.

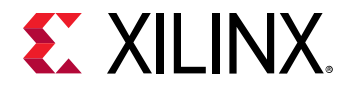

**TIP:** For RTL kernels, software emulation can be supported if a C model is associated with the kernel. The RTL kernel wizard packaging step provides an option to associate C model files with the RTL kernel for support of software emulation flows.

As discussed in Vitis Compiler Command, the software emulation target is specified in the v + + command with the -t option:

v++ -t sw\_emu ...

### **Hardware Emulation**

The hardware emulation flow enables the programmer to check the functional correctness of the RTL description of the FPGA binary synthesized from the C, C++, or OpenCL kernel code.

Each kernel is compiled to a hardware model (RTL). During hardware emulation, kernels are run in the Vivado logic simulator, with a waveform viewer to examine the kernel design. In addition, hardware emulation provides performance and resource estimates for the hardware implementation.

In hardware emulation, compile and execution times are longer than for software emulation, but it provides a detailed, cycle-accurate, view of kernel activity. Xilinx recommends that you use small data sets for validation during hardware emulation to keep run times manageable.

**IMPORTANT!** The DDR memory model and the memory interface generator (MIG) model used in hardware emulation are high-level simulation models. These models provide good simulation performance, but only approximate latency values and are not cycle-accurate like the kernels. Therefore, performance numbers shown in the profile summary report are approximate, and should be used for guidance and for comparing relative performance between different kernel implementations.

As discussed in Vitis Compiler Command, the hardware emulation target is specified in the v + + command with the -t option:

v++ -t hw\_emu ...

### System Hardware Target

When the build target is the system hardware, v + + builds the FPGA binary for the Xilinx device by running synthesis and implementation on the design. Therefore, it is normal for this build target to take a longer period of time than generating either the software or hardware emulation targets in the Vitis IDE. However, the final FPGA binary can be loaded into the hardware of the accelerator card, or embedded processor platform, and the application can be run in its actual operating environment.

Send Feedback

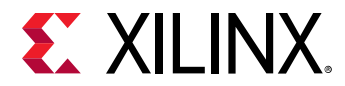

As discussed in Vitis Compiler Command, the system hardware target is specified in the v + + command with the -t option:

v++ -t hw ...

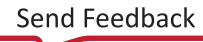

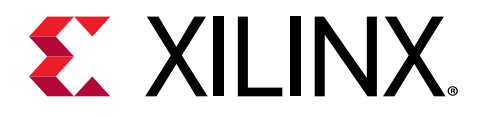

# **Building the Host Program**

The host program, written in C/C++ using OpenCL<sup>M</sup> API calls, is built using the GNU C++ compiler (g++) which is based on GNU compiler collection (GCC). Each source file is compiled to an object file (.  $\circ$ ) and linked with the Xilinx runtime (XRT) shared library to create the executable which runs on the host CPU.

**TIP:**  $g^{++}$  supports many standard GCC options which are not documented here. For information refer to the GCC Option Summary.

### **Compiling and Linking for x86**

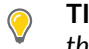

**TIP:** Setup the command shell or window as described in Setting up the Vitis Environment prior to running the tools.

Each source file of the host application is compiled into an object file ( .  $\circ$ ) using the g + + compiler.

g++ ... -c <source\_file1> <source\_file2> ... <source\_fileN>

The generated object files ( $. \circ$ ) are linked with the Xilinx Runtime (XRT) shared library to create the executable host program. Linking is performed using the -1 option.

g++ ... -l <object\_file1.o> ... <object\_fileN.o>

Compiling and linking for x86 follows the standard g + flow. The only requirement is to include the XRT header files and link the XRT shared libraries.

When compiling the source code, the following g + + options are required:

- -I\$XILINX\_XRT/include/: XRT include directory.
- -I\$XILINX\_VIVADO/include: Vivado tools include directory.
- -std=c++11: Define the C++ language standard.

When linking the executable, the following g++ options are required:

• -L\$XILINX\_XRT/lib/: Look in XRT library.

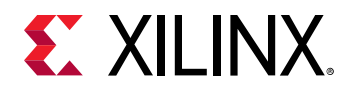

- -lOpenCL: Search the named library during linking.
- -lpthread: Search the named library during linking.
- -lrt: Search the named library during linking.
- -lstdc++: Search the named library during linking.

**Note:** In the Vitis Examples you may see the addition of xcll.cpp source file, and the -I../libs/xcll include statement. These additions to the host program and  $g^{++}$  command provide access to helper utilities used by the example code, but are generally not required for your own code.

## **Compiling and Linking for Arm**

**TIP:** Setup the command shell or window as described in Setting up the Vitis Environment prior to running the tools.

The host program (host.exe), is cross-compiled for an Arm processor, and linked using the following two step process:

1. Compile the host.cpp into an object file (.o) using the GNU Arm cross-compiler version of g++:

Note: aarch64 is used for Zynq<sup>®</sup> UltraScale+<sup>™</sup> (A53) devices. aarch32 is used for Zynq-7000 SoC (A9) and the tool chain is in a different location.

```
$XILINX_VITIS/gnu/aarch64/lin/aarch64-linux/bin/aarch64-linux-gnu-g++ \
-D__USE_XOPEN2K8 -I$SYSROOT/usr/include/xrt -I$XILINX_VIVADO/include \
-I$SYSROOT/usr/include -c -fmessage-length=0 -std=c++14 \
--sysroot=$SYSROOT -o src/host.o ../src/host.cpp
```

2. Link the object file with required libraries to build the executable application.

```
$XILINX_VITIS/gnu/aarch64/lin/aarch64-linux/bin/aarch64-linux-gnu-g++ \
-o host.exe src/host.o -lxilinxopencl -lpthread -lrt -lstdc++ -lgmp -
lxrt_core \
-L$SYSROOT/usr/lib/ --sysroot=$SYSROOT
```

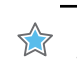

**IMPORTANT!** The above examples rely on the use of *\$SYSROOT* environment variable that must be used to specify the location of the *sysroot* for your embedded platform.

The following are key elements to compiling the host code for an edge platform:

- Compilation:
  - The cross compiler needed is the aarch64-linux-gnu-g++ found in the Vitis installation hierarchy.
  - The required include paths are:
    - 。 \$SYSROOT/usr/include

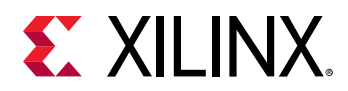

- sysROOT/usr/include/xrt
- sXILINX\_VIVADO/include

#### • Linking:

- \$SYSROOT/usr/lib: Library paths location.
- xilinxopencl: XRT required library.
- pthread: XRT required library.
- rt: XRT required library.
- stdc++: XRT required library.
- gmp: XRT required library.
- xrt\_core: XRT required library.

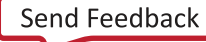

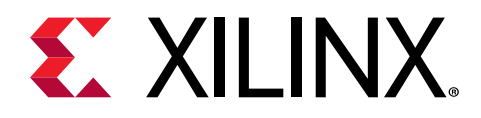

# **Building the Device Binary**

The kernel code is written in C, C++, OpenCL C, or RTL, and is built by compiling the kernel code into a Xilinx object file (.xo), and linking the .xo files into a device binary file (.xclbin), as shown in the following figure.

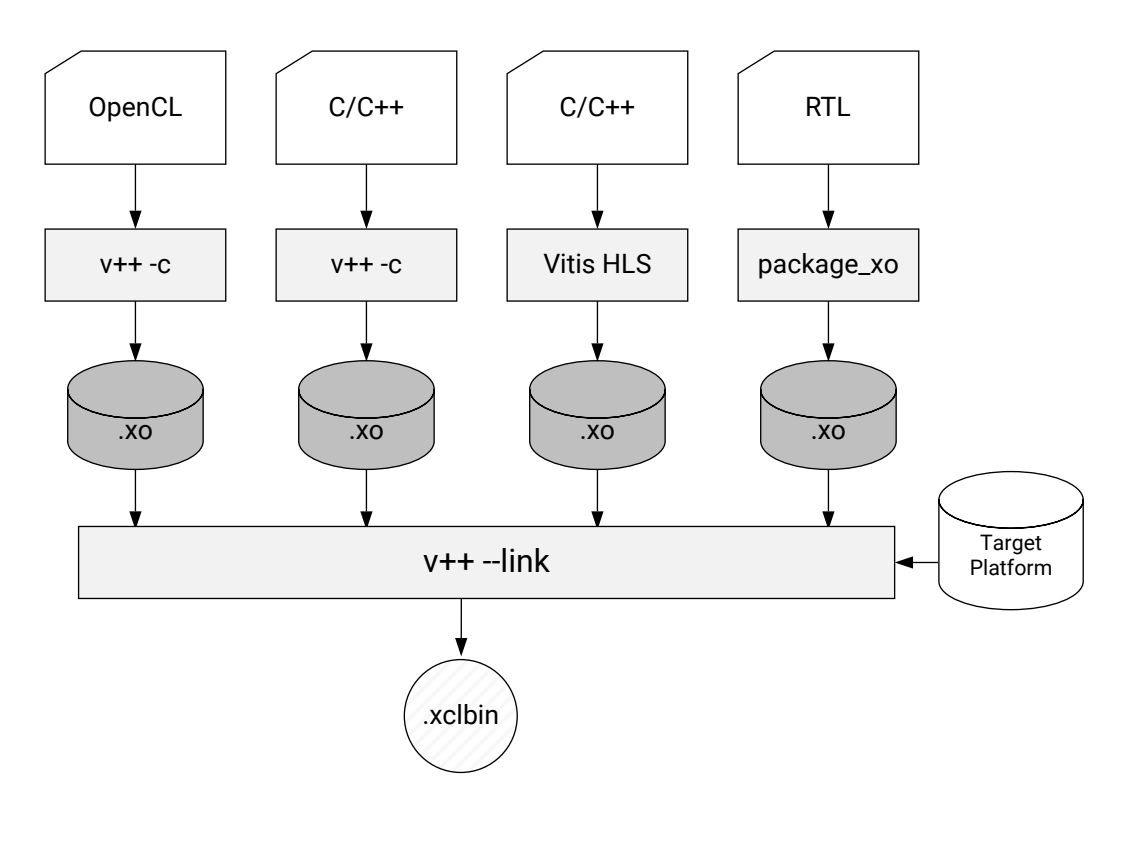

#### Figure 33: Device Build Process

X21155-052420

The process, as outlined above, has two steps:

- 1. Build the Xilinx object files from the kernel source code.
  - For C, C++, or OpenCL kernels, the v++ -c command compiles the source code into Xilinx object (.xo) files. Multiple kernels are compiled into separate .xo files.
  - For RTL kernels, the package\_xo command produces the .xo file to be used for linking. Refer to RTL Kernels for more information.

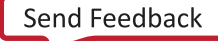

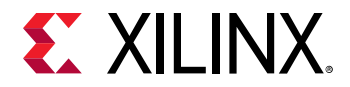

- You can also create kernel object files (.xo) working directly in the Vitis HLS tool. Refer to Compiling Kernels with Vitis HLS for more information.
- 2. After compilation, the v++ -l command links one or multiple kernel objects (.xo), together with the hardware platform (.xsa), to produce the device binary (.xclbin).

**TIP:** The v + + command can be used from the command line, in scripts, or a build system like make, and can also be used through the IDE as discussed in Section VII: Using the Vitis IDE.

### **Compiling Kernels with Vitis Compiler**

**IMPORTANT!** Set up the command shell or window as described in Setting up the Vitis Environment prior to running the tools.

The first stage in building the xclbin file is to compile the kernel code using the Xilinx Vitis compiler. There are multiple v++ options that need to be used to correctly compile your kernel. The following is an example command line to compile the vadd kernel:

v++ -t sw\_emu --platform xilinx\_u200\_xdma\_201830\_2 -c -k vadd \
-I'./src' -o'vadd.sw\_emu.xo' ./src/vadd.cpp

The various arguments used are described below. Note that some of the arguments are required.

- -t sw\_emu: Specifies the build target as software emulation, as discussed in Build Targets. Optional. The default is hw.
- --platform xilinx\_u200\_xdma\_201830\_2: Specifies the accelerator platform for the build. This is required because runtime features, and the target platform are linked as part of the FPGA binary. To compile a kernel for an embedded processor application, you simply specify an embedded processor platform: --platform \$PLATFORM\_REPO\_PATHS/zcu102\_base/zcu102\_base.xpfm.
- - c: Compile the kernel. Required. The kernel must be compiled (- c) and linked (-1) in two separate steps.
- -k vadd: Name of the kernel associated with the source files.
- ./src/vadd.cpp: Specify source files for the kernel. Multiple source files can be specified. Required.
- -o'vadd.sw\_emu.xo': Specify the shared object file output by the compiler. Optional.

Refer to Vitis Compiler Command for details of the various command line options. Refer to Output Directories from the v++ Command to get an understanding of the location of various output files.

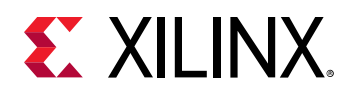

### **Compiling Kernels with Vitis HLS**

The use model described for the Vitis core development kit is a top-down approach, starting with C/C++ or OpenCL code, and working toward compiled kernels. However, you can also directly develop the kernel to produce a Xilinx<sup>®</sup> object (.xo) file to be paired for linking using v++ to produce the .xclbin. This approach can be used for C/C++ kernels using the Vitis HLS tool, which is the focus of this section, or RTL kernels using the Vivado Design Suite. Refer to RTL Kernels for more information.

The approach of developing the kernel directly, either in RTL or C/C++, to produce an .xo file, is sometimes referred to as the bottom-up flow. This allows you to validate kernel performance and perform optimizations within the Vitis HLS tool, and export the Xilinx<sup>®</sup> object file for use in the Vitis application acceleration development flow. Refer to the Vitis HLS Flow for more information on using that tool.

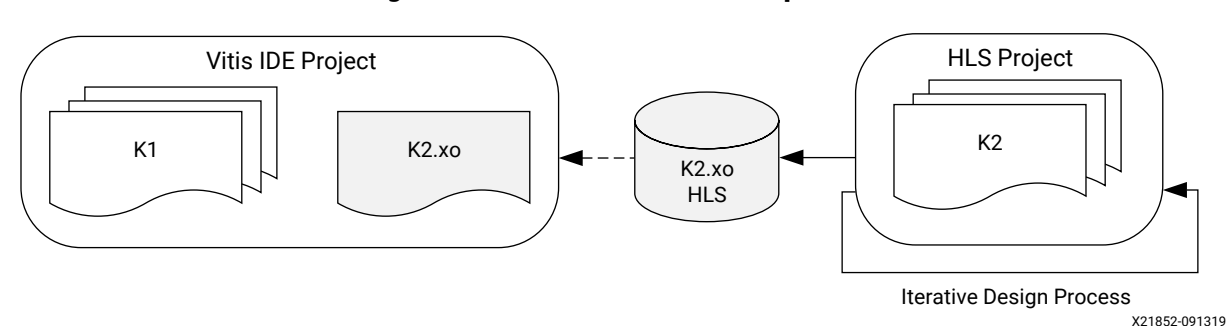

Figure 34: Vitis HLS Bottom-Up Flow

The benefits of the Vitis HLS bottom-up flow can include:

- Design, validate, and optimize the kernel separately from the main application.
- Enables a team approach to design, with collaboration on host program and kernel development.
- Specific kernel optimizations are preserved in the .xo file.
- A collection of .xo files can be used and reused like a library.

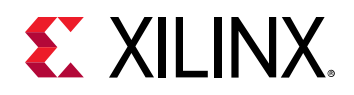

### **Creating Kernels in Vitis HLS**

Generating kernels from C/C++ code for use in the Vitis core development kit follows the standard Vitis HLS process. However, because the kernel is required to operate in the Vitis software platform, the standard kernel requirements must be satisfied (see Kernel Properties). Most importantly, the interfaces must be modeled as AXI memory interfaces, except for scalar parameters which are mapped to an AXI4-Lite interface. Vitis HLS automatically defines the interface ports to meet the standard kernel requirements when using the Vitis Bottom Up Flow as described here.

The process for creating and compiling your HLS kernel is outlined briefly below. You should refer to Creating a New Vitis HLS Project in the Vitis HLS Flow documentation for a more complete description of this process.

- 1. Launch Vitis HLS to open the GUI, and specify **File**  $\rightarrow$  **New Project**.
- 2. In the New Vitis HLS Project dialog box, specify the Project name, define the Location for the project, and click **Next**.
- 3. In the Add/Remove files dialog box, click **Add Files** to add the kernel source code to the project. Select **Top Function** to define the kernel function by clicking the **Browse** button, and click **Next** when done.
- 4. You can specify a C-based simulation test bench if you have one available, by clicking **Add Files**, or skip this by clicking **Next**.

TIP: As discussed in the Vitis HLS documentation, the use of a test bench is strongly recommended.

5. In the Solution Configuration dialog box, you must specify the Clock Period for the kernel.

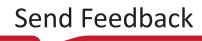

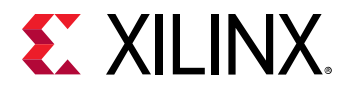

|                                                                                          | New Vitis HL             | S Project    |        | ×      |
|------------------------------------------------------------------------------------------|--------------------------|--------------|--------|--------|
| Solution Config                                                                          | juration                 |              |        |        |
| Create Vitis HLS                                                                         | solution for selected te | chnology     |        | HO     |
|                                                                                          |                          |              |        |        |
| Solution Name:                                                                           | solution1                |              |        |        |
| Clock                                                                                    |                          |              |        |        |
| Period: 8                                                                                |                          | Uncertainty: |        | ]      |
| Part Selection                                                                           |                          |              |        |        |
| Part: <b>xcvu11p</b>                                                                     | -flga2577-1-e            |              |        |        |
| Flow Target                                                                              |                          |              |        |        |
| Vitis Kernel Flow Target - Configure <u>several options</u> for the selected flow target |                          |              |        |        |
|                                                                                          |                          |              |        |        |
|                                                                                          |                          |              |        |        |
|                                                                                          |                          |              |        |        |
|                                                                                          |                          |              |        |        |
|                                                                                          |                          |              |        |        |
|                                                                                          |                          |              |        |        |
|                                                                                          | < Back                   |              | Cancel | Finish |

- 6. Choose the target platform by clicking the **Browse** button in the Part Selection field to open the Device Selection dialog box. Select the **Boards** command, and select the target platform for your compiled kernel, as shown below. Click **OK** to select the platform and return to the Solution Configuration dialog box.
- 7. In the Solution Configuration dialog box, enable the **Vitis Bottom Up Flow** check box, and click **Finish** to complete the process and create your HLS kernel project.

**IMPORTANT!** You must enable the **Vitis Bottom Up Flow** to generate the Xilinx object ( $.x_0$ ) file from the project.

When the HLS project has been created you can **Run C-Synthesis** to compile the kernel code. Refer to the Vitis HLS documentation for a complete description of the HLS tool flow.

After synthesis is completed, the kernel can be exported as an .xo file for use in the Vitis core development kit. The export command is available through the **Solution**  $\rightarrow$  **Export RTL** command from the main menu.

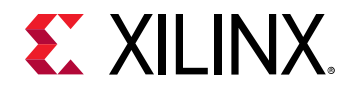

Specify the file location, and the kernel is exported as a Xilinx object . xo file.

The  $(.x_0)$  file can be used as an input file during the  $v_{++}$  linking process. Refer to Linking the Kernels for more information. You can also add it to an application project in the Vitis integrated design environment (IDE), as discussed in Creating a Vitis IDE Project.

However, keep in mind that HLS kernels, created in the bottom-up flow described here, have certain limitations when used in the Vitis application acceleration development flow. Software emulation is not supported for applications using HLS kernels, because duplicated header file dependencies can create issues. GDB debug is not supported in the hardware emulation flow for HLS kernels, or RTL kernels.

### Vitis HLS Script for Creating Kernels

If you run HLS synthesis through Tcl scripts, you can edit the following script to create HLS kernels as previously described:

```
# Define variables for your HLS kernel:
set projName <proj_name>
set krnlName <kernel_name>
set krnlFile <kernel_source_code>
set krnlTB <kernel_test_bench>
set krnlPlatform <target_part>
set path <path_to_project>
#Script to create and output HLS kernel
open_project $projName
set_top $krnlName
add_files $krnlFile
add_files -tb $krnlTB
open_solution "solution1"
set_part $krnlPlatform
create_clock -period 10 -name default
config_flow -target vitis
csim_design
csynth_design
cosim_design
export_design -flow impl -format xo -output "./hlsKernel/hlsKernel.xo"
```

Run the HLS kernel script by using the following command after setting up your environment as discussed in Setting up the Vitis Environment.

vitis\_hls -f <hls\_kernel\_script>.tcl

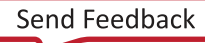

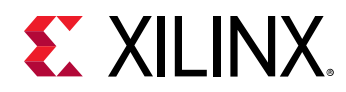

### Packaging RTL Kernels with package\_xo

Kernels written in RTL are compiled in the Vivado tool using the  $package_xo$  command line utility which generates a Xilinx object file (.xo) which can subsequently used by the v++ command, during the linking stage. (See package\_xo Command.) The process for creating RTL kernels, and using the  $package_xo$  command to generate an .xo file is described in RTL Kernels.

### Linking the Kernels

**TIP:** Set up the command shell or window as described in Setting up the Vitis Environment prior to running the tools.

The kernel compilation process results in a Xilinx object file (.xo) whether the kernel is written in C/C++, OpenCL C, or RTL. During the linking stage, .xo files from different kernels are linked with the platform to create the FPGA binary container file (.xolbin) used by the host program.

Similar to compiling, linking requires several options. The following is an example command line to link the vadd kernel binary:

```
v++ -t sw_emu --platform xilinx_u200_xdma_201830_2 --link vadd.sw_emu.xo \
-o'vadd.sw_emu.xclbin' --config ./connectivity.cfg
```

This command contains the following arguments:

- -t sw\_emu: Specifies the build target. When linking, you must use the same -t and -- platform arguments as specified when the input file (.xo) was compiled.
- --platform xilinx\_u200\_xdma\_201830\_2: Specifies the platform to link the kernels with. To link the kernels for an embedded processor application, you simply specify an embedded processor platform: --platform \$PLATFORM\_REPO\_PATHS/zcu102\_base/ zcu102\_base.xpfm
- --link: Link the kernels and platform into an FPGA binary file (xclbin).
- vadd.sw\_emu.xo: Input object file. Multiple object files can be specified to build into the .xclbin.
- -o'vadd.sw\_emu.xclbin': Specify the output file name. The output file in the link stage will be an .xclbin file. The default output name is a.xclbin
- --config ./connectivity.cfg: Specify a configuration file that is used to provide v++ command options for a variety of uses. Refer to Vitis Compiler Command for more information on the --config option.

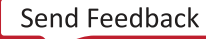

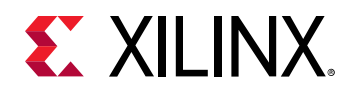

**TIP:** Refer to Output Directories from the v++ Command to get an understanding of the location of various output files.

Beyond simply linking the Xilinx object files (.xo), the linking process is also where important architectural details are determined. In particular, this is where the number of compute unit (CUs) to instantiate into hardware is specified, connections from kernel ports to global memory are assigned, and CUs are assigned to SLRs. The following sections discuss some of these build options.

### **Creating Multiple Instances of a Kernel**

By default, the linker builds a single hardware instance from a kernel. If the host program will execute the same kernel multiple times, due to data processing requirements for instance, then it must execute the kernel on the hardware accelerator in a sequential manner. This can impact overall application performance. However, you can customize the kernel linking stage to instantiate multiple hardware compute units (CUs) from a single kernel. This can improve performance as the host program can now make multiple overlapping kernel calls, executing kernels concurrently by running separate compute units.

Multiple CUs of a kernel can be created by using the connectivity.nk option in the v++ config file during linking. Edit a config file to include the needed options, and specify it in the v++ command line with the -config option, as described in Vitis Compiler Command.

For example, for the vadd kernel, two hardware instances can be implemented in the config file as follows:

```
[connectivity]
#nk=<kernel name>:<number>:<cu_name>.<cu_name>...
nk=vadd:2
```

Where:

- <kernel\_name>: Specifies the name of the kernel to instantiate multiple times.
- <number>: The number of kernel instances, or CUs, to implement in hardware.
- <cu\_name>.<cu\_name>...: Specifies the instance names for the specified number of instances. This is optional, and the CU name will default to kernel\_1 when it is not specified.

Then the config file is specified on the v + + command line:

v++ --config vadd\_config.txt ...

In the vadd example above, the result is two instances of the vadd kernel, named vadd\_1 and vadd\_2.

**TIP:** You can check the results by using the *xclbinutil* command to examine the contents of the *xclbin* file. Refer to *xclbinutil* Utility.

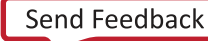

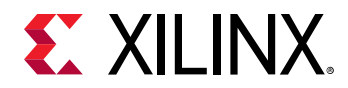

The following example results in three CUs of the vadd kernel, named vadd\_X, vadd\_Y, and vadd\_Z in the xclbin binary file:

[connectivity]
nk=vadd:3:vadd\_X.vadd\_Y.vadd\_Z

### **Mapping Kernel Ports to Global Memory**

The link phase is when the memory ports of the kernels are connected to memory resources which include DDR, HBM, and PLRAM. By default, when the xclbin file is produced during the v++ linking process, all kernel memory interfaces are connected to the same global memory bank (or gmem). As a result, only one kernel interface can transfer data to/from the memory bank at one time, limiting the performance of the application due to memory access.

If the FPGA contains only one global memory bank, this is the only available approach. However, all of the Alveo Data Center accelerator cards contain multiple global memory banks. During the linking stage, you can specify which global memory bank each kernel port (or interface) is connected to. Proper configuration of kernel to memory connectivity is important to maximize bandwidth, optimize data transfers, and improve overall performance. Even if there is only one compute unit in the device, mapping its input and output ports to different global memory banks can improve performance by enabling simultaneous accesses to input and output data.

**IMPORTANT!** Up to 15 kernel ports can be connected to a single global memory bank. Therefore, if there are more than 15 memory interfaces, then you must explicitly perform the memory mapping as described here, using the *--conectivity.sp* option to distribute connections across different memory banks.

Specifying the kernel port to memory bank mapping requires the following steps:

- 1. Specify the kernel interface with different bundle names as discussed in Kernel Interfaces.
- 2. During v++ linking, use the connectivity.sp option in a config file to map the kernel port to the desired memory bank.

To map the kernel ports to global memory banks using the connectivity.sp option of the v+ + config file, use the following steps.

#### 1. Starting with the kernel code example from Kernel Interfaces:

```
void cnn( int *pixel, // Input pixel
    int *weights, // Input Weight Matrix
    int *out, // Output pixel
    ... // Other input or Output ports
#pragma HLS INTERFACE m_axi port=pixel offset=slave bundle=gmem
#pragma HLS INTERFACE m_axi port=weights offset=slave bundle=gmem1
#pragma HLS INTERFACE m_axi port=out offset=slave bundle=gmem
```

Note that the memory interface inputs pixel and weights are assigned different bundle names in the example above. This creates two separate ports that can be assigned to separate global memory banks.

Send Feedback

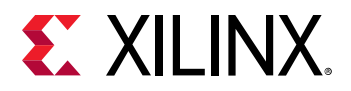

**IMPORTANT!** You must specify *bundle* = names using all lowercase characters to be able to assign it to a specific memory bank using the *--connectivity.sp* option.

2. During v++ linking, the separate ports can be mapped to different global memory banks. Edit a config file to include the --connectivity.sp option, and specify it in the v++ command line with the --config option, as described in Vitis Compiler Command.

For example, for the cnn kernel shown above, the connectivity.sp option in the config file would be as follows:

```
[connectivity]
#sp=<compute_unit_name>.<interface_name>:<bank name>
sp=cnn_1.m_axi_gmem:DDR[0]
sp=cnn_1.m_axi_gmem1:DDR[1]
```

Where:

- <compute\_unit\_name> is an instance name of the CU as determined by the connectivity.nk option, described in Creating Multiple Instances of a Kernel, or is simply <kernel\_name>\_1 if multiple CUs are not specified.
- <interface\_name> is the name of the kernel port as defined by the HLS INTERFACE pragma, including m\_axi\_ and the bundle name. In the cnn kernel above, the ports would be m\_axi\_gmem and m\_axi\_gmem1.

**TIP:** If the port is not specified as part of a bundle, then the  $<interface_name>$  is simply the specified *port* name, without the *m\_axi\_* prefix.

<bank\_name> is denoted as DDR[0], DDR[1], DDR[2], and DDR[3] for a platform with four DDR banks. Some platforms also provide support for PLRAM, HBM, HP or MIG memory, in which case you would use PLRAM[0], HBM[0], HP[0] or MIG[0]. You can use the platforminfo utility to get information on the global memory banks available in a specified platform. Refer to platforminfo Utility for more information.

**IMPORTANT!** The customized bank connection needs to be reflected in the host code as well, as described in Assigning DDR Bank in Host Code.

### Specify Streaming Connections between Compute Units

The Vitis core development kit supports streaming data transfer between two kernels, allowing data to move directly from one kernel to another without having to transmit back through global memory. However, the process has to be implemented in the kernel code itself, as described in Streaming Data Transfers Between Kernels (K2K), and also specified during the kernel build process.

*Note*: This also supports streaming connections to/from free running kernels as described in Free-Running Kernel.
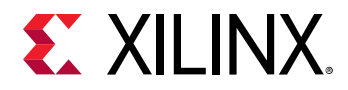

The streaming data ports of kernels can be connected during v++ linking using the -connectivity.sc command. This command can be specified at the command line, or from a config file that is specified using the --config option, as described in Vitis Compiler Command.

To connect the streaming output port of a producer kernel to the streaming input port of a consumer kernel, setup the connection in the v++ config file using the connectivity.stream\_connect option as follows:

```
[connectivity]
#stream_connect=<cu_name>.<output_port>:<cu_name>.<input_port>:
[<fifo_depth>]
stream_connect=vadd_1.stream_out:vadd_2.stream_in
```

Where:

- <cu\_name> is an instance name of the CU as determined by the connectivity.nk option, described in Creating Multiple Instances of a Kernel.
- <output\_port> or <input\_port> is the streaming port defined in the producer or consumer kernel as described in Streaming Kernel Coding Guidelines, or as described in Coding Guidelines for Free-Running Kernels.
- [:<fifo\_depth>] inserts a FIFO of the specified depth between the two streaming ports to prevent stalls. The value is specified as an integer.

### **Assigning Compute Units to SLRs**

Currently, the Xilinx devices on Alveo Data Center accelerator cards use stacked silicon devices with several Super Logic Regions (SLRs) to provide device resources, including global memory. When assigning ports to global memory banks, as described in Mapping Kernel Ports to Global Memory, it is best that the CU instance is assigned to the same SLR as the global memory it is connected to. In this case, you will want to manually assign the kernel instance, or CU into the same SLR as the global memory to ensure the best performance.

A CU can be assigned into an SLR during the v++ linking process using the connectivity.slr option in a config file, and specified with the --config option in the v++ command line. The syntax of the connectivity.slr option in the config file is as follows:

```
[connectivity]
#slr=<compute_unit_name>:<slr_ID>
slr=vadd_1:SLR2
slr=vadd_2:SLR3
```

where:

- <compute\_unit\_name> is an instance name of the CU as determined by the connectivity.nk option, described in Creating Multiple Instances of a Kernel, or is simply <kernel\_name>\_1 if multiple CUs are not specified.
- <slr\_ID> is the SLR number to which the CU is assigned, in the form SLRO, SLR1,...

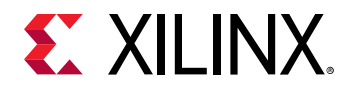

The assignment of a CU to an SLR must be specified for each CU separately, but is not required. In the absence of an SLR assignment, the v + + linker is free to assign the CU to any SLR.

After editing the config file to include the SLR assignments, you can use it during the v + + linking process by specifying the config file using the -config option:

v++ -l --config config\_slr.txt ...

### Managing FPGA Synthesis and Implementation Results in the Vivado Tool

#### Introduction

**TIP:** This topic requires an understanding of the Vivado Design Suite tools and design methodology as described in UltraFast Design Methodology Guide for the Vivado Design Suite (UG949).

In most cases, the Vitis environment completely abstracts away the underlying process of synthesis and implementation of the programmable logic region, as the CUs are linked with the hardware platform and the FPGA binary (xclbin) is generated. This removes the application developer from the typical hardware development process, and the need to manage constraints such as logic placement and routing delays. The Vitis tool automates much of the FPGA implementation process.

However, in some cases you might want to exercise some control over the synthesis and implementation processes deployed by the Vitis compiler, especially when large designs are being implemented. Towards this end, the Vitis tool offers some control through specific options that can be specified in a v + + configuration file, or from the command line. The following are some of the ways you can interact with and control the Vivado synthesis and implementation results.

- Using the --vivado option to manage the Vivado tool.
- Using the -to\_step and -from\_step options to run the compilation or linking process to a specific step, perform some manual intervention on the design, and resume from that step.
- Interactively editing the Vivado project, and using the results for generating the FPGA binary.

#### Using the --vivado and --advanced Options

Using the --vivado option, as described in --vivado Options, and the --advanced option as described in --advanced Options, you can perform a number of interventions on the standard Vivado synthesis or implementation.

1. Pass Tcl scripts, with custom design constraints or scripted operations.

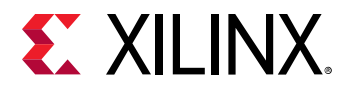

You can create Tcl scripts to assign XDC design constraints to objects in the design, and pass these Tcl scripts to the Vivado tools using the PRE and POST Tcl script properties of the synthesis and implementation steps. For more information on Tcl scripting, refer to the Vivado *Design Suite User Guide: Using Tcl Scripting* (UG894). While there is only one synthesis step, there are a number of implementation steps as described in the Vivado *Design Suite User Guide: Implementation* (UG904). You can assign Tcl scripts for the Vivado tool to run before the step (PRE), or after the step (POST). The specific steps you can assign Tcl scripts to include the following: SYNTHESIS, INIT\_DESIGN, OPT\_DESIGN, PLACE\_DESIGN, ROUTE\_DESIGN, WRITE\_BITSTREAM.

**TIP:** There are also some optional steps that can be enabled using the --vivado.prop run.impl\_1.steps.phys\_opt\_design.is\_enabled=1 option. When enabled, these steps can also have Tcl PRE and POST scripts.

An example of the Tcl PRE and POST script assignments follow:

--vivado.prop run.impl\_1.STEPS.PLACE\_DESIGN.TCL.PRE=/.../xxx.tcl

In the preceding example a script has been assigned to run before the PLACE\_DESIGN step. The command line is broken down as follows:

- --vivado is the v++ command-line option to specify directives for the Vivado tools.
- prop keyword to indicate you are passing a property setting.
- run. keyword to indicate that you are passing a run property.
- impl\_1. indicates the name of the run.
- STEPS.PLACE\_DESIGN.TCL.PRE indicates the run property you are specifying.
- /.../xx.tcl indicates the property value.

**TIP:** Both the -advanced and -vivado options can be specified on the v++ command line, or in a configuration file specified by the -config option. The example above shows the command line use, and the following example shows the config file usage. Refer to Vitis Compiler Configuration File for more information.

2. Setting properties on run, file, and fileset design objects.

This is very similar to passing Tcl scripts as described above, but in this case you are passing values to different properties on multiple design objects. For example, to use a specific implementation strategy such as Performance\_Explore, you can define the properties as shown below:

```
[vivado]
prop=run.impl_1.STEPS.OPT_DESIGN.ARGS.DIRECTIVE=Explore
prop=run.impl_1.STEPS.PLACE_DESIGN.ARGS.DIRECTIVE=Explore
prop=run.impl_1.STEPS.PHYS_OPT_DESIGN.IS_ENABLED=true
prop=run.impl_1.STEPS.PHYS_OPT_DESIGN.ARGS.DIRECTIVE=Explore
prop=run.impl_1.STEPS.ROUTE_DESIGN.ARGS.DIRECTIVE=Explore
```

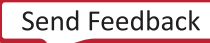

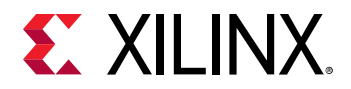

In the example above, the Explore value is assigned to the STEPS.XXX.DIRECTIVE property of the implementation run. Note the syntax for defining these properties is:

<object>.<instance>.property=<value>

Where:

- <object> can be a design run, a file, or a fileset object.
- <instance> indicates a specific instance of the object.
- <property> specifies the property to assign.
- <value> defines the value of the property.
- 3. Passing parameters to the tool to control processing.

The --vivado option also allows you to pass parameters to the Vivado tools. The parameters are used to configure the tool features or behavior prior to launching the tool. The syntax for specifying a parameter uses the following form:

--vivado.param <object><parameter>=<value>

The keyword param indicates that you are passing a parameter for the Vivado tools, rather than a property for a design object. You must also define the <object> it applies to, the <parameter> that you are specifying, and the <value> to assign it.

In the following example project indicates the current Vivado project, writeIntermedateCheckpoints is the parameter being passed, and the value is 1, which enables this boolean parameter.

--vivado.param project.writeIntermediateCheckpoints=1

4. Managing the reports generated during synthesis and implementation.

**IMPORTANT!** You must also specify -save-temps on the v++ command line when customizing the reports generated by the Vivado tool in order to preserve the temporary files created during synthesis and implementation, including any generated reports.

You may also want to generate or save more than the standard reports provided by the Vivado tools when run as part of the Vitis tools build process. You can customize the reports generated using the --advanced.misc option as follows:

```
[advanced]
misc=report=type report_utilization name
synth_report_utilization_summary steps {synth_design} runs {__KERNEL__}
options {}
misc=report=type report_timing_summary name
impl_report_timing_summary_init_design_summary steps {init_design} runs
{impl_1} options {-max_paths 10}
misc=report=type report_utilization name
impl_report_utilization_init_design_summary steps {init_design} runs
{impl_1} options {}
misc=report=type report_control_sets name
impl_report_control_sets_place_design_summary steps {place_design} runs
{impl_1} options {-verbose}
```

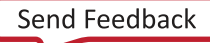

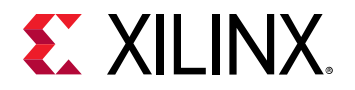

```
misc=report=type report_utilization name
impl_report_utilization_place_design_summary steps {place_design} runs
{impl_1} options {}
misc=report=type report_io name impl_report_io_place_design_summary
steps {place_design} runs {impl_1} options {}
misc=report=type report_bus_skew name
impl_report_bus_skew_route_design_summary steps {route_design} runs
{impl_1} options {-warn_on_violation}
misc=report=type report_clock_utilization name
impl_report_clock_utilization_route_design_summary steps {route_design}
runs {impl_1} options {}
```

The syntax of the command line is explained using the following example:

```
misc=report=type report_bus_skew name
impl_report_bus_skew_route_design_summary steps {route_design} runs
{impl_1} options {-warn_on_violation}
```

- misc=report=: Specifies the --advanced.misc option as described in --advanced Options, and defines the report configuration for the Vivado tool. The rest of the command line is specified in name/value pairs, reflecting the options of the create\_report\_config Tcl command as described in Vivado Design Suite Tcl Command Reference Guide (UG835).
- type report\_bus\_skew: Relates to the -report\_type argument, and specifies the type of the report as the report\_bus\_skew. Most of the report\_\* Tcl commands can be specified as the report type.
- name impl\_report\_bus\_skew\_route\_design\_summary: Relates to the report\_name argument, and specifies the name of the report. Note this is not the file name of the report, and generally this option can be skipped as the report names will be auto-generated by the tool.
- steps {route\_design}: Relates to the -steps option, and specifies the synthesis
  and implementation steps that the report applies to. The report can be specified for use
  with multiple steps to have the report regenerated at each step, in which case the name of
  the report will be automatically defined.
- runs {impl\_1}: Relates to the -runs option, and specifies the name of the design runs to apply the report to.
- options {-warn\_on\_violation}: Specifies various options of the report\_\* Tcl command to be used when generating the report. In this example, the warn\_on\_violation option is a feature of the report\_bus\_skew command.

**IMPORTANT!** There is no error checking to ensure the specified options are correct and applicable to the report type specified. If you indicate options that are incorrect the report will return an error when it is run.

#### Running --to\_step or --from\_step

. **IMPORTANT!** The  $--to\_step$  and  $--from\_step$  options are incremental build options that require you to use the same project directory when launching the Vitis compiler using  $--from\_step$  to resume the build as you specified when using  $--to\_step$  to start the build.

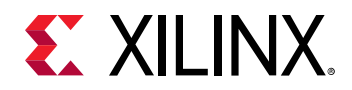

The Vitis compiler lets you specify a step to run to that lets you stop the build process after completing the specified step, manually intervene in the design or files in some way, and then rerun the build specifying a step the build should start from. The commands to do this are the --to\_step, to run the build process through that step, and --from\_step to resume the build from the specified step of the Vitis compiler, as described in Vitis Compiler General Options.

The tool also provides a --list\_steps option to list the available steps for the compilation or linking processes of a specific build target. For example, the list of steps for the link process of the hardware build can be found by:

```
v++ --list_steps --target hw --link
```

This command returns a number of steps, both default steps and optional steps that the Vitis compiler goes through during the linking process of the hardware build. Some of the default steps include: system\_link, vpl, vpl.create\_project, vpl.create\_bd,
vpl.generate\_target, vpl.synth, vpl.impl.opt\_design,
vpl.impl.place\_design, vpl.impl.route\_design, and
vpl.impl.write\_bitstream.

```
Optional steps include: vpl.impl.power_opt_design,
vpl.impl.post_place_power_opt_design, vpl.impl.phys_opt_design, and
vpl.impl.post_route_phys_opt_design.
```

**TIP:** An optional step must be enabled before specifying it with *--from\_step* or *--to\_step*. For example, to enable PHYS\_OPT\_DESIGN step, use the following config file content:

```
[vivado]
prop=run.impl_1.steps.phys_opt_design.is_enabled=1
```

#### Launching the Vivado IDE for Interactive Design

With the --to\_step command, you can launch the build process to Vivado synthesis, for example, and then launch the Vivado IDE on the project to manually place and route the design. To do this you would use the following command syntax:

```
v++ --target hw --link --to_step vpl.synth --save-temps --platform <PLATFORM_NAME> <XO_FILES>
```

**TIP:** As shown in the example above, you must also specify --*save-temps* when using --*to\_step* to preserve any temporary files required by the build process.

This command specifies the link process of the hardware build, runs the build through the synthesis step, and saves the temporary files produced by the build process.

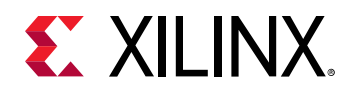

You can launch the Vivado tool directly on the project built by the Vitis compiler, which you can find at \_x/link/vivado/vpl/prj in your build directory. When invoking the Vivado IDE in this mode, you can open the synthesis or implementation run to manage and modify the project. You can change the run details as needed to close timing and try different approaches to implementation. You can save the results to a design checkpoint (DCP) to use in the Vitis environment to generate the FPGA binary.

After saving the DCP from within the Vivado IDE, you can close the tool and return to the Vitis environment. Use the --reuse\_impl option to use a previously implemented DCP file in the v ++ command line to generate the xclbin.

**IMPORTANT!** The --reuse\_impl option is an incremental build option that requires you to use the same project directory when resuming the Vitis compiler with --reuse\_impl that you specified when using --to\_step to start the build.

The following command completes the linking process by using the specified DCP file from the Vivado tool to create the project.xclbin from the input files.

```
v++ --link --platform <PLATFORM_NAME> -o'project.xclbin' project.xo --
reuse_impl ./_x/link/vivado/routed.dcp
```

#### **Additional Vivado Options**

Some additional switches that can be used in the v + + command line or config file include the following:

- --export\_script/--custom\_script edit and use an HLS Tcl script to modify the compilation process.
- --interactive allows the Vivado IDE to be launched from within the v++ environment, with the project loaded.
- --remote\_ip\_cache specify a remote IP cache directory for Vivado synthesis.
- --no\_ip\_cache turn off the IP cache for Vivado synthesis. This causes all IP to be resynthesized as part of the build process, scrubbing out cached data.

# **Controlling Report Generation**

The v++ -R option (or  $--report_level$ ) controls the level of information to report during compilation or linking for hardware emulation and system targets. Builds that generate fewer reports will typically run more quickly.

The command line option is as follows:

```
$ v++ -R <report_level>
```

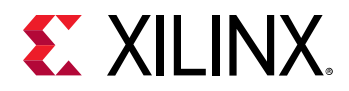

Where <report\_level> is one of the following options:

- - R0: Minimal reports and no intermediate design checkpoints (DCP).
- -R1: Includes RO reports plus:
  - . Identifies design characteristics to review for each kernel (report\_failfast).
  - 。 Identifies design characteristics to review for the full post-optimization design.
  - Saves post-optimization design checkpoint (DCP) file for later examination or use in the Vivado Design Suite.

**TIP:** *report\_failfast* is a utility that highlights potential device usage challenges, clock constraint problems, and potential unreachable target frequency (MHz).

- - R2: Includes R1 reports plus:
  - Includes all standard reports from the Vivado tools, including saved DCPs after each implementation step.
  - Design characteristics to review for each SLR after placement.
- -Restimate: Forces Vitis HLS to generate a System Estimate report, as described in System Estimate Report.

**TIP:** This option is useful for the software emulation build  $(-t \ sw\_emu)$ .

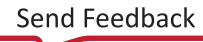

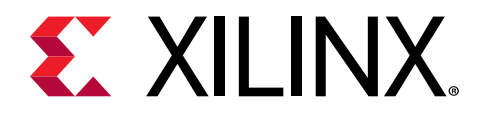

# Chapter 16

# Packaging the System

#### Introduction

After compiling and linking your kernel code to build the .xclbin, you need to package the device binary, along with any required supporting files, to build a package that can be run for software or hardware emulation, or can be booted and run on the hardware device. The v++ - package step, or -p, packages the final product at the end of the v++ compile and link process. This is a required step for all embedded processor platforms.

As described in --package Options, this command lets you package your design and define various files required for booting and configuring the Xilinx device for use during emulation or in production systems. It collects the various elements to create an SD card, or other means to program the device, to define the operating system, and to load the application and kernel code.

## **Packaging for Data Center Platforms**

For Alveo Data Center accelerator cards, the --package command generally has little effect. For software emulation, hardware emulation, and hardware builds, if the output option is specified, the tool copies the input .xclbin file to the output:

```
v++ -p -t [sw_emu | hw_emu | hw] --platform <platform> input.xclbin [ -o output.xclbin ]
```

## **Packaging for Embedded Platforms**

For embedded platforms, the --package command supports Zynq devices.

For software and hardware emulation, the command takes the .xclbin file as input, produces a script to launch emulation (launch\_sw\_emu.sh or launch\_hw\_emu.sh), and writes needed support files to the specified output folder.

For hardware builds, the --package command creates an sd\_card folder, or the QSPI.img depending on the boot mode specified with the --package.boot\_mode option.

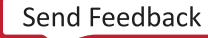

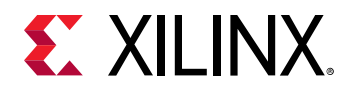

The -package command has a variety of options for use with the different platforms and build targets supported by the Vitis tools. In the Vitis IDE, the package process is automated and the tool creates the required files as needed. However, in the command line flow, you must specify the v++ -package command or add the [package] tag in the config file with the right options for the job. The following is an example command for hardware emulation that runs the package process for a ZCU104 based application:

```
v++ -p -t hw_emu --platform xilinx_zcu104_base_202010_1 --save-temps \
./krnl.xclbin --config package.cfg
```

**TIP:** For bare metal ELF files running on PS cores, you should also add the following option to the command line:

```
--package.ps_elf <elf>,<core>
```

Where, the --config package.cfg option specifies a configuration file for the Vitis compiler with the various options specified for the package process. The following is the content of an example configuration file:

```
[package]
out_dir=sd_card
boot_mode=sd
image_format=ext4
rootfs=/tmp/platforms/sw/zynqmp/xilinx-zynqmp-common-v2020.1/rootfs.ext4.gz
sd_file=/tmp/platforms/sw/zynqmp/xilinx-zynqmp-common-v2020.1/Image
sd_file=host.elf
sd_file=krnl.xclbin
sd_file=launch_app.sh
```

This creates an output folder called sd\_card, that contains all of the files needed to run hardware emulation for the application, modeling the boot process of an sd\_card. For hardware builds, it contains the files required for creating an SD card to boot the device.

After creating the sd\_card folder, copy the contents to an SD card to create the boot image.

*Note*: On Windows OS you must use a third-party tool, such as Etcher, to write on the SD card for use in booting the Xilinx device.

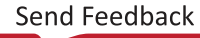

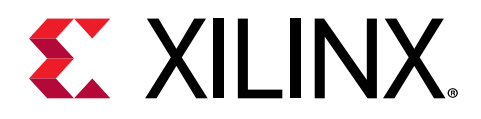

# Chapter 17

# **Directory Structure**

The directory structure generated by the command-line flow, and the IDE flow, has been organized to allow you to easily find and access files. By navigating the various compile, link, logs, and reports directories, you can easily find generated files. Similarly, each kernel will also have a directory structure created.

## **Output Directories from the v++ Command**

When using v++ on the command line, by default it creates a directory structure during compile and link. The .xo and .xclbin are always generated in the working directory. All the intermediate files are created under the \_x directory (default name of the temp\_dir).

The following example shows the generated directory structure for two v++ compile runs (k1 and k2) and one v++ link (design.xclbin). The k1.xo, k2.xo and design.xclbin files are located in the working directory. The \_x directory contains the associated k1 and k2 kernel compile sub-directories. The link, logs, and reports directories contain the respective information on the builds.

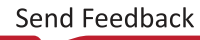

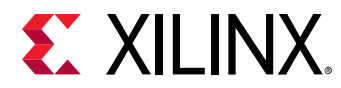

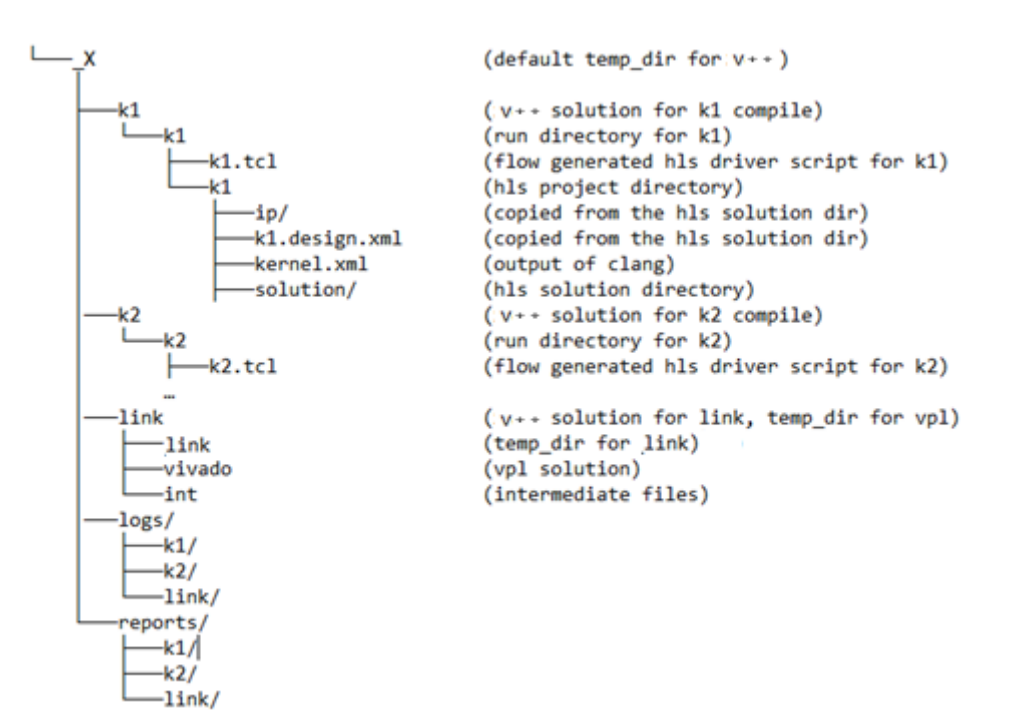

#### Figure 35: Command Line Directory Structure

You can optionally change the directory structure using the following v + + options:

--log\_dir <dir\_name> --report\_dir <dir\_name> --temp\_dir <dir\_name>

See Vitis Compiler Command for additional details.

# **Output Directories from the Vitis IDE**

The default directory structure of the output files from the Vitis IDE flow, though similar, is not identical to that created by the command-line flow. The following example shows the directory structure automatically generated by the Vitis IDE for two kernels, k1 and k2, compiled and linked by the v++ command. The k1.xo, k2.xo, and design.xclbin files are located in the working directory. The \_x directory contains the associated k1 and k2 kernel compile sub-directories. Again, the link, logs, and reports directories contain the respective information on the builds.

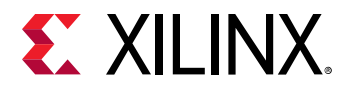

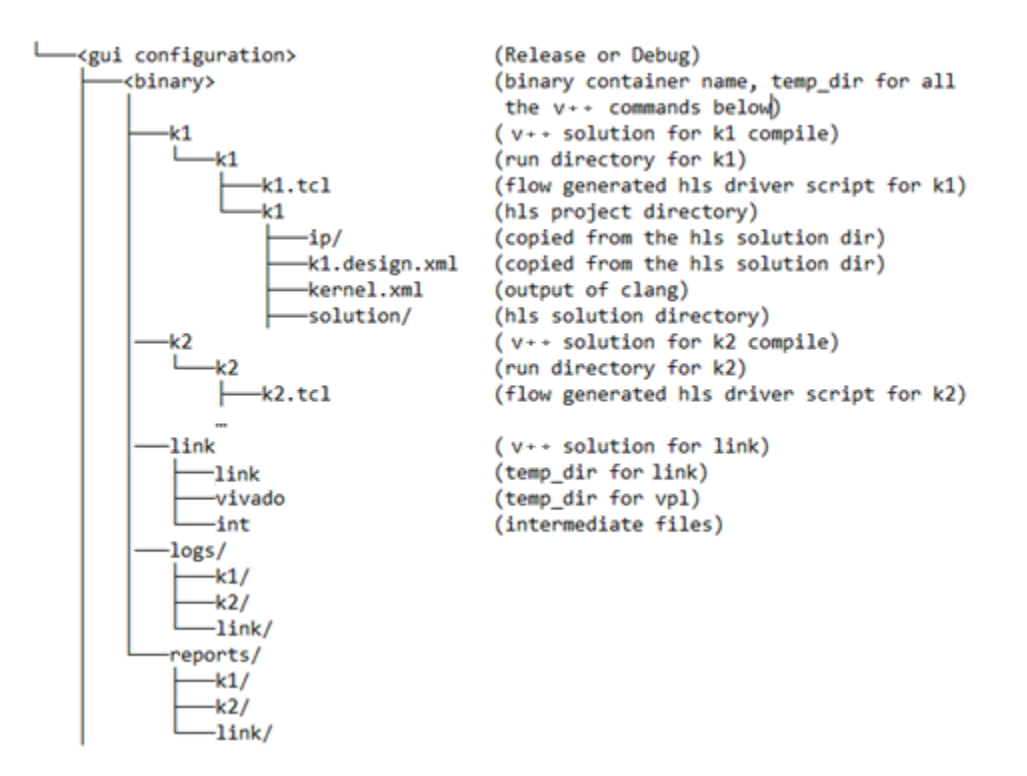

#### Figure 36: GUI Directory Structure

The Vitis IDE manages the creation of the directory structure using the following  $v_{++}$  command options, which can be specified through the GUI:

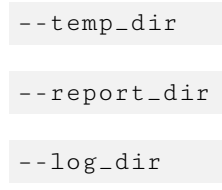

Refer to Section VII: Using the Vitis IDE for more information.

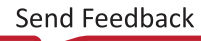

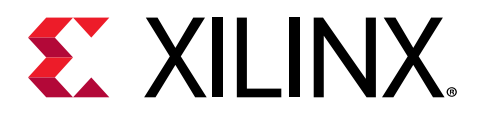

# Chapter 18

# **Running an Application**

**TIP:** Set up the command shell or window as described in Setting up the Vitis Environment prior to running the builds.

As explained in Build Targets, there are three different types of builds you can target in the Vitis core development kit: software emulation, hardware emulation, and the system hardware build. Each of these build targets offers advantages, and limitations, and it is recommended that you work your way through building and running each of these targets.

- Software emulation: The software emulation build compiles and links quickly, runs on the x86 system as a compiled C-model, and lets you quickly iterate on both the host code and kernel logic.
- Hardware emulation: The host program runs as before, but the kernel code is compiled into an RTL behavioral model which is run in the Vivado simulator. This build and run loop takes longer but provides a cycle-accurate view of the kernel logic.
- System hardware: The host program runs as before, but this time connected with the actual accelerator card, running the FPGA binary produced for your application. The performance data and results you capture here are the actual performance of your accelerated application. Yet this run might still reveal opportunities to optimize your design.

#### **Running Emulation Builds**

1. Edit the xrt.ini file required by XRT. This is optional, but recommended.

As described in xrt.ini File, the file specifies various parameters to control debugging, profiling, and message logging in XRT when running the host application and kernel execution. This enables the runtime to capture debugging and profile data as the application is running. The Emulation group in the xrt.ini provides features that affect your emulation run.

**TIP:** Be sure to use the *v*++ -*g* option when compiling your kernel code for emulation mode.

2. Create the emconfig.json file required for running emulation as described in emconfigutil Utility. This is required for running hardware or software emulation.

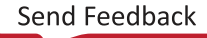

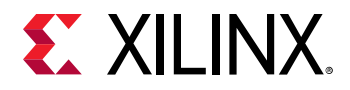

The emulation configuration file, <code>emconfig.json</code>, is generated from the specified platform using the <code>emconfigutil</code> command, and provides information used by the Xilinx runtime library during emulation. The following example creates the <code>emconfig.json</code> file for the specified target platform:

emconfigutil --platform xilinx\_u200\_xdma\_201830\_2

 $\bigcirc$ 

**TIP:** It is mandatory to have an up-to-date *.json* file for running emulation on your target platform.

3. Set the XCL\_EMULATION\_MODE environment variable to sw\_emu (software emulation) or hw\_emu (hardware emulation) as appropriate. This changes the application execution to emulation mode. In emulation mode, the runtime looks for the emconfig.json file in the same directory as the host executable, and reads in the target configuration for the emulation runs. This is also required for emulation runs.

Use the following syntax to set the environment variable for C target platform:

setenv XCL\_EMULATION\_MODE sw\_emu

Bash target platform:

export XCL\_EMULATION\_MODE=sw\_emu

**IMPORTANT!** The emulation targets will not run if the *XCL\_EMULATION\_MODE* environment variable is not properly set.

4. For Embedded platforms, launch the emulation environment (QEMU).

**TIP:** This step is only required for emulating the Arm processor environment of platforms using Xilinx embedded devices such as Zynq UltraScale+ MPSoC.

As explained in Packaging the System, the Vitis compiler creates a script for setting up and launching the QEMU emulation environment called launch\_sw\_emu.sh or launch\_hw\_emu.sh. You must use this script from the command line to run the application.

5. Run the application.

With the runtime initialization (xrt.ini), emulation configuration file (emconfig.json), and the XCL\_EMULATION\_MODE environment set, run the host executable with the desired command line argument, as you normally would run it if it was not an emulation run.. For example:

./host.exe kernel.xclbin

**TIP:** This command line assumes that the host program is written to take the name of the *xclbin* file as an argument, as most Vitis examples and tutorials do. However, your application may have the name of the *xclbin* file hard-coded into the host program, or may require a different approach to running the application.

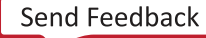

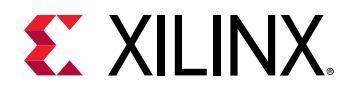

#### **Running the System Hardware Build**

Running the system hardware build will let you see the actual application running on an accelerator card, such as the Alveo Data Center accelerator card, or perhaps a prototype of an embedded processor platform. In order to use the accelerator card, you must have it installed as described in *Getting Started with Alveo Data Center Accelerator Cards* (UG1301).

When running on hardware, you can still have XRT configured with the xrt.ini file to capture debugging and profile data as the application is running. In this case, the Debug and Runtime sections of the file might be of interest.

Beyond the installation of the accelerator and XRT, and configuring the xrt.ini file, you must unset the XCL\_EMULATION\_MODE environment variable prior to running the system hardware build. If you had it set for running emulation, you will need to unset it now.

With the XCL\_EMULATION\_MODE environment unset, run the application on hardware as follows:

```
./host.exe kernel.xclbin
```

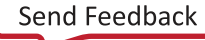

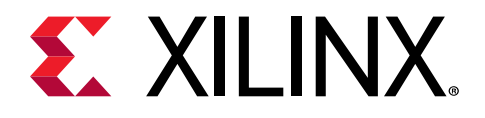

# Section IV

# Profiling, Optimizing, and Debugging the Application

#### **Revision History**

The following table shows the revision history for this section.

| Section                                       | Revision Summary                                                                     |  |  |
|-----------------------------------------------|--------------------------------------------------------------------------------------|--|--|
| 08/20                                         | /2020 Version 2020.1                                                                 |  |  |
| Entire section                                | No updates to this section.                                                          |  |  |
| 06/24/2020 Version 2020.1                     |                                                                                      |  |  |
| Entire section                                | Editorial updates only. No technical content updates.                                |  |  |
| 06/03                                         | /2020 Version 2020.1                                                                 |  |  |
| Emulation Debug for Embedded Processors       | Added information emulation debug in embedded processors.                            |  |  |
| Hardware Debug for Embedded Processors        | Added information hardware debug in embedded processors.                             |  |  |
| Enabling Profiling in Your Application        | Added section.                                                                       |  |  |
| Guidance                                      | Added more information about the types of guidance available.                        |  |  |
| HLS Report                                    | Updated for Vitis HLS.                                                               |  |  |
| Profile Summary Report                        | Added more information about generating and interpreting the profile summary report. |  |  |
| Low Overhead Profiling                        | Added section.                                                                       |  |  |
| Enabling Kernels for Debugging with Chipscope | Added information about the AXI Protocol Checker.                                    |  |  |
| Debugging on Embedded Processor Platforms     | Added section.                                                                       |  |  |
| General updates                               | Updated figures and tool commands.                                                   |  |  |

#### Introduction

Running the system, either in emulation or on the system hardware, presents a series of potential challenges and opportunities. Running the system for the first time, you can profile the application to identify bottlenecks, or performance issues that offer opportunities to optimize the design, as discussed in the sections below. Of course, running the application can also reveal coding errors, or design errors that need to be debugged to get the system running as expected.

This section contains the following chapters:

- Profiling the Application
- Optimizing the Performance

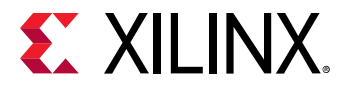

• Debugging Applications and Kernels

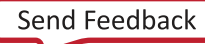

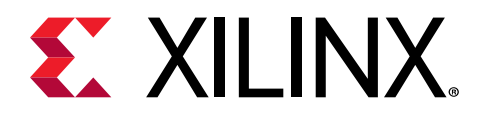

# Chapter 19

# Profiling the Application

The Vitis<sup>™</sup> core development kit generates various system and kernel resource performance reports during compilation. These reports help you establish a baseline of performance on your application, identify bottlenecks, and help to identify target functions that can be accelerated in hardware kernels as discussed in Methodology for Architecting a Device Accelerated Application. The Xilinx Runtime (XRT) also collects profiling data during application execution in both emulation and system mode configurations. Examples of the reported data includes:

- Host and device timeline events
- OpenCL<sup>™</sup> API call sequence
- Kernel execution sequence
- Kernel start and stop signals
- FPGA trace data including AXI transactions
- Power profile information for the accelerator card.

Profiling reports and data can be used to isolate performance bottlenecks in the application, identify problems in the system, and optimize the design to improve performance. Optimizing an application requires optimizing both the application host code and any hardware accelerated kernels. The host code must be optimized to facilitate data transfers and kernel execution, while the kernel should be optimized for performance and resource usage.

There are four distinct areas to be considered when performing algorithm optimization in Vitis: System resource usage and performance, kernel optimization, host optimization, and data transfer optimization. The following Vitis reports and graphical tools support your efforts to profile and optimize these areas:

- Guidance
- System Estimate Report
- HLS Report
- Profile Summary Report
- Application Timeline
- Waveform View and Live Waveform Viewer

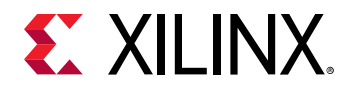

Reports are automatically generated after running the active build, either from the command line as described in Running an Application, or from the Vitis integrated design environment (IDE). Separate sets of reports are generated for all three build targets and can be found in the respective report directories. Refer to Directory Structure for more information on locating these reports.

Reports can be viewed in Vitis analyzer, or in some cases from the Vitis IDE. To access these reports from Vitis analyzer, refer to Section VI: Using the Vitis Analyzer.

# **Enabling Profiling in Your Application**

To enable profiling, and the capture of trace data during the execution of your application, you must instrument your application for this task. You must enable additional logic, and consume additional device resources to track the behavior of the host and kernel execution steps.

**TIP:** While capturing profile data is a critical part of the profiling and optimization process for building your accelerated application, it does consume additional resources, and impacts performance. You should be sure to clean these elements out of your final production build.

The device binary (xclbin) file is configured for capturing profiling data by default. However, using the --profile\_kernel option during the Vitis compiler linking process instruments the FPGA binary by adding Acceleration Monitors and AXI Performance Monitors to kernels. This option has three distinct instrumentation options: data, stall, and exec, as described in the Vitis Compiler Command.

As an example, add --profile\_kernel to the v++ linking command line:

```
v++ -g -l --profile_kernel data:all:all:all ...
```

**TIP:** Be sure to also use the v + -g option (or - debug) when compiling your kernel code for software or hardware emulation.

After your application is enabled for profiling during the build process, data gathering must also be enabled in XRT by editing the xrt.ini file. Refer to xrt.ini File for more information.

The following xrt.ini file will enable maximum information gathering when the application is run:

```
[Debug]
profile=true
power_profile=true
timeline_trace=true
data_transfer_trace=coarse
stall_trace=all
```

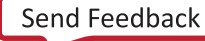

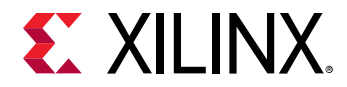

To enable the profiling of Kernel Internals data, you must also add the debug\_mode tag in the [Emulation] section of the xrt.ini:

[Emulation] debug\_mode=batch

For Live Waveform Viewer, debug\_mode is as follows:

```
[Emulation]
debug_mode=gui
```

 $\bigcirc$ 

**TIP:** If Live Waveform Viewer is enabled, the simulation waveform opens during the hardware emulation run.

If you are collecting a large amount of trace data, you can specify the --trace\_memory option for the Vitis compiler, and add trace\_buffer\_size keyword in the xrt.ini.

- --trace\_memory: indicates what type of memory to use for capturing profile data, as described in Vitis Compiler General Options.
- trace\_buffer\_size: Specifies the amount of memory to use for capturing the profile data.

Finally, you can enable continuous trace capture to continuously offload device trace data while the application is running, so in the event of a application or system crash, some trace data is available to help debug the application. To enable, add the <code>continuous\_trace</code> keyword in the <code>xrt.ini</code> file.

# **Baselining Functionalities and Performance**

Methodology for Accelerating Applications with the Vitis Software Platform provides an overview of designing an application beginning with profiling the application to identify functions to accelerate, leading into recommended ways of developing C/C++ accelerators. As discussed in the this guide, it is very important to understand the architecture and performance of your application before you start any optimization effort. This is achieved by establishing a baseline for the application in terms of functions and performance.

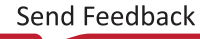

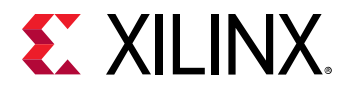

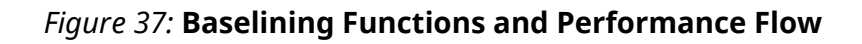

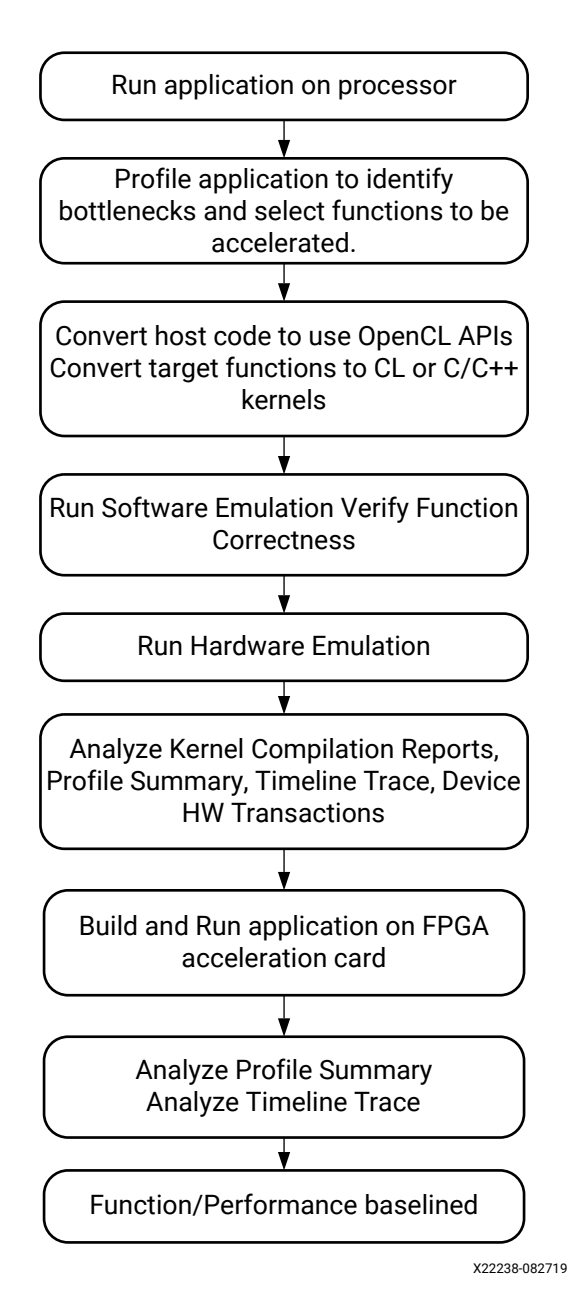

#### **Identify Bottlenecks**

The first step is to identify the bottlenecks of the your application running on your target platform. The most effective way is to run the application with profiling tools, like <code>valgrind</code>, <code>callgrind</code>, and GNU <code>gprof</code>. The profiling data generated by these tools show the call graph with the number of calls to all functions and their execution time.

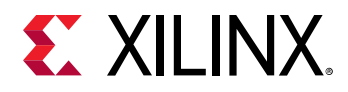

#### **Run Software and Hardware Emulation**

Run software and hardware emulation on the accelerated application as described in Running an Application, to verify functional correctness, and to generate profiling data on the host code and the kernels. Use Vitis analyzer to review the kernel compilation reports, profile summary, timeline trace, and device hardware transactions to understand the baseline performance estimate for timing interval, latency, and resource utilization, such as DSP and block RAM.

#### **Build and Run the Application**

The last step in baselining is building and running the application on an FPGA acceleration card, like one of the Alveo<sup>™</sup> Data Center accelerator cards. Analyze the reports from the system compilation, and the profiling data from application execution to see the actual performance and resource utilization on hardware.

**TIP:** Save all the reports during the baseline process, so that you can refer back to them and compare results during optimization.

## Guidance

The Vitis core development kit has a comprehensive design guidance tool that provides immediate, actionable guidance to the software developer for issues detected in their designs. These issues might be related to the source code, or due to missed tool optimizations. Also, the rules are generic rules based on an extensive set of reference designs. Therefore, these rules might not be applicable for your specific design. It is up to you to understand the specific guidance rules and take appropriate action based on your specific algorithm and requirements.

Guidance is generated from the Vitis HLS, Vitis profiler, and Vivado Design Suite when invoked by the v++ compiler. The generated design guidance can have several severity levels; warning messages, informational messages and design rule checks are provided during software emulation, hardware emulation, and system builds. The profile design guidance helps you interpret the profiling results which allows you to focus on improving performance.

Guidance includes message text for reported violations, a brief suggested resolution, and a detailed resolution provided as a web link. You can determine your next course of action based on the suggested resolution. This helps improves productivity by quickly highlighting issues and directing you to additional information in using the Vitis technology.

Design guidance is automatically generated after building or running an application from the command line or Vitis IDE.

You can open the Guidance report as discussed in Section VI: Using the Vitis Analyzer. To access the Guidance report, open the Compile Summary, the Link Summary, or the Run Summary, and open the Guidance report.

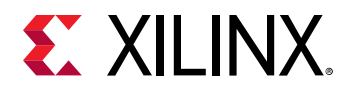

- Kernel Guidance is generated by the Vitis HLS tool after kernel is built using v++ compile command. This can be viewed in the Vitis analyzer by opening the Compile Summary report. Kernel guidance as well as Compile Summary files are generated for each kernel compiled. Kernel guidance includes recommendations on using Dataflow; and possible reasons why the expected throughout could not be achieved.
- System Guidance is generated after kernel is built using the v++ link command. This can be viewed in the Vitis analyzer by opening the Link Summary report. System guidance includes all Kernel Guidance checks, and provides comprehensive review before running your application.
- Run Guidance is generated when your generated .xclbin is run, and is a feature of the XRT. This can be viewed by opening the Run Summary in the Vitis analyzer. Run Guidance includes checks like if Kernel Stall is above 50%, recommendations if PLRAM can be used instead of DDR, etc.

With the Guidance report open, the Guidance view displays the messages along with resolution columns. The resolutions also have extended weblink help available.

The following image shows an example of the Guidance report displayed in the Vitis analyzer. For example, clicking a link in the Name column opens a description of the rule check. Links in the Details column can open source code, select a design object such as a kernel, or navigate to another report.

| Q. ★ ♦ •€ _                                                | <pre>   fpga_container_hw_emu (Hardware Emulation) </pre>                                        | × 🕨 ru                                                                                                    | nOnfpg   | a_hw.xclbin (System Run) ×                                                           |                                                                                  | 8 11   |  |
|------------------------------------------------------------|--------------------------------------------------------------------------------------------------|----------------------------------------------------------------------------------------------------|----------|--------------------------------------------------------------------------------------|----------------------------------------------------------------------------------|--------|--|
|                                                            | Summary X Run Guidance X                                                                         |                                                                                                    |          |                                                                                      |                                                                                  | 800    |  |
| Platform Diagram                                           | Q 🛬 🖨 📲 🗹 🕛 12 warnings 🗌 🚺 2                                                                    | 2 Infos                                                                                                    | ) 🗸 30 M | let Show All                                                                         |                                                                                  |        |  |
| System Estimate                                            | Name ^1                                                                                          | Threshold                                                                                                    | Actual   | Details                                                                              | Resolution                                                                       | Impact |  |
| System Guidance<br>Sunvolve_fpga (re Emulation)<br>Summary | O DATAFLOW_ACCELERATION                                                                          | > 1.500                                                                                                    | 1.000    | Compute unit <u>runOnfpga_1</u><br>had dataflow acceleration of<br><u>1.000</u> .    | Improve dataflow acceleration<br>to maximize performance.<br>Click <u>here</u> . | Medium |  |
| Kernel Estimate                                            | V The KERNEL_COUNT (1)                                                                           | > 1                                                                                                    |          |                                                                                      |                                                                                  |        |  |
| Kernel Guidance<br>HLS Synthesis                           | e Kernel_Count                                                                                   | > 1                                                                                                    | 1        | Kernel <u>runOnfpga</u> was<br>executed <u>17</u> time(s) with 1<br>compute unit(s). | Ensure kernel utilizes multiple<br>compute units. Click <u>here</u> .            | Medium |  |
| runOnfpga_hw.xclbin (m Run)                                | V The KERNEL PORT DATA WIDTH (1)                                                                 |                                                                                                    |          |                                                                                      |                                                                                  |        |  |
| <ul> <li>Summary</li> <li>System Diagram</li> </ul>        | KERNEL_PORT_DATA_WIDTH                                                                           | = 512                                                                                                    | 32       | Port <u>m_axi_maxiport1</u> has a<br>data width of 32.                               | Utilize the entire memory data width. Click <u>here</u> .                        | Medium |  |
| Platform Diagram                                           | System (2)                                                                                       |                                                                                                    |          | Resolutio                                                                            | n                                                                                | ×      |  |
| Run Guidance                                               | Device: xilinx_u200_xdma_201830_2-0 (1)                                                          | The sec                                                                                                    |          |                                                                                      | attates also setteres a set of the                                               | Kannal |  |
| Profile Summary<br>Application Timeline                    | <ul> <li>KERNEL_READ_TRANSFER_AMOUNT_MIN (1)</li> <li>KERNEL_READ_TRANSFER_AMOUNT_MIN</li> </ul> | arguments are implemented through memory mapped XXI ports. For detailed explan<br>and recommendation: <u>KERNEL_PORT_DATA_WIDTH</u> |          |                                                                                      |                                                                                  |        |  |
|                                                            | Host Data Transfers (1)                                                                          |                                                                                                    |          |                                                                                      |                                                                                  |        |  |
|                                                            | HOST_READ_TRANSFER_UTIL (1)                                                                      | > 70.0                                                                                                    |          |                                                                                      |                                                                                  |        |  |
|                                                            | HOST_READ_TRANSFER_UTIL                                                                          | > 70.0                                                                                                    | 0.569    | Host read bandwidth utilization was 0.569%.                                          | Improve efficiency of host<br>read transfers. Click <u>here</u> .                | Medium |  |

#### Figure 38: Design Guidance Example

There is one HTML guidance report for each run of the v++ command, including compile and link. The report files are located in the  $--report_dir$  under the specific output name. For example:

- v++\_compile\_<output>\_guidance.html for v++ compilation
- v++\_link\_<output>\_guidance.html for v++ linking

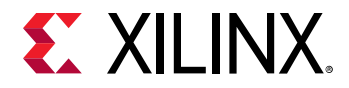

You can click the web link in the Resolution column to get additional details about the resolution. The Guidance Messaging web page lists all of the current messages for your review.

#### Figure 39: Guidance Messaging Web Page

| E XILINX <sub>®</sub>                                           | Guidance Messaging                                                                                                    |
|-----------------------------------------------------------------|----------------------------------------------------------------------------------------------------|
| Search                                                          |                                                                                                    |
| Home / Kernel Port Data Width                                   | e                                                                                                    |
| Block-RAM Resource Utilization     DSR Resource Itilization     | Kernel Port Data Width                                                                                                    |
| Synchronous Storage Resource Utilization                        | ~ Description                                                                                                    |
| <ul> <li>System Clock Timing Violation</li> </ul>               | The specified port is identified to have a data width less than optimal.                                                                          |
| ✓ Look-up Table Resource Utilization                            | ~ Explanation                                                                                                    |
| ✓ Kernel clock minimum frequency                                | The specific port, that is not scalar based, is not utilizing the optimium data width (512-bit). Kernel arguments are implemented through         |
| ✓ Kernel clock maximum frequency                                | memory mapped AXI ports.                                                                                                    |
| ✓ Kernel timing failure                                         | Except scalar function arguments (called by value) all arguments to the function are implemented through memory mapped AXI ports on               |
| ✓ System clock minimum frequency                                | the FPGA. To take maximum advantage of the memory mapped interface, the complete 512 bit AXI port width should be used.                           |
| ✓ System clock maximum frequency                                | ~ Recommendation                                                                                                    |
| ✓ System timing failure                                         | If the data width of a port is far less than 512 bits, consider packaging multiple values into a single transfer. The 512 bits can be efficiently |
| ✓ Higher Frequency Possible                                     | packed and unpacked on the receiving side by using a separate process to read and write to the AXI interface. Applying the DATAFLOW               |
| <ul> <li>Runtime controllable clock domains achieved</li> </ul> | pragma to these processes surrounding the actual algorithm will result in an efficient implementation.                                            |
| clock frequency (MHz)                                           |                                                                                                    |
| <ul> <li>Compute Unit Utilization</li> </ul>                    |                                                                                                    |
| ✓ Device Utilization                                            |                                                                                                    |
| ✓ Migrate Memory API                                            |                                                                                                    |
| ✓ Average Read Size                                             |                                                                                                    |
| ✓ Average Write Size                                            |                                                                                                    |

Kernel and Compute Unit objects, as well as profile reported data values, can also be crossprobed to other views like the System Diagram or Profile Report. Refer to Working with Reports for more information.

### **Opening the Guidance Report**

When kernels are compiled and when the FPGA binary is linked, guidance reports are generated automatically by the <code>v++</code> command. You can view these reports in the Vitis analyzer by opening the <code><output\_filename>.compile\_summary</code> or the <code><output\_filename>.link\_summary</code> for the application project. The <code><output\_filename></code>

is the output of the v + + command.

As an example, launch the Vitis analyzer and open the report using this command:

vitis\_analyzer <output\_filename>.link\_summary

When the Vitis analyzer opens, it displays the link summary report, as well as the compile summary, and a collection of reports generated during the compile and link processes. Both the compile and link steps generate Guidance reports to view by clicking the **Build** heading on the left-hand side. Refer to Section VI: Using the Vitis Analyzer for more information.

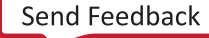

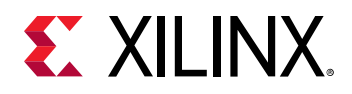

### **Interpreting Guidance Data**

The Guidance view places each entry in a separate row. Each row might contain the name of the guidance rule, threshold value, actual value, and a brief but specific description of the rule. The last field provides a link to reference material intended to assist in understanding and resolving any of the rule violations.

In the GUI Guidance view, guidance rules are grouped by categories and unique IDs in the Name column and annotated with symbols representing the severity. These are listed individually in the HTML report. In addition, as the HTML report does not show tooltips, a full Name column is included in the HTML report as well.

The following list describes all fields and their purpose as included in the HTML guidance reports.

- Id: Each guidance rule is assigned a unique ID. Use this id to uniquely identify a specific message from the guidance report.
- Name: The Name column displays a mnemonic name uniquely identifying the guidance rule. These names are designed to assist in memorizing specific guidance rules in the view.
- **Severity:** The Severity column allows the easy identification of the importance of a guidance rule.
- **Full Name:** The Full Name provides a less cryptic name compared to the mnemonic name in the Name column.
- **Categories:** Most messages are grouped within different categories. This allows the GUI to display groups of messages within logical categories under common tree nodes in the Guidance view.
- **Threshold:** The Threshold column displays an expected threshold value, which determines whether or not a rule is met. The threshold values are determined from many applications that follow good design and coding practices.
- Actual: The Actual column displays the values actually encountered on the specific design. This value is compared against the expected value to see if the rule is met.
- **Details:** The Details column provides a brief message describing the specifics of the current rule.
- **Resolution:** The Resolution column provides a pointer to common ways the model source code or tool transformations can be modified to meet the current rule. Clicking the link brings up a popup window or the documentation with tips and code snippets that you can apply to the specific issue.

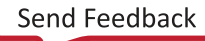

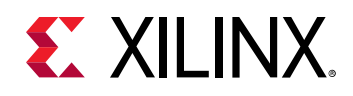

# System Estimate Report

The process step with the longest execution time includes building the hardware system and the FPGA binary to run on Xilinx devices. Build time is also affected by the target device and the number of compute units instantiated onto the FPGA fabric. Therefore, it is useful to estimate the performance of an application without needing to build it for the system hardware.

The System Estimate report provides estimates of FPGA resource usage and the estimated frequency at which the hardware accelerated kernels can operate. The report is automatically generated for hardware emulation and system hardware builds. The report contains high-level details of the user kernels, including resource usage and estimated frequency. This report can be used to guide design optimization.

You can also force the generation of the System Estimate report with the following option:

```
v++ .. --report_level estimate
```

An example report is shown in the figure:

| Sys                                                               | tem Estimate - / //vitis-tutorials/docs/Pathway3/reference-files/run/_x/reports/link] - Vitis Analyzer 2019.2                                                                                                    | ×           |
|-------------------------------------------------------------------|----------------------------------------------------------------------------------------------------|-------------|
| <u>E</u> lle <u>R</u> un <u>T</u> ools <u>H</u> elp ▶ Run Executa | ble 🗸 🔳                                                                                                    |             |
| Q ≚   ≑   •⊈                                                      | System Estimate<br>mmult.hw.xilinx_u200_xdmx_201830_2 (Hardware) ×                                                                                                    |             |
| ▼ BUILD                                                           | /group/xcoswmktg/randyh/vitis-tutorials/docs/Pathway3/reference-files/run/_x/reports/link/system_estimate_mmult.hw.xilinx_u200_xdma_201830_2.xtxt                                                                                                    | ×           |
| ✓ ≥ mmult.hw.xilinx_u200_xdma_201830                              |                                                                                                    | Read-only 🂠 |
| System Estimate                                                   |                                                                                                    | -           |
| Timing Summary                                                    | 2 Version Version Vers |             |
| Operation Trace                                                   | <ul> <li>Copyright Copyright Lsoor2019 At Link, and Autorights Reserved.</li> <li>Created: Sun Sep 15 15:02:15 2019</li> </ul>                                                                                                    |             |
| Platform Diagram                                                  |                                                                                                    |             |
| System Diagram                                                    | Design Name: nmult.hv.xilinx_u200_xdma_201830_2                                                                                                    |             |
| Log                                                               | 10   Target Device: x111x:uz30:kdma:201830.2<br>11   Target Clock: 300.00000MHz                                                                                                    |             |
| Utilization                                                       | 12 lotal number of kernels: 1<br>13                                                                                                    |             |
| System Guidance                                                   | 14<br>15 Kernel Sunnary                                                                                                    |             |
| ✓ ■ mmult (Hardware)                                              | 16 Kernel Name Type Target OpenCL Library Compute Units                                                                                                    |             |
| Kernel Estimate                                                   | 18; nmult c fpga0:OCL_REGION_0 nmult.hv.xilinx_u200_xdma_201830_2 1<br>19;                                                                                                    |             |
| Kernel Guidance                                                   | 20                                                                                                    |             |
| HLS Synthesis                                                     | 22 : OpenCL Binary: mmult.hw.xilinx_u200_xdma_201830_2<br>23 : Kernels mapped to: clc_region                                                                                                    |             |
| Log                                                               | 24 :<br>25 : Timing Information (HHz)                                                                                                    |             |
|                                                                   | 26 : Compute Unit Kernel Name Module Name Target Frequency Estimated Frequency<br>27 :                                                                                                    |             |
|                                                                   | 28 mult_1 mmult mnult 300.300293 411.015198<br>29                                                                                                    |             |
|                                                                   | 30 Latency Information (clock cycles)<br>31 Compute Unit Kernel Name Module Name Start Interval Best Case Avg Case Worst Case Best Case - Realtime Ave Case - Realtime Worst Case - F<br>32                                                                                                    | Wealtime    |
|                                                                   | 33; nnult_1 nnult nnult 826~829 825 827 828 N/A N/A N/A N/A                                                                                                    |             |
|                                                                   | 35 Area Information<br>36 Compute Unit Kernel Name Module Name FF LUT DSP BRAM URAM                                                                                                    |             |
|                                                                   | 37<br>38 mmult_1 mmult mmult 81378 35257 1036 2 0                                                                                                    |             |
|                                                                   | 39 ;                                                                                                    |             |
|                                                                   |                                                                                                    |             |
|                                                                   | <                                                                                                    | >           |

#### Figure 40: System Estimate

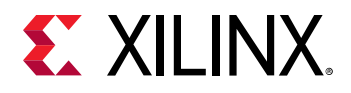

### **Opening the System Estimate Report**

The System Estimate report can be opened in the Vitis analyzer tool, intended for viewing reports from the Vitis compiler when the application is built, and the XRT library when the application is run. You can launch the Vitis analyzer and open the report using the following command:

vitis\_analyzer <output\_filename>.link\_summary

The <output\_filename> is the output of the v++ command. This opens the Link Summary for the application project in the Vitis analyzer tool. Then, select the System Estimate report. Refer to Section VI: Using the Vitis Analyzer for more information.

0

**TIP:** Because the System Estimate report is a text file, you can also view it in a text editor or target platform.

### **Interpreting the System Estimate Report**

The System Estimate report generated by the v + + command provides information on every binary container in the application, as well as every compute unit in the design. The report is structured as follows:

- Target device information
- Summary of every kernel in the application
- Detailed information on every binary container in the solution

The following example report file represents the information generated for the estimate report:

```
_ _ _
Design Name:
                         mmult.hw_emu.xilinx_u200_xdma_201830_2
Target Device:xilinx:u200:xdma:201830.2Target Clock:300.000000MHz
Target Clock:
                           300.00000MHz
Total number of kernels: 1
_ _ _
Kernel Summary
Kernel Name Type Target
                                          OpenCL
Library
                                    Compute Units
_ _ _ _ _ _ _ _ _ _ _ _
              _ _ _ _
                    _ _ _ _ _ _ _ _ _ _ _ _ _ _ _ _ _ _
- - - - - - - - - - - -
       С
                   fpga0:OCL_REGION_0
mmult
mmult.hw_emu.xilinx_u200_xdma_201830_2
_ _ _
OpenCL Binary:
                  mmult.hw_emu.xilinx_u200_xdma_201830_2
Kernels mapped to: clc_region
Timing Information (MHz)
```

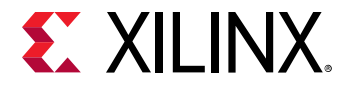

Compute Unit Kernel Name Module Name Target Frequency Estimated Frequency \_ \_ \_ \_ \_ \_ \_ \_ \_ \_ \_ \_ \_ 300.300293 411.015198 mmult\_1 mmult mmult Latency Information (clock cycles) Compute Unit Kernel Name Module Name Start Interval Best Case Avg Case Worst Case \_\_\_\_\_ \_\_\_\_ \_ \_ \_ \_ \_ \_ \_ \_ \_ \_ \_ \_ \_ \_ \_ \_ \_ \_ \_ \_ \_ \_ \_ \_ \_ \_ \_ \_ \_ mmult\_1 mmult 827 828 mmult 826 ~ 829 825 Area Information Compute Unit Kernel Name Module Name FF LUT DSP BRAM URAM \_ \_ \_ \_ \_ \_ \_ \_ \_ \_ \_ \_ \_ \_ \_ \_ \_ \_ \_ \_ \_ \_ \_ \_ \_ \_ \_ \_ \_ ----\_ \_ \_ \_ - - - mmult\_1 mmult mmult 81378 35257 1036 2 0 \_ \_ \_ \_ \_ \_ \_ \_ \_ \_ - - -

### Design and Target Device Summary

All design estimate reports begin with an application summary and information about the target device. The device information is provided in the following section of the report:

```
Design Name: mmult.hw_emu.xilinx_u200_xdma_201830_2
Target Device: xilinx:u200:xdma:201830.2
Target Clock: 300.00000MHz
Total number of kernels: 1
```

For the design summary, the information provided includes the following:

- **Target Device:** Name of the Xilinx device on the target platform that runs the FPGA binary built by the Vitis compiler.
- **Target Clock:** Specifies the target operating frequency for the compute units (CUs) mapped to the FPGA fabric.

### Kernel Summary

This section lists all of the kernels defined for the application project. The following example shows the kernel summary:

```
Kernel Summary
Kernel Name Type Target OpenCL
Library Compute Units
mmult c fpga0:OCL_REGION_0
mmult.hw_emu.xilinx_u200_xdma_201830_2 1
```

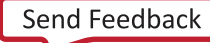

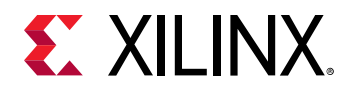

In addition to the kernel name, the summary also provides the execution target and type of the input source. Because there is a difference in compilation and optimization methodology for  $OpenCL^{M}$ , C, and C/C++ source files, the type of kernel source file is specified.

The Kernel Summary section is the last summary information in the report. From here, detailed information on each compute unit binary container is presented.

### Timing Information

For each binary container, the detail section begins with the execution target of all compute units (CUs). It also provides timing information for every CU. As a general rule, if the estimated frequency for the FPGA binary is higher than the target frequency, the CU will be able to run in the device. If the estimated frequency is below the target frequency, the kernel code for the CU needs to be further optimized to run correctly on the FPGA fabric. This information is shown in the following example:

It is important to understand the difference between the target and estimated frequencies. CUs are not placed in isolation into the FPGA fabric. CUs are placed as part of a valid FPGA design that can include other components defined by the device developer to support a class of applications.

Because the CU custom logic is generated one kernel at a time, an estimated frequency that is higher than the target frequency indicates that the CU can run at the higher estimated frequency. Therefore, CU should meet timing at the target frequency during implementation of the FPGA binary.

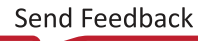

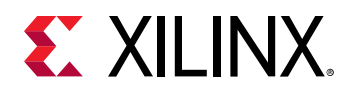

### Latency Information

The latency information presents the execution profile of each CU in the binary container. When analyzing this data, it is important to recognize that all values are measured from the CU boundary through the custom logic. In-system latencies associated with data transfers to global memory are not reported as part of these values. Also, the latency numbers reported are only for CUs targeted at the FPGA fabric. The following is an example of the latency report:

Latency Information (clock cycles) Compute Unit Kernel Name Module Name Start Interval Best Case Avg Case Worst Case \_ \_ \_ \_ \_ \_ \_ \_ \_ \_ \_ \_ \_ \_ \_ \_ \_ \_ \_ \_ \_ \_ \_ - - - -\_ \_ \_ \_ \_ \_ \_ \_ \_ -----826 ~ 829 mmult\_1 mmult mmult 825 828 827

The latency report is divided into the following fields:

- Start interval
- Best case latency
- Average case latency
- Worst case latency

The start interval defines the amount of time that has to pass between invocations of a CU for a given kernel.

The best, average, and worst case latency numbers refer to how much time it takes the CU to generate the results of one ND Range data tile for the kernel. For cases where the kernel does not have data dependent computation loops, the latency values will be the same. Data dependent execution of loops introduces data specific latency variation that is captured by the latency report.

The interval or latency numbers will be reported as "undef" for kernels with one or more conditions listed below:

- OpenCL kernels that do not have explicit reqd\_work\_group\_size(x,y,z)
- Kernels that have loops with variable bounds

**Note:** The latency information reflects estimates based on the analysis of the loop transformations and exploited parallelism of the model. These advanced transformations such as pipelining and data flow can heavily change the actual throughput numbers. Therefore, latency can only be used as relative guides between different runs.

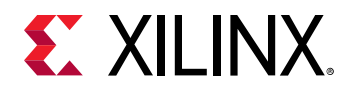

### Area Information

Although the FPGA can be thought of as a blank computational canvas, there are a limited number of fundamental building blocks available in each FPGA. These fundamental blocks (FF, LUT, DSP, block RAM) are used by the Vitis compiler to generate the custom logic for each CU in the design. The quantity of fundamental resources needed to implement the custom logic for a single CU determines how many CUs can be simultaneously loaded into the FPGA fabric. The following example shows the area information reported for a single CU:

Area Information Compute Unit Kernel Name Module Name FF LUT DSP BRAM URAM mmult\_1 mmult mmult 81378 35257 1036 2 0

# **HLS Report**

The HLS report provides details about the high-level synthesis (HLS) process of a user kernel and is generated in hardware emulation and system builds. This process translates the C/C++ and OpenCL kernel into the hardware description language used for implementing the kernel logic on the FPGA. The report provides estimated FPGA resource usage, operating frequency, latency, and interface signals of the custom-generated hardware logic. These details provide many insights to guide kernel optimization.

When running from the command line, this report can be found in the following directory:

```
_x/<kernel_name>.<target>.<platform>/<kernel_name>/<kernel_name>/<solution/syn/report</pre>
```

The HLS report can be opened from the Vitis analyzer by opening the Compile Summary, or the Link Summary as described in Section VI: Using the Vitis Analyzer. An example of the HLS report is shown.

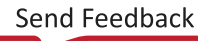

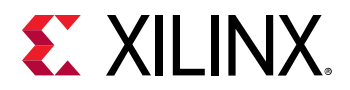

#### Figure 41: HLS Report

| 🖉 binary_container_1 (Hardware Emulation) × 🐧 | adct (Hardwa   | are Emulat | ion) ×                   |                   |            |            |           |      | E        | 3 00 |
|-----------------------------------------------|----------------|------------|--------------------------|-------------------|------------|------------|-----------|------|----------|------|
| HLS Synthesis ×                               |                |            |                          |                   |            |            |           |      |          | Ľ    |
| DATE: Wed Apr 1 19:25:41 2020 VERSION: 202    | 0.1 (Build 283 | 9362 on Ti | ue Mar 31 20:46:00 MDT 2 | 020) PROJECT:     | <u>dct</u> | SOLUTION:  | solution  |      |          | ×    |
| Q ≚ ≑                                         |                |            |                          |                   |            |            |           |      |          |      |
| Name                                          | Туре           | Latency    | Latency (absolute) [us]  | Iteration Latency | Interval   | Trip Count | Pipelined | BRAM | BRAM (%) | DSF  |
| ✓ ● dct_2d                                    |                | 220        | 733.000                  |                   |            |            | no        | 3    | ~0       | 4    |
| dct_1d4                                       | II Violation   | 12         | 39.996                   |                   |            |            | function  | 0    | 0        | 4    |
| C Row_DCT_Loop                                |                |            |                          | 14                |            | 8          | yes       |      |          |      |
| C Xpose_Row_Outer_Loop_Xpose_Row_Inner_Loop   |                |            |                          | 3                 |            | 64         | yes       |      |          |      |
| C Col_DCT_Loop                                |                |            |                          | 14                |            | 8          | yes       |      |          |      |
| C Xpose_Col_Outer_Loop_Xpose_Col_Inner_Loop   |                |            |                          | 3                 |            | 64         | yes       |      |          |      |
| ✓ ● read_data                                 |                | 105        | 350.000                  |                   |            |            | no        | 0    | 0        |      |
| C RD_Loop_Row                                 |                |            |                          | 6                 |            | 8          | yes       |      |          |      |
| ∨ ● write_data                                | II Violation   | 102        | 340.000                  |                   |            |            | no        | 0    | 0        |      |
| C WR_Loop_Row                                 |                |            |                          | 6                 |            | 8          | yes       |      |          |      |

### **Generating and Opening the HLS Report**

, **IMPORTANT!** You must specify the *--save-temps* option during the build process to preserve the intermediate files produced by Vitis HLS, including the reports. The HLS report and HLS guidance are only generated for hardware emulation and system builds for C and OpenCL kernels. They are not generated for software emulation or RTL kernels.

The HLS report can be viewed through the Vitis analyzer by opening the

<output\_filename>.compile\_summary or the <output\_filename>.link\_summary
for the application project. The <output\_filename> is the output of the v++ command.

You can launch the Vitis analyzer and open the report using the following command:

vitis\_analyzer <output\_filename>.compile\_summary

When the Vitis analyzer opens, it displays the Compile Summary and a collection of reports generated during the compile process. Refer to Section VI: Using the Vitis Analyzer for more information.

### **Interpreting the HLS Report**

The HLS Synthesis report is a spreadsheet listing the module hierarchy in the left column. Each module and loop generated by the HLS run is represented in this hierarchy. The HLS Synthesis report contains the following columns:

- Violation Type
- Latency in clock cycles
- Latency in absolute time (µs)
- Iteration latency
- Iteration Interval

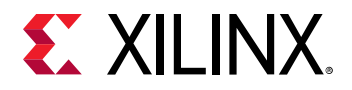

- Loop Tripcount
- Pipelined
- Utilization Estimates of BRAM, DSP, FF, and LUT
- Negative Slack

If this information is part of a hierarchical block, it will sum up the information of the blocks contained in the hierarchy. Therefore, the hierarchy can also be navigated from within the report when it is clear which instance contributes to the overall design.

**CAUTION!** Regarding the absolute counts of cycles and latency, these numbers are based on estimates identified during HLS synthesis, especially with advanced transformations, such as pipelining and dataflow. These numbers might not accurately reflect the final results. If you encounter question marks in the report, this might be due to variable bound loops, and you are encouraged to set trip counts for such loops to have some relative estimates presented in this report.

# **Profile Summary Report**

When properly configured, the Xilinx Runtime (XRT) collects profiling data on host applications and kernels. After the application finishes execution, the Profile Summary report is saved as a .csv file in the directory where the compiled host code is executed.

The Profile Summary provides annotated details regarding the overall application performance. All data generated during the execution of the application is grouped into categories. The Profile Summary lets you examine kernel execution and data transfer statistics.

**TIP:** The Profile Summary report can be generated for all build configurations. However, with the software emulation build, the report will not include any data transfer details under kernel execution efficiency and data transfer efficiency. This information is only generated in hardware emulation or system builds.

An example of the Profile Summary report is shown below.

#### binary container 1 (Software Emulation) × kclbin (Software Emulation) × Profile Summary × E2 Q <u>∓</u> ≑ Kernels & Compute Units Settings Kernel Execution Summary - Kernels & Compute Units Kernel Enqueues Total Min Avg Max J dct 1 3.079 3.079 3.079 3.079 🥖 dct Kernel Execution Top Kernel Execution Compute Unit Utilization Top Kernel Execution Kernel Address ID Queue ID Address 0 0 0 killinx\_u200 Host Data Transfers Start Duration Time (ms) (ms) Top Memory Writes Top Memory Reads API Calls 0 xilinx\_u200\_xdma\_201830\_2-0 326.922 Compute Unit Utilization Compute Unit Kernel Device Calls Dataflow Executions Max Parallel Dataflow Total Min Aug Max Clock Clock CU 1 No excutions 2 clock 1.054 1.054 1.054 300.000 34.218 🔠 dct\_1 dct xilinx\_u200\_xdma\_201830\_2-0

#### Figure 42: Profile Summary

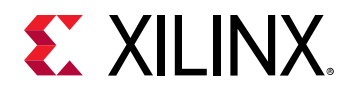

The Profile Summary report displays a navigation index based on available sections. The report graphs statistics presenting them as bar graphs, refer to Interpreting the Profile Summary.

### **Generating and Opening the Profile Summary Report**

Capturing the data required for the Profile Summary requires a few steps prior to actually running the application.

- The FPGA binary (xclbin) file is configured for capturing profiling data by default. However, using the v++ --profile\_kernel option during the linking process enables a greater level of detail in the profiling data captured. For more information on the -- profile\_kernel option, see the Vitis Compiler Command.
- 2. The runtime requires the presence of an xrt.ini file, as described in xrt.ini File, that includes the keyword for capturing profiling data:

```
[Debug]
profile = true
```

3. To enable the profiling of Kernel Internals data, you must also add the debug\_mode tag in the [Emulation] section of the xrt.ini:

[Emulation] debug\_mode = batch

With profiling enabled in the FPGA binary and in the xrt.ini file, the runtime creates the profile\_summary.csv report file when running the application, and also creates the profile\_kernels.csv and timeline\_kernels.csv files when Kernel Internals is enabled.

The CSV report can be viewed in a spreadsheet tool or utility, or can be opened in the Vitis analyzer tool, intended for viewing reports from the Vitis compiler when the application is built, and the XRT library when the application is run. You can launch the Vitis analyzer and access the Profile Summary report through the Run Summary using the following command:

vitis\_analyzer project1.run\_summary

#### **Related Information**

Running an Application Section VI: Using the Vitis Analyzer

### **Interpreting the Profile Summary**

The profile summary includes a number of useful statistics for your host application and kernels. The report provides a general idea of the functional bottlenecks in your application. The following tables show the profile summary descriptions.

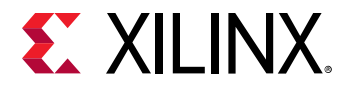

#### Settings

This displays the report and XRT configuration settings.

#### Summary

This displays summary statistics including device execution time and device power.

#### Kernels & Compute Units

The following table displays the profile summary data for all kernel functions scheduled and executed.

#### Table 15: Kernel Execution

| Name         | Description                                                                                                    |
|--------------|----------------------------------------------------------------------------------------------------|
| Kernel       | Name of kernel                                                                                                    |
| Enqueues     | Number of times kernel is enqueued. When the kernel is enqueued only once, the following stats will all be the same. |
| Total Time   | Sum of runtimes of all enqueues (measured from START to END in OpenCL execution model) (in ms)                       |
| Minimum Time | Minimum runtime of all enqueues                                                                                      |
| Average Time | Average kernel runtime (in ms)<br>(Total time) / (Number of enqueues)                                                |
| Maximum Time | Maximum runtime of all enqueues (in ms)                                                                              |

The following table displays the profile summary data for top kernel functions.

#### Table 16: Top Kernel Execution

| Name                    | Description                                                                           |
|-------------------------|---------------------------------------------------------------------------------------|
| Kernel                  | Name of kernel                                                                        |
| Kernel Instance Address | Host address of kernel instance (in hex)                                              |
| Context ID              | OpenCL Context ID on host                                                             |
| Command Queue ID        | OpenCL Command queue ID on host                                                       |
| Device                  | Name of OpenCL device where kernel was executed (format: <device>-<id>)</id></device> |
| Start Time              | Start time of execution (in ms)                                                       |
| Duration                | Duration of execution (in ms)                                                         |

This following table displays the profile summary data for all compute units on the device.

#### Table 17: Compute Unit Utilization

| Name         | Description                                 |  |  |
|--------------|---------------------------------------------|--|--|
| Compute Unit | Name of compute unit                        |  |  |
| Kernel       | Kernel this compute unit is associated with |  |  |

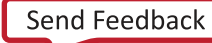
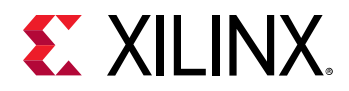

### Table 17: Compute Unit Utilization (cont'd)

| Name                         | Description                                                              |
|------------------------------|--------------------------------------------------------------------------|
| Device                       | Name of the OpenCL device (format: <device>-<id>)</id></device>          |
| Calls                        | Number of times the compute unit is called                               |
| Dataflow Execution           | Specifies whether the CU is executed with dataflow                       |
| Max Parallel Executions      | Number of executions in the dataflow region                              |
| Dataflow Acceleration        | Shows the performance improvement due to dataflow execution              |
| Total Time                   | Sum of the runtimes of all calls (in ms)                                 |
| Minimum Time                 | Minimum runtime of all calls (in ms)                                     |
| Minimum runtime of all calls | (Total time) / (Number of work groups)                                   |
| Maximum Time                 | Maximum runtime of all calls (in ms)                                     |
| Clock Frequency              | Clock frequency used for a given accelerator (in MHz)                    |
| CU Utilization (%)           | Shows the percent of the total kernel runtime that is consumed by the CU |

This following table displays the profile summary data for running times and stalls for compute units on the device.

#### Table 18: Compute Unit Running Times & Stalls

| Name                             | Description                                                                |
|----------------------------------|----------------------------------------------------------------------------|
| Compute Unit                     | Name of compute unit                                                       |
| Running Time                     | Total time compute unit was running (in μs)                                |
| Intra-Kernel Dataflow Stalls (%) | Percent time the compute unit was stalling from intra-kernel streams       |
| External Memory Stalls (%)       | Percent time the compute unit was stalling from external memory accesses   |
| Inter-Kernel Pipe Stalls (%)     | Percent time the compute unit was stalling from inter-kernel pipe accesses |

### **Kernel Data Transfers**

This following table displays the data transfer for kernels to the global memory.

#### Table 19: Data Transfer

| Name                | Description                                                                                                 |
|---------------------|----------------------------------------------------------------------------------------------------|
| Compute Unit Port   | Name of compute unit/port                                                                                   |
| Kernel Arguments    | List of kernel arguments attached to this port                                                              |
| Device              | Name of device (format: <device>-<id>)</id></device>                                                        |
| Memory Resources    | Memory resource accessed by this port                                                                       |
| Transfer Type       | Type of kernel data transfers                                                                               |
| Number of Transfers | Number of kernel data transfers (in AXI transactions)<br><i>Note</i> : This might contain printf transfers. |

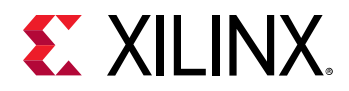

### Table 19: Data Transfer (cont'd)

| Name                          | Description                                                                                                    |
|-------------------------------|----------------------------------------------------------------------------------------------------|
| Transfer Rate                 | Rate of kernel data transfers (in MB/s):<br>Transfer Rate = (Total Bytes) / (Total CU Execution Time)<br>Where total CU execution time is the total time the CU was active |
| Avg Bandwidth Utilization (%) | Average bandwidth of kernel data transfers:<br>Bandwidth Utilization (%) = (100 * Transfer Rate) / (0.6 * Max. Theoretical Rate)                                           |
| Avg Size                      | Average size of kernel data transfers (in KB):<br>Average Size = (Total KB) / (Number of Transfers)                                                                        |
| Avg Latency                   | Average latency of kernel data transfers (in ns)                                                                                                    |

This following table displays the top data transfer for kernels to the global memory.

#### Table 20: Top Data Transfer

| Name                    | Description                                                                                                    |
|-------------------------|----------------------------------------------------------------------------------------------------|
| Compute Unit            | Name of compute unit                                                                                                    |
| Device                  | Name of device                                                                                                    |
| Number of Transfers     | Number of write and read data transfers                                                                                                    |
| Avg Bytes per Transfer  | Average bytes of kernel data transfers:<br>Average Bytes = (Total Bytes) / (Number of Transfers)                                                                                            |
| Transfer Efficiency (%) | Efficiency of kernel data transfers:<br>Efficiency = (Average Bytes) / min((Memory Byte Width * 256), 4096)                                                                                 |
| Total Data Transfer     | Total data transferred by kernels (in MB):<br>Total Data = (Total Write) + (Total Read)                                                                                                    |
| Total Write             | Total data written by kernels (in MB)                                                                                                    |
| Total Read              | Total data read by kernels (in MB)                                                                                                    |
| Total Transfer Rate     | Average total data transfer rate (in MB/s):<br>Total Transfer Rate = (Total Data Transfer) / (Total CU Execution Time)<br>Where total CU execution time is the total time the CU was active |

This following table displays the data transfer streams.

Note: This table is only shown if there is stream data

#### Table 21: Data Transfer Streams

| Name                    | Description                                          |
|-------------------------|------------------------------------------------------|
| Master Port             | Name of master compute unit and port                 |
| Master Kernel Arguments | List of kernel arguments attached to this port       |
| Slave Port              | Name of slave compute unit and port                  |
| Slave Kernel Arguments  | List of kernel arguments attached to this port       |
| Device                  | Name of device (format: <device>-<id>)</id></device> |
| Number of Transfers     | Number of stream data packets                        |

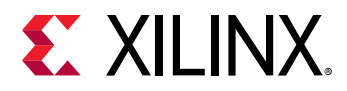

#### Table 21: Data Transfer Streams (cont'd)

| Name                 | Description                                                                                                    |
|----------------------|----------------------------------------------------------------------------------------------------|
| Transfer Rate        | Rate of stream data transfers (in MB/s):<br>Transfer Rate = (Total Bytes) / (Total CU Execution Time)<br>Where total CU execution time is the total time the CU was active |
| Avg Size             | Average size of kernel data transfers (in KB):<br>Average Size = (Total KB) / (Number of Transfers)                                                                        |
| Link Utilization (%) | Link utilization (%):<br>Link Utilization = 100 * (Link Busy Cycles - Link Stall Cycles - Link Starve Cycles) / (Link Busy<br>Cycles)                                      |
| Link Starve (%)      | Link starve (%):<br>Link Starve = 100 * (Link Starve Cycles) / (Link Busy Cycles)                                                                                          |
| Link Stall (%)       | Link stall (%):<br>Link Stall = 100 * (Link Stall Cycles) / (Link Busy Cycles)                                                                                             |

#### Host Data Transfers

This following table displays profile data for all write transfers between the host and device memory through PCI Express<sup>®</sup> link.

#### Table 22: Top Memory Writes

| Name             | Description                                               |
|------------------|-----------------------------------------------------------|
| Buffer Address   | Specifies the address location for the buffer             |
| Context ID       | OpenCL Context ID on host                                 |
| Command Queue ID | OpenCL Command queue ID on host                           |
| Start Time       | Start time of write operation (in ms)                     |
| Duration         | Duration of write operation (in ms)                       |
| Buffer Size      | Amount of data being transferred (in KB)                  |
| Writing Rate     | Data transfer rate (in MB/s):<br>(Buffer Size)/(Duration) |

This following table displays profile data for all read transfers between the host and device memory through PCI Express<sup>®</sup> link.

#### Table 23: Top Memory Reads

| Name             | Description                                   |
|------------------|-----------------------------------------------|
| Buffer Address   | Specifies the address location for the buffer |
| Context ID       | OpenCL Context ID on host                     |
| Command Queue ID | OpenCL Command queue ID on host               |
| Start Time       | Start time of read operation (in ms)          |
| Duration         | Duration of read operation (in ms)            |
| Buffer Size      | Amount of data being transferred (in KB)      |

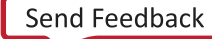

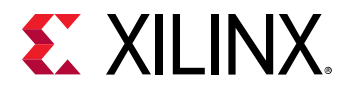

#### Table 23: Top Memory Reads (cont'd)

| Name         | Description                                               |
|--------------|-----------------------------------------------------------|
| Reading Rate | Data transfer rate (in MB/s):<br>(Buffer Size)/(Duration) |

This following table displays the data transfer for host to the global memory.

#### *Table 24:* **Data Transfer**

| Name                          | Description                                                                                                    |
|-------------------------------|----------------------------------------------------------------------------------------------------|
| Context:Number of Devices     | Context ID and number of devices in context                                                                                |
| Transfer Type                 | Type of kernel host transfers                                                                                              |
| Number of Buffer Transfers    | Number of host buffer transfers                                                                                            |
|                               | <i>Note</i> : This might contain printf transfers.                                                                         |
| Transfer Rate                 | Rate of host buffer transfers (in MB/s):<br>Transfer Rate = (Total Bytes) / (Total Time in µs)                             |
| Avg Bandwidth Utilization (%) | Average bandwidth of host buffer transfers:<br>Bandwidth Utilization (%) = (100 * Transfer Rate) / (Max. Theoretical Rate) |
| Avg Size                      | Average size of host buffer transfers (in KB):<br>Average Size = (Total KB) / (Number of Transfers)                        |
| Total Time                    | Sum of host buffer transfer durations (in ms)                                                                              |
| Avg Time                      | Average of host buffer transfer durations (in ms)                                                                          |

### **API Calls**

This following table displays the profile data for all OpenCL host API function calls executed in the host application. The top displays a bar graph of the API call time as a percent of total time.

#### Table 25: API Calls

| Name         | Description                                                                               |
|--------------|-------------------------------------------------------------------------------------------|
| API Name     | Name of the API function (for example, clCreateProgramWithBinary, clEnqueueNDRangeKernel) |
| Calls        | Number of calls to this API made by the host application                                  |
| Total Time   | Sum of runtimes of all calls (in ms)                                                      |
| Minimum Time | Minimum runtime of all calls (in ms)                                                      |
| Average Time | Average Time (in ms)<br>(Total time) / (Number of calls)                                  |
| Maximum Time | Maximum runtime of all calls (in ms)                                                      |

#### **Device Power**

This following table displays the profile data for device power.

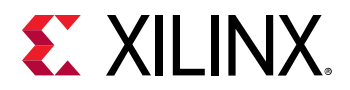

#### Table 26: Device Power

| Name                   | Description                                                                     |
|------------------------|---------------------------------------------------------------------------------|
| Power Used By Platform | Shows a line graph of the three power rails on a Data Center acceleration card: |
|                        | • 12V Auxiliary                                                                 |
|                        | • 12V PCIe                                                                      |
|                        | Internal power                                                                  |
|                        | These show the power (W) usage of the card over time.                           |

### **Kernel Internals**

This following table displays the running time for compute units in microseconds ( $\mu$ s) and reports stall time as a percent of the running time.

**TIP:** The Kernel Internals tab reports time in  $\mu$ s, while the rest of the Profile Summary reports time in milliseconds (ms).

### Table 27: CU Runtime and Stalls

| Name                             | Description                                                                                             |  |
|----------------------------------|----------------------------------------------------------------------------------------------------|--|
| Compute Unit                     | Indicates the compute unit instance name                                                                |  |
| Running Time                     | Reports the total running time for the CU (in $\mu$ s)                                                  |  |
| Intra-Kernel Dataflow Stalls (%) | Reports the percentage of running time consumed in stalls when streaming data between kernels           |  |
| External Memory Stalls (%)       | Reports the percentage of running time consumed in stalls for memory transfers outside the CU           |  |
| Inter-Kernel Pipe Stalls (%)     | Reports the percentage of running time consumed in stalls when streaming data to or from outside the CU |  |

This following table displays the data transfer for specific ports on the compute unit.

### Table 28: CU Port Data Transfers

| Name                  | Description                                                           |  |
|-----------------------|-----------------------------------------------------------------------|--|
| Port                  | Indicates the port name on the compute unit                           |  |
| Compute Unit          | Indicates the compute unit instance name                              |  |
| Write Time            | Specifies the total data write time on the port (in $\mu$ s)          |  |
| Outstanding Write (%) | Specifies the percentage of the runtime consumed in the write process |  |
| Read Time             | Specifies the total data read time on the port (in $\mu$ s)           |  |
| Outstanding Read (%)  | Specifies the percentage of the runtime consumed in the read process  |  |

This following table displays the functional port data transfers on the compute unit.

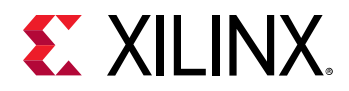

### Table 29: Functional Port Data Transfers

| Name                  | Description                                               |  |
|-----------------------|-----------------------------------------------------------|--|
| Port                  | Name of port                                              |  |
| Function              | Name of function                                          |  |
| Compute Unit          | Name of compute unit                                      |  |
| Write Time            | Total time the port had an outstanding write (in $\mu$ s) |  |
| Outstanding Write (%) | Percent time the port had an outstanding write            |  |
| Read Time             | Total time the port had an outstanding read (in $\mu$ s)  |  |
| Outstanding Read (%)  | Percent time the port had an outstanding read             |  |

This following table displays the running time and stalls on the compute unit.

#### Table 30: Functions

| Name                         | Description                                                                    |  |
|------------------------------|--------------------------------------------------------------------------------|--|
| Compute Unit                 | Name of compute unit                                                           |  |
| Function                     | Name of function                                                               |  |
| Running Time                 | Total time function was running (in ms)                                        |  |
| Intra-Kernel Dataflow Stalls | Percent time the function was stalling from intra-kernel streams (in ms)       |  |
| External Memory Stalls       | Percent time the function was stalling from external memory accesses (in ms)   |  |
| Inter-Kernel Pipe Stalls     | Percent time the function was stalling from inter-kernel pipe accesses (in ms) |  |

### **Shell Data Transfers**

This following table displays the DMA data transfers.

#### Table 31: DMA Data Transfer

| Name                | Description                                                                                  |  |
|---------------------|----------------------------------------------------------------------------------------------|--|
| Device              | Name of device (format: <device>-<id>)</id></device>                                         |  |
| Transfer Type       | Type of data transfers                                                                       |  |
| Number of Transfers | Number of data transfers (in AXI transactions)                                               |  |
| Transfer Rate       | Rate of data transfers (in MB/s):<br>Transfer Rate = (Total Bytes) / (Total Time in μs)      |  |
| Total Data Transfer | Total amount of data transferred (in MB)                                                     |  |
| Total Time          | Total duration of data transfers (in ms)                                                     |  |
| Avg Size            | Average size of data transfers (in KB):<br>Average Size = (Total KB) / (Number of Transfers) |  |
| Avg Latency         | Average latency of data transfers (in ns)                                                    |  |

For DMA bypass and Global Memory to Global Memory data transfers, see the DMA Data Transfer table above.

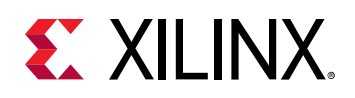

# **Application Timeline**

The Application Timeline collects and displays host and kernel events on a common timeline to help you understand and visualize the overall health and performance of your systems. The graphical representation lets you see issues regarding kernel synchronization and efficient concurrent execution. The displayed events include:

- OpenCL API calls from the host code.
- Device trace data including compute units, AXI transaction start/stop.
- Host events and kernel start/stops.

While this is useful for debugging and profiling the application, the timeline and device trace data are not collected by default, which can affect performance by adding time to the application execution. However, the trace data is collected with dedicated resources in the kernel, and does not affect kernel functionality. The data is offloaded only at the end of the run ( $v + + - - trace_memory$  option).

The following is a snapshot of the Application Timeline window which displays host and device events on a common timeline. Host activity is displayed at the top of the image and kernel activity is shown on the bottom of the image. Host activities include creating the program, running the kernel and data transfers between global memory and the host. The kernel activities include read/write accesses and transfers between global memory and the kernel(s). This information helps you understand details of application execution and identify potential areas for improvements.

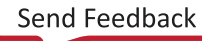

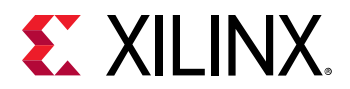

Figure 43: Application Timeline

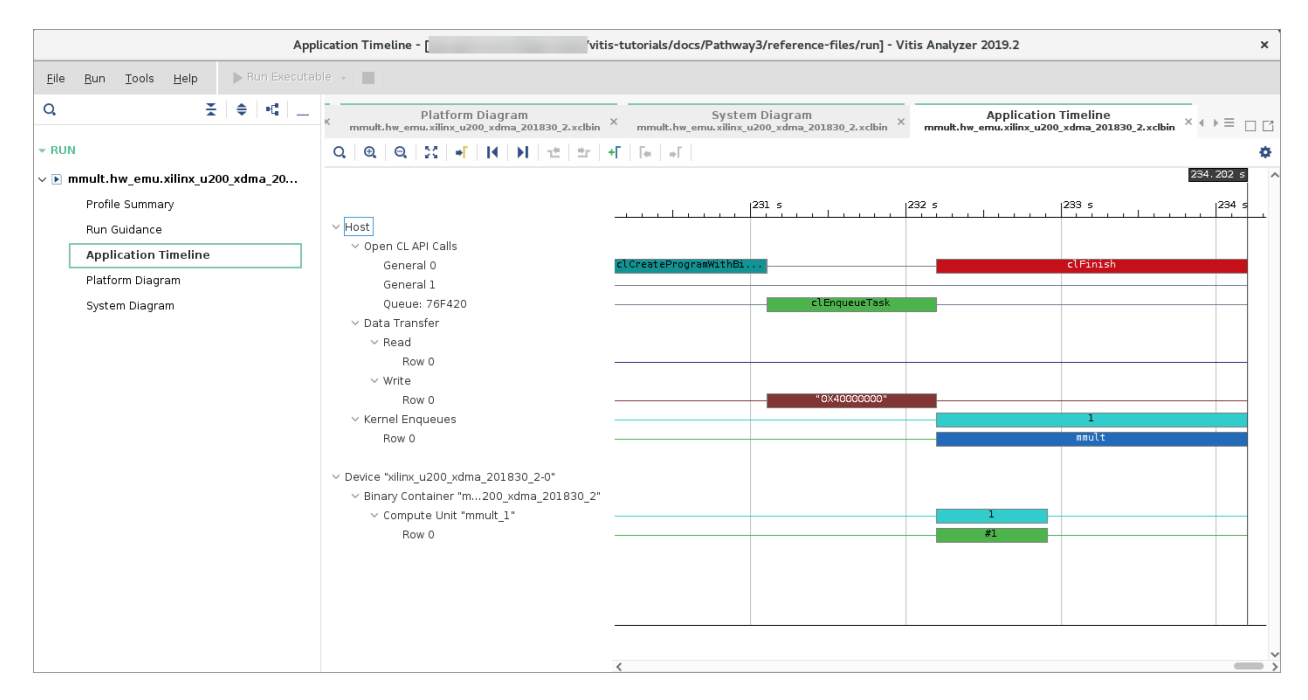

Timeline data can be enabled and collected through the command line flow. However, viewing must be done in the Vitis analyzer as described in Section VI: Using the Vitis Analyzer.

### Generating and Opening the Application Timeline

To generate the Application Timeline report, you must complete the following steps to enable timeline and device trace data collection in the command line flow:

 Instrument the FPGA binary during linking, by adding Acceleration Monitors and AXI Performance Monitors to kernels using the v++ --profile\_kernel option. This option has three distinct instrumentation options (data, stall, and exec), as described in the Vitis Compiler Command. As an example, add --profile\_kernel to the v++ linking command line:

v++ -g -l --profile\_kernel data:all:all:all ...

2. After the kernels are instrumented during the build process, data gathering must also be enabled during the application runtime execution by editing the xrt.ini file. Refer to xrt.ini File for more information.

The following xrt.ini file will enable maximum information gathering when the application is run:

```
[Debug]
profile=true
timeline_trace=true
data_transfer_trace=coarse
stall_trace=all
```

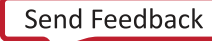

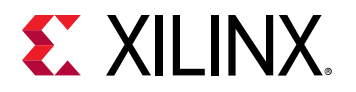

**TIP:** If you are collecting a large amount of trace data, you might need to use the --trace\_memory with the v++ command, and the trace\_buffer\_size keyword in the xrt.ini.

After running the application, the Application Timeline data is captured in a CSV file called timeline\_trace.csv.

3. The CSV report can be viewed in a spreadsheet tool or utility, or can be opened in the Vitis analyzer tool, intended for viewing reports from the Vitis compiler when the application is built, and the XRT library when the application is run. You can launch the Vitis analyzer and open the report using the following command:

vitis\_analyzer timeline\_trace.csv

### **Interpreting the Appication Timeline**

The Application Timeline window displays host and device events on a common timeline. This information helps you understand details of application execution and identify potential areas for improvements. The Application Timeline report has two main sections: Host and Device. The Host section shows the trace of all the activity originating from the host side. The Device section shows the activity of the CUs on the FPGA.

The report has the following structure:

- Host
  - **OpenCL API Calls:** All OpenCL API calls are traced here. The activity time is measured from the host perspective.
    - General: All general OpenCL API calls such as clCreateProgramWithBinary, clCreateContext, and clCreateCommandQueue, are traced here.
    - Queue: OpenCL API calls that are associated with a specific command queue are traced here. This includes commands such as clEnqueueMigrateMemObjects, and clEnqueueNDRangeKernel. If the user application creates multiple command queues, then this section shows all the queues and activities.
    - Data Transfer: In this section the DMA transfers from the host to the device memory are traced. There are multiple DMA threads implemented in the OpenCL runtime and there is typically an equal number of DMA channels. The DMA transfer is initiated by the user application by calling OpenCL APIs such as clEnqueueMigrateMemObjects. These DMA requests are forwarded to the runtime which delegates to one of the threads. The data transfer from the host to the device appear under Write as they are written by the host, and the transfers from device to host appear under Read.

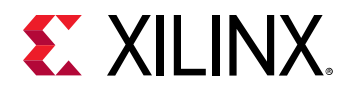

• Kernel Enqueues: The kernels enqueued by the host program are shown here. The kernels here should not be confused with the kernels/CUs on the device. Here kernel refers to the NDRangeKernels and tasks created by the OpenCL commands clEnqueueNDRangeKernels and clEnqueueTask. These are plotted against the time measured from the host's perspective. Multiple kernels can be scheduled to be executed at the same time, and they are traced from the point they are scheduled to run until the end of the kernel execution. This is the reason for multiple entries. The number of rows depend on the number of overlapping kernel executions.

*Note*: Overlapping of the kernels should not be mistaken for actual parallel execution on the device as the process might not be ready to execute right away.

- Device "name"
  - Binary Container "name": Binary container name.
    - Accelerator "name": Name of the compute unit (a.k.a., Accelerator) on the FPGA.
      - User Functions: In the case of the Vitis HLS tool kernels, functions that are implemented as data flow processes are traced here. The trace for these functions show the number of active instances of these functions that are currently executing in parallel. These names are generated in hardware emulation when waveform is enabled.

Note: Function level activity is only possible in hardware emulation.

- . Function: "name a"
- . Function: "name b"
- Read: A CU reads from the DDR over AXI-MM ports. The trace of a data read by a CU is shown here. The activity is shown as transaction and the tool-tip for each transaction shows more details of the AXI transaction. These names are generated when --profile\_kernel data is used where the format name is m\_axi\_<bundle name>(port).
- Write: A CU writes to the DDR over AXI-MM ports. The trace of data written by a CU is shown here. The activity is shown as transactions and the tool-tip for each transaction shows more details of the AXI transaction. This is generated when -profile\_kernel data is used where the format name is m\_axi\_<bundle
  name>(port).

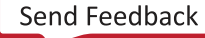

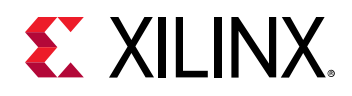

# **Low Overhead Profiling**

The Vitis software platform supports a new option for low overhead profiling that provides minimal information with little effect on execution time. Using this option during runtime, the timeline trace is still available with a limited amount of information available. The low overhead profiling plug-in captures minimal information on OpenCL events and dumps a CSV file called lop\_trace.csv at the end of execution. Low overhead can be run in all three flows (hardware, hardware emulation, and software emulation).

Adding --profile during compile time is not required as there is no profile information collected. Additionally, there is no guidance summary generated as well.

### How to Enable Low Overhead Profiling

To enable the low overhead plug-in, there is a new flag in the "Debug" section of the xrt.ini File called lop\_trace. By default, lop\_trace is FALSE and must be enabled by setting the ini parameter to TRUE.

```
xrt.ini file
[Debug]
lop_trace=true
```

While the lop\_trace parameter can be mixed with other profiling parameters, doing so removes any benefit of low overhead by including all the portions of profiling that are causing the high overhead.

Visualization Runtime when enabled with <code>lop\_trace=true</code> option will generate <code>lop\_trace.csv</code>. Use the <code>vp\_analyze</code> command to generate the <code>wdb/wcfg</code> files so that these can be visualized within the Vitis analyzer.

vp\_analyze lop\_trace.csv

To obtain the lowest possible overhead, information collected in normal OpenCL profiling is omitted. Specifically, the following information is expected to not be available in the low overhead profiling trace:

- Device events, such as compute unit executions or kernel memory transfers
- Information about memory reads or writes, such as destination address or size
- Information about kernel enqueues, such as kernel name or NDRange sizes
- Dependencies between buffer transfers and kernel enqueue

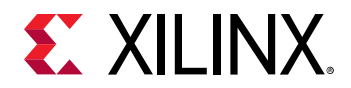

While the  $lop_trace$  parameter can be mixed with other profiling parameters, doing so removes any benefit of low overhead by including all the portions of the profiling that are causing the high overhead. If profiling and  $lop_trace$  options are mixed, a message at the standard output is displayed.

## Waveform View and Live Waveform Viewer

The Vitis core development kit can generate a Waveform view when running hardware emulation. It displays in-depth details at the system-level, CU level, and at the function level. The details include data transfers between the kernel and global memory and data flow through interkernel pipes. These details provide many insights into performance bottlenecks from the systemlevel down to individual function calls to help optimize your application.

The Live Waveform Viewer is similar to the Waveform view, however, it provides even lowerlevel details with some degree of interactivity. The Live Waveform Viewer can also be opened using the Vivado logic simulator, xsim.

**Note:** The Waveform view allows you to examine the device transactions from within the Vitis analyzer, as described in Section VI: Using the Vitis Analyzer. In contrast, the Live Waveform Viewer generates the Vivado simulation waveform viewer to examine the hardware transactions in addition to user selected signals.

Waveform View and Live Waveform Viewer data are not collected by default because it requires the runtime to generate simulation waveforms during hardware emulation, which consumes more time and disk space. Refer to Generating and Opening the Waveform Reports for instructions on enabling these features.

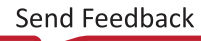

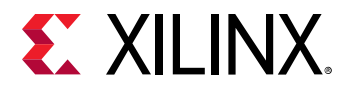

#### Figure 44: Waveform View

| Report name: Waveform         Project name: vadd         Created:       12 Jun 2018 22:37         ▼       Device         ▼       Binary Container "binary_container_1"         ▼       Memory Data Transfers         ♥       DDR Bank 0         ▶       Read Address         ▶       Read Data                  | Target: Hardware Emulation<br>Build configuration: Emulation-HW<br>Launch configuration: vadd-Default |
|----------------------------------------------------------------------------------------------------|----------------------------------------------------------------------------------------------------|
| Created: 12 Jun 2018 22:37                                                                                                    | Launch configuration: vadd-Default                                                                    |
| Device                                                                                                    | Ducesar<br>, D.04 ns D.06 ns D.06 ws                                                                  |
| <ul> <li> <sup>→</sup> Device             <sup>→</sup> Binary Container "binary_container_1"             <sup>→</sup> Memory Data Transfers             <sup>→</sup> DDR Bank 0             <sup>↓</sup> Read Address             <sup>↓</sup> Read Address             <sup>↓</sup> Read Data      </li> </ul> | 1  0.04.ms.1  0.06.ms.1  0.08.ws.1                                                                    |
|                                                                                                    | ····· ////////////////////////////////                                                                |
| ∀ Binary Container "binary_container_1"     ∀ Memory Data Transfers     ♥ DDR Bank 0     ▶ Read Address     ▶ Read Address                                                                                                    |                                                                                                    |
| ♥ Memory Data Transfers ♥ DDR Bank 0 P Read Address P Read Data                                                                                                    |                                                                                                    |
| ♥ DDR Bank 0<br>▷ Read Address<br>▷ Read Data                                                                                                    |                                                                                                    |
| Read Address     Read Data                                                                                                    |                                                                                                    |
| P. Read Data                                                                                                    |                                                                                                    |
|                                                                                                    |                                                                                                    |
| P Write Address                                                                                                    |                                                                                                    |
| Virite Data                                                                                                    |                                                                                                    |
| ♥ DDR Bank 1                                                                                                    |                                                                                                    |
| P Read Address                                                                                                    |                                                                                                    |
| P. Read Data                                                                                                    |                                                                                                    |
| Write Address                                                                                                    |                                                                                                    |
| ∀ Write Data                                                                                                    |                                                                                                    |
| ▶ WDATA 00000000000000000000000000000000000                                                                                                    |                                                                                                    |
| interconnectI_WVAUD[0:0                                                                                                    | 0                                                                                                    |
| WREADY                                                                                                    |                                                                                                    |
| interconnectI_WLAST[0:0]                                                                                                    | 0                                                                                                    |
|                                                                                                    |                                                                                                    |
| Read Address                                                                                                    |                                                                                                    |
| Read Data                                                                                                    |                                                                                                    |
|                                                                                                    |                                                                                                    |

You can also open the waveform database (.wdb) file with the Vivado logic simulator through the Linux command line:

```
xsim -gui <filename.wdb> &
```

 $\bigcirc$ 

**TIP:** The . *wdb* file is located in the directory where the compiled host code is executed.

### **Generating and Opening the Waveform Reports**

Follow these instructions to enable waveform data collection from the command line during hardware emulation and open the viewer:

1. Enable debug code generation during compilation and linking using the -g option.

```
v++ -c -g -t hw_emu ...
```

2. Create an xrt.ini file in the same directory as the host executable with the following contents (see xrt.ini File for more information):

```
[Debug]
profile=true
timeline_trace=true
[Emulation]
debug_mode=batch
```

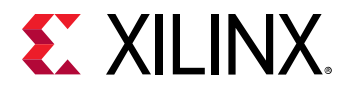

For Live Waveform Viewer, debug\_mode is as follows:

[Emulation] debug\_mode=gui

**TIP:** If Live Waveform Viewer is enabled, the simulation waveform opens during the hardware emulation run.

- 3. Run the hardware emulation build of the application as described in Running an Application. The hardware transaction data is collected in the waveform database file, <hardware\_platform>-<device\_id>-<xclbin\_name>.wdb. Refer to Directory Structure for the location of this file.
- 4. Open the Waveform view in the Vitis analyzer as described in Waveform View and Live Waveform Viewer.

### Interpreting Data in the Waveform Views

The following image shows the Waveform view:

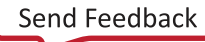

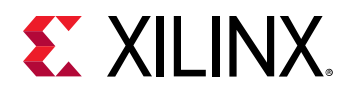

#### Figure 45: Waveform View

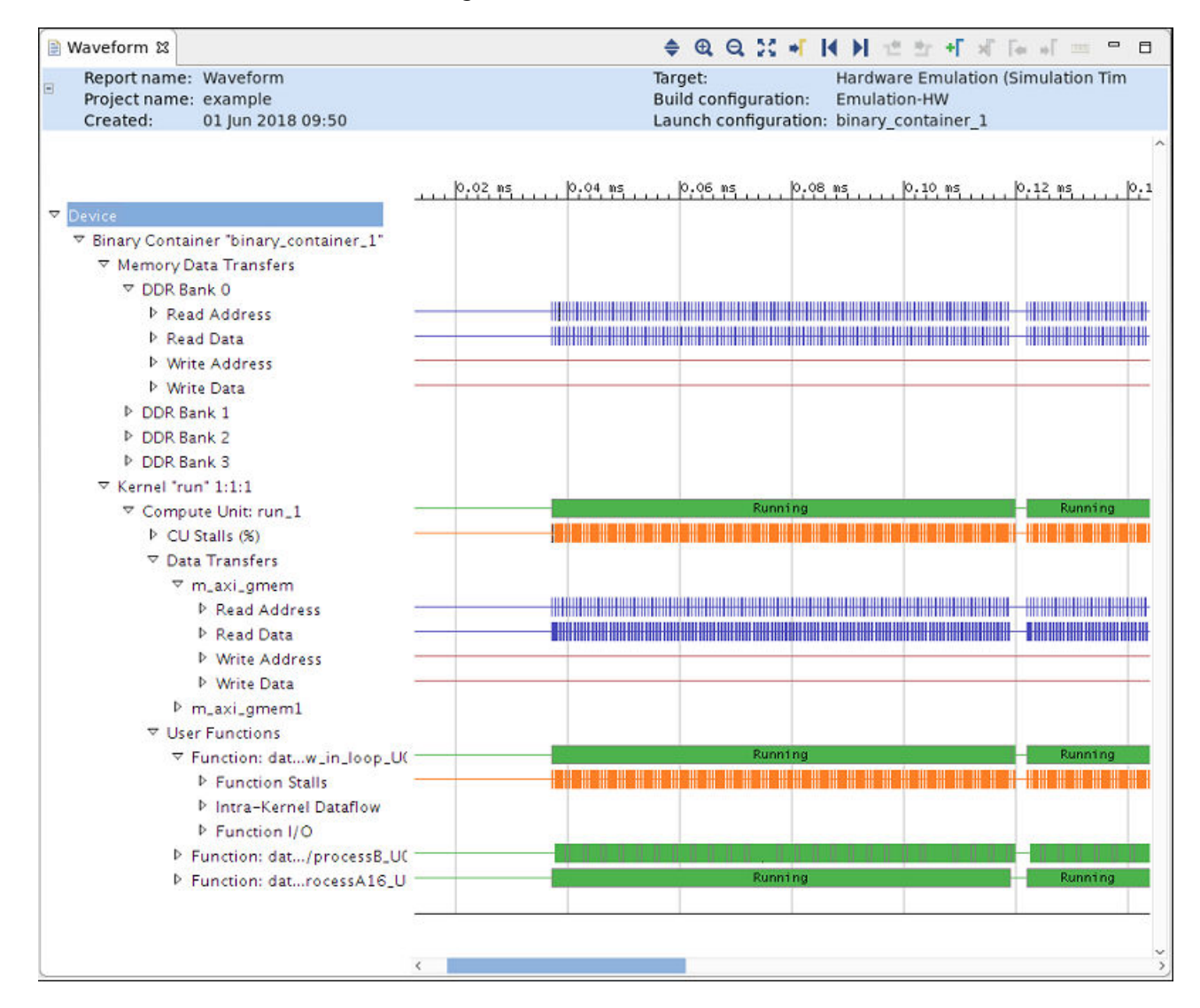

The Waveform and Live Waveform views are organized hierarchically for easy navigation.

- The Waveform view is based on the actual waveforms generated during hardware emulation (Kernel Trace). This allows the viewer to descend all the way down to the individual signals responsible for the abstracted data. However, because the Waveform view is generated from the post-processed data, no additional signals can be added to the report, and some of the runtime analysis cannot be visualized, such as DATAFLOW transactions.
- The Live Waveform viewer is displaying the Vivado logic simulator (xsim) run, so you can add extra signals and internals of the register transfer (RTL) design to the live view. Refer to the *Vivado Design Suite User Guide: Logic Simulation* (UG900) for information on working with the Waveform viewer.

The hierarchy of the Waveform and Live Waveform views include the following:

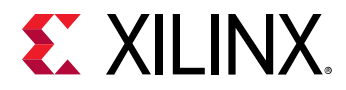

- Device "name": Target device name.
  - Binary Container "name": Binary container name.
    - Memory Data Transfers: For each DDR Bank, this shows the trace of all the read and write request transactions arriving at the bank from the host.
    - **Kernel "name" 1:1:1:** For each kernel and for each compute unit of that kernel, this section breaks down the activities originating from the compute unit.
      - **Compute Unit: "name":** Compute unit name.
      - **CU Stalls (%):** Stall signals are provided by the Vitis HLS tool to inform you when a portion of the circuit is stalling because of external memory accesses, internal streams (that is, dataflow), or external streams (that is, OpenCL pipes). The stall bus shown in detailed kernel trace compiles all of the lowest level stall signals and reports the percentage that are stalling at any point in time. This provides a factor of how much of the kernel is stalling at any point in the simulation.

For example, if there are 100 lowest level stall signals and 10 are active on a given clock cycle, then the CU Stall percentage is 10%. If one goes inactive, then it is 9%.

- **Data Transfers:** This shows the read/write data transfer accesses originating from each Master AXI port of the compute unit to the DDR.
- User Functions: This information is available for the HLS kernels and shows the user functions.
  - Function: "name": Function name.
    - **Dataflow/Pipeline Activity:** This shows the number of parallel executions of the function if the function is implemented as a dataflow process.
      - Active Iterations: This shows the currently active iterations of the dataflow. The number of rows is dynamically incremented to accommodate the visualization of any concurrent execution.
      - **StallNoContinue:** This is a stall signal that tells if there were any output stalls experienced by the dataflow processes (function is done, but it has not received a continue from the adjacent dataflow process).
      - **RTL Signals:** These are the underlying RTL control signals that were used to interpret the above transaction view of the dataflow process.
    - Function Stalls: Shows the different types of stalls experienced by the process.
      - External Memory: Stalls experienced while accessing the DDR memory.
      - **Internal-Kernel Pipe:** If the compute units communicated between each other through pipes, then this will show the related stalls.
    - Intra-Kernel Dataflow: FIFO activity internal to the kernel.

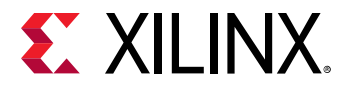

- Function I/O: Actual interface signals.
- Function: "name": Function name.
- Function: "name": Function name.

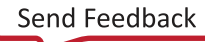

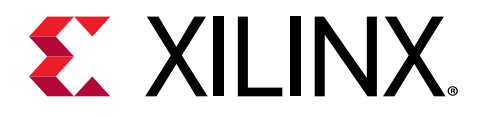

# Chapter 20

# **Optimizing the Performance**

# **Host Optimization**

This section focuses on optimization of the host program, which uses the OpenCL<sup>™</sup> API to schedule the individual compute unit executions, and data transfers to and from the FPGA board. As a result, you need to think about concurrent execution of tasks through the OpenCL command queue(s). This section discusses common pitfalls, and how to recognize and address them.

### **Reducing Overhead of Kernel Enqueing**

The OpenCL API execution model supports data parallel and task parallel programming models. Kernels are usually enqueued by the OpenCL runtime multiple times and then scheduled to be executed on the device. You must send the command to start the kernel in one of two ways:

- Using clEnqueueNDRange API for the data parallel case
- Using clEnqueueTask for the task parallel case

The dispatching process is executed on the host processor, and the kernel commands and arguments need to be sent to the accelerator, over the PCIe<sup>®</sup> bus in the case of the Alveo card for instance. In the Xilinx Runtime (XRT) library, the overhead of dispatching the command and arguments to the accelerator can be between 30  $\mu$ s and 60  $\mu$ s, depending the number of arguments on the kernel. You can reduce the impact of this overhead by minimizing the number of times the kernel needs to be executed.

For the data parallel case, Xilinx recommends that you carefully choose the global and local work sizes for your host code and kernel so that the global work size is a small multiple of the local work size. Ideally, the global work size is the same as the local work size as shown in the following code snippet:

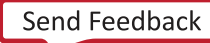

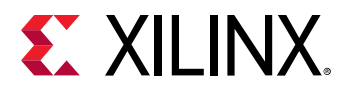

**RECOMMENDED:** For the task parallel case, Xilinx recommends minimizing the calls to *clEnqueueTask*. Ideally, you should finish all the workload in a single call to *clEnqueueTask*.

For more information on reducing overhead on kernel execution, see Kernel Execution.

### **Optimizing Data Movement**

Figure 46: Optimizing Data Movement Flow

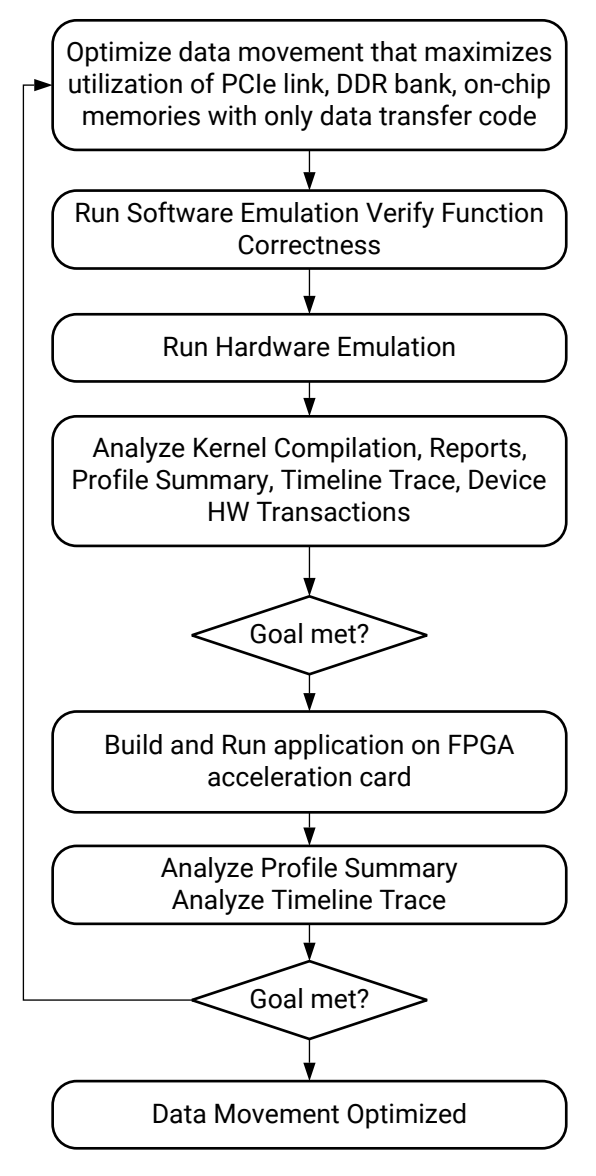

X22239-082719

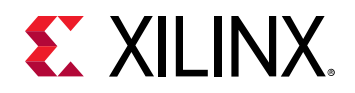

In the OpenCL API, all data is transferred from the host memory to the global memory on the device first and then from the global memory to the kernel for computation. The computation results are written back from the kernel to the global memory and lastly from the global memory to the host memory. A key factor in determining strategies for kernel optimization is understanding how data can be efficiently moved around.

**RECOMMENDED:** Optimize the data movement in the application before optimizing computation.

During data movement optimization, it is important to isolate data transfer code from computation code because inefficiency in computation might cause stalls in data movement. Xilinx recommends that you modify the host code and kernels with data transfer code only for this optimization step. The goal is to maximize the system level data throughput by maximizing PCIe bandwidth usage and DDR bandwidth usage. It usually takes multiple iterations of running software emulation, hardware emulation, as well as execution on FPGAs to achieve this goal.

### **Overlapping Data Transfers with Kernel Computation**

Applications, such as database analytics, have a much larger data set than can be stored in the available memory on the acceleration device. They require the complete data to be transferred and processed in blocks. Techniques that overlap the data transfers with the computation are critical to achieve high performance for these applications.

Below is the vadd kernel from the overlap example in the host category of Vitis Accelerated Examples on GitHub.

```
#define BUFFER_SIZE 256
#define DATA_SIZE 1024
//TRIPCOUNT indentifier
const unsigned int c_len = DATA_SIZE / BUFFER_SIZE;
const unsigned int c_size = BUFFER_SIZE;
extern "C" {
void vadd(int *c, int *a, int *b, const int elements) {
    int arrayA[BUFFER_SIZE];
    int arrayB[BUFFER_SIZE];
    for (int i = 0; i < elements; i += BUFFER_SIZE) {</pre>
       #pragma HLS LOOP_TRIPCOUNT min=c_len max=c_len
        int size = BUFFER_SIZE;
        if (i + size > elements)
            size = elements - i;
    readA:
        for (int j = 0; j < size; j++) {</pre>
           #pragma HLS PIPELINE II=1
           #pragma HLS LOOP_TRIPCOUNT min=c_size max=c_size
            arrayA[j] = a[i + j];
        }
    readB:
        for (int j = 0; j < size; j++) {
           #pragma HLS PIPELINE II=1
           #pragma HLS LOOP_TRIPCOUNT min=c_size max=c_size
            arrayB[j] = b[i + j];
```

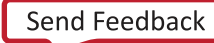

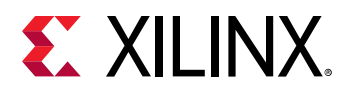

```
vadd_writeC:
    for (int j = 0; j < size; j++) {
        #pragma HLS PIPELINE II=1
        #pragma HLS LOOP_TRIPCOUNT min=c_size max=c_size
        c[i + j] = arrayA[j] + arrayB[j];
     }
}
```

From the host perspective, there are four tasks to perform in this example:

1. Write buffer a (Wa)

7

- 2. Write buffer b (Wb)
- 3. Execute vadd kernel
- 4. Read buffer c (Rc)

Using an out-of-order command queue, data transfer and kernel execution can overlap as illustrated in the figure below. In the host code for this example, double buffering is used for all buffers so that the kernel can process one set of buffers while the host can operate on the other set of buffers.

The OpenCL event object provides an easy method to set up complex operation dependencies and synchronize host threads and device operations. Events are OpenCL objects that track the status of operations. Event objects are created by kernel execution commands, read, write, copy commands on memory objects or user events created using clCreateUserEvent. You can ensure an operation has completed by querying events returned by these commands. The arrows in the figure below show how event triggering can be set up to achieve optimal performance.

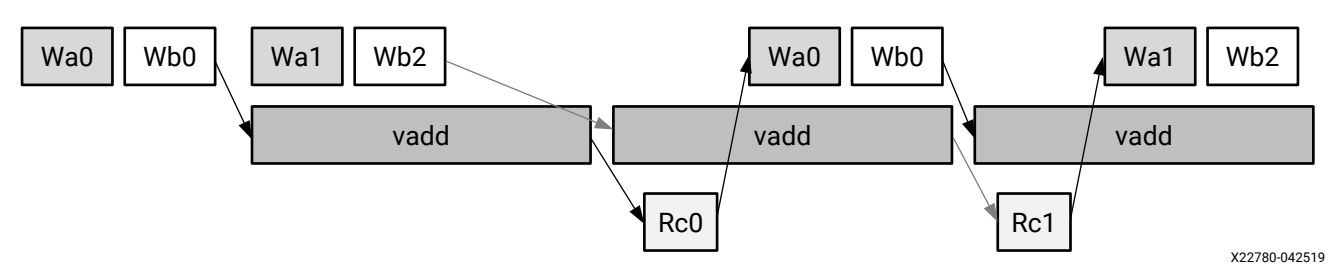

Figure 47: Event Triggering Set Up

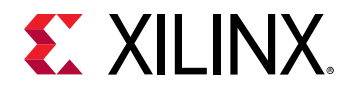

The host code enqueues the four tasks in a loop to process the complete data set. It also sets up event synchronization between different tasks to ensure that data dependencies are met for each task. The double buffering is set up by passing different memory objects values to <code>clEnqueueMigrateMemObjects</code> API. The event synchronization is achieved by having each API call wait for other event as well as trigger its own event when the API completes.

```
// THIS PAIR OF EVENTS WILL BE USED TO TRACK WHEN A KERNEL IS FINISHED WITH
// THE INPUT BUFFERS. ONCE THE KERNEL IS FINISHED PROCESSING THE DATA, A NEW
// SET OF ELEMENTS WILL BE WRITTEN INTO THE BUFFER.
vector<cl::Event> kernel_events(2);
vector<cl::Event> read_events(2)
cl::Buffer buffer_a[2], buffer_b[2], buffer_c[2];
for (size_t iteration_idx = 0; iteration_idx < num_iterations; iteration_idx</pre>
++) {
    int flag = iteration_idx % 2;
    if (iteration_idx >= 2) {
        OCL_CHECK(err, err = read_events[flag].wait());
    }
    // Allocate Buffer in Global Memory
    // Buffers are allocated using CL_MEM_USE_HOST_PTR for efficient memory
and
    // Device-to-host communication
    std::cout << "Creating Buffers..." << std::endl;</pre>
    OCL_CHECK(err,
                buffer_a[flag] =
                    cl::Buffer(context,
                                 CL_MEM_READ_ONLY | CL_MEM_USE_HOST_PTR,
                                 bytes_per_iteration,
                                 &A[iteration_idx * elements_per_iteration],
                                 &err));
    OCL_CHECK(err,
                buffer_b[flag] =
                    cl::Buffer(context,
                                 CL_MEM_READ_ONLY | CL_MEM_USE_HOST_PTR,
                                 bytes_per_iteration,
                                 &B[iteration_idx * elements_per_iteration],
                                 &err));
    OCL_CHECK(err,
                buffer_c[flag] = cl::Buffer(
                    context,
                    CL_MEM_WRITE_ONLY | CL_MEM_USE_HOST_PTR,
                    bytes_per_iteration,
                    &device_result[iteration_idx * elements_per_iteration],
                    &err)):
    vector<cl::Event> write_event(1);
    OCL_CHECK(err, err = krnl_vadd.setArg(0, buffer_c[flag]));
    OCL_CHECK(err, err = krnl_vadd.setArg(1, buffer_a[flag]));
    OCL_CHECK(err, err = krnl_vadd.setArg(2, buffer_b[flag]));
    OCL_CHECK(err, err = krnl_vadd.setArg(3, int(elements_per_iteration)));
    // Copy input data to device global memory
    std::cout << "Copying data (Host to Device)..." << std::endl;</pre>
    // Because we are passing the write_event, it returns an event object
    // that identifies this particular command and can be used to query
    // or queue a wait for this particular command to complete.
    OCL_CHECK(
```

Send Feedback

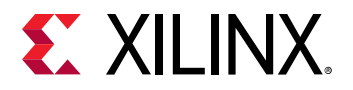

```
err.
        err = q.enqueueMigrateMemObjects({buffer_a[flag], buffer_b[flag]},
                                             0 /*0 means from host*/,
                                             NULL,
                                             &write_event[0]));
    set_callback(write_event[0], "ooo_queue");
   printf("Enqueueing NDRange kernel.\n");
    // This event needs to wait for the write buffer operations to complete
    // before executing. We are sending the write_events into its wait list
to
    // ensure that the order of operations is correct.
    //Launch the Kernel
    std::vector<cl::Event> waitList;
   waitList.push_back(write_event[0]);
   OCL_CHECK(err,
                err = q.enqueueNDRangeKernel(
                    krnl_vadd, 0, 1, 1, &waitList, &kernel_events[flag]));
    set_callback(kernel_events[flag], "ooo_queue");
    // Copy Result from Device Global Memory to Host Local Memory
    std::cout << "Getting Results (Device to Host)..." << std::endl;</pre>
    std::vector<cl::Event> eventList;
    eventList.push_back(kernel_events[flag]);
    // This operation only needs to wait for the kernel call. This call will
    // potentially overlap the next kernel call as well as the next read
    // operations
    OCL_CHECK(err,
                err = q.enqueueMigrateMemObjects({buffer_c[flag]},
                                                 CL_MIGRATE_MEM_OBJECT_HOST,
                                                 &eventList,
                                                 &read_events[flag]));
    set_callback(read_events[flag], "ooo_queue");
   OCL_CHECK(err, err = read_events[flag].wait());
}
```

The Application Timeline view below clearly shows that the data transfer time is completely hidden, while the compute unit  $vadd_1$  is running constantly.

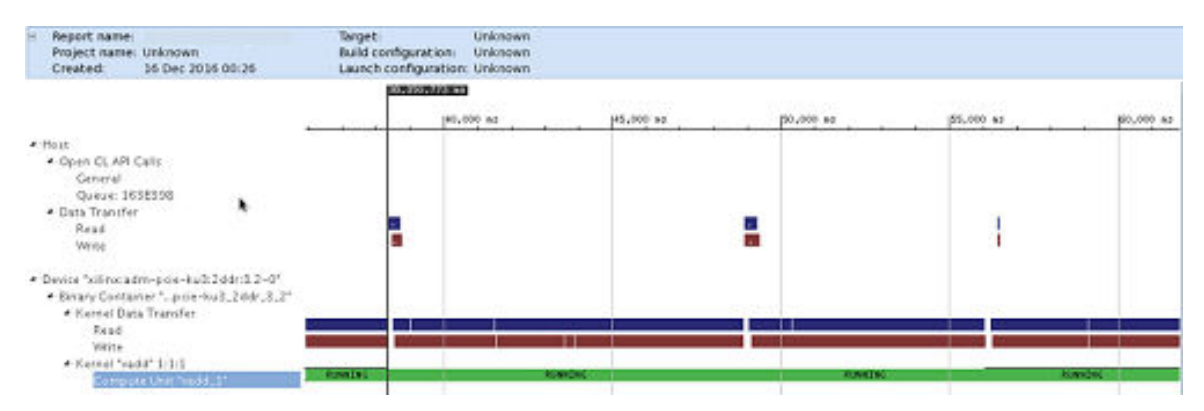

### Figure 48: Data Transfer Time Hidden in Application Timeline View

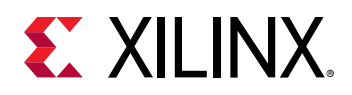

### **Buffer Memory Segmentation**

Allocation and deallocation of memory buffers can lead to memory segmentation in the DDR controllers. This might result in sub-optimal performance of compute units, even if they could theoretically execute in parallel.

This issue occurs most often when multiple pthreads for different compute units are used and the threads allocate and release many device buffers with different sizes every time they enqueue the kernels. In this case, the timeline trace will exhibit gaps between kernel executions and it might seem the processes are sleeping.

Each buffer allocated by runtime should be continuous in hardware. For large memory, it might take some time to wait for that space to be freed, when many buffers are allocated and deallocated. This can be resolved by allocating device buffer and reusing it between different enqueues of a kernel.

For more details on optimizing memory performance, see Reading and Writing by Burst.

### **Compute Unit Scheduling**

Scheduling kernel operations is key to overall system performance. This becomes even more important when implementing multiple compute units (of the same kernel or of different kernels). This section examines the different command queues responsible for scheduling the kernels.

### Multiple In-Order Command Queues

The following figure shows an example with two in-order command queues, CQ0 and CQ1. The scheduler dispatches commands from each queue in order, but commands from CQ0 and CQ1 can be pulled out by the scheduler in any order. You must manage synchronization between CQ0 and CQ1 if required.

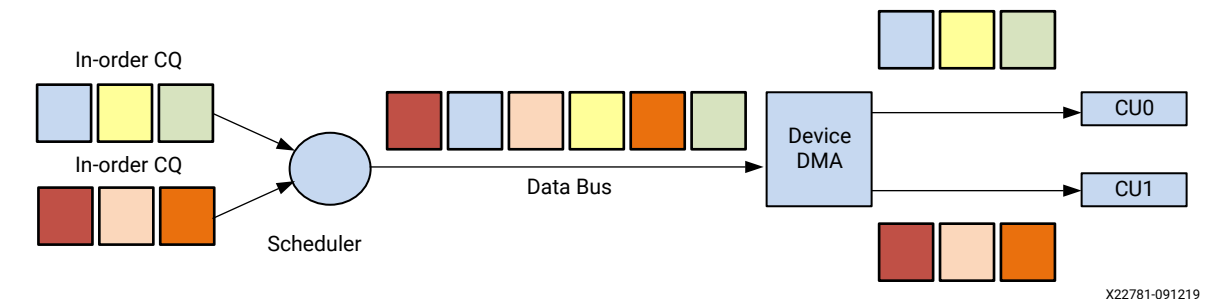

### Figure 49: Example with Two In-Order Command Queues

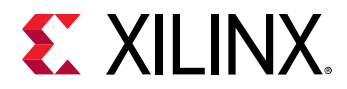

The following is code extracted from host.cpp of the concurrent\_kernel\_execution\_c example that sets up multiple in-order command queues and enqueues commands into each queue:

```
OCL_CHECK(err,
              cl::CommandQueue ordered_queue1(
                  context, device, CL_QUEUE_PROFILING_ENABLE, &err));
   OCL_CHECK(err,
              cl::CommandQueue ordered_queue2(
                  context, device, CL_QUEUE_PROFILING_ENABLE, &err));
   printf("[Ordered Queue 1]: Enqueueing scale kernel\n");
   OCL_CHECK(
        err,
        err = ordered_queue1.enqueueNDRangeKernel(
            kernel_mscale, offset, global, local, nullptr,
&kernel_events[0]));
    set_callback(kernel_events[0], "scale");
   printf("[Ordered Queue 1]: Enqueueing addition kernel\n");
   OCL_CHECK(
        err.
        err = ordered_queue1.enqueueNDRangeKernel(
            kernel_madd, offset, global, local, nullptr,
&kernel_events[1]));
    set_callback(kernel_events[1], "addition");
    printf("[Ordered Queue 2]: Enqueueing matrix multiplication kernel\n");
   OCL_CHECK(
        err,
        err = ordered_queue2.enqueueNDRangeKernel(
            kernel_mmult, offset, global, local, nullptr,
&kernel_events[2]));
    set_callback(kernel_events[2], "matrix multiplication");
```

### Single Out-of-Order Command Queue

The following figure shows an example with a single out-of-order command queue. The scheduler can dispatch commands from the queue in any order. You must manually define event dependencies and synchronizations as required.

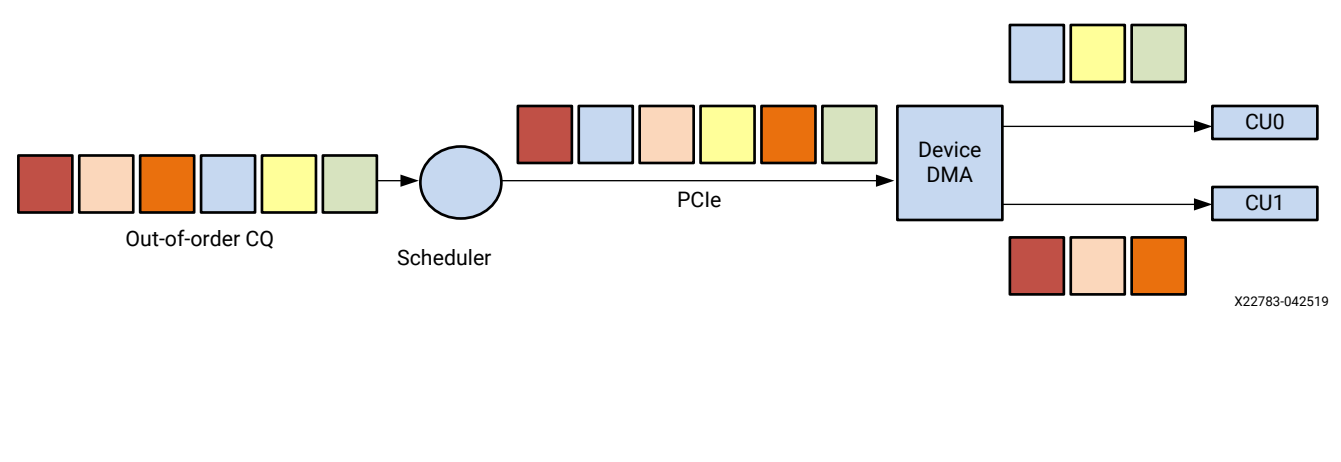

### Figure 50: Example with Single Out-of-Order Command Queue

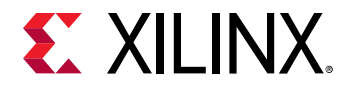

The following is code extracted from host.cpp of the concurrent\_kernel\_execution\_c example that sets up a single out-of-order command queue and enqueues commands as needed:

```
OCL_CHECK(
        err,
        cl::CommandQueue ooo_queue(context,
                                    device,
                                    CL_QUEUE_PROFILING_ENABLE |
CL_QUEUE_OUT_OF_ORDER_EXEC_MODE_ENABLE,
                                    &err));
. . .
    printf("[OOO Queue]: Enqueueing scale kernel\n");
    OCL_CHECK(
        err.
        err = ooo_queue.enqueueNDRangeKernel(
            kernel_mscale, offset, global, local, nullptr, &ooo_events[0]));
    set_callback(ooo_events[0], "scale");
   // This is an out of order queue, events can be executed in any order.
Since
   // this call depends on the results of the previous call we must pass
the
    // event object from the previous call to this kernel's event wait list.
    printf("[OOO Queue]: Enqueueing addition kernel (Depends on scale)\n");
    kernel_wait_events.resize(0);
    kernel_wait_events.push_back(ooo_events[0]);
    OCL_CHECK(err,
              err = ooo_queue.enqueueNDRangeKernel(
                  kernel_madd,
                  offset,
                  global,
                  local,
                  &kernel_wait_events, // Event from previous call
                  &ooo_events[1]));
    set_callback(ooo_events[1], "addition");
. . .
    // This call does not depend on previous calls so we are passing nullptr
    // into the event wait list. The runtime should schedule this kernel in
    // parallel to the previous calls.
    printf("[OOO Queue]: Enqueueing matrix multiplication kernel\n");
    OCL_CHECK(err,
              err = ooo_queue.enqueueNDRangeKernel(
                  kernel_mmult,
                  offset,
                  global,
                  local,
                  nullptr, // Does not depend on previous call
                  &ooo_events[2]));
    set_callback(ooo_events[2], "matrix multiplication");
```

The Application Timeline view (as shown in the following figure) that the compute unit mmult\_1 is running in parallel with the compute units mscale\_1 and madd\_1, using both multiple inorder queues and single out-of-order queue methods.

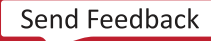

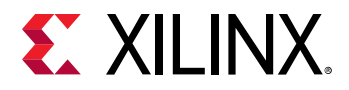

# *Figure 51:* Application Timeline View Showing mult\_1 Running with mscale\_1 and madd\_1

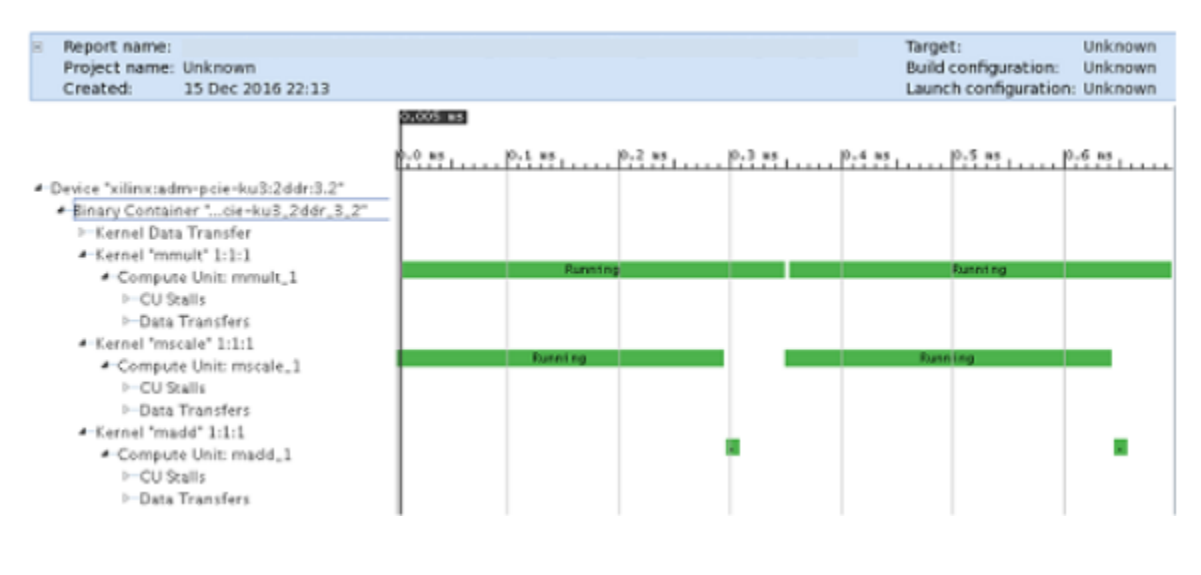

# **Kernel Optimization**

One of the key advantages of an FPGA is its flexibility and capacity to create customized designs specifically for your algorithm. This enables various implementation choices to trade off algorithm throughput versus power consumption. The following guidelines help manage the design complexity and achieve the desired design goals.

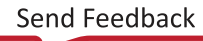

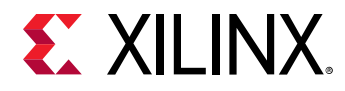

### **Optimizing Kernel Computation**

Figure 52: Optimizing Kernel Computation Flow

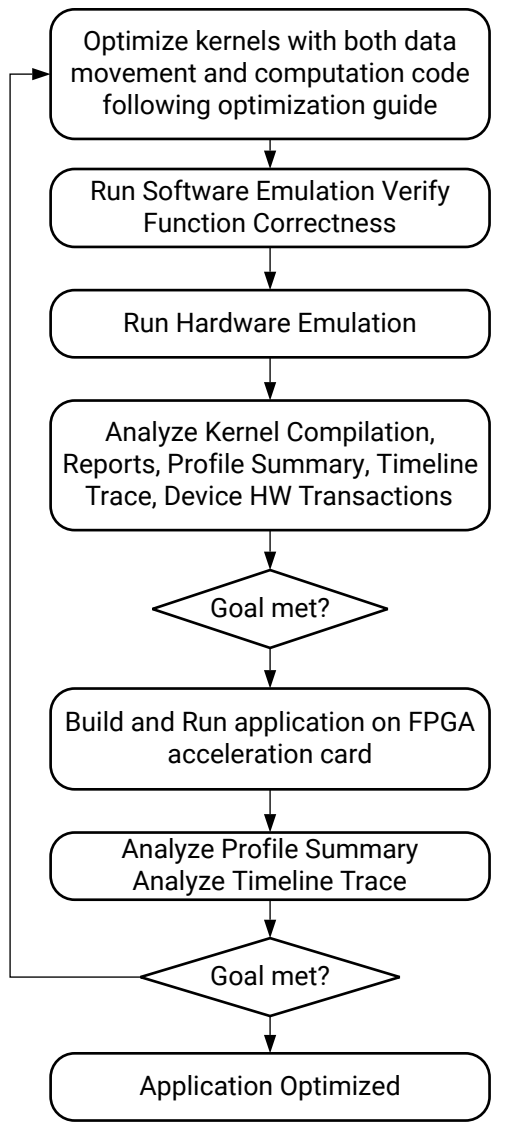

X22240-082719

The goal of kernel optimization is to create processing logic that can consume all the data as soon as it arrives at the kernel interfaces. The key metric is the initiation interval (II), or the number of clock cycles before the kernel can accept new input data. Optimizing the II is generally achieved by expanding the processing code to match the data path with techniques such as function pipelining, loop unrolling, array partitioning, data flowing, etc. For more information on kernel optimization, see Linking the Kernels.

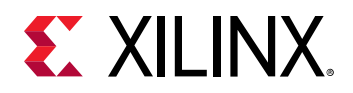

### Interface Attributes (Detailed Kernel Trace)

The detailed kernel trace provides easy access to the AXI transactions and their properties. The AXI transactions are presented for the global memory, as well as the Kernel side (Kernel "pass" 1:1:1) of the AXI interconnect. The following figure illustrates a typical kernel trace of a newly accelerated algorithm.

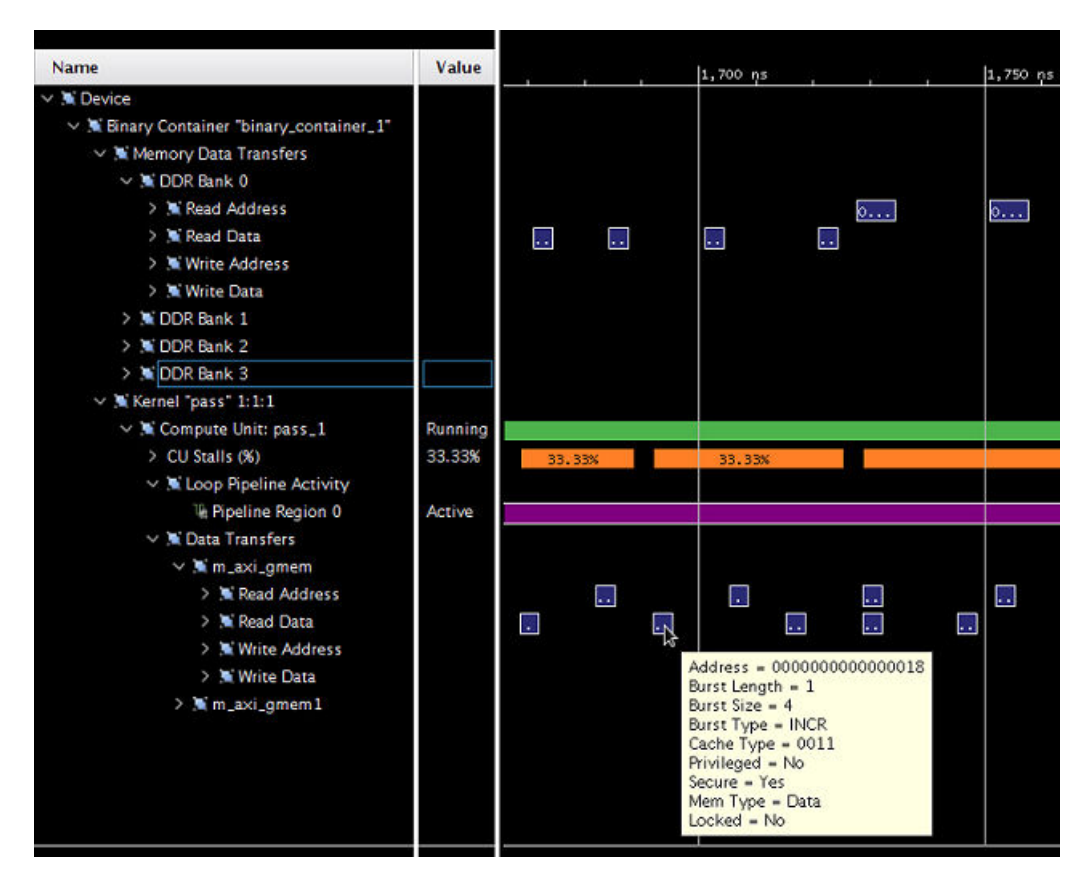

### Figure 53: Accelerated Algorithm Kernel Trace

Most interesting with respect to performance are the fields:

- Burst Length: Describes how many packages are sent within one transaction.
- Burst Size: Describes the number of bytes being transferred as part of one package.

Given a burst length of 1 and just 4 bytes per package, it will require many individual AXI transactions to transfer any reasonable amount of data.

**Note:** The Vitis core development kit never creates burst sizes less than 4 bytes, even if smaller data is transmitted. In this case, if consecutive items are accessed without AXI bursts enabled, it is possible to observe multiple AXI reads to the same address.

Small burst lengths, as well as burst sizes, considerably less than 512 bits are therefore good opportunities to optimize interface performance.

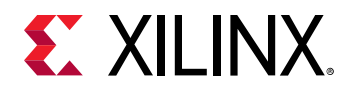

### Using Burst Data Transfers

Transferring data in bursts hides the memory access latency and improves bandwidth usage and efficiency of the memory controller.

**RECOMMENDED:** Infer burst transfers from successive requests of data from consecutive address locations. Refer to Reading and Writing by Burst for more details.

If burst data transfers occur, the detailed kernel trace will reflect the higher burst rate as a larger burst length number:

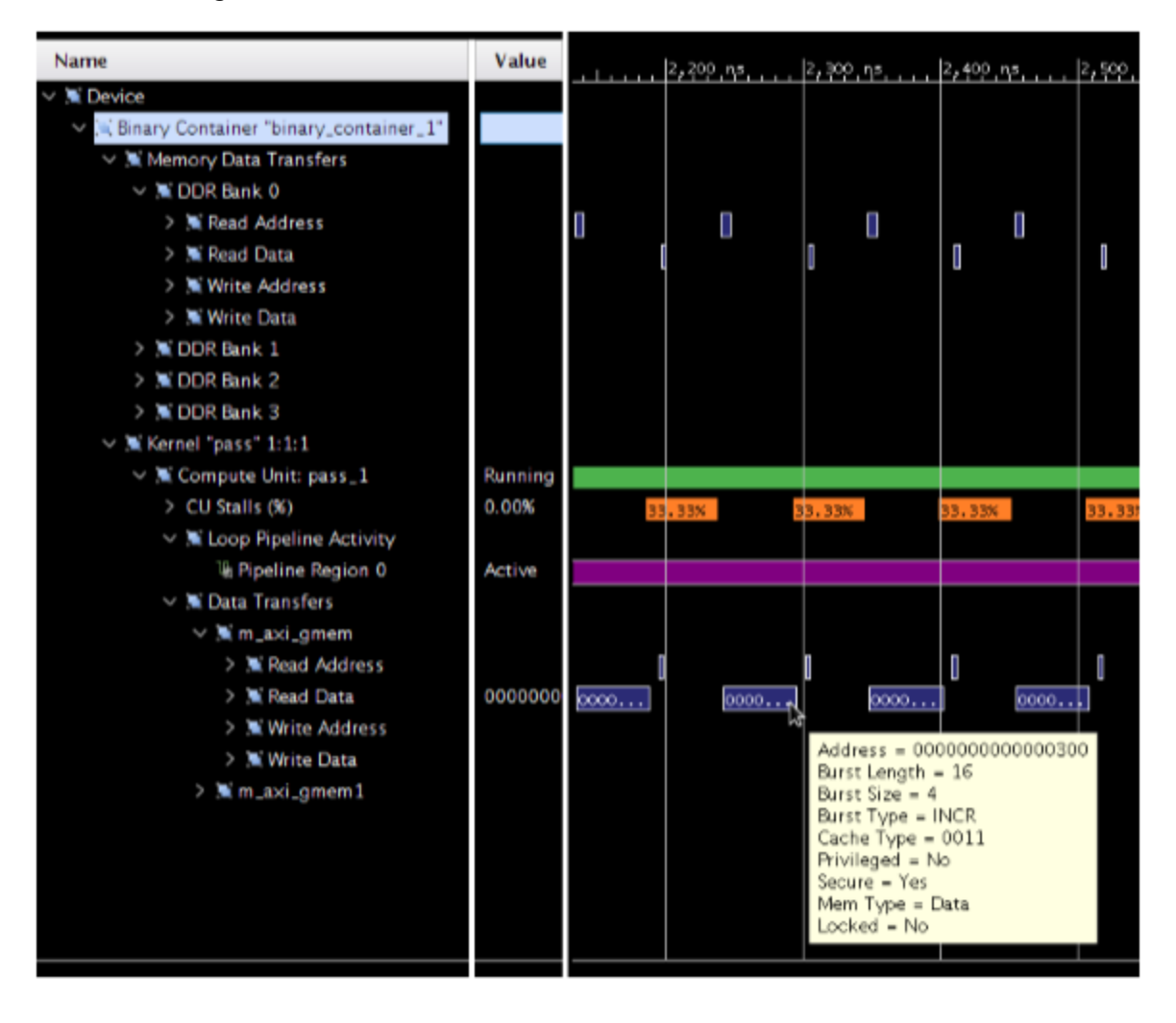

### Figure 54: Burst Data Transfer with Detailed Kernel Trace

Send Feedback

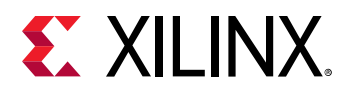

In the previous figure, it is also possible to observe that the memory data transfers following the AXI interconnect are actually implemented rather differently (shorter transaction time). Hover over these transactions, you would see that the AXI interconnect has packed the 16 x 4 byte transaction into a single package transaction of  $1 \times 64$  bytes. This effectively uses the AXI4 bandwidth which is even more favorable. The next section focuses on this optimization technique in more detail.

Burst inference is heavily dependent on coding style and access pattern. However, you can ease burst detection and improve performance by isolating data transfer and computation, as shown in the following code snippet:

```
void kernel(T in[1024], T out[1024]) {
    T tmpIn[1024];
    T tmpOu[1024];
    read(in, tmpIn);
    process(tmpIn, tmpOut);
    write(tmpOut, out);
}
```

In short, the function read is responsible for reading from the AXI input to an internal variable (tmpIn). The computation is implemented by the function process working on the internal variables tmpIn and tmpOut. The function write takes the produced output and writes to the AXI output.

The isolation of the read and write function from the computation results in:

- Simple control structures (loops) in the read/write function which makes burst detection simpler.
- The isolation of the computational function away from the AXI interfaces, simplifies potential kernel optimization. See Kernel Optimization for more information.
- The internal variables are mapped to on-chip memory, which allow faster access compared to AXI transactions. Acceleration platforms supported in the Vitis core development kit can have as much as 10 MB on-chip memories that can be used as pipes, local memories, and private memories. Using these resources effectively can greatly improve the efficiency and performance of your applications.

### Using Full AXI Data Width

The user data width between the kernel and the memory controller can be configured by the Vitis compiler based on the data types of the kernel arguments. To maximize the data throughput, Xilinx recommends that you choose data types map to the full data width on the memory controller. The memory controller in all supported acceleration cards supports 512-bit user interface, which can be mapped to OpenCL vector data types, such as int16 or C/C++ arbitrary precision data type  $ap_int<512>$ .

As shown on the following figure, you can observe burst AXI transactions (Burst Length 16) and a 512-bit package size (Burst Size 64 bytes).

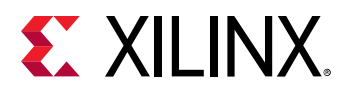

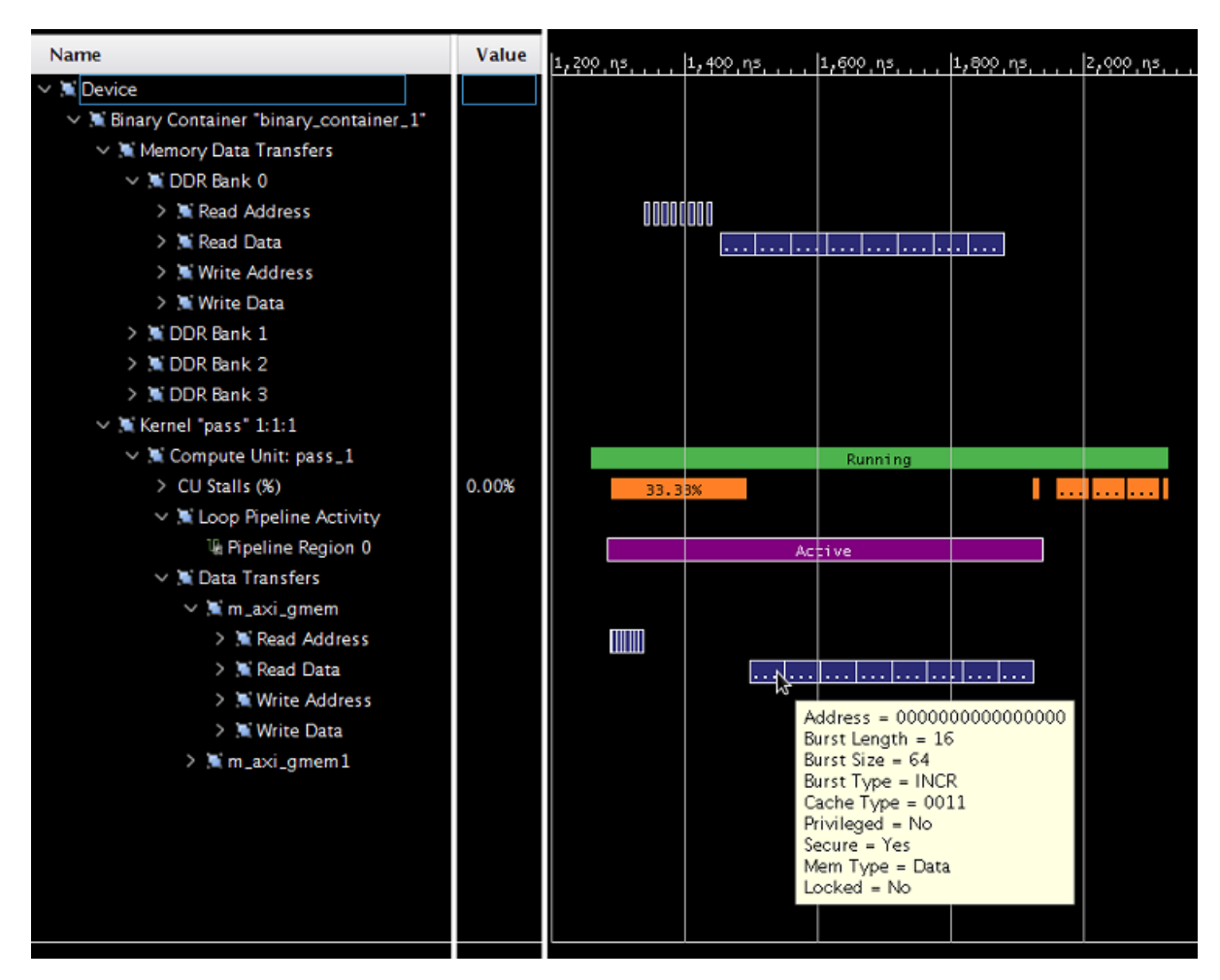

Figure 55: Burst AXI Transactions

This example shows good interface configuration as it maximizes AXI data width as well as actual burst transactions.

Complex structs or classes, used to declare interfaces, can lead to very complex hardware interfaces due to memory layout and data packing differences. This can introduce potential issues that are very difficult to debug in a complex system.

**RECOMMENDED:** Use simple structs for kernel arguments that can be packed to 32-bit boundary. Refer to the Custom Data Type Example in kernel\_to\_gmem category at Xilinx Getting Started Example on GitHub for the recommended method to use structs.

### Setting Data Width Using OpenCL Attributes

The OpenCL API provides attributes to support a more automatic approach to incrementing AXI data width usage. The change of the interface data types, as stated above is supported in the API as well but will require the same code changes as C/C++ to the algorithm to accommodate the larger input vector.

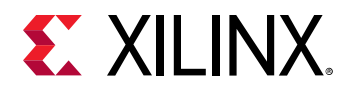

To eliminate manual code modifications, the following OpenCL attributes are interpreted to perform data path widening and vectorization of the algorithm:

- vec\_type\_hint
- reqd\_work\_group\_size
- xcl\_zero\_global\_work\_offset

Examine the combined functionality on the following case:

```
__attribute__((reqd_work_group_size(64, 1, 1)))
__attribute__((vec_type_hint(int)))
__attribute__((xcl_zero_global_work_offset))
__kernel void vector_add(__global int* c, __global const int* a, __global
const int* b) {
    size_t idx = get_global_id(0);
    c[idx] = a[idx] + b[idx];
}
```

In this case, the hard coded interface is a 32-bit wide data path (int \*c, int\* a, int \*b), which drastically limits the memory throughput if implemented directly. However, the automatic widening and transformation is applied, based on the values of the three attributes.

- \_\_attribute\_\_((vec\_type\_hint(int))): Declares that int is the main type used for computation and memory transfer (32-bit). This knowledge is used to calculate the vectorization/widening factor based on the target bandwidth of the AXI interface (512 bits). In this example the factor would be 16 = 512 bits / 32-bit. This implies that in theory, 16 values could be processed if vectorization can be applied.
- \_\_attribute\_\_((reqd\_work\_group\_size(X, Y, Z))): Defines the total number of work items (where X, Y, and Z are positive constants). X\*Y\*Z is the maximum number of work items therefore defining the maximum possible vectorization factor which would saturate the memory bandwidth. In this example, the total number of work items is 64\*1\*1=64.

The actual vectorization factor to be applied will be the greatest common divider of the vectorization factor defined by the actual coded type or the vec\_type\_hint, and the maximum possible vectorization factor defined through reqd\_work\_group\_size.

The quotient of maximum possible vectorization factor divided by the actual vectorization factor provides the remaining loop count of the OpenCL description. As this loop is pipelined, it can be advantageous to have several remaining loop iterations to take advantage of a pipelined implementation. This is especially true if the vectorized OpenCL code has long latency.

• \_\_attribute\_\_((xcl\_zero\_global\_work\_offset)):The

\_\_attribute\_\_((xcl\_zero\_global\_work\_offset)) instructs the compiler that no global offset parameter is used at runtime, and all accesses are aligned. This gives the compiler valuable information with regard to alignment of the work groups, which in turn usually propagates to the alignment of the memory accesses (less hardware).

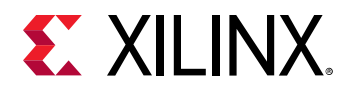

It should be noted, that the application of these transformations changes the actual design to be synthesized. Partially unrolled loops require reshaping of local arrays in which data is stored. This usually behaves nicely, but can interact poorly in rare situations.

For example:

- For partitioned arrays, when the partition factor is not divisible by the unrolling/vectorization factor.
  - The resulting access requires a lot of multiplexers and will create a difficult issue for the scheduler (might severely increase memory usage and compilation time). Xilinx recommends using partitioning factors that are powers of two (as the vectorization factor is always a power of two).
- If the loop being vectorized has an unrelated resource constraint, the scheduler complains about II not being met.
  - This is not necessarily correlated with a loss of performance (usually it is still performing better) because the II is computed on the unrolled loop (which has therefore a multiplied throughput for each iteration).
  - The scheduler informs you of the possible resources constraints and resolving those will further improve the performance.
  - Note that a common occurrence is that a local array does not get automatically reshaped (usually because it is accessed in a later section of the code in non-vectorizable method).

### Reducing Kernel to Kernel Communication Latency with OpenCL Pipes

The OpenCL API 2.0 specification introduces a new memory object called a pipe. A pipe stores data organized as a FIFO. Pipe objects can only be accessed using built-in functions that read from and write to a pipe. Pipe objects are not accessible from the host. Pipes can be used to stream data from one kernel to another inside the FPGA without having to use the external memory, which greatly improves the overall system latency. For more information, see Pipe Functions on Version 2.0 of the OpenCL C Specification from Khronos Group.

In the Vitis IDE, pipes must be statically defined outside of all kernel functions. Dynamic pipe allocation using the OpenCL 2.x <code>clCreatePipe</code> API is not supported. The depth of a pipe must be specified by using the OpenCL attribute <code>xcl\_reqd\_pipe\_depth</code> in the pipe declaration. For more information, see <code>xcl\_reqd\_pipe\_depth</code>.

As specified in xcl\_reqd\_pipe\_depth, the valid depth values are as follows: 16, 32, 64, 128, 256, 512, 1024, 2048, 4096, 8192, 16384, 32768.

A given pipe can have one and only one producer and consumer in different kernels.

pipe int p0 \_\_attribute\_\_((xcl\_reqd\_pipe\_depth(32)));

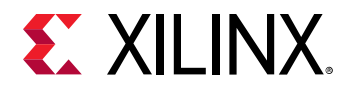

Pipes can be accessed using the Xilinx extended read\_pipe\_block() and write\_pipe\_block() functions in blocking mode.

**TIP:** Reading or writing to pipes using the non-blocking *read\_pipe()* or *write\_pipe()* functions is not supported.

The status of pipes can be queried using OpenCL  $get_pipe_num_packets()$  and  $get_pipe_max_packets()$  built-in functions.

The following function signatures are the currently supported pipe functions, where gentype indicates the built-in OpenCL C scalar integer or floating-point data types.

```
int read_pipe_block (pipe gentype p, gentype *ptr)
int write_pipe_block (pipe gentype p, const gentype *ptr)
```

The following "dataflow/dataflow\_pipes\_ocl" from Xilinx Getting Started Examples on GitHub uses pipes to pass data from one processing stage to the next using blocking read\_pipe\_block() and write\_pipe\_block() functions:

```
pipe int p0 __attribute__((xcl_reqd_pipe_depth(32)));
pipe int p1 __attribute__((xcl_reqd_pipe_depth(32)));
// Input Stage Kernel : Read Data from Global Memory and write into Pipe PO
kernel __attribute__ ((reqd_work_group_size(1, 1, 1)))
void input_stage(__global int *input, int size)
    __attribute__((xcl_pipeline_loop))
    mem_rd: for (int i = 0; i < size; i++)
    £
        //blocking Write command to pipe PO
        write_pipe_block(p0, &input[i]);
    }
// Adder Stage Kernel: Read Input data from Pipe PO and write the result
// into Pipe P1
kernel __attribute__ ((reqd_work_group_size(1, 1, 1)))
void adder_stage(int inc, int size)
£
    __attribute__((xcl_pipeline_loop))
    execute: for(int i = 0 ; i < size ;</pre>
                                         i++)
    £
        int input_data, output_data;
        //blocking read command to Pipe P0
        read_pipe_block(p0, &input_data);
        output_data = input_data + inc;
        //blocking write command to Pipe P1
        write_pipe_block(p1, &output_data);
    }
}
// Output Stage Kernel: Read result from Pipe P1 and write the result to
Global
// Memory
kernel __attribute__ ((reqd_work_group_size(1, 1, 1)))
void output_stage(__global int *output, int size)
{
    __attribute__((xcl_pipeline_loop))
   mem_wr: for (int i = 0 ; i < size ; i++)
```

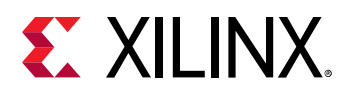

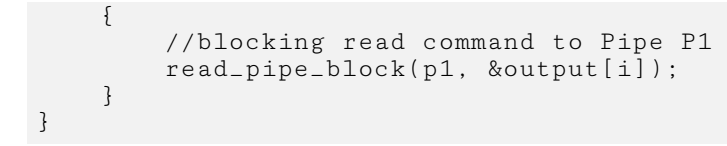

The Device Traceline view shows the detailed activities and stalls on the OpenCL pipes after hardware emulation is run. This information can be used to choose the correct FIFO sizes to achieve the optimal application area and performance.

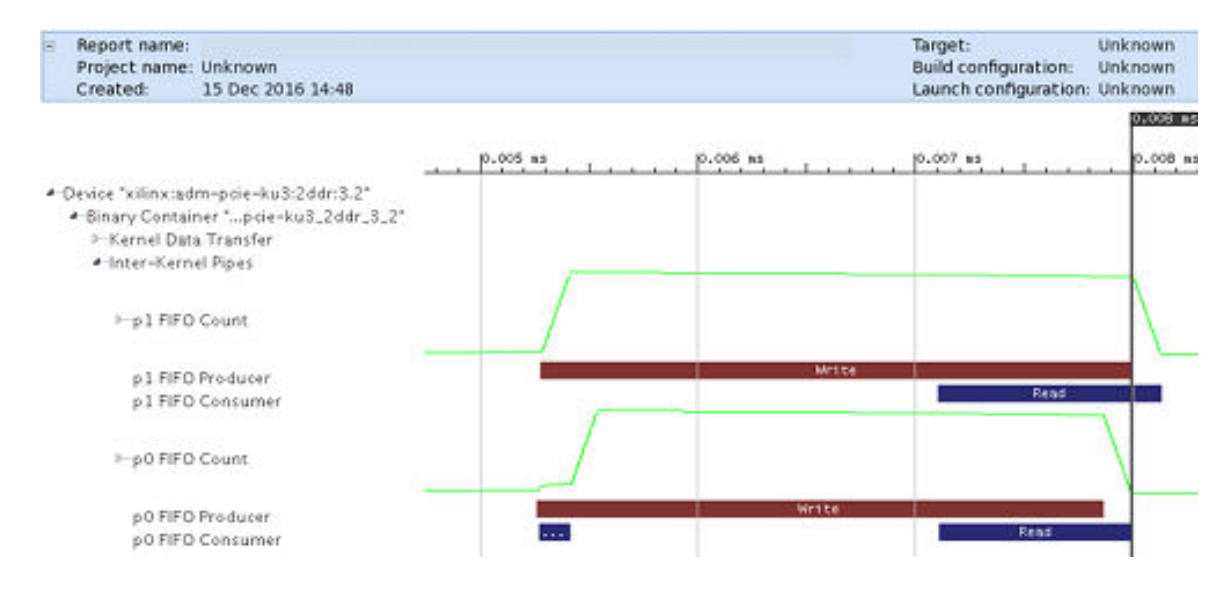

### Figure 56: Device Traceline View

### **Optimizing Computational Parallelism**

By default, C/C++ does not model computational parallelism, as it always executes any algorithm sequentially. On the other hand, the OpenCL API does model computational parallelism with respect to work groups, but it does not use any additional parallelism within the algorithm description. However, fully configurable computational engines like FPGAs allow more freedom to exploit computational parallelism.

### Coding Data Parallelism

To leverage computational parallelism during the implementation of an algorithm on the FPGA, it should be mentioned that the synthesis tool will need to be able to recognize computational parallelism from the source code first. Loops and functions are prime candidates for reflecting computational parallelism and compute units in the source description. However, even in this case, it is key to verify that the implementation takes advantage of the computational parallelism as in some cases the Vitis technology might not be able to apply the desired transformation due to the structure of the source code.
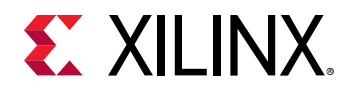

It is quite common, that some computational parallelism might not be reflected in the source code to begin with. In this case, it will need to be added. A typical example is a kernel that might be described to operate on a single input value, while the FPGA implementation might execute computations more efficiently in parallel on multiple values. This kind of parallel modeling is described in Using Full AXI Data Width . A 512-bit interface can be created using OpenCL vector data types such as int16 or C/C++ arbitrary precision data type  $ap_int < 512$ .

**Note:** These vector types can also be used as a powerful way to model data parallelism within a kernel, with up to 16 data paths operating in parallel in case of int16. Refer to the *Median Filter Example* in the *vision* category at Xilinx Getting Started Example on GitHub for the recommended method to use vectors.

### Loop Parallelism

Loops are the basic C/C++/OpenCL API method of representing repetitive algorithmic code. The following example illustrates various implementation aspects of a loop structure:

```
for(int i = 0; i<255; i++) {
    out[i] = in[i]+in[i+1];
}
out[255] = in[255];</pre>
```

This code iterates over an array of values and adds consecutive values, except the last value. If this loop is implemented as written, each loop iteration requires two cycles for implementation, which results in a total of 510 cycles for implementation. This can be analyzed in detail through the Schedule Viewer in the HLS Project:

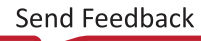

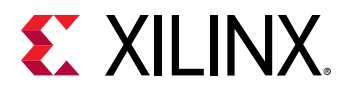

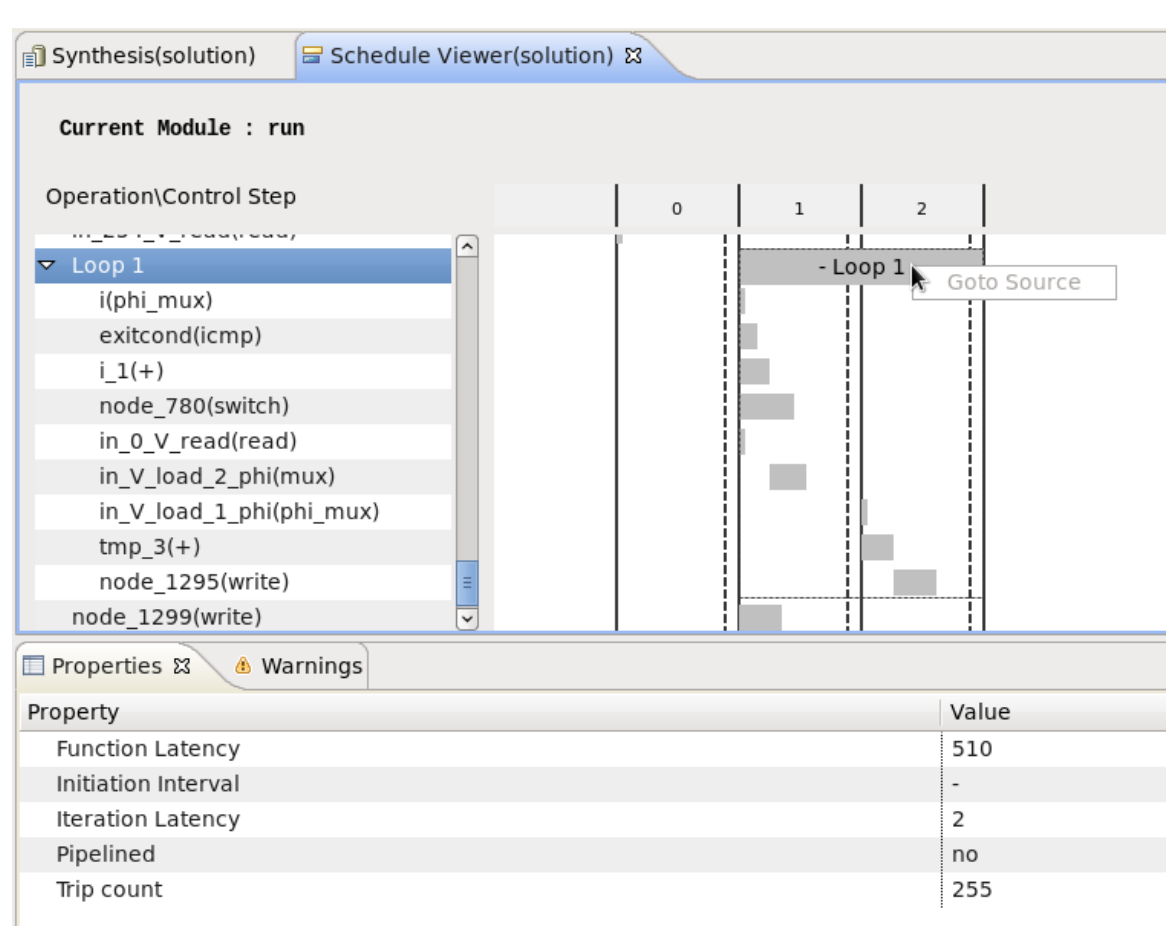

Figure 57: Implemented Loop Structure in Schedule Viewer

This can also be analyzed in terms of total numbers and latency through the Vivado synthesis results:

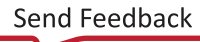

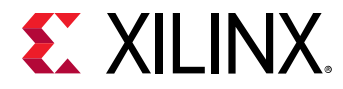

### Figure 58: Synthesis Results Performance Estimates

| Performance Estin                          | Performance Estimates |           |         |        |  |  |  |
|--------------------------------------------|-----------------------|-----------|---------|--------|--|--|--|
| Timing (ns)                                | □ Timing (ns)         |           |         |        |  |  |  |
| Summary                                    |                       |           |         |        |  |  |  |
| Clock Target E                             | stimated Ur           | ncertaint | v       |        |  |  |  |
| ap clk 5.00 3.123 0.62                     |                       |           |         |        |  |  |  |
| <ul> <li>Latency (clock cycles)</li> </ul> |                       |           |         |        |  |  |  |
| Summary                                    |                       |           |         |        |  |  |  |
| Latency Inter                              | val                   |           |         |        |  |  |  |
| min max min                                | max Type              |           |         |        |  |  |  |
| 511 511 511                                | 511 none              |           |         |        |  |  |  |
| Detail                                     | 011110110             |           |         |        |  |  |  |
| + Instance                                 |                       |           |         |        |  |  |  |
|                                            |                       |           |         |        |  |  |  |
| н гоор                                     |                       |           |         |        |  |  |  |
| Utilization Cating                         | ***                   |           |         |        |  |  |  |
| Utilization Estima                         | tes                   |           |         |        |  |  |  |
| Summary                                    |                       |           |         |        |  |  |  |
| Name                                       | BRAM_18K              | DSP48E    | FF      | LUT    |  |  |  |
| DSP                                        | -                     | -         | -       | -      |  |  |  |
| Expression                                 | -                     | -         | 0       | 47     |  |  |  |
| FIFO                                       | -                     | -         | -       | -      |  |  |  |
| Instance                                   | -                     | -         | 0       | 1362   |  |  |  |
| Memory                                     | -                     | -         | -       | -      |  |  |  |
| Multiplexer                                | -                     | -         | -       | 1145   |  |  |  |
| Register                                   | -                     | -         | 52      | -      |  |  |  |
| Total                                      | 0                     | 0         | 52      | 2554   |  |  |  |
| Available                                  | 4320                  | 5520      | 1326720 | 663360 |  |  |  |
| Available SLR                              | 2160                  | 2760      | 663360  | 331680 |  |  |  |
| Utilization (%)                            | 0                     | 0         | ~0      | ~0     |  |  |  |
| Utilization SLR (%)                        | 0                     | 0         | ~0      | ~0     |  |  |  |

The key numbers here are the latency numbers and total LUT usage. For example, depending on the configuration, you could get latency of 511 and total LUT usage of 47. As a result, these values can vary based on the implementation choices. While this implementation will require very little area, it results in significant latency.

### Unrolling Loops

Unrolling a loop enables the full parallelism of the model to be used. To perform this, mark a loop to be unrolled and the tool will create the implementation with the most parallelism possible. To mark a loop to unroll, an OpenCL loop can be marked with the UNROLL attribute:

```
__attribute__((opencl_unroll_hint))
```

- 0

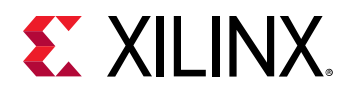

Or a C/C++ loop can use the unroll pragma:

#pragma HLS UNROLL

For more information, see Loop Unrolling.

When applied to this specific example, the Schedule Viewer in the HLS Project will be:

Figure 59: Schedule Viewer

| 🗊 Synthesis(solution) 🗧 Schedule Vi | ewer(solution) | 23 |   |   |   |  |
|-------------------------------------|----------------|----|---|---|---|--|
| Current Module : run                |                |    |   |   |   |  |
| Operation\Control Step              |                | 0  | 1 | 2 | 3 |  |
| in_0_V_read(read)                   |                |    |   |   |   |  |
| in_1_V_read(read)                   | =              |    |   |   |   |  |
| tmp_3(+)                            |                |    |   |   |   |  |
| node_520(write)                     |                |    |   |   |   |  |
| in_2_V_read(read)                   |                |    |   |   |   |  |
| tmp_3_1(+)                          |                |    |   |   |   |  |
| node_524(write)                     |                |    |   |   |   |  |
| in_3_V_read(read)                   |                |    |   |   |   |  |
| tmp_3_2(+)                          |                |    |   |   |   |  |
| node_528(write)                     |                |    |   |   |   |  |
| in_4_V_read(read)                   |                |    |   |   |   |  |
| tmp_3_3(+)                          |                |    |   |   |   |  |
| node_532(write)                     |                |    |   |   |   |  |
| in_5_V_read(read)                   |                |    |   |   |   |  |
| tmp_3_4(+)                          |                |    |   |   |   |  |
| node_536(write)                     |                |    |   |   |   |  |
| in_6_V_read(read)                   |                |    |   |   |   |  |
| tmp_3_5(+)                          |                |    |   |   |   |  |
| node_540(write)                     |                |    |   |   |   |  |
| in_7_V_read(read)                   |                |    |   |   |   |  |
| tmp_3_6(+)                          |                |    |   |   |   |  |
| node_544(write)                     |                |    |   |   |   |  |
| in_8_V_read(read)                   |                |    |   |   |   |  |
| tmp_3_7(+)                          |                |    |   |   |   |  |
| node_548(write)                     |                |    |   |   |   |  |

The following figure shows the estimated performance:

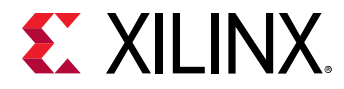

### Figure 60: Performance Estimates

| Performance Estimates                                       |         |       |      |             |  |  |  |
|-------------------------------------------------------------|---------|-------|------|-------------|--|--|--|
| □ Timing (ns)                                               |         |       |      |             |  |  |  |
| 🗉 Sum                                                       | Summary |       |      |             |  |  |  |
| Clock                                                       | Target  | Estim | ated | Uncertainty |  |  |  |
| ap_clk                                                      | 5.00    | 3     | .123 | 0.62        |  |  |  |
| <ul> <li>Latency (clock cycles)</li> <li>Summary</li> </ul> |         |       |      |             |  |  |  |
| Latency Interval                                            |         |       |      |             |  |  |  |

| mın      | max | mın | max | Туре |  |  |
|----------|-----|-----|-----|------|--|--|
| 127      | 127 | 127 | 127 | none |  |  |
| Detail   |     |     |     |      |  |  |
| Instance |     |     |     |      |  |  |
| + Loop   |     |     |     |      |  |  |

#### **Utilization Estimates**

| Summary             |          |        |         |             |  |  |
|---------------------|----------|--------|---------|-------------|--|--|
| Name                | BRAM_18K | DSP48E | FF      | LUT         |  |  |
| DSP                 | -        | -      | -       | -           |  |  |
| Expression          | -        | -      | 0       | 4845        |  |  |
| FIFO                | -        | -      | -       | -<br>-<br>- |  |  |
| Instance            | -        | -      | -       |             |  |  |
| Memory              | -        | -      | -       |             |  |  |
| Multiplexer         | -        | -      | -       | 2905        |  |  |
| Register            | -        | -      | 129     | -           |  |  |
| Total               | 0        | 0      | 129     | 7750        |  |  |
| Available           | 4320     | 5520   | 1326720 | 663360      |  |  |
| Available SLR       | 2160     | 2760   | 663360  | 331680      |  |  |
| Utilization (%)     | 0        | 0      | ~0      | 1           |  |  |
| Utilization SLR (%) | 0        | 0      | ~0      | 2           |  |  |

Therefore, the total latency was considerably improved to be 127 cycles and as expected the computational hardware was increased to 4845 LUTs, to perform the same computation in parallel.

However, if you analyze the for-loop, you might ask why this algorithm cannot be implemented in a single cycle, as each addition is completely independent of the previous loop iteration. The reason is the memory interface is used for the variable out. The Vitis core development kit uses dual port memory by default for an array. However, this implies that at most two values can be written to the memory per cycle. Thus to see a fully parallel implementation, you must specify that the variable out should be kept in registers as in this example:

#pragma HLS array\_partition variable= out complete dim= 0

For more information, see pragma HLS array\_partition.

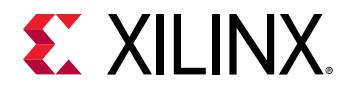

The results of this transformation can be observed in the following Schedule Viewer:

| Synthesis(solution)    | ewer(solution) ន |
|------------------------|------------------|
| Current Module : run   |                  |
| Operation\Control Step | 0                |
| in_0_V_read(read)      |                  |
| in_1_V_read(read)      |                  |
| tmp_3(+)               |                  |
| node_1029(write)       |                  |
| in_2_V_read(read)      |                  |
| tmp_3_1(+)             |                  |
| node_1032(write)       |                  |
| in_3_V_read(read)      |                  |
| tmp_3_2(+)             |                  |
| node_1035(write)       |                  |
| in_4_V_read(read)      |                  |
| tmp_3_3(+)             |                  |
| node_1038(write)       |                  |
| in_5_V_read(read)      |                  |
| tmp_3_4(+)             |                  |
| node_1041(write)       |                  |
| in_6_V_read(read)      |                  |
| tmp_3_5(+)             |                  |
| node_1044(write)       |                  |
| in_7_V_read(read)      |                  |
| tmp_3_6(+)             |                  |
| node_1047(write)       |                  |
| in_8_V_read(read)      |                  |
| tmp_3_7(+)             |                  |
| node_1050(write)       |                  |

The associated estimates are:

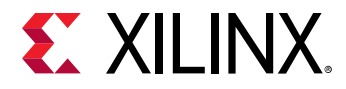

### Figure 62: Transformation Results Performance Estimates

| Performance Estin   | Performance Estimates  |          |         |        |  |  |  |
|---------------------|------------------------|----------|---------|--------|--|--|--|
| Timing (ns)         |                        |          |         |        |  |  |  |
|                     |                        |          |         |        |  |  |  |
| Cleck Target F      | ctimated U             | cortaint |         |        |  |  |  |
|                     | 1 252                  | oe       | y<br>D  |        |  |  |  |
| ap_cik 5.00         | ap_cik 5.00 1.352 0.62 |          |         |        |  |  |  |
| Latency (clock      | Latency (clock cycles) |          |         |        |  |  |  |
| Summary             |                        |          |         |        |  |  |  |
| Latency Inter       | val                    |          |         |        |  |  |  |
| min max min         | max Type               |          |         |        |  |  |  |
| 0 0 0               | 0 none                 |          |         |        |  |  |  |
| Detail              |                        |          |         |        |  |  |  |
| Instance            |                        |          |         |        |  |  |  |
| + Loop              |                        |          |         |        |  |  |  |
| E LOOP              |                        |          |         |        |  |  |  |
| Iltilization Estima | tes                    |          |         |        |  |  |  |
|                     | 100                    |          |         |        |  |  |  |
| Summary             |                        |          |         |        |  |  |  |
| Name                | BRAM_18K               | DSP48E   | FF      | LUT    |  |  |  |
| DSP                 | -                      | -        | -       | -      |  |  |  |
| Expression          | -                      | -        | 0       | 4845   |  |  |  |
| FIFO                | -                      | -        | -       | -      |  |  |  |
| Instance            | -                      | -        | -       | -      |  |  |  |
| Memory              | -                      | -        | -       | -      |  |  |  |
| Multiplexer         | -                      | -        | -       | -      |  |  |  |
| Register            | -                      | -        | -       | -      |  |  |  |
| Total               | 0                      | 0        | 0       | 4845   |  |  |  |
| Available           | 4320                   | 5520     | 1326720 | 663360 |  |  |  |
| Available SLR       | 2160                   | 2760     | 663360  | 331680 |  |  |  |
| Utilization (%)     | 0                      | 0        | 0       | ~0     |  |  |  |
| Utilization SLR (%) | 0                      | 0        | 0       | 1      |  |  |  |

Accordingly, this code can be implemented as a combinatorial function requiring only a fraction of the cycle to complete.

### **Pipelining Loops**

Pipelining loops allow you to overlap iterations of a loop in time, as discussed in Loop Pipelining . Allowing loop iterations to operate concurrently is often a good approach, as resources can be shared between iterations (less resource utilization), while requiring less execution time compared to loops that are not unrolled.

Pipelining is enabled in C/C++ through the pragma HLS pipeline:

#pragma HLS PIPELINE

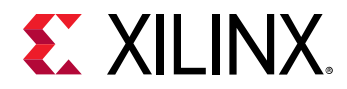

While the OpenCL API uses the xcl\_pipeline\_loop attribute:

\_\_attribute\_\_((xcl\_pipeline\_loop))

**Note:** The OpenCL API has an additional method of specifying loop pipelining, see xcl\_pipeline\_workitems. The reason is the work item loops are not explicitly stated and pipelining these loops require this attribute:

\_\_attribute\_\_((xcl\_pipeline\_workitems))

In this example, the Schedule Viewer in the HLS Project produces the following information:

| 회 Synthesis(solution) 🛛 🗁 Schedule Viewer(solution) 🛛                                                                                                    |                           |  |  |  |  |
|----------------------------------------------------------------------------------------------------|---------------------------|--|--|--|--|
| Current Module : run                                                                                                    |                           |  |  |  |  |
| Operation\Control Step                                                                                                    | 0 1 2 3                   |  |  |  |  |
| <pre>✓ Loop 1     i(phi_mux)     exitcond(icmp)     i_1(+)     node_782(switch)     in_0_V_read(read)     in_V_load_2_phi(mux)     in_V_load_1_phi(phi_mux)     tmp_3(+)     node_1297(write)     node_1302(write)     v</pre> | - Loop 1 ii=1 Goto Source |  |  |  |  |
| Properties 🛛 💧 Warnings                                                                                                    |                           |  |  |  |  |
| Property                                                                                                    | Value                     |  |  |  |  |
| Function Latency                                                                                                    | 255                       |  |  |  |  |
| Initiation Interval                                                                                                    | 1                         |  |  |  |  |
| Iteration Latency                                                                                                    | 2                         |  |  |  |  |
| Pipelined                                                                                                    | yes                       |  |  |  |  |
| Trip count                                                                                                    | 255                       |  |  |  |  |

### Figure 63: Pipelining Loops in Schedule Viewer

With the overall estimates being:

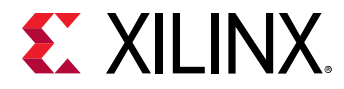

### Figure 64: Performance Estimates

Timing (ns)

| Summary |        |        |           |             |  |  |
|---------|--------|--------|-----------|-------------|--|--|
|         | Clock  | Target | Estimated | Uncertainty |  |  |
|         | ap_clk | 5.00   | 3.123     | 0.62        |  |  |

Latency (clock cycles)

| [        | Summary |      |     |     |      |  |  |
|----------|---------|------|-----|-----|------|--|--|
| Latency  |         | Inte |     |     |      |  |  |
|          | min     | max  | min | max | Туре |  |  |
|          | 257     | 257  | 257 | 257 | none |  |  |
| [        | Detail  |      |     |     |      |  |  |
| Instance |         |      |     |     |      |  |  |
|          | +       |      |     |     |      |  |  |
|          |         |      |     |     |      |  |  |

#### **Utilization Estimates**

- -----

| - Summary           |          |        |         |        |
|---------------------|----------|--------|---------|--------|
| Name                | BRAM_18K | DSP48E | FF      | LUT    |
| DSP                 | -        | -      | -       | -      |
| Expression          | -        | -      | 0       | 53     |
| FIFO                | -        | -      | -       | -      |
| Instance            | -        | -      | 0       | 1362   |
| Memory              | -        | -      | -       | -      |
| Multiplexer         | -        | -      | -       | 1173   |
| Register            | -        | -      | 47      | -      |
| Total               | 0        | 0      | 47      | 2588   |
| Available           | 4320     | 5520   | 1326720 | 663360 |
| Available SLR       | 2160     | 2760   | 663360  | 331680 |
| Utilization (%)     | 0        | 0      | ~0      | ~0     |
| Utilization SLR (%) | 0        | 0      | ~0      | ~0     |

Because each iteration of a loop consumes only two cycles of latency, there can only be a single iteration overlap. This enables the total latency to be cut into half compared to the original, resulting in 257 cycles of total latency. However, this reduction in latency was achieved using fewer resources when compared to unrolling.

In most cases, loop pipelining by itself can improve overall performance. Yet, the effectiveness of the pipelining depends on the structure of the loop. Some common limitations are:

- Resources with limited availability such as memory ports or process channels can limit the overlap of the iterations (Initiation Interval).
- Loop-carry dependencies, such as those created by variable conditions computed in one iteration affecting the next, might increase the II of the pipeline.

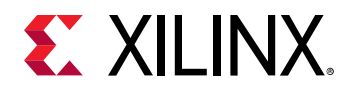

These are reported by the tool during high-level synthesis and can be observed and examined in the Schedule Viewer. For the best possible performance, the code might have to be modified to remove these limiting factors, or the tool needs to be instructed to eliminate some dependency by restructuring the memory implementation of an array, or breaking the dependencies all together.

### Task Parallelism

Task parallelism allows you to take advantage of dataflow parallelism. In contrast to loop parallelism, when task parallelism is deployed, full execution units (tasks) are allowed to operate in parallel taking advantage of extra buffering introduced between the tasks.

See the following example:

When this code is executed, the function processA and processB are executed sequentially 128 times in a row. Given the combined latency for processA and processB, the loop is set to 278 and the total latency can be estimated as:

### Figure 65: Performance Estimates

| Performanc | e Esti | mate | es   |        |       |
|------------|--------|------|------|--------|-------|
| Timing (n  | is)    |      |      |        |       |
| 🗉 Summa    | ary    |      |      |        |       |
| Clock Ta   | rget E | stim | ated | Uncert | ainty |
| ap_clk     | 3.33   | 2    | .433 |        | 0.90  |
| Latency (  | clock  | cycl | es)  |        |       |
| 🗉 Summa    | ary    |      |      |        |       |
| Latenc     | у      | Inte | rval |        |       |
| min m      | nax i  | min  | ma   | х Туре |       |
| 35585 35   | 585 35 | 5585 | 3558 | 5 none |       |
| Detail     |        |      |      |        |       |
| 🗉 Insta    | nce    |      |      |        |       |
| 🗉 Loop     | )      |      |      |        |       |

The extra cycle is due to loop setup and can be observed in the Schedule Viewer.

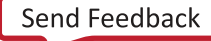

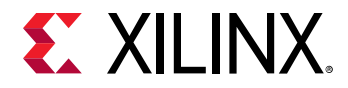

For C/C++ code, task parallelism is performed by adding the DATAFLOW pragma into the forloop:

#pragma HLS DATAFLOW

For OpenCL API code, add the attribute before the for-loop:

\_\_attribute\_\_ ((xcl\_dataflow))

Refer to Dataflow Optimization, HLS Pragmas, and OpenCL Attributes for more details on this topic.

As illustrated by the estimates in the HLS report, applying the transformation will considerably improve the overall performance effectively using a double (ping pong) buffer scheme between the tasks:

Figure 66: Performances Estimates

#### Performance Estimates Timing (ns) Summary Clock Target Estimated Uncertainty ap\_clk 3.33 3.346 0.90 Latency (clock cycles) Summary Latency Interval min max min max Type 17931 17931 17931 17931 none Detail Instance + Loop

The overall latency of the design has almost halved in this case due to concurrent execution of the different tasks of the different iterations. Given the 139 cycles per processing function and the full overlap of the 128 iterations, this allows the total latency to be:

(1x only processA + 127x both processes + 1x only processB) \* 139 cycles = 17931 cycles

Using task parallelism is a powerful method to improve performance when it comes to implementation. However, the effectiveness of applying the DATAFLOW pragma to a specific and arbitrary piece of code might vary vastly. It is often necessary to look at the execution pattern of the individual tasks to understand the final implementation of the DATAFLOW pragma. Finally, the Vitis core development kit provides the Detailed Kernel Trace, which illustrates concurrent execution.

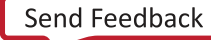

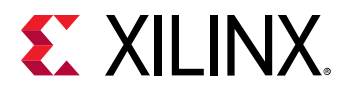

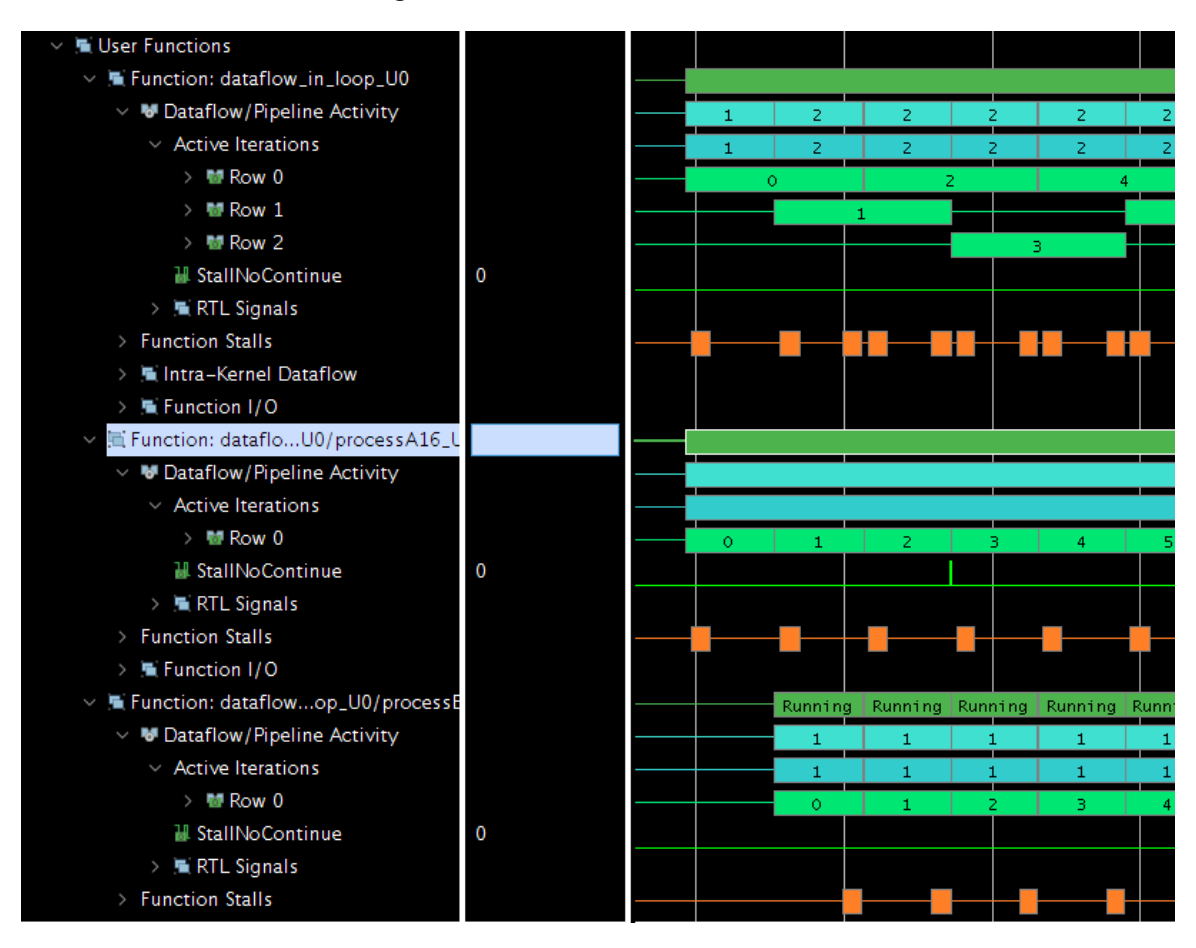

### Figure 67: Detailed Kernel Trace

For this Detailed Kernel Trace, the tool displays the start of the dataflow loop, as shown in the previous figure. It illustrates how processA is starting up right away with the beginning of the loop, while processB waits until the completion of the processA before it can start up its first iteration. However, while processB completes the first iteration of the loop, processA begins operating on the second iteration, etc.

A more abstract representation of this information is presented in Application Timeline for the host and device activity.

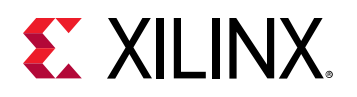

# **Optimizing Compute Units**

### Data Width

One, if not the most important aspect for performance is the data width required for the implementation. The tool propagates port widths throughout the algorithm. In some cases, especially when starting out with an algorithmic description, the C/C++/OpenCL API code might only use large data types such as integers even at the ports of the design. However, as the algorithm is mapped to a fully configurable implementation, smaller data types such as 10-/12-bit might often suffice. It is beneficial to check the size of basic operations in the HLS Synthesis report during optimization.

In general, when the Vitis core development kit maps an algorithm onto the FPGA, more processing is required to comprehend the C/C++/OpenCL API structure and extract operational dependencies. Therefore, to perform this mapping the Vitis core development kit generally partitions the source code into operational units which are then mapped onto the FPGA. Several aspects influence the number and size of these operational units (ops) as seen by the tool.

In the following figure, the basic operations and their bit-width are reported.

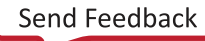

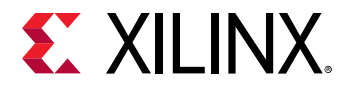

### Figure 68: Operations Utilization Estimates

#### **Utilization Estimates**

- Cummon

| BRAM_18K | DSP48E                                                                     | FF                                                                                                    | LUT                                                                                                    |
|----------|----------------------------------------------------------------------------|----------------------------------------------------------------------------------------------------|----------------------------------------------------------------------------------------------------|
| -        | -                                                                          | -                                                                                                    | -                                                                                                    |
| -        | -                                                                          | 0                                                                                                    | 102                                                                                                    |
| -        | -                                                                          | -                                                                                                    | -                                                                                                    |
| -        | -                                                                          | -                                                                                                    | -                                                                                                    |
| 0        | -                                                                          | 24                                                                                                    | 12                                                                                                    |
| -        | -                                                                          | -                                                                                                    | 80                                                                                                    |
| -        | -                                                                          | 51                                                                                                    | -                                                                                                    |
| 0        | 0                                                                          | 75                                                                                                    | 194                                                                                                    |
| 4320     | 5520                                                                       | 1326720                                                                                                    | 663360                                                                                                    |
| 2160     | 2760                                                                       | 663360                                                                                                    | 331680                                                                                                    |
| 0        | 0                                                                          | ~0                                                                                                    | ~0                                                                                                    |
| 0        | 0                                                                          | ~0                                                                                                    | ~0                                                                                                    |
|          | BRAM_18K<br>-<br>-<br>-<br>0<br>-<br>0<br>-<br>4320<br>2160<br>0<br>0<br>0 | BRAM_18K         DSP48E           -         -           -         -           -         -           -         -           -         -           -         -           -         -           -         -           -         -           -         -           -         -           -         -           -         -           -         -           -         -           -         -           -         -           -         -           -         -           -         -           -         -           -         -           -         -           -         -           -         -           -         -           -         -           -         -           -         -           -         -           -         -           -         -           -         -           -         -           -         < | BRAM_18K         DSP48E         FF           -         -         -           -         -         0           -         -         0           -         -         0           -         -         -           -         0         -           -         -         -           -         0         -           -         -         -           -         -         -           -         -         -           -         -         -           -         -         -           -         -         -           -         -         -           -         -         -           -         -         -           -         -         -           -         -         -           -         -         -           -         -         -           -         -         -           -         -         -           -         -         -           -         -         -           -         - |

- Detail
  - Instance
  - DSP48
  - Memory
  - FIFO
  - Expression

| Variable Name         | Operation | DSP48E | FF | LUT | Bitwidth P0 | Bitwidth P1 |
|-----------------------|-----------|--------|----|-----|-------------|-------------|
| i_1_fu_124_p2         | +         | 0      | 0  | 11  | 3           | 1           |
| i_2_fu_148_p2         | +         | 0      | 0  | 15  | 7           | 1           |
| i_3_fu_179_p2         | +         | 0      | 0  | 15  | 7           | 1           |
| sum_i9_fu_194_p2      | +         | 0      | 0  | 15  | 8           | 8           |
| sum_i_fu_158_p2       | +         | 0      | 0  | 15  | 8           | 8           |
| exitcond_fu_118_p2    | icmp      | 0      | 0  | 9   | 3           | 4           |
| exitcond_i6_fu_173_p2 | icmp      | 0      | 0  | 11  | 7           | 8           |
| exitcond_i_fu_142_p2  | icmp      | 0      | 0  | 11  | 7           | 8           |
| Total                 | 8         | 0      | 0  | 102 | 50          | 39          |

• Multiplexer

Register

Look for bit widths of 16, 32, and 64 bits commonly used in algorithmic descriptions and verify that the associated operation from the C/C++/OpenCL API source actually requires the bit width to be this large. This can considerably improve the implementation of the algorithm, as smaller operations require less computation time.

### **Fixed Point Arithmetic**

Some applications use floating point computation only because they are optimized for other hardware architecture. Using fixed point arithmetic for applications like deep learning can save the power efficiency and area significantly while keeping the same level of accuracy.

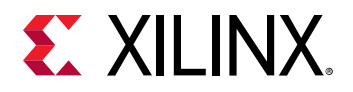

**RECOMMENDED:** Xilinx recommends exploring fixed point arithmetic for your application before committing to using floating point operations.

#### **Macro Operations**

It is sometimes advantageous to think about larger computational elements. The tool will operate on the source code independently of the remaining source code, effectively mapping the algorithm without consideration of surrounding operations onto the FPGA. When applied, the Vitis technology keeps operational boundaries, effectively creating macro operations for specific code. This uses the following principles:

- Operational locality to the mapping process
- Reduction in complexity for the heuristics

This might create vastly different results when applied. In C/C++, macro operations are created with the help of <code>#pragma HLS inline off</code>. While in the OpenCL API, the same kind of macro operation can be generated by *not* specifying the following attribute when defining a function:

\_\_attribute\_\_((always\_inline))

For more information, see pragma HLS inline.

### **Using Optimized Libraries**

The OpenCL specification provides many math built-in functions. All math built-in functions with the native\_ prefix are mapped to one or more native device instructions and will typically have better performance compared to the corresponding functions (without the native\_ prefix). The accuracy and in some cases the input ranges of these functions is implementation-defined. In the Vitis technology, these native\_ built-in functions use the equivalent functions in the Vitis HLS tool Math library, which are already optimized for Xilinx FPGAs in terms of area and performance.

**RECOMMENDED:** Xilinx recommends using *native* built-in functions or the HLS tool Math library if the accuracy meets the application requirement.

## **Optimizing Memory Architecture**

Memory architecture is a key aspect of implementation. Due to the limited access bandwidth, it can heavily impact the overall performance, as shown in the following example:

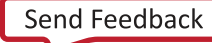

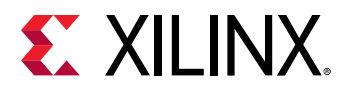

```
ap_uint<16> outMem[256];
... Preprocess input to local memory
for( int j=0; j<256; j++) {
    #pragma HLS PIPELINE OFF
    ap_uint<16> sum = 0;
    for( int i = 0; i<4; i++) {
        sum += inMem[j][i];
    }
    outMem[j] = sum;
}
... Postprocess write local memory to output
}
```

This code adds the four values associated with the inner dimension of the two dimensional input array. If implemented without any additional modifications, it results in the following estimates:

#### *Figure 69:* **Performance Estimates**

| Performance Es | timat  | es     |                   |              |         |            |           |
|----------------|--------|--------|-------------------|--------------|---------|------------|-----------|
| Timing (ns)    |        |        |                   |              |         |            |           |
| Summary        |        |        |                   |              |         |            |           |
| Clock Target   | Estin  | nated  | Uncertainty       |              |         |            |           |
| ap_clk 3.33    | 2      | 2.433  | 0.90              |              |         |            |           |
| Latency (cloc  | k cyc  | les)   |                   |              |         |            |           |
| Summary        |        |        |                   |              |         |            |           |
| Latency II     | nterva |        |                   |              |         |            |           |
| min max m      | in ma  | ax Ty  | pe                |              |         |            |           |
| 5908 5908 59   | 08 59  | 08 noi | ne                |              |         |            |           |
| Detail         |        |        |                   |              |         |            |           |
| • Instance     |        |        |                   |              |         |            |           |
| - Loop         |        |        |                   |              |         |            |           |
| -              | Late   | ency   |                   | Initiation I | nterval |            |           |
| Loop Name      | min    | max    | Iteration Latency | achieved     | target  | Trip Count | Pipelined |
| - Loop 1       | 1034   | 1034   | 12                | 1            | 1       | 1024       | yes       |
| - Loop 2       | 4608   | 4608   | 18                | -            | -       | 256        | no        |
| + Loop 2.1     | 16     | 16     | 4                 | -            | -       | 4          | no        |
| - Loop 3       | 257    | 257    | 3                 | 1            | 1       | 256        | yes       |
|                |        |        |                   |              |         |            |           |

The overall latency of 4608 (Loop 2) is due to 256 iterations of 18 cycles (16 cycles spent in the inner loop, plus the reset of sum, plus the output being written). This is observed in the Schedule Viewer in the HLS Project. The estimates become considerably better when unrolling the inner loop.

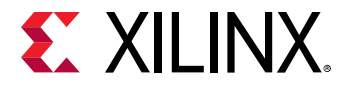

### Figure 70: Performance Estimates

| Perform | Performance Estimates  |       |        |     |             |   |  |  |  |  |
|---------|------------------------|-------|--------|-----|-------------|---|--|--|--|--|
| 🗆 Timin | g (ns                  | ;)    |        |     |             |   |  |  |  |  |
| 🗉 Sur   | nmar                   | у     |        |     |             |   |  |  |  |  |
| Clock   | Tar                    | get E | stimat | ted | Uncertainty | · |  |  |  |  |
| ap_cl   | ap_clk 3.33 2.433 0.90 |       |        |     |             |   |  |  |  |  |
| 🗉 Laten | cy (c                  | lock  | cycle  | s)  |             |   |  |  |  |  |
| 🗉 Sur   | Summary                |       |        |     |             |   |  |  |  |  |
| Late    | Latency Interval       |       |        |     |             |   |  |  |  |  |
| min     | max                    | min   | max    | Тур | be          |   |  |  |  |  |
| 2580    | 2580                   | 2580  | 2580   | nor | ne          |   |  |  |  |  |

Detail

🗉 Instance

🗉 Loop

|           | Latency |      |                   | Initiation I | nterval |            |           |
|-----------|---------|------|-------------------|--------------|---------|------------|-----------|
| Loop Name | min     | max  | Iteration Latency | achieved     | target  | Trip Count | Pipelined |
| - Loop 1  | 1034    | 1034 | 12                | 1            | 1       | 1024       | yes       |
| - Loop 2  | 1280    | 1280 | 5                 | -            | -       | 256        | no        |
| - Loop 3  | 257     | 257  | 3                 | 1            | 1       | 256        | yes       |

However, this improvement is largely because of the process using both ports of a dual port memory. This can be seen from the Schedule Viewer in the HLS Project:

### Figure 71: Schedule Viewer

| Operation(Control Step | 13 | 14 | 15 | 16       | 17 | 18 |
|------------------------|----|----|----|----------|----|----|
| Loop 2                 |    |    |    | - Loop 2 |    |    |
| j5(phi_mux)            |    |    |    |          |    |    |
| exitcond2(icmp)        |    |    | 1  |          |    |    |
| j_3(+)                 |    |    |    |          |    |    |
| tmp_s( )               |    |    |    |          |    |    |
| inMem_V_load(read)     |    |    |    |          |    |    |
| inMem_V_load_1(read)   |    |    |    |          |    |    |
| tmp_6( )               |    |    |    |          |    |    |
| tmp_11( )              |    |    |    |          |    |    |
| inMem_V_load_2(read)   |    |    |    |          |    |    |
| inMem_V_load_3(read)   |    |    |    |          |    |    |
| tmp1(+)                |    |    |    |          |    |    |
| tmp2(+)                |    |    |    |          |    |    |
| sum_V_3(+)             |    |    |    |          |    |    |
| node 81(write)         |    |    |    |          |    |    |

Send Feedback

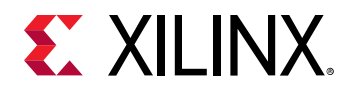

Two read operations are performed per cycle to access all the values from the memory to calculate the sum. This is often an undesired result as this completely blocks the access to the memory. To further improve the results, the memory can be split into four smaller memories along the second dimension:

#pragma HLS ARRAY\_PARTITION variable=inMem complete dim=2

For more information, see pragma HLS array\_partition.

This results in four array reads, all executed on different memories using a single port:

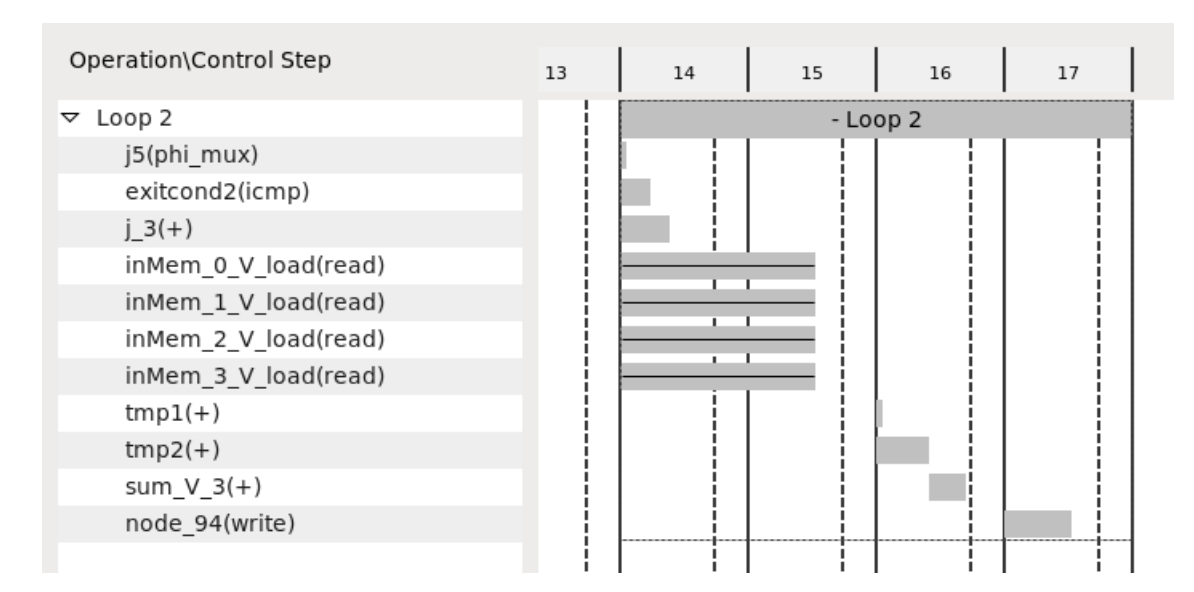

### Figure 72: Executed Four Arrays Results

Using a total of 256 \* 4 cycles = 1024 cycles for loop 2.

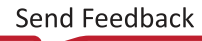

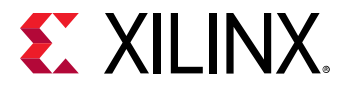

#### Figure 73: Performance Estimates

| Performa                 | nce Es          | timates   |             |  |  |  |  |  |
|--------------------------|-----------------|-----------|-------------|--|--|--|--|--|
| Timing                   | (ns)            |           |             |  |  |  |  |  |
| 🗆 Sum                    | mary            |           |             |  |  |  |  |  |
| Clock                    | Target          | Estimated | Uncertainty |  |  |  |  |  |
| ap_clk                   | 3.33            | 2.433     | 0.90        |  |  |  |  |  |
| ⊡ Latenc<br>⊡ Sum        | y (cloc<br>mary | k cycles) |             |  |  |  |  |  |
| Later                    | ncy Ir          | nterval   |             |  |  |  |  |  |
| min                      | max m           | in max Ty | pe          |  |  |  |  |  |
| 2324 2324 2324 2324 none |                 |           |             |  |  |  |  |  |
| Deta                     | Detail          |           |             |  |  |  |  |  |
|                          | stance          |           |             |  |  |  |  |  |

🗉 Loop

|           | Latency |      |                   | Initiation I | nterval |            |           |
|-----------|---------|------|-------------------|--------------|---------|------------|-----------|
| Loop Name | min     | max  | Iteration Latency | achieved     | target  | Trip Count | Pipelined |
| - Loop 1  | 1034    | 1034 | 12                | 1            | 1       | 1024       | yes       |
| - Loop 2  | 1024    | 1024 | 4                 | -            | -       | 256        | no        |
| - Loop 3  | 257     | 257  | 3                 | 1            | 1       | 256        | yes       |

Alternatively, the memory can be reshaped into to a single memory with four words in parallel. This is performed through the pragma:

#pragma HLS array\_reshape variable=inMem complete dim=2

For more information, see pragma HLS array\_reshape.

This results in the same latency as when the array partitioning, but with a single memory using a single port:

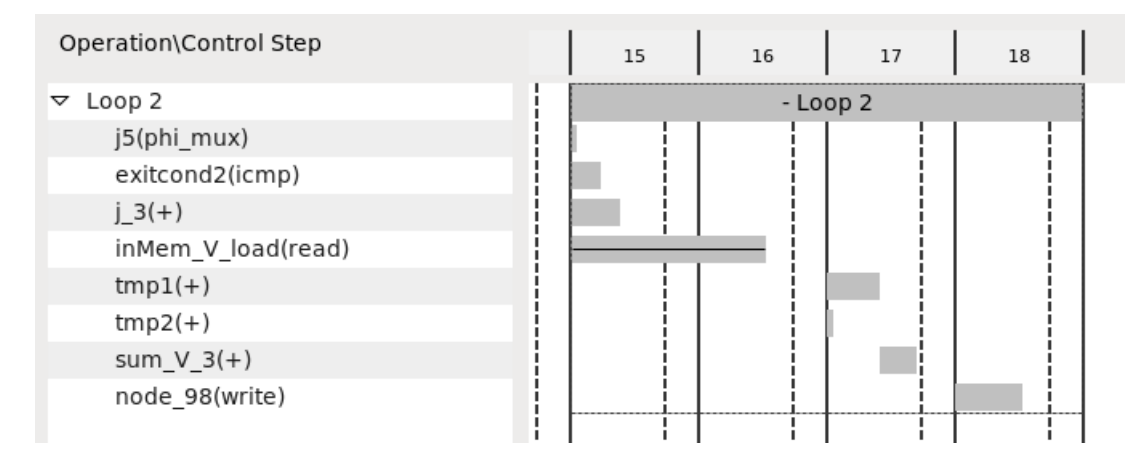

#### Figure 74: Latency Result

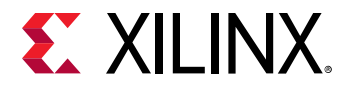

Although, either solution creates comparable results with respect to overall latency and utilization, reshaping the array results in cleaner interfaces and less routing congestion making this the preferred solution.

**Note:** This completes array optimization, in a real design the latency could be further improved by employing loop parallelism (see Loop Parallelism).

```
void run (ap_uint<16> in[256][4],
      ap_uint<16> out[256]
      ) {
  . . .
  ap_uint<16> inMem[256][4];
  ap_uint<16> outMem[256];
  #pragma HLS array_reshape variable=inMem complete dim=2
  ... Preprocess input to local memory
  for( int j=0; j<256; j++) {</pre>
    #pragma HLS PIPELINE OFF
    ap\_uint < 16 > sum = 0;
    for( int i = 0; i<4; i++) {
      #pragma HLS UNROLL
      sum += inMem[j][i];
    }
    outMem[j] = sum;
  }
  ... Postprocess write local memory to output
}
```

## **Kernel SLR and DDR Memory Assignments**

Kernel compute unit (CU) instance and DDR memory resource floorplanning are keys to meeting quality of results of your design in terms of frequency and resources. Floorplanning involves explicitly allocating CUs (a kernel instance) to SLRs and mapping CUs to DDR memory resources. When floorplanning, both CU resource usage and DDR memory bandwidth requirements need to be considered.

The largest Xilinx FPGAs are made up of multiple stacked silicon dies. Each stack is referred to as a super logic region (SLR) and has a fixed amount of resources and memory including DDR interfaces. Available device SLR resources which can be used for custom logic can be found in the Vitis 2020.1 Software Platform Release Notes, or can be displayed using the platforminfo utility described in platforminfo Utility.

You can use the actual kernel resource utilization values to help distribute CUs across SLRs to reduce congestion in any one SLR. The system estimate report lists the number of resources (LUTs, Flip-Flops, BRAMs, etc.) used by the kernels early in the design cycle. The report can be generated during hardware emulation and system compilation through the command line or GUI and is described in System Estimate Report.

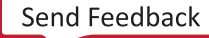

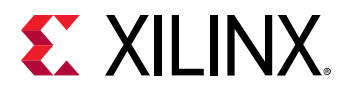

Use this information along with the available SLR resources to help assign CUs to SLRs such that no one SLR is over-utilized. The less congestion in an SLR, the better the tools can map the design to the FPGA resources and meet your performance target. For mapping memory resources and CUs, see Mapping Kernel Ports to Global Memory and Assigning Compute Units to SLRs.

*Note*: While compute units can be connected to any available DDR memory resource, it is also necessary to account for the bandwidth requirements of the kernels when assigning to SLRs.

After allocating your CUs to SLRs, map any CU master AXI port(s) to DDR memory resources. Xilinx recommends connecting to a DDR memory resource in the same SLR as the CU. This reduces competition for the limited SLR-crossing connection resources. In addition, connections between SLRs use super long line (SLL) routing resources, which incurs a greater delay than a standard intra-SLR routing.

It might be necessary to cross an SLR region to connect to a DDR resource in a different SLR. However, if both the connectivity.sp and the connectivity.slr directives are explicitly defined, the tools automatically add additional crossing logic to minimize the effect of the SLL delay, and facilitates better timing closure.

### Guidelines for Kernels that Access Multiple Memory Banks

The DDR memory resources are distributed across the super logic regions (SLRs) of the platform. Because the number of connections available for crossing between SLRs is limited, the general guidance is to place a kernel in the same SLR as the DDR memory resource with which it has the most connections. This reduces competition for SLR-crossing connections and avoids consuming extra logic resources associated with SLR crossing.

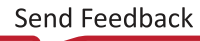

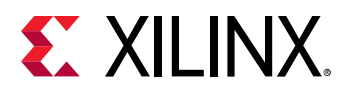

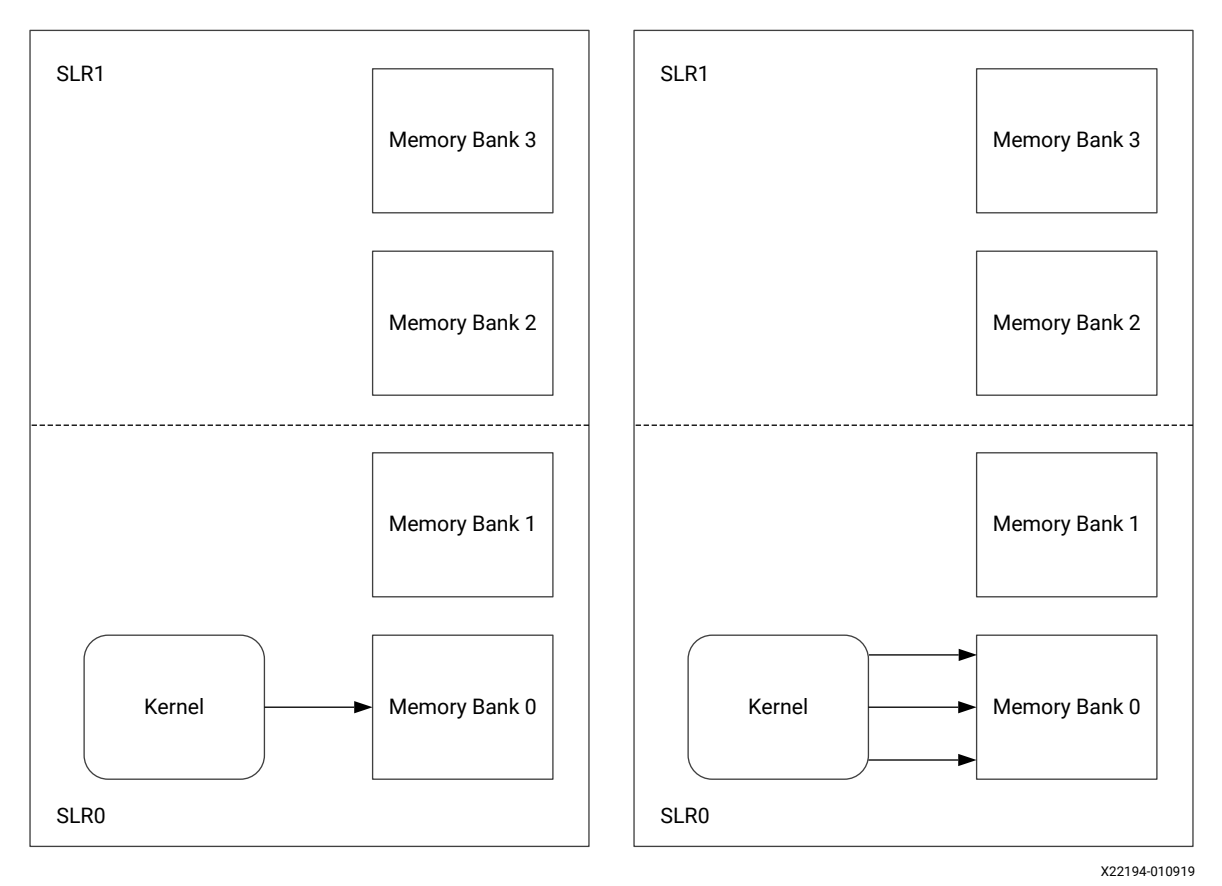

Figure 75: Kernel and Memory in Same SLR

*Note*: The image on the left shows a single AXI interface mapped to a single memory bank. The image on the right shows multiple AXI interfaces mapped to the same memory bank.

As shown in the previous figure, when a kernel has a single AXI interface that maps only a single memory bank, the platforminfo utility described in platforminfo Utility lists the SLR that is associated with the memory bank of the kernel; therefore, the SLR where the kernel would be best placed. In this scenario, the design tools might automatically place the kernel in that SLR without need for extra input; however, you might need to provide an explicit SLR assignment for some of the kernels under the following conditions:

- If the design contains a large number of kernels accessing the same memory bank.
- A kernel requires some specialized logic resources that are not available in the SLR of the memory bank.

When a kernel has multiple AXI interfaces and all of the interfaces of the kernel access the same memory bank, it can be treated in a very similar way to the kernel with a single AXI interface, and the kernel should reside in the same SLR as the memory bank that its AXI interfaces are mapping.

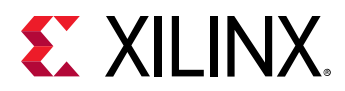

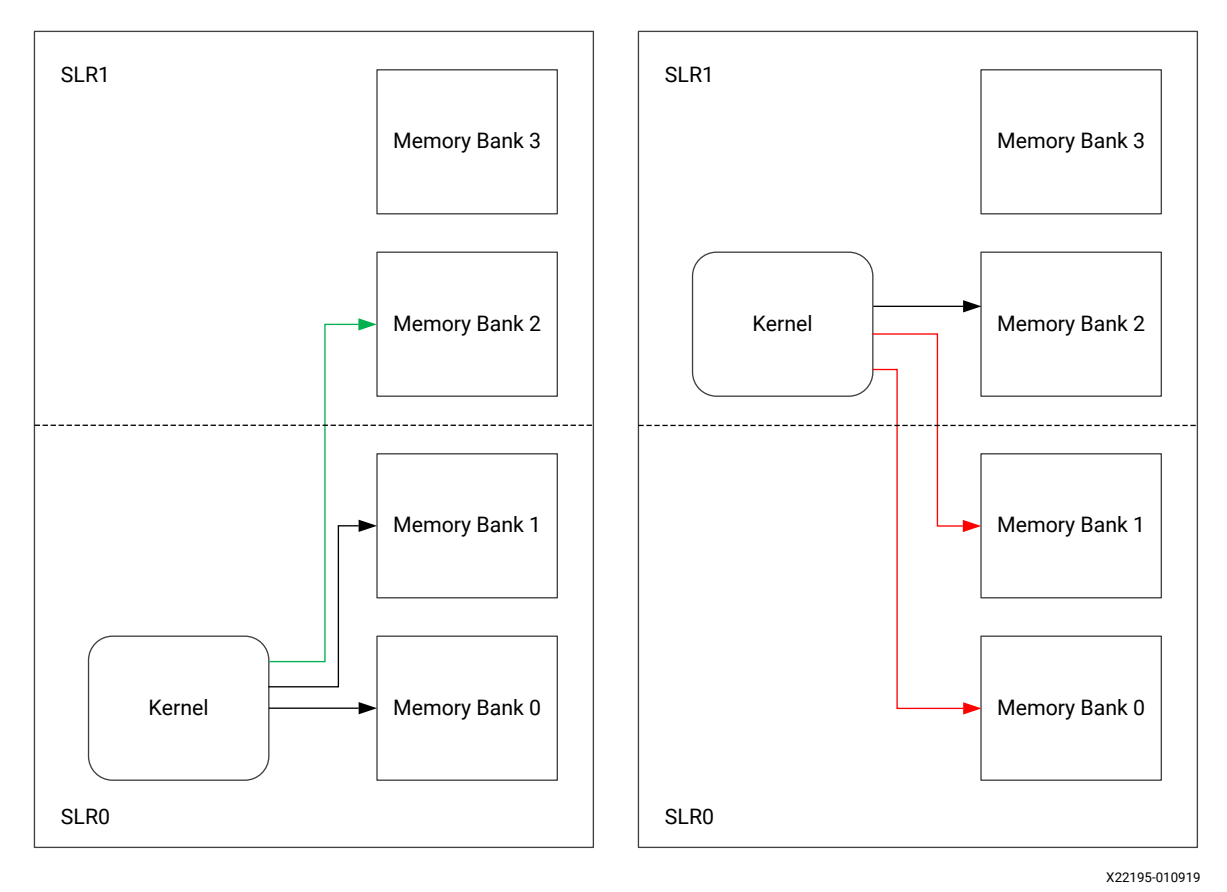

Figure 76: Memory Bank in Adjoining SLR

*Note*: The image on the left shows one SLR crossing is required when the kernel is placed in SLRO. The image on the right shows two SLR crossings are required for kernel to access memory banks.

When a kernel has multiple AXI interfaces to multiple memory banks in different SLRs, the recommendation is to place the kernel in the SLR that has the majority of the memory banks accessed by the kernel (shown it the figure above). This minimizes the number of SLR crossings required by this kernel which leaves more SLR crossing resources available for other kernels in your design to reach your memory banks.

When the kernel is mapping memory banks from different SLRs, explicitly specify the SLR assignment as described in Kernel SLR and DDR Memory Assignments.

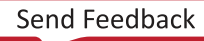

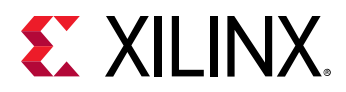

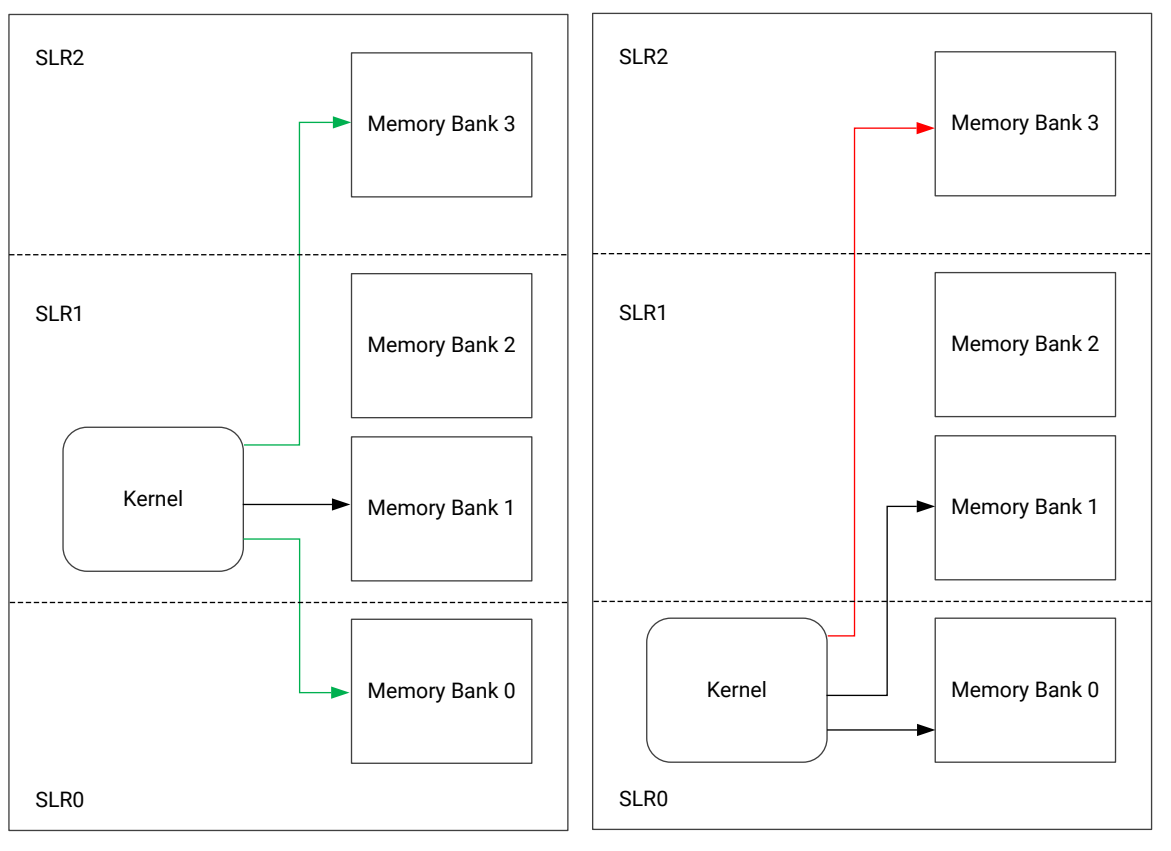

Figure 77: Memory Banks Two SLRs Away

X22196-010919

**Note:** The image on the left shows two SLR crossings are required to access all of the mapped memory banks. The image on the right shows three SLR crossings are required to access all of the mapped memory banks.

As shown in the previous figure, when a platform contains more than two SLRs, it is possible that the kernel might map a memory bank that is not in the immediately adjacent SLR to its most commonly mapped memory bank. When this scenario arises, memory accesses to the distant memory bank must cross more than one SLR boundary and incur additional SLR-crossing resource costs. To avoid such costs it might be better to place the kernel in an intermediate SLR where it only requires less expensive crossings into the adjacent SLRs.

# **Exploring Kernel Optimizations Using Vitis HLS**

All kernel optimizations using OpenCL or C/C++ can be performed from within the Vitis core development kit. The primary performance optimizations, such as those discussed in this section (pipelining function and loops, applying dataflow to enable greater concurrency between functions and loops, unrolling loops, etc.), are performed by the Vitis HLS tool.

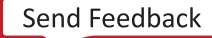

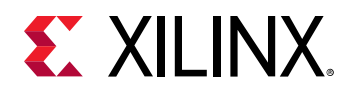

The Vitis core development kit automatically calls the HLS tool. However, to use the GUI analysis capabilities, you must launch the HLS tool directly from within the Vitis technology. Using the HLS tool in standalone mode, as discussed in Compiling Kernels with Vitis HLS, enables the following enhancements to the optimization methodology:

- The ability to focus solely on the kernel optimization because there is no requirement to execute emulation.
- The skill to create multiple solutions, compare their results, and explore the solution space to find the most optimum design.
- The competence to use the interactive Analysis Perspective to analyze the design performance.

**IMPORTANT!** Only the kernel source code is incorporated back into the Vitis core development kit. After exploring the optimization space, ensure that all optimizations are applied to the kernel source code as OpenCL attributes or C/C++ pragmas.

To open the HLS tool in standalone mode, from the Assistant window, right-click the hardware function object, and select **Open HLS Project**, as shown in the following figure.

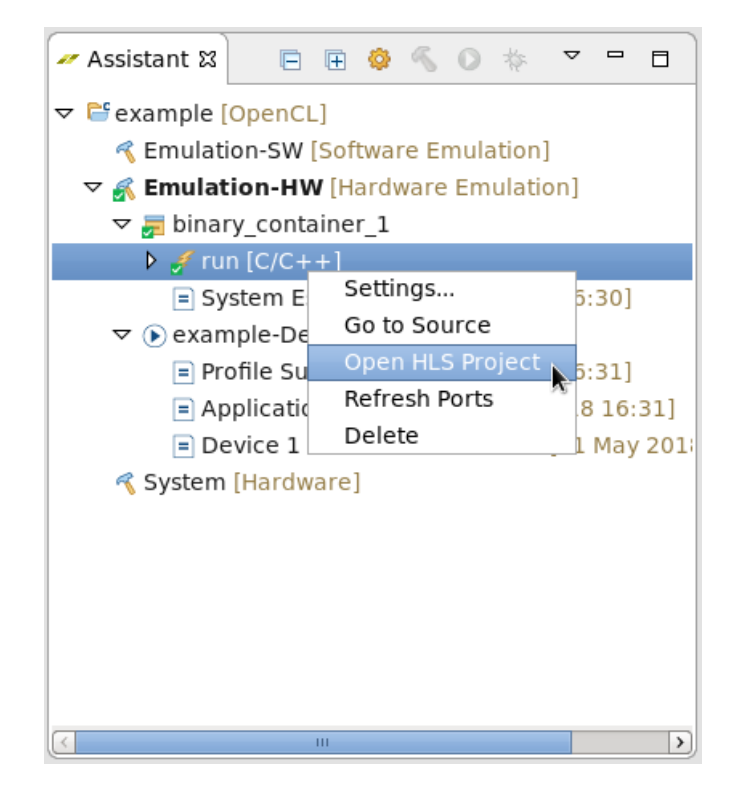

### Figure 78: Open HLS Project

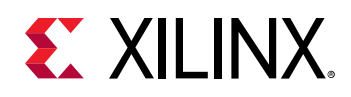

# **Topological Optimization**

This section focuses on the topological optimization. It looks at the attributes related to the rough layout and implementation of multiple compute units and their impact on performance.

# **Multiple Compute Units**

Depending on available resources on the target device, multiple compute units of the same kernel (or different kernels) can be created to run in parallel, which improves the system processing time and throughput. For more details, see Creating Multiple Instances of a Kernel.

# **Using Multiple DDR Banks**

Acceleration cards supported in Vitis technology provide one, two, or four DDR banks, and up to 80 GB/s raw DDR bandwidth. For kernels moving large amount of data between the FPGA and the DDR, Xilinx<sup>®</sup> recommends that you direct the Vitis compiler and runtime library to use multiple DDR banks.

In addition to DDR banks, the host application can access PLRAM to transfer data directly to a kernel. This feature is enabled using the connectivity.sp option in a configuration file specified with the v++ --config option. Refer to Mapping Kernel Ports to Global Memory for more information on implementing this optimization and Memory Mapped Interfaces on data transfer to the global memory banks.

To take advantage of multiple DDR banks, you need to assign CL memory buffers to different banks in the host code as well as configure the xclbin file to match the bank assignment in v++ command line.

The following block diagram shows the *Global Memory Two Banks* (C) example in Vitis Examples on GitHub. This example connects the input pointer interface of the kernel to DDR bank 0, and the output pointer interface to DDR bank 1.

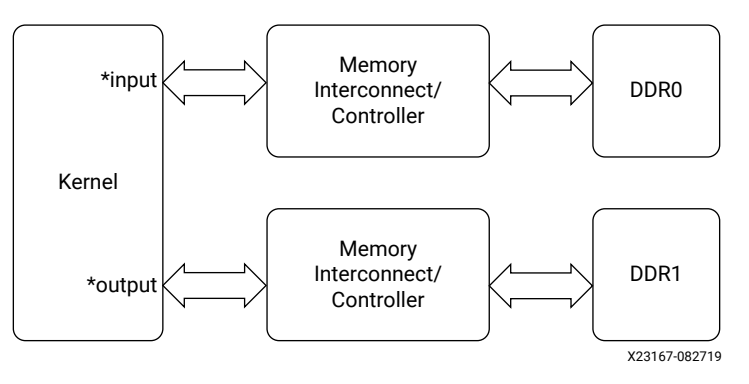

### Figure 79: Global Memory Two Banks Example

Send Feedback

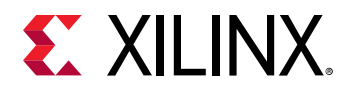

### Assigning DDR Bank in Host Code

Bank assignment in host code is supported by Xilinx vendor extension. The following code snippet shows the header file required, as well as assigning input and output buffers to DDR bank 0 and bank 1, respectively:

```
#include <CL/cl_ext.h>
int main(int argc, char** argv)
£
•••
    cl_mem_ext_ptr_t inExt, outExt; // Declaring two extensions for both
buffers
    inExt.flags = 0 |XCL_MEM_TOPOLOGY; // Specify Bank0 Memory for input
memory
    outExt.flags = 1|XCL_MEM_TOPOLOGY; // Specify Bank1 Memory for output
Memory
    inExt.obj = 0 ; outExt.obj = 0; // Setting Obj and Param to Zero
    inExt.param = 0 ; outExt.param = 0;
    int err;
    //Allocate Buffer in Bank0 of Global Memory for Input Image using
Xilinx Extension
    cl_mem buffer_inImage = clCreateBuffer(world.context, CL_MEM_READ_ONLY
| CL_MEM_EXT_PTR_XILINX,
           image_size_bytes, &inExt, &err);
    if (err != CL_SUCCESS) {
        std::cout << "Error: Failed to allocate device Memory" << std::endl;</pre>
        return EXIT_FAILURE;
    7
    //Allocate Buffer in Bank1 of Global Memory for Input Image using
Xilinx Extension
    cl_mem buffer_outImage = clCreateBuffer(world.context,
CL_MEM_WRITE_ONLY | CL_MEM_EXT_PTR_XILINX,
            image_size_bytes, &outExt, NULL);
    if (err != CL_SUCCESS) {
        std::cout << "Error: Failed to allocate device Memory" << std::endl;</pre>
        return EXIT_FAILURE;
    }
}
```

cl\_mem\_ext\_ptr\_t is a struct as defined below:

```
typedef struct{
    unsigned flags;
    void *obj;
    void *param;
} cl_mem_ext_ptr_t;
```

- Valid values for flags are:
  - 。 XCL\_MEM\_DDR\_BANK0
  - 。 XCL\_MEM\_DDR\_BANK1
  - . XCL\_MEM\_DDR\_BANK2

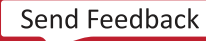

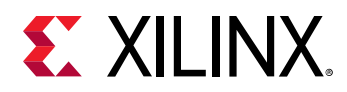

- 。 XCL\_MEM\_DDR\_BANK3
- 。 <id> | XCL\_MEM\_TOPOLOGY

**Note:** The <id> is determined by looking at the Memory Configuration section in the xxx.xclbin.info file generated next to the xxx.xclbin file. In the xxx.xclbin.info file, the global memory (DDR, PLRAM, etc.) is listed with an index representing the <id>.

- obj is the pointer to the associated host memory allocated for the CL memory buffer only if CL\_MEM\_USE\_HOST\_PTR flag is passed to clCreateBuffer API, otherwise set it to NULL.
- param is reserved for future use. Always assign it to 0 or NULL.

### Assigning Global Memory for Kernel Code

### **Creating Multiple AXI Interfaces**

OpenCL kernels, C/C++ kernels, and RTL kernels have different methods for assigning function parameters to AXI interfaces.

• For OpenCL kernels, the --max\_memory\_ports option is required to generate one AXI4 interface for each global pointer on the kernel argument. The AXI4 interface name is based on the order of the global pointers on the argument list.

The following code is taken from the example gmem\_2banks\_ocl in the ocl\_kernels category from the Vitis Accel Examples on GitHub:

```
__kernel __attribute__ ((reqd_work_group_size(1, 1, 1)))
void apply_watermark(__global const TYPE * __restrict input,
__global TYPE * __restrict output, int width, int height) {
    ...
}
```

In this example, the first global pointer input is assigned an AXI4 name M\_AXI\_GMEM0, and the second global pointer output is assigned a name M\_AXI\_GMEM1.

• For C/C++ kernels, multiple AXI4 interfaces are generated by specifying different "bundle" names in the HLS INTERFACE pragma for different global pointers. Refer to Kernel Interfaces for more information.

The following is a code snippet from the gmem\_2banks example that assigns the input pointer to the bundle gmem0 and the output pointer to the bundle gmem1. The bundle name can be any valid C string, and the AXI4 interface name generated will be M\_AXI\_<br/>bundle\_name>. For this example, the input pointer will have AXI4 interface name as M\_AXI\_gmem0, and the output pointer will have M\_AXI\_gmem1. Refer to pragma HLS interface for more information.

```
#pragma HLS INTERFACE m_axi port=input offset=slave bundle=gmem0
#pragma HLS INTERFACE m_axi port=output offset=slave bundle=gmem1
```

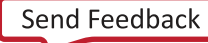

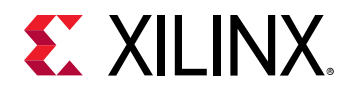

• For RTL kernels, the port names are generated during the import process by the RTL kernel wizard. The default names proposed by the RTL kernel wizard are m00\_axi and m01\_axi. If not changed, these names have to be used when assigning a DDR bank through the connectivity.sp option in the configuration file. Refer to Mapping Kernel Ports to Global Memory for more information.

### Assigning AXI Interfaces to DDR Banks

**IMPORTANT!** When using more than one DDR interface, Xilinx requires you to specify the DDR memory bank for each kernel/CU, and specify the SLR to place the kernel into. For more information, see Mapping Kernel Ports to Global Memory and Assigning Compute Units to SLRs.

The following is an example configuration file that specifies the connectivity.sp option, and the v++ command line that connects the input pointer (M\_AXI\_GMEM0) to DDR bank 0 and the output pointer (M\_AXI\_GMEM1) to DDR bank 1:

The config\_sp.txt file:

```
[connectivity]
sp=apply_watermark_1.m_axi_gmem0:DDR[0]
sp=apply_watermark_1.m_axi_gmem1:DDR[1]
```

The v + + command line:

v++ apply\_watermark --config config\_sp.txt

You can use the Device Hardware Transaction view to observe the actual DDR Bank communication, and to analyze DDR usage.

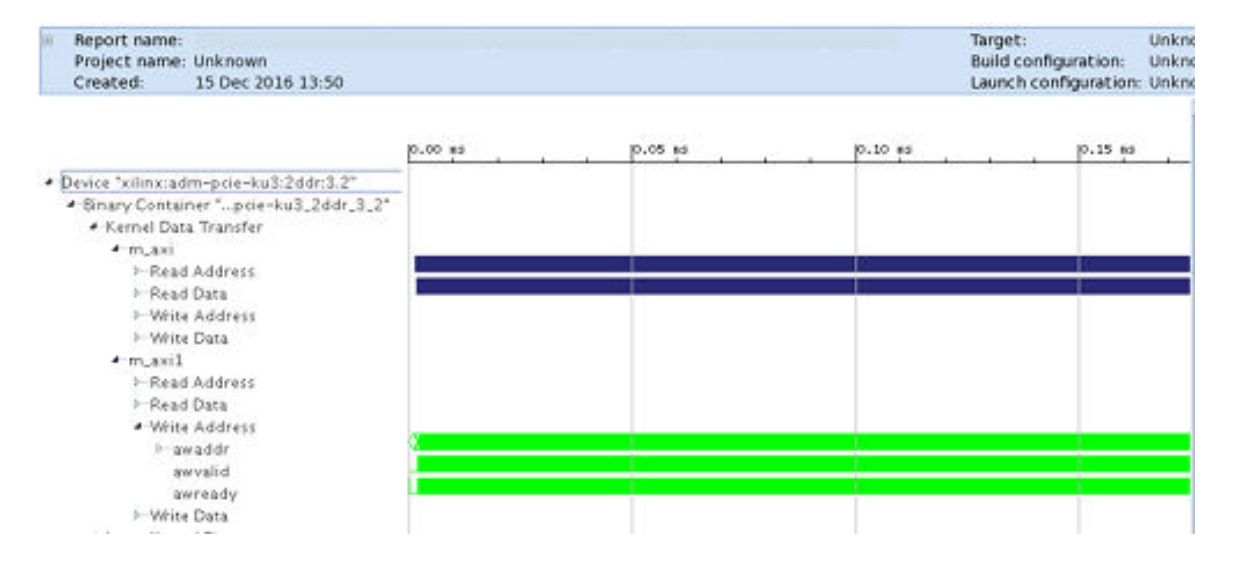

#### Figure 80: Device Hardware Transaction View Transactions on DDR Bank

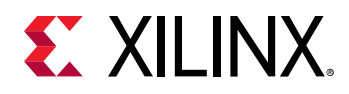

### Assigning AXI Interfaces to PLRAM

Some platforms support PLRAMs. In these cases, use the same --connectivity.sp option as described in Assigning AXI Interfaces to DDR Banks, but use the name, PLRAM[id]. Valid names supported by specific platforms can be found in the Memory Configuration section of the xclibin.info file generated alongside xclbin.

### **Assigning Kernels to SLR Regions**

Assigning ports to global memory banks requires the kernel to be physically routed on the FPGA, to connect to the assigned DDR, HBM, or block RAM. Currently, large FPGAs use stacked silicon devices with several super logic regions (SLRs). By default, the Vitis core development kit will place the compute units in the same SLR as the target platform. This is not always desirable, especially when the kernel connects to specific memory banks in a different SLR region. In this case, you will want to manually assign the kernel instance, or CU into the same SLR as the global memory. For more information, see Mapping Kernel Ports to Global Memory.

You can assign the CU instance to an SLR using the <code>connectivity.slr</code> option described in Assigning Compute Units to SLRs.

0

**TIP:** To better understand the platform attributes, such as the number of DDRs and SLR regions, you can detail the target platform using the *platforminfo* command described in *platforminfo* Utility.

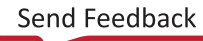

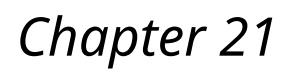

# **XILINX**.

# Debugging Applications and Kernels

The Vitis<sup>™</sup> unified software platform provides application-level debug features and techniques that allow the host code, kernel code, and the interactions between them to be debugged. These features and techniques are split between software debugging and hardware debugging flows.

For software debugging, the host and kernel code can be debugged using the Vitis IDE, or using GDB from the command line as a standard debug tool.

For hardware debugging, kernels running on hardware can be debugged using Xilinx<sup>®</sup> virtual cable (XVC) running over the PCIe<sup>®</sup> bus, for Alveo<sup>™</sup> Data Center accelerator cards, and debugged using USB-JTAG cables for both Alveo cards and embedded processor platforms.

# **Debugging Flows**

The Vitis unified software platform provides application-level debug features which allow the host code, the kernel code, and the interactions between them to be efficiently debugged in either the Vitis IDE, or from the command line. The recommended debugging flow consists of three levels of debugging:

- Debugging in Software Emulation to confirm the algorithm functionality of the application as represented in both your host program and kernel code.
- Debugging in Hardware Emulation to compile the kernel into RTL, confirm the behavior of the generated logic, and evaluate the simulated performance of the hardware.
- Debugging During Hardware Execution to implement the FPGA binary and debug the application running in hardware.

This three-tiered approach allows debugging the host and kernel code, and the interactions between them at different levels of abstraction. Each provides specific insights into the design and makes debugging easier. All flows are supported through an integrated GUI flow as well as through a batch flow using basic compile time and runtime setup options.

In the case of applications running on embedded processor platforms, some additional setup is required as described in Debugging on Embedded Processor Platforms.

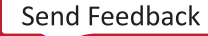

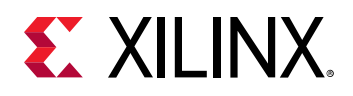

# **Debugging in Software Emulation**

**IMPORTANT!** The following steps describe debugging from the command line. However, the Vitis IDE offers a standalone debug environment for use with the Vitis application acceleration projects created from the command line. Refer to Using the Standalone Debug Flow for more information.

The Vitis unified software platform supports typical software debugging for the host code at all times, the kernel code when running in software emulation mode, and at points during hardware emulation mode. This is a standard software debug flow using breakpoints, stepping through code, analyzing variables, and forcing the code into specific states.

The following figure shows the debug flow during software emulation for the host and kernel code (written in C/C++ or OpenCL<sup>m</sup>) using the GNU debugging (GDB) tool. Notice the two instances of GDB to separately debug the host and kernel processes, and the use of the debug server (xrt\_server).

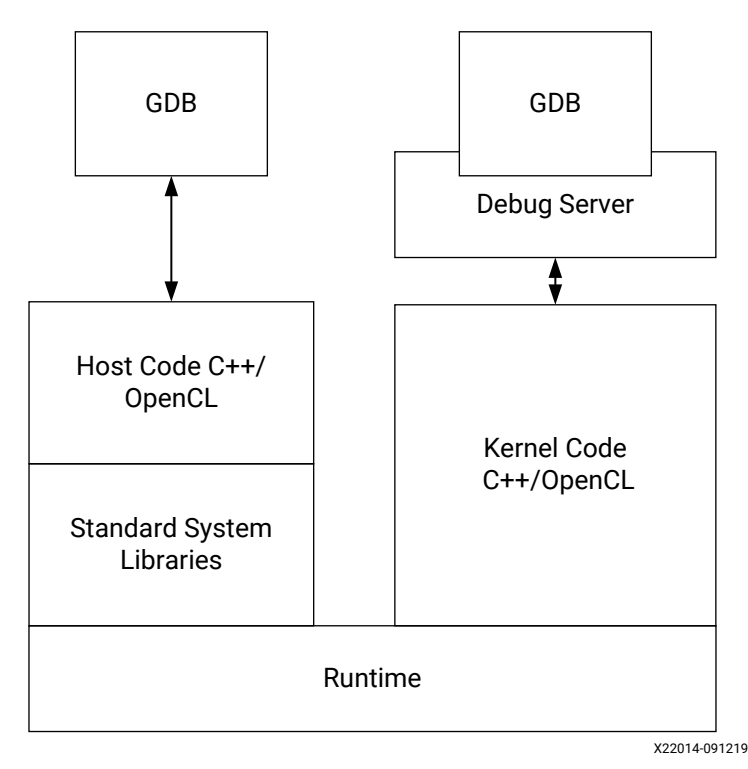

Figure 81: Software Emulation

Xilinx recommends iterating the design as much as possible in Software Emulation, which takes little compile time and executes quickly. For more detailed information on software emulation, see Software Emulation.

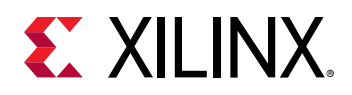

### **GDB-Based Debugging**

**IMPORTANT!** Both the host and kernel code must be compiled for debugging using the -g option.

For the GNU debugging (GDB), you can debug the kernel or host code, adding breakpoints, and inspecting variables. This familiar software debug flow allows quick design, compile, and debug to validate the functionality of your application. The Vitis debugger also provides extensions to GDB to let you examine the content of the Xilinx Runtime (XRT) library from the host program. These extensions can be used to debug protocol synchronization issues between the host and the kernel.

The Vitis core development kit supports GDB host program debugging in all flows, but kernel debugging is limited to software and hardware emulation modes. Debugging features need to be enabled in your host and kernel code by using the -g option during compilation and linking.

This section shows how host and kernel debugging can be performed with the help of GDB. Because this flow should be familiar to most software developers, this section focuses on the extensions of host code debugging capabilities for the XRT library and the requirements of kernel debug.

### Xilinx Runtime Library GDB Extensions

The Vitis debugger (xgdb) enables new GDB commands that give you visibility from the host application into the XRT library.

*Note*: If you launch GDB outside of the Vitis debugger, the command extensions need to be enabled using the appdebug.py script as described in Launching Host and Kernel Debug.

There are two kinds of commands which can be called from the gdb command line:

- 1. xprint commands that give visibility into XRT library data structures (cl\_command\_queue, cl\_event, and cl\_mem). These commands are explained below.
- 2. xstatus commands that give visibility into IP running on the Vitis target platform when debugging during hardware execution.

You can get more information about the xprint and xstatus commands by using the help <command> from the gdb command prompt.

A typical application for these commands is when you see the host application hang. In this case, the host application could be waiting for the command queue to finish, or waiting on an event list. Printing the command queue using the xprint queue command can tell you what events are unfinished, allowing you to analyze dependencies between events.

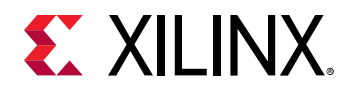

The output of both of these commands is automatically tracked when debugging with the Vitis IDE. In this case, three tabs are provided next to the common tabs for Variables, Breakpoints, and Registers in the upper left corner of the debug perspective. These are labeled Command Queue, Memory Buffers, and Platform Debug, showing the output of <code>xprint queue, xprint mem</code>, and <code>xstatus</code>, respectively.

### xprint Commands

The arguments to xprint queue and xprint mem are optional. The application debug environment keeps track of all the XRT library objects and automatically prints all valid queues and cl\_mem objects if the argument is not specified. In addition, the commands do a proper validation of supplied command queue, event, and cl\_mem arguments.

```
xprint queue [<cl_command_queue>]
xprint event <cl_event>
xprint mem [<cl_mem>]
xprint kernel
xprint all
```

### xstatus Commands

This functionality is only available in the system flow (hardware execution) and not in any of the emulation flows.

```
xstatus all
xstatus --<ipname>
```

### GDB Kernel-Based Debugging

GDB kernel debugging is supported for the software emulation and hardware emulation flows. When the GDB executable is connected to the kernel in the IDE or command line flows, you can set breakpoints and query the content of variables in the kernel, similar to normal host code debugging. This is fully supported in the software emulation flow because the kernel GDB processes attach to the spawned software processes.

However, during hardware emulation, the kernel source code is transformed into RTL, created by Vitis HLS, and executed. As the RTL model is simulated, all transformations for performance optimization and concurrent hardware execution are applied. For that reason, not all C/C++/ OpenCL lines can be uniquely mapped to the RTL code, and only limited breakpoints are supported and at only specific variables can be queried. Today, the GDB tool therefore breaks on the next possible line based on requested breakpoint statements and clearly states if variables can not be queried based on the RTL transformations.

### **Command Line Debug Flow**

**TIP:** Set up the command shell or window as described in Setting up the Vitis Environment prior to running the tools.

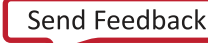

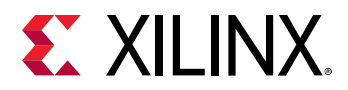

The following describes the steps required to run the debug flow in software emulation from the command line. Refer to Section VII: Using the Vitis IDE for information on debugging in the IDE. Debugging in the Vitis core development kit uses the following steps:

- 1. Compiling and linking the host code for debugging by adding the -g option to the g++ command line as described in Building the Host Program.
- 2. Compiling and linking the kernel code for debugging by adding the -g option to the v++ command line as described in Building the Device Binary.

*Note*: When debugging OpenCL kernels, there are additional steps that you can take during compiling and linking as described in Debugging OpenCL Kernels.

3. Launching GDB to debug the application. This process involves three command target platforms as described in Launching Host and Kernel Debug.

### Debugging OpenCL Kernels

For OpenCL kernels, additional runtime checks can be performed during software emulation. These additional checks include:

- Checking whether an OpenCL kernel makes out-of-bounds accesses to the interface buffers (fsanitize=address).
- Checking whether the kernel makes accesses to uninitialized local memory (fsanitize=memory).

These are Vitis compiler options that are enabled through the --advanced compiler option as described in --advanced Options, using the following command syntax:

```
--advanced.param compiler.fsanitize=address,memory
```

When applied, the emulation run produces a debug log with emulation diagnostic messages that are written to <project\_dir>/Emulation-SW/<proj\_name>-Default>/ emulation\_debug.log.

The fsanitize directive can also be specified in a config file, as follows:

```
[advanced]
#param=<param_type>:<param_name>.<value>
param=compiler.fsanitize=address,memory
```

Then the config file is specified on the v + + command line:

v++ -l -t sw\_emu --config ./advanced.txt -o bin\_kernel.xclbin

Refer to the Vitis Compiler Configuration File for more information on the --config option.

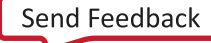

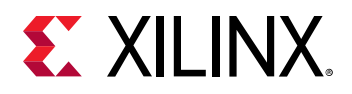

### Launching Host and Kernel Debug

In software emulation, to better model the hardware accelerator, the execution of the FPGA binary is spawned as a separate process. If you are using GDB to debug the host code, breakpoints set in kernel code are not encountered because the kernel code is not run within the host code process. To support the concurrent debugging of the host and kernel code, the Vitis debugger provides a system to attach to spawned kernels through the use of the debug server (xrt\_server). To connect the host and kernel code to the debug server, you must open three terminal windows using the following process.

**TIP:** This flow should also work while using a graphical front-end for GDB, such as the data display debugger (DDD) available from GNU. The following steps are the instructions for launching GDB.

- 1. Open three terminal windows, and set up each window as described in Setting up the Vitis Environment. The three windows are for:
  - Running xrt\_server
  - Running GDB (xgdb) on the Host Code
  - Running GDB (xgdb) on the Kernel Code
- 2. In the first terminal, after setting up the terminal environment, start the Vitis debug server using the following command:

xrt\_server --sdx-url

The debug server listens for debug commands from the host and kernel, connecting the two processes to create a single debug environment. The xrt\_server returns a listener port <num> on standard out. Keep track of the listener port number returned as this port is used by GDB to debug the kernel process. To control this process, you must start new GDB instances and connect to the xrt\_server. You will do this in the next steps.

**IMPORTANT!** With the  $xrt_server$  running, all spawned GDB processes wait for control from you. If no GDB ever attaches to the  $xrt_server$ , or provides commands, the kernel code appears to hang.

- 3. In a second terminal, after setting up the terminal environment, launch GDB for the host code as described in the following steps:
  - a. Set the ENABLE\_KERNEL\_DEBUG environment variable. For example, in a C-shell use the following:

setenv ENABLE\_KERNEL\_DEBUG true

b. Set the XCL\_EMULATION\_MODE environment variable to sw\_emu mode as described in Running an Application. For example, in a C-shell use the following:

setenv XCL\_EMULATION\_MODE sw\_emu
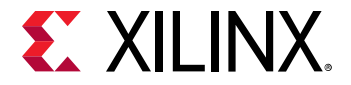

c. The runtime debug feature must be enabled using an entry in the xrt.ini file, as described in xrt.ini File. Create an xrt.ini file in the same directory as your host executable, and include the following lines:

```
[Debug]
app_debug=true
```

This informs the runtime library that the kernel has been compiled for debug, and that XRT library should enable debug features.

d. Start gdb through the Xilinx wrapper:

```
xgdb --args <host> <xclbin>
```

Where <host> is the name of your host executable, and <xclbin> is the name of the FPGA binary. For example:

xgdb --args host.exe vadd.xclbin

Launching GDB from the xgdb wrapper performs the following setup steps for the Vitis debugger:

- Loads GDB with the specified host program.
- Sources the Python script from the GDB command prompt to enable the Vitis debugger extensions:

```
gdb> source ${XILINX_XRT}/share/appdebug/appdebug.py
```

- 4. In a third terminal, after setting up the terminal environment, launch the xgdb command, and run the following commands from the (gdb) prompt:
  - For software emulation:

```
file <Vitis_path>/data/emulation/unified/cpu_em/generic_pcie/model/
genericpciemodel
```

Where <Vitis\_path> is the installation path of the Vitis core development kit. Using the \$XILINX\_VITIS environment variable will not work inside GDB.

- For hardware emulation:
  - 1. Locate the xrt\_server temporary directory:/tmp/sdx/\$uid.
  - 2. Find the xrt\_server process id (PID) containing the DWARF file of this debug session.
  - 3. At the gdb command line, run: file /tmp/sdx/\$uid/\$pid/NUM.DWARF.
- In either case, connect to the kernel process:

target remote :<num>

Where <num> is the listener port number returned by the xrt\_server.

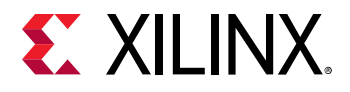

**TIP:** When debugging software/hardware emulation kernels in the Vitis IDE, these steps are handled automatically and the kernel process is automatically attached, providing multiple contexts to debug both the host code and kernel code simultaneously.

With the three terminal windows running the xrt\_server, GDB for the host, and GDB for the kernels, you can set breakpoints on your host or kernels as needed, run the continue command, and debug your application. When the all kernel invocations have finished, the host code continues and the xrt\_server connection drops.

**IMPORTANT!** For both software and hardware emulation flows, there are restrictions with respect to the accelerated kernel code debug interactions. Because this code is preprocessed in the software emulation flow, and translated to RTL in the hardware emulation flow, it is not always possible to set breakpoints at all locations. Only a limited number of breakpoints such as preserved loops and functions are supported, especially for hardware emulation. Nevertheless, this setup is useful for debugging the interface of the host code with the kernels.

# Using printf() or cout to Debug Kernels

The basic approach to debugging algorithms is to verify key code steps and key data values throughout the execution of the program. For application developers, printing checkpoint statements, and outputting current values in the code is a simple and effective method of identifying issues within the execution of a program. This can be done using the printf() function, or cout for standard output.

## C/C++ Kernel

For C/C++ kernel models, printf() is only supported during software emulation and should be excluded from the Vitis HLS synthesis step. In this case, any printf() statement should be surrounded by the following compiler macros:

```
#ifndef __SYNTHESIS__
    printf("Checkpoint 1 reached");
#endif
```

For C++ kernels, you can also use cout in your code to add checkpoints or messages used for debugging the code. For example, you might add the following:

std::cout << "TEST " << (match ? "PASSED" : "FAILED") << std::endl;</pre>

## OpenCL Kernel

The Xilinx Runtime (XRT) library supports the OpenCL<sup>™</sup> printf() built-in function within kernels in all build configurations: software emulation, hardware emulation, and during hardware execution.

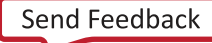

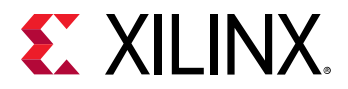

**TIP:** The *printf()* function is only supported in all build configurations for OpenCL kernels. For C/C++ kernels, *printf()* is only supported in software emulation.

The following is an example of using printf() in the kernel, and the output when the kernel is executed with global size of 8:

```
__kernel __attribute__ ((reqd_work_group_size(1, 1, 1)))
void hello_world(__global int *a)
{
    int idx = get_global_id(0);
    printf("Hello world from work item %d\n", idx);
    a[idx] = idx;
}
```

The output is as follows:

Hello world from work item 0 Hello world from work item 1 Hello world from work item 2 Hello world from work item 3 Hello world from work item 4 Hello world from work item 5 Hello world from work item 7

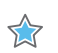

**IMPORTANT!** *printf()* messages are buffered in the global memory and unloaded when kernel execution is completed. If *printf()* is used in multiple kernels, the order of the messages from each kernel display on the host terminal is not certain. Note, especially when running in hardware emulation and hardware, the hardware buffer size might limit *printf* output capturing.

# **Debugging in Hardware Emulation**

**IMPORTANT!** The following steps describe debugging from the command line. However, the Vitis IDE offers a standalone debug environment for use with the Vitis application acceleration projects created from the command line. Refer to Using the Standalone Debug Flow for more information.

During hardware emulation, kernel code is compiled into RTL code so that you can evaluate the RTL logic of kernels prior to implementation into the Xilinx device. The host code can be executed concurrently with a behavioral simulation of the RTL model of the kernel, directly imported, or created through Vitis HLS from the C/C++/OpenCL kernel code. For more information, see Hardware Emulation.

The following figure shows the hardware emulation flow diagram which can be used in the Vitis debugger to validate the host code, profile host and kernel performance, give estimated FPGA resource usage, and verify the kernel using an accurate model of the hardware (RTL). GDB can also be used for more traditional software-style debugging of the host and kernel code.

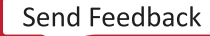

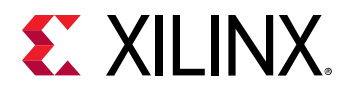

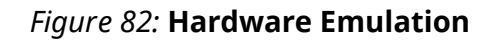

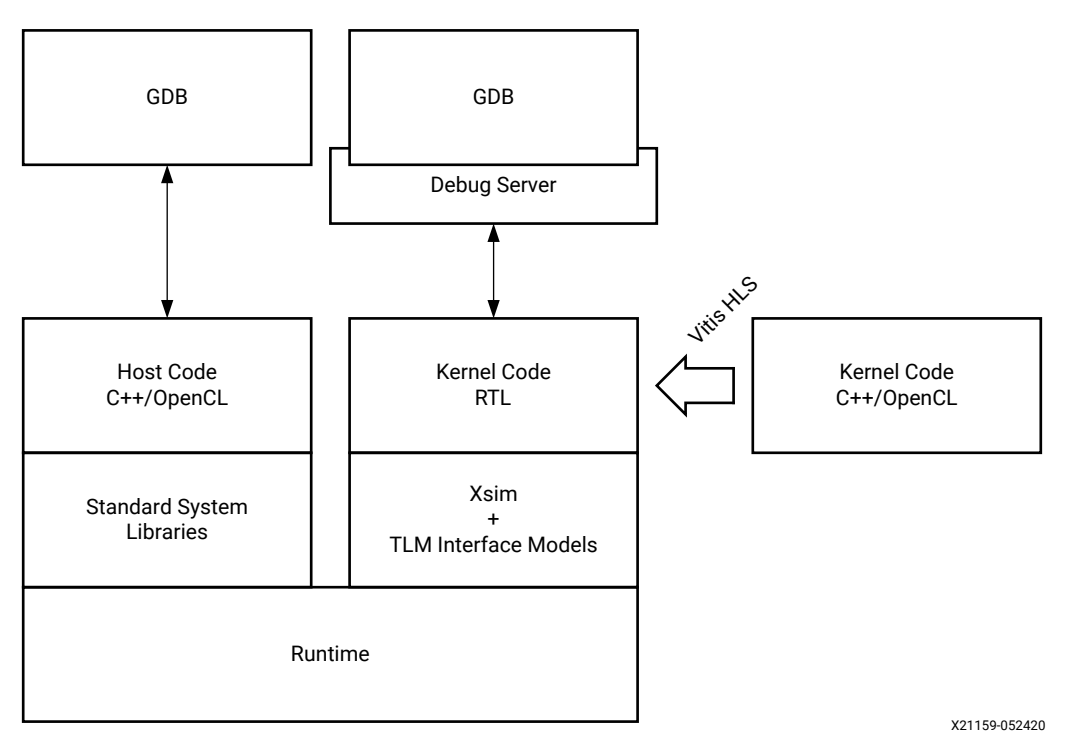

Verify the host code and the kernel hardware implementation is correct by running hardware emulation on a data set. The hardware emulation flow invokes the Vivado logic simulator in the Vitis core development kit to test the kernel logic that is to be executed on the FPGA fabric. The interface between the models is represented by a transaction-level model (TLM) to limit impact of interface model on the overall execution time. The execution time for hardware emulation is longer than software emulation.

**TIP:** Xilinx recommends that you use small data sets for debug and validation.

During hardware emulation, you can optionally modify the kernel code to improve performance. Iterate your host and kernel code design in hardware emulation until the functionality is correct, and the estimated kernel performance is satisfactory.

## **GDB-Based Debugging in Hardware Emulation**

Debugging using a software-based GDB flow is fully supported during hardware emulation. Because the Vitis debugger maps the RTL code back to the original C/C++ source code, there is no difference in using GDB for debugging in hardware emulation. However, mapping the code limits the breakpoints and observability of the variables in some cases, because during the RTL generation by Vitis HLS, some variables and loops from the kernel source might have been dissolved, or optimized away.

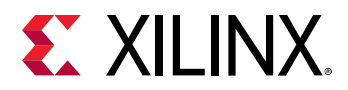

Using GDB for debugging the host and kernel code in hardware emulation uses the same threeterminal process described for software emulation. Refer to the instructions in Command Line Debug Flow for details of running this flow.

## **Waveform-Based Kernel Debugging**

Because the C/C++ and OpenCL kernel code is synthesized into RTL code using Vitis HLS in the hardware emulation build configuration, you can also use RTL behavioral simulation to analyze the kernel logic. Hardware designers are likely to be familiar with this approach. This waveform-based HDL debugging is supported by the Vitis core development kit using both the command line flow, or through the IDE flow during hardware emulation.

**TIP:** Waveform-based debugging is considered an advanced feature. In most cases, the RTL Logic does not need to be analyzed.

### Enable Waveform Debugging with the Vitis Compiler Command

The waveform debugging process can be enabled through the v + + command using the following steps:

1. Enable debug features in the kernel code during compilation and linking, as described in Building the Device Binary.

```
v++ -g ...
```

 Create an xrt.ini file in the same directory as the host executable, as described in xrt.ini File, with the following contents:

```
[Emulation]
debug_mode=batch
[Debug]
profile=true
timeline_trace=true
data_transfer_trace=fine
```

3. Run the application, host and kernel, in hardware emulation mode. The waveform database, reflecting the hardware transaction data, is collected in a file named

```
<hardware_platform>-<device_id>-<xclbin_name>.wdb. This file can directly be opened in the Vitis analyzer as described in Section VI: Using the Vitis Analyzer.
```

**TIP:** If *debug\_mode=gui* in the *xrt.ini*, a live waveform viewer is launched when the application is run, as described in Waveform View and Live Waveform Viewer. This is especially useful when debugging a *hw\_emu* hang issue, because you can interrupt the simulation process in the simulator and observe the waveform up to that time.

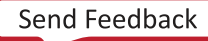

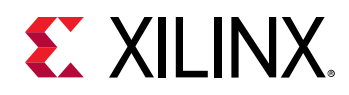

## Run the Waveform-Based Kernel Debugging Flow

The Vitis IDE provides waveform-based HDL debugging in the hardware emulation mode. The waveform is opened in the Vivado waveform viewer which should be familiar to Vivado logic simulation users. The Vitis IDE lets you display kernel interfaces, internal signals, and includes debug controls such as restart, HDL breakpoints, as well as HDL code lookup and waveform markers. In addition, it provides top-level DDR data transfers (per bank) along with kernel-specific details including compute unit stalls, loop pipeline activity, and data transfers.

For details, see Waveform View and Live Waveform Viewer.

If the live waveform viewer is activated, the waveform viewer automatically opens when running the executable. By default, the waveform viewer shows all interface signals and the following debug hierarchy:

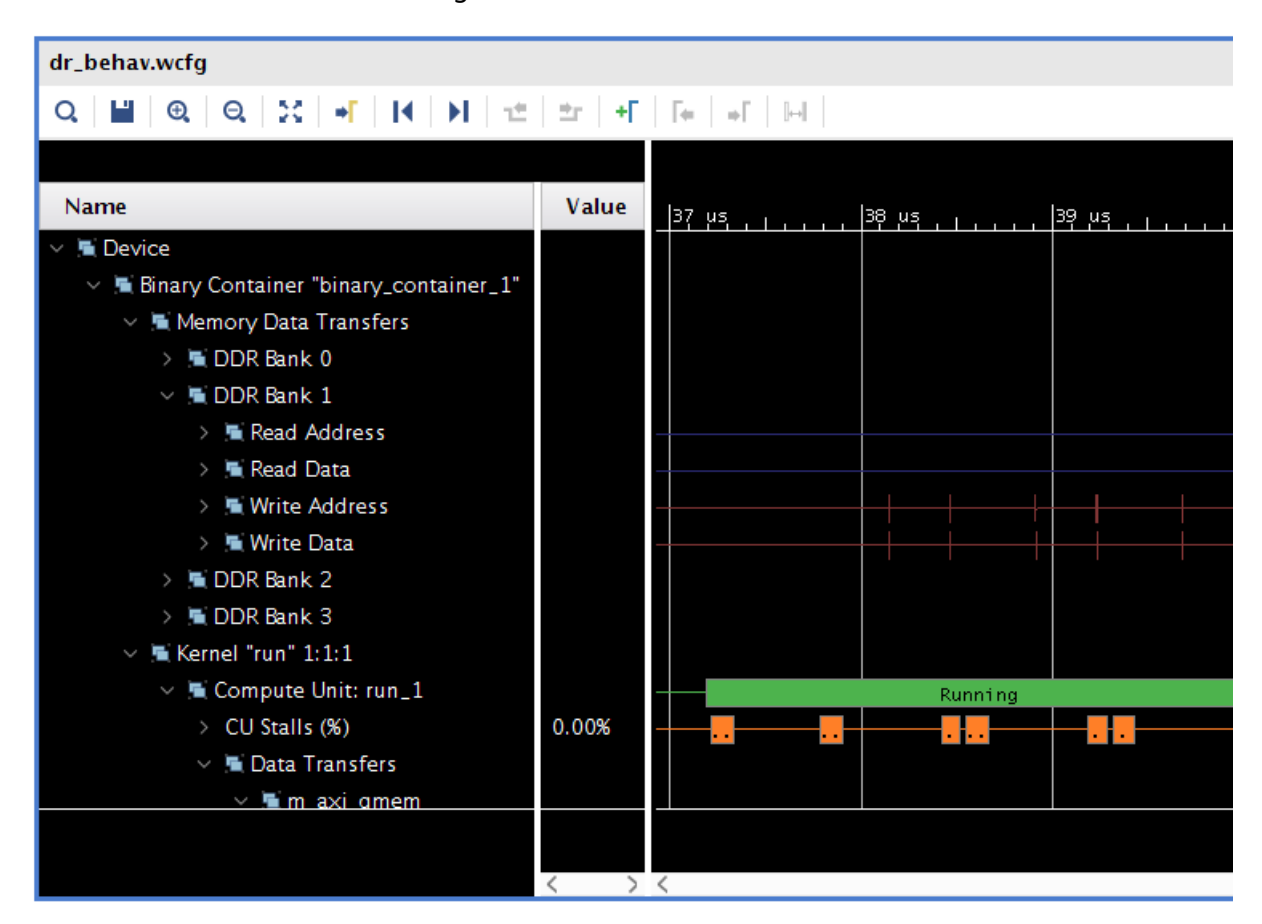

#### Figure 83: Waveform Viewer

• Memory Data Transfers: Shows data transfers from all compute units funnel through these interfaces.

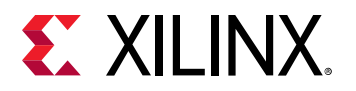

- **TIP:** These interfaces could be a different bit width from the compute units. If so, then the burst lengths would be different. For example, a burst of sixteen 32-bit words at a compute unit would be a burst of one 512-bit word at the OCL master.
- Kernel <kernel name><workgroup size> Compute Unit<CU name>: Kernel name, workgroup size, and compute unit name.
- **CU Stalls (%):** This shows a summary of stalls for the entire CU. A bus of all lowest-level stall signals is created, and the bus is represented in the waveform as a percentage (%) of those signals that are active at any point in time.
- Data Transfers: This shows the data transfers for all AXI masters on the CU.
- User Functions: This lists all of the functions within the hierarchy of the CU.
- Function: <function name>: This is the function name.
- **Dataflow/Pipeline Activity:** This shows the function-level loop dataflow/pipeline signals for a CU.
- Function Stalls: This lists the three stall signals within this function.
- Function I/O: This lists the I/O for the function. These I/O are of protocol -m\_axi, ap\_fifo, ap\_memory, or ap\_none.
  - **TIP:** As with any waveform debugger, additional debug data of internal signals can be added by selecting the instance of interest from the scope menu and the signals of interest from the object menu. Similarly, debug controls such as HDL breakpoints, as well as HDL code lookup and waveform markers are supported. Refer to the Vivado Design Suite User Guide: Logic Simulation (UG900) for more information on working with the waveform viewer.

# **Debugging During Hardware Execution**

**IMPORTANT!** The following steps describe debugging from the command line. However, the Vitis IDE offers a standalone debug environment for use with the Vitis application acceleration projects created from the command line. Refer to Using the Standalone Debug Flow for more information.

During hardware execution, the actual hardware platform is used to execute the kernels, and you can evaluate the performance of the host program and accelerated kernels just by running the application. However, debugging the hardware build requires additional logic to be incorporated into the application. This will impact both the FPGA resources consumed by the kernel and the performance of the kernel running in hardware. The debug configuration of the hardware build includes special ChipScope debug cores, such as Integrated Logic Analyzer (ILA) and Virtual Input/Output (VIO) cores, and AXI performance monitors for debug purposes.

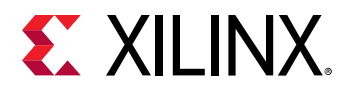

**TIP:** The additional logic required for debugging the hardware should be removed from the final production build.

The following figure shows the debug process for the hardware build, including debugging the host code using GDB, and using the Vivado hardware manager, with waveform analysis, kernel activity reports, and memory access analysis to identify and localize hardware issues.

#### Figure 84: Hardware Execution

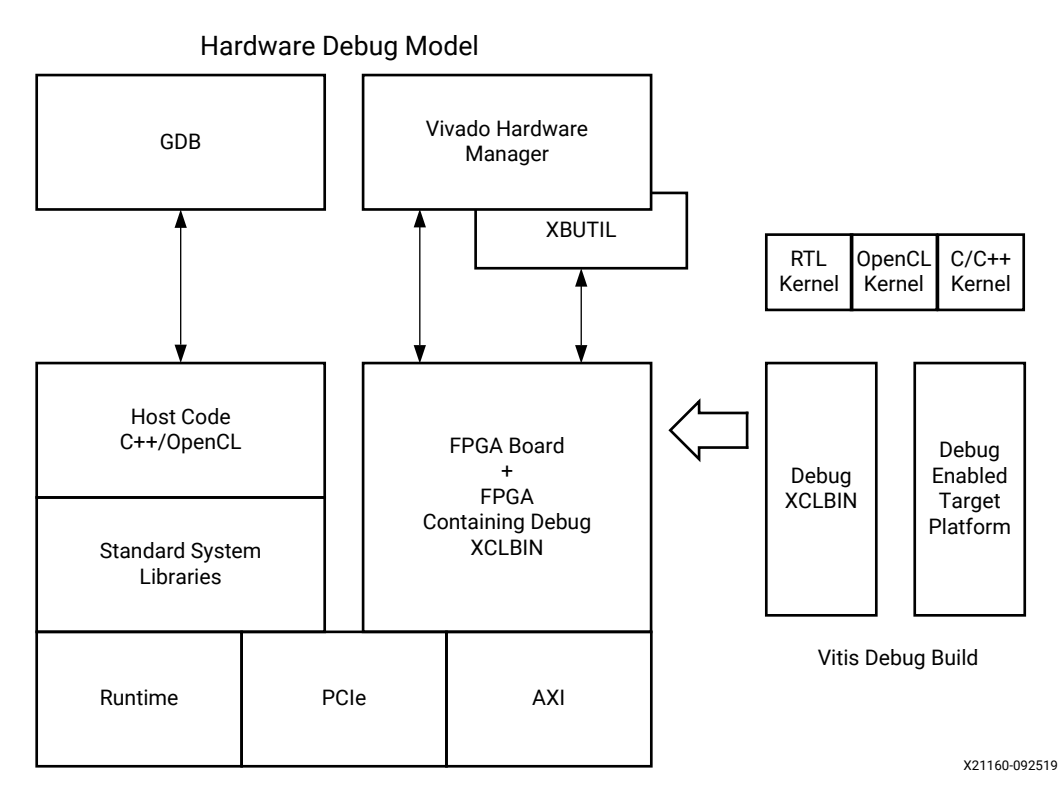

With the system hardware build configured for debugging, the host program running on the CPU and the Vitis accelerated kernels running on the Xilinx device can be confirmed to be executing correctly on the actual hardware of the target platform. Some of the conditions that can be identified and analyzed include the following:

- System hangs caused by protocol violations:
  - These violations can take down the entire system.
  - These violations can cause the kernel to get invalid data or to hang.
  - It is hard to determine where or when these violations originated.
  - To debug this condition, you should use an ILA triggered off of the AXI protocol checker, which needs to be configured on the Vitis target platform.

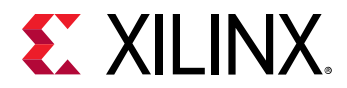

- Problems with the hardware kernel:
  - Problems sometimes caused by the implementation: timing issues, race conditions, and bad design constraints.
  - Functional bugs that hardware emulation does not reveal.
- Performance issues:
  - For example, the frames per second processing is not what you expect.
  - You can examine data beats and pipelining.
  - Using an ILA with trigger sequencer, you can examine the burst size, pipelining, and data width to locate the bottleneck.

## **Enabling Kernels for Debugging with Chipscope**

The key to hardware debugging lies in instrumenting the kernels with the required debug logic. The following topic discusses the v + + linker options that can be used to list the available kernel ports, enable the System Integrated Logic Analyzer (ILA) core on selected ports, and enable the AXI Protocol Checker debug core for checking for protocol violations.

The ILA core provides transaction-level visibility into an instance of a compute unit (CU) running on hardware. AXI traffic of interest can also be captured and viewed using the ILA core. The ILA core can be added to an existing RTL kernel to enable debugging features within that design, or it can be inserted automatically by the v++ compiler during the linking stage. The v++ command provides the --dk option to attach System ILA cores at the interfaces to the kernels for debugging and performance monitoring purposes.

The --dk option to enable ILA IP core insertion has the following syntax:

--dk <chipscope:<cu\_name>[:<interface\_name>]>

In general, the <interface\_name> is optional. If not specified, all ports are expected to be analyzed.

The AXI Protocol Checker core monitors AXI interfaces. When attached to an interface, it actively checks for protocol violations and provides an indication of which violation occurred. You can assign it for all CUs in the design, or for specific CUs and ports.

The --dk option to enable AXI Protocol Checker insertion has the following syntax:

--dk <protocol:all>

The protocol checker can be specified with the keyword all, or the

<cu\_name>:<interface\_name>.

Note: The --dk list\_ports option can be specified to return the actual names of ports on the kernel to use with protocol or chipscope.

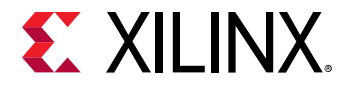

An example flow you could use for adding ILA or protocol checkers to your design is outlined below:

1. First, you must compile the kernel source files into an .xo file, using the -g option to instrument the kernel for debug features:

```
v++ -c -g -k <kernel_name> --platform <platform> -o <kernel_xo_file>.xo
<kernel_source_files>
```

2. After the kernel has been compiled into an .xo file, you can use --dk list\_ports to cause the v++ compiler to print the list of valid compute units and port combinations for the kernel:

```
v++ -l -g --platform <platform> --connectivity.nk
<kernel_name>:<compute_units>:<kernel_nameN>
--dk list_ports <kernel_xo_file>.xo
```

3. Finally, add the ILA or AXI debug cores on the desired ports by replacing <code>list\_ports</code> with the appropriate <code>--dk chipscope</code> or <code>--dk protocol</code> command syntax:

```
v++ -l -g --platform <platform> --connectivity.nk
<kernel_name>:<compute_units>:<kernel_nameN>
--dk chipscope:<compute_unit_name>:<interface_name> <kernel_xo_file>.xo
```

**TIP:** The -dk option can be specified multiple times in a single v + t command line to specify multiple CUs and interfaces.

When the design is built, you can debug the design using the Vivado hardware manager as described in Debugging with ChipScope.

## System ILA

The Vitis core development kit provides insertion of the Integrated Logic Analyzer (ILA) into a design to capture and view AXI transaction level activity by probing the signals between kernel interfaces and global memory. The ILA provides custom event triggering on one or more signals to allow waveform capture at system speeds. The waveforms can be analyzed in a viewer and used to debug hardware, finding protocol violations or performance issues for example, and can be crucial for debugging difficult situation like application hangs.

Captured data can be accessed through the Xilinx virtual cable (XVC) using the Vivado tools. See the Vivado Design Suite User Guide: Programming and Debugging (UG908) for complete details.

**Note:** ILA debug cores require system resources, including logic and local memory to capture and store the signal data. Therefore they provide excellent visibility into your kernel, but they can affect both performance and resource utilization.

System ILAs can be inserted into the design using the v + - dk option as shown below:

\$ v++ --dk chipscope:<compute\_unit\_name>:<interface\_name>

Refer to the Vitis Compiler Command for more information.

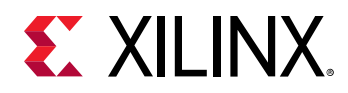

### Adding Debug IP to RTL Kernels

**IMPORTANT!** This debug technique requires familiarity with the Vivado Design Suite, and RTL design.

You can also enable debugging in RTL kernels by manually adding ChipScope debug cores like the ILA and VIO in your RTL kernel code. From within the Vivado Design Suite, edit the RTL kernel code to manually instantiate an ILA debug core, or VIO IP from the Xilinx IP catalog, similar to using any other IP in Vivado IDE. Refer to the HDL Instantiation flow in the *Vivado Design Suite User Guide: Programming and Debugging* (UG908) to learn more about adding debug cores to your design.

The best time to add debug cores to your RTL kernel is when you create it. Refer to the Debugging section in the *UltraFast Design Methodology Guide for the Vivado Design Suite* (UG949) for more information. The following is an example of an ILA debug core instantiated into the RTL kernel source file of the RTL Kernel Debug example design on GitHub. The ILA monitors the output of the combinatorial adder as specified in the src/hdl/krnl\_vadd\_rtl\_int.sv file.

```
// ILA monitoring combinatorial adder
ila_0 i_ila_0 (
    .clk(ap_clk),
                              // input wire
                                                   c1k
    .probe0(areset),
                              // input wire [0:0]
                                                   probe0
    .probe1(rd_fifo_tvalid_n), // input wire [0:0]
                                                   probe1
    .probe2(rd_fifo_tready), // input wire [0:0] probe2
    .probe3(rd_fifo_tdata),
                              // input wire [63:0] probe3
                              // input wire [0:0]
    .probe4(adder_tvalid),
                                                   probe4
                             // input wire [0:0]
    .probe5(adder_tready_n),
                                                   probe5
    .probe6(adder_tdata)
                              // input wire [31:0] probe6
);
```

However, you can also add the ILA debug core using a Tcl script from within an open Vivado project, using the Netlist Insertion flow described in *Vivado Design Suite User Guide: Programming and Debugging* (UG908), as shown in the following Tcl script example:

```
create_ip -name ila -vendor xilinx.com -library ip -version 6.2 -
module_name ila_0
set_property -dict [list CONFIG.C_PROBE6_WIDTH {32} CONFIG.C_PROBE3_WIDTH
{64} \
CONFIG.C_NUM_OF_PROBES {7} CONFIG.C_EN_STRG_QUAL {1}
CONFIG.C_INPUT_PIPE_STAGES {2} \
CONFIG.C_ADV_TRIGGER {true} CONFIG.ALL_PROBE_SAME_MU_CNT {4}
CONFIG.C_PROBE6_MU_CNT {4} \
CONFIG.C_PROBE5_MU_CNT {4} CONFIG.C_PROBE4_MU_CNT {4}
CONFIG.C_PROBE3_MU_CNT {4} \
CONFIG.C_PROBE3_MU_CNT {4} CONFIG.C_PROBE1_MU_CNT {4}
CONFIG.C_PROBE2_MU_CNT {4} [get_ips ila_0]
```

After the RTL kernel has been instrumented for debug with the appropriate debug cores, you can analyze the hardware in the Vivado hardware manager as described in Debugging with ChipScope.

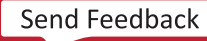

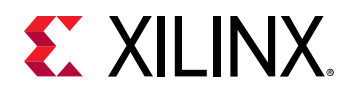

## **Enabling ILA Triggers for Hardware Debug**

To perform hardware debug of both the host program and the kernel code running on the target platform, the application host code must be modified to let you set up the ILA trigger conditions *after* the kernel has been programmed into the device, but *before* starting the kernel.

## Adding ILA Triggers Before Starting Kernels

Pausing the host program can be accomplished through the use of a pause, or wait step in the code, such as the wait\_for\_enter function used in the RTL Kernel example on GitHub. The function is defined in the src/host.cpp code as follows:

```
void wait_for_enter(const std::string &msg) {
    std::cout << msg << std::endl;
    std::cin.ignore(std::numeric_limits<std::streamsize>::max(), '\n');
}
```

The wait\_for\_enter function is used in the main function as follows:

```
. . . .
   std::string binaryFile = xcl::find_binary_file(device_name,"vadd");
   cl::Program::Binaries bins = xcl::import_binary_file(binaryFile);
   devices.resize(1);
   cl::Program program(context, devices, bins);
   cl::Kernel krnl_vadd(program, "krnl_vadd_rtl");
    wait_for_enter("\nPress ENTER to continue after setting up ILA
trigger...");
   //Allocate Buffer in Global Memory
   std::vector<cl::Memory> inBufVec, outBufVec;
   cl::Buffer buffer_r1(context,CL_MEM_USE_HOST_PTR | CL_MEM_READ_ONLY,
           vector_size_bytes, source_input1.data());
    . . .
   //Copy input data to device global memory
   q.enqueueMigrateMemObjects(inBufVec,0/* 0 means from host*/);
    //Set the Kernel Arguments
    . . .
    //Launch the Kernel
   q.enqueueTask(krnl_vadd);
```

The use of the wait\_for\_enter function pauses the host program to give you time to set up the required ILA triggers and prepare to capture data from the kernel. After the Vivado hardware manager is set up and configured, press Enter to continue running the application.

- For C++ host code, add a pause after the creation of the cl::Kernel object, as shown in the example above.
- For C-language host code, add a pause after the clCreateKernel() function call:

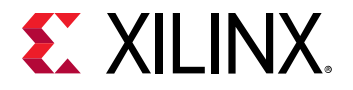

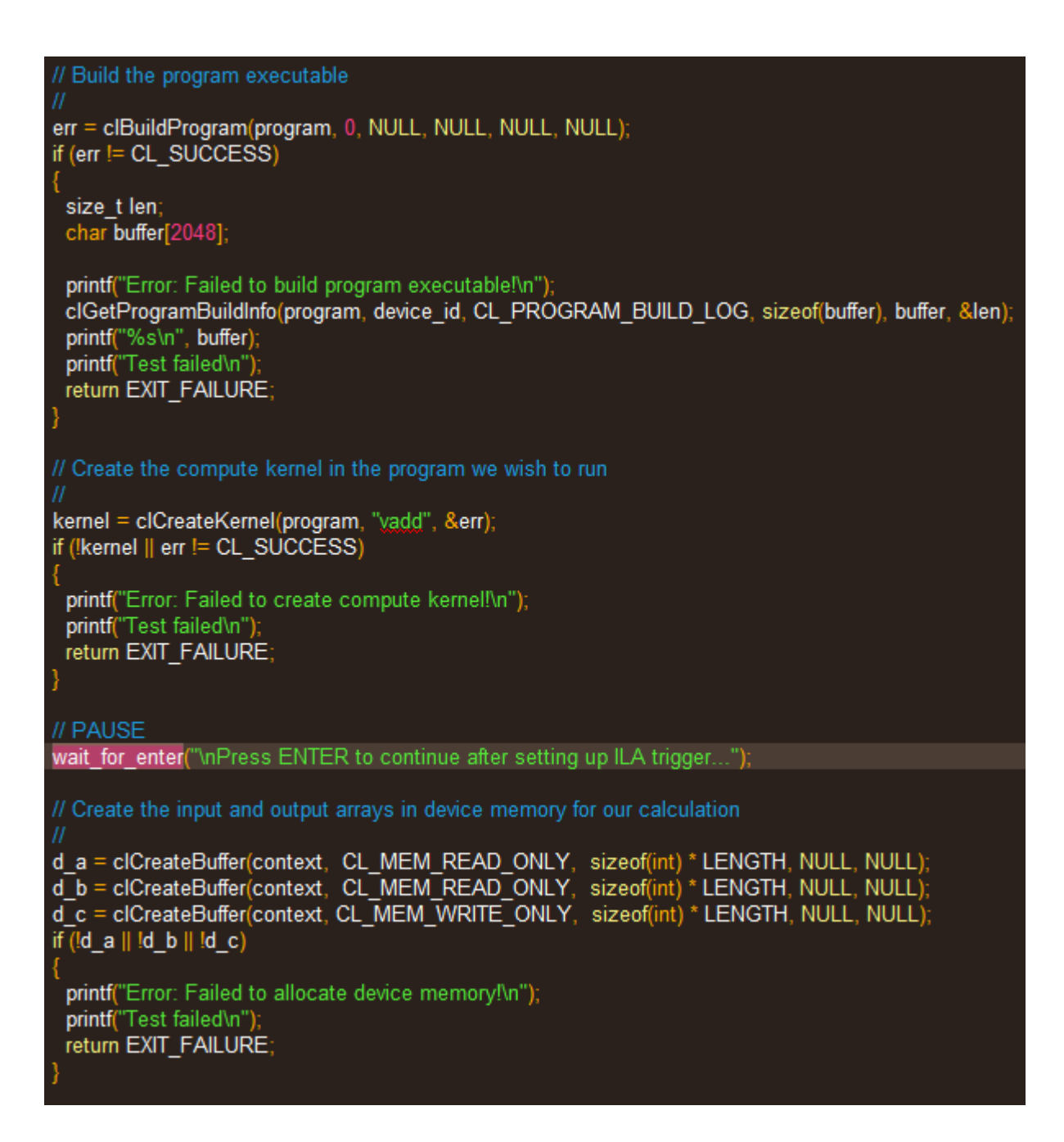

## Pausing the Host Application Using GDB

If you are running GDB to debug the host program at the same time as performing hardware debug on the kernels, you can also pause the host program as needed by inserting a breakpoint at the appropriate line of code. Instead of making changes to the host program to pause the application as needed, you can set a breakpoint prior to the kernel execution in the host code. When the breakpoint is reached, you can set up the debug ILA triggers in Vivado hardware manager, arm the trigger, and then resume the host program in GDB.

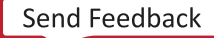

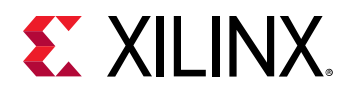

## Debugging with ChipScope

You can use the ChipScope debugging environment and the Vivado hardware manager to help you debug your host application and kernels quickly and more effectively. These tools enable a wide range of capabilities from logic to system-level debug while your kernel is running in hardware. To achieve this, at least one of the following must be true:

- Your Vitis application project has been designed with debug cores, using the --dk compiler switch, as described in Enabling Kernels for Debugging with Chipscope.
- The RTL kernels used in your project must have been instantiated with debug cores (as described in Adding Debug IP to RTL Kernels).

## Checking the FPGA Board for Hardware Debug Support

Supporting hardware debugging requires the platform to support several IP components, most notably the Debug Bridge. Talk to your platform designer to determine if these components are included in the target platform. If a Xilinx platform is used, debug availability can be verified using the platforminfo utility to query the platform. Debug capabilities are listed under the chipscope\_debug objects.

For example, to query the a platform for hardware debug support, the following platforminfo command can be used:

```
$ platforminfo --json="hardwarePlatform.extensions.chipscope_debug"
xilinx_u200_xdma_201830_2
ſ
    "debug_networks": {
        "user": {
             "name": "User Debug Network",
             "pcie_pf": "1",
             "bar_number": "0"
             "axi_baseaddr": "0x000C0000",
             "supports_jtag_fallback": "false",
             "supports_microblaze_debug": "true",
             "is_user_visible": "true"
        },
         "mgmt": {
             "name": "Management Debug Network",
             "pcie_pf": "0",
             "bar_number": "0",
"axi_baseaddr": "0x001C0000",
             "supports_jtag_fallback": "true",
             "supports_microblaze_debug": "true",
             "is_user_visible": "false'
        }
    }
}
```

The response shows that the target platform contains user and mgmt debug networks, supports debugging a MicroBlaze<sup>™</sup> processor, and also supports JTAG fallback for the Management Debug Network.

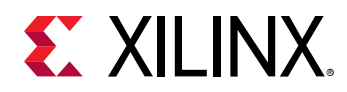

### **Running XVC and HW Servers**

The following steps are required to run the Xilinx virtual cable (XVC) and HW servers, host applications, and also trigger and arm the debug cores in the Vivado hardware manager.

- 1. Add debug IP to the kernel as discussed in Enabling Kernels for Debugging with Chipscope.
- 2. Modify the host program to pause at the appropriate point as described in Enabling ILA Triggers for Hardware Debug.
- 3. Set up the environment for hardware debug, using an automated script described in Automated Setup for Hardware Debug, or manually as described in Manual Setup for Hardware Debug.
- 4. Run the hardware debug flow using the following process:
  - a. Launch the required XVC and the  $hw_server$  of the Vivado hardware manager.
  - b. Run the host program and pause at the appropriate point to enable setup of the ILA triggers.
  - c. Open the Vivado hardware manager and connect to the XVC server.
  - d. Set up ILA trigger conditions for the design.
  - e. Continue execution of the host program.
  - f. Inspect kernel activity in the Vivado hardware manager.
  - g. Rerun iteratively from step b (above) as required.

#### Automated Setup for Hardware Debug

- 1. Set up your Vitis core development kit as described in Setting up the Vitis Environment.
- 2. Use the debug\_hw script to launch the xvc\_pcie and hw\_server apps as follows:

debug\_hw --xvc\_pcie /dev/xvc\_pub.<driver\_id> --hw\_server

The debug\_hw script returns the following:

```
launching xvc_pcie...
xvc_pcie -d /dev/xvc_pub.<driver_id> -s TCP::10200
launching hw_server...
hw_server -sTCP::3121
```

- **TIP:** The */dev/xvc\_pub.<driver\_id>* driver character path is defined on your machine, and can be found by examining the */dev* folder.
- Modify the host code to include a pause statement *after* the kernel has been created/ downloaded and *before* the kernel execution is started, as described in Enabling ILA Triggers for Hardware Debug.
- 4. Run your modified host program.

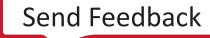

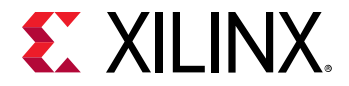

5. Launch Vivado Design Suite using the debug\_hw script:

```
debug_hw --vivado --host <host_name> --ltx_file ./_x/link/vivado/vpl/prj/
prj.runs/impl_1/debug_nets.ltx
```

**TIP:** The *<host\_name>* is the name of your system.

As an example, the command window displays the following results:

```
launching vivado... ['vivado', '-source', 'vitis_hw_debug.tcl', '-
tclargs',
'/tmp/project_1/project_1.xpr', 'workspace/vadd_test/System/
pfm_top_wrapper.ltx',
'host_name', '10200', '3121']
***** Vivado v2019.2 (64-bit)
 **** SW Build 2245749 on Date Time
  **** IP Build 2245576 on Date Time
    ** Copyright 1986-2019 Xilinx, Inc. All Rights Reserved.
```

```
start_gui
```

6. In Vivado Design Suite, run the ILA trigger.

|                                                                          |                                                                                                    | project_1 - [ ] - Vivado                                                                                                    | _ = ×                                                                                                    |  |  |  |  |  |
|--------------------------------------------------------------------------|----------------------------------------------------------------------------------------------------|----------------------------------------------------------------------------------------------------|----------------------------------------------------------------------------------------------------|--|--|--|--|--|
| Eile Edit Flow Tools Reports                                             | Window Layout View Help Q- Quick Access                                                                                                    |                                                                                                    | Ready                                                                                                    |  |  |  |  |  |
| - 🖻 ( 🛧 ) 🖉 ( 🖬 ) 🗙 ( 🕨 )                                                | ii 🏟 ∑ 🗏 🖉 🎉 Dashboard 🗸                                                                                                    |                                                                                                    | III Serial VO Analyzer 🗸 🗸                                                                                                    |  |  |  |  |  |
| Flow Navigator 🗧 🗧 ?                                                     | HARDWARE MANAGER                                                                                                    |                                                                                                    | ? >                                                                                                    |  |  |  |  |  |
| <ul> <li>PROJECT MANAGER</li> <li>Settings</li> </ul>                    | Hardware ? _ D IS X hw_ila_1 x MIG-MIG_1 x                                                                                                    |                                                                                                    |                                                                                                    |  |  |  |  |  |
| Add Sources<br>Language Templates<br>IP IP Catalog                       | Q         ▲         P         ▶         ▲           Name         Status           Status            ∨         Ixodpeascoe41 (1)         Connected         Open             ∨         # xilmx tct/Xilmxhcodpeasc         Open | Waveform - Imple.1       Q. + & ▶       D. Status: Idle       Name       Value                                                                                                    |                                                                                                    |  |  |  |  |  |
| <b>Create Block Design</b><br>Open Block Design<br>Generate Block Design | II hw_ilia_1 (pfm_top_i/dy ○ idle                                                                                                    | g) > \$10(0): km/ undo 2], mail green interface in active in active in act | Instive<br>Instive<br>Instive<br>Instive                                                                                                    |  |  |  |  |  |
| ✓ SIMULATION<br>Run Simulation                                           | <                                                                                                    |                                                                                                    |                                                                                                    |  |  |  |  |  |
| <ul> <li>RTL ANALYSIS</li> <li>Open Elaborated Design</li> </ul>         | ILA Core Properties ? _ □ □ ×<br>in the la 1 ← ⇒ ŏ                                                                                                    |                                                                                                    |                                                                                                    |  |  |  |  |  |
| ✓ SYNTHESIS                                                              | Name hwila 1                                                                                                    |                                                                                                    | ted at: 2019-Mar-Ol 15:45:56 ✓                                                                                                    |  |  |  |  |  |
| <ul> <li>Run Synthesis</li> <li>Open Synthesized Design</li> </ul>       | Cell: pfm_top_i/dynamic_region/                                                                                                    | Settings - hw_ila_1 Status - hw_ila_1 × ?                                                                                                    | _ D Trigger Setup - hw_la_1 × Capture Setup - hw_lla_1 ? _ D                                                                                                    |  |  |  |  |  |
| V IMPLEMENTATION                                                         | Device: @ debug_bridge_0                                                                                                    | 🕑 🕨 🗶 🛤                                                                                                    | $ Q  +  -  \Rightarrow_1$                                                                                                    |  |  |  |  |  |
| Run Implementation     Open Implemented Design                           | Capture sample count: 0 of 1024<br>Core status: Idle                                                                                                    | Core status  Capture status - Window 1 of 1 Window sample 0 of 1024                                                                                                    | Name         Operator         Radix           sld_0_i kml, add_1_m_add_1_0_s_mi_control:          V         [H]         ^           sld_1_i pfm_dynamic_lem_add_1_0_s_mi_control:          V         [H]         _           sld_2_i kml, add_2_m_mi_gmem: ARREADY_RAVADD          V         [H]         _           sld_2_i kml, add_2_0_s_mi_control:          V         [H]         _ |  |  |  |  |  |
| PROBAL AND DEBOG                                                         | Ceneral Properties                                                                                                    | ldle                                                                                                    | slot_0: kml_vadd_1_m_avi_gmen: AWREADY_AWVA == V [H]                                                                                                    |  |  |  |  |  |
| upen Target<br>Program Device<br>Add Configuration Memory Devic          | Tcl Console     Messages     Serial I/O Links     ×       Q     X     ♦     ■                                                                                                    | Serial I/O Scans                                                                                                    | 2 - 0                                                                                                    |  |  |  |  |  |
|                                                                          |                                                                                                    | No content                                                                                                    |                                                                                                    |  |  |  |  |  |

- 7. Press Enter to continue running the host program.
- 8. In the Vivado hardware manager, see the interface transactions on the kernel compute unit slave control interface in the Waveform view.

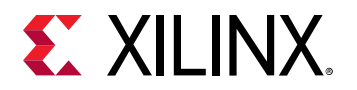

| H                                                                                                    | ARDWARE MANAGER                                                   |                    |             |     |          |                 |                |       |     |     |     | 1     |
|----------------------------------------------------------------------------------------------------|-------------------------------------------------------------------|--------------------|-------------|-----|----------|-----------------|----------------|-------|-----|-----|-----|-------|
| h                                                                                                    | hw_ila_1 × MIG - MIG_1 ×                                          |                    |             |     |          |                 |                |       |     |     |     | ? 🗆   |
|                                                                                                    | Waveform - hw_lla_1                                               |                    |             |     |          |                 |                |       |     |     | ?   | _ = × |
| tions                                                                                                    | Q   +   −   ϑ   ▶   ≫   ■   ฿   Q   Q   ∺   •                     | N   ±   ±   +      | Fe   al   H |     |          |                 |                |       |     |     |     | •     |
| do p                                                                                                    | ILA Status: Idle                                                  |                    |             |     |          |                 |                |       | 407 |     |     |       |
| boal                                                                                                    | Name                                                              | Value              | 401         | 402 | 403      | 404             | 405            | 406   | 407 | 408 | 409 | 410   |
| - failed as a failed as a fail | > 🗯 slot_0 : krnl_vadd_1_m_axi_gmem : Interface                   | Inactive           |             |     |          |                 | Inactive       |       |     |     |     |       |
| a                                                                                                    | > 🛋 slot_2 : krnl_vadd_2_m_axi_gmem : Interface                   | Inactive           |             |     |          |                 | Inactive       |       |     |     |     |       |
|                                                                                                    | > 🛋 slot_1 : pfm_dynamic_krnl_vadd_1_0_s_axi_control : Interface  |                    |             |     |          |                 |                |       |     |     |     |       |
|                                                                                                    | ✓                                                                 |                    |             |     |          | Active          |                |       |     |     |     |       |
|                                                                                                    | > 🛋 slot_3 : pfm_dynamic_krnl_vaddcontrol : Write Transactions 0  |                    |             |     | Wri      | te (ID:0 Addr:) | 0x64)          | ]     |     |     |     |       |
|                                                                                                    | 🔓 slot_3 : pfm_dynamic_krnl_vaddl : Protocol Checker Assertion    |                    |             |     |          |                 |                |       |     |     |     |       |
|                                                                                                    | > 👅 slot_3 : pfm_dynamic_krnl_vadd_2_0_s_axi_control : AR Channel | No Read Addr Cmds  |             |     |          |                 | No Read Addr   | Cnds  |     |     |     |       |
|                                                                                                    | > 📕 slot_3 : pfm_dynamic_krnl_vadd_2_0_s_axi_control : R Channel  | No Read Data Beats |             |     |          |                 | No Read Data   | Beats |     |     |     |       |
|                                                                                                    | > 🖼 slot_3 : pfm_dynamic_krnl_vadd_2_0_s_axi_control : AW Channel |                    |             |     | Addr Cmd |                 |                |       |     |     |     |       |
|                                                                                                    | > 🛋 slot_3 : pfm_dynamic_krnl_vadd_2_0_s_axi_control : W Channel  |                    |             |     |          | Data Beat       |                |       |     |     |     |       |
|                                                                                                    | > 🖼 slot 3 : pfm dynamic krnl vadd 2 0 s axi control : B Channel  |                    |             |     |          |                 | Write Response |       |     |     |     |       |
|                                                                                                    |                                                                   |                    |             |     |          |                 |                |       |     |     |     |       |
|                                                                                                    |                                                                   |                    |             |     |          |                 |                |       |     |     |     |       |
|                                                                                                    |                                                                   |                    |             |     |          |                 |                |       |     |     |     |       |

#### Manual Setup for Hardware Debug

**TIP:** The following steps can be used when setting up Nimbix and other cloud platforms.

There are a few steps required to start the debug servers prior to debugging the design in the Vivado hardware manager.

- 1. Set up your Vitis core development kit as described in Setting up the Vitis Environment.
- 2. Launch the xvc\_pcie server. The file name passed to xvc\_pcie must match the character driver file installed with the kernel device driver, where <driver\_id> can be found by examining the /dev folder.

>xvc\_pcie -d /dev/xvc\_pub.<device\_id>

**TIP:** The  $xvc_pcie$  server has many useful command line options. You can issue  $xvc_pcie - help$  to obtain the full list of available options.

3. Start the hw\_server on port 3121, and connect to the XVC server on port 10201 using the following command:

```
>hw_server -e "set auto-open-servers xilinx-xvc:localhost:10201" -e "set always-open-jtag 1"
```

4. Launch Vivado Design Suite and open the hardware manager:

vivado

#### Starting Debug Servers on an Amazon F1 Instance

Instructions to start the debug servers on an Amazon F1 instance can be found here: https://github.com/aws/aws-fpga/blob/master/hdk/docs/Virtual\_JTAG\_XVC.md

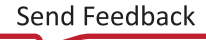

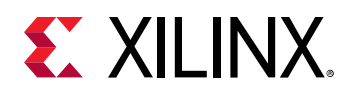

## Debugging Designs Using Vivado Hardware Manager

Traditionally, a physical JTAG connection is used to perform hardware debug for Xilinx devices with the Vivado hardware manager. The Vitis unified software platforms also makes use of the Xilinx virtual cable (XVC) for hardware debugging on remote accelerator cards. To take advantage of this capability, the Vitis debugger uses the XVC server, an implementation of the XVC protocol that allows the Vivado hardware manager to connect to a local or remote target device for debug, using the standard Xilinx debug cores like the ILA or the VIO IP.

The Vivado hardware manager, from the Vivado Design Suite or Vivado debug feature, can be running on the target instance or it can be running remotely on a different host. The TCP port on which the XVC server is listening must be accessible to the host running Vivado hardware manager. To connect the Vivado hardware manager to XVC server on the target, the following steps should be followed on the machine hosting the Vivado tools:

- 1. Launch the Vivado debug feature, or the full Vivado Design Suite.
- 2. Select **Open Hardware Manager** from the Tasks menu, as shown in the following figure.

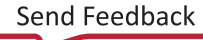

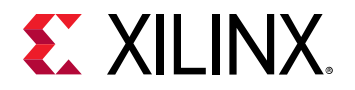

| <u>File Flow Tools Window Help</u>                                                               |  |
|--------------------------------------------------------------------------------------------------|--|
| HLx Editions                                                                                     |  |
| Quick Start<br>Create Project ><br>Open Project ><br>Open Example Project >                      |  |
| Tasks<br>Manage IP ><br>Open Hardware Manager ><br>Xilinx Tcl Store >                            |  |
| Learning Center<br>Documentation and Tutorials ><br>Quick Take Videos ><br>Release Notes Guide > |  |

3. Connect to the Vivado tools  $hw_server$ , specifying a local or remote connection, and the Host name and Port, as shown below.

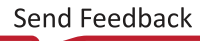

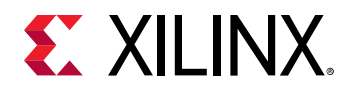

|                                                 | Open New Hardware Target                                                                                                    | ×    |
|-------------------------------------------------|----------------------------------------------------------------------------------------------------|------|
| Hardware S<br>Select local or<br>attached to th | erver Settings<br>remote hardware server, then configure the host name and port settings. Use Local server if the target is<br>e local machine; otherwise, use Remote server. | 4    |
| <u>C</u> onnect to:                             | Local server (target is on local machine)                                                                                                    |      |
| Click Next to                                   | launch and/or connect to the hw_server (port 3121) application on the local machine.          < Back                                                                          | ncel |

4. Connect to the target instance Virtual JTAG XVC server.

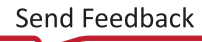

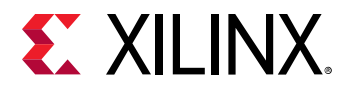

| Open New Hardware Target                                                                                                    |                                     |                                    |                |                |        |  |  |  |
|----------------------------------------------------------------------------------------------------|-------------------------------------|------------------------------------|----------------|----------------|--------|--|--|--|
| Select Hardware Target<br>Select a hardware target from the list of available targets, then set the appropriate JTAG clock (TCK) frequency. If you do<br>not see the expected devices, decrease the frequency or select a different target. |                                     |                                    |                |                |        |  |  |  |
| Hardware <u>T</u> argets                                                                                                    |                                     |                                    |                |                |        |  |  |  |
| No ta                                                                                                    | Specify the host                    | Add Virtual Cable                  | al cable       | get.           |        |  |  |  |
|                                                                                                    | <u>H</u> ost name:<br><u>P</u> ort: | localhost<br>10200 [default is 254 | ⊗ ∨<br>42]     |                |        |  |  |  |
| Hardware <u>D</u> evices (for un                                                                                                    | ?                                   | ОК                                 | Cancel         |                |        |  |  |  |
| No device                                                                                                    |                                     |                                    |                |                |        |  |  |  |
| Hardware server: localhost:3121                                                                                                    |                                     |                                    |                |                |        |  |  |  |
| <ul> <li>?</li> </ul>                                                                                                    |                                     | < <u>B</u> ack                     | <u>N</u> ext > | <u>F</u> inish | Cancel |  |  |  |

5. Select the debug\_bridge instance from the Hardware window in the Vivado hardware manager.

Specify the probes file (.ltx) for your design adding it to the **Probes**  $\rightarrow$  **File** entry in the Hardware Device Properties window. Adding the probes file refreshes the hardware device, and Hardware window should now show the debug cores in your design.

- **TIP:** If the kernel has debug cores as specified in Enabling Kernels for Debugging with Chipscope, the probes file (. ltx) is written out during the implementation of the kernel by the Vivado tool.
- 6. The Vivado hardware manager can now be used to debug the kernels running on the Vitis software platform. Arm the ILA cores in your kernels and run your host application.

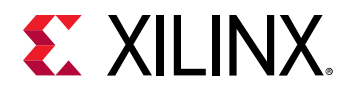

| Ready                                                                                                    |
|----------------------------------------------------------------------------------------------------|
| 🚍 Serial I/O Analyzer 🗸                                                                                                    |
| ?                                                                                                    |
| Image: Serial I/O Analyzer       Image: Serial I/O Analyzer       Image: Serial I/O Analyzer |
| 1.hw/backup/hv_ila_data_1.ila. Use Tcl command 'read_hv_ila_data' or Vivado File->Impo<br>58 ; gain = 144.070 ; free physical = 10053 ; free virtual = 78012<br>→                                                                                                    |
|                                                                                                    |

**TIP:** Refer to the Vivado Design Suite User Guide: Programming and Debugging (UG908) for more information on working with the Vivado hardware manager to debug the design.

## JTAG Fallback for Private Debug Network

Hardware debug for the Alveo Data Center accelerator cards typically uses the XVC-over-PCIe connection due to the inaccessibility of the physical card, and the JTAG connector on the card. While XVC-over-PCIe allows you to remotely debug your application running on the target platform, certain conditions such as AXI interconnect system hangs can prevent you from accessing the hardware debug functionality that depends on these PCIe/AXI features. Being able to debug these kinds of conditions is especially important for platform designers.

The JTAG Fallback feature is designed to provide access to debug networks that were previously only accessible through XVC-over-PCIe. The JTAG Fallback feature can be enabled without having to change the XVC-over-PCIe-based debug network in the platform design.

On the host side, when the Vivado hardware manager user connects through the  $hw\_server$  to a JTAG cable that is connected to the physical JTAG pins of the accelerator card, or device under test (DUT), the  $hw\_server$  disables the XVC-over-PCle pathway to the hardware. This lets you use the XVC-over-PCle cable as your primary debug path, but enable debug over the JTAG cable directly when it is required in certain situations. When you disconnect from the JTAG cable, the  $hw\_server$  re-enables the XVC-over-PCle pathway to the hardware.

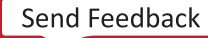

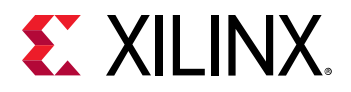

#### JTAG Fallback Steps

Here are the steps required to enable JTAG Fallback:

- 1. Enable the JTAG Fallback feature of the Debug Bridge (AXI-to-BSCAN mode) master of the debug network to which you want to provide JTAG access. This step enables a BSCAN slave interface on this Debug Bridge instance.
- 2. Instantiate another Debug Bridge (BSCAN Primitive mode) in the static logic partition of the platform design.
- 3. Connect the BSCAN master port of the Debug Bridge (BSCAN Primitive mode) from step 2 to the BSCAN slave interface of the Debug Bridge (AXI-to-BSCAN mode) from step 1.

## **Utilities for Hardware Debugging**

In some cases, the normal Vitis IDE and command line debug features are limited in their ability to isolate an issue. This is especially true when the software or hardware appears not to make any progress (hangs). These kinds of system issues are best analyzed with the help of the utilities mentioned in this section.

### Using the Linux dmesg Utility

Well-designed kernels and modules report issues through the kernel ring buffer. This is also true for Vitis technology modules that allow you to debug the interaction with the accelerator board on the lowest Linux level.

The dmesg utility is a Linux tool that lets you read the kernel ring buffer. The kernel ring buffer holds kernel information messages in a circular buffer. A circular buffer of fixed size is used to limit the resource requirements by overwriting the oldest entry with the next incoming message.

**TIP:** In most cases, it is sufficient to work with the less verbose *xbutil* feature to localize an issue. Refer to Using the Xilinx xbutil Utility for more information on using this tool for debug.

In the Vitis technology, the xocl module and xclmgmt driver modules write informational messages to the ring buffer. Thus, for an application hang, crash, or any unexpected behavior (like being unable to program the bitstream, etc.), the dmesg tool should be used to check the ring buffer.

The following image shows the layers of the software platform associated with the target platform.

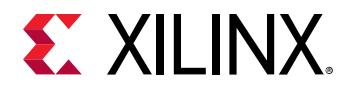

#### Figure 85: Software Platform Layers

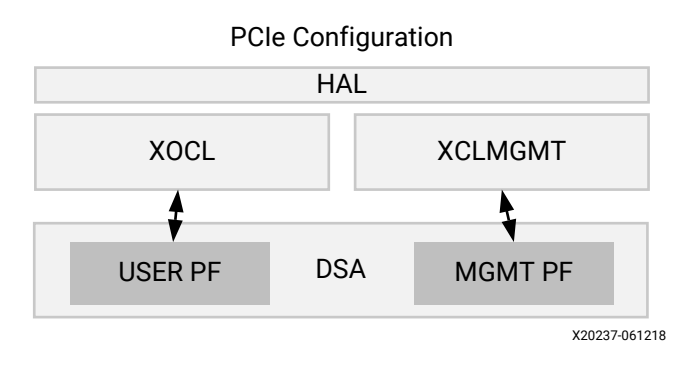

To review messages from the Linux tool, you should first clear the ring buffer:

sudo dmesg -c

This flushes all messages from the ring buffer and makes it easier to spot messages from the xocland xclmgmt. After that, start your application and run dmesg in another terminal.

sudo dmesg

The dmesg utility prints a record shown in the following example:

| Figure | 86: | dmesg | Utility | Exam | ple |
|--------|-----|-------|---------|------|-----|
|        |     |       |         |      |     |

| [ | 9902.316729] | xclmgmt: AXI Firewall 2 has tripped. Status: 0x80000                                                           |
|---|--------------|----------------------------------------------------------------------------------------------------|
| l | 9902.316874] | xclmgmt: xclmgmt_killall_processes                                                                             |
| [ | 9902.317007] | xclmgmt: Killing pid: 19891                                                                                    |
| [ | 9902.317501] | xocl:xdma_xfer_submit: xfer 0xffff8801clbe1018,268435456, s 0x1 timed out, ep 0x10000000.                      |
| ] | 9902.317911] | <pre>xocl:engine_reg_dump: 0-H2CO-HM: ioread32(0xffffc900064e0000) = 0x1fc00006 (id).</pre>                    |
| 1 | 9902.318410] | <pre>xocl:engine_reg_dump: 0-H2CO-HM: ioread32(0xffffc900054e0040) = 0x000000001 (status).</pre>               |
| Î | 9902.318895] | <pre>xocl:engine reg dump: 0-H2C0-HM: ioread32(0xffffc900054e0004) = 0x00f83elf (control)</pre>                |
| Ĩ | 9902.319370] | <pre>xocl:engine reg dump: 0-H2CO-HM: ioread32(0xffffc900064e4080) = 0xa7a30000 (first desc lo)</pre>          |
| Ĩ | 9902.319848] | <pre>xocl:engine reg dump: 0-H2CO-HM: ioread32(0xffffc900064e4084) = 0x000000000 (first desc hi)</pre>         |
| i | 9902.320336] | <pre>xocl:engine reg dump: 0-H2CO-HH: ioread32(0xffffc900064e4088) = 0x00000000f (first desc adjacent).</pre>  |
| i | 9902.320802] | <pre>xocl:engine reg dump: 0-H2CO-HM: ioread32(0xffffc900064e0048) = 0x000000000 (completed desc count).</pre> |
| i | 9982.321279] | <pre>xocl:engine reg dump: 0-H2C0-HM: ioread32(0xffffc900064e0090) = 0x00f83ele (interrupt enable mask)</pre>  |
| ĩ | 9902.321759] | xocl:engine status dump: 5G engine 0-H2CO-HM status: 0x000000001: BUSY                                         |
| Î | 9902.3222331 | xocl:transfer abort: abort transfer 0xffff8801clbe1018, desc 240, engine desc queued 0.                        |
| Ī | 9902.3227521 | [drm:xdma migrate bo [xocl]] *ERROR* DNA failed to device addr 0x0, tid 19897, channel 0                       |
| Ĩ | 9902.323232] | [drm:xdma_migrate_bo [xocl]] *ERROR* Dumping SG Page Table                                                     |

In the example shown above, the AXI Firewall 2 has tripped, which is better examined using the xbutil utility.

## Using the Xilinx xbutil Utility

The Xilinx board utility (xbutil) is a powerful standalone command line utility that can be used to debug lower level hardware/software interaction issues. A full description of this utility can be found in xbutil Utility.

With respect to debugging, the following xbutil options are of special interest:

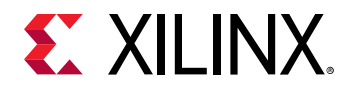

- query: Provides an overall status of a card including information on the kernels in card memory.
- program: Downloads a binary (xclbin) to the programmable region of the Xilinx device.
- status: Extracts the status of the Performance Monitors (spm) and the Lightweight AXI Protocol Checkers (lapc).

# **Techniques for Debugging Application Hangs**

This section discusses debugging issues related to the interaction of the host code and the accelerated kernels. Problems with these interactions manifest as issues such as machine hangs or application hangs. Although the GDB debug environment might help with isolating the errors in some cases (xprint), such as hangs associated with specific kernels, these issues are best debugged using the dmesg and xbutil commands as shown here.

If the process of hardware debugging does not resolve the problem, it is necessary to perform hardware debugging using the ChipScope feature.

### **AXI Firewall Trips**

The AXI firewall should prevent host hangs. This is why Xilinx recommends the AXI Protocol Firewall IP to be included in Vitis target platforms. When the firewall trips, one of the first checks to perform is confirming if the host code and kernels are set up to use the same memory banks. The following steps detail how to perform this check.

1. Use xbutil to program the FPGA:

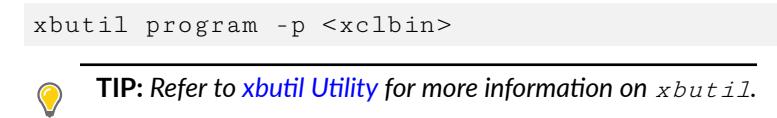

2. Run the xbutil query option to check memory topology:

xbutil query

In the following example, there are no kernels associated with memory banks:

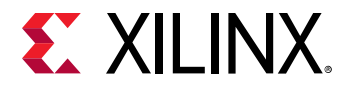

| *****                                           | *********                        | ******   | ######### | *****         | *****   |
|-------------------------------------------------|----------------------------------|----------|-----------|---------------|---------|
| Mem Topology                                    |                                  |          |           | Device Memory | Usage   |
| Tag                                             | Туре                             | Temp     | Size      | Mem Usage     | BŐ nums |
| [0] bank0                                       | MEM DDR4                         | Not Supp | 16 GB     | 0 Byte        | Θ       |
| <pre>[1] bank1</pre>                            | MEM_DDR4                         | Not Supp | 16 GB     | 0 Byte        | Θ       |
| [2] bank2                                       | **UNUSED**                       | Not Supp | 16 GB     | 0 Byte        | Θ       |
| [3] bank3                                       | **UNUSED**                       | Not Supp | 16 GB     | 0 Byte        | Θ       |
| [4] PLRAM[0]                                    | MEM DRAM                         | Not Supp | 128 KB    | 0 Byte        | Θ       |
| [5] PLRAM[1]                                    | **UNUSED**                       | Not Supp | 128 KB    | 0 Byte        | Θ       |
| [6] PLRAM[2]                                    | **UNUSED**                       | Not Supp | 128 KB    | 0 Býte        | Θ       |
| Total DMA Trans<br>Chan[0].h2c:<br>Chan[0].c2h: | fer Metrics:<br>416 MB<br>328 MB |          |           |               |         |
| Chan[1].h2c:<br>Chan[1].c2h:                    | 96 MB<br>184 MB                  |          |           |               |         |

3. If the host code expects any DDR banks/PLRAMs to be used, this report should indicate an issue. In this case, it is necessary to check kernel and host code expectations. If the host code is using the Xilinx OpenCL extensions, it is necessary to check which DDR banks should be used by the kernel. These should match the connectivity.sp options specified as discussed in Mapping Kernel Ports to Global Memory.

### Kernel Hangs Due to AXI Violations

It is possible for the kernels to hang due to bad AXI transactions between the kernels and the memory controller. To debug these issues, it is required to instrument the kernels.

- 1. The Vitis core development kit provides two options for instrumentation to be applied during v++ linking (-1). Both of these options add hardware to your implementation, and based on resource utilization it might be necessary to limit instrumentation.
  - a. Add Lightweight AXI Protocol Checkers (lapc). These protocol checkers are added using the --dk option. The following syntax is used:

--dk [protocol|list\_ports]:<compute\_unit\_name>:<interface\_name>

In general, the <interface\_name> is optional. If not specified, all ports are expected to be analyzed. The protocol option is used to define the protocol checkers to be inserted. This option can accept a special keyword, all, for <compute\_unit\_name> and/or <interface\_name>. The list\_ports option generates a list of valid compute units and port combinations in the current design.

*Note*: Multiple – - dk option switches can be specified in a single command line to additively add interface monitoring capability.

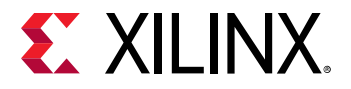

b. Adding Performance Monitors (am, aim, asm) enable the listing of detailed communication statistics (counters). Although this is most useful for performance analysis, it provides insight during debugging on pending port activities. The Performance Monitors are added using the profile\_kernel option. The basic syntax for profile\_kernel option is:

```
--profile_kernel data:<krnl_name>|all:<cu_name>|all:<intrfc_name>| all:<cu_name>|all:<cu_name>|all:<cu_name>|all:<cu_name>|all:<cu_name>|all:<cu_name>|all:<cu_name>|all:<cu_name>|all:<cu_name>|all:<cu_name>|all:<cu_name>|all:<cu_name>|all:<cu_name>|all:<cu_name>|all:<cu_name>|all:<cu_name>|all:<cu_name>|all:<cu_name>|all:<cu_name>|all:<cu_name>|all:<cu_name>|all:<cu_name>|all:<cu_name>|all:<cu_name>|all:<cu_name>|all:<cu_name>|all:<cu_name>|all:<cu_name>|all:<cu_name>|all:<cu_name>|all:<cu_name>|all:<cu_name>|all:<cu_name>|all:<cu_name>|all:<cu_name>|all:<cu_name>|all:<cu_name>|all:<cu_name>|all:<cu_name>|all:<cu_name>|all:<cu_name>|all:<cu_name>|all:<cu_name>|all:<cu_name>|all:<cu_name>|all:<cu_name>|all:<cu_name>|all:<cu_name>|all:<cu_name>|all:<cu_name>|all:<cu_name>|all:<cu_name>|all:<cu_name>|all:<cu_name>|all:<cu_name>|all:<cu_name>|all:<cu_name>|all:<cu_name>|all:<cu_name>|all:<cu_name>|all:<cu_name>|all:<cu_name>|all:<cu_name>|all:<cu_name>|all:<cu_name>|all:<cu_name>|all:<cu_name>|all:<cu_name>|all:<cu_name>|all:<cu_name>|all:<cu_name>|all:<cu_name>|all:<cu_name>|all:<cu_name>|all:<cu_name>|all:<cu_name>|all:<cu_name>|all:<cu_name>|all:<cu_name>|all:<cu_name>|all:<cu_name>|all:<cu_name>|all:<cu_name>|all:<cu_name>|all:<cu_name>|all:<cu_name>|all:<cu_name>|all:<cu_name>|all:<cu_name>|all:<cu_name>|all:<cu_name>|all:<cu_name>|all:<cu_name>|all:<cu_name>|all:<cu_name>|all:<cu_name>|all:<cu_name>|all:<cu_name>|all:<cu_name>|all:<cu_name>|all:<cu_name>|all:<cu_name>|all:<cu_name>|all:<cu_name>|all:<cu_name>|all:<cu_name>|all:<cu_name>|all:<cu_name>|all:<cu_name>|all:<cu_name>|all:<cu_name>|all:<cu_name>|all:<cu_name>|all:<cu_name>|all:<cu_name>|all:<cu_name>|all:<cu_name>|all:<cu_name>|all:<cu_name>|all:<cu_name>|all:<cu_name>|all:<cu_name>|all:<cu_name>|all:<cu_name>|all:<cu_name>|all:<cu_name>|all:<cu_name>|all:<cu_name>|all:<cu_name>|all:<cu_name>|all:<cu_name>|all:<cu_name>|all:<cu_name>|all:<cu_name>|all:<cu_name>|all:<cu_name>|all:<cu_name>|all:<cu_name>|all:<cu_name>|all:<cu_name>|all:<cu_name>|all:<
```

Three fields are required to determine the precise interface to which the performance monitor is applied. However, if resource use is not an issue, the keyword all enables you to apply the monitoring to all existing kernels, compute units, and interfaces with a single option. Otherwise, you can specify the kernel\_name, cu\_name, and interface\_name explicitly to limit instrumentation.

The last option, <counters>|all, allows you to restrict the information gathering to just counters for large designs, while all (default) includes the collection of actual trace information.

**Note:** Multiple --profile\_kernel option switches can be specified in a single command line to additively add performance monitoring capability.

```
--profile_kernel data:kernel1:cu1:m_axi_gmem0
--profile_kernel data:kernel1:cu1:m_axi_gmem1
--profile_kernel data:kernel2:cu2:m_axi_gmem
```

- 2. When the application is rebuilt, rerun the host application using the xclbin with the added AIM IP and LAPC IP.
- 3. When the application hangs, you can use <code>xbutil status</code> to check for any errors or anomalies.
- 4. Check the AIM output:
  - Run xbutil status --aim a couple of times to check if any counters are moving. If they are moving then the kernels are active.
    - **TIP:** Testing AIM output is also supported through GDB debugging using the command extension *xstatus spm.*
  - If the counters are stagnant, the outstanding counts greater than zero might mean some AXI transactions are hung.
- 5. Check the LAPC output:
  - Run xbutil status --lape to check if there are any AXI violations.
    - **TIP:** Testing LAPC output is also supported through GDB debugging using the command extension *xstatus lapc*.
  - If there are any AXI violations, it implies that there are issues in the kernel implementation.

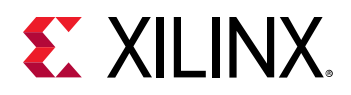

### Host Application Hangs When Accessing Memory

Application hangs can also be caused by incomplete DMA transfers initiated from the host code. This does not necessarily mean that the host code is wrong; it might also be that the kernels have issued illegal transactions and locked up the AXI.

1. If the platform has an AXI firewall, such as in the Vitis target platforms, it is likely to trip. The driver issues a SIGBUS error, kills the application, and resets the device. You can check this by running xbutil query. The following figure shows such an error in the firewall status:

```
Firewall Last Error Status:

0: 0x0 (GODD)

1: 0x0 (GODD)

2: 0x80000 (RECS_WRITE_T0_BVALID_MAX_WAIT). Error occurred on Tue 2017-12-19 11:39:13 PST

Xclbin ID: 0x5a39da87
```

**TIP:** If the firewall has not tripped, the Linux tool, *dmesg*, can provide additional insight.

- 2. When you know that the firewall has tripped, it is important to determine the cause of the DMA timeout. The issue could be an illegal DMA transfer, or kernel misbehavior. However, a side effect of the AXI firewall tripping is that the health check functionality in the driver resets the board after killing the application; any information on the device that might help with debugging the root cause is lost. To debug this issue, disable the health check thread in the xclmgmt kernel module to capture the error. This uses common Unix kernel tools in the following sequence:
  - a. sudo modinfo xclmgmt: This command lists the current configuration of the module and indicates if the health\_check parameter is ON or OFF. It also returns the path to the xclmgmt module.
  - b. sudo rmmod xclmgmt: This removes and disables the xclmgmt kernel module.
  - c. sudo insmod <path to module>/xclmgmt.ko health\_check=0: This reinstalls the xclmgmt kernel module with the health check disabled.

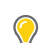

**TIP:** The path to this module is reported in the output of the call to *modinfo*.

3. With the health check disabled, rerun the application. You can use the kernel instrumentation to isolate this issue as previously described.

### Typical Errors Leading to Application Hangs

The user errors that typically create application hangs are listed below:

• Read-before-write in 5.0+ target platforms causes a Memory Interface Generator error correction code (MIG ECC) error. This is typically a user error. For example, this error might occur when a kernel is expected to write 4 KB of data in DDR, but it produces only 1 KB of data, and then try to transfer the full 4 KB of data to the host. It can also happen if you supply a 1 KB buffer to a kernel, but the kernel tries to read 4 KB of data.

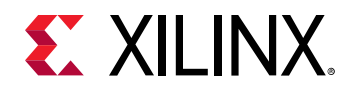

- An ECC read-before-write error also occurs if no data has been written to a memory location as the last bitstream download which results in MIG initialization, but a read request is made for that same memory location. ECC errors stall the affected MIG because kernels are usually not able to handle this error. This can manifest in two different ways:
  - 1. The CU might hang or stall because it cannot handle this error while reading or writing to or from the affected MIG. The xbutil query shows that the CU is stuck in a BUSY state and is not making progress.
  - 2. The AXI Firewall might trip if a PCIe<sup>®</sup> DMA request is made to the affected MIG, because the DMA engine is unable to complete the request. AXI Firewall trips result in the Linux kernel driver killing all processes which have opened the device node with the SIGBUS signal. The xbutil query shows if an AXI Firewall has indeed tripped and includes a timestamp.

If the above hang does not occur, the host code might not read back the correct data. This incorrect data is typically 0s and is located in the last part of the data. It is important to review the host code carefully. One common example is compression, where the size of the compressed data is not known up front, and an application might try to migrate more data to the host than was produced by the kernel.

## Defensive Programming

The Vitis compiler is capable of creating very efficient implementations. In some cases, however, implementation issues can occur. One such case is if a write request is emitted before there is enough data available in the process to complete the write transaction. This can cause deadlock conditions when multiple concurrent kernels are affected by this issue and the write request of a kernel depends on the input read being completed.

To avoid these situations, a conservative mode is available on the adapter. In principle, it delays the write request until it has all of the data necessary to complete the write. This mode is enabled during compilation by applying the following -advanced.param option to the v++ compiler:

--advanced.param:compiler.axiDeadLockFree=yes

Because enabling this mode can impact performance, you might prefer to use this as a defensive programming technique where this option is inserted during development and testing and then removed during optimization. You might also want to add this option when the accelerator hangs repeatedly.

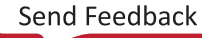

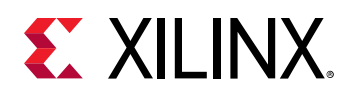

# **Debugging on Embedded Processor Platforms**

Debugging on embedded processor platforms, such as the xilinx\_zcu104\_base\_202010\_1 platform, requires the use of the QEMU emulation environment to model the Arm processor and operating system for the device. As described in the next sections, running or debugging the application requires the additional step of launching the emulator, or connecting to the hardware platform through a TCF agent.

## **Emulation Debug for Embedded Processors**

From within the Vitis IDE, launching debug for the software and hardware emulation builds include the following steps:

- 1. In the Assistant view, right-click on the **Emulation-SW** or **Emulation-HW** build and select **Set Active** to make the build active.
- 2. From the Assistant view menu, select the **Debug** ( $^{>}$ ) command, and select the **Launch on Emulator** command to launch the debug environment.

This will open the Launch on Emulator dialog box as shown in the following figure. This prompts you to confirm launching the emulation environment and connecting to it using a Linux TCF agent. Select **Start Emulator and Debug** to continue.

|                          | Launc                                                                         | h On Emulator (on xsjro                                                        | devl155) ×                          |
|--------------------------|-------------------------------------------------------------------------------|--------------------------------------------------------------------------------|-------------------------------------|
| <ul> <li>Laur</li> </ul> | Emulator will be launch<br>Select Emulator in GUI<br>nch Emulator in GUI mode | ned before running the ap<br>mode for debugging sign<br>e to display waveforms | oplication.<br>nals from waveforms. |
|                          |                                                                               | Cancel                                                                         | Ctart Emulator and Dahur            |

This launches the emulation environment (QEMU), and loads the application in preparation for debugging. The application is paused as it enters the main() function. The Debug perspective is opened in the Vitis IDE, and you are ready to begin debugging your application.

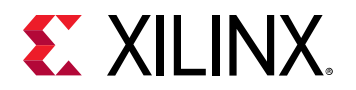

|                                                                                                    | workspace1 - dct_project/src/dct_top.cpp - Vitis IDE (on xsjrdev11                                                                                                    | 55)                                                                                                    |                                                                                                    |
|----------------------------------------------------------------------------------------------------|----------------------------------------------------------------------------------------------------|----------------------------------------------------------------------------------------------------|----------------------------------------------------------------------------------------------------|
| File Edit Bun Search Xilinx Project Window H                                                                                                    | elp                                                                                                    |                                                                                                    |                                                                                                    |
| <b>□</b> • Ξ 0   0 • 6 • ] × [ • Ξ ■ 8                                                                                                    | x o x = 1 = 1 = 0 = 0 • 0 • 0 • 0 • 0 • 0 • 0 • 0 • 0                                                                                                    |                                                                                                    | Quick Access                                                                                                    |
| G-Debug II 👘 🗰 🖛 🖽                                                                                                    | 🛎 dct.project_system 😽 dct.project 🔯 dct.top.cpp 🖬                                                                                                    | - 🗆 🗠 Varia                                                                                                    | H Stea. Mod., III Regl., " D                                                                                                    |
| Sig Debugger, dct_project_Emulation_2 (Linux Agent)     *@"Imnthd-mmctaledp1//dct_project     *@"Imnthd-mmctaledp1//dct_project     *@"Imnthd-mmctaledp1//dct_project     *@"Imnthd-immctaledp1//dct_project     @"Imnthd-immctaledp1//dct_project     @"Imnthd-immthd-immthd-im | <pre>4 Finctude "dct.top.A"<br/>5 Finctude "dct.top.A"<br/>5 Finctude "dct.top."<br/>5 finct a static statical values of the static static stati</pre> | Name<br>6-3 args<br>+ 3 args<br>+ 3 arg | Com. H. 2 Men OPart. **                                                                                                    |
| <ul> <li>▲ Emailed - We (Settioner Emailed on)</li> <li>▲ Emailed - WP (Settioner Emailed on)</li> <li>★ C Hardware (Settioner)</li> </ul>                                                                                                    | Cons H Vits O Evec Vits Prob O Pou * 0 O En                                                                                                    | mulation Con 32 T C C                                                                                                    | Emulation Console III III III III<br>NU Process<br>Tallinux 2029.1 2ynque-comon-2020,1 113950<br>PC[rr:[](995;2990;][(6+rootdzynque-comon-202<br>nic |

## Hardware Debug for Embedded Processors

For hardware builds the setup involves the following steps:

- 1. Copy the contents of the <project>/Hardware/sd\_card/sd\_card folder to a physical SD card. This creates a boot-able medium for your target platform.
- 2. Insert the SD card into the card reader of your embedded processor platform.
- 3. Change the boot-mode settings of the platform to SD boot mode, and power up the board.
- 4. After the device is booted, enter the mount command at the command prompt to get a list of mount points. As shown in the following figure, the mount command displays mounting information for the system.

**TIP:** Be sure to capture the proper path for the *cd* command in the next step, and subsequent commands, based on the results of the *mount* command.

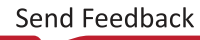

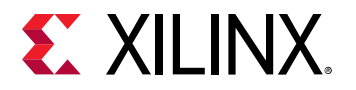

|                            |                                              |                      | syste                          | est - Konsole         |                                       | 6                               | 00         | 1        |
|----------------------------|----------------------------------------------|----------------------|--------------------------------|-----------------------|---------------------------------------|---------------------------------|------------|----------|
| File Edit                  | t View Bookmarks                             | Settings He          | lp                             |                       |                                       |                                 |            |          |
| root@v                     | ersal-rootfs-c                               | ommon-20             | 020_1:~# moun                  | t                     |                                       |                                 |            | <b>^</b> |
| /dev/m                     | mcblk0p2 on /                                | type ext             | t4 (rw,relati                  | me)                   |                                       |                                 |            |          |
| devtmp<br>5)               | ofs on /dev typ                              | e devtm              | ofs (rw,relat                  | ime,size=             | =893208k,nr_inode                     | s=223302,mode=                  | =75        |          |
| proc o                     | n /proc type p                               | roc (rw              | relatime)                      |                       |                                       |                                 |            |          |
| sysfs                      | on /sys type s                               | sysfs (n             | w, relatime)                   |                       |                                       |                                 |            |          |
| debugf                     | s on /sys/kern                               | nel/debug            | g type debugf                  | s (rw, rel            | latime)                               |                                 |            |          |
| config                     | fs on /sys/ker                               | nel/con              | fig type conf                  | igfs (rw,             | relatime)                             |                                 |            |          |
| tmpfs                      | on /run type t                               | mpfs (r              | , nosuid, node                 | v,mode=75             | 55)                                   |                                 |            |          |
| tmpfs                      | on /var/volati                               | le type              | tmpfs (rw,re                   | latime)               |                                       |                                 |            |          |
| /dev/m<br>ask=00<br>=remou | mcblk0p1 on //r<br>007,allow_utime<br>nt-ro) | un/media<br>=0020,co | a/mmcblk0p1 t<br>odepage=437,i | ype vfat<br>ocharset= | (rw,relatime,gid<br>=iso8859-1,shortn | =6,fmask=0007<br>ame=mixed,erro | ,dm<br>ors |          |
| devpts                     | on /dev/pts t                                | ype dev              | ots (rw,relat                  | ime, gid=5            | 5,mode=620,ptmxmo                     | de=000)                         |            |          |
| root@v                     | ersal-rootfs-c                               | ommon-20             | 020_1:-#                       |                       |                                       |                                 |            | Ļ        |
|                            |                                              |                      |                                |                       |                                       |                                 |            | 0        |
|                            | systest                                      |                      | xhdbfarmrkx6 :                 |                       | xsct                                  |                                 |            | -        |

5. Execute the following commands, for example:

```
cd /run/media/mmcblkop1
source init.sh
cat /etc/xocl.txt
```

The cat command will display the platform name xilinx\_vck190\_base\_202010\_1 to let you confirm it is the same as your specified platform and that your setup is correct.

- 6. Run ifconfig to get the IP address of the target card. You will use the IP address to set up a TCF agent connection in Vitis IDE to connect to the assigned IP address of the embedded processor platform.
- 7. Create a target connection to the remote accelerator card. Use the **Window**→ **Show** view → **Xilinx**→ **Target connections** command to open the Target Connections view.
- 8. In the Target Connections view, right-click on the **Linux TCF Agent** and select the **New Target** command to open the New Target Connection dialog box.
- 9. Specify the **Target Name**, enable the **Set as default target** check box, and specify the **Host** IP address of the accelerator card that you obtained in an earlier step.

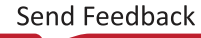

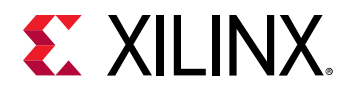

|          | ×               |                                      |                 |        |    |  |  |
|----------|-----------------|--------------------------------------|-----------------|--------|----|--|--|
| New Ta   | rget            | Connection                           |                 |        | 10 |  |  |
| Creates  | s new (         | configuration for connecting to a ta | rget.           |        |    |  |  |
| Target I | Name            | lnx-tcf                              |                 |        |    |  |  |
| 🗌 Set    | as def          | ault target                          |                 |        |    |  |  |
| Specif   | y the o         | connection type and properties       |                 |        |    |  |  |
| Туре     | Linux TCF Agent |                                      |                 |        |    |  |  |
| Host     | it 20.20.02.12  |                                      |                 |        |    |  |  |
| Port     | 1534            |                                      |                 |        |    |  |  |
| Adva     | anced :         | >>                                   |                 |        |    |  |  |
| ?        |                 |                                      | Test Connection | Cancel | ОК |  |  |

- 10. Click **OK** to close the dialog box and continue.
- 11. In the Assistant view, right-click on the Hardware build and select **Set Active** to make it the active build.
- 12. From the Assistant view menu, select the Debug (<sup>\*\*</sup>) command, and select the **Debug Configurations** command. This opens the Debug Configurations dialog box to let you configure debug for the Hardware build on your specific platform.

|                                                                                                    |                             | Debug Configurations (                 | on xsjrdev                                                                                                    | (155)                                            | ×         |
|----------------------------------------------------------------------------------------------------|-----------------------------|----------------------------------------|----------------------------------------------------------------------------------------------------|--------------------------------------------------|-----------|
| Create, manage, and run configurations<br>() [Application]: Application Hardware/dct_project"      | specified doesn't e         | exist in project 'dctproject'.         |                                                                                                    |                                                  | Ś.        |
| 02008                                                                                              | Name: Debugg                | ger_dct_project-Hardware               |                                                                                                    |                                                  |           |
| type filter text                                                                                   | 🐮 Main 📘 A                  | oplication 🛞 Target Setup 🚧 Arg        | uments I                                                                                                    | 🖇 Environment 🚺 Symbol Files 🦌 Source 🕹 Path Map | Common 🛄  |
| E Single Application Debug     E Debugger_dct_project-Default     E Debugger_dct_project-Default_1 | Debug Type:<br>Connection:  | Linux Application Debug •<br>Inx-tcf • | New                                                                                                    |                                                  |           |
| % Debugger_dct_project-Emulation<br>% Debugger_dct_project-Emulation_2                             | Note: TCF age               | nt port should be used as port in th   | ie target ci                                                                                                    | onnection (Default TCF agent port: 1534).        | Browne    |
|                                                                                                    | Configuration:              | •                                      |                                                                                                    |                                                  |           |
|                                                                                                    | Generate time               | filing<br>eline trace report: Default  |                                                                                                    |                                                  | Y         |
|                                                                                                    | Collect Data Transfer Trace |                                        | Collect Stall Trace  None  All  External Memory Stall  Internal Dataflow Stall  Internal Outaflow Stall  Internal Outaflow Stall |                                                  |           |
| Filter matched 5 of 5 items                                                                        |                             |                                        |                                                                                                    | Rea                                              | ert Apply |
| T                                                                                                  |                             |                                        |                                                                                                    | a                                                | ose Debug |

Set the following fields on the Main tab of the dialog box:

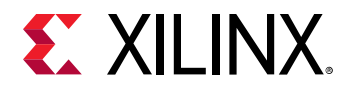

- Name: Specify a name for your Hardware debug configuration.
- Linux TCF Agent: Select the new agent you built with the specified IP address for the accelerator card.
- Configuration: Make sure you have selected the Hardware configuration.
- Enable Profiling: If you want to capture trace data from events.

Select the **Application** tab in the Debug Configuration dialog box to see the following fields:

| Name:           | Debugger_dct_project-Hardware        |                |               |                |        |   |
|-----------------|--------------------------------------|----------------|---------------|----------------|--------|---|
| 🕻 Mair          | Application 📀 Target Setup           | 😔 Arguments    | k Environment | 😽 Symbol Files | Source | 8 |
| Applic<br>Local | ation<br>File Path:                  |                |               |                |        |   |
| Har             | dware/dct_project                    |                |               |                |        | ] |
| Remo            | ote File Path:                       |                |               |                |        |   |
| /mn             | t/sd-mmcblk0p1//dct_project          |                |               |                |        |   |
| Worki           | ng directory                         |                |               |                |        |   |
| /mn             | t/sd-mmcblk0p1/                      |                |               |                |        |   |
|                 | lse default                          |                |               |                |        |   |
| ∎ A             | uto-attach process children          |                |               |                |        |   |
| S               | top at program entry                 |                |               |                |        |   |
| <b>₽</b> S      | top at 'main'                        |                |               |                |        |   |
| ٧D              | isconnect when last debug context e  | exits          |               |                |        |   |
| ٧               | se pseudo-terminal for process stan  | dard I/O       |               |                |        |   |
| H               | lide debug contexts started by other | debug sessions | 5             |                |        |   |

Set the following fields on the Application tab:

- Local File Path: Specifies where the files created on the target platform will be written back into your local disk.
- **Remote File Path**: Specify the remote mount location from the accelerator card as determined in an earlier step.
- Working directory: Specifies the location to write files created on the target platform.

13. Select **Apply** to save your changes, and **Debug** to start the process.

This opens the Debug perspective in the Vitis IDE, and connects to the PS application on your hardware platform. The application automatically breaks at the main() function to let you set up and configure the debug environment.

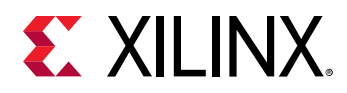

# **Example of Command Line Debugging**

To help you get familiar with debugging using the command line flow, this example walks you through building and debugging the IDCT example available from the Xilinx GitHub.

- 1. In a terminal, set up your environment as described in Setting up the Vitis Environment.
- 2. If you have not already done it, clone the Vitis Examples GitHub repository to acquire all of the Vitis examples:

```
git clone https://github.com/Xilinx/Vitis_Accel_Examples.git
```

This creates a Vitis\_Examples directory which includes the IDCT example.

3. CD to the IDCT example directory:

cd Vitis\_Examples/vision/idct/

The host code is fully contained in src/idct.cpp and the kernel code is part of src/ krnl\_idct.cpp.

- 4. Build the kernel software for software emulation as discussed in Building the Device Binary.
  - a. Compile the kernel object file for debugging using the v + + compiler, where -g indicates that the code is compiled for debugging:

```
v++ -t sw_emu --platform <DEVICE> -g -c -k krnl_idct \
-o krnl_idct.xo src/krnl_idct.cpp
```

b. Link the kernel object file, also specifying -g:

```
v++ -g -l -t sw_emu --platform <DEVICE> -config config.txt \
-o krnl_idct.xclbin krnl_idct.xo
```

The --config option specifies the configuration file, config.txt, that contains the directives for the build process as described in the Vitis Compiler Configuration File. The contents of the configuration file are as follows:

```
kernel_frequency=250
[connectivity]
nk=krnl_idct:1:krnl_idct_1
sp=krnl_idct_1.m_axi_gmem0:DDR[0]
sp=krnl_idct_1.m_axi_gmem1:DDR[0]
sp=krnl_idct_1.m_axi_gmem2:DDR[1]
[advanced]
prop=solution.hls_pre_tcl='src/hls_config.tcl"
```

5. Compile and link the host code for debugging using the GNU compiler chain, g++ as described in Building the Host Program:

*Note*: For embedded processor target platforms you will use the GNU Arm cross-compiler as described in Compiling and Linking for Arm.

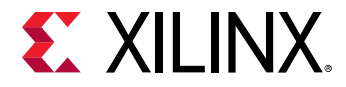

a. Compile host code C++ files for debugging using the -g option:

```
g++ -c -I${XILINX_XRT}/include -g -o idct.o src/idct.cpp
```

b. Link the object files for debugging using -g:

```
g++ -g -lOpenCL -lpthread -lrt -lstdc++ -L{XILINX_XRT}/lib/ -o idct idct.o
```

6. As described in emconfigutil Utility, prepare the emulation environment using the following command:

```
emconfigutil --platform <device>
```

The actual emulation mode ( $sw_emu$  or  $hw_emu$ ) then needs to be set through the XCL\_EMULATION\_MODE environment variable. In C-shell this would be as follows:

```
setenv XCL_EMULATION_MODE sw_emu
```

7. As described in xrt.ini File, you must setup the runtime for debug. In the same directory as the compiled host application, create an xrt.ini file with the following content:

```
[Debug]
app_debug=true
```

- 8. Run GDB on the host and kernel code. The following steps guide you through the command line debug process which requires three separate command terminals, setup as described in Setting up the Vitis Environment.
  - a. In the first terminal, start the XRT debug server, which handles the transactions between the host and kernel code:

```
${XILINX_VITIS}/bin/xrt_server --sdx-url
```

b. In a second terminal, set the emulation mode:

setenv XCL\_EMULATION\_MODE sw\_emu

Run GDB by executing the following:

xgdb --args idct krnl\_idct.xclbin

Enter the following on the gdb prompt:

run

c. In the third terminal, attach the software emulation or hardware emulation model to GDB to allow stepping through the design. Here, there is a difference between running software emulation and hardware emulation. In either flow, start up another xgdb:

xgdb

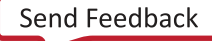
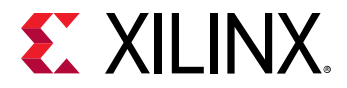

- For debugging in software emulation:
  - Type the following on the gdb prompt:

```
file <XILINX_VITIS>/data/emulation/unified/cpu_em/generic_pcie/
model/genericpciemodel
```

**Note:** Because GDB does not expand the environment variable, you must specify the path to the Vitis software platform installation as represented by <XILINX\_VITIS>

- For debugging in hardware emulation:
  - 1. Locate the xrt\_server temporary directory: /tmp/sdx/\$uid.
  - 2. Find the xrt\_server process ID (PID) containing the DWARF file of this debug session.
  - 3. At the gdb prompt, run:

file /tmp/sdx/\$uid/\$pid/NUM.DWARF

• In either case, connect to the kernel process:

target remote :NUM

Where NUM is the number returned by the xrt\_server as the GDB listener port.

At this point, debugging the host and kernel code can be done as usual with GDB, with the host code and the kernel code running in two different GDB sessions. This is common when dealing with different processes.

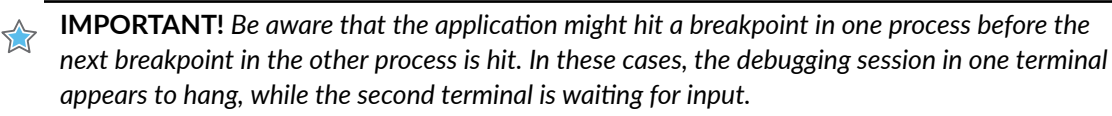

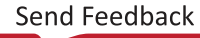

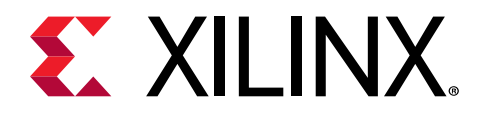

# Section V

# Vitis Environment Reference Materials

### **Revision History**

The following table shows the revision history for this section.

| Section                        | Revision Summary                                   |  |  |
|--------------------------------|----------------------------------------------------|--|--|
| 08/20/2020 Version 2020.1      |                                                    |  |  |
| Entire section                 | No updates to this section.                        |  |  |
| 06/24/2020 Version 2020.1      |                                                    |  |  |
| Vitis Compiler General Options | Updated the details of the following commands:     |  |  |
|                                | <ul> <li>export_script</li> </ul>                  |  |  |
|                                | •advanced.param                                    |  |  |
| 06/03/2020 Version 2020.1      |                                                    |  |  |
| Vitis Compiler Command         | Updated for Vitis HLS.                             |  |  |
| Vitis Compiler General Options | Made significant updates to the following options: |  |  |
|                                | •custom_script                                     |  |  |
|                                | •dk                                                |  |  |
|                                | •from_step                                         |  |  |
|                                | •no_ip_cache                                       |  |  |
|                                | •remote_ip_cache                                   |  |  |
|                                | •reuse_impl                                        |  |  |
|                                | •to_step                                           |  |  |
|                                | •trace_memory                                      |  |  |
| advanced Options               | Made significant updates to the following options: |  |  |
|                                | •advanced.param                                    |  |  |
|                                | •advanced.prop                                     |  |  |

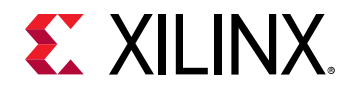

| Section                 | Revision Summary                                                                                                    |  |
|-------------------------|----------------------------------------------------------------------------------------------------|--|
| clock Options           | Added new options:                                                                                                    |  |
|                         | <ul> <li>clock.defaultTolerance</li> </ul>                                                                                                    |  |
|                         | <ul> <li>clock.tolerance</li> </ul>                                                                                                    |  |
|                         |                                                                                                    |  |
| connectivity Options    | Updatedconnectivity.sc option                                                                                                    |  |
| linkhook Options        | Added new section.                                                                                                    |  |
| package Options         | Added new section.                                                                                                    |  |
| vivado Options          | Made significant updates to thevivado.prop option.                                                                                                    |  |
| launch_emulator Utility | Added new section.                                                                                                    |  |
| manage_ipcache Utility  | Added new section.                                                                                                    |  |
| platforminfo Utility    | Added platforminfo example for embedded processors.                                                                                                    |  |
| xbutil Utility          | Added additional information about the xbutil utility.                                                                                                    |  |
|                         | Made significant updates to all commands in this section.                                                                                                    |  |
| xbmgmt Utility          | Added additional information about the xbmgmt utility.                                                                                                    |  |
|                         | Made significant updates to all commands in this section.                                                                                                    |  |
| xclbinutil Utility      | Made significant updates to the following sections:                                                                                                    |  |
|                         | xclbin Information                                                                                                    |  |
|                         | Tool Generation Information                                                                                                    |  |
| xrt.ini File            | Added the following new keys:                                                                                                    |  |
|                         | <ul> <li>Runtime group: ert_polling,<br/>exclusive_cu_context</li> </ul>                                                                                                    |  |
|                         | <ul> <li>Debug group: continuous_trace,<br/>continuous_trace_interval_ms, lop_trace,<br/>power_profile</li> <li>Emulation group: debug_mode (replaces<br/>launch_waveform), user_pre_sim_script,</li> </ul> |  |
|                         | <pre>user_post_sim_script, xtlm_aximm_log,<br/>xtlm_axis_log, timeout_scale</pre>                                                                                                    |  |
| HLS Pragmas             | Added new pragmas to table.                                                                                                    |  |
|                         | <i>Note</i> : Starting in the 2020.1 release, all pragma descriptions are located in Vitis HLS Flow.                                                                                                    |  |

# Introduction

The reference materials contained here include the following:

• Vitis Compiler Command: A description of the compiler options (-c), the linking options (-1), options common to both compile and linking, and a discussion of the --config options.

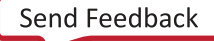

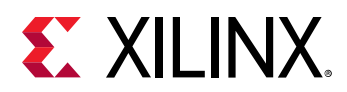

- The xrt.ini file is used to initialize XRT to produce reports, debug, and profiling data as it transacts business between the host and kernels. This file is used when the application is run, for emulation or hardware builds, and must be created manually when the build process is run from the command line.
- Various Xilinx utilities are provided for the Vitis tools and Xilinx<sup>®</sup> Runtime (XRT) to provide detailed information about the platform resources, including SLR and memory resource availability, to help you construct the v++ command line, and manage the build and run process.
  - platforminfo Utility: The platforminfo utility queries the platforms for which Vitis™ installation to use.
  - kernelinfo Utility: The kernelinfo utility prints the function definitions in the given Xilinx object file (O) file.
  - emconfigutil Utility: The emulation configuration utility (emconfigutil) is used to automate the creation of the emulation configuration file.
  - xclbinutil Utility: The xclbinutil utility operates on a xclbin produced by the Vitis Compiler.
  - xbutil Utility: The Xilinx Board Utility (xbutil) is a command line tool used to perform various board installation, administration, and debug tasks.
  - xbmgmt Utility: The Xilinx<sup>®</sup> Board Management (xbmgmt) utility is a standalone command line tool that is included with the Xilinx Runtime (XRT) installation package. It supports both Alveo Data Center accelerator cards and embedded processor-based platforms.

**TIP:** The Xilinx<sup>®</sup> Runtime (XRT) Architecture reference material is available on the Xilinx Runtime GitHub repository.

- package\_xo Command: The Tcl command used in the Vivado Design Suite to package an RTL IP into an . xo file, as described in RTL Kernels.
- HLS Pragmas: A description of pragmas used by the Vitis HLS tool in synthesizing C/C++ kernels.
- OpenCL Attributes: Descriptions of \_\_attributes that can be added to OpenCL<sup>™</sup> kernels to direct the results of the kernel build process.

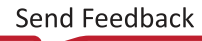

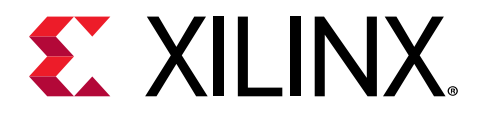

# Chapter 22

# Vitis Compiler Command

This section describes the Vitis compiler command, v + +, and the various options it supports for both compiling and linking FPGA binary.

The Vitis compiler is a standalone command line utility for both compiling kernel accelerator functions into Xilinx object  $(.x_0)$  files, and linking them with other  $.x_0$  files and supported platforms to build an FPGA binary.

For additional information about the use of the v + + command options for compile, link, packaging, and general processes, see these additional sections:

- Compiling Kernels with Vitis Compiler
- Linking the Kernels
- Packaging the System

# **Vitis Compiler General Options**

The Vitis compiler supports many options for both the compilation process and the linking process. These options provide a range of features, and some apply specifically to compile or link, while others can be used, or are required for both compile and link.

**TIP:** All Vitis compiler options can be specified in a configuration file for use with the --config option, as discussed in the Vitis Compiler Configuration File. For example, the --platform option can be specified in a configuration file without a section head using the following syntax:

platform=xilinx\_u200\_xdma\_201830\_2

#### --board\_connection

• Applies to: Compile and link

--board\_connection

Specifies a dual in-line memory module (DIMM) board file for each DIMM connector slot. The board is specified using the Vendor:Board:Name:Version (vbnv) attribute of the DIMM card as it appears in the board repository.

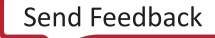

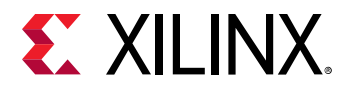

For example:

<DIMM\_connector>:<vbnv\_of\_DIMM\_board>

#### -c | --compile

• Applies to: Compile

--compile

Required for compilation, but mutually exclusive with --link. Run v++ -c to generate .xo files from kernel source files.

#### --config

• Applies to: Compile and link

--config <config\_file> ...

Specifies a configuration file containing v + + switches. The configuration file can be used to capture compilation or linking strategies, that can be easily reused by referring to the config file on the v + + command line. In addition, the config file allows the v + + command line to be shortened to include only the options that are not specified in the config file. Refer to the Vitis Compiler Configuration File for more information.

Multiple configuration files can be specified on the v + + command line. A separate -config switch is required for each file used. For example:

v++ -l --config cfg\_connectivity.txt --config cfg\_vivado.txt ...

#### --custom\_script

• Applies to: Compile and link

--custom\_script <kernel\_name>:<file\_name>

This option lets you specify custom Tcl scripts to be used in the build process during compilation or linking. Use with the --export\_script option to create, edit, and run the scripts to customize the build process.

When used with the v + -compile command, this option lets you specify a custom HLS script to be used when compiling the specified kernel. The script lets you modify or customize the Vitis HLS tool. Use the  $-export_script$  option to extract a Tcl script Vitis HLS uses to compile the kernel, modify the script as needed, and resubmit using the  $-custom_script$  option to better manage the kernel build process.

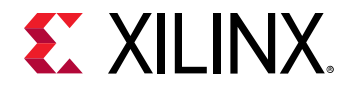

The argument lets you specify the kernel name, and path to the Tcl script to apply to that kernel. For example:

```
v++ -c -k kernel1 -export_script ... 
*** Modify the exported script to customize in some way, then resubmit. 
**** v++ -c --custom_script kernel1:./kernel1.tcl ...
```

When used with the v++ --link command for the hardware build target (-t hw), this option lets you specify the absolute path to an edited run\_script\_map.dat file, This file contains a list of steps in the build process, and Tcl scripts that are run by the Vitis and Vivado tools during those steps. You can edit run\_script\_map.dat to specify custom Tcl scripts to run at those steps in the build process. You must use the following steps to customize the Tcl scripts:

1. Run the build process specifying the --export\_script option as follows:

```
v++ -t hw -l -k kernel1 -export_script ...
```

- 2. Copy the Tcl scripts referenced in the run\_script\_map.dat file for any of the steps you want to customize. For example, copy the Tcl file specified for the synthesis run, or the implementation run. You must copy the file to a separate location, outside of the project build structure.
- 3. Edit the Tcl script to add or modify any of the existing commands to create a new custom Tcl script.
- 4. Edit the run\_script\_map.dat file to point a specific implementation step to the new custom script.
- 5. Relaunch the build process using the --custom\_script option, specifying the absolute path to the run\_script\_map.dat file as shown below:

```
v++ -t hw -l -k kernel1 -custom_script /path/to/run_script_map.dat
```

IMPORTANT! When editing a custom synthesis run script, you must either comment out the lines related to the *dont\_touch.xdc* file, or edit the lines to point to a new user-specified *dont\_touch.xdc* file. The specific lines to comment or edit are shown below:

```
read_xdc dont_touch.xdc
set_property used_in_implementation false [get_files dont_touch.xdc]
```

The synthesis run will return an error related to a missing *dont\_touch.xdc* file if this is not done.

# -D | --define

• Applies to: Compile and link

--define <arg>

Valid macro name and definition pair: <name>=<definition>.

Predefine name as a macro with definition. This option is passed to the v + + pre-processor.

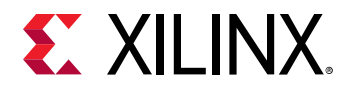

--dk

• Applies to: Compile and link

--dk <arg>

This option enables debug IP core insertion in the FPGA binary (.xclbin) for hardware debugging. This option lets you specify the type of debug core to add, and which compute unit and interfaces to monitor with ChipScope<sup>™</sup>. The --dk option allows you to attach AXI protocol checkers and System ILA cores at the interfaces to the kernels for debugging and performance monitoring purposes.

The System Integrated Logic Analyzer (ILA) provides transaction level visibility into an accelerated kernel or function running on hardware. AXI traffic of interest can also be captured and viewed using the System ILA core.

The AXI Protocol Checker debug core is designed to monitor AXI interfaces on the accelerated kernel. When attached to an interface of a CU, it actively checks for protocol violations and provides an indication of which violation occurred.

Valid values for <arg> include:

```
[protocol|chipscope|list_ports]:<cu_name>:<interface_name>
```

Where:

- protocol adds the AXI Protocol Checker debug core to the design. Can be specified with the keyword all, or the <cu\_name>:<interface\_name>.
- chipscope adds the System Integrated Logic Analyzer debug core to the design. The chipscope option can not accept the keyword all, and requires the <cu\_name> to be specified, and optionally the <interface\_name>.
- list\_ports shows a list of valid compute units and port combinations in the current design. This is informational to help you with crafting the command line or config file.
- <cu\_name> specifies the compute unit to apply the --dk option to.
- <interface\_name> is optional. If not specified, all ports on the specified CU are expected to be analyzed.

For example:

v++ --link --dk chipscope:vadd\_1

#### --export\_script

• Applies to: Compile and link

--export\_script

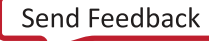

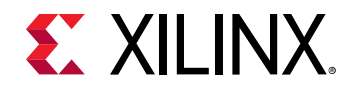

This option runs the build process up to the point of exporting a script file, or list of script files, and then stops execution. The build process must be completed using the --custom\_script option. This lets you edit the exported script, or list of scripts, and then rerun the build using your custom scripts.

When used with the v++ --compile command, this option exports a Tcl script for the specified kernel, <kernel\_name>.tcl, that can be used to execute Vitis HLS, but stops the build process before actually launching the HLS tool. This lets you interrupt the build process to edit the generated Tcl script, and then restart the build process using the --custom\_script option, as shown in the following example:

```
v++ -c -k kernel1 -export_script ...
```

**TIP:** This option is not supported for software emulation  $(-t \ sw_emu)$  of OpenCL kernels.

When used with the <code>v++ --link</code> command for the hardware build target (-t hw), this option exports a <code>run\_script\_map.dat</code> file in the current directory. This file contains a list of steps in the build process, and Tcl scripts that are run by the Vitis and Vivado tools during those steps. You can edit the specified Tcl scripts, customizing the build process in those scripts, and relaunch the build using the --custom\_script option. Export the <code>run\_script\_map.dat</code> file using the following command:

v++ -t hw -l -k kernell -export\_script ...

# --from\_step

• Applies to: Compile and link

--from\_step <arg>

Specifies a step name for the Vitis compiler build process, to start the build process from that step. If intermediate results are available, the link process will fast forward and begin execution at the named step if possible. This allows you to run the build through a  $-to_step$ , and then resume the build process at the  $-from_step$ , after interacting with your project in some method. You can use the  $-list_step$  option to determine the list of valid steps.

**IMPORTANT!** The --from\_step and --to\_step options are incremental build options that require you to use the same project directory when launching the Vitis compiler using --from\_step to resume the build as you specified when using --to\_step to start the build.

# For example:

v++ --link --from\_step vpl.update\_bd

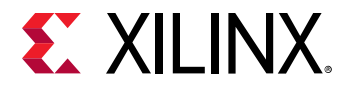

# -g | --debug

• Applies to: Compile and link

- g

Generates code for debugging the kernel. Using this option adds features to facilitate debugging the kernel as it is compiled and the FPGA binary is built.

For example:

v++ -g ...

# -h | --help

-h

Prints the help contents for the v++ command. For example:

v++ -h

# -I | --include

• Applies to: Compile and link

--include <arg>

Add the specified directory to the list of directories to be searched for header files. This option is passed to the Vitis compiler pre-processor.

# <input\_file>

• Applies to: Compile and link

<input\_file1> <input\_file2> ...

Specifies an OpenCL or C/C++ kernel source file for v + + compilation, or Xilinx object files (.xo) for v + + linking.

For example:

```
v++ -1 kernel1.xo kernelRTL.xo ...
```

# --interactive

• Applies to: Compile and link

```
--interactive [ impl ]
```

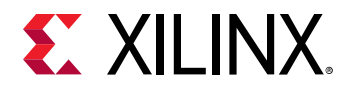

 $_{\rm V\,^{+\,+}}$  configures necessary environment and launches the Vivado tool with the implementation project.

Because you are interactively launching the Vivado tool, the linking process is stopped at the vpl step, which is the equivalent of using the  $-to_step$  vpl option in your v++ command. When you are done using the Vivado tool, and you save the design checkpoint (DCP), you can rerun the inking command using the  $-from_step$  to pick the command up at the vpl process.

For example:

v++ --interactive impl

-j | --jobs

• Applies to: Compile and link

--jobs <arg>

Valid values specify a number of parallel jobs.

This option specifies the number of parallel jobs the Vivado Design Suite uses to implement the FPGA binary. Increasing the number of jobs allows the Vivado implementation step to spawn more parallel processes and complete faster.

For example:

# -k | --kernel

• Applies to: Compile and link

--kernel <arg>

Compile only the specified kernel from the input file. Only one -k option is allowed per v++ command. Valid values include the name of the kernel to be compiled from the input .cl or .c/.cpp kernel source code.

This is required for C/C++ kernels, but is optional for OpenCL kernels. OpenCL uses the kernel keyword to identify a kernel. For C/C++ kernels, you must identify the kernel by -k or -- kernel.

When an OpenCL source file is compiled without the -k option, all the kernels in the file are compiled. Use -k to target a specific kernel.

For example:

v++ -c --kernel vadd

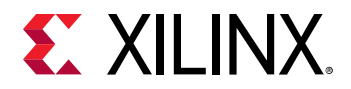

# --kernel\_frequency

• Applies to: Compile and link

--kernel\_frequency <clockID>:<freq>|<clockID>:<freq>

Specifies a user-defined clock frequency (in MHz) for the kernel, overriding the default clock frequency defined on the hardware platform. The < freq > specifies a single frequency for kernels with only a single clock, or can be used to specify the <clockID> and the <freq> for kernels that support two clocks.

The syntax for overriding the clock on a platform with only one kernel clock, is to simply specify the frequency in MHz:

v++ --kernel\_frequency 300

To override a specific clock on a platform with two clocks, specify the clock ID and frequency:

v++ --kernel\_frequency 0:300

To override both clocks on a multi-clock platform, specify each clock ID and the corresponding frequency. For example:

v++ --kernel\_frequency 0:300|1:500

# -l | --link

#### --link

This is a required option for the linking process, which follows compilation, but is mutually exclusive with -compile. Run v++ in link mode to link .xo input files and generate an .xclbin output file.

# --list\_steps

• Applies to: Compile and link

--list\_steps

List valid run steps for a given target. This option returns a list of steps that can be used in the  $-from\_step$  or  $--to\_step$  options. The command must be specified with the following options:

- -t | --target [sw\_emu | hw\_emu | hw ]:
- [ --compile | --link ]: Specifies the list of steps from either the compile or link process for the specified build target.

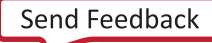

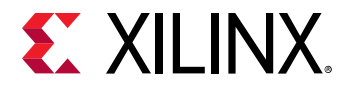

For example:

v++ -t hw\_emu --link --list\_steps

--log\_dir

• Applies to: Compile and link

--log\_dir <dir\_name>

Specifies a directory to store log files into. If  $-\log_dir$  is not specified, the tool saves the log files to  $./_x/\log s$ . Refer to Output Directories from the v++ Command for more information.

For example:

v++ --log\_dir /tmp/myProj\_logs ...

--lsf

• Applies to: Compile and link

--lsf <arg>

Specifies the bsub command line as a string to pass to an LSF cluster. This option is required to use the IBM Platform Load Sharing Facility (LSF) for Vivado implementation and synthesis.

For example:

v++ --link --lsf '{bsub -R \"select[type=X86\_64]\" -N -q medium}'

#### --message\_rules

• Applies to: Compile and link

--message-rules <file\_name>

Specifies a message rule file with rules for controlling messages. Refer to Using the Message Rule File for more information.

For example:

v++ --message\_rules ./minimum\_out.mrf ...

#### --no\_ip\_cache

• Applies to: Compile and link

--no\_ip\_cache

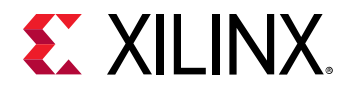

Disables the IP cache for out-of-context (OOC) synthesis for Vivado Synthesis. Disabling the IP cache repository requires the tool to regenerate the IP synthesis results for every build, and can increase the build time. However, it also results in a clean build, eliminating earlier results for IP in the design.

For example:

# -O | --optimize

• Applies to: Compile and link

--optimize <arg>

This option specifies the optimization level of the Vivado implementation results. Valid optimization values include the following:

- 0: Default optimization. Reduces compilation time and makes debugging produce the expected results.
- 1: Optimizes to reduce power consumption. This takes more time to build the design.
- 2: Optimizes to increase kernel speed. This option increases build time, but also improves the performance of the generated kernel.
- 3: This optimization provides the highest level performance in the generated code, but compilation time can increase considerably.
- s: Optimizes for size. This reduces the logic resources of the device used by the kernel.
- quick: Reduces Vivado implementation time, but can reduce kernel performance, and increases the resources used by the kernel.

For example:

v++ --link --optimize 2

# -o | --output

• Applies to: Compile and link

```
-o <output_name>
```

Specifies the name of the output file generated by the v++ command. The compilation (-c) process output name must end with the .xo suffix, for Xilinx object file. The linking (-1) process output file must end with the .xclbin suffix, for Xilinx executable binary.

For example:

v++ -o krnl\_vadd.xo

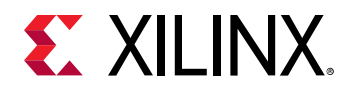

If --o or --output are not specified, the output file names will default to the following:

- a.o for compilation.
- a.xclbin for linking.

# -f | --platform

• Applies to: Compile and link

```
--platform <platform_name>
```

Specifies the name of a supported acceleration platform as specified by the \$PLATFORM\_REPO\_PATHS environment variable, or the full path to the platform .xpfm file. For a list of supported platforms for the release, see the Vitis 2020.1 Software Platform Release Notes.

This is a required option for both compilation and linking, to define the target Xilinx platform of the build process. The --platform option accepts either a platform name, or the path to a platform file xpfm, using the full or relative path.

**IMPORTANT!** The specified platform and build targets for compiling and linking must match. The -platform and -t options specified when the .xo file is generated by compilation, must be the -platform and -t used during linking. For more information, see platforminfo Utility.

For example:

```
v++ --platform xilinx_u200_xdma_201830_2 ...
```

**TIP:** All Vitis compiler options can be specified in a configuration file for use with the *--config* option. For example, the *platform* option can be specified in a configuration file without a section head using the following syntax:

```
platform=xilinx_u200_xdma_201830_2
```

# --profile\_kernel

• Applies to: Compile and link

--profile\_kernel <arg>

This option enables capturing profile data for data traffic between the kernel and host, kernel stalls, and kernel execution times. There are three distinct forms of --profile\_kernel:

• data: Enables monitoring of data ports through the monitor IPs. This option needs to be specified during linking.

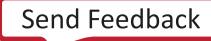

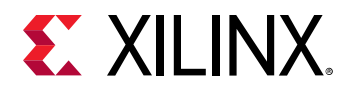

- stall: Includes stall monitoring logic in the FPGA binary. However, it requires the addition of stall ports on the kernel interface. To facilitate this, the stall option is required for both compilation and linking.
- exec: This option records the execution times of the kernel and provides minimum port data collection during the system run. The execution time of the kernel is also collected by default for data or stall data collection. This option needs to be specified during linking.

**IMPORTANT!** Using the --profile\_kernel option in v++ also requires the addition of the profile=true statement to the xrt.ini file. Refer to xrt.ini File.

The syntax for data profiling is:

```
data:[ <kernel_name> | all ]:[ <cu_name> | all ]:[ <interface_name> | all ]
(:[ counters | all ])
```

The kernel\_name, cu\_name, and interface\_name can be specified to determine the specific interface the performance monitor is applied to. However, you can also specify the keyword all to apply the monitoring to all existing kernels, compute units, and interfaces with a single option.

The last option, <counters|all> is not required, as it defaults to all when not specified. It allows you to restrict the information gathering to just counters for larger designs, while all will include the collection of actual trace information.

The syntax for stall or exec profiling is:

```
[ stall | exec ]:[ <kernel_name> | all ]:[ <cu_name> | all ](:[ counters |
all ])
```

**TIP:** For *stall* or *exec*, the *<interface\_name>* field is not used.

The following example enables logging profile data for all interfaces, on all CUs for all kernels:

```
v++ -g -l --profile_kernel data:all:all:all ...
```

**TIP:** The *--profile\_kernel* option is additive and can be used multiple times to specify profiling for different kernels, CUs, and interfaces.

#### --remote\_ip\_cache

• Applies to: Compile and link

```
--remote_ip_cache <dir_name>
```

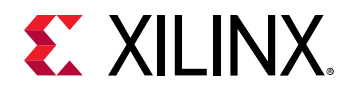

Specifies the location of the remote IP cache directory for Vivado Synthesis to use during out-ofcontext (OOC) synthesis of IP. OOC synthesis lets the Vivado synthesis tool reuse synthesis results for IP that have not been changed in iterations of a design. This can reduce the time required to build your .xclbin files, due to reusing synthesis results.

When the  $-remote_ip_cache$  option is not specified the IP cache is written to the current working directory from which v + + was launched. You can use this option to provide a different cache location, used across multiple projects for instance.

For example:

```
v++ --remote_ip_cache /tmp/IP_cache_dir ...
```

# --report\_dir

• Applies to: Compile and link

--report\_dir <dir\_name>

Specifies a directory to store report files into. If  $-report_dir$  is not specified, the tool saves the report files to  $./_x/reports$ . Refer to Output Directories from the v++ Command for more information.

For example:

v++ --report\_dir /tmp/myProj\_reports ...

# -R | --report\_level

• Applies to: Compile and link

--report\_level <arg>

Valid report levels: 0, 1, 2, estimate.

These report levels have mappings kept in the optMap.xml file. You can override the installed optMap.xml to define custom report levels.

- - R0 specification turns off all intermediate design checkpoint (DCP) generation during Vivado implementation. Turns on post-route timing report generation.
- The -R1 specification includes everything from -R0, plus report\_failfast preopt\_design, report\_failfast post-opt\_design, and enables all intermediate DCP generation.
- The -R2 specification includes everything from -R1, plus report\_failfast post-route\_design.
- The -Restimate specification forces Vitis HLS to generate a design.xml file if it does not exist and then generates a System Estimate report, as described in System Estimate Report.

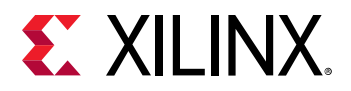

**TIP:** This option is useful for the software emulation build  $(-t \ sw\_emu)$ , when design.xml is not generated by default.

#### For example:

v++ -R2 ...

#### --reuse\_impl

--reuse\_impl <arg>

• Applies to: Link

Specifies the path and file name of an implemented design checkpoint (DCP) file to use when generating the FPGA binary (xclbin) file. The link process uses the specified implemented DCP to extract the FPGA bitstream and generates the xclbin. You can manually edit the Vivado project created by a previously completed Vitis build, or specify the  $--to_step$  option to interrupt the Vitis build process and manually place and route a synthesized design, for instance. This allows you to work interactively with Vivado Design Suite to change the design and use DCP in the build process.

**IMPORTANT!** The --reuse\_impl option is an incremental build option that requires you to use the same project directory when resuming the Vitis compiler with --reuse\_impl that you specified when using --to\_step to start the build.

For example:

v++ --link --reuse\_impl ./manual\_design.dcp

# -s | --save-temps

• Applies to: Compile and link

--save-temps

Directs the v++ command to save intermediate files/directories created during the compilation and link process. Use the  $-temp_dir$  option to specify a location to write the intermediate files to.

TIP: This option is useful for debugging when you encounter issues in the build process.

For example:

v++ --save\_temps ...

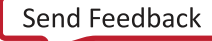

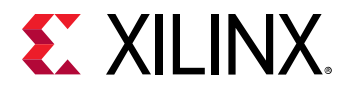

# -t | --target

• Applies to: Compile and link

-t [ sw\_emu | hw\_emu | hw ]

Specifies the build target, as described in Build Targets. The build target determines the results of the compilation and linking processes. You can choose to build an emulation model for debug and test, or build the actual system to run in hardware. The build target defaults to hw if -t is not specified.

**IMPORTANT!** The specified platform and build targets for compiling and linking must match. The -platform and -t options specified when the .xo file is generated by compilation must be the -platform and -t used during linking.

The valid values are:

- sw\_emu: Software emulation.
- hw\_emu: Hardware emulation.
- hw: Hardware.

For example:

v++ --link -t hw\_emu

#### --temp\_dir

• Applies to: Compile and link

--temp\_dir <dir\_name>

This allows you to manage the location where the tool writes temporary files created during the build process. The temporary results are written by the v++ compiler, and then removed, unless the -save-temps option is also specified.

If  $-temp_dir$  is not specified, the tool saves the temporary files to  $./_x/temp$ . Refer to Output Directories from the v++ Command for more information.

For example:

v++ --temp\_dir /tmp/myProj\_temp ...

--to\_step

• Applies to: Compile and link

--to\_step <arg>

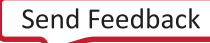

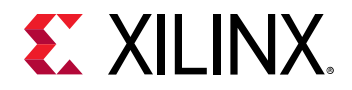

Specifies a step name, for either the compile or link process, to run the build process through that step. You can use the --list\_step option to determine the list of valid compile or link steps.

The build process will terminate after completing the named step. At this time, you can interact with the build results. For example, manually accessing the HLS project or the Vivado Design Suite project to perform specific tasks before returning to the build flow, launch the v + + command with the  $--from_step$  option.

**IMPORTANT!** The  $-to\_step$  and  $-from\_step$  options are incremental build options that require you to use the same project directory when launching the Vitis compiler using  $-from\_step$  to resume the build as you specified when using  $-to\_step$  to start the build.

You must also specify --save-temps when using --to\_step to preserve the temporary files required by the Vivado tools. For example:

v++ --link --save-temps --to\_step vpl.update\_bd

#### --trace\_memory

• Applies to: Compile and link

--trace\_memory <arg>

Use with the --profile\_kernel option when linking with hardware target, to specify the type and amount of memory to use for capturing trace data.

<FIFO>:<size>|<MEMORY>[<n>] specifies trace buffer memory type for profiling.

- FIFO:<size>: Specified in KB. Default is FIFO:8K. The maximum is 4G.
- Memory[<N>]: Specifies the type and number of memory resource on the platform. Memory resources for the target platform can be identified with the platforminfo command. Supported memory types include HBM, DDR, PLRAM, HP, ACP, MIG, and MC\_NOC. For example, DDR[1].

**IMPORTANT!** When using --trace\_memory during the linking step, you should also use the [Debug] trace\_buffer\_size in the xrt.ini file as described in xrt.ini File.

#### -v | --version

- v

Prints the version and build information for the v + + command. For example:

v + + - v

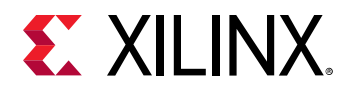

### --user\_board\_repo\_paths

• Applies to: Compile and link

--user\_board\_repo\_paths

Specifies an existing user board repository for DIMM board files. This value will be pre-pended to the board\_part\_repo\_paths property of the Vivado project.

# --user\_ip\_repo\_paths

• Applies to: Compile and link

--user\_ip\_repo\_paths <repo\_dir>

Specifies the directory location of one or more user IP repository paths to be searched first for IP used in the kernel design. This value is appended to the start of the ip\_repo\_paths used by the Vivado tool to locate IP cores. IP definitions from these specified paths are used ahead of IP repositories from the hardware platform (.xsa) or from the Xilinx IP catalog.

**TIP:** Multiple  $-user_ip_repo_paths$  can be specified on the v++ command line.

The following lists show the priority order in which IP definitions are found during the build process, from high to low. Note that all of these entries can possibly include multiple directories in them.

- For the system hardware build (-t hw):
  - 1. IP definitions from --user\_ip\_repo\_paths.
  - 2. Kernel IP definitions (vpl --iprepo switch value).
  - 3. IP definitions from the IP repository associated with the platform.
  - 4. IP cache from the installation area (for example, <Install\_Dir>/Vitis/2019.2/ data/cache/).
  - 5. Xilinx IP catalog from the installation area (for example, <Install\_Dir>/Vitis/ 2019.2/data/ip/)
- For the hardware emulation build (-t hw\_emu):
  - 1. IP definitions and User emulation IP repository from --user\_ip\_repo\_paths.
  - 2. Kernel IP definitions (vpl --iprepo switch value).
  - 3. IP definitions from the IP repository associated with the platform.
  - 4. IP cache from the installation area (for example, <Install\_Dir>/Vitis/2019.2/ data/cache/).
  - 5. \$::env(XILINX\_VITIS)/data/emulation/hw\_em/ip\_repo

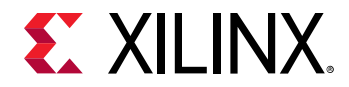

- 6. \$::env(XILINX\_VIVADO)/data/emulation/hw\_em/ip\_repo
- 7. Xilinx IP catalog from the installation area (for example, <Install\_Dir>/Vitis/ 2019.2/data/ip/)

#### For example:

v++ --user\_ip\_repo\_paths ./myIP\_repo ...

# --advanced Options

The --advanced.param and --advanced.prop options specify parameters and properties for use by the v++ command. When compiling or linking, these options offer fine-grain control over the hardware generated by the Vitis core development kit, and the hardware emulation process.

The arguments for the --advanced.xxx options are specified as

<param\_name>=<param\_value>. For example:

v++ --link --advanced.param compiler.enableXSAIntegrityCheck=true
--advanced.prop kernel.foo.kernel\_flags="-std=c++0x"

**TIP:** All Vitis compiler options can be specified in a configuration file for use with the --config option, as discussed in Vitis Compiler Configuration File. For example, the --platform option can be specified in a configuration file without a section head using the following syntax:

platform=xilinx\_u200\_xdma\_201830\_2

#### --advanced.param

--advanced.param <param\_name>=<param\_value>

Specifies advanced parameters as described in the table below.

#### Table 32: Param Options

| Parameter Name                    | Valid Values                                      | Description                                                                                                    |
|-----------------------------------|---------------------------------------------------|----------------------------------------------------------------------------------------------------|
| compiler.acceleratorBinaryContent | Type: String<br>Default Value:<br><empty></empty> | Content to insert in xclbin. Valid options are bitstream and dcp.                                                                         |
| compiler.addOutputTypes           | Type: String<br>Default Value:<br><empty></empty> | Additional output types produced by the Vitis compiler. Valid values include: <pre>xclbin,</pre> sd_card, hw_export, and <pre>qspi.</pre> |
| compiler.errorOnHoldViolation     | Type: Boolean<br>Default Value: TRUE              | Error out if there is hold violation.                                                                                                    |

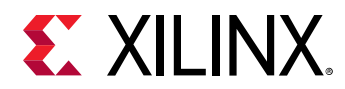

# Table 32: Param Options (cont'd)

| Parameter Name                                  | Valid Values                                      | Description                                                                                                    |
|-------------------------------------------------|---------------------------------------------------|----------------------------------------------------------------------------------------------------|
| compiler.fsanitize                              | Type: String<br>Default Value:<br><empty></empty> | Enables additional memory access checks for<br>OpenCL kernels as described in Debugging<br>OpenCL Kernels. Valid values include:<br>address, memory.                                                                                      |
| compiler.interfaceRdBurstLen                    | Type: Int Range<br>Default Value: 0               | Specifies the expected length of AXI read<br>bursts on the kernel AXI interface. This is<br>used with option<br>compiler.interfaceRdOutstanding to<br>determine the hardware buffer sizes. Values<br>are 1 through 256.                   |
| compiler.interfaceWrBurstLen                    | Type: Int Range<br>Default Value: 0               | Specifies the expected length of AXI write<br>bursts on the kernel AXI interface. This is<br>used with option<br>compiler.interfaceWrOutstanding to<br>determine the hardware buffer sizes. Values<br>are 1 through 256.                  |
| compiler.interfaceRdOutstanding                 | Type: Int Range<br>Default Value: 0               | Specifies how many outstanding reads to<br>buffer are on the kernel AXI interface. Values<br>are 1 through 256.                                                                                                    |
| compiler.interfaceWrOutstanding                 | Type: Int Range<br>Default Value: 0               | Specifies how many outstanding writes to<br>buffer are on the kernel AXI interface. Values<br>are 1 through 256.                                                                                                    |
| compiler.maxComputeUnits                        | Type: Int<br>Default Value: -1                    | Maximum compute units allowed in the system. Any positive value will overwrite the numComputeUnits setting in the hardware platform (.xsa). The default value of -1 preserves the setting in the platform.                                |
| compiler.skipTimingCheckAndFrequencyScali<br>ng | Type: Boolean<br>Default Value: FALSE             | This parameter causes the Vivado tool to skip<br>the timing check and optional clock<br>frequency scaling that occurs after the last<br>step of implementation process, which is<br>either route_design or post-route<br>phys_opt_design. |
| compiler.userPreCreateProjectTcl                | Type: String<br>Default Value:<br><empty></empty> | Specifies a Tcl script to run before creating the Vivado project in the Vitis build process.                                                                                                    |
| compiler.userPreSysLinkOverlayTcl               | Type: String<br>Default Value:<br><empty></empty> | Specifies a Tcl script to run after opening the<br>Vivado IP integrator block design, before<br>running the compiler-generated dr.bd.tcl<br>script in the Vitis build process.                                                            |
| compiler.userPostSysLinkOverlayTcl              | Type: String<br>Default Value:<br><empty></empty> | Specifies a Tcl script to run after running the compiler-generated dr.bd.tcl script.                                                                                                    |
| compiler.userPostDebugProfileOverlayTcl         | Type: String<br>Default Value:<br><empty></empty> | Specifies a Tcl script to run after validating<br>the Vivado IP integrator block design in the<br>Vitis build process.                                                                                                    |
| compiler.worstNegativeSlack                     | Type: Float<br>Default Value: 0                   | Specifies the worst acceptable negative slack<br>for the design, specified in nanoseconds (ns).<br>When negative slack exceeds the specified<br>value, the tool might try to scale the clock<br>frequency to achieve timing results.      |
| compiler.xclDataflowFifoDepth                   | Type: Int<br>Default Value: -1                    | Specifies the depth of FIFOs used in kernel data flow region.                                                                                                    |

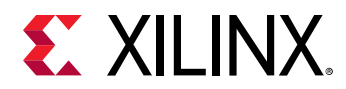

# Table 32: Param Options (cont'd)

| Parameter Name               | Valid Values                                                                         | Description                                                                                                    |
|------------------------------|--------------------------------------------------------------------------------------|----------------------------------------------------------------------------------------------------|
| hw_emu.compiledLibs          | Type: String<br>Default Value:<br><empty></empty>                                    | Uses mentioned clibs for the specified simulator.                                                                                                    |
| hw_emu.debugMode             | gdb   wdb<br>Default Value: wdb                                                      | Compile time switch to reduce $v_{++}$<br>compilation time as it avoids doing Vivado<br>simulator elaboration when set to GDB.<br>The default value is WDB and runs simulation<br>in waveform mode.<br>This option only works in combination with<br>the $-g$ or $debug$ options.                                                                                                    |
| hw_emu.enableProtocolChecker | Type: Boolean<br>Default Value: FALSE                                                | Enables the lightweight AXI protocol checker<br>(lapc) during HW emulation. This is used to<br>confirm the accuracy of any AXI interfaces in<br>the design.                                                                                                    |
| hw_emu.platformPath          | Type: String<br>Default Value:<br><empty></empty>                                    | <ul> <li>Specifies the path to the custom platform directory. The <platformpath> directory should meet the following requirements to be used in platform creation:</platformpath></li> <li>The directory should contain a subdirectory called ip_repo.</li> <li>The directory should contain a subdirectory called scripts and this scripts directory should contain a hw_em_util.tcl file. The hw_em_util.tcl file should have the following two procedures defined in it: <ul> <li>hw_em_util::generate_simulati on_scripts_and_compile</li> </ul> </li> </ul> |
| hw_emu.scDebugLevel          | none   waveform  <br>log  <br>waveform_and_log<br>Default Value:<br>waveform_and_log | <ul> <li>Sets the TLM transaction debug level of the Vivado logic simulator (xsim).</li> <li>NONE for optimized</li> <li>LOG to dump TLM transaction log info into report file</li> <li>WAVEFORM for enabling the TLM transaction waveform view</li> <li>WAVEFORM_AND_LOG for both the Log Messages and Waveform view</li> </ul>                                                                                                    |
| hw_emu.simulator             | XSIM   QUESTA<br>Default Value: XSIM                                                 | Uses the specified simulator for the hardware emulation run.                                                                                                    |

#### For example:

--advanced.param compiler.addOutputTypes="hw\_export"

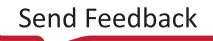

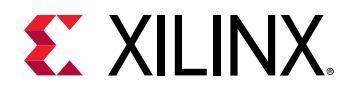

**TIP:** This option can be specified in a configuration file under the [advanced] section head using the following format:

[advanced] param=compiler.addOutputTypes="hw\_export"

#### --advanced.prop

--advanced.prop <arg>

Specifies advanced kernel or solution properties for kernel compilation where <arg> is one of the values described in the table below.

#### Table 33: Prop Options

| Property Name                                    | Valid Values                                                          | Description                                                                                                    |
|--------------------------------------------------|-----------------------------------------------------------------------|----------------------------------------------------------------------------------------------------|
| kernel. <kernel_name>.kernel_flags</kernel_name> | Type: String<br>Default Value:<br><empty></empty>                     | Sets specific compile flags on the kernel <kernel_name>.</kernel_name>                                                                                                    |
| solution.device_repo_path                        | Type: String<br>Default Value:<br><empty></empty>                     | Specifies the path to a repository of hardware platforms. Theplatform option with full path to the .xpfm platform file should be used instead.                                          |
| solution.hls_pre_tcl                             | Type: String<br>Default Value:<br><empty></empty>                     | Specifies the path to a Vitis HLS Tcl file, which is<br>executed before the C code is synthesized. This<br>allows Vitis HLS configuration settings to be<br>applied prior to synthesis. |
| solution.hls_post_tcl                            | Type: String<br>Default Value:<br><empty></empty>                     | Specifies the path to a Vitis HLS Tcl file, which is executed after the C code is synthesized.                                                                                          |
| solution.kernel_compiler_margin                  | Type: Float<br>Default Value: 12.5% of<br>the kernel clock<br>period. | The clock margin (in ns) for the kernel. This<br>value is subtracted from the kernel clock period<br>prior to synthesis to provide some margin for<br>place and route delays.           |

#### --advanced.misc

--advanced.misc <arg>

Specifies advanced tool directives for kernel compilation.

# --clock Options

**IMPORTANT!** The *--clock* options are only intended for use with embedded processor platforms, and do not support Alveo data center accelerator cards at this time.

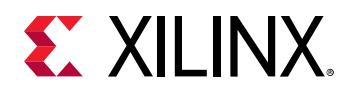

The -clock. XXX options provide a method for assigning clocks to kernels from the v++ command line and locating the required kernel clock frequency source during the linking process. There are a number of options that can be used with increasing specificity. The order of precedence is determined by how specific a clock option is. The rules are listed in order from general to specific, where the specific rules take precedence over the general rules:

- When no --clock.XX option is specified, the platform default clock will be applied. For 2clock kernels, clock ID 0 will be assigned to ap\_clk and clock ID 1 will be assigned to ap\_clk\_2.
- Specifying --clock.defaultId=<id> defines a specific clock ID for all kernels, overriding the platform default clock.
- Specifying --clock.defaultFreq=<Hz> defines a specific clock frequency for all kernels that overrides a user specified default clock ID, and the platform default clock.
- Specifying --clock.id=<id>:<cu> assigns the specified clock ID to all clock pins on the specified CU, overriding user specified default frequency, ID, and the platform default clock.
- Specifying --clock.id=<id>:<cu>.<clk0> assigns the specified clock ID to the specified clock pin on the specified CU.
- Specifying --clock.freqHz=<Hz>:<cu> assigns the specified clock frequency to all clock pins on the specified CU.
- Specifying --clock.freqHz=<Hz>:<cu>.<clk0> assigns the specified clock frequency to the specified clock pin on the specified CU.

#### --clock.defaultFreqHz

--clock.defaultFreqHz <arg>

Specifies a default clock frequency in Hz to use for all kernels. This lets you override the default platform clock, and assign the clock with the specified clock frequency as the default. Where  $\langle \arg \rangle$  is specified as the clock frequency in Hz.

For example:

```
v++ --link --clock.defaultFreqHz 30000000
```

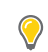

**TIP:** This option can be specified in a configuration file under the [clock] section head using the following format:

```
[clock]
defaultFreqHz=300000000
```

#### --clock.defaultId

--clock.defaultId <arg>

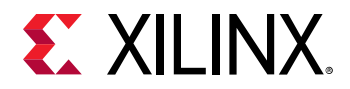

Specifying --clock.defaultId=<id> defines a specific clock ID for all kernels, overriding the platform default clock. Where <arg> is specified as the clock ID from one of the clocks defined on the target platform, other than the default clock ID.

**TIP:** You can determine the available clock IDs for a target platform using the *platforminfo* utility as described in platforminfo Utility.

For example:

```
v++ --link --clock.defaultId 1
```

**TIP:** This option can be specified in a configuration file under the [clock] section head using the following format:

[clock] defaultId=1

#### --clock.defaultTolerance

--clock.defaultTolerance <arg>

Specifies a default clock tolerance as a value, or as a percentage of the default clock frequency. When specifying clock.defaultFreqHz, you can also specify the tolerance with either a value or percentage. This will update timing constraints to reflect the accepted tolerance.

The tolerance value, <arg>, can be specified as a whole number, indicating the <code>clock.defaultFreqHz</code> ± the specified tolerance; or as a percentage of the default clock frequency specified as a decimal value.

**IMPORTANT!** The default clock tolerance is 5% when this option is not specified.

For example:

```
v++ --link --clock.defaultFreqHz 300000000 --clock.defaultTolerance 0.10
```

**TIP:** This option can be specified in a configuration file under the [clock] section head using the following format:

[clock]
defaultTolerance=0.10

#### --clock.freqHz

--clock.freqHz <arg>

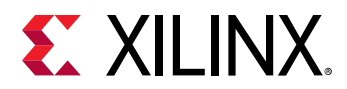

Specifies a clock frequency in Hz and assigns it to a list of associated compute units (CUs) and optionally specific clock pins on the CU. Where <arg> is specified as <frequency\_in\_Hz>:<cu\_0>[.<clk\_pin\_0>][,<cu\_n>[.<clk\_pin\_n>]]:

- <frequency\_in\_Hz>: Defines the clock frequency specified in Hz.
- <cu\_0>[.<clk\_pin\_0>] [,<cu\_n>[.<clk\_pin\_n>]]: Applies the defined frequency to the specified CUs, and optionally to the specified clock pin on the CU.

#### For example:

```
v++ --link --clock.freqHz 30000000:vadd_1,vadd_3
```

**TIP:** This option can be specified in a configuration file under the [clock] section head using the following format:

```
[clock]
freqHz=300000000:vadd_1,vadd_3
```

#### --clock.id

```
--clock.id <arg>
```

Specifies an available clock ID from the target platform and assigns it to a list of associated compute units (CUs) and optionally specific clock pins on the CU. Where <arg> is specified as <reference\_ID>:<cu\_0>[.<clk\_pin\_0>][,<cu\_n>[.<clk\_pin\_n>]]:

- <reference\_ID>: Defines the clock ID to use from the target platform.
  - **TIP:** You can determine the available clock IDs for a target platform using the *platforminfo* utility as described in platforminfo Utility.
- <cu\_0>[.<clk\_pin\_0>][,<cu\_n>[.<clk\_pin\_n>]]: Applies the defined frequency to the specified CUs and optionally to the specified clock pin on the CU.

For example:

```
v++ --link --clock.id 1:vadd_1,vadd_3
```

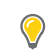

**TIP:** This option can be specified in a configuration file under the [clock] section head using the following format:

[clock] id=1:vadd\_1,vadd\_3

#### --clock.tolerance

```
--clock.tolerance <arg>
```

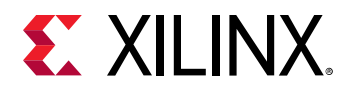

Specifies a clock tolerance as a value, or as a percentage of the clock frequency. When specifying --clock.freqHz, you can also specify the tolerance with either a value or percentage. This will update timing constraints to reflect the accepted tolerance. Where <arg> is specified as <tolerance>:<cu\_0>[.<clk\_pin\_0>][,<cu\_n>[.<clk\_pin\_n>]]

- <tolerance>: Can be specified either as a whole number, indicating the clock.freqHz ± the specified tolerance value; or as a percentage of the clock frequency specified as a decimal value.
- <cu\_0>[.<clk\_pin\_0>][,<cu\_n>[.<clk\_pin\_n>]]: Applies the defined clock tolerance to the specified CUs, and optionally to the specified clock pin on the CU.

**IMPORTANT!** The default clock tolerance is 5% of the *clock*. *FreqHz* when this option is not specified.

For example:

```
v++ --link --clock.tolerance 0.10:vadd_1,vadd_3
```

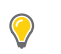

**TIP:** This option can be specified in a configuration file under the [clock] section head using the following format:

```
[clock]
tolerance=0.10:vadd_1,vadd_3
```

# --connectivity Options

As discussed in Linking the Kernels, there are a number of --connectivity.XXX options that let you define the topology of the FPGA binary, specifying the number of CUs, assigning them to SLRs, connecting kernel ports to global memory, and establishing streaming port connections. These commands are an integral part of the build process, critical to the definition and construction of the application.

#### --connectivity.nk

--connectivity.nk <arg>

#### Where <arg> is specified as

<kernel\_name>:#:<cu\_name1>.<cu\_name2>...<cu\_name#>.

This instantiates the specified number of CU (#) for the specified kernel (kernel\_name) in the generated FPGA binary (.xclbin) file during the linking process. The cu\_name is optional. If the cu\_name is not specified, the instances of the kernel are simply numbered: kernel\_name\_1, kernel\_name\_2, and so forth. By default, the Vitis compiler instantiates one compute unit for each kernel.

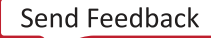

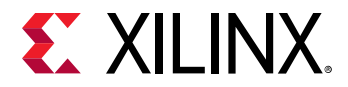

For example:

```
v++ --link --connectivity.nk vadd:3:vadd_A.vadd_B.vadd_C
```

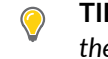

**TIP:** This option can be specified in a configuration file under the *[connectivity]* section head using the following format:

```
[connectivity]
nk=vadd:3:vadd_A.vadd_B.vadd_C
```

#### --connectivity.slr

--connectivity.slr <arg>

Use this option to assign a CU to a specific SLR on the device. The option must be repeated for each kernel or CU being assigned to an SLR.

**IMPORTANT!** If you use --connectivity.slr to assign the kernel placement, then you must also use --connectivity.sp to assign memory access for the kernel.

Valid values include:

```
<cu_name>:<SLR_NUM>
```

Where:

- <cu\_name> is the name of the compute unit as specified in the --connectivity.nk option. Generally this will be <kernel\_name>\_1 unless a different name was specified.
- <SLR\_NUM> is the SLR number to assign the CU to. For example, SLR0, SLR1.

For example, to assign CU vadd\_2 to SLR2, and CU fft\_1 to SLR1, use the following:

v++ --link --connectivity.slr vadd\_2:SLR2 --connectivity.slr fft\_1:SLR1

**TIP:** This option can be specified in a configuration file under the *[connectivity]* section head using the following format:

```
[connectivity]
slr=vadd_2:SLR2
slr=fft_1:SLR1
```

#### --connectivity.sp

--connectivity.sp <arg>

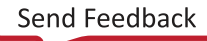

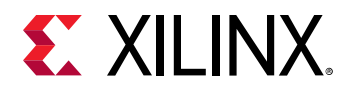

Use this option to specify the assignment of kernel interfaces to system ports within the platform. A primary use case for this option is to connect kernel ports to specific memory resources. A separate --connectivity.sp option is required to map each interface of a kernel to a particular memory resource. Any kernel interface not explicitly mapped to a memory resource through the --connectivity.sp option will be automatically connected to an available memory resource during the build process.

Valid values include:

<cu\_name>.<kernel\_interface\_name>:<sptag[min:max]>

Where:

 $\bigcirc$ 

- <cu\_name> is the name of the compute unit as specified in the --connectivity.nk option. Generally this will be <kernel\_name>\_1 unless a different name was specified.
- <kernel\_interface\_name> is the name of the function argument for the kernel, or compute unit port.
- <sptag> represents a system port tag, such as for memory controller interface names from the target platform. Valid <sptag> names include DDR, PLRAM, and HBM.
- [min:max] enables the use of a range of memory, such as DDR[0:2]. A single index is also supported: DDR[2].

**TIP:** The supported *<sptag>* and range of memory resources for a target platform can be obtained using the *platforminfo* command. Refer to *platforminfo* Utility for more information.

The following example maps the input argument (A) for the specified CU of the VADD kernel to DDR[0:3], input argument (B) to HBM[0:31], and writes the output argument (C) to PLRAM[2]:

```
v++ --link --connectivity.sp vadd_1.A:DDR[0:3] --connectivity.sp
vadd_1.B:HBM[0:31] \
--connectivity.sp vadd_1.C:PLRAM[2]
```

**TIP:** This option can be specified in a configuration file under the [connectivity] section head using the following format:

```
[connectivity]
sp=vadd_1.A:DDR[0:3]
sp=vadd_1.B:HBM[0:31]
sp=vadd_1.C:PLRAM[2]
```

#### --connectivity.sc

--connectivity.sc <arg>

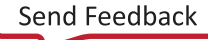

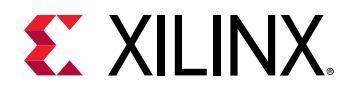

Create a streaming connection between two compute units through their AXI4-Stream interfaces. Use a separate --connectivity.sc command for each streaming interface connection. The order of connection must be from a streaming output port of the first kernel to a streaming input port of the second kernel. Valid values include:

```
<cu_name>.<streaming_output_port>:<cu_name>.<streaming_input_port>[:<fifo_de pth>]
```

Where:

- <cu\_name> is the compute unit name specified in the --connectivity.nk option. Generally this will be <kernel\_name>\_1 unless a different name was specified.
- <streaming\_output\_port>/<streaming\_input\_port> is the function argument for the compute unit port that is declared as an AXI4-Stream.
- [:<fifo\_depth>] inserts a FIFO of the specified depth between the two streaming ports to prevent stalls. The value is specified as an integer.

For example, to connect the AXI4-Stream port s\_out of the compute unit mem\_read\_1 to AXI4-Stream port s\_in of the compute unit increment\_1, use the following:

```
--connectivity.sc mem_read_1.s_out:increment_1.s_in
```

**TIP:** This option can be specified in a configuration file under the [connectivity] section head using the following format:

```
[connectivity]
sc=mem_read_1.s_out:increment_1.s_in
```

The inclusion of the optional <fifo\_depth> value lets the v + + linker add a FIFO between the two kernels to help prevent stalls. This will use BRAM resources from the device when specified, but eliminates the need to update the HLS kernel to contain FIFOs. The tool will also instantiate a Clock Converter (CDC) or Datawidth Converter (DWC) IP if the connections have different clocks, or different bus widths.

# --hls Options

The --hls.XXX options described below are used to specify options for the Vitis HLS synthesis process invoked during kernel compilation.

# --hls.clock

--hls.clock <arg>

Specifies a frequency in Hz at which the listed kernel(s) should be compiled by Vitis HLS.

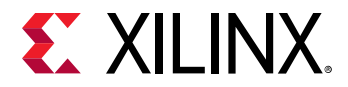

#### Where <arg> is specified as:

<frequency\_in\_Hz>:<cu\_name1>,<cu\_name2>,..,<cu\_nameN>

- <frequency\_in\_Hz>: Defines the kernel frequency specified in Hz.
- <cu\_name1>,<cu\_name2>, . . .: Defines a list of kernels or kernel instances (CUs) to be compiled at the specified target frequency.

#### For example:

```
v++ -c --hls.clock 30000000:mmult,mmadd --hls.clock 100000000:fifo_1
```

**TIP:** This option can be specified in a configuration file under the [hls] section head using the following format:

```
[hls]
clock=300000000:mmult,mmadd
clock=100000000:fifo_1
```

#### --hls.export\_mode

```
--hls.export_mode
```

Specifies an export mode from HLS with the path to an exported file. The value is specified as <file\_type>:<file\_path>.

Where <file\_type> can only be specified as xo for Xilinx object file.

For example:

v++ --hls.export\_mode xo:./hls\_kernel.xo

**TIP:** This option can be specified in a configuration file under the [hls] section head using the following format:

```
[hls]
export_mode=xo:./hls_kernel.xo
```

# --hls.export\_project

```
--hls.export_project
```

Specifies a directory where the HLS project setup script is exported.

For example:

```
v++ --hls.export_project ./hls_export
```

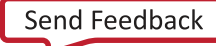

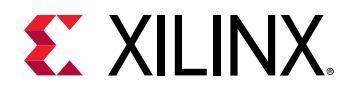

**TIP:** This option can be specified in a configuration file under the [hls] section head using the following format:

[hls] export\_project=./hls\_export

#### --hls.max\_memory\_ports

--hls.max\_memory\_ports <arg>

Indicates that a separate AXI interface port should be created for each argument of a kernel. If not enabled, the compiler creates a single AXI interface combining all kernel ports of the same type. Valid values include all kernels, or specify a <kernel\_name>.

This option is valid only for OpenCL kernels.

For example:

```
v++ --hls.max_memory_ports vadd
```

**TIP:** This option can be specified in a configuration file under the [hls] section head using the following format:

[hls] max\_memory\_ports=vadd:vadd\_1

#### --hls.memory\_port\_data\_width

--hls.memory\_port\_data\_width <arg>

Sets the memory port data width to the specified <number> for all kernels, or for a given <kernel name>. Valid values include <number> or <kernel\_name>:<number>.

Valid for OpenCL kernels.

For example:

 $\bigcirc$ 

v++ --hls.memory\_port\_data\_width 256

**TIP:** This option can be specified in a configuration file under the [hls] section head using the following format:

```
[hls]
memory_port_data_width=256
```

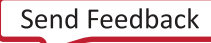

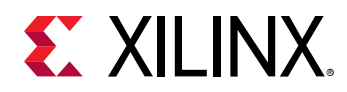

# --linkhook Options

The --linkhook.XXX options described below are used to specify Tcl scripts to run at specific points during the Vitis linking process.

#### --linkhook.custom

--linkhook.custom <arg>

Where <arg> is specified as <step name, path to script file>.

Specify a Tcl script to execute at a factory predefined point in an internal step. The path to specify the script can be an absolute path, or partial path relative to the build directory.

For example:

v++ -l --linkhook.custom step,runScript.tcl

#### -linkhook.do\_first

--linkhook.do\_first <arg>

Where <arg> is specified as <step name, path to script file>.

Specify a Tcl script to execute as a precondition to the given step name. The path to specify the script can be an absolute path, or partial path relative to the build directory.

For example:

v++ -l --linkhook.do\_first step,runScript.tcl

#### -linkhook.do\_last

```
--linkhook.do_last <arg>
```

Where <arg> is specified as <step name, path to script file>.

Specify a Tcl script to execute immediately after the given step completes. The path to specify the script can be an absolute path, or partial path relative to the build directory.

For example:

v++ -l --linkhook.do\_last step,runScript.tcl

#### -linkhook.list\_steps

--linkhook.list\_steps

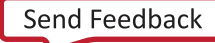

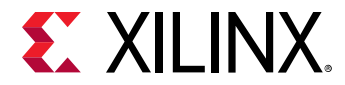

List run steps that support script hooks for a given target (use with --target). Also lists custom factory defined hooks by name.

For example:

v++ -1 --linkhook.list\_steps

# --package Options

### Introduction

The v + + -package, or -p step, packages the final product at the end of the v + + compile and link build process.

Some limitations of the --package command include:

• v++ -p cannot be used with non-extensible ("fixed") platforms as found in the bare metal design flow.

The various options of --package include the following:

# --package.bl31\_elf

--package.bl31\_elf <arg>

Where  $< \arg >$  specifies the absolute or relative path to Arm trusted FW ELF that will execute on A72 #0 core.

For example:

v++ -l --package.bl31\_elf ./arm\_trusted.elf

#### --package.boot\_mode

--package.boot\_mode <arg>

Where <arg> specifies <ospi | qspi | sd> Boot mode used for running the application in emulation or on hardware.

For example:

v++ -l --package.boot\_mode sd

# --package.domain

--package.domain <arg>

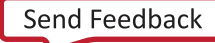
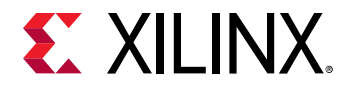

Where <arg> specifies a domain name.

#### For example:

v++ -l --package.domain xrt

#### --package.dtb

--package.dtb <arg>

Where  $< \arg >$  specifies the absolute or relative path to device tree binary (DTB) used for loading Linux on the APU.

For example:

v++ -l --package.dtb ./device\_tree.image

### --package.image\_format

--package.image\_format <arg>

Where <arg> specifies <ext4 | fat32> output image file format.

- ext4: Linux file system
- fat32: Windows file system

**IMPORTANT!** EXT4 format is not supported on Windows.

For example:

 $\Rightarrow$ 

```
v++ -1 --package.image_format fat32
```

### --package.kernel\_image

--package.kernel\_image <arg>

Where <arg> specifies the absolute or relative path to a Linux kernel image file. Overrides the existing image available in the platform. The platform image file is available for download from Xilinx.com. Refer to the Vitis Software Platform Installation for more information.

For example:

```
v++ -l --package.kernel_image ./kernel_image
```

### --package.no\_image

--package.no\_image

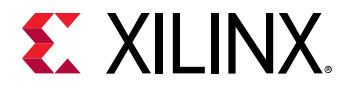

Bypass SD card image creation. Valid for --package.boot\_mode sd.

#### --package.out\_dir

--package.out\_dir <arg>

Where  $< \arg >$  specifies the absolute or relative path to the output directory of the --package command.

For example:

```
v++ -l --package.out_dir ./out_dir
```

### --package.ps\_debug\_port

--package.ps\_debug\_port <arg>

Where < arg > specifies the TCP port where emulator will listen for incoming connections from the debugger to debug PS cores.

For example:

v++ -l --package.debug\_port 3200

### --package.ps\_elf

--package.ps\_elf <arg>

Where <arg> specifies <ps.elf,core>.

- ps.elf: Specifies the ELF file for the PS core.
- core: Indicates the PS core it should run on.

For example:

v++ -1 --package.ps\_elf a72\_0.elf,a72-0

#### --package.rootfs

--package.rootfs <arg>

Where < arg > specifies the absolute or relative path to a processed Linux root file system file. The platform RootFS file is available for download from Xilinx.com. Refer to the Vitis Software Platform Installation for more information.

For example:

v++ -l --package.rootfs ./rootfs.ext4

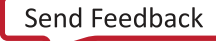

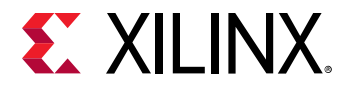

#### --package.sd\_dir

--package.sd\_dir <arg>

Where  $< \arg >$  specifies a folder to package into the  $sd_card$  directory/image.

For example:

v++ -l --package.sd\_dir ./test\_data

### --package.sd\_file

--package.sd\_file <arg>

Where  $< \arg >$  specifies an ELF or other data file to package into the  $sd_card$  directory/image. This option can be used repeatedly to specify multiple files to add to the  $sd_card$ .

For example:

```
v++ -l --package.sd_file ./arm_trusted.elf
```

#### --package.uboot

--package.uboot <arg>

Where < arg > specifies a path to U-boot ELF file which overrides a platform U-boot.

For example:

```
v++ -l --package.uboot ./uboot.elf
```

## --vivado Options

The --vivado.XXX options are paired with parameters and properties to configure the Vivado tools. For instance, you can configure optimization, placement, and timing, or specify which reports to output.

**IMPORTANT!** Familiarity with the Vivado Design Suite is required to make the best use of these options. See the Vivado Design Suite User Guide: Implementation (UG904) for more information.

--vivado.param

--vivado.param <arg>

Specifies parameters for the Vivado Design Suite to be used during synthesis and implementation of the FPGA binary (xclbin).

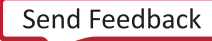

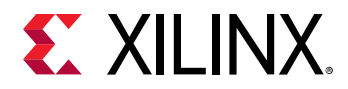

#### --vivado.prop

--vivado.prop <arg>

Specifies properties for the Vivado Design Suite to be used during synthesis and implementation of the FPGA binary (xclbin).

### Table 34: Prop Options

| Property Name                                                                                  | Valid Values  | Description                                                                                                    |
|------------------------------------------------------------------------------------------------|---------------|----------------------------------------------------------------------------------------------------|
| vivado.prop<br><object_type>.<object_name>.<prop_name></prop_name></object_name></object_type> | Type: Various | This allows you to specify any property used in the Vivado hardware compilation flow.                                                                                                    |
|                                                                                                |               | <object_type> <b>iS</b> run fileset file <br/>project.</object_type>                                                                                                    |
|                                                                                                |               | The <object_name> and <prop_name> values<br/>are described in Vivado Design Suite Properties<br/>Reference Guide (UG912).</prop_name></object_name>                                      |
|                                                                                                |               | Examples:                                                                                                    |
|                                                                                                |               | vivado.prop run.impl_1.<br>{STEPS.PLACE_DESIGN.ARGS.MORE<br>OPTIONS}={-fanout_opt}                                                                                                    |
|                                                                                                |               |                                                                                                    |
|                                                                                                |               | vivado.prop fileset.<br>current.top=foo                                                                                                    |
|                                                                                                |               | If <object_type> is set to file, current is not supported.</object_type>                                                                                                    |
|                                                                                                |               | If <object type=""> is set to run, the special value ofKERNEL can be used to specify run optimization settings for ALL kernels, instead of the need to specify them one by one.</object> |

For example, from the command line:

v++ --link --vivado.prop run.impl\_1.STEPS.PHYS\_OPT\_DESIGN.IS\_ENABLED=true --vivado.prop run.impl\_1.STEPS.PHYS\_OPT\_DESIGN.ARGS.DIRECTIVE=Explore --vivado.prop run.impl\_1.STEPS.PLACE\_DESIGN.TCL.PRE=/.../xxx.tcl

The example above enables the optional PHYS\_OPT\_DESIGN step as part of the Vivado implementation process, sets the Explore directive for that step, and specifies a Tcl script to run before the PLACE\_DESIGN step.

VIP: As described in Managing FPGA Synthesis and Implementation Results in the Vivado Tool, each step in the Vivado synthesis and implementation process can have a Tcl pre script to run before the step, and a Tcl post script to run after the step. This lets you customize the build process by inserting pre-processing or post-processing Tcl commands around the different steps. These scripts can be specified as shown in the example above.

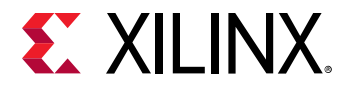

These options can also be specified in a configuration file under the [vivado] section head using the following format:

[vivado]
prop=run.impl\_1.STEPS.PHYS\_OPT\_DESIGN.IS\_ENABLED=true
prop=run.impl\_1.STEPS.PHYS\_OPT\_DESIGN.ARGS.DIRECTIVE=Explore
prop=run.impl\_1.STEPS.PLACE\_DESIGN.TCL.PRE=/.../xxx.tcl

**IMPORTANT!** Some Vivado properties have spaces in their name, such as MORE OPTIONS, and Tcl syntax requires these properties to be enclosed in braces, {}. However, the placement of the braces in the *--vivado* options is important. You must surround the complete property name with braces, rather than just a portion of it. For instance, the correct placement would be:

```
--vivado_prop run.impl_1.{STEPS.PLACE_DESIGN.ARGS.MORE OPTIONS}={-fanout_opt}
```

While the following would result in an error during the build process:

```
--vivado_prop run.impl_1.STEPS.PLACE_DESIGN.ARGS.{MORE OPTIONS}={-fanout_opt}
```

### **Vitis Compiler Configuration File**

A configuration file can also be used to specify the Vitis compiler options. A configuration file provides an organized way of passing options to the compiler by grouping similar switches together, and minimizing the length of the v + + command line. Some of the features that can be controlled through config file entries include:

- HLS options to configure kernel compilation
- Connectivity directives for system linking such as the number of kernels to instantiate or the assignment of kernel ports to global memory
- Directives for the Vivado Design Suite to manage hardware synthesis and implementation.

In general, any  $v_{++}$  command option can be specified in a configuration file. However, the configuration file supports defining sections containing groups of related commands to help manage build options and strategies. The following table lists the defined sections.

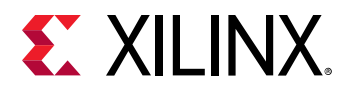

| Section Name   | Compiler/Linker | Description                                |
|----------------|-----------------|--------------------------------------------|
| [hls]          | compiler        | HLS directiveshls Options:                 |
|                |                 | • clock                                    |
|                |                 | • export_project                           |
|                |                 | • export_mode                              |
|                |                 | <ul> <li>max_memory_ports</li> </ul>       |
|                |                 | <ul> <li>memory_port_data_width</li> </ul> |
| [clock]        | compiler        | Clock commandsclock Options:               |
|                |                 | • defaultFreqHz                            |
|                |                 | • defaultID                                |
|                |                 | • freqHz                                   |
|                |                 | • id                                       |
| [connectivity] | linker          | connectivity Options:                      |
|                |                 | • nk                                       |
|                |                 | • sp                                       |
|                |                 | • stream_connect                           |
|                |                 | • slr                                      |
|                |                 | • connect                                  |
| [vivado]       | linker          | vivado Options:                            |
|                |                 | • param                                    |
|                |                 | • prop                                     |
| [advanced]     | either          | advanced Options:                          |
|                |                 | • param                                    |
|                |                 | • prop                                     |
|                |                 | • misc                                     |

### Table 35: Section Tags of the Configuration File

**TIP:** Comments can be added to the configuration file by starting the line with a "#". The end of a section is specified by an empty line at the end of the section.

Because the  $v_{++}$  command supports multiple config files on a single  $v_{++}$  command line, you can partition your configuration files into related options that define compilation and linking strategies or Vivado implementation strategies, and apply multiple config files during the build process.

Configuration files are optional. There are no naming restrictions on the files and the number of configuration files can be zero or more. All v++ options can be put in a single configuration file if desired. However, grouping related switches into separate files can help you organize your build strategy. For example, group [connectivity] related switches in one file, and [Vivado] options into a separate file.

The configuration file is specified through the use of the v++ -config option as discussed in the Vitis Compiler General Options. An example of the -config option follows:

v++ --config ../src/connectivity.cfg

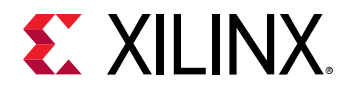

Switches are read in the order they are encountered. If the same switch is repeated with conflicting information, the first switch read is used. The order of precedence for switches is as follows, where item one takes highest precedence:

- 1. Command line switches.
- 2. Config files (on command line) from left-to-right.
- 3. Within a config file, precedence is from top-to-bottom.

## Using the Message Rule File

The v + + command executes various Xilinx tools during kernel compilation and linking. These tools generate many messages that provide build status to you. These messages might or might not be relevant to you depending on your focus and design phase. The Message Rule file (.mrf) can be used to better manage these messages. It provides commands to promote important messages to the terminal or suppress unimportant ones. This helps you better understand the kernel build result and explore methods to optimize the kernel.

The Message Rule file is a text file consisting of comments and supported commands. Only one command is allowed on each line.

### Comment

Any line with "#" as the first non-white space character is a comment.

### **Supported Commands**

By default, v + + recursively scans the entire working directory and promotes all error messages to the v + + output. The promote and suppress commands below provide more control on the v + + output.

- <code>promote</code>: This command indicates that matching messages should be promoted to the <code>v++</code> output.
- suppress: This command indicates that matching messages should be suppressed or filtered
  from the v++ output. Note that errors cannot be suppressed.

Enter only one command per line.

### **Command Options**

The Message Rule file can have multiple promote and suppress commands. Each command can have one and only one of the options below. The options are case-sensitive.

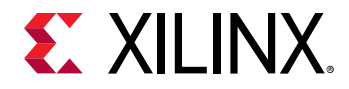

• -id [<message\_id>]: All messages matching the specified message ID are promoted or suppressed. The message ID is in format of nnn-mmm. As an example, the following is a warning message from HLS. The message ID in this case is 204-68.

```
WARNING: [V++ 204-68] Unable to enforce a carried dependence constraint
(II = 1, distance = 1, offset = 1)
between bus request on port 'gmem'
(/matrix_multiply_cl_kernel/mmult1.cl:57) and bus request on port 'gmem'-
severity [severity_level]
```

For example, to suppress messages with message ID 204-68, specify the following: suppress -id 204-68.

- -severity [<severity\_level>]: The following are valid values for the severity level. All messages matching the specified severity level will be promoted or suppressed.
  - ∘ info
  - $_{\circ}$  warning
  - o critical\_warning

For example, to promote messages with severity of 'critical-warning', specify the following: promote -severity critical\_warning.

#### **Precedence of Message Rules**

The suppress rules take precedence over promote rules. If the same message ID or severity level is passed to both promote and suppress commands in the Message Rule file, the matching messages are suppressed and not displayed.

#### **Example of Message Rule File**

The following is an example of a valid Message Rule file:

```
# promote all warning, critical warning
promote -severity warning
promote -severity critical_warning
# suppress the critical warning message with id 19-2342
suppress -id 19-2342
```

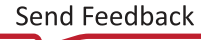

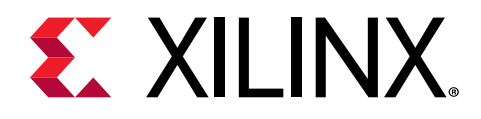

# emconfigutil Utility

When running software or hardware emulation in the command line flow, it is necessary to create an emulation configuration file, <code>emconfig.json</code>, used by the runtime library during emulation. The emulation configuration file defines the device type and quantity of devices to emulate for the specified platform. A single <code>emconfig.json</code> file can be used for both software and hardware emulation.

*Note*: When running on real hardware, the runtime and drivers query the installed hardware to determine the device type and quantity installed, along with the device characteristics.

To use the <code>emconfigutil</code> utility to automate the creation of the emulation file, specify the target platform and additional options in the <code>emconfigutil</code> command line:

```
emconfigutil --platform <platform_name> [options]
```

At a minimum, you must specify the target platform through the <code>-for--platform</code> option to generate the required <code>emconfig.json</code> file. The specified platform must be the same as specified during the host and hardware builds.

The emconfigutil options are provided in the following table.

| Option                  | Valid Values                            | Description                                                                                                    |
|-------------------------|-----------------------------------------|----------------------------------------------------------------------------------------------------|
| -f <b>or</b> platform   | Target device                           | Required. Defines the target device from the specified platform.<br>For a list of supported devices, refer to Supported Platforms.                                                                                     |
| nd                      | Any positive integer                    | Optional. Specifies number of devices. The default is 1.                                                                                                    |
| od                      | Valid directory                         | Optional. Specifies the output directory. When running emulation, the <pre>emconfig.json</pre> file must be in the same directory as the host executable. The default is to write the output in the current directory. |
| -s <b>Or</b> save-temps | N/A                                     | Optional. Specifies that intermediate files are not deleted and remain after the command is executed. The default is to remove temporary files.                                                                        |
| xp                      | Valid Xilinx parameters and properties. | Optional. Specifies additional parameters and properties. For example:                                                                                                    |
|                         |                                         | xp prop:solution.platform_repo_paths= <xsa_path></xsa_path>                                                                                                    |
|                         |                                         | This example sets the search path for the target platforms.                                                                                                    |
| -h <b>or</b> help       | N/A                                     | Prints command help.                                                                                                    |

### Table 36: emconfigutil Options

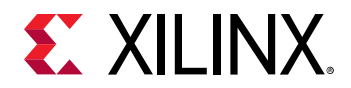

 $\bigcirc$ 

The emconfigutil command generates the emconfig.json configuration file in the output directory or the current working directory.

**TIP:** When running emulation, the *emconfig.json* file must be in the same directory as the host executable.

The following example creates a configuration file targeting two xilinx\_u200\_qdma\_201910\_1 devices.

\$emconfigutil --xilinx\_u200\_qdma\_201910\_1 --nd 2

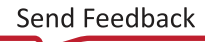

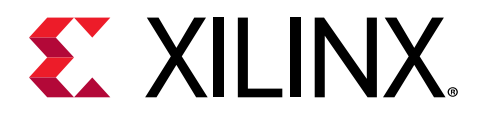

# kernelinfo Utility

The kernelinfo utility extracts and displays information from . o files which can be used during host code development. This information includes hardware function names, arguments, offsets, and port data.

The following command options are available:

| Option                    | Description                                                                                                    |
|---------------------------|----------------------------------------------------------------------------------------------------|
| -h [help ]                | Print help message.                                                                                                    |
| -x [xo_path ] <arg></arg> | Absolute path to O file including file name and .xo extension                                                                     |
| -l [log ] <arg></arg>     | By default, information is displayed on the screen. Otherwise, you can use the $$ log option to output the information as a file. |
| -j [json ]                | Output the file in JSON format.                                                                                                   |
| [input_file]              | XO file. Specify the XO file positionally or use the $-xo_path$ option.                                                           |
| [output_file]             | Output from Xilinx OpenCL <sup>™</sup> Compiler. Specify the output file positionally, or use thelog option.                      |

#### Table 37: kernalinfo Commands

To run the kernelinfo utility, enter the following in a Linux terminal:

kernelinfo <filename.o>

The output is divided into three sections:

- Kernel Definitions
- Arguments
- Ports

The report generated by the following command is reviewed to help better understand the report content. Note that the report is broken down into specific sections for better understandability.

kernelinfo krnl\_vadd.o

Where krnl\_vadd.o is a packaged kernel.

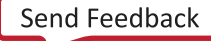

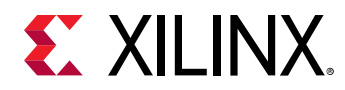

## **Kernel Definition**

Reports high-level kernel definition information. Importantly, for the host code development, the kernel name is given in the name field. In this example, the kernel name is krnl\_vadd.

```
=== Kernel Definition ===
name: krnl_vadd
language: c
vlnv: xilinx.com:hls:krnl_vadd:1.0
preferredWorkGroupSizeMultiple: 1
workGroupSize: 1
debug: true
containsDebugDir: 1
sourceFile: krnl_vadd/cpu_sources/krnl_vadd.cpp
```

### Arguments

Reports kernel function arguments.

In the following example, there are four arguments: a, b, c, and n\_elements.

```
=== Arg ===
name: a
addressQualifier: 1
id: 0
port: M_AXI_GMEM
size: 0x8
offset: 0x10
hostOffset: 0x0
hostSize: 0x8
type: int*
=== Arg ===
name: b
addressQualifier: 1
id: 1
port: M_AXI_GMEM
size: 0x8
offset: 0x1C
hostOffset: 0x0
hostSize: 0x8
type: int*
=== Arg ===
name: c
addressQualifier: 1
id: 2
port: M_AXI_GMEM1
size: 0x8
offset: 0x28
hostOffset: 0x0
hostSize: 0x8
type: int*
```

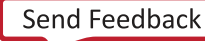

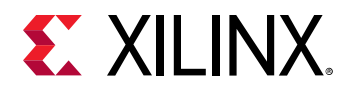

```
=== Arg ===
name: n_elements
addressQualifier: 0
id: 3
port: S_AXI_CONTROL
size: 0x4
offset: 0x34
hostOffset: 0x0
hostSize: 0x4
type: int const
```

### Ports

Reports the memory and control ports used by the kernel.

```
=== Port ===
name: M_AXI_GMEM
mode: master
range: 0xFFFFFFFF
dataWidth: 32
portType: addressable
base: 0x0
=== Port ===
name: M_AXI_GMEM1
mode: master
range: 0xFFFFFFFF
dataWidth: 32
portType: addressable
base: 0x0
=== Port ===
name: S_AXI_CONTROL
mode: slave
range: 0x1000
dataWidth: 32
portType: addressable
base: 0x0
```

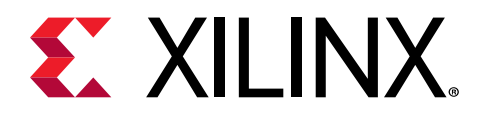

# launch\_emulator Utility

For embedded platforms that have an Arm sub-system, the Vitis tool uses QEMU to emulate the PS sub-system. The QEMU processes must be run along with the RTL simulator process to emulate the entire system in hardware emulation. The <code>launch\_emulator</code> is a utility which launches QEMU and manages the synchronization of the PL simulator processes. It launches QEMU and the simulation process with provided arguments. The Vitis IDE also calls this command when starting and stopping the emulator.

For embedded platforms, the --package Options command generates scripts, launch\_hw\_emu.sh, or launch\_sw\_emu.sh to call the launch\_emulator command with
the required arguments based on the platform and the target application.

You can pass additional arguments to the launch\_emulator utility from the command line
when using the launch\_hw\_emu.sh or launch\_sw\_emu.sh wrapper scripts. Simply append
the option to the command line when running the script. This allows you to customize the
launch\_emulator utility as needed to support your specific platform or application. The
following table shows the list of available options.

| Option         | Accepted Value                     | Description                                                                                                    |
|----------------|------------------------------------|----------------------------------------------------------------------------------------------------|
| -add-env       | "name=value"                       | Specifies environment variables before launching<br>qemu/pmc/simulator                                                                                                    |
| -cardano       | \$XILINX_VITIS/cardano             | Sets the value of XILINX_CARDANO                                                                                                    |
| -config-file   | Configuration file (ini format)    | Configuration file that specifies the environment setup for the command                                                                                                    |
| -device-family | 7Series   UltraScale   UltraScale+ | Required to specify the device family for the platform.<br>This is auto passed by the v++ package generates<br>scripts launch_hw_emu.sh Or launch_sw_emu.sh<br>based on the target chosen.<br>Need to be passed explicitly for direct usage of<br>launch_emulator tool. |
| -enable-debug  | N/A                                | Debug mode opening two different XTERMs for QEMU<br>and PL. This is very useful for the batch mode users to<br>understand the flow and handshake between the<br>QEMU and PL process.                                                                                    |
| -forward-port  | <target> <host></host></target>    | Forwards TCP port from target to host                                                                                                    |
| -gdb-port      | Port number                        | QEMU waits for GDB connection on <port></port>                                                                                                    |
| -help          | N/A                                | Prints help message                                                                                                    |
| -kill          | <pid></pid>                        | Kills a specified emulator process                                                                                                    |

### Table 38: launch\_emulator Utility Options

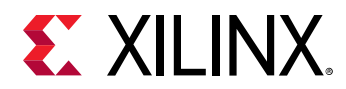

### Table 38: launch\_emulator Utility Options (cont'd)

| Option            | Accepted Value                 | Description                                                                                                    |
|-------------------|--------------------------------|----------------------------------------------------------------------------------------------------|
| -no-reboot        | N/A                            | Exit QEMU instead of rebooting. Used to exit gracefully from QEMU by executing command reboot -f at the embedded Linux prompt.                                                                                                    |
| -pid-file         | File name                      | Write process ID to <file> for later use with -kill.<br/>Used by the Vitis software platform to kill once<br/>emulation is successful.</file>                                                                                                    |
| -pl-sim-args      | Arguments to simulator         | These arguments gets appended to simulator command line. Alternative to pm-sim-args-file.                                                                                                    |
| -pl-sim-args-file | Simulation arguments file name | Any options to simulator toll can be given in this file                                                                                                    |
| -pl-sim-dir       | Simulation directory           | Start the Programmable Logic Simulator by launching<br>the scripts from this directory. This is auto passed in<br>the v++ package generated script. The tool expects a<br>file called simulate.sh in the specified directory and<br>will execute it to launch the PL simulator (eg. XSIM) |
| -pl-sim-script    | Simulation script location     | Advanced users can have one direct script to launch<br>simulation (for example, Vivado users).<br>When this option is given, run the script, other<br>options are of no value.                                                                                                    |
| -pmc-args         | Arguments to PMC               | The MicroBlaze QEMU is run to emulate the PMC.<br>Instead of writing into a file called pmc_args.txt,<br>you can directly provide all the arguments that need<br>to be appended to the PMC command line. This is an<br>alternative to -pmc-args-file.                                     |
| -pmc-args-file    | PMC QEMU arguments file name   | Any options to be passed to PMU/PMC can be given in this file. This is specific format where you fetch the base file from the platform chosen. This is auto passed in the $v + +$ package generated script.                                                                               |
| -qemu-args        | Arguments to QEMU              | Instead of writing into a file called <code>qemu_args.txt</code> ,<br>you can directly provide all the arguments that needs<br>to be appended to the QEMU command line. This is an<br>alternative to <code>qemu-args-file</code> .                                                        |
| -qemu-args-file   | PS QEMU Arguments file name    | Any options to be passed to QEMU can be given in this file. This is specific format where you fetch the base file from the platform chosen. This is auto passed in the $v_{++}$ package generated script.                                                                                 |
| -qspi-high-image  | Specify QSPI high image file   | The image file which will be passed as a QEMU<br>argument in the form of boot mode. This is auto<br>passed in the V++ package generated script.<br>Required only when DUAL QSPI mode is used.                                                                                             |
| -qspi-image       | Specify qspi.bin               | The image file is passed as a QEMU argument in the form of boot mode. This is auto passed in the V++ package generated script.<br>Required only when you opt for QSPI mode.                                                                                                    |
| -qspi-low-image   | Specify QSPI low image file    | The image file is passed as a QEMU argument in the<br>form of boot mode. This is auto passed in the V++<br>package generated script.<br>Required only when DUAL QSPI mode is used.                                                                                                    |
| -sd-card-image    | Specify sd_card.img            | The image file is passed as a QEMU argument in the form of boot mode. This is auto passed in the $V + +$ package generated script.<br>Required only when SD mode is used.                                                                                                    |

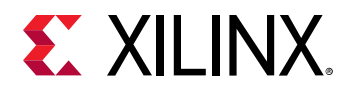

### Table 38: launch\_emulator Utility Options (cont'd)

| Option                | Accepted Value                                                     | Description                                                                                                    |
|-----------------------|--------------------------------------------------------------------|----------------------------------------------------------------------------------------------------|
| -sim-gui              | N/A                                                                | Starts the Programmable Logic Simulator in GUI to debug the design                                                                                                    |
| -t / -target          | sw_emu -or- hw_emu                                                 | Specifies to run sw_emu or hw_emu.                                                                                                    |
|                       |                                                                    | Based on the target chosen in the $v + +$ , respective script is generated by the $v + +$ package.                                                                                                    |
|                       |                                                                    | For sw_emu target, launch_sw_emu.sh is generated and for hw_emu target, launch_hw_emu.sh is generated.                                                                                                    |
| -timeout              | <n></n>                                                            | Terminates emulation after <n> seconds</n>                                                                                                    |
| -user-post-sim-script | Path to Tcl script required to be done post simulation before quit | Create Tcl for any post operations into a Tcl file and pass the Tcl script to this switch                                                                                                    |
| -user-pre-sim-script  | Path to Tcl script                                                 | For first run, launch_emulator in GUI mode and add<br>the signals that you want to observe.<br>Copies the commands from the Tcl console and save<br>into a Tcl script.                                      |
|                       |                                                                    | From the next run, pass the Tcl script in batch mode,<br>for example:                                                                                                    |
|                       |                                                                    | launch_emulator -user-pre-sim-script<br><path_to_saved_tcl_script></path_to_saved_tcl_script>                                                                                                    |
|                       |                                                                    | Only supports the Vivado simulator (xsim).                                                                                                    |
| -vivado               | \$XILINX_VIVADO                                                    | Sets the VIVADO_LOC and is used by simulate.sh to load simulation/c-model libraries                                                                                                    |
| -xtlm-aximm-log       | N/A                                                                | Even though you run the $v_{++}$ with $-g$ , you can view<br>only the waveform. However, logs are disabled by<br>default. At runtime, enable the log for AXI4 Memory<br>Map transactions using this switch. |
| -xtlm-axis-log        | N/A                                                                | Even though you run the $v_{++}$ with $-g$ , you can view only the waveform. However, logs are disabled by default. At runtime, enable the log for AXI4-Stream transactions using this switch.              |

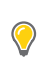

**TIP:** For QEMU help, press **Ctrl + A H** while in the emulator.

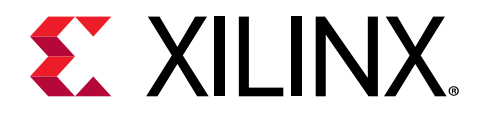

# manage\_ipcache Utility

To provide better performance during synthesis of kernels in your application designs, the Vitis compiler uses an IP cache to store and reuse synthesis results. This lets the build process for the .xclbin file avoid having to repeat synthesis for kernels and CUs that have not changed. The IP cache stores the synthesis results and applies them for unchanged kernels in the design.

By default, the IP cache is stored inside the Vitis IDE workspace for a project, or at the level of your builds when running v++ from the command line. You can customize the location for the IP cache using --remote\_ip\_cache to specify a new location, or disable the use of the IP cache using --no\_ip\_cache. See Vitis Compiler General Options for information on these options.

The manage\_ipcache utility is a standalone utility to help you manage the contents of your IP cache repository. It lets you report statistics on the IP cache repository and remove entries based on a variety of criteria.

| Option                       | Description                                                                               |
|------------------------------|-------------------------------------------------------------------------------------------|
| -c  cache                    | Required. Specifies the IP Cache directory to work on.                                    |
| -d  disk_space <size></size> | Delete all but the most recently used entries that fit in the disk space specified in MB. |
| -h  help                     | Prints help for the manage_ipcache command.                                               |
| -k  keep_top <n></n>         | Delete all but the top N most recently used entries (N is an integer).                    |
| -o  outfile <file></file>    | Report stats for the IP cache to the specified file.                                      |
| -p  purge                    | Delete ALL cache entries.                                                                 |
| -r  report                   | Report stats for the IP cache to stdout.                                                  |
| -u  unused                   | Delete cache entries that have never been used (no cache hits).                           |

### Table 39: manage\_ipcache Options

The following example reports on the entries of the specified IP cache:

manage\_ipcache --cache ./ip\_cache --report

The manage\_ipcache command returns 0 if successful, or returns -1 if an error occurs.

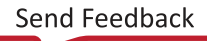

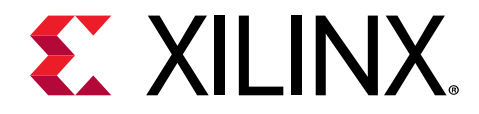

# package\_xo Command

### Syntax

```
package_xo -kernel_name <arg> [-force] [-kernel_xml <arg>] [-design_xml
<arg>]
        [-ip_directory <arg>] [-parent_ip_directory <arg>]
        [-kernel_files <args>] [-kernel_xml_args <args>]
        [-kernel_xml_pipes <args>] [-kernel_xml_connections <args>]
        -xo_path <arg> [-quiet] [-verbose]
```

### Description

The  $package_xo$  command is a Tcl command within the Vivado Design Suite. Kernels written in RTL are compiled in the Vivado tool using the  $package_xo$  command line utility which generates a Xilinx object file (.xo) which can subsequently used by the v++ command, during the linking stage.

| Argument                        | Description                                                                                                    |
|---------------------------------|----------------------------------------------------------------------------------------------------|
| -kernel_name <arg></arg>        | Required. Specifies the name of the RTL kernel.                                                                                                    |
| -force                          | (Optional) Overwrite an existing $. x \circ$ file if one exists.                                                                                                    |
| -kernel_xml <arg></arg>         | (Optional) Specify the path to an existing kernel XML file. The Vivado tool will create a $kernel.xml$ file for the .xo file if one is not specified.                            |
| -design_xml <arg></arg>         | (Optional) Specify the path to an existing design XML file                                                                                                    |
| -ip_directory <arg></arg>       | (Optional) Specify the path to the kernel IP directory.                                                                                                    |
| -parent_ip_directory            | (Optional) If the kernel IP directory specified contains multiple IPs, specify a directory path to the parent IP where its <code>component.xml</code> is located directly below. |
| -kernel_files                   | (Optional) Kernel file name(s).                                                                                                    |
| -kernel_xml_args <args></args>  | (Optional) Generate the $kernel.xml$ with the specified function arguments. Each argument value should use the following format:                                                 |
|                                 | {name:addressQualifier:id:port:size:offset:type:memSize}                                                                                                    |
|                                 | <i>Note</i> : memSize is optional.                                                                                                    |
| -kernel_xml_pipes <args></args> | (Optional) Generate the kernel.xml with the specified pipe(s). Each pipe value use the following format:                                                                         |
|                                 | {name:width:depth}                                                                                                    |

#### Table 40: Arguments

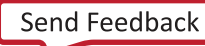

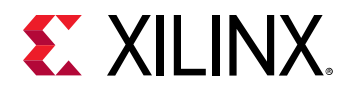

### Table 40: Arguments (cont'd)

| Argument                              | Description                                                                                                    |
|---------------------------------------|----------------------------------------------------------------------------------------------------|
| -kernel_xml_connections <args></args> | (Optional) Generate the kernel.xml file with the specified connections.<br>Each connection value should use the following format:                                                                                                    |
|                                       | {srcInst:srcPort:dstInst:dstPort}                                                                                                    |
| -xo_path <arg></arg>                  | (Required) Specifies the path and file name of the compiled object ( $_{\rm .xo}$ ) file.                                                                                                    |
| -quiet                                | (Optional) Execute the command quietly, returning no messages from<br>the command. The command also returns TCL_OK regardless of any<br>errors encountered during execution.<br><b>Note:</b> Any errors encountered on the command-line, while launching the<br>command, will be returned. Only errors occurring inside the command<br>will be trapped. |
| -verbose                              | (Ontional) Temporarily override any message limits and return all                                                                                                    |
|                                       | <b>Note:</b> Message limits can be defined with the set_msg_config command.                                                                                                    |

### Examples

The following example creates the specified .xo file containing an RTL kernel of the specified name, and creates the kernel.xml file because one has not been specified:

package\_xo -xo\_path Vadd\_A\_B.xo -kernel\_name Vadd\_A\_B -ip\_directory ./ip

The following example creates the .xo file using the specified kernel.xml file:

package\_xo -xo\_path Vadd\_A\_B.xo -kernel\_name Vadd\_A\_B -kernel\_xml kernel.xml -ip\_directory ./ip

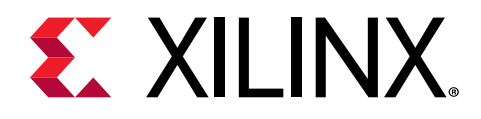

# platforminfo Utility

The platforminfo command line utility reports platform meta-data including information on interface, clock, valid SLRs and allocated resources, and memory in a structured format. This information can be referenced when allocating kernels to SLRs or memory resources for instance.

The following command options are available to use with platforminfo:

| Option                     | Description                                                                                                    |
|----------------------------|----------------------------------------------------------------------------------------------------|
| -h [help ]                 | Print help message and exit.                                                                                                    |
| -k [keys ]                 | Get keys for a given platform. Returns a list of JSON paths.                                                                                                    |
| -l [list ]                 | List platforms. Searches the user repo paths $PLATFORM_REPO_PATHS$ and then the install locations to find $.xpfm$ files.                                                                                                    |
| -e [extended ]             | List platforms with extended information. Use with 'list'.                                                                                                    |
| -d [hw ] <arg></arg>       | Hardware platform definition (*.dsa) on which to operate. The value must be a full path, including file name and .dsa extension.                                                                                                    |
| -s [sw ] <arg></arg>       | Software platform definition (* . $spfm$ ) on which to operate. The value must be a full path, including file name and . $spfm$ extension.                                                                                                    |
| -p [platform ] <arg></arg> | <pre>Xilinx® platform definition (*.xpfm) on which to operate. The value for<br/>platform can be a full path including file name and .xpfm extension, as shown<br/>in example 1 below. If supplying a file name and .xpfm extension without a path,<br/>this utility will search only the current working directory. You can also specify just<br/>the base name for the platform. When the value is a base name, this utility will<br/>search the \$PLATFORM_REPO_PATHS, and the install locations, to find a<br/>corresponding .xpfm file, as shown in example 2 below.</pre> |
|                            | Example 2:platform xilinx_u200_xdma_201830_1                                                                                                    |
| -o [output ] <arg></arg>   | Specify an output file to write the results to By default the output is returned to                                                                                                    |
| o ( output ) ares          | the terminal (stdout).                                                                                                    |

#### Table 41: platforminfo Commands

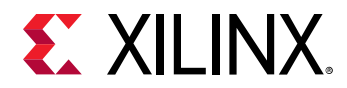

### Table 41: platforminfo Commands (cont'd)

| Option                 | Description                                                                                                    |
|------------------------|----------------------------------------------------------------------------------------------------|
| -j [json ] <arg></arg> | Specify JSON format for the generated output. When used with no value, the <code>platforminfo</code> utility prints the entire platform in JSON format. This option also accepts an argument that specifies a JSON path, as returned by the <code>-k</code> option. The JSON path, when valid, is used to fetch a JSON subtree, list, or value. |
|                        | Example 1:<br>platforminfojson="hardwarePlatform"platform <platform<br>base name&gt;</platform<br>                                                                                                    |
|                        | Example 2: Specify the index when referring to an item in a<br>list.<br>platforminfojson="hardwarePlatform.devices[0].name"<br>platform <platform base="" name=""></platform>                                                                                                    |
|                        | Example 3: When using the short option form (-j), the value<br>must follow immediately.<br>platforminfo -j"hardwarePlatform.systemClocks[]" -p <platform<br>base name&gt;</platform<br>                                                                                                    |
|                        |                                                                                                    |
| -v [verbose ]          | Specify more detailed information output. The default behavior is to produce a human-readable report containing the most important characteristics of the specified platform.                                                                                                    |

**Note:** Except when using the --help or --list options, a platform must be specified. You can specify the platform using the --platform option, or using either --hw, --sw. You can also simply insert the platform name or full path into the command line positionally.

To understand the generated report, condensed output logs, based on the following command are reviewed. Note that the report is broken down into specific sections for better understandability.

```
platforminfo -p $PLATFORM_REPO_PATHS/xilinx_u200_xdma_201830_1.xpfm
```

**TIP:** See Platforminfo for xilinx\_zcu104\_base\_202010\_1 for an example of embedded processor platforms.

### **Basic Platform Information**

Platform information and high-level description are reported.

| Platform:      | xdma                                                         |
|----------------|--------------------------------------------------------------|
| File:          | <pre>/opt/xilinx/platforms/xilinx_u200_xdma_201830_1/</pre>  |
|                | <pre>xilinx_u200_xdma_201830_1.xpfm</pre>                    |
| Description:   | This platform targets the Alveo U200 Data Center Accelerator |
|                | Card. This high-performance acceleration platform features   |
|                | up to four channels of DDR4-2400 SDRAM which are             |
|                | instantiated as required by the user kernels for high fabric |
|                | resource availability, and Xilinx DMA Subsystem for PCI      |
|                | Express with PCIe Gen3 x16 connectivity.                     |
| Platform Type: | Vitis                                                        |

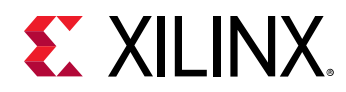

### **Hardware Platform Information**

General information on the hardware platform is reported. For the Software Emulation and Hardware Emulation field, a "1" indicates this platform is suitable for these configurations. The **Maximum Number of Compute Units** field gives the maximum number of compute units allowable in this platform.

| Vendor:                          | xilinx                          |
|----------------------------------|---------------------------------|
| Board:                           | U200 (xdma)                     |
| Name:                            | xdma                            |
| Version:                         | 201830.1                        |
| Generated Version:               | 2018.3                          |
| Software Emulation:              | 1                               |
| Hardware Emulation:              | 1                               |
| FPGA Family:                     | virtexuplus                     |
| FPGA Device:                     | xcu200                          |
| Board Vendor:                    | xilinx.com                      |
| Board Name:                      | <pre>xilinx.com:au200:1.0</pre> |
| Board Part:                      | xcu200-fsgd2104-2-e             |
| Maximum Number of Compute Units: | 60                              |

### **Interface Information**

The following shows the reported PCIe interface information.

```
Interface Name: PCIe
Interface Type: gen3x16
PCIe Vendor Id: 0x10EE
PCIe Device Id: 0x5000
PCIe Subsystem Id: 0x000E
```

## **Clock Information**

Reports the maximum kernel clock frequencies available. The Clock Index is the reference used in the --kernel\_frequency\_v++ directive when overriding the default value.

| Default Clock | Index: | 0          |
|---------------|--------|------------|
| Clock Index:  |        | 1          |
| Frequency:    |        | 500.000000 |
| Clock Index:  |        | 0          |
| Frequency:    |        | 300.000000 |

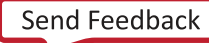

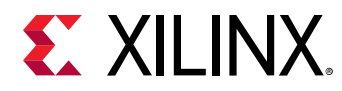

### Valid SLRs

Reports the valid SLRs in the platform.

SLRO, SLR1, SLR2

# **Resource Availability**

The total available resources and resources available per SLR are reported. This information can be used to assess applicability of the platform for the design and help guide allocation of compute unit to available SLRs.

| Тο | t | а | 1 |   |   |   |   |   |   |   |   |   |   |   |   |  |
|----|---|---|---|---|---|---|---|---|---|---|---|---|---|---|---|--|
|    | L | U | Т | s | : |   |   | 1 | 0 | 5 | 1 | 9 | 9 | 6 |   |  |
|    | F | F | s | : |   |   |   | 2 | 1 | 9 | 7 | 3 | 0 | 1 |   |  |
|    | В | R | A | М | s | : |   | 1 | 8 | 9 | 6 |   |   |   |   |  |
|    | D | S | Ρ | s | : |   |   | 6 | 8 | 3 | 3 |   |   |   |   |  |
| Рe | r |   | S | L | R |   | • |   |   |   |   |   |   |   |   |  |
|    | S | L | R | 0 | : |   |   |   |   |   |   |   |   |   |   |  |
|    |   |   | L | U | Т | s | : |   |   | 3 | 5 | 4 | 8 | 2 | 5 |  |
|    |   |   | F | F | s | : |   |   |   | 7 | 2 | 3 | 3 | 7 | 0 |  |
|    |   |   | В | R | A | M | s | : |   | 6 | 3 | 8 |   |   |   |  |
|    |   |   | D | S | Ρ | s | : |   |   | 2 | 2 | 6 | 5 |   |   |  |
|    | S | L | R | 1 | : |   |   |   |   |   |   |   |   |   |   |  |
|    |   |   | L | U | Т | s | : |   |   | 1 | 5 | 9 | 1 | 0 | 8 |  |
|    |   |   | F | F | s | : |   |   |   | 3 | 2 | 9 | 1 | 6 | 6 |  |
|    |   |   | В | R | A | M | s | : |   | 3 | 2 | 6 |   |   |   |  |
|    |   |   | D | S | Ρ | s | : |   |   | 1 | 3 | 1 | 7 |   |   |  |
|    | S | L | R | 2 | : |   |   |   |   |   |   |   |   |   |   |  |
|    |   |   | L | U | Τ | s | : |   |   | 3 | 5 | 4 | 9 | 6 | 6 |  |
|    |   |   | F | F | s | : |   |   |   | 7 | 2 | 3 | 4 | 1 | 3 |  |
|    |   |   | В | R | A | M | s | : |   | 6 | 3 | 8 |   |   |   |  |
|    |   |   | D | S | Ρ | s | : |   |   | 2 | 2 | 6 | 5 |   |   |  |

## **Memory Information**

Reports the available DDR and PLRAM memory connections per SLR as shown in the example output below.

```
Type: ddr4
Bus SP Tag: DDR
Segment Index: 0
Consumption: automatic
SP Tag: bank0
SLR: SLR0
Max Masters: 15
Segment Index: 1
```

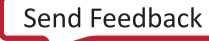

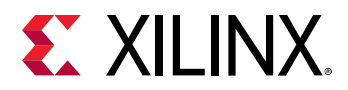

| Consumption:      | default   |
|-------------------|-----------|
| SP Tag:           | bank1     |
| SLR:              | SLR1      |
| Max Masters:      | 15        |
| Segment Index:    | 2         |
| Consumption:      | automatic |
| SP Tag:           | bank2     |
| SLR:              | SLR1      |
| Max Masters:      | 15        |
| Segment Index:    | 3         |
| Consumption:      | automatic |
| SP Tag:           | bank3     |
| SLR:              | SLR2      |
| Max Masters:      | 15        |
| Bus SP Tag: PLRAM | 1         |
| Segment Index:    | 0         |
| Consumption:      | explicit  |
| SLR:              | SLRO      |
| Max Masters:      | 15        |
| Segment Index:    | 1         |
| Consumption:      | explicit  |
| SLR:              | SLR1      |
| Max Masters:      | 15        |
| Segment Index:    | 2         |
| Consumption:      | explicit  |
| SLR:              | SLR2      |
| Max Masters:      | 15        |

The Bus SP Tag heading can be DDR or PLRAM and gives associated information below.

The Segment Index field is used in association with the SP Tag to generate the associated memory resource index as shown below.

Bus SP Tag[Segment Index]

For example, if Segment Index is 0, then the associated DDR resource index would be DDR[0].

This memory index is used when specifying memory resources in the v + + command as shown below:

v++ ... --connectivity.sp vadd.m\_axi\_gmem:DDR[3]

There can be more than one Segment Index associated with an SLR. For instance, in the output above, SLR1 has both Segment Index 1 and 2.

The Consumption field indicates how a memory resource is used when building the design:

• default: If the --connectivity.sp directive is not specified, it uses this memory resource by default during v++ build. For example in the report below, DDR with Segment Index 1 is used by default.

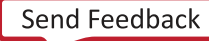

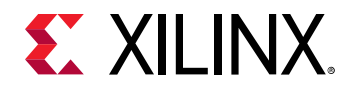

- automatic: When the maximum number of memory interfaces have been used under Consumption: default have been fully applied, then the interfaces under automatic is used. The maximum number of interfaces per memory resource are given in the Max Masters field.
- **explicit:** For PLRAM, consumption is set to <code>explicit</code> which indicates this memory resource is only used when explicitly indicated through the <code>v++</code> command line.

### **Feature ROM Information**

The feature ROM information provides build related information on ROM platform and can be requested by Xilinx Support when debugging system issues.

```
ROM Major Version:
                          10
ROM Minor Version:
                          1
ROM Vivado Build ID:
                          2388429
ROM DDR Channel Count:
                          5
ROM DDR Channel Size:
                         16
ROM Feature Bit Map:
                          655885
ROM UUID:
                          00194bb3-707b-49c4-911e-a66899000b6b
ROM CDMA Base Address 0: 620756992
ROM CDMA Base Address 1: 0
ROM CDMA Base Address 2: 0
ROM CDMA Base Address 3: 0
```

### **Software Platform Information**

Although software platform information is reported, it is only useful for users that have an OS running on the device, and not applicable to users that use a host machine.

```
Number of Runtimes:
                                1
Linux root file system path:
                               tbd
Default System Configuration: config0_0
System Configurations:
  System Config Name:
                                            config0_0
  System Config Description:
                                           config0_0 Linux OS on x86_0
  System Config Default Processor Group:
                                           x86_0
  System Config Default Boot Image:
  System Config Is QEMU Supported:
                                            0
  System Config Processor Groups:
    Processor Group Name:
                               x86_0
    Processor Group CPU Type:
                              x86
                              Linux OS
   Processor Group OS Name:
  System Config Boot Images:
Supported Runtimes:
  Runtime: OpenCL
```

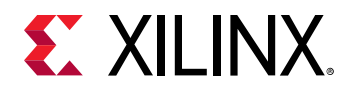

## Platforminfo for xilinx\_zcu104\_base\_202010\_1

Use the following command to return the platforminfo for the xilinx\_zcu104\_base\_202010\_1 platform:

```
platforminfo -p xilinx_zcu104_base_202010_1
```

The results returned are as follows:

```
Basic Platform Information
Platform:
                  xilinx_zcu104_base_202010_1
                  /platforms/xilinx_zcu104_base_202010_1/
File:
xilinx_zcu104_base_202010_1.xpfm
Description:
A basic static platform targeting the ZCU104 evaluation board, which
includes 2GB DDR4, GEM, USB, SDIO interface and UART of the Processing % \left[ {\left[ {{{\rm{ACM}}} \right]_{\rm{ACM}}} \right]_{\rm{ACM}} \right]
System. It reserves most of the PL resources for user to add acceleration
kernels
Hardware Platform (Shell) Information
Vendor:
                               xilinx
Board:
                               zcu104_base
Name:
                               zcu104_base
Version:
                               1.0
Generated Version:
                               2020.1
Software Emulation:
                               1
Hardware Emulation:
                               0
FPGA Family:
                               zynquplus
FPGA Device:
                               xczu7ev
Board Vendor:
                               xilinx.com
Board Name:
                               xilinx.com:zcu104:1.1
Board Part:
                               xczu7ev-ffvc1156-2-e
Maximum Number of Compute Units: 60
Clock Information
Default Clock Index: 0
 Clock Index:
                     0
   Frequency:
                    150.000000
 Clock Index:
                     1
   Frequency:
                     300.000000
  Clock Index:
                     75.000000
   Frequency:
  Clock Index:
                     3
   Frequency:
                     100.000000
  Clock Index:
                     4
                     200.000000
   Frequency:
  Clock Index:
                     5
   Frequency:
                     400.000000
  Clock Index:
                     6
   Frequency:
                    600.000000
```

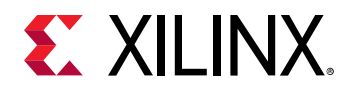

Memory Information ------Bus SP Tag: HPO Bus SP Tag: HP1 Bus SP Tag: HP2 Bus SP Tag: HP3 Bus SP Tag: HPC0 Bus SP Tag: HPC1 Feature ROM Information Software Platform Information Number of Runtimes: Default System Configuration: xilinx\_zcu104\_base\_202010\_1 System Configurations: xilinx\_zcu104\_base\_202010\_1 System Config Name: System Config Description: System Config Default Processor Group: xilinx\_zcu104\_base\_202010\_1 xrt System Config Default Boot Image: standard System Config Is QEMU Supported: 1 System Config Processor Groups: Processor Group Name: xrt Processor Group CPU Type: cortex-a53 Processor Group OS Name: linux System Config Boot Images: Boot Image Name: standard Boot Image Type: Boot Image BIF: xilinx\_zcu104\_base\_202010\_1/boot/linux.bif Boot Image Data: xilinx\_zcu104\_base\_202010\_1/xrt/image Boot Image Boot Mode: sd Boot Image RootFileSystem: Boot Image Mount Path: /mnt Boot Image Read Me: xilinx\_zcu104\_base\_202010\_1/boot/ generic.readme Boot Image QEMU Args: xilinx\_zcu104\_base\_202010\_1/qemu/ pmu\_args.txt:xilinx\_zcu104\_base\_202010\_1/qemu/qemu\_args.txt Boot Image QEMU Boot: Boot Image QEMU Dev Tree: Supported Runtimes: Runtime: OpenCL

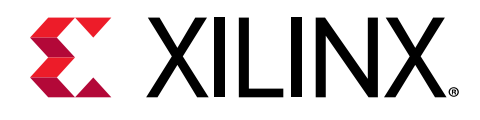

# xbutil Utility

The Xilinx<sup>®</sup> Board Utility (xbutil) is a standalone command line utility that is included with the Xilinx Run Time (XRT) installation package. The xbutil command only supports platforms on Alveo Data Center accelerator cards, and embedded processor-based platforms.

Accelerator cards are partitioned into a user function and a management function to provide different levels of card access. The user function allows end users to load and run their applications, while the management function is for system administrators to manage the card. The xbutil utility interacts with the user function. The xbmgmt utility, which requires root privilege, is for interacting with the management function. The reason for splitting the function access between the two utilities is to provide some security for the management features of the tool.

XRT needs to be installed and identified on the card. For customized Alveo card setups in a Vivado flow, xbutil is not used. It includes multiple commands to validate and identify the installed accelerator card(s) along with additional card details including on card memory, host interface, target platform name, and system information. This information can be used for both card administration and application debugging.

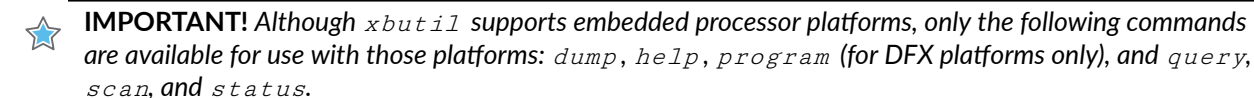

The xbutil command line format is:

xbutil <command> [options]

Where the available commands and options are given below.

- clock
- dmatest
- dump
- m2mtest
- mem --read
- mem --write
- p2p

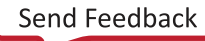

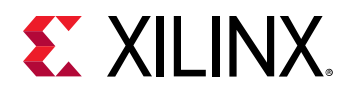

- program
- query
- reset
- scan
- status
- top
- validate
- version

**TIP:** You can use the *help* command to list the available *xbutil* commands and options:

xbutil help

# clock

> IMPORTANT! This option cannot be used with embedded processor platforms.

The clock command allows you to change the clock frequencies of the clock(s) to the Compute Units (CUs) inside a xclbin. It has the following command line format:

```
xbutil clock [-d card] [-r region] [-f clock1_freq_MHz]
[-g clock2_freq_MHz] [-h clock3_freq_MHz]
```

The clock frequency specified with the -f switch is applied to all CUs. Clock frequency for individual CUs cannot be changed independently. In addition, the xclbin must be programmed and be capable or running at the specified clock frequency. CUs generated with the Vitis tools only have clock1. RTL-based kernels can have clock2 and clock3 connected.

The following table lists the available options.

| Option               | Description                                                                                                    | Required |
|----------------------|----------------------------------------------------------------------------------------------------|----------|
| -d <card></card>     | Specifies the target card. <card> can be specified as either the card_id or Bus:Device:Function (BDF). Defaults to card_id = 0 if not specified. <i>Note</i>: Use the xbutil scan command to display both the card_id and BDF for installed cards.</card> | Ν        |
| -r <region></region> | Deprecated and has no effect. Option will be removed in subsequent release.                                                                                                    | N        |

### Table 42: xbutil clock Command Options

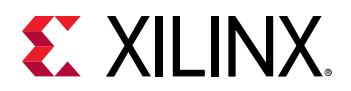

### Table 42: xbutil clock Command Options (cont'd)

| Option                                 | Description                                                                                        | Required |
|----------------------------------------|----------------------------------------------------------------------------------------------------|----------|
| -f <clock1_freq_mhz></clock1_freq_mhz> | Specifies clock frequency (in MHz) for the first clock. All platforms have this clock.             | Y        |
| -g <clock2_freq_mhz></clock2_freq_mhz> | Specifies clock frequency (in MHz) for the second clock. Some platforms might not have this clock. | Ν        |
| -h <clock3_freq_mhz></clock3_freq_mhz> | Specifies clock frequency (in MHz) for the third clock. Some platforms might not have this clock.  | Ν        |

Use the xclbinutil Utility tool to list the available xclbin clocks.

It is necessary to program the xclbin prior to changing the clock frequency. See program to program the xclbin. Once the xclbin is programmed, the clock frequency can be changed.

For example, to change clock1 in card\_ID = 0 to 100 MHz, run the following command:

xbutil clock -d 0 -f 100

Similarly, to change two clocks in card\_ID = 0, such that clock1 is set to 200 MHz and clock2 is set to 250 MHz, run this command:

xbutil clock -d 0 -f 200 -g 250

The following example is an output after running this command successfully:

```
INFO: Found total 1 card(s), 1 are usable
INFO: xbutil clock succeeded.
```

If no xclbin is programmed, a message similar to the following will be displayed. Program the xclbin before running the clock command.

```
INFO: Found total 1 card(s), 1 are usable
WARNING: 'uuid' invalid, unable to find uuid.
Has the bitstream been loaded? See 'xbutil program'.
ERROR: xbutil clock failed.
```

### dmatest

**IMPORTANT!** This option cannot be used with embedded processor platforms.

The dmatest command is used to validate the card memory throughput by performing data transfer tests between the host machine and global memory on a specified card. The dmatest is run as part of the validate command.

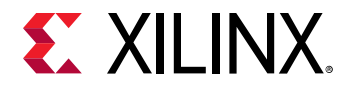

It has the following command line format:

xbutil dmatest [-d card] [-b [0x]block\_size\_KB]

The following table lists the available options.

#### Table 43: xbutil dmatest Command Options

| Option           | Description                                                                                                    | Required |
|------------------|----------------------------------------------------------------------------------------------------|----------|
| -d <card></card> | Specifies the target card. <card> can be specified as either the card_id or Bus:Device:Function (BDF). Defaults to card_id = 0 if not specified.<br/><b>Note:</b> Use the xbutil scan command to display both the card_id and BDF for installed cards.</card>                                                  | Ζ        |
| -b blocksize     | Specifies the test block size (in KB). Block size defaults to 65536 (KB) if $-{\rm b}$ option is not specified. Block size must be a power of 2. The block size can be specified in both decimal or hexadecimal formats. For example, both $-{\rm b}$ 1024 and $-{\rm b}$ 0x400 set the block size to 1024 KB. | Ν        |

It is necessary to program the *xclbin* prior to running *dmatest*. See program to program the *xclbin*.

The dmatest command only performs throughput tests on those DDR or HBM banks accessed by the xclbin programmed to the card.

An example of the command output on a U200 with an xclbin using DDR banks 0, 1, 2, and 3 is shown below:

```
INFO: Found total 1 card(s), 1 are usable
Total DDR size: 65536 MB
Reporting from mem_topology:
Data Validity & DMA Test on bank0
Host -> PCIe -> FPGA write bandwidth = 11341.5 MB/s
Host <- PCIe <- FPGA read bandwidth = 11097.3 MB/s
Data Validity & DMA Test on bank1
Host -> PCIe -> FPGA write bandwidth = 11414.6 MB/s
Host <- PCIe <- FPGA read bandwidth = 10981.7 MB/s
Data Validity & DMA Test on bank2
Host -> PCIe -> FPGA write bandwidth = 11345.1 MB/s
Host <- PCIe <- FPGA read bandwidth = 11189.2 MB/s
Data Validity & DMA Test on bank3
Host -> PCIe -> FPGA write bandwidth = 11121.7 MB/s
Host <- PCIe <- FPGA read bandwidth = 11375.7 MB/s
INFO: xbutil dmatest succeeded.
```

Similarly, an example of the command output on a U50 with an xclbin using HBM port 0, 1, 2, and 3 is shown below:

```
INFO: Found total 1 card(s), 1 are usable
Total DDR size: 0 MB
Reporting from mem_topology:
Data Validity & DMA Test on HBM[0]
Buffer Size: 256 MB
Host -> PCIe -> FPGA write bandwidth = 11950.9 MB/s
```

UG1393 (v2020.1) August 20, 2020 Vitis Application Acceleration Development

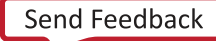

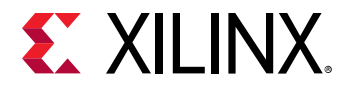

```
Host <- PCIe <- FPGA read bandwidth = 11940.3 MB/s
Data Validity & DMA Test on HBM[1]
Buffer Size: 256 MB
Host -> PCIe -> FPGA write bandwidth = 11947 MB/s
Host <- PCIe <- FPGA read bandwidth = 11958.1 MB/s
Data Validity & DMA Test on HBM[2]
Buffer Size: 256 MB
Host -> PCIe -> FPGA write bandwidth = 12077.2 MB/s
Host <- PCIe <- FPGA read bandwidth = 12064.1 MB/s
Data Validity & DMA Test on HBM[3]
Buffer Size: 256 MB
Host -> PCIe -> FPGA write bandwidth = 11989.5 MB/s
Host <- PCIe <- FPGA read bandwidth = 11989.5 MB/s
Host <- PCIe <- FPGA read bandwidth = 11976 MB/s
INFO: xbutil dmatest succeeded.</pre>
```

If no xclbin is programmed, a message similar to the following will be displayed.

```
INFO: Found total 1 card(s), 1 are usable
'uuid' invalid, please re-program xclbin.
```

### dump

The dump command returns extensive card and system information including OS, XRT, board, electrical, thermal and xclbin in JSON format to allow for scripted flows. The output format and content are committed and will be backward compatible when changes are made to this command.

It has the following command line format:

xbutil dump [-d card]

The following table lists the available option.

|--|

| Option           | Description                                                                                                    | Required |
|------------------|----------------------------------------------------------------------------------------------------|----------|
| -d <card></card> | Specifies the target card. <card> can be specified as either the card_id or Bus:Device:Function (BDF). Defaults to card_id = 0 if not specified.<br/><b>Note:</b> Use the xbutil scan command to display both the card_id and BDF for installed cards.</card> | Ν        |

An example of the command output is shown below:

```
{
    "version": "1.1.0",
    "system": {
        "sysname": "Linux",
        "release": "4.15.0-74-generic",
        "version": "#84-Ubuntu SMP Thu Dec 19 08:06:28 UTC 2019",
```

Send Feedback

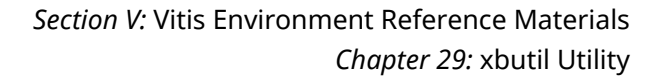

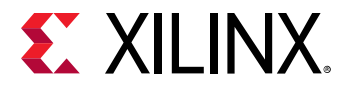

```
"machine": "x86_64",
    "glibc": "2.27",
"linux": "Ubuntu 18.04.3 LTS",
"cores": "48",
"memory": "31812",
    "model": "Precision 7920 Tower",
     "now": "Mon Jan 13 15:57:59 2020"
},
"runtime": {
    "build": {
         "version": "2.4.19",
         "hash": "be6279809c82b3b6abfd6a6baed6343bd4bda232",
"date": "2020-01-09 10:57:59",
         "branch": "2019.2_PU1"
         "xocl": "2.4.19,be6279809c82b3b6abfd6a6baed6343bd4bda232",
         "xclmgmt": "2.4.19,be6279809c82b3b6abfd6a6baed6343bd4bda232"
    }
},
"board": {
     "info": {
         "dsa_name": "xilinx_u250_xdma_201830_2",
         "vendor": "0x10ee",
"device": "0x5005",
         "subdevice": "0x000e",
         "subvendor": "0x10ee"
         "xmcversion": "2019107",
         "xmc_oem_id": "0x0"
         "serial_number": "21320493802N",
         "max_power": "225W",
"sc_version": "4.2.0"
         "ddr_size": "68719476736",
"ddr_count": "4",
         "clock0": "250",
          "clock1": "500",
         "clock2": "0",
         "pcie_speed": "3",
         "pcie_width": "16",
         "dma_threads": "2"
         "mig_calibrated": "true",
         "idcode": "0x4b57093",
          "fpga_name": "xcu250-figd2104-2L-e",
         "dna": "",
         "p2p_enabled": "0"
    },
     "physical": {
         "thermal": {
              "pcb": {
                   "top_front": "51",
                   "top_rear": "41"
                   "btm_front": "50"
              },
              "fpga_temp": "53",
"tcrit_temp": "51",
              "fan_presence": "A",
              "fan_speed": "1262",
              "cage": {
                   "temp0": "0",
                   "temp1": "0",
                   "temp2": "0",
                   "temp3": "0"
              }
         },
          "electrical": {
```

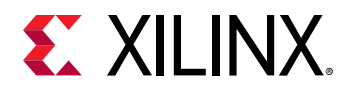

"12v\_pex": { "voltage": "12100", "current": "1480" }, "12v\_aux": { "voltage": "12121", "current": "1369" }, "3v3\_pex": { "voltage": "3349", "current": "0" }, "3v3\_aux": { "voltage": "3316" }, "ddr\_vpp\_bottom": { "voltage": "2500" }, "ddr\_vpp\_top": { "voltage": "2500" }, "sys\_5v5": { "voltage": "5492" }, "1v2\_top": { "voltage": "1207" }, "1v2\_btm": { "voltage": "1199" }, "1v8": { "voltage": "1824" }, "0v85": { "voltage": "856", "current": "0" }, "mgt\_0v9": { "voltage": "908" }, "12v\_sw": { "voltage": "12038" }, "mgt\_vtt": { "voltage": "1203" }, "vccint": { "voltage": "850", "current": "16668" }, "vcc3v3": { "voltage": "0" }, "hbm\_1v2": { "voltage": "0" }, "vpp2v5": { "voltage": "0" }, "vccint\_bram": { "voltage": "0" }

UG1393 (v2020.1) August 20, 2020 Vitis Application Acceleration Development

}.

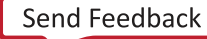

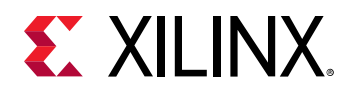

```
"power": "34"
},
"error": {
    "firewall": {
          "firewall_level": "0",
"firewall_status": "0",
          "firewall_time": "0",
          "status": "(GOOD)"
     }
},
"pcie_dma": {
     "transfer_metrics": {
          "chan": {
"0": {
                     "h2c": "6240 MB",
                     "c2h": "12160 MB"
               },
                "1": {
                    "h2c": "6240 MB",
                     "c2h": "6144 MB"
               }
          }
     }
},
"memory": {
     "mem": {
          "0": {
               "ecc_status": "(None)",
               "ecc_ce_cnt": "0",
               "ecc_ue_cnt": "0",
"ecc_ce_ffa": "0",
"ecc_ue_ffa": "0",
               "type": "MEM_DDR4",
"temp": "41",
"tag": "bank0",
               "enabled": "true",
               "size": "16 GB",
               "mem_usage": "0 Byte",
               "bo_count": "0"
          },
"1": {
               "ecc_status": "(None)",
               "ecc_ce_cnt": "0",
               "ecc_ue_cnt": "0",
               "ecc_ce_ffa": "0",
               "ecc_ue_ffa": "0",
               "type": "MEM_DDR4",
"temp": "41",
"tag": "bank1",
                "enabled": "true",
                "size": "16 GB",
               "mem_usage": "0 Byte",
"bo_count": "0"
         },
"2": {
"e
               "ecc_status": "(None)",
               "ecc_ce_cnt": "0",
                "ecc_ue_cnt": "0",
                "ecc_ce_ffa": "0",
                "ecc_ue_ffa": "0"
               "type": "MEM_DDR4",
"temp": "54",
"tag": "bank2",
```

UG1393 (v2020.1) August 20, 2020 Vitis Application Acceleration Development

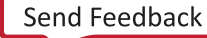

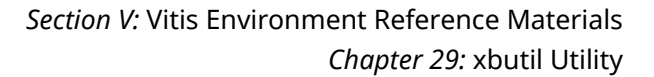

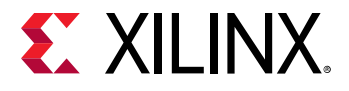

```
"enabled": "true",
                "size": "16 GB",
                "mem_usage": "0 Byte",
"bo_count": "0"
          },
"3": {
"e
                "ecc_status": "(None)",
                "ecc_ce_cnt": "0",
                "ecc_ue_cnt": "0",
                "ecc_ce_ffa": "0",
                "ecc_ue_ffa": "0"
                "type": "MEM_DDR4",
"temp": "48",
"tag": "bank3",
                "enabled": "true",
                "size": "16 GB",
                "mem_usage": "0 Byte",
"bo_count": "0"
          },
"4": {
"t
                "type": "**UNUSED**",
"temp": "0",
"tag": "PLRAM[0]",
                "enabled": "false",
                "size": "128 KB",
                "mem_usage": "0 Byte",
"bo_count": "0"
          },
"5": {
                "type": "**UNUSED**".
                "temp": "0",
"tag": "PLRAM[1]",
                "enabled": "false",
                "size": "128 KB",
                "mem_usage": "0 Byte",
"bo_count": "0"
          },
"6": {
"t
                "type": "**UNUSED**",
"temp": "0",
"tag": "PLRAM[2]",
                "enabled": "false",
                "size": "128 KB"
                "mem_usage": "0 Byte",
"bo_count": "0"
          },
"7": {
"+v
                "type": "**UNUSED**",
                "temp": "0",
"tag": "PLRAM[3]",
                "enabled": "false",
                "size": "128 KB",
                "mem_usage": "0 Byte",
"bo_count": "0"
          }
    }
},
"xclbin": {
     "uuid": "c5b9a584-9b70-4902-ae32-addf5c1c6e0c"
},
"compute_unit": {
     "0": {
         "name": "bandwidth1:kernel_1",
```

UG1393 (v2020.1) August 20, 2020 Vitis Application Acceleration Development

Send Feedback
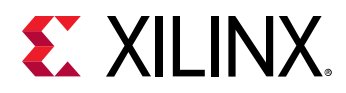

```
"base_address": "25165824",
                   "status": "(IDLE)"
              },
              "1": {
                   "name": "bandwidth2:kernel_2",
                  "base_address": "25231360",
                   "status": "(IDLE)"
              }
         }
    },
     debug_profile": {
         "device_info": {
              "error": "0",
              "device_index": "0"
              "user_instance": "129",
              "nifd_instance": "0",
             "device_name": "\/dev\/dri\/renderD129",
"nifd_name": "\/dev\/nifd0"
         }
    }
}
```

If an invalid card index is supplied, the following message will be displayed:

ERROR: Card index 1 is out of range

# m2mtest

> **IMPORTANT!** This option cannot be used with embedded processor platforms.

The m2mtest command performs throughput data transfer tests between two device memory banks on a specified card. Note, only platforms supporting M2M feature, see Alveo Data Center Accelerator Card Platforms User Guide (UG1120), can run this command. In addition, it is necessary to download an xclbin on the card which uses at least two memory banks prior to running m2mtest, else running this command returns an error. The m2mtest command only performs throughput tests on those memory banks accessed by the xclbin downloaded to the card.

It has the following command line format:

```
xbutil m2mtest [-d card]
```

The following table lists the available option.

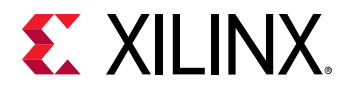

#### Table 45: xbutil m2mtest Command Option

| Option           | Description                                                                                                    | Required |
|------------------|----------------------------------------------------------------------------------------------------|----------|
| -d <card></card> | Specifies the target card. <card> can be specified as either the card_id or Bus:Device:Function (BDF). Defaults to card_id = 0 if not specified.<br/><b>Note:</b> Use the xbutil scan command to display both the card_id and BDF for installed cards.</card> | Ν        |

An example of the command output with an xclbin using DDR banks 0, 1, 2, and 3 is shown below:

```
INFO: Found total 2 card(s), 2 are usable
bank0 -> bank1 M2M bandwidth: 12050.5 MB/s
bank0 -> bank2 M2M bandwidth: 12074.3 MB/s
bank0 -> bank3 M2M bandwidth: 12082.9 MB/s
bank1 -> bank2 M2M bandwidth: 12061.8 MB/s
bank1 -> bank3 M2M bandwidth: 12105.2 MB/s
bank2 -> bank3 M2M bandwidth: 12065.8 MB/s
INFO: xbutil m2mtest succeeded.
```

If no xclbin has been loaded, the following error message will be displayed:

'uuid' invalid, please re-program xclbin.

If the command is run on platforms not supporting M2M feature, the following error will be displayed:

```
M2M is not available. Skipping validation ERROR: xbutil m2mtest failed.
```

### mem --read

, **IMPORTANT!** This option cannot be used with embedded processor platforms.

The mem --read command reads the indicated number of bytes starting at a specified memory address and writes the contents into an output file.

It has the following command line format:

```
xbutil mem --read [-d card] [-a [0x]start_addr]
[-i size_bytes] [-o output filename]
```

The following table lists the available options.

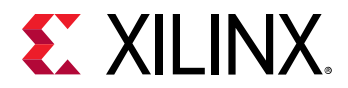

#### Table 46: xbutil mem --read Command Options

| Option                                   | Description                                                                                                    | Required |
|------------------------------------------|----------------------------------------------------------------------------------------------------|----------|
| -d <card></card>                         | Specifies the target card. <card> can be specified as either the card_id or Bus:Device:Function (BDF). Defaults to card_id = 0 if not specified.<br/><b>Note:</b> Use the xbutil scan command to display both the card_id and BDF for installed cards.</card> | Ν        |
| -a <start_addr></start_addr>             | Specifies a valid starting address in either hex or decimal<br>format. Hex format requires leading 0x that is, 0x100. Default<br>address is 0x0.<br>Valid addresses can be obtained using the Linux dmesg<br>command as outlined below.                       | Ν        |
| -i <size_bytes></size_bytes>             | Specifies the memory transfer size in bytes in either hex or decimal format. Hex format requires leading $0x$ that is, $0x100$ . Default size is $0x20000$ .                                                                                                  | Ν        |
| -o <output_file_name></output_file_name> | Output file name. Default output file is memread.out if output file name not specified.                                                                                                    | Ν        |

An example of the output using the following command with xclbin using DDR banks 0, 1, 2, and 3 shown below:

xbutil mem --read -a 0x0 -d2 -i 0x10

INFO: Found total 3 card(s), 3 are usable
INFO: Reading from single bank, 256 bytes from DDR/HBM/PLRAM address
0x4000000000
INFO: Read size 0x100 B. Total Read so far 0x100
INFO: Read data saved in file: memread.out; Num of bytes: 256 bytes
INFO: xbutil mem succeeded.

An example of the content of the file generated with the above command is given below. The Linux hex dump command xxd was used to display the file.

The following error is returned if an invalid starting address is used. The starting address must be within the address space of the device. In this example  $0 \times 400$  is an invalid starting address:

ERROR: Start address 0x400 is not valid Available memory banks: ERROR: xbutil mem failed.

**TIP:** Use grep to display the available address spaces. For instance, the following command displays the DDR memory base addresses:

dmesg | grep -A 10 -i ddr

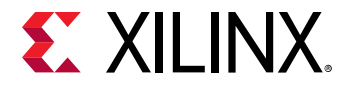

The Linux dmesg output will give the base address for the various DDR memories. A sample of the output for DDR[1] is shown below:

[23174.283512] xocl 0000:a6:00.1: xocl\_init\_mem: Memory Bank: DDR[1] [23174.283514] xocl 0000:a6:00.1: xocl\_init\_mem: Base Address:0x800000000 [23174.283515] xocl 0000:a6:00.1: xocl\_init\_mem: Size:0x40000000

Replace the -i ddr search term above with the -i hbm to look up the base address for HBM memories.

To write a known byte pattern, see mem --write.

### mem --write

**IMPORTANT!** This option cannot be used with embedded processor platforms.

The mem --write command writes a defined pattern to a specified set of memory locations.

It has the following command line format:

```
xbutil mem --write [-d card] [-a [0x]start_addr]
[-i size_bytes] [-e pattern_byte]
```

The following table lists the available options.

| Option                       | Description                                                                                                    | Required |
|------------------------------|----------------------------------------------------------------------------------------------------|----------|
| -d <card></card>             | Specifies the target card. <card> can be specified as either the card_id or Bus:Device:Function (BDF). Defaults to card_id = 0 if not specified.<br/><b>Note:</b> Use the xbutil scan command to display both the card_id and BDF for installed cards.</card> | Ν        |
| -a <start_addr></start_addr> | Specifies a valid starting address in either hex or decimal format. Hex format requires leading $0x$ that is, $0x100$ . Default address is $0x0$ .<br>Valid addresses can be obtained using the Linux dmesg command as outlined below.                        | Ν        |
| -i <size_bytes></size_bytes> | Specifies the memory transfer size in bytes in either hex or decimal format. Hex format requires leading $0x$ that is, $0x100$ .                                                                                                    | Ν        |
| -e <pattern></pattern>       | Specifies the byte pattern written to all defined byte locations in either hex or decimal format. Hex format requires leading $0x$ that is, $0xEF$ .                                                                                                    | Ν        |

| Tuble 47. Abuth mentwrite command Options |
|-------------------------------------------|
|-------------------------------------------|

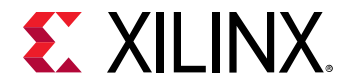

An example of the output using the following command with xclbin using DDR banks 0, 1, 2, and 3 shown below:

```
xbutil mem --write -a 0x0 -d2 -i 0x10 -e 0xef
INFO: Found total 1 card(s), 1 are usable
INFO: Writing to single bank, 16 bytes from DDR/HBM/PLRAM address 0x0
INFO: Writing DDR/HBM/PLRAM with 16 bytes of pattern: 0xef from address 0x0
INFO: xbutil mem succeeded.
```

The following error is returned if an invalid starting address is used. The starting address must be within the address space of the device. In this example  $0 \times 400$  is an invalid starting address.

```
ERROR: Start address 0x400 is not valid
Available memory banks:
ERROR: xbutil mem failed.
```

**TIP:** Use grep to display the available address spaces. For instance, the following command displays the DDR memory base addresses:

dmesg | grep -A 10 -i ddr

The Linux dmesg output will give the base address for the various DDR memories. A sample of the output for DDR[1] is shown below:

[23174.283512] xocl 0000:a6:00.1: xocl\_init\_mem: Memory Bank: DDR[1] [23174.283514] xocl 0000:a6:00.1: xocl\_init\_mem: Base Address:0x800000000 [23174.283515] xocl 0000:a6:00.1: xocl\_init\_mem: Size:0x40000000

Replace the -i ddr search term above with the -i hbm to look up the base address for HBM memories.

To read memory addresses, see mem --read.

# p2p

**IMPORTANT!** This option cannot be used with embedded processor platforms.

The p 2p command is used to enable/disable P2P feature and check current configuration. Note, only platforms supporting P2P feature, see *Alveo Data Center Accelerator Card Platforms User Guide* (UG1120), can run this command.

P2P configuration is persistent across warm reboot.

Note: Enabling or disabling P2P requires root privilege.

See PCIe Peer-to-Peer Support for more information.

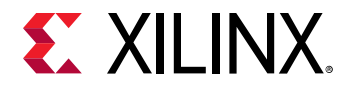

It has the following command line format:

xbutil p2p [-d card] --[enable | disable | validate]

The following table lists the available options.

| Table 48: xbu | til p2p | Command | Options |
|---------------|---------|---------|---------|
|               |         | communa | options |

| Option           | Description                                                                                                    | Required                                              |
|------------------|----------------------------------------------------------------------------------------------------|-------------------------------------------------------|
| -d <card></card> | <pre>Specifies the target card. <card> can be specified as either<br/>the card_id or Bus:Device:Function (BDF). Defaults to<br/>card_id = 0 if not specified.<br/>Note: Use the xbutil scan command to display both the<br/>card_id and BDF for installed cards.</card></pre> | Ν                                                     |
| enable           | Enables p2p<br>Option '-enable', '-disable', and '-validate' are mutually<br>exclusive. Only one can be in the command.<br>A warm reboot is required if the returned xbutil query<br>status for P2P is no_iomem.                                                              | enable,<br>disable,<br>validate<br>mutually exclusive |
| disable          | Enables $p_{2p}$<br>Option '–enable', '–disable', and '–validate' are mutually<br>exclusive. Only one can be in the command.<br>This might require warm reboot to fully disable.                                                                                              | enable,<br>disable,<br>validate<br>mutually exclusive |
| validate         | Validates $p_{2p}$ feature.<br>Option '–enable', '–disable' and '–validate' are mutually<br>exclusive. Only one can be in the command.<br>Run after a warm reboot if it is needed.                                                                                            | enable,<br>disable,<br>validate<br>mutually exclusive |

Use xbutil query to display the current status of P2P. The following is a partial output of the xbutil query command showing the current status under the heading **P2P Enabled**.

PCIeDMA chan(bidir)MIG CalibratedP2P EnabledGEN 3x162truefalse

#### Table 49: P2P Enabled Returned Value Definition

| Value    | Comment                                                                                   |
|----------|-------------------------------------------------------------------------------------------|
| true     | P2P is enabled.                                                                           |
| false    | P2P is disabled.                                                                          |
| no_iomem | P2P is enabled in device but system could not allocate I/O memory, warm reboot is needed. |

If P2P is not enabled when trying to validate, validation will be skipped and the following message will be displayed:

P2P BAR is not enabled. Skipping validation

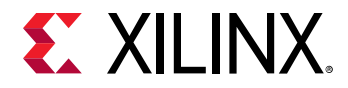

If the card platform does not support P2P, the following message will be displayed:

ERROR: P2P is not supported on this platform

If no xclbin is programmed, the following message will be displayed:

'uuid' invalid, please re-program xclbin.

### program

JMPORTANT! This option is supported for use with embedded processor DFX platforms.

The program command downloads a specified xclbin binary to the programmable region on the card.

It has the following command line format:

xbutil program [-d card] [-r region] -p <xclbin\_filename>

The following table lists the available options.

| Table 50: Xbutil | program | Command | Options |  |
|------------------|---------|---------|---------|--|
|                  |         |         |         |  |

| Option                                 | Description                                                                                                    | Required |
|----------------------------------------|----------------------------------------------------------------------------------------------------|----------|
| -d <card></card>                       | Specifies the target card. <card> can be specified as either the card_id or Bus:Device:Function (BDF). Defaults to card_id = 0 if not specified.<br/><b>Note:</b> Use the xbutil scan command to display both the card_id and BDF for installed cards.</card> | Ν        |
| -r <region></region>                   | Deprecated and has no effect. Option will be removed in subsequent release.                                                                                                    | Ν        |
| -p <xclbin_filename></xclbin_filename> | Specifies the file name of the $xclbin$ binary file to download to the card.                                                                                                    | Y        |

When an xclbin is successfully downloaded to the card, the following message is displayed:

INFO: Found total 1 card(s), 1 are usable
INFO: xbutil program succeeded.

If the subsequent use of the xbutil program uses the same xbutil\_filename, the xbutil will not be downloaded as it already exists on the card, but the above message will be identical.

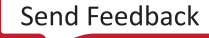

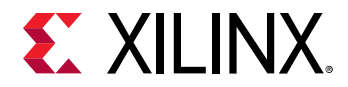

If the specified xclbin file does not exist, the following message will be displayed:

```
ERROR: Cannot open <my_xclbin>.xclbin. Check that it exists and is readable. ERROR: xbutil program failed.
```

### query

**IMPORTANT!** This option cannot be used with embedded processor platforms.

The query command returns detailed card status information in human readable format. See dump for output in JSON format.

It has the following command line format:

xbutil query [-d card [-r region]]

The following table lists the available options.

| Table 51: xbutil | query | Command | Options |
|------------------|-------|---------|---------|
|------------------|-------|---------|---------|

| Option               | Description                                                                                                    | Required |
|----------------------|----------------------------------------------------------------------------------------------------|----------|
| -d <card></card>     | Specifies the target card. <card> can be specified as either the card_id or Bus:Device:Function (BDF). Defaults to card_id = 0 if not specified.<br/><b>Note:</b> Use the xbutil scan command to display both the card_id and BDF for installed cards.</card> | Ν        |
| -r <region></region> | Deprecated and has no effect. Option will be removed in subsequent release.                                                                                                    | Ν        |

There is a significant amount of information returned. An example of the output is given below. The output has been divided into separate sections to better describe the content.

#### System Configuration

#### Table 52: System Configuration Field Definition

| Field        | Description                           |
|--------------|---------------------------------------|
| OS Name      | Name of the OS running on the machine |
| Release      | OS release number                     |
| Version      | OS Version                            |
| Machine      | CPU-based architecture                |
| Glibc        | GLIBC version installed               |
| Distribution | Distribution                          |

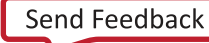

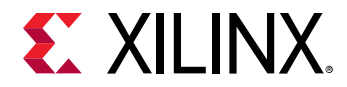

#### Table 52: System Configuration Field Definition (cont'd)

| Field | Description           |  |
|-------|-----------------------|--|
| Now   | Current date and time |  |

An example of the system configuration is shown below:

```
System Configuration

OS name: Linux

Release: 4.15.0-74-generic

Version: #83~16.04.1-Ubuntu SMP Wed Dec 18 04:56:23 UTC 2019

Machine: x86_64

Glibc: 2.23

Distribution: Ubuntu 16.04.6 LTS

Now: Wed Jan 22 15:30:36 2020
```

#### **XRT Information**

#### Table 53: XRT Field Definition

| Field      | Description           |
|------------|-----------------------|
| Version    | XRT version           |
| Git Hash   | Associated GIT hash   |
| Git Branch | Associated GIT branch |
| Build Date | XRT build date        |
| XOCL       | XOCL version          |
| XCLMGMT    | XCLMGMT version       |

```
XRT Information
Version: 2.3.1301
Git Hash: 192e706aea53163a04c574f9b3fe9ed76b6ca471
Git Branch: 2019.2
Build Date: 2019-10-24 20:04:29
XOCL: 2.3.1301,192e706aea53163a04c574f9b3fe9ed76b6ca471
XCLMGMT: 2.3.1301,192e706aea53163a04c574f9b3fe9ed76b6ca471
```

#### Card Platform (Shell) Information

#### Table 54: Card Platform (Shell) Field Definition

| Field     | Description                    |  |
|-----------|--------------------------------|--|
| Shell     | Platform installed on the card |  |
| FPGA      | FPGA name                      |  |
| IDCode    | ID code of platform            |  |
| Vendor    | Vendor ID                      |  |
| Device    | Device ID                      |  |
| SubDevice | SubDevice ID                   |  |
| SubVendor | SubVendor ID                   |  |

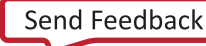

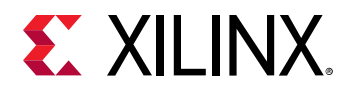

#### Table 54: Card Platform (Shell) Field Definition (cont'd)

| Field           | Description                                                                                                    |  |  |  |
|-----------------|----------------------------------------------------------------------------------------------------|--|--|--|
| SerNum          | Unique card serial number                                                                                                    |  |  |  |
| DDR Size        | Total amount of DDR RAM available on the card in GB                                                                                                    |  |  |  |
| DDR Count       | Total number of DDR DIMMs installed on the card                                                                                                    |  |  |  |
| Clock0          | Clock0 frequency in MHz                                                                                                    |  |  |  |
| Clock1          | Clock1 frequency in MHz                                                                                                    |  |  |  |
| Clock2          | Clock2 frequency in MHz                                                                                                    |  |  |  |
| PCIe            | Trained PCIe link status                                                                                                    |  |  |  |
| DMA chan(bidir) | Number of DMA channels on the card                                                                                                    |  |  |  |
| MIG Calibrated  | When TRUE MIG has been calibrated, FALSE indicates the MIG has not been calibrated.                                                                                                    |  |  |  |
| P2P Enabled     | Returns status of P2P. Status will be one of the following:                                                                                                    |  |  |  |
|                 | • true: P2P is enabled                                                                                                    |  |  |  |
|                 | • false: P2P is disabled                                                                                                    |  |  |  |
|                 | <ul> <li>no_iomem: P2P is enabled in device but system could not allocate I/O memory,<br/>warm reboot is needed</li> </ul>                                                                     |  |  |  |
| OEM ID          | ID used by OEMs                                                                                                    |  |  |  |
| Interface UUID  | A unique identifier which can be used to determine whether partial bitstreams<br>containing the various partitions of the platform are logically and physically<br>compatible with each other. |  |  |  |
| Logic UUID      | A unique identifier which can be used to determine whether partial bitstreams containing the various partitions of the platform are logically and physically compatible with each other.       |  |  |  |

#### This is an example output of the card information:

```
FPGA
Shell
                                                           IDCode
xilinx_u50_gen3x16_xdma_201920_3
                                                           0x14b77093
Vendor Device
                              SubDevice
                                              SubVendor
                                                           SerNum
0x10ee
             0x5021
                              0x000e
                                              0x10ee
                                                           00501201A030
DDR size
            DDR count
                              Clock0
                                              Clock1
                                                           Clock2
0 Byte
             0
                              250
                                              500
                                                           450
PCIe
            DMA chan(bidir) MIG Calibrated P2P Enabled OEM ID
GEN 3x16
             2
                              true
                                              false
                                                           0 \ge 0
Interface UUID
862c7020a250293e32036f19956669e5
Logic UUID
f465b0a3ae8c64f619bc150384ace69b
DNA
```

#### Temperature

Card power and thermal information are given next. Temperatures are reported in Celsius.

Table 55: Temperature Field Definition

| Field         | Description                                        |
|---------------|----------------------------------------------------|
| PCB Top Front | Temperature at the top front of the PCB in Celsius |

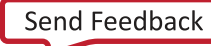

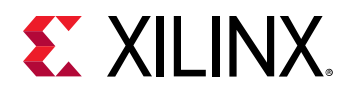

#### Table 55: **Temperature Field Definition** (cont'd)

| Field         | Description                                                                                       |
|---------------|---------------------------------------------------------------------------------------------------|
| PCB Top Rear  | Temperature at the top rear of the PCB in Celsius                                                 |
| PCB BTM Front | Temperature at the bottom front of the PCB in Celsius                                             |
| FPGA Temp     | FPGA core temperature in Celsius                                                                  |
| TCRIT Temp    | Critical temperature in Celsius of the fan controller. Present for both active and passive cards. |
| Fan Presence  | Represents the presence of a fan on the card.                                                     |
|               | • A – Active cooling. Fan is present on card.                                                     |
|               | • P – Passive cooling. Fan is not present on the card and must be cooled by host server.          |
| Fan Speed     | Fan speed (RPM). Returned as N/A for passive cards.                                               |
| QSFP 0,1,2,3  | Temperature in Celsius of the QSFP module                                                         |

An example of the temperature output is given below:

| Temperature(C) |              |               |                |
|----------------|--------------|---------------|----------------|
| PCB TOP FRONT  | PCB TOP REAR | PCB BTM FRONT |                |
| 42             | 37           | 42            |                |
| FPGA TEMP      | TCRIT Temp   | FAN Presence  | FAN Speed(RPM) |
| 44             | 42           | А             | 1108           |
| QSFP 0         | QSFP 1       | QSFP 2        | QSFP 3         |
| 0              | 0            | 0             | 0              |

#### Electrical

This provides various voltage (mV) and current (mA) readings.

#### Table 56: Electrical Field Definition

| Field           | Description                                                                                                    |
|-----------------|----------------------------------------------------------------------------------------------------|
| 12V PEX         | Voltage measurement (12V nominal) from the 12V Power source from the PCIe connector.                                 |
| 12V AUX         | Voltage measurement (12V nominal) from the 12V, 6 or 8-pin PCIe AUX power cable.                                     |
| 12V PEX Current | Current measurement of the power drawn by the PCIe connector.                                                        |
| 12V AUX Current | Current measurement of the power drawn by the 6 or 8-pin PCIe AUX power cable.                                       |
| 3V3 PEX         | Voltage measurement (3.3V nominal) of the 3.3V Power source from the PCIe connector.                                 |
| 3V3 AUX         | Voltage measurement (3.3V nominal) of the 3.3V AUX Power sourced from the PCIe connector.                            |
| DDR VPP BOTTOM  | Voltage measurement (2.5V nominal) for powering the onboard VPP for the DDR4 parts on the lower portion of the card. |
| DDR VPP TOP     | Voltage measurement (2.5V nominal) for powering the onboard VPP for the DDR4 parts on the upper portion of the card. |
| SYS 5V5         | Voltage measurement (5.5V nominal) used for powering the onboard VCC_INT regulators. Only on U2XX cards.             |
| 1V2 TOP         | Voltage measurement (1.2V nominal) for powering the onboard VDD for the DDR4 parts on the upper portion of the card. |

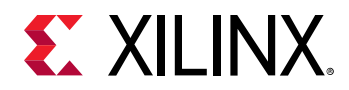

#### Table 56: Electrical Field Definition (cont'd)

| Field           | Description                                                                                                    |
|-----------------|----------------------------------------------------------------------------------------------------|
| 1V8 TOP         | Voltage measurement (1.8V nominal) for powering the onboard VCCAUX, VCCAUXIO, and MGTAVVCAUX regulator used by the FPGA.       |
| 0V85            | Voltage measurement (0.85V nominal) of the onboard VCCINTIO and VCCBRAM regulator used by the FPGA.                            |
| MGT 0V9         | Voltage measurement (0.9V nominal) of the onboard MGTAVCC regulator for the GTYs used by the FPGA.                             |
| 12V SW          | Voltage measurement (12V nominal) of the 12V, 6 or 8-pin PCIe AUX power cable.                                                 |
| MGT VTT         | Voltage measurement (1.2V nominal) of the onboard MGTAVTT regulator for the GTYs used by the FPGA.                             |
| 1V2 BTM         | Voltage measurement (1.2V nominal) for powering the onboard VDD regulator for the DDR4 parts on the lower portion of the card. |
| VCCINT VOL      | Voltage measurement (0.72-0.85V nominal) of the onboard VCCINT regulator for the FPGA.                                         |
| VCCINT CURR     | Current measurement of the VCCINT supply drawn by the card.                                                                    |
| VCCINT BRAM VOL | Voltage measurement (0.85V nominal) of the onboard VCCINT, VCCINTIO, and VCCBRAM regulator used by the FPGA.                   |
| VCC3V3 VOL      | Voltage measurement (3.3V nominal) of the onboard 3.3V regulator used by the QSFPs, and other circuits.                        |
| 3V3 PEX CURR    | Current measurement of the 3.3V motherboard PCIe rail drawn by the card.                                                       |
| VCC0V85 CURR    | Current measurement of the VCCINTIO and VCCBRAM supply drawn by the card.                                                      |
| HBM1V2 VOL      | Voltage of 1.2V for powering the onboard VDD on the DDR4 HBM parts on the card.                                                |
| VPP2V5 VOL      | Voltage of 2.5V for powering the onboard VPP on the DDR4 parts of the card.                                                    |

#### An example of the output is given below:

| Electrical(mV mA | 7 )          |                 |                 |
|------------------|--------------|-----------------|-----------------|
| 12V PEX          | 12V AUX      | 12V PEX Current | 12V AUX Current |
| 12101            | 12202        | 1505            | 1268            |
| 3V3 PEX          | 3V3 AUX      | DDR VPP BOTTOM  | DDR VPP TOP     |
| 3357             | 3326         | 2500            | 2500            |
| SYS 5V5          | 1V2 TOP      | 1V8 TOP         | 0V85            |
| 5515             | 1204         | 1836            | 855             |
| MGT 0V9          | 12V SW       | MGT VTT         | 1V2 BTM         |
| 910              | 12064        | 1207            | 1209            |
| VCCINT VOL       | VCCINT CURR  | VCCINT BRAM VOL | VCC3V3 VOL      |
| 851              | 15894        | 0               | 0               |
| 3V3 PEX CURR     | VCC0V85 CURR | HBM1V2 VOL      | VPP2V5 VOL      |
| 0                | 0            | 0               | 0               |

#### **Card Power**

Single field returning the total power (W) being consumed by the card.

An example of the output is given below:

Card Power(W) 33

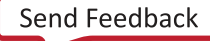

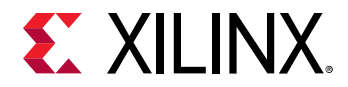

#### **Firewall Status**

The firewall provides information when an error has been detected in hardware. This includes a timestamp and the level of the firewall. The firewall has three levels, as discussed in AXI Firewall Trips. In the following output, there are no detected firewall errors.

| Table 57: F | irewall | Status | Field | Definition |
|-------------|---------|--------|-------|------------|
|-------------|---------|--------|-------|------------|

| Field    | Description                                                                                                    |
|----------|----------------------------------------------------------------------------------------------------|
| Tag      | Name of memory bank                                                                                             |
| Errors   | Indicates if an error occurred                                                                                  |
| CE Count | Number of correctable errors.<br>Number is persistent, however can be reset through <code>xbmgmt reset</code> . |
| UE Count | Number of uncorrectable errors. The count is persistent, but it can be reset using <code>xbmgmt reset</code> .  |

An example of the output is given below:

```
Firewall Last Error Status
Level 0 : 0x0(GOOD)
ECC Error Status
Tag
       Errors
                       CE Count UE Count CE FFA UE FFA
bank0
       (None)
                       0
                                   0
                                               0 x 0
                                                        0 \ge 0
                                   0
bank1
         (None)
                       0
                                               0 x 0
                                                        0 \ge 0
bank2
         (None)
                       0
                                   0
                                               0 \ge 0
                                                        0 \ge 0
bank3
         (None)
                       0
                                   0
                                               0 \ge 0
                                                        0 \ge 0
```

On some cards, for example the U50, the Satellite Controller (SC) monitors operating conditions. If the card exceeds electrical or thermal limits, the SC will reset the workload on the card. In some cases, this will be seen in the xbutil query output as a firewall trip. It will display the time the trip occurred. An example of the post trip state is given below:

```
Firewall Last Error Status
Level 3 : 0x80004(RECS_CONTINUOUS_RTRANSFERS_MAX_WAIT)
RECS_WRITE_TO_BVALID_MAX_WAIT)
Error occurred on: Tue 2020-04-28 15:16:47 MDT
```

The card should be okay to use in this state.

#### **Memory Status**

The memory topology along with the DMA transfer metrics are provided next, followed by streaming transfers. The DMA metrics include the transfer of data between the host and card. Host to card transfers are indicated by h2c, while card to host transfer are defined by c2h.

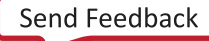

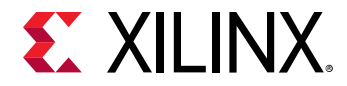

An example of the output is given below. If no xclbin has been loaded, no memory status will be displayed.

| M | emo | ry Status |            |         |        |           |          |
|---|-----|-----------|------------|---------|--------|-----------|----------|
|   |     | Tag       | Type       | Temp(C) | Size   | Mem Usage | BO count |
| [ | 0]  | bank0     | MEM_DDR4   | 37      | 16 GB  | 16 MB     | 1        |
| [ | 1]  | bank1     | MEM_DDR4   | 39      | 16 GB  | 16 MB     | 1        |
| [ | 2]  | bank2     | MEM_DDR4   | 47      | 16 GB  | 16 MB     | 1        |
| [ | 3]  | bank3     | MEM_DDR4   | 43      | 16 GB  | 16 MB     | 1        |
| [ | 4]  | PLRAM[0]  | **UNUSED** | N/A     | 128 KB | 0 Byte    | 0        |
| [ | 5]  | PLRAM[1]  | **UNUSED** | N/A     | 128 KB | 0 Byte    | 0        |
| [ | 6]  | PLRAM[2]  | **UNUSED** | N/A     | 128 KB | 0 Byte    | 0        |

#### **DMA Transfer Metrics**

An example of the output is given below. If no xclbin has been loaded, no metrics will be displayed.

DMA Transfer Metrics Chan[0].h2c: 12384 MB Chan[0].c2h: 15200 MB Chan[1].h2c: 6240 MB Chan[1].c2h: 6144 MB

#### Streams

This is available for streaming platforms only.

An example of the output is given below:

```
Streams
Tag Flow ID Route ID Status Total (B/#) Pending (B/#)
```

#### **Xclbin UUID**

This displays the xclbin UUID. An example of the output is given below. If no xclbin has been loaded, it will return all zeros as the UUID.

```
Xclbin UUID
dfd5a66a-36aa-41c6-88bb-c85a86d15512
```

#### **Compute Unit Status**

The Compute Units (CU) present in the xclbin loaded to the card are displayed. For each CU, it displays the name, PCIe BAR address, and the status, which can be IDLE, START, and DONE. The output below shows the xclbin ID and two CUs both with IDLE status.

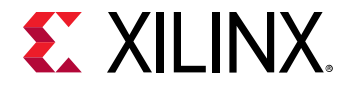

An example of the output is given below. If no xclbin has been loaded, no CU status will be displayed.

| Comp | pute | Unit Status         |            |        |
|------|------|---------------------|------------|--------|
| CU[  | 1]:  | bandwidth1:kernel_1 | @0x1c00000 | (IDLE) |
| CU[  | 0]:  | bandwidth2:kernel_2 | @0x1800000 | (IDLE) |

### reset

**IMPORTANT!** This option cannot be used with embedded processor platforms.

The reset command resets the programmable region on the card. All running CUs in the region are stopped and reset.

It has the following command line format:

xbutil reset [-d card]

The following table lists the available option.

| Table 58: xbuti | reset ( | Command | Option |
|-----------------|---------|---------|--------|
|-----------------|---------|---------|--------|

| Option           | Description                                                                                                    | Required |
|------------------|----------------------------------------------------------------------------------------------------|----------|
| -d <card></card> | Specifies the target card. <card> can be specified as either the card_id or Bus:Device:Function (BDF). Defaults to card_id = 0 if not specified.<br/><b>Note:</b> Use the xbutil scan command to display both the card id and RDE for installed cards.</card> | Ν        |
|                  | card_id and BDF for installed cards.                                                                                                    |          |

The following example shows the output after running this command successfully:

```
All existing processes will be killed.
Are you sure you wish to proceed? [y/n]: y
```

# scan (xbutil)

The xbutil scan command returns detailed system information including:

- System configuration details
- XRT information
- List of all cards installed on the system, except cards in GOLDEN state.

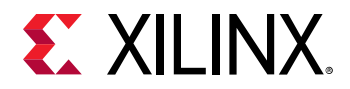

It has the following command line format and does not have any options.

xbutil scan

The following tables lists the fields returned from various sections of the <code>xbutil scan</code> command.

#### Table 59: System Configuration Field Definition

| Field        | Description                                 |
|--------------|---------------------------------------------|
| OS Name      | Name of the OS running on the machine       |
| Release      | OS release number                           |
| Version      | OS Version                                  |
| Machine      | CPU-based architecture                      |
| Model        | Machine model                               |
| CPU Cores    | Number CPU cores on the machine             |
| Memory       | Total installed memory on the machine in MB |
| Glibc        | GLIBC version installed                     |
| Distribution | Distribution                                |
| Now          | Current date and time                       |

#### Table 60: XRT Field Definition

| Field      | Description           |
|------------|-----------------------|
| Version    | XRT version           |
| Git Hash   | Associated GIT hash   |
| Git Branch | Associated GIT branch |
| Build Date | XRT build date        |
| XOCL       | XOCL version          |
| XCLMGMT    | XCLMGMT version       |

A list of each card installed on the system will also be returned. A separate line for each card will be displayed. An example output for one card is shown below. It provides multiple fields detailing the installed card. The fields are separated with a space.

[0] 0000:65:00.1 xilinx\_u50\_gen3x16\_xdma\_201920\_3 user(inst=128)

The fields are defined in the following table.

#### Table 61: Installed Cards Field Definition

| Field     | Description                                                                                                    |  |  |  |  |  |
|-----------|----------------------------------------------------------------------------------------------------|--|--|--|--|--|
| [card_id] | Provides an assigned card_id based on the card enumeration in the driver data structures. A unique card_id is assigned for each card detected. The order can change after a warm or cold reboot. |  |  |  |  |  |

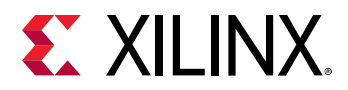

#### Table 61: Installed Cards Field Definition (cont'd)

| Field                         | Description                                                                                                    |
|-------------------------------|----------------------------------------------------------------------------------------------------|
| Bus : Device : Function       | Provides the enumerated card Bus:Device:Function (BDF) for each card installed. It has the following format:<br>[ Bus : Device : Function ]          |
|                               | A card's BDF is determined based on the PCIe slot it is plugged into.                                                                                |
|                               | <b>Note:</b> Use the xbutil scan command to display both the card_id and BDF for installed cards.                                                    |
| Platform name                 | Platform name in the following format:                                                                                                    |
|                               | <company>_<card>_<customization>_<major_release>_<minor_release></minor_release></major_release></customization></card></company>                    |
|                               | See <i>Alveo Data Center Accelerator Card Platforms User Guide</i> (UG1120) for platform naming information.                                         |
| user (inst = <value>)</value> | Returns the user function instance number associated with the card. The instance number allows you to easily find the device node for each function. |
|                               | In Linux OS, the device node can be found at: /dev/dri/renderD <inst></inst>                                                                         |
|                               | In addition, the instance can be useful when mapping the $\tt dmesg$ information to a specific card.                                                 |

Below is an example of the <code>xbutil scan</code> output. The system configuration and XRT information sections are first displayed followed by the detected card(s). In the below example, one card is detected and assigned card\_ID 0 and BDF is 0000:65:00.1. The platform flashed and running on the card is <code>xilinx\_u50\_gen3x16\_xdma\_201920\_3</code> and the user instance has been assigned 128.

```
INFO: Found total 1 card(s), 1 are usable
System Configuration
OS name: Linux
Release: 4.15.0-96-generic
           #97~16.04.1-Ubuntu SMP Wed Apr 1 03:03:31 UTC 2020
Version:
Machine:
           x86_64
Model:
          Super Server
CPU cores: 16
           15703 MB
Memory:
Glibc:
           2.23
Distribution: Ubuntu 16.04.6 LTS
Now: Tue Apr 14 21:08:05 2020
XRT Information
Version: 2.5.309
Git Hash: 9a03790c11f066a5597b133db737cf4683ad84c8
Git Branch: 2019.2_PU2
Build Date: 2020-02-23 18:51:37
XOCL:
            2.5.309,9a03790c11f066a5597b133db737cf4683ad84c8
XCLMGMT:
           2.5.309,9a03790c11f066a5597b133db737cf4683ad84c8
 [0] 0000:65:00.1 xilinx_u50_gen3x16_xdma_201920_3 user(inst=128)
```

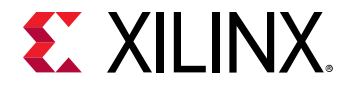

In cases where multiple cards are installed, the list of detected cards will be expanded. In the example shown below, three cards are detected and assigned card\_ID 0, 1, and 2, respectively.

[0] 0000:a6:00.1 xilinx\_u280\_xdma\_201920\_2 user(inst=130)
[1] 0000:73:00.1 xilinx\_u250\_xdma\_201830\_2 user(inst=129)
[2] 0000:17:00.1 xilinx\_u200\_xdma\_201830\_2 user(inst=128)

An asterisk proceeding the listed card indicates the card it not ready. An example message given for unusable card is given below:

```
*[0] 0000:a6:00.1 xilinx_u280_xdma_201920_2(ts=0x5e172e16) user(inst=130)
WARNING: card(s) marked by '*' are not ready, run xbmgmt flash --scan --
verbose to further check the details.
```

Note: Cards in golden state (no partition flashed) will not be displayed.

### status

The status command reports the status of the Vitis performance monitor (SPM) and lightweight AXI protocol checker (LAPC) debug IPs contained in the xclbin programmed to the card.

It has the following command line format:

xbutil status [-d <card>] [--debug\_ip\_name]

The following table lists the available options.

| Table 62: xbuti | status | Command | Options |
|-----------------|--------|---------|---------|
|-----------------|--------|---------|---------|

| Option              | Description                                                                                                    | Required |
|---------------------|----------------------------------------------------------------------------------------------------|----------|
| -d <card></card>    | Specifies the target card. <card> can be specified as either the card_id or Bus:Device:Function (BDF). Defaults to card_id = 0 if not specified.<br/><b>Note:</b> Use the xbutil scan command to display both the card_id and BDF for installed cards.</card> | Ν        |
| <ip_name></ip_name> | Returns status of the specified debug IP.                                                                                                    | Ν        |

The status command displays the type and number of the debug IP on the accelerator card.

xbutil status

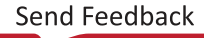

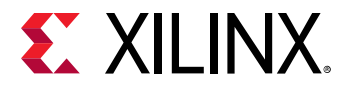

An example output of the command is shown below. It lists all the debug IP found.

```
INFO: Found total 1 card(s), 1 are usable
Number of IPs found: 9
IPs found [<ipname>(<count>)]: aim(5) tracefunnel(1) monitorfifolite(1)
monitorfifofull(1) accelmonitor(1)
Run 'xbutil status' with option --<ipname> to get more information about
the IP
INFO: xbutil status succeeded.
```

The list of available IP is determined by the xclbin file compiled for use on the accelerator card and include:

- Accelerator Monitor (AM): Count and trace the executions of compute units. Performance Monitors are added using the --profile\_kernel option as discussed in described in Vitis Compiler General Options.
- AXI Interface Monitor (AIM): Count and trace transactions on AXI4 connections.
- AXI4-Stream Monitor (ASM): Count and trace transactions on AXI4-Stream.
- Lightweight AXI Protocol Monitor (LAPC): Protocol checking of AXI4. Protocol checkers are added using the --dk option as described in Vitis Compiler General Options.
- Streaming Protocol Checker (SPC): Protocol checking of AXI4-Stream.
- **Trace Funnel:** Collects trace events from all monitors. If present, then trace was enabled using the --profile\_kernel option during compilation as described in Vitis Compiler General Options, and using the timeline\_trace option during runtime as described in xrt.ini File.
- FIFO Lite: Control of the PL FIFO that stores trace events. If present, then trace was enabled during compilation and runtime, and memory offload was specified to be a FIFO in the PL using the --trace\_memory option during compilation as described in Vitis Compiler General Options. Trace behavior is influenced by the settings in the xrt.ini File.
- **FIFO Full:** The data offload of the PL FIFO that stores trace events. If present, then trace was enabled during compilation and runtime, and memory offload was specified to be a FIFO in the PL using the --trace\_memory option during compilation.
- **TS2MM**: Takes trace events and offloads them to a memory resource (DDR, HBM, PLRAM). If present, then trace was enabled during compilation and runtime, and memory offload was specified to be a memory resource using the --trace\_memory option during compilation as described in Vitis Compiler General Options.

You can get the status of specific IP using the following command syntax:

\$ xbutil status --<ipname>

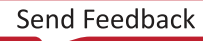

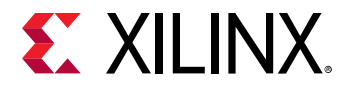

An example output using the --aim option is shown below:

```
$ xbutil status --aim
```

```
INFO: Found total 1 card(s), 1 are usable
AXI Interface Monitor Counters
                                         Wr Bytes Wr Trans. Rd Bytes Rd Tranx. Outstanding Cnt
Region or CU Type or Port
runOnfpga_1 m_axi_maxiport0-DDR[1] 0
runOnfpga_1 m_axi_maxiport1-DDR[1] 0
                                                  0
                                                              0
                                                                         0
                                                                                    0
                                                   0
                                                              0
                                                                         0
                                                                                    0
shell
                                                                                    0
             Memory to Memory
                                        0
                                                   0
                                                              0
                                                                         0
shell
              Host to Device
                                         0
                                                   0
                                                              0
                                                                         0
                                                                                    0
              Peer to Peer
                                                   0
                                                              0
                                                                         0
                                                                                    0
shell
                                         0
INFO: xbutil status succeeded.
```

The following is a code continuation of the columns:

| INFO: Found t | INFO: Found total 1 card(s), 1 are usable |       |    |      |       |    |      |       |    |      |       |    |      |  |
|---------------|-------------------------------------------|-------|----|------|-------|----|------|-------|----|------|-------|----|------|--|
| AXI Interface | AXI Interface Monitor Counters            |       |    |      |       |    |      |       |    |      |       |    |      |  |
| Region or CU  | Type or Port                              | Last  | Wr | Addr | Last  | Wr | Data | Last  | Rd | Addr | Last  | Rd | Data |  |
| runOnfpga_1   | <pre>m_axi_maxiport0-DDR[1]</pre>         | 0 x 0 |    |      | 0 x 0 |    |      | 0 x 0 |    |      | 0 x 0 |    |      |  |
| runOnfpga_1   | <pre>m_axi_maxiport1-DDR[1]</pre>         | 0 x 0 |    |      | 0 x 0 |    |      | 0 x 0 |    |      | 0 x 0 |    |      |  |
| shell         | Memory to Memory                          | 0 x 0 |    |      | 0 x 0 |    |      | 0 x 0 |    |      | 0 x 0 |    |      |  |
| shell         | Host to Device                            | 0 x 0 |    |      | 0 x 0 |    |      | 0 x 0 |    |      | 0 x 0 |    |      |  |
| shell         | Peer to Peer                              | 0 x 0 |    |      | 0 x 0 |    |      | 0 x 0 |    |      | 0 x 0 |    |      |  |
| INFO: xbutil  | status succeeded.                         |       |    |      |       |    |      |       |    |      |       |    |      |  |

If no debug IPs are found in the xclbin, the following message will be displayed below:

INFO: Found total 1 card(s), 1 are usable
INFO: Failed to find any debug IPs on the platform. Ensure that a valid
bitstream with debug IPs (SPM, LAPC) is successfully downloaded.
INFO: xbutil status succeeded.

For more information on adding performance monitor counters (AM, AIM, ASM) and LAPC in your design, see Techniques for Debugging Application Hangs.

## top

**IMPORTANT!** This option cannot be used with embedded processor platforms.

The top command outputs card statistics including memory topology, DMA transfer metrics, and Compute Unit usage data. This command is similar to the Linux top command. When running, it continues to operate until q is entered in the terminal window to quit.

It has the following command line format:

```
xbutil top [-d card] [-i seconds]
```

The following table lists the available options.

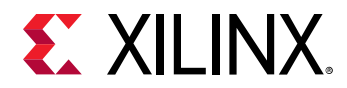

#### Table 63: xbutil top Command Options

| Option                 | Description                                                                                                    | Required |
|------------------------|----------------------------------------------------------------------------------------------------|----------|
| -d <card></card>       | Specifies the target card. <card> can be specified as either the card_id or Bus:Device:Function (BDF). Defaults to card_id = 0 if not specified.<br/><b>Note:</b> Use the xbutil scan command to display both the card_id and BDF for installed cards.</card> | Ν        |
| -i <seconds></seconds> | Refresh rate (in seconds). Default is 1 second.                                                                                                    | Ν        |

For example, the following command will perform top with a two second refresh rate.

xbutil top -i 2

#### Table 64: Top Field Definition

| Field                      | Description                                                                                                    |
|----------------------------|----------------------------------------------------------------------------------------------------|
| Device Memory Usage        | Percentage of memory used per memory bank.<br>Graphical usage bar will be displayed proportion to the amount of memory<br>used. Bar will be similar to the following:<br> |
| Power                      | Total card power                                                                                                    |
| Mem Topology               | Assigned tag to the memory bank                                                                                                    |
|                            | Memory type (that is, DDR or HBM)                                                                                                    |
|                            | Temperature of the memory bank                                                                                                    |
|                            | Total available memory per memory bank                                                                                                    |
|                            | Current memory usage                                                                                                    |
|                            | Number of buffers allocated                                                                                                    |
| Total DMA Transfer Metrics | Accumulated bytes transferred because of reboot                                                                                                    |
| CU Usage                   | Number of commands executed by this CU. Numbers are accumulated until the xclbin is changed where they are reset to zero.                                                 |

#### The following example is an output after running this command:

| Device Memory<br>[0] bank0<br>[1] bank1<br>[2] bank2<br>[3] bank3       | Usage<br>[          <br>[<br>[                       | 111                                  |                                          |                                                                            | 25.0% ]<br>0.00% ]<br>0.00% ]<br>0.00% ] |
|-------------------------------------------------------------------------|------------------------------------------------------|--------------------------------------|------------------------------------------|----------------------------------------------------------------------------|------------------------------------------|
| Power<br>34.0W                                                          |                                                      |                                      |                                          |                                                                            |                                          |
| Mem Topology<br>Tag<br>[0] bank0<br>[1] bank1<br>[2] bank2<br>[3] bank3 | Type<br>MEM_DDR4<br>MEM_DDR4<br>MEM_DDR4<br>MEM_DDR4 | Temp<br>36 C<br>38 C<br>46 C<br>41 C | Size<br>16 GB<br>16 GB<br>16 GB<br>16 GB | Device Memory<br>Mem Usage<br>4 GB<br>0 Byte<br>0 Byte<br>0 Byte<br>0 Byte | Usage<br>BO nums<br>16<br>0<br>0<br>0    |

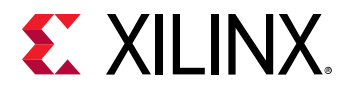

| Total DMA  | Transfei | : Met | crics:                                      |
|------------|----------|-------|---------------------------------------------|
| Chan[0].   | h2c: 75  | 5 GB  |                                             |
| Chan[0].   | c2h: 78  | 3 GB  |                                             |
| Chan[1].   | h2c: 61  | L600  | MB                                          |
| Chan[1].   | c2h: 61  | L440  | MB                                          |
|            |          |       |                                             |
| ########## | #######  | ####  | <i>!###################################</i> |
|            |          |       |                                             |
| Compute Un | it Usage | e:    |                                             |
| CU[@0x1800 | 000] : 6 | 58    |                                             |
| CU[@0x1c00 | 000] : 6 | 58    |                                             |
| CU[@0x2500 | 00] : 6  |       |                                             |
|            |          |       |                                             |
| ########## | #######  | ##### | <i>、₩₩₩₩₩₩₩₩₩₩₩₩₩₩₩₩₩₩₩₩₩₩₩₩₩₩₩₩₩₩₩₩₩₩₩</i> |

If no xclbin is loaded, the following will be displayed:

```
Device Memory Usage
[1] bank1
                                                        0.00% ]
            ſ
Power
23W
Mem Topology
                                       Device Memory Usage
             Type
                       Temp
                              Size
                                       Mem Usage BO nums
Tag
 [1] bank1
             MEM_DDR4
                       36
                              64 GB
                                       0 Byte
                                                    0
Total DMA Transfer Metrics:
 Chan[0].h2c: 0 Byte
 Chan[0].c2h: 0 Byte
Chan[1].h2c: 0 Byte
Chan[1].c2h: 0 Byte
***********************
Compute Unit Usage:
****************
```

# validate

**IMPORTANT!** This option cannot be used with embedded processor platforms.

The validate command generates a high-level, easy to read summary of the installed card. It validates correct installation by performing the following set of tests:

- 1. Validates the card found.
- 2. Checks PCI Express link status.
- 3. Runs a verify kernel on the card.

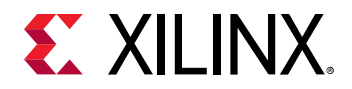

- 4. Performs the following data bandwidth tests:
  - a. DMA test: Data transfers between host and card memory through PCI Express.
  - b. DDR or HBM test: Data transfers between kernels and card memory.

It has the following command line format:

xbutil validate [-d card]

The following table lists the available option.

| Table 65: xbutil validate Con | nmand Option |
|-------------------------------|--------------|
|-------------------------------|--------------|

| Option           | Description                                                                                                    | Required |
|------------------|----------------------------------------------------------------------------------------------------|----------|
| -d <card></card> | Specifies the target card. <card> can be specified as either the card_id or Bus:Device:Function (BDF). Defaults to card_id = 0 if not specified.<br/><b>Note:</b> Use the xbutil scan command to display both the card_id and BDF for installed cards.</card> | Ν        |

The following is an example of the output after running this command:

```
INFO: Found 1 cards
INFO: Validating card[0]: xilinx_u200_xdma_201830_2
INFO: == Starting AUX power connector check:
INFO: == AUX power connector check PASSED
INFO: == Starting PCIE link check:
INFO: == PCIE link check PASSED
INFO: == Starting verify kernel test:
INFO: == verify kernel test PASSED
INFO: == Starting DMA test:
Buffer Size: 256 MB
Host -> PCIe -> FPGA write bandwidth = 8775.99 MB/s
Host <- PCIe <- FPGA read bandwidth = 12136.8 MB/s
INFO: == DMA test PASSED
INFO: == Starting device memory bandwidth test:
. . . . . . . . . . .
Maximum throughput: 52428 MB/s
INFO: == device memory bandwidth test PASSED
INFO: == Starting PCIE peer-to-peer test:
P2P BAR is not enabled. Skipping validation
INFO: == PCIE peer-to-peer test SKIPPED
INFO: == Starting memory-to-memory DMA test:
bank0 -> bank1 M2M bandwidth: 12010.3 MB/s
bank0 -> bank2 M2M bandwidth: 12051.6 MB/s
bank0 -> bank3 M2M bandwidth: 12063.5 MB/s
bank1 -> bank2 M2M bandwidth: 12052.7 MB/s
bank1 -> bank3 M2M bandwidth: 12048.2 MB/s
bank2 -> bank3 M2M bandwidth: 12052.2 MB/s
INFO: == memory-to-memory DMA test PASSED
INFO: Card[0] validated successfully.
INFO: All cards validated successfully.
```

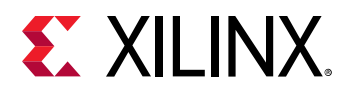

# version

**IMPORTANT!** This option cannot be used with embedded processor platforms.

The version command returns the XRT build version details. It is identical to the version command. It has the following command line format. There are no options.

xbutil version

The following table lists the fields returned from xbutil version command.

#### Table 66: Version Field Definition

| Field                   | Description               |
|-------------------------|---------------------------|
| XRT Build Version       | XRT build version         |
| Build Version Branch    | Build version branch      |
| Build Version Hash      | Build version hash        |
| Build Version Hash Date | Build version branch date |
| Build Version Date      | Build version date        |
| XOCL                    | XOCL version              |
| XCLMGMT                 | XCLMGMT version           |

Below is an example output of xbutil version for a system with three cards installed.

XRT Build Version: 2.3.1301 Build Version Branch: 2019.2 Build Version Hash: 192e706aea53163a04c574f9b3fe9ed76b6ca471 Build Version Hash Date: Thu, 24 Oct 2019 19:27:30 -0700 Build Version Date: Thu, 24 Oct 2019 20:04:29 -0700 XOCL: 2.3.1301,192e706aea53163a04c574f9b3fe9ed76b6ca471 XCLMGMT: 2.3.1301,192e706aea53163a04c574f9b3fe9ed76b6ca471

To return additional card details, use xbmgmt flash --scan.

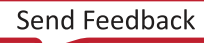

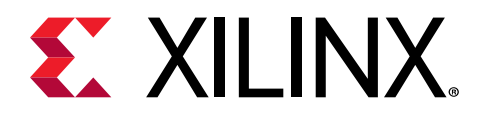

# Chapter 30

# xbmgmt Utility

Xilinx<sup>®</sup> Board Management (xbmgmt) utility is a standalone command line tool that is included with the Xilinx Runtime (XRT) installation package. The xbmgmt command supports both Alveo Data Center accelerator cards, and embedded processor-based platforms.

Accelerator cards are partitioned into a user function and a management function to provide different levels of card access. The user function allows end users to load and run their applications, while the management function is for system administrators to manage the card. The xbutil utility interacts with the user function. The xbmgmt utility, which requires root privilege, is for interacting with the management function. The reason for splitting the function access between the two utilities is to provide some security for the management features of the tool.

**IMPORTANT!** The *xbmgmt* utility only works with Alveo cards that have Xilinx provided shells/platforms. XRT does not work on custom Vivado<sup>®</sup> designs.

This utility is used for card installation and administration, and requires sudo privileges when running it. The xbmgmt supported tasks include flashing the card firmware, and scanning the current device configuration.

The xbmgmt command line format is:

```
xbmgmt <command> [options]
```

Where the available commands and options are given below.

- flash
- scan
- version

**TIP:** You can use the help command to list the available xbmgmt commands and options, and access help for individual commands by using the following:

xbmgmt help <command>

**CAUTION!** Using Expert only commands can damage your board and void your warranty. Consult your FAE before usage.

Set up the xbmgmt command using the following scripts:

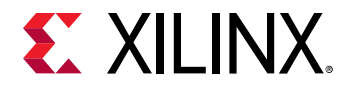

• For csh shell:

\$ source /opt/xilinx/xrt/setup.csh

• For bash shell:

\$ source /opt/xilinx/xrt/setup.sh

# flash

JMPORTANT! This option cannot be used with embedded processor platforms.

The flash command has three sub-commands which are described in the following table.

| Table 67: <b>xbmamt flash Sub-command</b> | t flash Sub-commands |
|-------------------------------------------|----------------------|
|-------------------------------------------|----------------------|

| Sub-command   | Description                                                                           |
|---------------|---------------------------------------------------------------------------------------|
| scan          | Query the card's flashable partition running on FPGA and installed on the host system |
| update        | Flash a target platform (flashable partition) to the card                             |
| factory_reset | Reset the card to factory condition                                                   |

Each of the sub-commands are detailed below.

#### scan

The scan sub-command returns details of the flashable partition installed on each card along with the flashable partitions installed on the host system. In addition, it also returns additional information including SC version, BDF, Serial number, and MAC addresses.

It has the following command line format.

xbmgmt flash --scan [--verbose | --json]

#### Table 68: xbmgmt flash --scan Sub-command Options

| Option  | Description                                                                                                    | Required |
|---------|----------------------------------------------------------------------------------------------------|----------|
| verbose | Returns verbose output which includes additional fields.<br>Theverbose andjson options are mutually exclusive.    | Ν        |
| json    | Returns all fields given withverbose option in JSON format.<br>Theverbose andjson options are mutually exclusive. | Ν        |

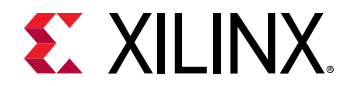

Using the flash sub-command without any options, as shown below, will return the fields listed in the following table.

xbmgmt flash --scan

The following table lists the fields returned from <code>xbmgmt --flash scan</code>.

| Field                                    | Description                                                                                                    |
|------------------------------------------|----------------------------------------------------------------------------------------------------|
| Card                                     | Provides the enumerated card Bus Device Function (BDF) for the card in the following format:<br>[Bus : Device : Function]                                                                                                    |
|                                          | <b>TIP:</b> The <i>xbmgmt</i> command returns a BDF which includes the management function on the card. The <i>xbutil scan</i> command returns a BDF which includes the user function on the card.                                                                                                    |
| Card type                                | Xilinx card type                                                                                                    |
| Flash type                               | <ul> <li>Returns the flash type physically installed on the card. The flash type can be:</li> <li>Dual QSPI: Two x4 SPI</li> <li>SPI: One x4 SPI</li> <li>OSPI: One x8 SPI</li> </ul>                                                                                                    |
| Flashable partition running on FPGA      | <ul> <li>Returns details on the flashable partition installed on the card:</li> <li>Name of the target platform running on the FPGA</li> <li>ID unique identification of the platform bitstream</li> <li>Satellite Controller (SC) version number</li> <li>IMPORTANT! Flashable partition running on FPGA's ID must match the flashable partitions installed in system or the stack will not operate correctly.</li> </ul> |
| Flashable partitions installed in system | <ul> <li>Returns details on the flashable partition installed on the host system:</li> <li>Name of the target platform running installed on the host system</li> <li>ID which represents the timestamp of the target platform</li> <li>SC version number</li> </ul>                                                                                                    |

Below is an example output of xbmgmt flash --scan for a system with two different cards installed:

```
Card [0000:a6:00.0]
Card type: u280
Flash type: SPI
Flashable partition running on FPGA:
    xilinx_u280_xdma_201920_1,[ID=0x5da8da6e],[SC=4.3.4]
Flashable partitions installed in system:
    xilinx_u280_xdma_201920_1,[ID=0x5da8da6e],[SC=4.3.4]
Card [0000:73:00.0]
Card type: u250
```

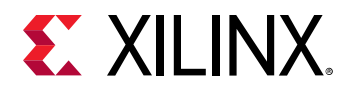

```
Flash type: SPI
Flashable partition running on FPGA:
    xilinx_u250_xdma_201830_2,[ID=0x5d14fbe6],[SC=4.3.7]
Flashable partitions installed in system:
    xilinx_u250_xdma_201830_2,[ID=0x5d14fbe6],[SC=4.3.7]
```

If a card has been installed for the first time and not previously been flashed, or if the card has been factory reset the flashable partition running on FPGA will indicate this with the word GOLDEN within its name as shown in factory\_reset.

Using the --verbose option, as shown in the following example, returns additional fields specified in the following table.

*Note*: A platform has to be installed on the system to obtain the full card information.

xbmgmt flash --scan --verbose

#### Table 70: xbmgmt flash --scan --verbose Field Definition

| Field                    | Description                                                                                                    |
|--------------------------|----------------------------------------------------------------------------------------------------|
| Card Name                | Xilinx provided card name                                                                                                    |
| Card serial number (S/N) | Unique card serial number                                                                                                    |
| Configuration mode       | Returns the configuration mode in which FPGA boots up from a cold reset. The configuration modes can be:                                                        |
|                          | Dual QSPI: Two x4 SPI                                                                                                    |
|                          | • QSPI: One x4 SPI                                                                                                    |
|                          | • OSPI: One x8 SPI                                                                                                    |
| Fan presence             | Represents the presence of a fan on the card.<br>A – Active cooling. Fan is present on card.<br>P – Passive cooling. Fan is not present on the card and must be |
|                          | cooled by host server.                                                                                                    |
| Max power level          | Maximum power level consumed by the card in Watts. Includes power from AUX power port. Not all cards have AUX power ports.                                      |
| MAC address              | Returns a list of Xilinx assigned MAC addresses for the card.                                                                                                   |
|                          | You are free to use Xilinx assigned MAC address or provide your own.                                                                                            |
|                          | An address of FF:FF:FF:FF:FF:FF implies this MAC slot has not been assigned an address.                                                                         |

An example of the *xbmgmt* flash --scan --verbose output for a system with one card is given below:

```
Card [0000:a6:00.0]
    Card type:
                        u280
    Flash type:
                        SPI
    Flashable partition running on FPGA:
        xilinx_u280_xdma_201920_1,[ID=0x5da8da6e],[SC=4.3.4]
    Flashable partitions installed in system:
        xilinx_u280_xdma_201920_1,[ID=0x5da8da6e],[SC=4.3.4]
    Card name
                                ALVEO U280 PQ
    Card S/N:
                                 21760394R01L
    Config mode:
                                 7
    Fan presence:
                                 А
```

UG1393 (v2020.1) August 20, 2020 Vitis Application Acceleration Development

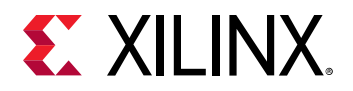

| Max | power level: | 225W              |
|-----|--------------|-------------------|
| MAC | address0:    | 00:0A:35:06:00:0A |
| MAC | address1:    | 00:0A:35:06:00:0E |
| MAC | address2:    | FF:FF:FF:FF:FF    |
| MAC | address3:    | FF:FF:FF:FF:FE    |
|     |              |                   |

Using the --json sub-option returns similar information as xbmgmt flash --scan, but in JSON format. The following shows an example of the generated JSON output for a system with one card.

```
{
    "card0": {
        "shellpackage": "xilinx_u280_xdma_201920_1,[ID=0x5da8da6e],
[SC=4.3.4]; ",
        "name": "ALVEO U280 PQ",
        "serial": "21760394R01L",
        "config_mode": "7",
        "fan_presence": "A",
        "max_power": "225W",
        "mac0": "00:0A:35:06:00:0A",
        "mac1": "00:0A:35:06:00:0B",
        "mac2": "FF:FF:FF:FF:FF:FF;
        "mac3": "FF:FF:FF:FF:FF;
    }
}
```

#### update

Use the flash --update sub-command to change the flashable partition (target platform) on the card. It does this by flashing the specified target platform and associated satellite controller to the configurable ROM on the card. It has the following command line format:

```
xbmgmt flash --update [--shell <target_platform_name>
[--id <target_platform_id>]] [--card <bdf] [-force]</pre>
```

The following table lists the available options.

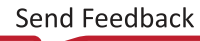

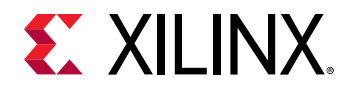

| Table 71: | xbmgmt update | e Command | Sub-options |
|-----------|---------------|-----------|-------------|
|-----------|---------------|-----------|-------------|

| Option                                                          | Description                                                                                                    | Required |
|-----------------------------------------------------------------|----------------------------------------------------------------------------------------------------|----------|
| shell<br><target_platform_name><br/>[id]</target_platform_name> | Name of the target platform (flashable partition) to be flashed on the card.<br>The target platform must be installed on the host system prior to<br>specifying it via the target platform installation package. See the Alveo <sup>™</sup><br>card installation guide for details on downloading and installing the<br>deployment target platforms installed on the host system.<br>If neither theshell andcard options are specified, all cards will be<br>flashed with the compatible target platform if available on the host system.<br>For instance, if your system has U200 and U250 cards installed and both<br>U200 and U250 target platforms exist on the host system, then both cards<br>will be flashed with their respective target platforms. If a card's target<br>platform does not exist on the system, then the card will not be flashed.<br>If theshell option is specified, but thecard option is not, then all<br>cards compatible with the specified target_platform_name will be<br>flashed. For instance, if your system has two U200 cards installed, then<br>both cards will be flashed with the specified target_platform_name. If a<br>card's target platform does not exist on the system, then the card will not<br>be flashed.<br>If theshell option is not specified, but thecard option is specified,<br>the specified card will be flashed with the compatible target platform if<br>available on the host system.<br>If both theshell andcard options are specified, the specified card<br>will be flashed with the specified target platform if<br>available on the host system.<br>If both theshell andcard options are specified, the specified card<br>will be flashed with the specified target platform if<br>available on the host system.<br>If the flashable partition on the card matches the flashable partition on the<br>system, a similar message as shown below will be displayed and the card<br>will not be updated. However, you can force the card to be flashed.<br>Card [0000:65:00.0]:<br>Status: shell is up-to-date<br>Card(s) up-to-date and do not need to be flashed.<br>If the specified target_platform_name is not installed on the host | N        |
|                                                                 |                                                                                                    |          |
|                                                                 | Specified shell not found.                                                                                                    |          |
|                                                                 | Thisid sub-option specifies the ID of the target platform.                                                                                                    |          |
|                                                                 | Use the xbmgmt flashscan to obtain the ID of the flashable partition.                                                                                                    |          |
|                                                                 | released target platform available on the host system.                                                                                                    |          |

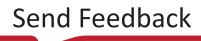

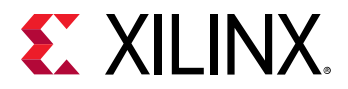

| Table 71: | xbmamt u | odate ( | Command | Sub-o | ptions | (cont'd  | ) |
|-----------|----------|---------|---------|-------|--------|----------|---|
|           |          |         |         |       |        | 20112 0. | , |

| Option                            | Description                                                                                                    | Required             |
|-----------------------------------|----------------------------------------------------------------------------------------------------|----------------------|
| <b>Option</b><br>card <bdf></bdf> | <b>Description</b><br>Specifies the accelerator card to be updated as identified by its<br>Bus:Device:Function (BDF) tag. Use the xbmgmt flashscan to obtain<br>the card BDF.<br>Ifcard is not specified, then all accelerator cards in the system<br>compatible with the specified target_platform will be updated.<br>If neither theshell andcard options are specified, all cards will be<br>flashed with the compatible target platform if available on the host system.<br>For instance, if your system has U200 and U250 cards installed and both<br>U200 and U250 target platforms exist on the host system, then both cards<br>will be flashed with their respective target platforms. If a card's target<br>platform does not exist on the system, then the card will not be flashed.<br>If theshell option is specified, but thecard option is not, then all<br>cards compatible with the specified target_platform_name will be<br>flashed.<br>For instance, if your system has two U200 cards installed, then both cards<br>will be flashed with the specified target_platform_name. If a card's<br>target platform does not exist on the system, then the card will not be<br>flashed.<br>For instance, if your system has two U200 cards installed, then both cards<br>will be flashed with the specified target_platform_name. If a card's<br>target platform does not exist on the system, then the card will not be<br>flashed.<br>If theshell option is not specified, but thecard option is specified,<br>the specified card will be flashed with the compatible target platform if available on the host system. | <b>Required</b><br>N |
|                                   | <pre>available on the host system. If both theshell andcard options are specified, the specified card will be flashed with the specified target platform if available on the host system. If the BDF is not found, you will receive the following message where <bdf> is the BDF value entered. Use the xbmgmt flashscan to list the BDF values of installed cards. ERROR: No mgmt PF found for <bdf></bdf></bdf></pre>                                                                                                    |                      |
|                                   |                                                                                                    |                      |
| force                             | The force option means "yes" to any prompt from xbmgmt flash<br>update command.<br>For instance, when flashing the card through xbmgmt flashupdate, it<br>will confirm that you wish to perform the update with the following<br>prompt:<br>Are you sure you wish to proceed? [y/n]:                                                                                                    | Ν                    |
|                                   | The <code>force</code> option will automatically set the answer to "y" or yes, and proceed.                                                                                                    |                      |

#### factory\_reset

Use the flash --factory\_reset sub-command to restore the flashable partition running on the FPGA to the original golden image. This command will not change the satellite controller version. It has the following command line format:

xbmgmt flash --factory\_reset [--card <bdf>]

There is only one option and is given in the following table.

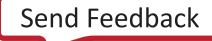

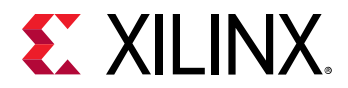

#### Table 72: xbmgmt factory\_reset Command Sub-options

| Option           | Description                                                                                                    | Required |
|------------------|----------------------------------------------------------------------------------------------------|----------|
| card <bdf></bdf> | Specifies the accelerator card to be factory reset as identified by its Bus:Device:Function (BDF) tag.<br>Use the xbmgmt flashscan to obtain the card BDF. | Ν        |
|                  | Ifcard is not specified, then the card_ID 0 will be reset.<br>Card_ID is not deterministic and can change after a cold or<br>warm reboot.                  |          |

After running the xbmgmt flash --factory\_reset command, it is necessary to cold-reboot the system to restore the card to the original golden image.

After a factory reset and cold rebooting, use xbmgmt flash --scan to confirm the flashable partition running on FPGA has been reverted. The partition will include the word GOLDEN within its name as shown below:

```
Card [0000:a6:00.0]
Card type: u280
Flash type: SPI
Flashable partition running on FPGA:
    xilinx_u280_GOLDEN_8,[SC=4.3]
Flashable partitions installed in system:
    xilinx_u280_xdma_201920_1,[ID=0x5da8da6e],[SC=4.3.4]
```

# scan (xbmgmt)

**IMPORTANT!** This option cannot be used with embedded processor platforms.

The xbmgmt scan command returns a list of all the detected management PCIe functions. Each item in the list includes the card BDF, target platform name, target platform ID, and management driver instance number.

**TIP:** If additional details are needed, use the *xbmgmt* flash --scan --verbose command.

It has the following command line format. There are no options.

xbmgmt scan

The following table lists the fields returned from <code>xbmgmt scan</code> command.

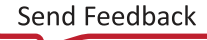

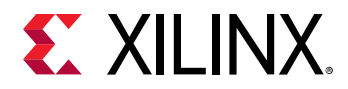

#### Table 73: xbmgmt scan Field Definition

| Field                               | Description                                                                                                    |
|-------------------------------------|----------------------------------------------------------------------------------------------------|
| BDF                                 | Provides the enumerated Bus:Device:Function (BDF) identifier for the card in the following format:<br>[Bus:Device:Function]                                                                                                    |
| Flashable partition running on FPGA | <ul> <li>Details on the flashable partition include:</li> <li>Name of the target platform flashed on the FPGA</li> <li>Unique ID associated with the target platform.</li> </ul>                                                                                                    |
| mgmt                                | Returns the assigned management driver instance.<br>The instance number can easily find the device node for each function.<br>On a supported Linux distribution, the device node can be found<br>at: /dev/xclmgmt <inst>.<br/>In addition, the instance can be useful when mapping the dmesg<br/>information to a specific card.</inst> |

Below is an example output of xbmgmt scan for a system with three cards installed. Details for each card are on a separate line:

```
0000:a6:00.0 xilinx_u280_xdma_201920_1(ts=0x5da8da6e) mgmt(inst=42496)
0000:73:00.0 xilinx_u250_xdma_201830_2(ts=0x5d14fbe6) mgmt(inst=29440)
0000:17:00.0 xilinx_u200_xdma_201830_2(ts=0x5d1211e8) mgmt(inst=5888)
```

## version

IMPORTANT! This option cannot be used with embedded processor platforms.

The version command returns the XRT build version details. It is identical to the xbutil version command. It has the following command line format. There are no options.

xbmgmt version

The following table lists the fields returned from <code>xbmgmt version</code> command.

| Field                   | Description               |
|-------------------------|---------------------------|
| XRT Build Version       | XRT build version         |
| Build Version Branch    | Build version branch      |
| Build Version Hash      | Build version hash        |
| Build Version Hash Date | Build version branch date |
| Build Version Date      | Build version date        |
| XOCL                    | XOCL version              |
| XCLMGMT                 | XCLMGMT version           |

#### Table 74: Version Field Definition

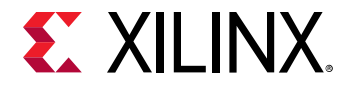

The following code is an example output of xbmgmt version for a system with three cards installed.

XRT Build Version: 2.3.1301 Build Version Branch: 2019.2 Build Version Hash: 192e706aea53163a04c574f9b3fe9ed76b6ca471 Build Version Hash Date: Thu, 24 Oct 2019 19:27:30 -0700 Build Version Date: Thu, 24 Oct 2019 20:04:29 -0700 XOCL: 2.3.1301,192e706aea53163a04c574f9b3fe9ed76b6ca471 XCLMGMT: 2.3.1301,192e706aea53163a04c574f9b3fe9ed76b6ca471

To return additional card details, use <code>xbmgmt flash --scan</code>.

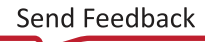

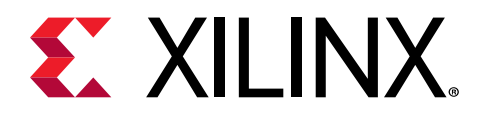

# Chapter 31

# xclbinutil Utility

The xclbinutil utility can create, modify, and report xclbin content information.

The available command options are shown in the following table.

| Option                      | Description                                                                                                    |
|-----------------------------|----------------------------------------------------------------------------------------------------|
| -h [help ]                  | Print help messages.                                                                                                    |
| -i [input ] <arg></arg>     | Input file name. Reads xclbin into memory.                                                                                             |
| -o [output ] <arg></arg>    | Output file name. Writes in memory xclbin image to a file.                                                                             |
| -v [verbose ]               | Display verbose/debug information                                                                                                    |
| -q [quiet ]                 | Minimize reporting information.                                                                                                    |
| migrate-forward             | Migrate the xclbin archive forward to the new binary format.                                                                           |
| remove-section <arg></arg>  | Section name to remove.                                                                                                    |
| add-section <arg></arg>     | Section name to add. Format: <section>:<format>:<file></file></format></section>                                                       |
| dump-section <arg></arg>    | Section to dump. Format: <section>:<format>:<file></file></format></section>                                                           |
| replace-section <arg></arg> | Section to replace.                                                                                                    |
| key-value <arg></arg>       | Key value pairs. Format: [USER SYS]: <key>:<value></value></key>                                                                       |
| remove-key <arg></arg>      | Removes the given user key from the xclbin archive.                                                                                    |
| add-signature <arg></arg>   | Adds a user defined signature to the given xclbin image.                                                                               |
| remove-signature            | Removes the signature from the xclbin image.                                                                                           |
| get-signature               | Returns the user defined signature (if set) of the xclbin image.                                                                       |
| info                        | Report accelerator binary content. Including: generation and packaging data,<br>kernel signatures, connectivity, clocks, sections, etc |
| list-names                  | List all possible section names (standalone option).                                                                                   |
| version                     | Version of this executable.                                                                                                    |
| force                       | Forces a file overwrite.                                                                                                    |

#### Table 75: xclbinutil Commands

The following are various use examples of the tool.

- Reporting xclbin information: xclbinutil --info --input binary\_container\_1.xclbin
- Extracting the bitstream image: xclbinutil --dump-section BITSTREAM:RAW:bitstream.bit --input binary\_container\_1.xclbin

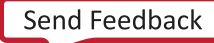

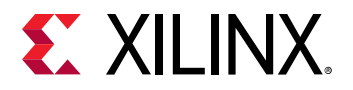

- **Extracting the build metadata:** xclbinutil --dump-section BUILD\_METADATA:HTML:buildMetadata.json --input binary\_container\_1.xclbin
- Removing a section: xclbinutil --remove-section BITSTREAM --input binary\_container\_1.xclbin --output binary\_container\_modified.xclbin

For most users, details about the contents and how the xclbin was created is desired. This information can be obtained through the --info option and reports information on the xclbin, hardware platform, clocks, memory configuration, kernel, and how the xclbin was generated.

The output of the xclbinutil command using the --info option is shown below divided into sections.

xclbinutil -i binary\_container\_1.xclbin --info

# xclbin Information

| Generated by:      | v++ (2020.1) on Mon Apr 13 20:19:40 MDT 2020 |
|--------------------|----------------------------------------------|
| Version:           | 2.6.436                                      |
| Kernels:           | CopyKernel                                   |
| Signature:         |                                              |
| Content:           | Bitstream                                    |
| UUID (xclbin):     | d081de98-3fd3-4e9b-bab3-108b42c73101         |
| UUID (IINTF):      | 862c7020a250293e32036f19956669e5             |
| Sections:          | DEBUG_IP_LAYOUT, BITSTREAM, MEM_TOPOLOGY,    |
| IP_LAYOUT,         |                                              |
|                    | CONNECTIVITY, CLOCK_FREQ_TOPOLOGY,           |
| BUILD_METADATA,    |                                              |
|                    | EMBEDDED_METADATA, SYSTEM_METADATA,          |
| PARTITION_METADATA |                                              |

# **Hardware Platform Information**

Vendor: Board: Name: Version: Generated Version: Created: FPGA Device: Board Vendor: xilinx u200 xdma 201830.1 Vivado 2018.3 (SW Build: 2388429) Wed Nov 14 20:06:10 2018 xcu200 xilinx.com

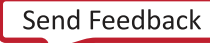
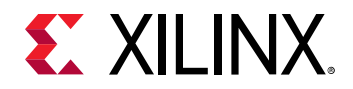

```
Board Name:xilinx.com:au200:1.0Board Part:xilinx.com:au200:part0:1.0Platform VBNV:xilinx_u200_xdma_201830_1Static UUID:00194bb3-707b-49c4-911e-a66899000b6bFeature ROM TimeStamp:1542252769
```

### Clocks

Reports the maximum kernel clock frequencies available. Both the clock names and clock indexes are provided. The clock indexes are identical to those reported in platforminfo Utility.

Name: DATA\_CLK Index: 0 Type: DATA Frequency: 300 MHz Name: KERNEL\_CLK Index: 1 Type: KERNEL Frequency: 500 MHz

# **Memory Configuration**

| Name:         | bank0       |
|---------------|-------------|
| Index:        | 0           |
| Type:         | MEM_DDR4    |
| Base Address: | 0x0         |
| Address Size: | 0x400000000 |
| Bank Used:    | No          |
| Name:         | bank1       |
| Index:        | 1           |
| Type:         | MEM_DDR4    |
| Base Address: | 0x400000000 |
| Address Size: | 0x400000000 |
| Bank Used:    | Yes         |
| Name:         | bank2       |
| Index:        | 2           |
| Type:         | MEM_DDR4    |
| Base Address: | 0x800000000 |
| Address Size: | 0x400000000 |
| Bank Used:    | No          |
| Name:         | bank3       |
| Index:        | 3           |
| Type:         | MEM_DDR4    |
| Base Address: | 0xc00000000 |
| Address Size: | 0x400000000 |
| Bank Used:    | No          |
| Name:         | PLRAM[0]    |

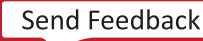

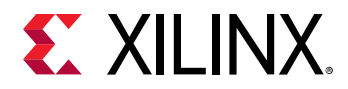

| Index:<br>Type:<br>Base Address:        | 4<br>MEM_DDR4<br>0x1000000000       |
|-----------------------------------------|-------------------------------------|
| Address Size:                           | 0x20000                             |
| Name:                                   | PLRAM[1]                            |
| Type:<br>Base Address:<br>Address Size: | MEM_DRAM<br>0x1000020000<br>0x20000 |
| Bank Used:                              | No                                  |
| Name:<br>Index:                         | PLRAM[2]<br>6                       |
| Type:<br>Base Address:                  | MEM_DRAM<br>0x1000040000            |
| Address Size:                           | 0x20000                             |
| Bank Used:                              | No                                  |

# **Kernel Information**

For each kernel in the xclbin, the function definition, ports, and instance information is reported.

The following is an example of the reported function definition.

The following is an example of the reported ports.

| Ports          |               |
|----------------|---------------|
| Port:          | M_AXI_GMEM    |
| Mode:          | master        |
| Range (bytes): | 0xFFFFFFFF    |
| Data Width:    | 32 bits       |
| Port Type:     | addressable   |
| Port:          | M_AXI_GMEM1   |
| Mode:          | master        |
| Range (bytes): | 0xFFFFFFFF    |
| Data Width:    | 32 bits       |
| Port Type:     | addressable   |
| Port:          | S_AXI_CONTROL |
| Mode:          | slave         |
| Range (bytes): | 0x1000        |
| Data Width:    | 32 bits       |
| Port Type:     | addressable   |

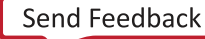

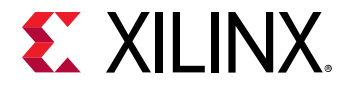

The following is an example of the reported instance(s) of the kernel.

```
Instance:
                krnl_vadd_1
  Base Address: 0x0
  Argument:
                     а
  Register Offset:
                     0x10
                     M_AXI_GMEM
  Port:
  Memory:
                     bank1 (MEM_DDR4)
  Argument:
                    b
  Register Offset: 0x1C
                   M_AXI_GMEM
  Port:
                    bank1 (MEM_DDR4)
  Memory:
  Argument:
                     С
  Register Offset:
                     0x28
                    M_AXI_GMEM1
  Port:
                     bank1 (MEM_DDR4)
  Memory:
  Argument:
                     n_elements
  Register Offset: 0x34
                     S_AXI_CONTROL
  Port:
  Memory:
                     <not applicable>
```

# **Tool Generation Information**

The utility also reports the v++ command line used to generate the xclbin. The Command Line section gives the actual v++ command line used, while the Options section displays each option used in the command line, but in a more readable format with one option per line.

```
Generated By
Command:
              V + +
             2018.3 - Tue Nov 20 19:42:42 MST 2018 (SW BUILD: 2394611)
Version:
Command Line: v++ -t hw_emu --platform /opt/xilinx/platforms/
xilinx_u200_xdma_201830_1/xilinx_
               u200_xdma_201830_1.xpfm --save-temps -l --connectivity.nk
krnl_vadd:1
               -g --messageDb binary_container_1.mdb
               --temp_dir binary_container_1
               --report_dir binary_container_1/reports --log_dir
binary_container_1/logs
                  --remote_ip_cache /wrk/tutorials/ip_cache
                  -obinary_container_1.xclbin binary_container_1/
krnl_vadd.o
Options:
               -t hw_emu
               --platform /opt/xilinx/platforms/xilinx_u200_xdma_201830_1/
xilinx_u200_xdma_201830_1.xpfm
               --save-temps
               -1
               --connectivity.nk krnl_vadd:1
               – g
               --messageDb binary_container_1.mdb
               --temp_dir binary_container_1
```

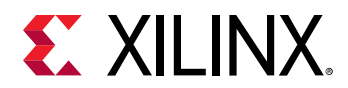

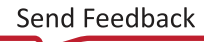

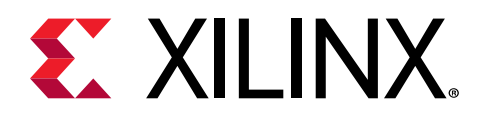

# Chapter 32

# xrt.ini File

The Xilinx runtime (XRT) library uses various control parameters to specify debugging, profiling, and message logging when running the host application and kernel execution. These control parameters are specified in a runtime initialization file, xrt.ini and used to configure features of XRT at start-up.

If you are a command line user, the xrt.ini file needs to be created manually and saved to the same directory as the host executable. The runtime library checks if xrt.ini exists in the same directory as the host executable and automatically reads the file to configure the runtime.

**TIP:** The Vitis IDE creates the *xrt.ini* file automatically based on your run configuration and saves it with the host executable.

#### **Runtime Initialization File Format**

The xrt.ini file is a simple text file with groups of keys and their values. Any line beginning with a semicolon (;) or a hash (#) is a comment. The group names, keys, and key values are all case sensitive.

The following is an example xrt.ini file that enables the timeline trace feature, and directs the runtime log messages to the Console view.

```
#Start of Debug group
[Debug]
timeline_trace = true
#Start of Runtime group
[Runtime]
runtime_log = console
```

There are three groups of initialization keys:

- Runtime
- Debug
- Emulation

The following tables list all supported keys for each group, the supported values for each key, and a short description of the purpose of the key.

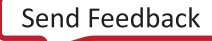

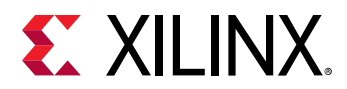

#### Table 76: Runtime Group

| Кеу                  | Valid Values                                         | Description                                                                                                    |
|----------------------|------------------------------------------------------|----------------------------------------------------------------------------------------------------|
| api_checks           | [true false]                                         | <ul> <li>Enables or disables OpenCL API checks.</li> <li>true: Enable. This is the default value.</li> <li>false: Disable.</li> </ul>                                                                                             |
| cpu_affinity         | {N,N,}                                               | Pins all runtime threads to specified CPUs.<br>Example:<br>cpu_affinity = {4,5,6}                                                                                                    |
|                      |                                                      |                                                                                                    |
| ert_polling          | [true false]                                         | Specifies the use of polling as a mechanism<br>to interrupt compute unit (CU) processing<br>on the acceleration platform. The default<br>value is false, using existing interrupt<br>signals on the platform rather than polling. |
| exclusive_cu_context | [true false]                                         | This allows the host application to direct<br>OpenCL to acquire exclusive CU access, so<br>that low-level AXI read/write (xclRegRead<br>and xclRegWrite) can be used for regular<br>kernels, as well as free-running kernels.     |
| polling_throttle     | <value></value>                                      | Specifies the time interval in microseconds that the runtime library polls the device status when ert_polling is enabled. The default value is 0.                                                                                 |
| runtime_log          | [null   console   syslog  <br><filename>]</filename> | Specifies where the runtime logs are printed                                                                                                    |
|                      |                                                      | • null: Do not print any logs. This is the default value.                                                                                                    |
|                      |                                                      | • console: Print logs to stdout                                                                                                    |
|                      |                                                      | • syslog: Print logs to Linux syslog.                                                                                                    |
|                      |                                                      | <ul> <li><filename>: Print logs to the specified<br/>file. For example,<br/>runtime_log=my_run.log.</filename></li> </ul>                                                                                                    |
| verbosity            |                                                      | Verbosity of the log messages. The default value is 0.                                                                                                    |

#### Table 77: Debug Group

| Кеу       | Valid Values | Description                                                                                                    |
|-----------|--------------|----------------------------------------------------------------------------------------------------|
| app_debug | [true false] | <ul> <li>Enables xprint and xstatus command during debugging with GDB.</li> <li>true: Enable.</li> <li>false: Disable. This is the default value.</li> </ul> |

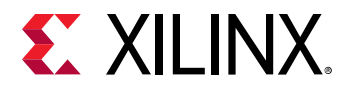

#### Table 77: Debug Group (cont'd)

| Кеу                              | Valid Values      | Description                                                                                                    |
|----------------------------------|-------------------|----------------------------------------------------------------------------------------------------|
| continuous_trace                 | [onloff]          | Enables the continuous offload of device<br>trace data while the application is running.<br>The trace file will be written to disk<br>continuously, so in the event of a crash,<br>some trace data is available to help debug<br>the application.                                 |
|                                  |                   | <b>Note:</b> The continuous trace feature writes<br>to the memory type specified by the<br>trace_memory option described in Vitis<br><b>Compiler General Options</b> . Continuous<br>trace provides better results when the trace<br>memory is not specified as FIFO.             |
| continuous_trace_interval_m<br>s | <int></int>       | Specifies the interval in milliseconds to read<br>the trace buffers. This is useful when trace<br>data is captured in FIFO and you want to<br>increase the rate of dumping data to the<br>disk to avoid overflowing the buffers and<br>losing data. The default interval is 1 ms. |
| data_transfer_trace= <arg></arg> | [coarse fine off] | Enables device-level AXI transfers trace.                                                                                                    |
|                                  |                   | • coarse: Show CU transfer activity from beginning of first transfer to end of last transfer (before compute unit transfer ends).                                                                                                    |
|                                  |                   | • fine: Show all AXI-level burst data transfers.                                                                                                    |
|                                  |                   | • off: Turn off reading and reporting of device-level trace during runtime. This is the default value.                                                                                                    |
| device_profile                   | [true false]      | Enables or disables device profiling.                                                                                                    |
|                                  |                   | • true: Enable.                                                                                                    |
|                                  |                   | • false: Disable. This is the default value.                                                                                                    |
| lop_trace                        | [true false]      | Enables or disables low overhead profiling.<br>Low overhead profiling produces a reduced<br>timeline_trace, with only host side data, but<br>eliminates the overhead of device side<br>profiling, significantly reducing the impact<br>on performance.                            |
|                                  |                   | • true: Enable.                                                                                                    |
|                                  |                   | • <pre>false: Disable. This is the default value.</pre>                                                                                                    |
|                                  |                   | <b>Note:</b> lop_trace=true should not be<br>specified with profile=true, or you will<br>not get low overhead profiling. Also, the<br>lop_trace does not require compilation or<br>linking with theprofile_kernel option<br>as defined in Vitis Compiler General<br>Options.      |

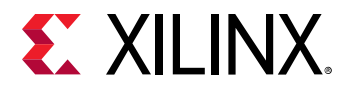

#### Table 77: Debug Group (cont'd)

| Кеу                      | Valid Values                   | Description                                                                                                    |
|--------------------------|--------------------------------|----------------------------------------------------------------------------------------------------|
| power_profile            | [true false]                   | <ul> <li>Enables or disables power profiling for the device.</li> <li>true: Enable.</li> <li>false: Disable. This is the default value.</li> <li>When this option is enabled, power data is captured from the accelerator card during the application runtime. The power profile reports the avg/min/max power for each rail on the card. The logged data is available to view in Vitis analyzer.</li> </ul>                                                                                                    |
| profile                  | [true false]                   | <ul> <li>Enables or disables OpenCL code profiling.</li> <li>true: Enable.</li> <li>false: Disable. This is the default value.</li> <li>When this option is specified as true, the runtime enables basic profile monitoring. Without any additional options, this enables the host runtime logging profile summary. However, when false, no profile monitoring is performed at all.</li> </ul>                                                                                                    |
| stall_trace= <arg></arg> | [dataflow memory pipe all off] | <ul> <li>Specifies what types of stalls to capture and report in the timeline trace. The default is off.</li> <li>Note: Enabling stall tracing can often fill the trace buffer, which results in incomplete and potentially corrupt timeline traces. This can be avoided by setting stall_trace=off.</li> <li>off: Turn off any stall trace information gathering.</li> <li>all: Record all stall trace information.</li> <li>dataflow: Intra-kernel streams (for example, writing to full FIFO between dataflow blocks).</li> <li>memory: External memory stalls (for example, AXI4 read from the DDR.</li> <li>pipe: Inter-kernel pipe for OpenCL kernels (for example, writing to full pipe between kernels).</li> </ul> |

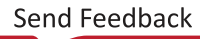

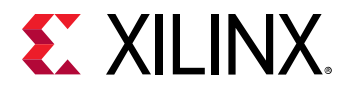

#### Table 77: Debug Group (cont'd)

| Кеу               | Valid Values                  | Description                                                                                                    |
|-------------------|-------------------------------|----------------------------------------------------------------------------------------------------|
| timeline_trace    | [true false]                  | Enables or disables profile timeline trace <ul> <li>true: Enable.</li> </ul>                                                                                                    |
|                   |                               | <ul> <li>false: Disable. This is the default value.</li> </ul>                                                                                                    |
|                   |                               | This option will enable data gathering for<br>the timeline trace. However, without<br>adding Acceleration Monitors and AXI<br>Performance Monitor IP into the kernels,<br>the timeline will only show host<br>information. At a minimum, to get compute<br>unit start and end times in the timeline, the<br>CU needs to be built with<br>profile_kernel exec as described in<br>Vitis Compiler Command. |
| trace_buffer_size | <value{k m g}></value{k m g}> | Specifies the size of the memory allocated<br>to capture trace data. This helps to ensure<br>you can capture enough trace data. The<br>value is specified as the amount of memory<br>to allocate, for example, 64K, 200M, 1G.                                                                                                    |
|                   |                               | trace_memory option as explained in Vitis<br>Compiler General Options.                                                                                                    |

#### Table 78: Emulation Group

| Кеу                        | Valid Values        | Description                                                                                                    |
|----------------------------|---------------------|----------------------------------------------------------------------------------------------------|
| aliveness_message_interval | Any integer         | Specifies the interval in seconds that aliveness messages need to be printed. The default is 300.                                                  |
| debug_mode                 | [off batch gui gdb] | Specifies how the waveform is saved and displayed during emulation.                                                                                |
|                            |                     | • off: Do not launch simulator waveform GUI, and do not save wdb file. This is the default value.                                                  |
|                            |                     | • batch: Do not launch simulator waveform GUI, but save wdb file                                                                                   |
|                            |                     | • gui: Launch simulator waveform GUI,<br>and save wdb file                                                                                         |
|                            |                     | • gdb: Launch simulator in gdb mode to debug the kernel using gdb. This mode does not have waveform support and does not save any wdb file either. |
|                            |                     | <b>Note:</b> The kernel needs to be compiled with debug enabled $(v + f - g)$ for the waveform to be saved and displayed in the simulator GUI.     |

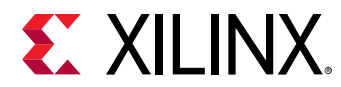

#### Table 78: Emulation Group (cont'd)

| Кеу                       | Valid Values     | Description                                                                                                    |
|---------------------------|------------------|----------------------------------------------------------------------------------------------------|
| print_infos_in_console    | [true false]     | Controls the printing of emulation info<br>messages to users console. Emulation info<br>messages are always logged into a file<br>called emulation_debug.log                                                                                                    |
|                           |                  | • true: Print in users console. This is the default value.                                                                                                    |
|                           |                  | • false: Do not print in user console.                                                                                                    |
| print_warnings_in_console | [true false]     | Controls the printing emulation warning messages to users console. Emulation warning messages are always logged into a file called emulation_debug.log.                                                                                                    |
|                           |                  | • true: Print in users console. This is the default value.                                                                                                    |
|                           |                  | • false: Do not print in user console.                                                                                                    |
| print_errors_in_console   | [true false]     | Controls printing emulation error<br>messages in users console. Emulation error<br>messages are always logged into the<br>emulation_debug.log file.                                                                                                    |
|                           |                  | • true: Print in users console. This is the default value.                                                                                                    |
|                           |                  | • false: Do not print in user console.                                                                                                    |
| user_pre_sim_script       | Path to Tcl file | For the first run, run simulation in GUI<br>mode. Add signals that you want to add.<br>Copy the commands from the Tcl console<br>and save into a Tcl script.<br>For the next run, pass the Tcl script in batch<br>mode.                                                                                             |
| user_post_sim_script      | Path to Tcl file | Any post operations can be specified in the<br>Tcl and pass to the switch. All the command<br>provided in the Tcl will get executed after<br>simulation is completed.                                                                                                    |
| xtlm_aximm_log            | [true false]     | Enables the XTLM AXI4 Memory Map<br>transaction logging at runtime and you<br>could see all the transactions in the<br>xsc_report.log file.                                                                                                    |
| xtlm_axis_log             | [true false]     | Enables the XTLM AXI4-Stream transaction logging at runtime and you could see all the transactions in the xsc_report.log file.                                                                                                    |
| timeout_scale             | na/ms/sec/min    | Timeout support for clPollStream API in<br>emulation. Provides a scale for the timeout<br>specified in clPollStream API. The<br>timeout specified in the code is specified in<br>ms, and might not work for emulation.<br>Therefore use the timeout_scale to map<br>ms to another scale if needed for<br>emulation. |

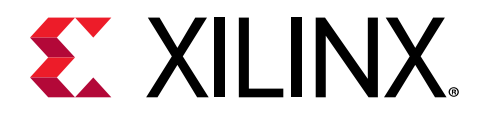

# Chapter 33

# **HLS Pragmas**

#### **Optimizations in Vitis HLS**

In the Vitis software platform, a kernel defined in the C/C++ language, or OpenCL<sup>M</sup> C, must be compiled into the register transfer level (RTL) that can be implemented into the programmable logic of a Xilinx device. The v++ compiler calls the Vitis High-Level Synthesis (HLS) tool to synthesize the RTL code from the kernel source code.

The HLS tool is intended to work with the Vitis IDE project without interaction. However, the HLS tool also provides pragmas that can be used to optimize the design, reduce latency, improve throughput performance, and reduce area and device resource usage of the resulting RTL code. These pragmas can be added directly to the source code for the kernel.

The HLS pragmas include the optimization types specified in the following table.

For detailed pragma information, refer to the Vitis HLS Flow.

|  | Table 79: | Vitis HL | S Pragmas | by Type |
|--|-----------|----------|-----------|---------|
|--|-----------|----------|-----------|---------|

| Туре                | Attributes                    |
|---------------------|-------------------------------|
| Kernel Optimization | • pragma HLS aggregate        |
|                     | • pragma HLS bind_op          |
|                     | • pragma HLS bind_storage     |
|                     | pragma HLS expression_balance |
|                     | • pragma HLS latency          |
|                     | • pragma HLS reset            |
|                     | • pragma HLS top              |
| Function Inlining   | • pragma HLS inline           |
| Interface Synthesis | • pragma HLS interface        |
| Task-level Pipeline | • pragma HLS dataflow         |
|                     | • pragma HLS shared           |
|                     | • pragma HLS stream           |
| Pipeline            | • pragma HLS pipeline         |
|                     | pragma HLS occurence          |
| Loop Unrolling      | • pragma HLS unroll           |
|                     | pragma HLS dependence         |

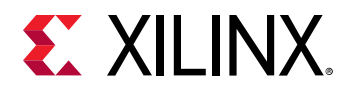

#### Table 79: Vitis HLS Pragmas by Type (cont'd)

| Туре               | Attributes                   |
|--------------------|------------------------------|
| Loop Optimization  | • pragma HLS loop_flatten    |
|                    | • pragma HLS loop_merge      |
|                    | pragma HLS loop_tripcount    |
| Array Optimization | • pragma HLS array_partition |
|                    | • pragma HLS array_reshape   |
| Structure Packing  | • pragma HLS aggregate       |
|                    | • pragma HLS dataflow        |

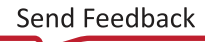

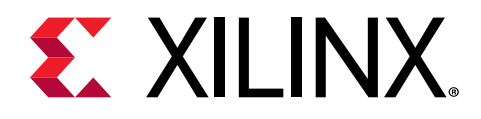

# Chapter 34

# **OpenCL** Attributes

This section describes OpenCL<sup>™</sup> attributes that can be added to source code to assist system optimization by the Vitis core development kit, and Vitis HLS tool synthesis.

The Vitis core development kit provides OpenCL attributes to optimize your code for data movement and kernel performance. The goal of data movement optimization is to maximize the system level data throughput by maximizing interface bandwidth usage and DDR bandwidth usage. The goal of kernel computation optimization is to create processing logic that can consume all the data as soon as they arrive at kernel interfaces. This is generally achieved by expanding the processing code to match the data path with techniques, such as function inlining and pipelining, loop unrolling, array partitioning, dataflowing, and so on.

The following table includes the OpenCL attributes are specified by type.

| Туре                | Attributes                                                                                                    |
|---------------------|----------------------------------------------------------------------------------------------------|
| Kernel Optimization | <ul> <li>reqd_work_group_size</li> <li>vec_type_hint</li> <li>work_group_size_hint</li> <li>xcl_latency</li> <li>xcl_max_work_group_size</li> </ul>         |
| Function Inlining   | <ul> <li>xci_zero_global_work_offset</li> <li>always_inline</li> </ul>                                                                                      |
| Task-level Pipeline | <ul> <li>xcl_dataflow</li> <li>xcl_reqd_pipe_depth</li> </ul>                                                                                               |
| Pipeline            | <ul><li>xcl_pipeline_loop</li><li>xcl_pipeline_workitems</li></ul>                                                                                          |
| Loop Optimization   | <ul> <li>opencl_unroll_hint</li> <li>xcl_loop_tripcount</li> <li>xcl_pipeline_loop</li> </ul>                                                               |
| Array Optimization  | <ul> <li>xcl_array_partition</li> <li>xcl_array_reshape</li> <li><i>Note</i>: Array variables only accept a single array optimization attribute.</li> </ul> |

#### Table 80: OpenCL Attributes by Type

**TIP:** The Vitis compiler also supports many of the standard attributes supported by *gcc*, such as:

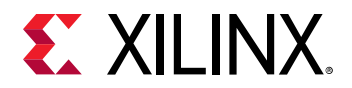

- ALWAYS\_INLINE
- NOINLINE
- UNROLL
- NOUNROLL

# always\_inline

#### Description

The ALWAYS\_INLINE attribute indicates that a function must be inlined. This attribute is a standard feature of GCC, and a standard feature of the Vitis compiler.

**TIP:** The NOINLINE attribute is also a standard feature of GCC, and is also supported by the Vitis compiler.

This attribute enables a compiler optimization to have a function inlined into the calling function. The inlined function is dissolved and no longer appears as a separate level of hierarchy in the RTL.

In some cases, inlining a function allows operations within the function to be shared and optimized more effectively with surrounding operations in the calling function. However, an inlined function can no longer be shared with other functions, so the logic might be duplicated between the inlined function and a separate instance of the function which can be more broadly shared. While this can improve performance, this will also increase the area required for implementing the RTL.

For OpenCL kernels, the Vitis compiler uses its own rules to inline or not inline a function. To directly control inlining functions, use the ALWAYS\_INLINE or NOINLINE attributes.

By default, inlining is only performed on the next level of function hierarchy, not sub-functions.

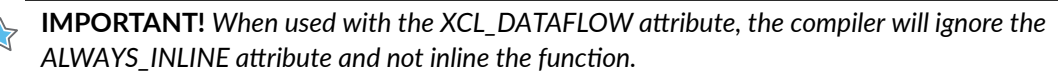

#### Syntax

Place the attribute in the OpenCL API source before the function definition to always have it inlined whenever the function is called.

```
__attribute__((always_inline))
```

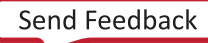

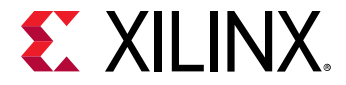

#### Examples

This example adds the ALWAYS\_INLINE attribute to function foo:

```
__attribute__((always_inline))
    void foo ( a, b, c, d ) {
        ...
}
```

This example prevents the inlining of the function foo:

```
__attribute__((noinline))
    void foo ( a, b, c, d ) {
    ...
}
```

#### See Also

https://gcc.gnu.org

# opencl\_unroll\_hint

#### Description

**IMPORTANT!** This is a compiler hint which the compiler can ignore.

Loop unrolling is an optimization technique available in the Vitis compiler. The purpose of the loop unroll optimization is to expose concurrency to the compiler. This newly exposed concurrency reduces latency and improves performance, but also consumes more FPGA fabric resources.

The OPENCL\_UNROLL\_HINT attribute is part of the OpenCL Specification, and specifies that loops (for, while, do) can be unrolled by the Vitis compiler. See Loop Unrolling for more information.

The OPENCL\_UNROLL\_HINT attribute qualifier must appear immediately before the loop to be affected. You can use this attribute to specify full unrolling of the loop, partial unrolling by a specified amount, or to disable unrolling of the loop.

#### Syntax

Place the attribute in the OpenCL source before the loop definition:

\_\_attribute\_\_((opencl\_unroll\_hint(<n>)))

Where:

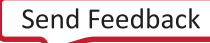

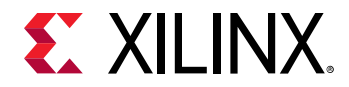

• <n> is an optional loop unrolling factor and must be a positive integer, or compile time constant expression. An unroll factor of 1 disables unrolling.

**TIP:** If <n> is not specified, the compiler automatically determines the unrolling factor for the loop.

#### Example 1

The following example unrolls the for loop by a factor of 2. This results in two parallel loop iterations instead of four sequential iterations for the compute unit to complete the operation.

```
__attribute__((opencl_unroll_hint(2)))
for(int i = 0; i < LENGTH; i++) {
bufc[i] = bufa[i] * bufb[i];
}</pre>
```

Conceptually the compiler transforms the loop above to the following code.

```
for(int i = 0; i < LENGTH; i+=2) {
bufc[i] = bufa[i] * bufb[i];
bufc[i+1] = bufa[i+1] * bufb[i+1];
}</pre>
```

#### See Also

- https://www.khronos.org/
- The OpenCL C Specification

# reqd\_work\_group\_size

#### Description

When OpenCL API kernels are submitted for execution on an OpenCL device, they execute within an index space, called an ND range, which can have 1, 2, or 3 dimensions. This is called the global size in the OpenCL API. The work-group size defines the amount of the ND range that can be processed by a single invocation of a kernel compute unit (CU). The work-group size is also called the local size in the OpenCL API. The OpenCL compiler can determine the work-group size based on the properties of the kernel and selected device. After the work-group size (local size) is determined, the ND range (global size) is divided automatically into work-groups, and the work-groups are scheduled for execution on the device.

Although the OpenCL compiler can define the work-group size, the specification of the REQD\_WORK\_GROUP\_SIZE attribute on the kernel to define the work-group size is highly recommended for FPGA implementations of the kernel. The attribute is recommended for performance optimization during the generation of the custom logic for a kernel.

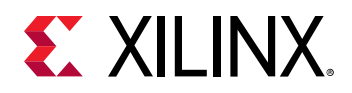

**TIP:** In the case of an FPGA implementation, the specification of the REQD\_WORK\_GROUP\_SIZE attribute is highly recommended as it can be used for performance optimization during the generation of the custom logic for a kernel.

OpenCL kernel functions are executed exactly one time for each point in the ND range index space. This unit of work for each point in the ND range is called a work-item. Work-items are organized into work-groups, which are the unit of work scheduled onto compute units. The optional REQD\_WORK\_GROUP\_SIZE attribute defines the work-group size of a compute unit that must be used as the local\_work\_size argument to clEnqueueNDRangeKernel. This allows the compiler to optimize the generated code appropriately for this kernel.

#### Syntax

Place this attribute before the kernel definition, or before the primary function specified for the kernel.

\_\_attribute\_\_((reqd\_work\_group\_size(<X>, <Y>, <Z>)))

Where:

• <X>, <Y>, <Z>: Specifies the ND range of the kernel. This represents each dimension of a three dimensional matrix specifying the size of the work-group for the kernel.

#### Examples

The following OpenCL C kernel code shows a vector addition design where two arrays of data are summed into a third array. The required size of the work-group is 16x1x1. This kernel will execute 16 times to produce a valid result.

```
#include <clc.h>
// For VHLS OpenCL C kernels, the full work group is synthesized
__attribute__ ((reqd_work_group_size(16, 1, 1)))
__kernel void
vadd(__global int* a,
__global int* b,
__global int* c)
{
    int idx = get_global_id(0);
    c[idx] = a[idx] + b[idx];
}
```

#### See Also

- https://www.khronos.org/
- The OpenCL C Specification

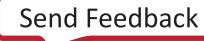

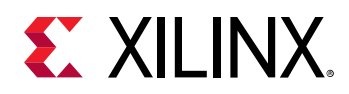

# vec\_type\_hint

#### Description

, **IMPORTANT!** This is a compiler hint which the compiler can ignore.

The optional \_\_attribute\_\_((vec\_type\_hint(<type>))) is part of the OpenCL Language Specification, and hints to the OpenCL compiler representing the computational width of the kernel, providing a basis for calculating processor bandwidth usage when the compiler is looking to auto-vectorize the code.

By default, the kernel is assumed to have the \_\_attribute\_\_((vec\_type\_hint(int))) qualifier. This lets you specify a different vectorization type.

Implicit in autovectorization is the assumption that any libraries called from the kernel must be re-compilable at runtime to handle cases where the compiler decides to merge or separate work items. This means that these libraries can never be hard-coded binaries or that hard-coded binaries must be accompanied either by source or some re-targetable intermediate representation. This might be a code security question for some.

#### Syntax

Place this attribute before the kernel definition, or before the primary function specified for the kernel.

\_\_attribute\_\_((vec\_type\_hint(<type>)))

Where:

• <type>: is one of the built-in vector types listed in the following table, or the constituent scalar element types.

*Note*: When not specified, the kernel is assumed to have an INT type.

| Туре           | Description                                                        |
|----------------|--------------------------------------------------------------------|
| char <n></n>   | A vector of <n> 8-bit signed two's complement integer values.</n>  |
| uchar <n></n>  | A vector of <n> 8-bit unsigned integer values.</n>                 |
| short <n></n>  | A vector of <n> 16-bit signed two's complement integer values.</n> |
| ushort <n></n> | A vector of <n> 16-bit unsigned integer values.</n>                |
| int <n></n>    | A vector of <n> 32-bit signed two's complement integer values.</n> |
| uint <n></n>   | A vector of <n> 32-bit unsigned integer values.</n>                |
| long <n></n>   | A vector of <n> 64-bit signed two's complement integer values.</n> |

#### Table 81: Vector Types

Send Feedback

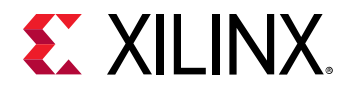

#### Table 81: Vector Types (cont'd)

| Туре           | Description                                         |
|----------------|-----------------------------------------------------|
| ulong <n></n>  | A vector of <n> 64-bit unsigned integer values.</n> |
| float <n></n>  | A vector of <n> 32-bit floating-point values.</n>   |
| double <n></n> | A vector of <n> 64-bit floating-point values.</n>   |

*Note*: <n> is assumed to be 1 when not specified. The vector data type names defined above where <n> is any value other than 2, 3, 4, 8 and 16, are also reserved. Therefore, < n> can only be specified as 2,3,4,8, and 16.

#### Examples

The following example autovectorizes assuming double-wide integer as the basic computation width.

```
#include <clc.h>
// For VHLS OpenCL C kernels, the full work group is synthesized
__attribute__((vec_type_hint(double)))
__attribute__ ((reqd_work_group_size(16, 1, 1)))
__kernel void
...
```

#### See Also

- https://www.khronos.org/
- The OpenCL C Specification

# work\_group\_size\_hint

#### Description

**IMPORTANT!** This is a compiler hint, which the compiler might ignore.

The work-group size in the OpenCL API standard defines the size of the ND range space that can be handled by a single invocation of a kernel compute unit. When OpenCL kernels are submitted for execution on an OpenCL device, they execute within an index space, called an ND range, which can have 1, 2, or 3 dimensions.

OpenCL kernel functions are executed exactly one time for each point in the ND range index space. This unit of work for each point in the ND range is called a work-item. Unlike for loops in C, where loop iterations are executed sequentially and in-order, an OpenCL runtime and device is free to execute work-items in parallel and in any order.

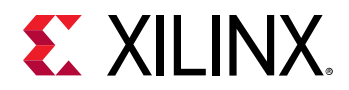

Work-items are organized into work-groups, which are the unit of work scheduled onto compute units. The optional WORK\_GROUP\_SIZE\_HINT attribute is part of the OpenCL Language Specification, and is a hint to the compiler that indicates the work-group size value most likely to be specified by the local\_work\_size argument to clEnqueueNDRangeKernel. This allows the compiler to optimize the generated code according to the expected value.

**TIP:** In the case of an FPGA implementation, the specification of the REQD\_WORK\_GROUP\_SIZE attribute, instead of the WORK\_GROUP\_SIZE\_HINT is highly recommended because it can be used for performance optimization during the generation of the custom logic for a kernel.

#### Syntax

Place this attribute before the kernel definition, or before the primary function specified for the kernel:

\_\_attribute\_\_((work\_group\_size\_hint(<X>, <Y>, <Z>)))

#### Where:

• <X>, <Y>, <Z>: Specifies the ND range of the kernel. This represents each dimension of a three dimensional matrix specifying the size of the work-group for the kernel.

#### Examples

The following example is a hint to the compiler that the kernel will most likely be executed with a work-group size of 1.

```
__attribute__((work_group_size_hint(1, 1, 1)))
__kernel void
...
```

#### See Also

- https://www.khronos.org/
- The OpenCL C Specification

## xcl\_array\_partition

#### Description

**IMPORTANT!** Array variables only accept one attribute. While XCL\_ARRAY\_PARTITION does support multi-dimensional arrays, you can only reshape one dimension of the array with a single attribute.

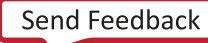

An advantage of using the FPGA over other compute devices for OpenCL programs is the ability for the application programmer to customize the memory architecture all throughout the system and into the compute unit. By default, the Vitis compiler generates a memory architecture within the compute unit that maximizes local and private memory bandwidth based on static code analysis of the kernel code. Further optimization of these memories is possible based on attributes in the kernel source code, which can be used to specify physical layouts and implementations of local and private memories. The attribute in the Vitis compiler to control the physical layout of memories in a compute unit is array\_partition.

For one-dimensional arrays, the XCL\_ARRAY\_PARTITION attribute implements an array declared within kernel code as multiple physical memories instead of a single physical memory. The selection of which partitioning scheme to use depends on the specific application and its performance goals. The array partitioning schemes available in the Vitis compiler are cyclic, block, and complete.

#### Syntax

Place the attribute with the definition of the array variable.

```
__attribute__((xcl_array_partition(<type>, <factor>,
<dimension>)))
```

#### Where:

- <type>: Specifies one of the following partition types:
  - cyclic: Cyclic partitioning is the implementation of an array as a set of smaller physical memories that can be accessed simultaneously by the logic in the compute unit. The array is partitioned cyclically by putting one element into each memory before coming back to the first memory to repeat the cycle until the array is fully partitioned.
  - block: Block partitioning is the physical implementation of an array as a set of smaller memories that can be accessed simultaneously by the logic inside the compute unit. In this case, each memory block is filled with elements from the array before moving on to the next memory.
  - complete: Complete partitioning decomposes the array into individual elements. For a one-dimensional array, this corresponds to resolving a memory into individual registers. The default <type> is complete.
- <factor>: For cyclic type partitioning, the <factor> specifies how many physical memories to partition the original array into in the kernel code. For block type partitioning, the <factor> specifies the number of elements from the original array to store in each physical memory.

**IMPORTANT!** For *complete* type partitioning, the *<factor>>* is not specified.

<dimension>: Specifies which array dimension to partition. Specified as an integer from 1 to
 <N>. Vitis core development kit supports arrays of N dimensions and can partition the array on any single dimension.

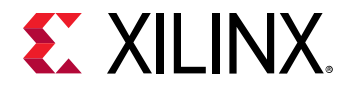

#### **Example 1**

For example, consider the following array declaration.

int buffer[16];

The integer array, named buffer, stores 16 values that are 32-bits wide each. Cyclic partitioning can be applied to this array with the following declaration.

int buffer[16] \_\_attribute\_\_((xcl\_array\_partition(cyclic,4,1)));

In this example, the cyclic <partition\_type> attribute tells the Vitis compiler to distribute the contents of the array among four physical memories. This attribute increases the immediate memory bandwidth for operations accessing the array buffer by a factor of four.

All arrays inside a compute unit in the context of the Vitis core development kit are capable of sustaining a maximum of two concurrent accesses. By dividing the original array in the code into four physical memories, the resulting compute unit can sustain a maximum of eight concurrent accesses to the array buffer.

#### Example 2

Using the same integer array as found in Example 1, block partitioning can be applied to the array with the following declaration.

int buffer[16] \_\_attribute\_\_((xcl\_array\_partition(block,4,1)));

Because the size of the block is four, the Vitis compiler will generate four physical memories, sequentially filling each memory with data from the array.

#### Example 3

Using the same integer array as found in Example 1, complete partitioning can be applied to the array with the following declaration.

int buffer[16] \_\_attribute\_\_((xcl\_array\_partition(complete, 1)));

In this example, the array is completely partitioned into distributed RAM, or 16 independent registers in the programmable logic of the kernel. Because complete is the default, the same effect can also be accomplished with the following declaration.

int buffer[16] \_\_attribute\_\_((xcl\_array\_partition));

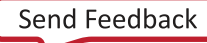

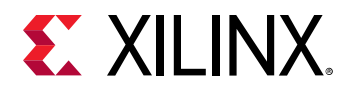

While this creates an implementation with the highest possible memory bandwidth, it is not suited to all applications. The way in which data is accessed by the kernel code through either constant or data dependent indexes affects the amount of supporting logic that the Vitis compiler has to build around each register to ensure functional equivalence with the usage in the original code. As a general best practice guideline for the Vitis core development kit, the complete partitioning attribute is best suited for arrays in which at least one dimension of the array is accessed through the use of constant indexes.

#### See Also

- xcl\_array\_reshape
- pragma HLS array\_partition
- Vitis HLS Flow

# xcl\_array\_reshape

#### Description

**IMPORTANT!** Array variables only accept one attribute. While the XCL\_ARRAY\_RESHAPE attribute does support multi-dimensional arrays, you can only reshape one dimension of the array with a single attribute.

This attribute combines array partitioning with vertical array mapping.

The XCL\_ARRAY\_RESHAPE attribute combines the effect of XCL\_ARRAY\_PARTITION, breaking an array into smaller arrays, and concatenating elements of arrays by increasing bit-widths. This reduces the number of block RAM consumed while providing parallel access to the data. This attribute creates a new array with fewer elements but with greater bit-width, allowing more data to be accessed in a single clock cycle.

Given the following code:

```
void foo (...) {
int array1[N] __attribute__((xcl_array_reshape(block, 2, 1)));
int array2[N] __attribute__((xcl_array_reshape(cycle, 2, 1)));
int array3[N] __attribute__((xcl_array_reshape(complete, 1)));
...
}
```

The ARRAY\_RESHAPE attribute transforms the arrays into the form shown in the following figure.

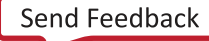

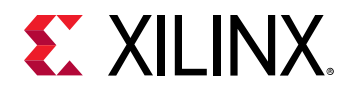

#### Figure 87: ARRAY\_RESHAPE

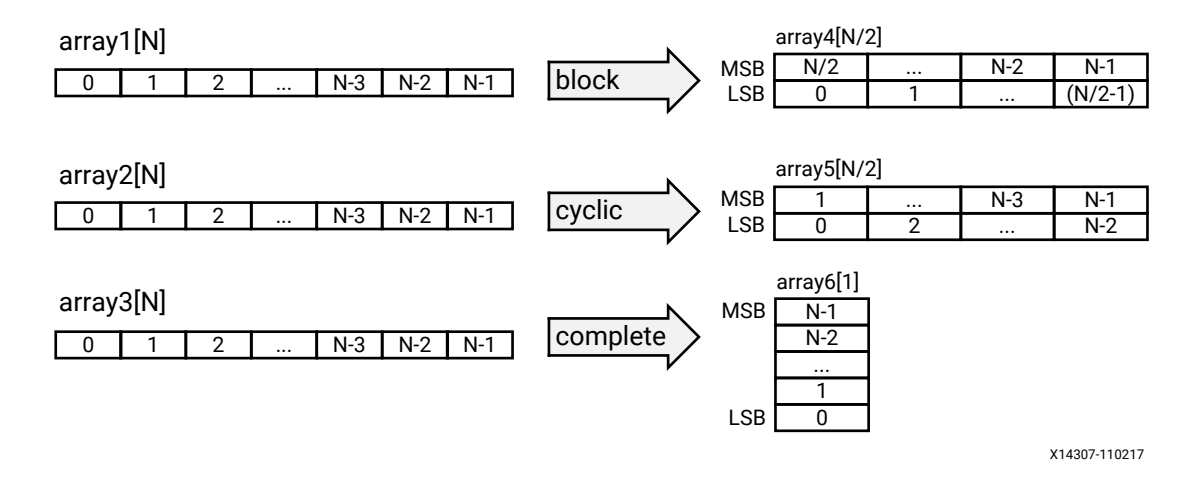

#### Syntax

Place the attribute with the definition of the array variable.

```
__attribute__((xcl_array_reshape(<type>,<factor>,
<dimension>)))
```

#### Where:

- <type>: Specifies one of the following partition types:
  - cyclic: Cyclic partitioning is the implementation of an array as a set of smaller physical memories that can be accessed simultaneously by the logic in the compute unit. The array is partitioned cyclically by putting one element into each memory before coming back to the first memory to repeat the cycle until the array is fully partitioned.
  - block: Block partitioning is the physical implementation of an array as a set of smaller memories that can be accessed simultaneously by the logic inside the compute unit. In this case, each memory block is filled with elements from the array before moving on to the next memory.
  - complete: Complete partitioning decomposes the array into individual elements. For a one-dimensional array, this corresponds to resolving a memory into individual registers. The default <type> is complete.
- <factor>: For cyclic type partitioning, the <factor> specifies how many physical memories to partition the original array into in the kernel code. For Block type partitioning, the <factor> specifies the number of elements from the original array to store in each physical memory.

, **IMPORTANT!** For *complete* type partitioning, the *<factor>* should not be specified.

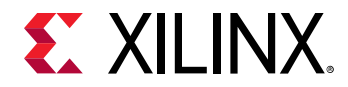

<dimension>: Specifies which array dimension to partition. Specified as an integer from 1 to <N>. The Vitis core development kit supports arrays of <N> dimensions and can partition the array on any single dimension.

#### Example 1

Reshapes (partition and maps) an 8-bit array with 17 elements, AB[17], into a new 32-bit array with five elements using block mapping.

int AB[17] \_\_attribute\_\_((xcl\_array\_reshape(block,4,1)));

**TIP:** A *<factor>* of 4 indicates that the array should be divided into four. As a result, the 17 elements are reshaped into an array of five elements, with four times the bit-width. In this case, the last element, AB[17], is mapped to the lower eight bits of the fifth element, and the rest of the fifth element is empty.

#### Example 2

Reshapes the two-dimensional array AB[6][4] into a new array of dimension [6][2], in which dimension 2 has twice the bit-width:

int AB[6][4] \_\_attribute\_\_((xcl\_array\_reshape(block,2,2)));

#### Example 3

Reshapes the three-dimensional 8-bit array, AB[4][2][2] in function foo, into a new single element array (a register), 128-bits wide (4×2×2×8):

int AB[4][2][2] \_\_attribute\_\_((xcl\_array\_reshape(complete,0)));

 $\bigcirc$ 

**TIP:** A <dimension> of 0 means to reshape all dimensions of the array.

#### See Also

- xcl\_array\_partition
- pragma HLS array\_reshape
- Vitis HLS Flow

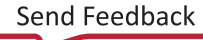

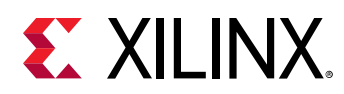

# xcl\_dataflow

#### Description

Enables task-level pipelining, allowing functions and loops to overlap in their operation, increasing the concurrency of the RTL implementation, and increasing the overall throughput of the design.

All operations are performed sequentially in a C description. In the absence of any directives that limit resources, such as pragma HLS allocation, the Vitis HLS tool seeks to minimize latency and improve concurrency. However, data dependencies can limit this. For example, functions or loops that access arrays must finish all read/write accesses to the arrays before they complete. This prevents the next function or loop that consumes the data from starting operation. The dataflow optimization enables the operations in a function or loop to start operation before the previous function or loop completes all its operations.

When dataflow optimization is specified, the HLS tool analyzes the dataflow between sequential functions or loops and creates channels (based on ping-pong RAMs or FIFOs) that allow consumer functions or loops to start operation before the producer functions or loops have completed. This allows functions or loops to operate in parallel, which decreases latency and improves the throughput of the RTL.

If no initiation interval (number of cycles between the start of one function or loop and the next) is specified, the HLS tool attempts to minimize the initiation interval and start operation as soon as data is available.

**TIP:** The HLS tool provides dataflow configuration settings. The *config\_dataflow* command specifies the default memory channel and FIFO depth used in dataflow optimization.

For the DATAFLOW optimization to work, the data must flow through the design from one task to the next. The following coding styles prevent the HLS tool from performing the DATAFLOW optimization:

- Single-producer-consumer violations
- Bypassing tasks
- Feedback between tasks
- Conditional execution of tasks
- Loops with multiple exit conditions

, **IMPORTANT!** If any of these coding styles are present, the HLS tool issues a message and does not perform DATAFLOW optimization.

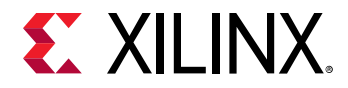

Finally, the DATAFLOW optimization has no hierarchical implementation. If a sub-function or loop contains additional tasks that might benefit from the DATAFLOW optimization, you must apply the optimization to the loop, the sub-function, or inline the sub-function.

#### Syntax

Assign the XCL\_DATAFLOW attribute before the function definition or the loop definition:

```
__attribute__((xcl_dataflow))
```

#### Examples

Specifies dataflow optimization within function foo.

```
__attribute__((xcl_dataflow))
void foo ( a, b, c, d ) {
...
}
```

#### See Also

- pragma HLS dataflow
- Vitis HLS Flow

# xcl\_latency

#### Description

The XCL\_LATENCY attribute specifies a minimum, or maximum latency value, or both, for the completion of functions, loops, and regions. Latency is defined as the number of clock cycles required to produce an output. Function or region latency is the number of clock cycles required for the code to compute all output values, and return. Loop latency is the number of cycles to execute all iterations of the loop. See "Performance Metrics Example" of *Vitis HLS User Guide* (UG1399).

TheVitis HLS tool always tries to minimize latency in the design. When the XCL\_LATENCY attribute is specified, the tool behavior is as follows:

- When latency is greater than the minimum, or less than the maximum: The constraint is satisfied. No further optimizations are performed.
- When latency is less than the minimum: If the HLS tool can achieve less than the minimum specified latency, it extends the latency to the specified value, potentially increasing sharing.

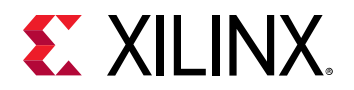

- When latency is greater than the maximum: If the HLS tool cannot schedule within the maximum limit, it increases effort to achieve the specified constraint. If it still fails to meet the maximum latency, it issues a warning, and produces a design with the smallest achievable latency in excess of the maximum.
  - **TIP:** You can also use the XCL\_LATENCY attribute to limit the efforts of the tool to find a optimum solution. Specifying latency constraints for scopes within the code: loops, functions, or regions, reduces the possible solutions within that scope and improves tool runtime. For more information, refer to "Improving Run Time and Capacity" of Vitis HLS User Guide (UG1399).

#### Syntax

Assign the XCL\_LATENCY attribute before the body of the function, loop, or region:

```
__attribute__((xcl_latency(min, max)))
```

Where:

- <min>: Specifies the minimum latency for the function, loop, or region of code.
- <max>: Specifies the maximum latency for the function, loop, or region of code.

#### **Example 1**

The for loop in the test function is specified to have a minimum latency of 4 and a maximum latency of 8.

```
__kernel void test(__global float *A, __global float *B, __global float *C,
int id)
{
    for (unsigned int i = 0; i < id; i++)
    __attribute__((xcl_latency(4, 12))) {
        C[id] = A[id] * B[id];
    }
}
```

#### See Also

- pragma HLS latency
- Vitis HLS Flow

## xcl\_loop\_tripcount

#### Description

The XCL\_LOOP\_TRIPCOUNT attribute can be applied to a loop to manually specify the total number of iterations performed by the loop.

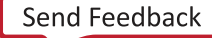

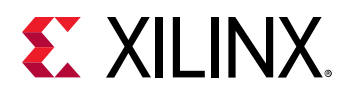

**IMPORTANT!** The XCL\_LOOP\_TRIPCOUNT attribute is for analysis only, and does not impact the results of synthesis.

The Vivado High-Level Synthesis (HLS) reports the total latency of each loop, which is the number of clock cycles to execute all iterations of the loop. The loop latency is therefore a function of the number of loop iterations, or tripcount.

The tripcount can be a constant value. It can depend on the value of variables used in the loop expression (for example, x < y), or depend on control statements used inside the loop. In some cases, the HLS tool cannot determine the tripcount, and the latency is unknown. This includes cases in which the variables used to determine the tripcount are:

- Input arguments, or
- Variables calculated by dynamic operation.

In cases where the loop latency is unknown or cannot be calculated, the XCL\_LOOP\_TRIPCOUNT attribute lets you specify minimum, maximum, and average iterations for a loop. This lets the tool analyze how the loop latency contributes to the total design latency in the reports, and helps you determine appropriate optimizations for the design.

#### Syntax

Place the attribute in the OpenCL source before the loop declaration.

\_\_attribute\_\_((xcl\_loop\_tripcount(<min>, <max>, <average>)))

Where:

- <min>: Specifies the minimum number of loop iterations.
- <max>: Specifies the maximum number of loop iterations.
- <avg>: Specifies the average number of loop iterations.

#### Examples

In this example, the WHILE loop in function  $\pm$  is specified to have a minimum tripcount of 2, a maximum tripcount of 64, and an average tripcount of 33.

```
__kernel void f(__global int *a) {
unsigned i = 0;
__attribute__((xcl_loop_tripcount(2, 64, 33)))
while(i < 64) {
    a[i] = i;
    i++;
  }
}</pre>
```

UG1393 (v2020.1) August 20, 2020 Vitis Application Acceleration Development

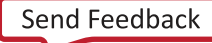

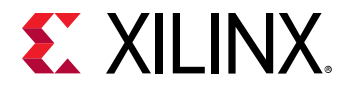

#### See Also

- pragma HLS occurence
- Vitis HLS Flow

# xcl\_max\_work\_group\_size

#### Description

Use this attribute instead of REQD\_WORK\_GROUP\_SIZE when you need to specify a larger kernel than the 4K size.

Extends the default maximum work group size supported in the Vitis core development kit by the reqd\_work\_group\_size attribute. Vitis core development kit supports work size larger than 4096 with the XCL\_MAX\_WORK\_GROUP\_SIZE attribute.

Note: The actual workgroup size limit is dependent on the Xilinx device selected for the platform.

#### Syntax

Place this attribute before the kernel definition, or before the primary function specified for the kernel:

\_\_attribute\_\_((xcl\_max\_work\_group\_size(<X>, <Y>, <Z>)))

Where:

• <X>, <Y>, <Z>: Specifies the ND range of the kernel. This represents each dimension of a three dimensional matrix specifying the size of the work-group for the kernel.

#### Example 1

Below is the kernel source code for an un-optimized adder. No attributes were specified for this design, other than the work size equal to the size of the matrices (for example, 64x64). That is, iterating over an entire workgroup will fully add the input matrices, a and b, and output the result. All three are global integer pointers, which means each value in the matrices is four bytes, and is stored in off-chip DDR global memory.

```
#define RANK 64
__kernel __attribute__ ((reqd_work_group_size(RANK, RANK, 1)))
void madd(__global int* a, __global int* b, __global int* output) {
int index = get_local_id(1)*get_local_size(0) + get_local_id(0);
output[index] = a[index] + b[index];
}
```

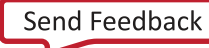

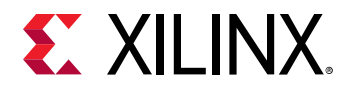

This local work size of (64, 64, 1) is the same as the global work size. This setting creates a total work size of 4096.

**Note:** This is the largest work size that Vitis core development kit supports with the standard OpenCL attribute REQD\_WORK\_GROUP\_SIZE. Vitis core development kit supports work size larger than 4096 with the Xilinx attribute <code>xcl\_max\_work\_group\_size</code>.

Any matrix larger than 64x64 would need to only use one dimension to define the work size. That is, a 128x128 matrix could be operated on by a kernel with a work size of (128, 1, 1), where each invocation operates on an entire row or column of data.

#### See Also

- https://www.khronos.org/
- The OpenCL C Specification

# xcl\_pipeline\_loop

#### Description

You can pipeline a loop to improve latency and maximize kernel throughput and performance.

Although unrolling loops increases concurrency, it does not address the issue of keeping all elements in a kernel data path busy at all times. Even in an unrolled case, loop control dependencies can lead to sequential behavior. The sequential behavior of operations results in idle hardware and a loss of performance.

Xilinx addresses this issue by introducing a vendor extension on top of the OpenCL 2.0 API specification for loop pipelining using the XCL\_PIPELINE\_LOOP attribute.

By default, the  $v_{++}$  compiler automatically pipelines loops with a trip count more than 64, or unrolls loops with a trip count less than 64. This should provide good results. However, you can choose to pipeline loops (instead of the automatic unrolling) by explicitly specifying the NOUNROLL attribute and XCL\_PIPELINE\_LOOP attribute before the loop.

#### Syntax

Place the attribute in the OpenCL source before the loop definition:

```
__attribute__((xcl_pipeline_loop(<II_number>)))
```

Where:

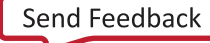

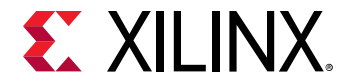

• <II\_number>: Specifies the desired initiation interval (II) for the pipeline. The Vitis HLS tool tries to meet this request; however, based on data dependencies, the loop might have a larger initiation interval. When the II is not specified, the default is 1.

#### Example 1

The following example specifies an II target of 3 for the for loop in the specified function:

```
__kernel void f(__global int *a) {
   __attribute__((xcl_pipeline_loop(3)))
   for (unsigned i = 0; i < 64; ++i)
        a[i] = i;
}</pre>
```

#### See Also

- pragma HLS pipeline
- Vitis HLS Flow

### xcl\_pipeline\_workitems

#### Description

Pipeline a work item to improve latency and throughput. Work item pipelining is the extension of loop pipelining to the kernel work group. This is necessary for maximizing kernel throughput and performance.

#### Syntax

Place the attribute in the OpenCL API source before the elements to pipeline:

```
__attribute__((xcl_pipeline_workitems))
```

#### **Example 1**

To handle the reqd\_work\_group\_size attribute in the following example, Vitis technology automatically inserts a loop nest to handle the three-dimensional characteristics of the ND range (3,1,1). As a result of the added loop nest, the execution profile of this kernel is like an unpipelined loop. Adding the XCL\_PIPELINE\_WORKITEMS attribute adds concurrency and improves the throughput of the code.

```
kernel
__attribute__ ((reqd_work_group_size(3,1,1)))
void foo(...)
{
...
__attribute__((xcl_pipeline_workitems)) {
```

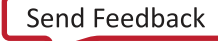

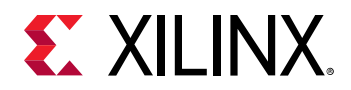

```
int tid = get_global_id(0);
op_Read(tid);
op_Compute(tid);
op_Write(tid);
}
...
```

#### Example 2

The following example adds the work-item pipeline to the appropriate elements of the kernel:

```
__kernel __attribute__ ((reqd_work_group_size(8, 8, 1)))
void madd(__global int* a, __global int* b, __global int* output)
f
int rank = get_local_size(0);
__local unsigned int bufa[64];
__local unsigned int bufb[64];
__attribute__((xcl_pipeline_workitems)) {
int x = get_local_id(0);
int y = get_local_id(1);
bufa[x*rank + y] = a[x*rank + y];
bufb[x*rank + y] = b[x*rank + y];
}
barrier(CLK_LOCAL_MEM_FENCE);
__attribute__((xcl_pipeline_workitems)) {
int index = get_local_id(1)*rank + get_local_id(0);
output[index] = bufa[index] + bufb[index];
}
```

#### See Also

- pragma HLS pipeline
- Vitis HLS Flow

# xcl\_reqd\_pipe\_depth

#### Description

, **IMPORTANT!** Pipes must be declared in lower case alphanumerics. *printf()* is also not supported with variables used in pipes.

The OpenCL framework 2.0 specification introduces a new memory object called pipe. A pipe stores data organized as a FIFO. Pipes can be used to stream data from one kernel to another inside the FPGA without using the external memory, which greatly improves the overall system latency.

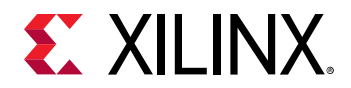

In the Vitis core development kit, pipes must be statically defined outside of all kernel functions. The depth of a pipe must be specified by using the XCL\_REQD\_PIPE\_DEPTH attribute in the pipe declaration:

pipe int p0 \_\_attribute\_\_((xcl\_reqd\_pipe\_depth(512)));

Pipes can only be accessed using standard OpenCL read\_pipe() and write\_pipe() built-in functions in non-blocking mode, or using Xilinx-extended read\_pipe\_block() and write\_pipe\_block() functions in blocking mode.

**IMPORTANT!** Vitis HLS only supports blocking mode for reading and writing pipes. The non-block read\_pipe/write\_block functions are not supported.

, **IMPORTANT!** A given pipe can have one and only one producer and consumer in different kernels.

Pipe objects are not accessible from the host CPU. The status of pipes can be queried using OpenCL get\_pipe\_num\_packets() and get\_pipe\_max\_packets() built-in functions. For more details on these built-in functions, see *The OpenCL C Specification* from Khronos OpenCL Working Group.

#### Syntax

This attribute must be assigned at the declaration of the pipe object:

pipe int <id> \_\_attribute\_\_((xcl\_reqd\_pipe\_depth(<n>)));

Where:

- <id>: Specifies an identifier for the pipe, which must consist of lower-case alphanumerics. For example, <infifo1> not <inFifo1>.
- <n>: Specifies the depth of the pipe. Valid depth values are 16, 32, 64, 128, 256, 512, 1024, 2048, 4096, 8192, 16384, 32768.

#### Examples

The following is the dataflow\_pipes\_ocl example from Xilinx GitHub that use pipes to pass data from one processing stage to the next using blocking read\_pipe\_block() and write\_pipe\_block() functions:

```
pipe int p0 __attribute__((xcl_reqd_pipe_depth(32)));
pipe int p1 __attribute__((xcl_reqd_pipe_depth(32)));
// Input Stage Kernel : Read Data from Global Memory and write into Pipe P0
kernel __attribute__ ((reqd_work_group_size(1, 1, 1)))
void input_stage(__global int *input, int size)
{
   __attribute__((xcl_pipeline_loop))
mem_rd: for (int i = 0 ; i < size ; i++)
{
   //blocking Write command to pipe P0
```

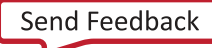

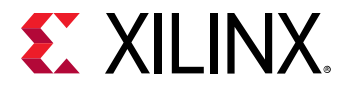

```
write_pipe_block(p0, &input[i]);
ł
// Adder Stage Kernel: Read Input data from Pipe PO and write the result
// into Pipe P1
kernel __attribute__ ((reqd_work_group_size(1, 1, 1)))
void adder_stage(int inc, int size)
+
__attribute__((xcl_pipeline_loop))
execute: for(int i = 0; i < size; i++)
int input_data, output_data;
//blocking read command to Pipe P0
read_pipe_block(p0, &input_data);
output_data = input_data + inc;
//blocking write command to Pipe P1
write_pipe_block(p1, &output_data);
// Output Stage Kernel: Read result from Pipe P1 and write the result to
// Global Memory
kernel __attribute__ ((reqd_work_group_size(1, 1, 1)))
void output_stage(__global int *output, int size)
ł
__attribute__((xcl_pipeline_loop))
mem_wr: for (int i = 0; i < size; i++)
//blocking read command to Pipe P1
read_pipe_block(p1, &output[i]);
}
```

#### See Also

- https://www.khronos.org/
- The OpenCL C Specification

# xcl\_zero\_global\_work\_offset

#### Description

If you use clEnqueueNDRangeKernel with the global\_work\_offset set to NULL or all zeros, use this attribute to tell the compiler that the global\_work\_offset is always zero.

This attribute can improve memory performance when you have memory accesses like:

A[get\_global\_id(x)] = ...;

*Note*: You can specify REQD\_WORK\_GROUP\_SIZE, VEC\_TYPE\_HINT, and XCL\_ZERO\_GLOBAL\_WORK\_OFFSET together to maximize performance.

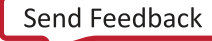

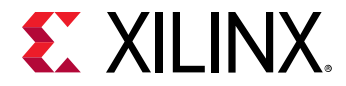

#### Syntax

Place this attribute before the kernel definition or the primary function specified for the kernel.

```
__kernel __attribute__((xcl_zero_global_work_offset))
void test (__global short *input, __global short *output, __constant short
*constants) { }
```

#### See Also

- reqd\_work\_group\_size
- vec\_type\_hint
- clEnqueueNDRangeKernel

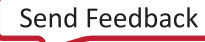
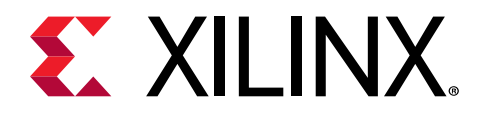

# Section VI

# Using the Vitis Analyzer

### **Revision History**

The following table shows the revision history for this section.

| Section                               | Revision Summary                                                                                                    |  |  |  |
|---------------------------------------|----------------------------------------------------------------------------------------------------|--|--|--|
| 08/20/2020 \                          | /ersion 2020.1                                                                                                    |  |  |  |
| Entire section                        | No updates to this section.                                                                                                    |  |  |  |
| 06/24/2020 \                          | /ersion 2020.1                                                                                                    |  |  |  |
| Entire section                        | Editorial updates only. No technical content updates.                                                                                                    |  |  |  |
| 06/03/2020 Version 2020.1             |                                                                                                    |  |  |  |
| Vitis Analyzer GUI and Window Manager | <ul> <li>Updated information about the Vitis Analyzer Workspace.</li> <li>Added new sections:</li> <li>Diff Two Text Files</li> <li>Cross-Probing Between Reports</li> </ul> |  |  |  |
| Platform and System Diagrams          | Added new chapter.                                                                                                    |  |  |  |
| Creating an Archive File              | Added new chapter.                                                                                                    |  |  |  |
| General updates                       | Updated figures and tool commands.                                                                                                    |  |  |  |

### Introduction

This section contains the following chapters:

- Working with Reports
- Vitis Analyzer GUI and Window Manager
- Platform and System Diagrams
- Creating an Archive File
- Configuring the Vitis Analyzer

The Vitis<sup>™</sup> analyzer is a utility that allows you to view and analyze the reports generated while building and running the application. It is intended to let you review reports generated by both the Vitis compiler when the application is built, and the Xilinx<sup>®</sup> Runtime (XRT) library when the application is run. The Vitis analyzer can be used to view reports from both the v++ command line flow, and the Vitis integrated design environment (IDE). You will launch the tool using the vitis\_analyzer command (see Setting up the Vitis Environment).

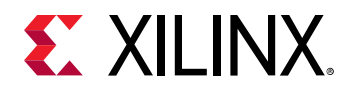

When first launched, the Vitis analyzer opens with a home screen that lets you open summary files, binary containers, or directories. Clicking any of these links opens a file browser that allows you to select a specific file of the type described.

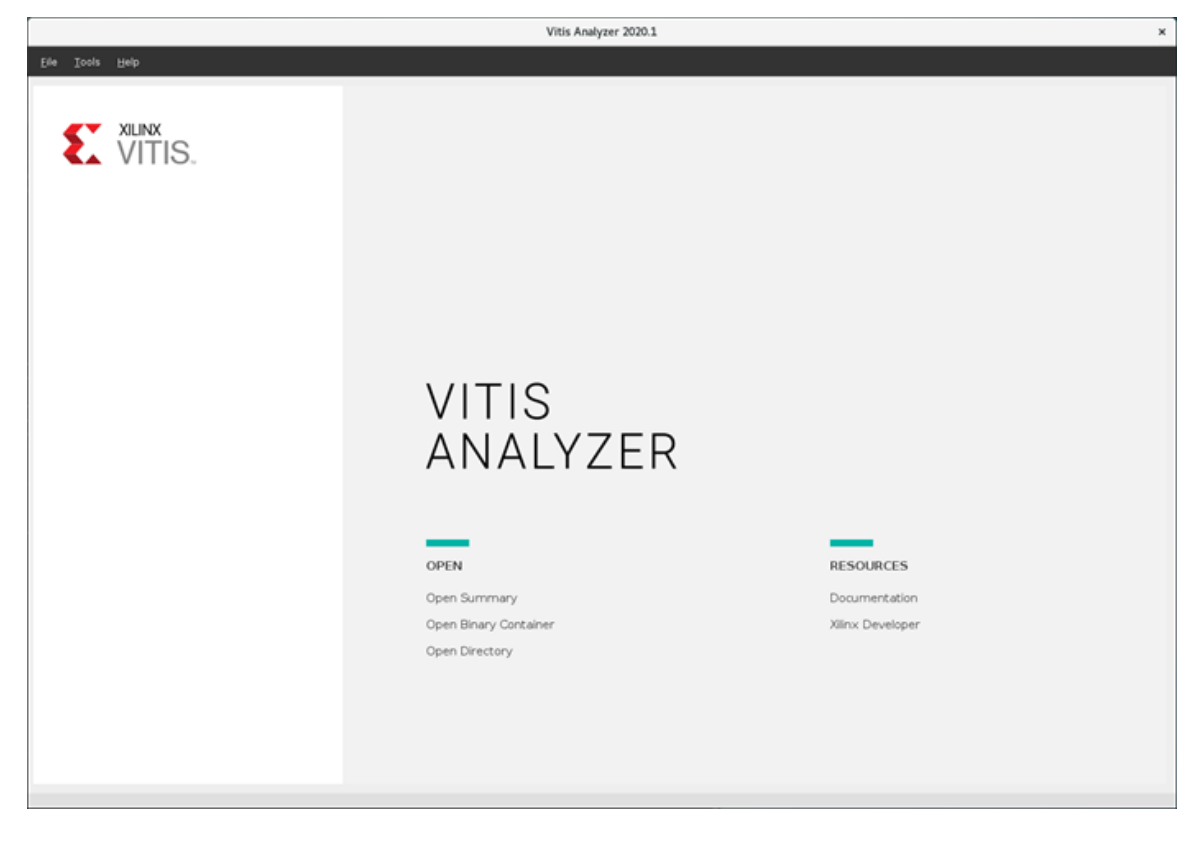

### Figure 88: Vitis Analyzer – Home Screen

For the Build section:

- **Open Summary:** Report Summaries are collections of reports related to specific stages of application development in the Vitis tool. There are summaries created for the two steps of the build process, compile and link, and from the run process when the application is executed. Selecting Open Summary lets you open one of the following:
  - **Compile Summary:** The Compile Summary report is generated by the v++ command during compilation, provides the status of the kernel compilation process. When viewing the Compile Summary report the tool also references the following reports generated during compilation: Kernel Estimate, Kernel Guidance, HLS Synthesis, and compilation log.
  - Link Summary: The Link Summary report is created by the v++ command during linking and creation of the .xclbin file. When viewing the Link Summary report the tool also references the following reports generated during linking: System Estimate, System Guidance, Timing Summary, Utilization, Operation Trace, Platform and System Diagrams, and linking logs. When you open a Link Summary, the Vitis analyzer will automatically open the associated Compile Summaries of kernels that were linked into the .xclbin file.

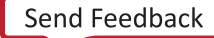

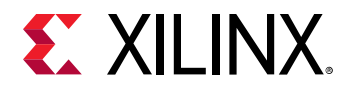

*Note*: Timing Summary and Utilization are only generated when the build targets Hardware (as opposed to emulation).

• **Run Summary:** The Run Summary report is created by the XRT library during the application execution, and provides a summary of the run process. When viewing the Run Summary report the tool also references the following reports generated during the application run: Guidance, Profile Summary, Application Timeline, Platform and System Diagrams.

When you run the application after the v + + build process, the ID from the Link Summary is assigned to the Run Summary. When you open Run Summary and Link Summary, Vitis Analyzer links them based on the shared ID.

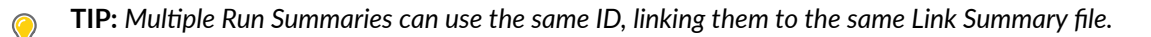

- **Open Binary Container:** Opens the selected .xclbin file to display the Platform Diagram and the System Diagram for the build.
- **Open Directory:** Specifies a directory to open. The tool recursively examines the contents of the directory and displays a dialog box allowing you to select which type of files to open and which individual files to open.

(

**TIP:** The Open Recent section of the home screen provides a list of recently opened summaries and reports to let you quickly reopen them.

The vitis\_analyzer command allows you to open the tool to the home screen, as discussed above, or specify a file to load when opening the tool. You can open a file by specifying the name of the file to open. You can open the Vitis analyzer with any of the files supported by the tool, as described in Working with Reports. For example:

vitis\_analyzer project1.run\_summary

You can access the command help for vitis\_analyzer command by typing the following:

vitis\_analyzer -help

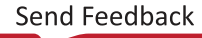

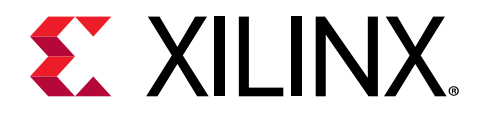

# Chapter 35

# Working with Reports

Generally, the Compile Summary, Link Summary, and Run Summary reports provide you a great overview of the specific steps in building and profiling the application to get a good view of where the application is with regard to performance and optimization. For individual kernels, start with the Compile Summary. For the FPGA binary (xclbin), start with the Link Summary, which also loads the Compile Summaries for included kernels. For profiling data related to the application execution start with the Run Summary.

In addition, the **File** menu offers commands to let you open individual reports, and directories of reports.

|     | Open Directory                                                                                 |                             |        |  |  |  |  |
|-----|------------------------------------------------------------------------------------------------|-----------------------------|--------|--|--|--|--|
| Оре | Open files from: /tmp/concurrent_kernel_execution                                              |                             |        |  |  |  |  |
| Fil | ter                                                                                            |                             |        |  |  |  |  |
|     | Compile Summaries (3)                                                                          | Run Summaries (1)           |        |  |  |  |  |
|     | ✓ Link Summaries (1)                                                                           | Binary Containers (1)       |        |  |  |  |  |
|     | <ul> <li>Imp/concurrent_kernel_execution</li> <li>matrix_ops.xclbin.run_summary (3)</li> </ul> | 2019-09-24 11:57)           |        |  |  |  |  |
|     | <ul> <li></li></ul>                                                                            | .910_1<br>2019-09-24 11:57) |        |  |  |  |  |
|     | Minut.xo.compile_summary ()                                                                    | (2019-09-24 11:57)          |        |  |  |  |  |
|     | V V huild_dir.hw_emu.xilinx_u200_qdr I matrix_apa_valkin_(2019_09_2)                           | na_201910_1                 |        |  |  |  |  |
|     | <ul> <li>matrix_ops.xclbin(2019-09-24</li> <li>matrix_ops.xclbin.link_summa</li> </ul>         | ry (2019-09-24 11:57)       |        |  |  |  |  |
|     |                                                                                                |                             |        |  |  |  |  |
|     |                                                                                                |                             |        |  |  |  |  |
|     |                                                                                                |                             |        |  |  |  |  |
|     |                                                                                                | ОК                          | Cancel |  |  |  |  |

### Figure 89: Open Directory

• **Open Directory:** Specifies a directory to open. The tool recursively examines the contents of the directory and displays a dialog box allowing you to select which type of files to open and which individual files to open.

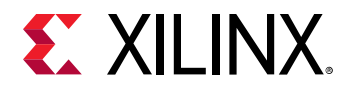

- **Open Binary Container:** FPGA binary, <name>.xclbin, created by the compilation and linking process as described in Section III: Building and Running the Application.
- **Open Report:** Opens one of the report files generated by the Vitis core development kit during compilation, linking, or running the application. The reports you can open include:
  - Application Timeline: Refer to Application Timeline.
  - Profile Summary: Refer to Profile Summary Report.
  - Waveform: Waveform database and waveform config file as described in Waveform View and Live Waveform Viewer.
  - Utilization: A resource utilization report generated by the Vivado<sup>®</sup> tool when you build the system hardware (HW) target.

The Vitis analyzer can also open Kernel Estimate, Operation Trace, Low Overhead Profile Trace, System Estimate, Log, and Timing Summary reports. Refer to Profiling the Application for more information on the individual reports generated by the build and run processes.

The Vitis analyzer displays log files rendered for improved readability. Some key additions the tool provides when viewing log files include line wrapping, message severity tagging (Error, Warning, Info), added hyperlinks to referenced files, search capability, and live log monitoring. This last feature lets you open a log file in-process and see it rendered in real time.

### Viewing Report Contents

The features of the Vitis analyzer depend on the specific report you are viewing. When the report is structured like a spreadsheet you interact with the report like a spreadsheet, selecting rows or cells of data, and sorting columns by clicking on the column header. When the report is graphical in nature, you can interact with the report by zooming into the report to view details, and zooming out to view more information. The Vitis analyzer supports the following mouse strokes to let you quickly zoom into and out of a graphical report:

- **Zoom In:** Press and hold the left mouse button while dragging the mouse from top left to bottom right to define an area to zoom into.
- **Zoom Out:** Press and hold the left mouse button while drawing a diagonal line from lower left to upper right. This zooms out the window by a variable amount. The length of the line drawn determines the zoom factor applied. Alternatively, press **Ctrl** and scroll the wheel mouse button down to zoom out.
- **Zoom Fit:** Press and hold the left mouse button while drawing a diagonal line from lower right to upper left. The window zooms out to display the entire device.
- Horizontal scrolling: In a report such as the Application Timeline, you can hold the shift button down while scrolling the middle mouse roller to scroll across the timeline.
- **Panning:** Press and hold the wheel mouse button while dragging to pan.

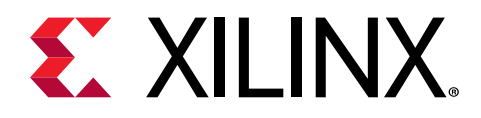

# Chapter 36

# Vitis Analyzer GUI and Window Manager

The following figure shows an example of the Link Summary and System Guidance reports opened in the Vitis analyzer. By default the workspace is arranged into three views, including the Report Navigator, Reports, and the Source Code view.

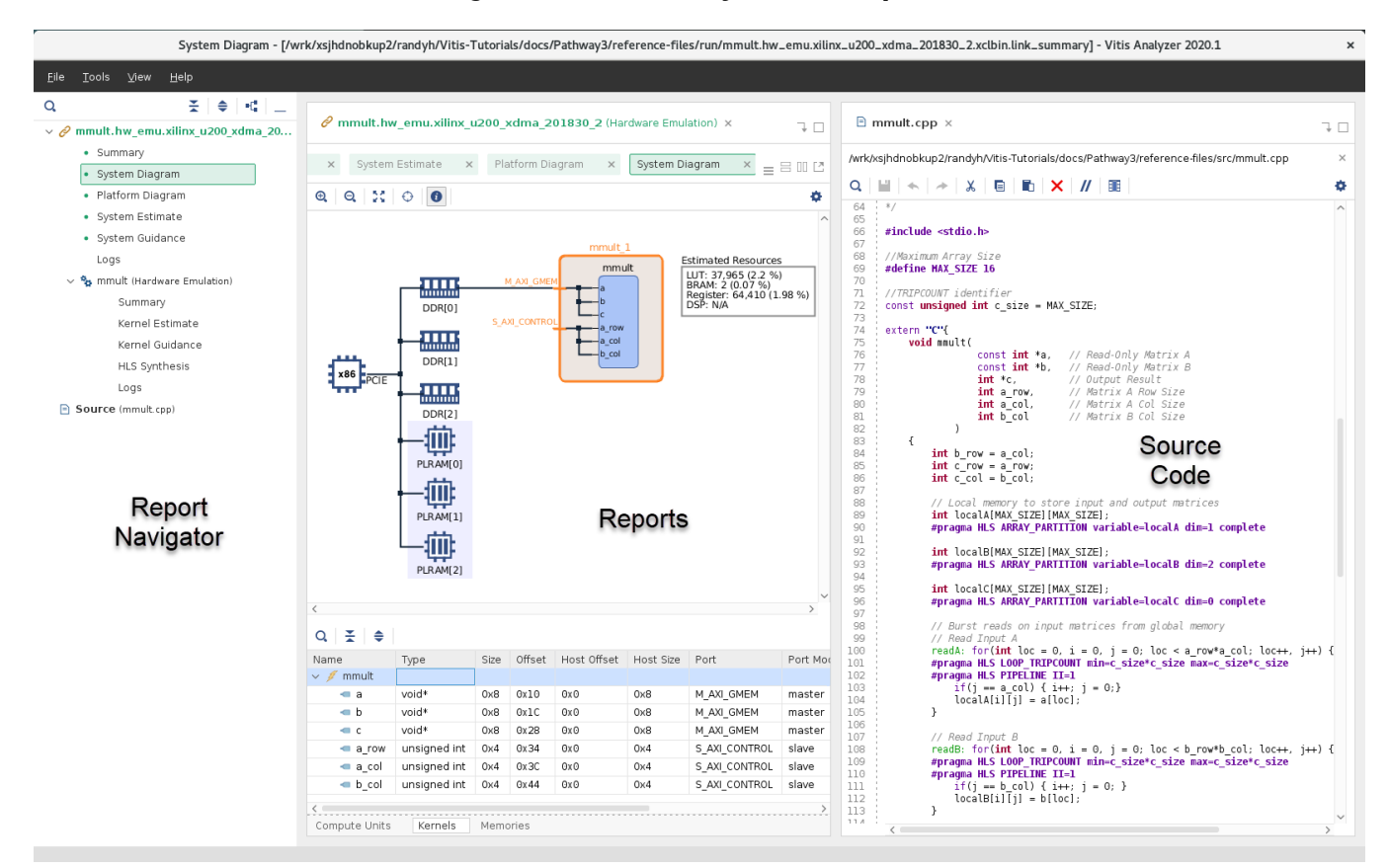

### Figure 90: Vitis Analyzer Workspace

• Report Navigator:

On the left side, this view lists all open summary files and associated reports. You can use this view to quickly find and open a report. In the figure above you can see that the Link Summary and the Compile Summary files, and all their related reports, are listed in the Report Navigator.

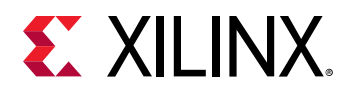

When you click any file in Report Navigator, it opens as a new tab in the Report view. Opening a file adds an asterisk next to the report name in Report Navigator to let you quickly determine if a report is already open in the tool.

**TIP:** You can right-click the Compile Summary file to **Open HLS Project**, or right-click the Link Summary or Run Summary to **Open Vivado Project** if needed. The Vivado project cannot be opened for the Software Emulation build.

• **Reports:** The center area displays the contents of the summary files and open reports. You can have multiple reports open in the Reports view, and quickly change from one report to another by selecting the window tab at the top of the view.

All the reports related to the Compile Summary, Link Summary, or Run Summary are grouped together within a single container. You can arrange the reports for a container in different ways, using the New Horizontal Group, New Vertical Group, or Float commands for the reports in a container. Multiple Summary reports can be opened and, and the contents managed as collections.

• **Source Code:** The optional Source Code view is opened on the right side of the workspace. This lets you view and edit kernel source code, based on feedback from the System Guidance report for instance. You can open the source code window by selecting a link in the Guidance report, or by right-clicking the Compile Summary in the Report Navigator and clicking **Open Source**.

The Report Navigator and Source Code views can be collapsed by clicking the **Minimize** button in the toolbar, and restored by clicking the tab for the collapsed view.

To close all the open source code views, select the File  $\rightarrow$  Close All Sources command.

To close all the open reports associated with a Summary report, such as the Link Summary, rightclick the Summary in the Report Navigator view and select **Close Tabs**. This closes all open reports associated with the summary in the Report view.

To close a Summary file, such as the Link Summary, right-click the file in the Report Navigator area and select **Close File**. Closing the Summary file closes all associated reports and files. Therefore, closing the Link Summary also ends the Compile Summary for the build.

To close all files displayed in the Report Navigator select the File  $\rightarrow$  Close All Files command. This returns Vitis analyzer to the home screen.

# **Diff Two Text Files**

The Vitis analyzer lets you compare two reports of the same type. This opens a report window similar to the one shown below.

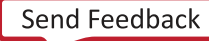

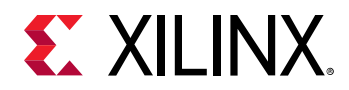

### Figure 91: Compare Text Files

| File Compare: link.steps.log - dct.steps.log (on xsjrdevl105)                                                                                                    |          |        |                                                                         |  |  |  |
|----------------------------------------------------------------------------------------------------|----------|--------|-------------------------------------------------------------------------|--|--|--|
| link.steps.log                                                                                                    |          | ~      | dct.steps.log ~                                                         |  |  |  |
| 6 0 0                                                                                                    |          |        |                                                                         |  |  |  |
| /wrk/workspace2/dct_project/Emulation-HW/binary_container                                                                                                    | r 1.b    | /wrk/) | workspace2/dct project/Emulation-HW/binary container 1.b                |  |  |  |
| <pre>&gt; =/proj/xbuilds/SWIP/2020.1 0331 2005/installs/lin64/Vitis/2020.1/bin/</pre>                                                                                                    | /u 111 🦯 | 112    | XILINX CD CONNECT ID=41347                                              |  |  |  |
| XILINX CD CONNECT ID=41572                                                                                                    | +112     | 113    | XILINX CD SESSION=c391222c-e395-48f7-acda-9bacfb7e5865                  |  |  |  |
| XILINX_CD_SESSION=95808fce-097c-4841-920e-a24b7e2b6f69                                                                                                    | 113      | 114    |                                                                         |  |  |  |
|                                                                                                    | 114      | 115    |                                                                         |  |  |  |
|                                                                                                    | 115      | 116    | V++ command line:                                                       |  |  |  |
| V++ command line:                                                                                                    | 116      | 117    |                                                                         |  |  |  |
| (and the distribution of the second second s | 117      | 118    | /proj/xbuilds/9WIP/2020.1_0331_2005/installs/lin64/Vitis/2020.1/bin/unw |  |  |  |
| /proj/xouilos/swiP/2020.1_0331_2005/installs/lin64/vitis/2020.1/bin/ur                                                                                                    | 118      | 119    | ETNUL PROCEMM OPTIONS                                                   |  |  |  |
| ETNAL PROCRAM OPTIONS                                                                                                    | 119      | 120    | Advanced mice celution nome-det                                         |  |  |  |
| advanced mice colution name_link                                                                                                    | 120      | 122    | compile                                                                 |  |  |  |
|                                                                                                    | 122      | 122    | compile                                                                 |  |  |  |
| config binary container 1-link.cfg                                                                                                    | +123     | 124    | config binary container 1-dct-compile.cfg                               |  |  |  |
| connectivity.nk dct:1:dct 1                                                                                                    | 124      | 125    | debug                                                                   |  |  |  |
| debug                                                                                                    | 125      | 126    | include/src                                                             |  |  |  |
| input files binary container 1.build/dct.xo                                                                                                    | +126     | 127    | input files/src/dct inline.cpp                                          |  |  |  |
| link                                                                                                    | 127      | 128    | kernel dct                                                              |  |  |  |
| log_dir binary_container_1.build/logs                                                                                                    | 128      | 129    | log_dir_binary_container_1.build/logs                                   |  |  |  |
| messageDb binary_container_1.mdb                                                                                                    | → 129    | 130    | messageDb binary_container_1.build/dct.mdb                              |  |  |  |
| optimize O                                                                                                    | 130      | 131    | optimize O                                                              |  |  |  |
| output binary_container_1.xclbin                                                                                                    | → 131    | 132    | output binary_container_1.build/dct.xo                                  |  |  |  |
| platform /proj/xbuilds_released_2018/2018.3/AR/2018.3_0629_0404/inte                                                                                                    | er 132   | 133    | platform /proj/xbuilds_released_2018/2018.3/AR/2018.3_0629_0404/inter   |  |  |  |
| remote_ip_cache /wrk/xsjhdnobkup2/randyh/workspace2/ip_cache                                                                                                    | → 133    | 134    | report_dir_binary_container_1.build/reports                             |  |  |  |
| report_dir binary_container_1.build/reports                                                                                                    | 134      | 135    | report_level U                                                          |  |  |  |
| report_tevet o                                                                                                    | 133      | 107    | target by any                                                           |  |  |  |
| save-Lemps                                                                                                    | 137      | 138    | temp dir hinary container 1 build                                       |  |  |  |
| temp dir binary container 1 build                                                                                                    | 138      | 139    | temp_dir binary_container_i.bditd                                       |  |  |  |
| comp_dir bindry_container_irbditd                                                                                                    | 139      | 140    | PARSED COMMAND LITNE OPTIONS                                            |  |  |  |
| PARSED COMMAND LINE OPTIONS                                                                                                    | 140      | 141    | target hw emu                                                           |  |  |  |
| target hw emu                                                                                                    | 141      | 142    | compile                                                                 |  |  |  |
| link                                                                                                    | →142     | 143    | -I/src                                                                  |  |  |  |
| config common-config.cfg                                                                                                    | 143      | 144    | config common-config.cfg                                                |  |  |  |
| config binary_container_l-link.cfg                                                                                                    | → 144    | 145    | config binary_container_l-dct-compile.cfg                               |  |  |  |
| -obinary_container_1.xclbin                                                                                                    | 145      | 146    | -obinary_container_1.build/dct.xo                                       |  |  |  |
| binary_container_1.build/dct.xo                                                                                                    | 146      | 147    | /src/dct_inline.cpp                                                     |  |  |  |
|                                                                                                    | 147      | 148    |                                                                         |  |  |  |
| PARSED CONFIG FILE (1) OPTIONS                                                                                                    | 148      | 149    | PARSED CONFIG FILE (1) OPTIONS                                          |  |  |  |
| Tite: common-contig.ctg                                                                                                    | 149      | 150    | Tite: common-contig.ctg                                                 |  |  |  |
| pratronm /proj/x001rus_rerease0_2018/2018.3/AR/2018.3_0629_0404/101007                                                                                                    | 18 130   | 152    | pratronm /proj/xbuitus_reteaseu_2010/2018.3/AR/2018.3_0629_0404/10terna |  |  |  |
| save-rembs T                                                                                                    | 152      | 152    | sake.rembs T                                                            |  |  |  |
| PARSED CONFIG FILE (2) OPTIONS                                                                                                    | 153      | 154    | PARSED CONETG ETLE (2) OPTIONS                                          |  |  |  |
| file: binary container 1-link.cfg                                                                                                    | + 154    | 155    | file: binary container 1-dct-compile.cfg                                |  |  |  |
| debua 1                                                                                                    | 155      | 156    | kernel dct                                                              |  |  |  |
| messageDb binary container l.mdb                                                                                                    | → 156    | 157    | debug 1                                                                 |  |  |  |
| ✓temp dir binary container 1.build                                                                                                    | 157      | 158    | messageDb binary container 1.build/dct.mdb                              |  |  |  |
| <                                                                                                    | >        | -      | < >>                                                                    |  |  |  |
| 18 changes                                                                                                    |          |        | Changed Inserted Deleted                                                |  |  |  |

The text-based comparison reports include:

- Kernel estimate
- System estimate
- Timing summary
- Log files

To compare reports, you must have two of the same type of reports listed in the Report Navigator window, or opened in the Reports view. Right-click a supported report in the Report Navigator, or in the Report view, and select the **Diff with** > command. This command lets you specify another report of the same type to compare with the currently selected report.

### **Cross-Probing Between Reports**

The Vitis analyzer supports a variety of selectable objects within different reports and views:

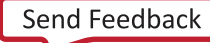

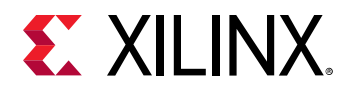

- **Compute Units (CU):** Selectable in the System Diagram and associated Compute Units table. Selecting the kernel selects associated compute units and vice versa. The CU is found in the Utilization report, the Profile Summary, the Application Timeline, and the Waveform view.
- CU ports: Selectable in the System Diagram.
- **Kernels:** Selectable in the System Diagram and associated Kernels table. Note that selecting the kernel also selects the CUs and vice versa. Kernels are found in the Link Summary, Utilization report, System Guidance (under Accelerators), Profile Summary, and the Waveform view.
- Kernel ports: Selectable in the System Diagram.
- Function arguments: Selectable the System Diagram and Kernels table.
- **AXI interconnects:** Selectable in the System Diagram. This selects all connections to a memory bank.
- **AXI ports:** Selectable in the System Diagram. These are "flattened", for example, they are the same for all kernels. Shown in the Profile Summary, and the Waveform view (data transfers).
- **Memory resources:** Selectable in the Platform and System Diagrams, and associated Memories table. Shown in the Profile Summary (data transfers: kernels to global memory).
- Host CPU: Selectable in the Platform and System Diagrams.

| ·                              |           |        | ayatem nany st                                                                               |                                                                                                    |           |                |                   |                                            |              |  |
|--------------------------------|-----------|--------|----------------------------------------------------------------------------------------------|----------------------------------------------------------------------------------------------------|-----------|----------------|-------------------|--------------------------------------------|--------------|--|
| Summary X Run Guidance X       |           |        | 00구디언                                                                                        | System Diagra                                                                                                    | m x Pro   | file Summary   | ×                 |                                            |              |  |
| Q. 素 🜲 📢 🗹 🕛 6 warnings 🗌      | 0 7 Infos |        | 28 Met Show All                                                                              | 0.0.5                                                                                                    | 0         |                |                   |                                            | <            |  |
| Name ^1                        | Threshold | Actual | Details                                                                                      |                                                                                                    |           |                |                   |                                            |              |  |
| Profiling (6)                  |           |        |                                                                                              | <ul> <li>Image: A set of the set of the</li></ul>                                                                                                    |           |                |                   |                                            |              |  |
| Kernel: runOnfpga (3)          |           |        |                                                                                              |                                                                                                    |           | _              | runOnfpga_1       | Profile                                    |              |  |
| Argument bloom_niter (1)       |           |        |                                                                                              | , may 1                                                                                                    |           |                | runOnfpga         | unOnfpga Calls: 1<br>Utilization: 99.406 % |              |  |
| KERNEL_BUFFER_PLRAM_USAGE      | > 128KB   | 65536  | Buffer for argument<br>bloom filter on kernel<br>runOnfpga did not use<br>PLRAMs.            | TOTAL 99.88<br>PCE DOR[1] H.A.N.MANDOTI DIVENSION<br>S.AU CONTROL<br>S.AU CONTROL<br>MALANAROTI DIVENSION<br>S.AU CONTROL<br>MALANAROTI DIVENSION<br>MALANAROTI DIVENSION<br>MALANAROTI DI MALANAROTI DI MALANAROTI DI MALANAROTI DI MALANAROTI DI MALANAROTI DI MALANAROTI DI MALANO<br>MALANAROTI DI MALANAROTI DI MALANAROTI DI MALANO<br>MALANAROTI DI MALANO<br>MALANAROTI DI MALANO<br>MALANAROTI DI MALANO<br>MALANAROTI DI MALANO<br>MALANAROTI DI MALANO<br>MALANAROTI DI MALANO<br>MALANAROTI DI MALANO<br>MALANAROTI DI MALANAROTI DI MALANAROTI DI MALANO<br>MALANAROTI DI MALANAROTI DI MALANO<br>MALANAROTI DI MALANAROTI DI MALANO<br>MALANAROTI DI MALANO<br>MALANAROTI DI MALANO<br>MALAN |           |                |                   | 83 ms<br>9.883 ms                          |              |  |
| Compute Unit: runOnfpga_1 (1)  |           |        |                                                                                              |                                                                                                    |           |                |                   |                                            |              |  |
| V Take KERNEL_STALL (1)        | < 50.0    |        |                                                                                              |                                                                                                    |           |                |                   |                                            |              |  |
| KERNEL_STALL                   | < 50.0    | 82.601 | Compute unit<br><u>runOnfpga_1</u> had<br>intra-kernel dataflow<br>stall of <u>82.601</u> %. |                                                                                                    |           |                |                   |                                            |              |  |
| ~ Ca DATAFLOW ACCELERATION (1) | > 1.500   |        |                                                                                              | <                                                                                                    |           |                |                   |                                            | >            |  |
|                                |           |        | Compute unit<br>runOnfpga_1 had                                                              | Search: Q-                                                                                                    |           |                |                   |                                            |              |  |
| DATAFLOW_ACCELERATION          | > 1.500   | 1.000  | dataflow acceleration of<br>1.000.                                                           | Name                                                                                                    | Kernel    | LUT (% Used)   | Register (% Used) | BRAM (% Used)                              | DSP (% Used) |  |
| System (3)                     |           |        |                                                                                              | runOnfpga_1                                                                                                    | runOnfpga | 8,993 (0.76 %) | 17,695 (0.81 %)   | 279 (12.92 %)                              | 160 (2.34 %) |  |
| Host Data Transfers (1)        |           |        |                                                                                              |                                                                                                    |           |                |                   |                                            |              |  |
| HOST_WRITE_TRANSFER_UTIL (1)   | > 70.0    |        |                                                                                              |                                                                                                    |           |                |                   |                                            |              |  |
| HOST_WRITE_TRANSFER_UTIL       | > 70.0    | 68.656 | Host write bandwidth<br>utilization was 68.656%.                                             |                                                                                                    |           |                |                   |                                            |              |  |
| V TRACE MEMORY (1)             | != FIFO   |        |                                                                                              |                                                                                                    |           |                |                   |                                            |              |  |
|                                |           |        | Trace buffer memory                                                                          |                                                                                                    |           |                |                   |                                            |              |  |

### Figure 92: Cross-Probing Reports

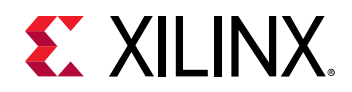

The Vitis analyzer supports cross-probing between reports, such as within the System Diagram and from the Guidance View to other views. The Guidance view will provide an actionable resolution for a violation reported, and you can use cross-probing from the violation to quickly navigate to other reports and views.

Cross-probing can be bidirectional or unidirectional, depending on the report. The Guidance report lets you select objects in other reports, but does not support cross-probing from other reports or views.

- Bidirectional cross-probing between the System Diagram and Profile Summary report. Selecting a kernel, compute unit or compute unit port in one selects it in the other. Selecting a kernel also selects associated CUs in the reports.
- Unidirectional cross-probing from the Guidance to the System Diagram and Profile Summary report. The Details column of the guidance report displays hyperlinks that correspond to design objects such as kernels, CUs, etc.
  - Clicking a kernel, compute unit, or compute unit port hyperlink in Guidance selects it in the System Diagram and Profile Summary.
  - Clicking a memory or kernel argument hyperlink selects it in the System Diagram, but not the Profile Summary.
  - Clicking a kernel port hyperlink in Guidance selects a CU port in the System Diagram.
  - In some cases, the Details column displays a hyperlink for a value, for example, <u>82.601%</u>.
    - Clicking a value hyperlink selects the corresponding design object and navigates to the associated section in the Profile Summary report.
    - If the report is already open but is hidden behind another tab, it will be brought to the front.
    - If the report is not open, clicking a value hyperlink will open the report.
  - Guidance hyperlinks also have tooltips explaining what the click action does.
  - Additionally, selecting other objects such as the host, memories, AXI interconnects, and kernel arguments in the System Diagram does not cross-probe to the Profile Summary because the report does not represent these as selectable objects.

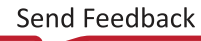

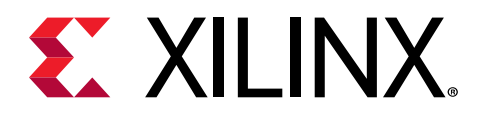

# Chapter 37

# Platform and System Diagrams

The Platform and System Diagrams display a representation of the platform resources, and the kernel code integrated onto the platform. They can be viewed in the Vitis analyzer from the Link Summary, the Run Summary, or the .xclbin for a project.

The Platform Diagram is a block diagram of the target platform, before the .xclbin is loaded. This diagram shows all DDR banks and PLRAM available, and their available connections. A table at the bottom displays details of bank names with types of memories, their sizes and which SLR region these are available.

The System Diagram shows memory banks or PLRAMs used by the .xclbin. You can also see how the function arguments of Compute Units are connected to AXI4 interfaces. A table at the bottom of the System Diagram displays information for each Compute Unit, Kernels, and Memories. Features of the System Diagram include the following:

- Name of the kernel with an indication which SLR this is available.
- LUT%
- Register %
- BRAM % used
- DSP % used

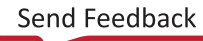

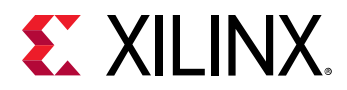

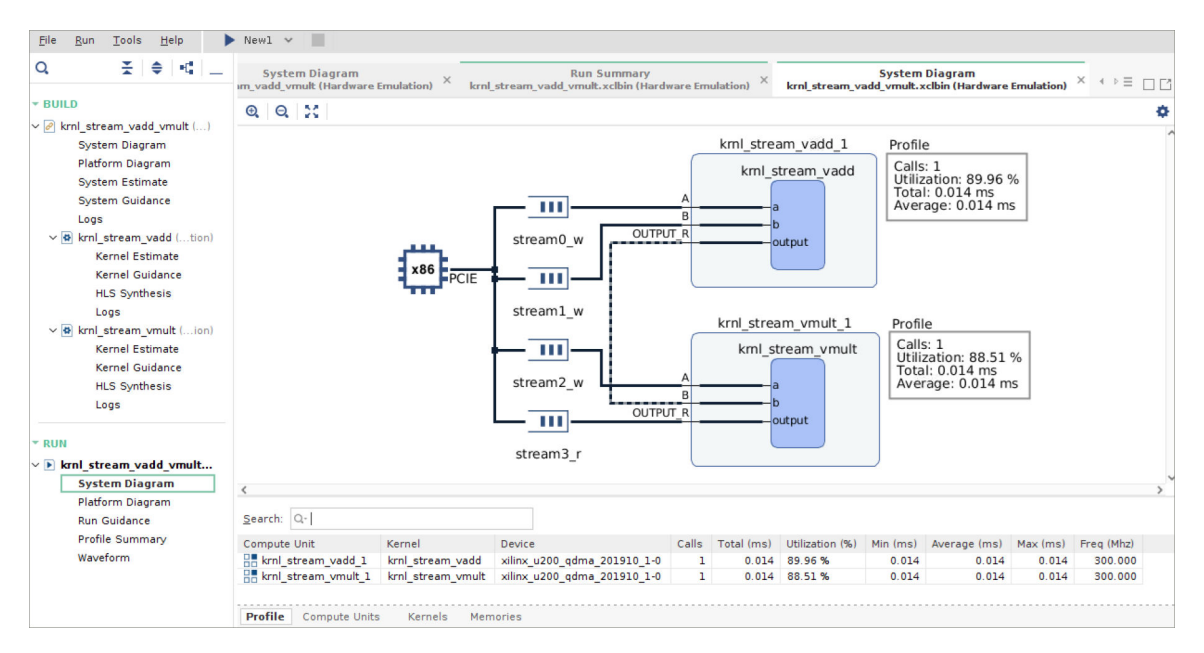

### Figure 93: System Diagram with Profile Data

When Run Summary is loaded, the System Diagram includes profile data from the run. The Vitis analyzer automatically runs perf\_analyze when opening a run summary that contains a profile\_summary.csv as well as optionally profile\_kernels.csv for Hardware Emulation. The profile data is added to the table at the bottom of the System Diagram and can also be displayed in the diagram, as shown in the figure above.

The resource information from the table can also be displayed in a box next to each kernel or CU in the System Diagram. The **Settings** command ( ) lets you display or hide Unused Memory, Interface Ports, Profile Info, and Resource info.

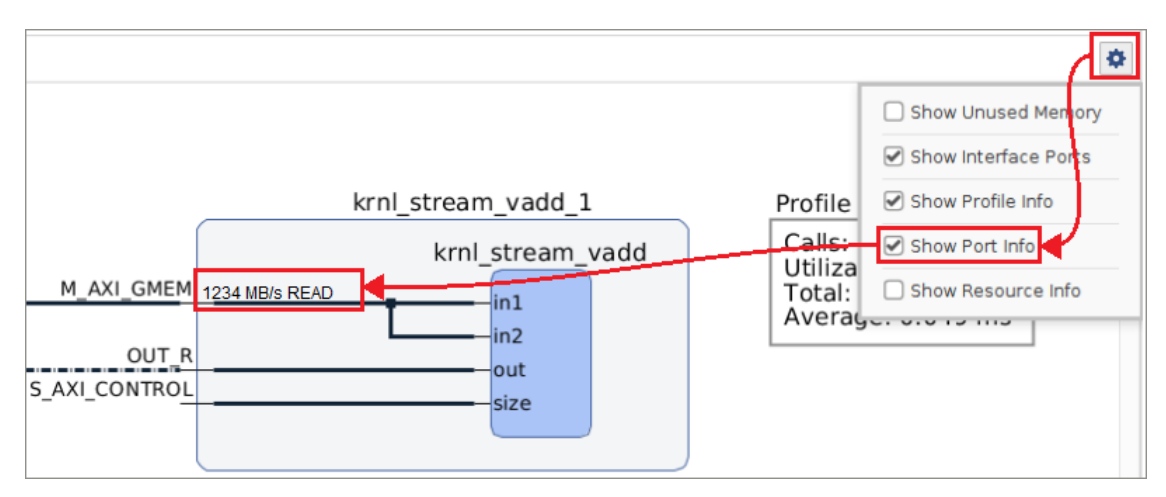

### Figure 94: Show Port Info

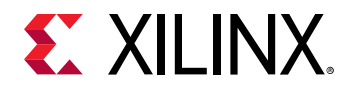

The ports on a Compute Unit can display the transfer rates on the system diagram, as well as CU Utilization percentage. CU port transfer rates are taken from the Kernel Transfer section of the Profile Summary report. CU utilization statistics are taken from the Compute Unit Utilization section of Profile Summary. The performance data is available as long as Profiling was enabled for Hardware and Hardware Emulation run, using the Vitis compiler --profile\_kernel option. Port information can be displayed or hidden from the Settings command.

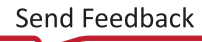

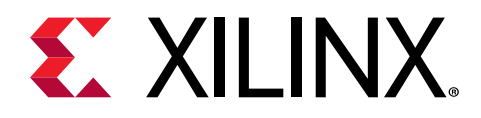

 $\bigcirc$ 

# Chapter 38

# Creating an Archive File

At times while developing your project, you might introduce changes in your host or kernel code that will completely alter the contents or quality of the various build and run summaries produced by the tool. Your existing reports and analysis data will be overwritten unless you manually save the relevant files. The Archive Summary command lets you save all relevant files with an open Link Summary or Run Summary.

**TIP:** This feature lets you quickly share design reports with other team members by sharing the archive summary.

Select File  $\rightarrow$  Archive Summary menu command, or right-click a summary in the Report Navigator and select Archive Summary. This opens the Archive Summary dialog box as shown below.

| Archive Summary (on xsjrdevl105)        |                                               |                                                 |                                        |        |  |  |
|-----------------------------------------|-----------------------------------------------|-------------------------------------------------|----------------------------------------|--------|--|--|
| Create a summa<br>source files.         | ary file archive that                         | contains report, log, b                         | inary container, kernel, and           | 2      |  |  |
| Summary file:<br>A <u>r</u> chive file: | <pre> binary_contain project/Emulation </pre> | er_1 (Hardware Emulat<br>n-HW/binary_container_ | tion)<br>1.xclbin.link_summary.archive | ~<br>e |  |  |
| Link summary                            | ve after creation<br><b>y include</b>         |                                                 |                                        |        |  |  |
| 🔲 Binary co                             | ontainers                                     | U Kernels                                       | Sources                                | cel    |  |  |

Figure 95: Archive Summary Dialog Box

Archive file names must have the extension of link\_summary.archive, or run\_summary.archive to be recognized by the Vitis analyzer. The contents of the archive depend on the summary report being archived.

The contents of the Link Summary include:

- Binary container(s): .xclbin
- Kernel(s): .xo

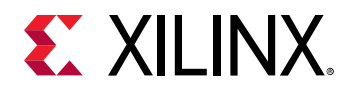

- System/platform diagram: .json
- System estimate: .xtxt
- Guidance: .html, .pb
- Timing summary: .rpt
- Utilization(s): .xutil
- HLS synthesis report: Report

The contents of the Run Summary include:

- Run summary: .run\_summary
- System diagram: .run\_summary
- Platform diagram: .run\_summary
- Guidance: Not required, generated using via perf\_analyze and the profile\_summary.csv
- Profile summary: profile\_summary.csv
- Application timeline: timeline\_trace.csv
- Waveform report: .wdb

You can also choose to save the xclbin file, any compiled kernel object files (.o and .xo), and the original source files (.cpp, .c, and .cl) used to generate the summary reports.

**TIP:** Guidance is not saved because this is dynamically generated by Vitis analyzer from *profile\_summary.csv*, and optionally *profile\_kernels.csv*.

To open an existing archive file, use the **File**  $\rightarrow$  **Open Summary** command and browse for the archive file. You can also open an archive file when launching Vitis analyzer:

vitis\_analyzer design.archive

There is also a command line form of Archive Summary that you learn more about with:

```
archive_summary -help
```

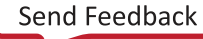

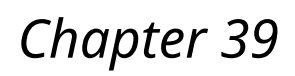

# Configuring the Vitis Analyzer

The **Tools**  $\rightarrow$  **Settings** command opens the Vitis Analyzer Settings dialog box as shown below.

|                                                                                                    | Vitis Analyzer Settings                                                                                                    |
|----------------------------------------------------------------------------------------------------|----------------------------------------------------------------------------------------------------|
| Q-<br>Tool Settings                                                                                                    | General<br>Specify various settings related to Vitis Analyzer                                                                                                    |
| General<br>Display                                                                                                    | Default Directory                                                                                                    |
| <ul> <li>Reports</li> <li>Compile Summary</li> <li>Link Summary</li> <li>Run Summary</li> <li>Binary Container</li> <li>Window Behavior</li> </ul> | Last directory     Working directory ( /vitis-tutorials/docs/Pathway3/reference-files/run)     Home directory     Specify default directory:                                                                                                    |
|                                                                                                    | Recent         Restore last session on startup         Number of recent summaries to list:         Number of recent binary containers to list:         Number of recent report files to list:         Number of recent report files to list:         Report Tabs |
|                                                                                                    | Num <u>b</u> er of open report tabs: 10 💲                                                                                                    |
|                                                                                                    | OK Cancel Apply Restore                                                                                                    |

Figure 96: Settings Dialog Box

In the General settings, the following can be configured:

- Default Directory: Specifies the default directory used by the Vitis analyzer when it is opened.
- **Recent:** Configures the tool to restore the workspace when reopening the Vitis analyzer, and specify the number of entries to display for **File** → **Open Recent** commands.
- **Report Tabs:** Defines the number of reports and views that can be opened in the main Reports window.

In the Display settings you can configure the following features of the display:

• Scaling: Sets the font scaling to make the display easier to read on high resolution monitors. Use OS font scaling uses the value set by the OS for your primary monitor. User-defined scaling allows you to specify a value specific to the Vitis analyzer.

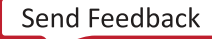

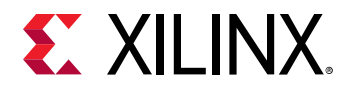

• **Spacing:** Sets the amount of space used by the Vitis (IDE. Comfortable is the default setting. Compact reduces the amount of space between elements to fit more elements into a smaller space.

The Reports section configures the Vitis analyzer to also open specified reports when opening the Compile Summary, Link Summary, Run Summary, or Binary Container reports:

- **Compile Summary:** Select which reports are listed in the Report Navigator view, and opened with the Compile Summary.
- Link Summary: Select which reports are listed and opened with the Link Summary.
- Run Summary: Select which reports are listed and opened with the Run Summary.
- Binary Container: Select which reports are listed and opened with the Binary Container.

For Window Behavior settings, the following can be configured:

- Warnings: Shows warning when exiting or just exits the Vitis analyzer.
- Alerts: Issues an alert when you are running the tool on an unsupported operating system.

After configuring the tool, click **OK**, **Apply**, or **Cancel**. You can also use the **Restore** command to restore the defaults settings of the tool.

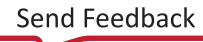

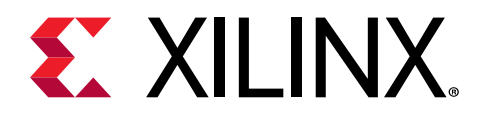

# Section VII

# Using the Vitis IDE

### **Revision History**

The following table shows the revision history for this section.

| Section                       | Revision Summary                                                |  |  |  |  |
|-------------------------------|-----------------------------------------------------------------|--|--|--|--|
| 08/20/2020 \                  | /ersion 2020.1                                                  |  |  |  |  |
| Entire section                | No updates to this section.                                     |  |  |  |  |
| 06/24/2020 Version 2020.1     |                                                                 |  |  |  |  |
| Entire section                | Editorial updates only. No technical content updates.           |  |  |  |  |
| 06/03/2020 Version 2020.1     |                                                                 |  |  |  |  |
| Getting Started with Examples | Added information working with and using Vitis libraries.       |  |  |  |  |
| Vitis Command Options         | Added the -debug command.                                       |  |  |  |  |
| Create an Application Project | Updated with new information for IDE changes and steps in flow. |  |  |  |  |
| Vitis IDE Debug Flow          | Added new sections:                                             |  |  |  |  |
|                               | Using the Standalone Debug Flow                                 |  |  |  |  |
|                               | vitis -debug Command Line                                       |  |  |  |  |
| General updates               | Updated figures and tool commands.                              |  |  |  |  |

### Introduction

In the Vitis integrated design environment (IDE), you can create a new application project, or platform development project.

This section contains the following chapters:

- Vitis Command Options
- Creating a Vitis IDE Project
- Building the System
- Vitis IDE Debug Flow
- Configuring the Vitis IDE
- Project Export and Import
- Getting Started with Examples

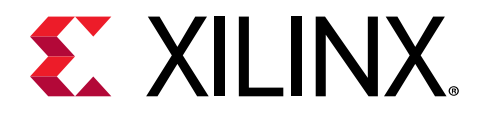

# Chapter 40

# Vitis Command Options

The vitis command launches the Vitis IDE with your defined options. It provides options for specifying the workspace and options of the project. The following sections describe the vitis command options.

### **Display Options**

The following options display the specified information intended for review.

- -help: Displays help information for the Vitis core development kit command options.
- -debug: Launches the Vitis IDE to run debug on a command-line project.

TIP: To view the help for the *vitis* -debug command, use -debug -help.

• -version: Displays the Vitis core development kit release version.

### **Command Options**

The following command options specify how the *vitis* command is configured for the current workspace and project.

- -workspace <workspace location>: Specify the workspace directory for Vitis IDE projects.
- {-lp <repository\_path>}: Add <repository\_path> to the list of Driver/OS/Library search directories.
- -eclipseargs <eclipse arguments>: Eclipse-specific arguments are passed to Eclipse.
- -vmargs <java vm arguments >: Additional arguments to be passed to Java VM.

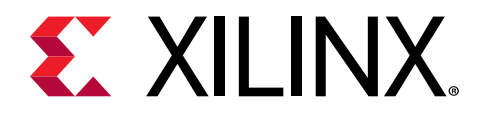

# Chapter 41

# Creating a Vitis IDE Project

In the Vitis IDE, you can create a new application project, or platform development project. The following section shows you how to set up a workspace, create a new Vitis IDE project, and use key features of the IDE.

### Launch a Vitis IDE Workspace

1. Launch the Vitis IDE directly from the following command line.

\$vitis

**IMPORTANT!** When opening a new target platform, to enter a Vitis core development kit command, ensure that you set it up as described in Setting up the Vitis Environment.

The Vitis IDE opens.

2. Select a workspace as shown in the following figure.

| Eclipse Launcher |                                                                         |              |                 |  |  |  |
|------------------|-------------------------------------------------------------------------|--------------|-----------------|--|--|--|
| Select a dire    | ectory as workspace<br>the workspace directory to store its preferences | and developn | nent artifacts. |  |  |  |
|                  |                                                                         |              |                 |  |  |  |
| Workspace:       | /tmp/workspace                                                          | •            | Browse          |  |  |  |
|                  |                                                                         |              |                 |  |  |  |
|                  |                                                                         |              |                 |  |  |  |
| 🗌 Use this a     | as the default and do not ask again                                     |              |                 |  |  |  |
| Recent Wo        | rkspaces                                                                |              |                 |  |  |  |
|                  |                                                                         | Cancel       | Launch          |  |  |  |

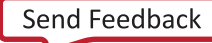

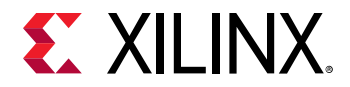

The workspace is the folder that stores your projects, source files, and results while working in the IDE. You can define separate workspaces for each project, or have a single workspace with multiple projects and types. The following instructions show you how to define a workspace for a Vitis IDE project.

- 3. Click **Browse** to navigate to and specify the workspace, or type the appropriate path in the Workspace field.
- 4. Optionally enable **Use this as the default and do not ask again** to set the specified workspace as your default choice and eliminate this dialog box in subsequent uses of the IDE.

*Note:* To restore the dialog box, navigate to Window  $\rightarrow$  Preference  $\rightarrow$  Additional  $\rightarrow$  General  $\rightarrow$  Startup and Shutdown  $\rightarrow$  Workspaces, and select Prompt for workspace on startup

5. Click Launch.

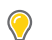

**TIP:** To change the current workspace from within the Vitis IDE, select **File**  $\rightarrow$  **Switch Workspace**.

You have now created a workspace and can populate it with projects.

# **Create an Application Project**

**TIP:** Example designs are provided with the Vitis core development kit installation and also on the Xilinx Vitis Examples GitHub repository. For more information, see Getting Started with Examples.

After launching the Vitis IDE, you can create a new Application Project.

1. Select File → New → Vitis Application Project, or if this is the first time the Vitis IDE has been launched, you can select Create Application Project on the Welcome screen.

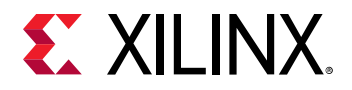

|                                                                                                    |                                                                                                    | New Application Proj                                                                                                    | ect (on xsjrdevl155                                                       | )            |        | ×      |
|----------------------------------------------------------------------------------------------------|----------------------------------------------------------------------------------------------------|----------------------------------------------------------------------------------------------------|---------------------------------------------------------------------------|--------------|--------|--------|
| Create a New Applicati                                                                                                    | on Project                                                                                                    |                                                                                                    |                                                                           |              |        |        |
| This wizard will guide<br>1. Choose a <b>platform</b><br>2. Put application pro<br>3. Prepare the applic<br>4. Choose a templati | you through the 4 steps<br>n or create a <b>platform pr</b><br>oject in a <b>system project</b> ,<br>ation runtime – <b>domain</b><br>e for application to quick s | of creating new applica<br>oject from Vivado expor<br>associate it with a proc<br>start development                                 | tion projects.<br>ted XSA<br>essor                                        |              |        |        |
| Processor                                                                                                    | Platform<br>Project                                                                                                    | System<br>Project                                                                                                    |                                                                           |              |        |        |
|                                                                                                    | XSA                                                                                                    |                                                                                                    |                                                                           |              |        |        |
| <ul> <li>A platform provides</li> <li>A system project co</li> <li>A domain provides</li> <li>A workspace can co</li> </ul>      | s hardware information an<br>ontains one or more appli<br>runtime for applications,<br>ontain unlimited platforms                                                  | id software environmen<br>cations that run at the s<br>such as operating syste<br>s and unlimited system<br>lcome page next time. ( | t settings.<br>ame time.<br>m or BSP.<br>projects.<br>Can be reached with | Back button) |        |        |
| 0                                                                                                    |                                                                                                    |                                                                                                    | < Back                                                                    | Next >       | Cancel | Finish |

The New Application Project wizard opens displaying a Welcome page that explains the process for new users. You can disable this from being shown again by enabling **Skip welcome page next time**.

2. Click **Next** to open the Platform page of the New Application Project wizard to specify a target platform.

A target platform is composed of a base hardware design and the meta-data used in attaching accelerators to declared interfaces. Use the Select a platform from repository tab to choose a platform for your project. You can enter a value in the Find field to limit the choices displayed to make it easier to locate the required platform. The bottom portion displays information related to the currently selected platform, as shown in the following figure.

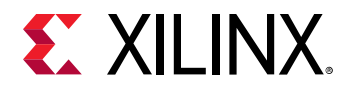

|                                                                             |                                                                                                    |                        | New Appli                                                                               | cation Projec                                                                         | t                                                                                     |                                                        |                                  |                          |
|-----------------------------------------------------------------------------|----------------------------------------------------------------------------------------------------|------------------------|-----------------------------------------------------------------------------------------|---------------------------------------------------------------------------------------|---------------------------------------------------------------------------------------|--------------------------------------------------------|----------------------------------|--------------------------|
| <b>atform</b><br>noose a platf<br>b.                                        | form for your project. You can also                                                                                                    | create an ap           | plication fro                                                                           | om XSA throu                                                                          | gh the 'Crea                                                                          | te a new platform fro                                  | m hardware                       | (XSA)'                   |
| 🗧 Select a p                                                                | olatform from repository                                                                                                    | ite a new pl           | atform fror                                                                             | n hardware (                                                                          | XSA)                                                                                  |                                                        |                                  |                          |
| Find:                                                                       | G                                                                                                    |                        |                                                                                         |                                                                                       |                                                                                       | +                                                      | Add 🔅 I                          | Manage                   |
| Name                                                                        |                                                                                                    | Board                  | Flow                                                                                    |                                                                                       | Vendor                                                                                | Path                                                   |                                  |                          |
| 📑 xilinx_                                                                   | zcu102_base_202010_1 [custom]                                                                                                    | zcu102                 | Embedde                                                                                 | ed Accel                                                                              | xilinx                                                                                | /scratch/platform                                      | _repo/xilinx_                    | _zcu102_base_            |
| 📑 xitinx_                                                                   | zcu104_base_202010_1 [custom]                                                                                                    | zcu104                 | Embedd                                                                                  | ed Accel                                                                              | xilinx                                                                                | /scratch/platform_repo/xilinx_zcu104_bas               |                                  | .zcu104_base_            |
| 📑 xilinx_                                                                   | u200_xdma_201830_2 [custom]                                                                                                    | u200                   | DataCen                                                                                 | ter Accel                                                                             | xilinx                                                                                | /scratch/platform_repo/xilinx_u200_xdma                |                                  | _u200_xdma_2             |
| 📑 xilinx_                                                                   | u250_xdma_201830_2 [custom]                                                                                                    | u250 DataCent          |                                                                                         | ter Accel xilir                                                                       | xilinx                                                                                | /scratch/platform                                      | olatform_repo/xilinx_u250_xdma_2 |                          |
| 📑 xilinx_                                                                   | u280_xdma_201920_1 [custom]                                                                                                    | u280                   | u280 DataCenter Accel xilinx                                                            |                                                                                       | xilinx                                                                                | /scratch/platform_repo/xilinx_u280_xdma_2              |                                  |                          |
| Platform Inf                                                                | io.                                                                                                    |                        |                                                                                         |                                                                                       |                                                                                       |                                                        |                                  |                          |
|                                                                             |                                                                                                    |                        |                                                                                         |                                                                                       |                                                                                       |                                                        |                                  |                          |
| General Inf                                                                 | fo                                                                                                    | Accelerati             | on Resourc                                                                              | es                                                                                    |                                                                                       | Domain Details                                         |                                  |                          |
| General Inf<br>Name:                                                        | fo<br>xilinx_zcu104_base_202010_                                                                                                    | Accelerati<br>Clock Fr | ion Resourc                                                                             | es                                                                                    |                                                                                       | Domain Details                                         |                                  |                          |
| General Inf<br>Name:<br>Part:                                               | fo<br>xilinx_zcu104_base_202010_<br>xczu7ev-ffvc1156-2-e                                                                                   | Accelerati             | on Resourc<br>equencies<br>Clock                                                        | Frequence                                                                             | y (MHz)                                                                               | Domain Details<br>Domains<br>Domain name               | De                               | etails                   |
| General Inf<br>Name:<br>Part:<br>Family:                                    | fo<br>xilinx_zcu104_base_202010_<br>xczu7ev-ffvc1156-2-e<br>zvnguplus                                                                      | Accelerati             | on Resourc<br>equencies<br>Clock<br>CPU<br>PL 0                                         | Frequence                                                                             | y (MHz)                                                                               | Domain Details<br>Domains<br>Domain name<br>xrt        | De<br>CPU: corte                 | etails<br>ex-a53         |
| General Inf<br>Name:<br>Part:<br>Family:                                    | fo<br>xilinx_zcu104_base_202010_<br>xczu7ev-ffvc1156-2-e<br>zynquplus                                                                      | Accelerati             | ion Resourc<br>equencies<br>CIOCK<br>CPU<br>PL 0<br>PL 1                                | Frequence<br>120<br>121<br>30                                                         | y (MHz)<br>00.000000<br>50.000000<br>00.000000                                        | Domain Details<br>Domains<br>Domain name<br>xrt        | De<br>CPU: corte<br>OS: linux    | <b>etails</b><br>ex-a53  |
| General Inf<br>Name:<br>Part:<br>Family:<br>Descriptio                      | fo<br>xilinx_zcu104_base_202010_<br>xczu7ev-ffvc1156-2-e<br>zynquplus<br>on:                                                               | Accelerati             | ion Resourc<br>equencies<br>Clock<br>CPU<br>PL 0<br>PL 1<br>PL 2                        | Frequence<br>120<br>11<br>30                                                          | <b>y (MHz)</b><br>00.000000<br>50.000000<br>00.000000<br>75.000000                    | Domain Details<br>Domains<br>Domain name<br>xrt        | CPU: corte<br>OS: linux          | <b>etails</b><br>ex-a53  |
| General Inf<br>Name:<br>Part:<br>Family:<br>Descripti<br>A basic<br>ZCU100  | fo<br>xilinx_zcu104_base_202010_<br>xczu7ev-ffvc1156-2-e<br>zynquplus<br>on:<br>static platform targeting the<br>a evaluation board which  | Clock Fr               | on Resource<br>equencies<br>Clock<br>CPU<br>PL 0<br>PL 1<br>PL 2<br>PL 3                | Frequence<br>12/<br>12/<br>3/<br>1/<br>1/                                             | y (MHz)<br>00.000000<br>50.000000<br>00.000000<br>75.000000<br>00.000000              | Domain Details<br>Domains<br><b>Domain name</b><br>xrt | De<br>CPU: corte<br>OS: linux    | etails<br>ex-a53         |
| General Inf<br>Name:<br>Part:<br>Family:<br>Descripti<br>A basic<br>ZCU104  | fo<br>xilinx_zcu104_base_202010_<br>xczu7ev-ffvc1156-2-e<br>zynquplus<br>on:<br>static platform targeting the<br>4 evaluation board, which | Accelerati             | on Resourc<br>equencies<br>Clock<br>CPU<br>PL 0<br>PL 1<br>PL 2<br>PL 3<br>PL 4         | es<br>Frequence<br>12/<br>12/<br>12/<br>12/<br>12/<br>12/<br>12/<br>12/<br>12/<br>12/ | y (MHz)<br>20.000000<br>50.000000<br>20.000000<br>75.000000<br>20.000000<br>20.000000 | Domain Details<br>Domains<br>Domain name<br>xrt        | CPU: corte<br>OS: linux          | e <b>tails</b><br>ex-a53 |
| General Inf<br>Name:<br>Part:<br>Family:<br>Descriptic<br>A basic<br>ZCU104 | fo<br>xilinx_zcu104_base_202010_<br>xczu7ev-ffvc1156-2-e<br>zynquplus<br>on:<br>static platform targeting the<br>4 evaluation board, which | Accelerati             | on Resourc<br>equencies<br>Clock<br>CPU<br>PL 0<br>PL 1<br>PL 2<br>PL 3<br>PL 3<br>PL 4 | es<br>Frequenc<br>12(<br>11)<br>30<br>30<br>10<br>10<br>20                            | y (MHz)<br>00.000000<br>50.000000<br>75.000000<br>75.000000<br>00.000000<br>00.000000 | Domain Details<br>Domains<br><b>Domain name</b><br>xrt | De<br>CPU: corte<br>OS: linux    | etails<br>ex-a53         |

**Note:** For platforms supported by a specific release refer to the Release Notes in the Section I: Introduction to the Vitis Unified Software Platform.

You can also add custom defined or third-party platforms into a repository. For more information, see Managing Platforms and Repositories.

3. In the Application Project Details page, specify the name in the Application project name field, as shown in the following figure.

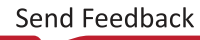

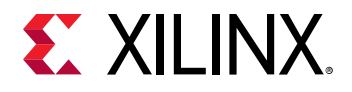

|                                                                  | New Application Proje                           | ct (on xsjrdevl155)             | ×             |
|------------------------------------------------------------------|-------------------------------------------------|---------------------------------|---------------|
| Application Project Details<br>Specify the application project n | ame and its system project properties           |                                 | •••           |
| Application project name: dct.                                   | _project                                        |                                 |               |
| System Project                                                   |                                                 |                                 |               |
| Create a new system project                                      | t for the application or select an existing one | from the workpsace 🛛 🔞          |               |
| Select a system project                                          | System project details                          |                                 |               |
| + Create new                                                     | System project name:<br>Target processor        | dct_project_system              |               |
|                                                                  | Select target process                           | or for the Application project. |               |
|                                                                  | Processor                                       | Associated applications         |               |
|                                                                  | psu_cortexa53 SN                                | 세P dct_project                  |               |
|                                                                  | Show all processors i                           | n the hardware specification 🗌  | 0             |
| (?)                                                              |                                                 | < Back Next >                   | Cancel Finish |

By default, the tool creates a new system project for your application project. However, you can also add your application project to an existing system project, if one exists. The system project is a top-level manager for different projects that combine to create the system view.

- 4. Click **Next** to proceed.
- 5. If you select an **Embedded Acceleration** target platform on the Platform page, as displayed in the Flow column, the Domain page opens next as shown in the following figure.

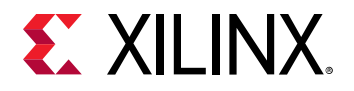

| plates require a valid s                        |                                                                                                    |                                                                                                    |
|-------------------------------------------------|----------------------------------------------------------------------------------------------------|----------------------------------------------------------------------------------------------------|
|                                                 | ysroot location                                                                                                    |                                                                                                    |
| r create a new domain<br>the requirements of th | e application template selected in the nex                                                                                                    | ct step                                                                                                    |
| Domain details                                  |                                                                                                    |                                                                                                    |
| Name:<br>Display Name:<br>Operating Syste       | xrt<br>xrt<br>m: linux                                                                                                    |                                                                                                    |
| Processor:                                      | psu_cortexa53                                                                                                    |                                                                                                    |
| Application settin                              | gs                                                                                                    |                                                                                                    |
| Sysroot path:                                   | aarch64-xilinx-linux                                                                                                    | Browse                                                                                                    |
| Root FS:                                        | rootfs.ext4                                                                                                    | Browse                                                                                                    |
| Kernel Image:                                   | Image                                                                                                    | Browse                                                                                                    |
|                                                 | < Back Next >                                                                                                    | Cancel                                                                                                    |
|                                                 | create a new domain<br>the requirements of th<br>Domain details<br>Name:<br>Display Name:<br>Operating Syste<br>Processor:<br>Application settin<br>Sysroot path:<br>Root FS:<br>Kernet Image: | create a new domain<br>the requirements of the application template selected in the next<br>Domain details<br>Name: xrt<br>Display Name: xrt<br>Operating System: linux<br>Processor: psu_cortexa53<br>Application settings<br>Sysroot path: aarch64-xilinx-linux<br>Root FS: rootfs.ext4<br>Kernel Image: Image<br><a href="https://www.selected.org">kernel inage</a><br><a href="https://www.selected.org">kernel inage</a><br><a <="" a="" href="https://www.selected.org"></a> |

Select a **Domain** from the list of existing domains on the platform, and Domain details are populated from your selection. The Domain defines the processor and operating used for running the host program on the target platform. You must also set the following Application Settings for the project to build correctly on the embedded platform:

- Sysroot path: The sysroot is part of the platform where the basic system root file structure is defined. The Sysroot path lets you define a new sysroot for your application.
- Root FS: Specify the location of the root file system.
- Kernel Image: Specify the location of the operating system kernel.

These option can be changed after the project is created in C/C++ Build Settings  $\rightarrow$  Build Variables.

6. Click **Next** to open the Templates page letting you select an application template for your new project.

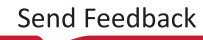

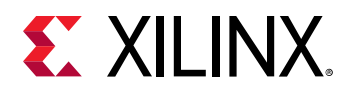

|                                                                                                    |                                                                                                    | New Application | Project (on xsjrdevl155 | 5)           | ×   |
|----------------------------------------------------------------------------------------------------|----------------------------------------------------------------------------------------------------|-----------------|-------------------------|--------------|-----|
| Templates<br>Select a templat                                                                                                    | e to create your project.                                                                             |                 |                         |              | ••• |
| Available Templa                                                                                                    | tes:                                                                                                  |                 |                         |              |     |
| Find:                                                                                                    | G                                                                                                    | ⊟ ⊞             | Empty Application       | ı            |     |
| <ul> <li>SW accelerat</li> <li>Empty App<br/>Vector Add</li> <li>SW developm<br/>Empty App<br/>Linux Empt<br/>Linux Hello</li> </ul> | ion templates<br>Nication<br>dition<br>hent templates<br>dication (C++)<br>ty Application<br>to World |                 |                         | ту аррисацон |     |
| Vitis IDE Examp                                                                                                    | Vitis IDE Libraries                                                                                   |                 |                         |              |     |
| -                                                                                                    |                                                                                                    |                 |                         | 1            |     |

You can select an **Empty Application** to create a blank project that you can import files and build from scratch. Also, you can use one of the provided template projects as a foundation for your new application project to help start your project, or help you learn the tool.

**TIP:** Click the **Vitis IDE Examples** button, or the **Vitis IDE Libraries** button to install additional examples as discussed in Getting Started with Examples.

7. Click Finish to close the New Application Project wizard, and open the project.

### **Managing Platforms and Repositories**

You can manage the platforms that are available for use in Vitis IDE projects, from Xilinx  $\rightarrow$  Add Custom Platform in the main menu of an open project, or from the Platform dialog box. This lets you add a new platform, or a new platform repository.

From the Platform dialog box, manage the available platforms and platform repositories using one of the following options:

- Add Custom Platform (\*): Add your own platform to the list of available platforms. To add a new platform, navigate to the top-level directory of the custom platform, select it, and click OK. The custom platform is immediately available for selection from the list of available platforms.
- Manage Platform Repositories ( Section 2): Add or remove standard and custom platforms. If a custom platform is added, the path to the new platform is automatically added to the repositories. When a platform is removed from the list of repositories, it no longer displays in the list of available platforms.

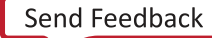

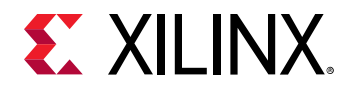

Add Devices/Platforms (▲): Manage the Xilinx devices and platforms installed as part of the standard software installation. If a device or platform was not selected during the installation process, you can add it later using this option. This launches the Vitis Installer so you can select extra content to install. To directly add custom platforms to the tool, select Help → Add Devices/Platforms.

### **Understanding the Vitis IDE**

When you open a project in the Vitis IDE, the workspace is arranged in a series of different views and editors, also known as a *perspective* in the Eclipse-based IDE. The tool opens with the default perspective shown in the following figure.

| ·                                              | workspace - K-means/project.sdx - Vitis IDE    |                       | ×                                            |  |  |  |  |
|------------------------------------------------|------------------------------------------------|-----------------------|----------------------------------------------|--|--|--|--|
| File Edit Developer Xilinx Project Window Help |                                                |                       |                                              |  |  |  |  |
| □ + 0 0 0 + <b>6</b> + <b>8</b> □ 0 + 0 + .    |                                                |                       | Guick Access 🌼 Dabug 🔃 Vitis IDE             |  |  |  |  |
| Explorer 28 E 😵 👻 📼 🖬                          | ã K-means_system                               |                       | - 0                                          |  |  |  |  |
| <ul> <li></li></ul>                            | X Application Project Settings                 |                       | Active build configuration: Emulation-SW 💌 🕸 |  |  |  |  |
| ► Ø Includes                                   | General                                        | Options               |                                              |  |  |  |  |
| ▶ 💕 _sdx                                       | Project name: K-means                          | Target                | Software Emulation                           |  |  |  |  |
| Emulation-HW                                   | Platform: wiline.u200.udma.201830.2            | Host debug:           | 8                                            |  |  |  |  |
| <ul> <li>Emulation/SW</li> </ul>               | Buntime: OpenCL                                | Kernel debug:         | <b>S</b>                                     |  |  |  |  |
| E Sic                                          | himber of designs:                             | Report level:         | Default                                      |  |  |  |  |
| project solv                                   |                                                | Hardware optimization | rc Default optimization (-00) 🗸 🗸            |  |  |  |  |
| # project.sdes                                 |                                                |                       |                                              |  |  |  |  |
|                                                | Hardware Functions                             |                       | 🕀 🗷 🖋 🗡 🕹                                    |  |  |  |  |
| Evolorer                                       | Name Compute Units Port Data Width             | Max Merr              | Max Nemory Ports                             |  |  |  |  |
| Explorei                                       |                                                |                       |                                              |  |  |  |  |
|                                                |                                                |                       |                                              |  |  |  |  |
|                                                |                                                |                       |                                              |  |  |  |  |
|                                                | Project Editor                                 | r                     |                                              |  |  |  |  |
| 🕨 🌥 K-meana_system (System)                    | -                                              |                       |                                              |  |  |  |  |
|                                                |                                                |                       |                                              |  |  |  |  |
|                                                |                                                |                       |                                              |  |  |  |  |
|                                                |                                                |                       |                                              |  |  |  |  |
|                                                |                                                |                       |                                              |  |  |  |  |
| Accietant                                      | Console 28 E Problems El Vita Los (1) Guidance |                       | Emulation Console 28                         |  |  |  |  |
| ASSISTAIL                                      | 4 · · · · · · · · · · · · · · · · · · ·        | rt 🛛 • rt •           |                                              |  |  |  |  |
|                                                | Build Comole [K-means_system, Debug]           |                       |                                              |  |  |  |  |
|                                                |                                                |                       |                                              |  |  |  |  |
|                                                | Console                                        |                       |                                              |  |  |  |  |
| CONSOLE                                        |                                                |                       |                                              |  |  |  |  |
|                                                |                                                |                       |                                              |  |  |  |  |
|                                                |                                                |                       |                                              |  |  |  |  |

### Figure 97: Vitis IDE - Default Perspective

Some key views and editors in the default perspective include:

• **Explorer view:** Displays a file-oriented tree view of the project folders and their associated source files, plus the build files, and reports generated by the tool. You can use this to explore your project file hierarchy.

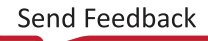

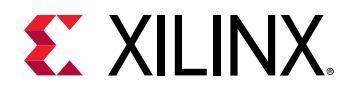

- Assistant view: Provides a central location to view and manage the projects of the workspace, and the build and run configurations of the project. You can interact with the various project settings and reports of the different configurations. From this view, you can build and run your Vitis IDE application projects, and launch the Vitis analyzer to view reports and performance data as explained in Section VI: Using the Vitis Analyzer.
- **Project Editor view:** Displays the current project, the target platform, the active build configuration, and specified hardware functions; allows you to directly edit project settings.
- **Console view:** Presents multiple views including the command console, design guidance, project properties, logs, and terminal views.

The Vitis IDE includes several predefined perspectives, such as the Vitis IDE perspective, the Debug perspective, and the Performance Analysis perspective. To quickly switch between perspectives, click the perspective name in the upper right of the Vitis IDE.

You can arrange views to suit your needs by dragging and dropping them into new locations in the IDE, and the arrangement of views is saved in the current perspective. You can close windows by selecting the **Close** (**X**) button on the View tab. You can open new windows by using the **Window**  $\rightarrow$  **Show View** command and selecting a specific view.

To restore a perspective to the default arrangement of views, make the perspective active and select **Window**  $\rightarrow$  **Reset Perspective**.

To open different perspectives, select **Window**  $\rightarrow$  **Open Perspective**.

# **Adding Sources**

The project consists of many different source files, including C/C++ files and headers, OpenCL files and headers, compiled Xilinx object files ( $.x_0$ ) containing RTL kernels as discussed in RTL Kernels, or HLS kernels as described in Compiling Kernels with Vitis HLS.

### **Add Source Files**

1. With the project open in the Vitis IDE, to add source files, right-click the src folder in the Project Explorer, and click **Import Sources**.

This displays the Import Sources dialog box shown in the following figure.

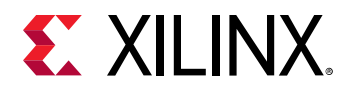

| Import Sources                                                                        |                                  |                 |                                                                                                    |                                    |        |
|---------------------------------------------------------------------------------------|----------------------------------|-----------------|----------------------------------------------------------------------------------------------------|------------------------------------|--------|
| File system<br>Import resources fr                                                    | rom the local file sy            | ystem.          |                                                                                                    |                                    |        |
| From directory:                                                                       | tmp/K-Means/stag                 | e6_multiple_cor | npute_units/src                                                                                                    | •                                  | Browse |
| Filter Types                                                                          | Select All                       | Deselect All    | <ul> <li>cluster.c</li> <li>fpga_kmear</li> <li>fpga_kmear</li> <li>host.cpp</li> <li>kmeans_clu</li> <li>kmeans.h</li> </ul> | ns.cpp<br>ns.h<br>Istering_cmodel. | c      |
| Into folder: K-me                                                                     | eans/src                         |                 |                                                                                                    |                                    | Browse |
| <ul> <li>Overwrite exis</li> <li>Create top-lev</li> <li>Advanced &gt;&gt;</li> </ul> | ting resources with<br>el folder | out warning     |                                                                                                    |                                    |        |
| ?                                                                                     |                                  |                 |                                                                                                    | Cancel                             | Finish |

- 2. In the dialog box, for the From directory field, click the **Browse** button to select the directory from which you will import sources.
- 3. In the Into folder field, make sure the folder specified is the src folder of your application project.
- 4. Select the desired source files by enabling the check box next to the file name, and click **Finish**.

**IMPORTANT!** When you import source files into a workspace, it copies the file into the workspace. Any changes to the files are lost if you delete the workspace.

After adding source files to your project, you are ready to begin configuring, building, and running the application. To open a source file in the built-in text editor, expand the src folder in the Project Explorer and double-click on a specific file.

### **Create and Edit New Source Files**

You can also create and edit new source files directly in the Vitis IDE.

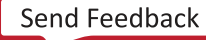

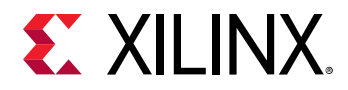

1. From the open project, right-click the src folder and select New  $\rightarrow$  File.

The New File dialog box is displayed as shown in the following figure.

| New File                                      |        | ×      |
|-----------------------------------------------|--------|--------|
| File<br>Create a new file resource.           |        |        |
| Enter or select the parent folder:            |        |        |
| K-means/src                                   |        |        |
|                                               |        |        |
| 🕶 😂 K-means [ x86_0 ]                         |        |        |
| ▶ 😂 _sdx                                      |        |        |
| 😂 .settings                                   |        |        |
| 😂 Emulation-HW                                |        |        |
| 😂 Emulation-SW                                |        |        |
| 📂 src                                         |        |        |
| 😂 System                                      |        |        |
| ∐K-means_system [ xilinx_u200_xdma_201830_2 ] |        |        |
|                                               |        |        |
| File name: mySourceFile.cpp                   |        |        |
| Advanced >>                                   |        |        |
| ?                                             | Cancel | Finish |

- 2. Select the folder in which to create the new file and enter a file name.
- 3. Click **Finish** to add the file to the project.

After adding source files to your project, you are ready to begin configuring, building, and running the application. To open a source file in the built-in text editor, expand the src folder in the Project Explorer and double-click on a specific file.

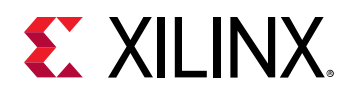

### Working in the Project Editor View

Building the system requires compiling and linking both the host program and the FPGA binary (xclbin). Your defined application project includes both the host and kernel code in the src folder, as imported or created in the project. The Project Editor view, shown in the following figure, gives a top-level view of the project, and its various build configurations. It provides:

- General information about the project name
- Target platform
- Active build configuration
- Several configuration options related to that build configuration

These include debug options to enable debug features of the host program or kernel code, and a menu to select the report level for the build as discussed in Controlling Report Generation.

| 🔀 array_partition 🛛      |                  |                        |                            |                             |              | - 1 |   |
|--------------------------|------------------|------------------------|----------------------------|-----------------------------|--------------|-----|---|
| X Application P          | roject Settings  |                        |                            | Active build configuration: | Emulation-SW | •   | 8 |
| General                  |                  |                        | Options                    |                             |              |     |   |
| Project name:            | array_partition  |                        | Target:                    | Software Emulation          |              |     | 1 |
| Platform:                | zcu102_base ···· |                        | Host debug:                |                             |              |     |   |
| Runtime:                 | Runtime: OpenCL  |                        | Kernel debug:              |                             |              |     |   |
| i contente.              |                  | _                      | Report level:              | Default                     |              | ~   |   |
| Number of devices: 1 - + | +                | Hardware optimization: | Default optimization (-00) |                             | ~            | 1   |   |
| Hardware Functions       | 5                |                        |                            | 8.0                         | ≅ / ×        | A   |   |
|                          |                  |                        | Max Memory Ports           |                             |              |     | ] |
|                          |                  |                        |                            |                             |              |     |   |

### Figure 98: Project Editor View

The bottom portion of the Editor view displays the Hardware Functions window, which shows the kernels that are assigned to the binary container to be built into the xclbin. To add a kernel

to the binary container, click the **Add Hardware Function** ( $\checkmark$ ) button in the upper right of the window. It displays a list of kernels defined in the project. Select the kernel from the Add Hardware Functions dialog box as shown in the following figure.

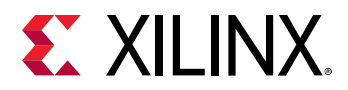

Figure 99: Adding Hardware Functions to a Binary Container

| Add Hardware Functions                                                              | ×   |  |  |  |
|-------------------------------------------------------------------------------------|-----|--|--|--|
| Select an item to open (? = any character, * = any string):                         | •   |  |  |  |
|                                                                                     | Ø   |  |  |  |
| <ul> <li>More Options</li> <li>Matching items:</li> </ul>                           |     |  |  |  |
| O kmeans(VDATA *, VDATA *, MEMBERSHIP *, int, int, int, int, int) - krnl_kmeans.cpp |     |  |  |  |
|                                                                                     |     |  |  |  |
|                                                                                     |     |  |  |  |
|                                                                                     |     |  |  |  |
| kmeans(VDATA *, VDATA *, MEMBERSHIP *, in, int, int) - K-means/src/krnl_kmeans.     | срр |  |  |  |
| Cancel OK                                                                           |     |  |  |  |

After adding the kernel, in the Hardware Functions window, enter a value under Compute Units to instantiate multiple instances of the kernel as described in Creating Multiple Instances of a Kernel.

# Working in the Assistant View

The Assistant view provides a project tree to manage build configurations, run configurations, and set the attributes of these configurations. It is a companion view to the Explorer view and displays directly below the view in the default Vitis IDE perspective. The following figure shows an example Assistant view and its tree structure.

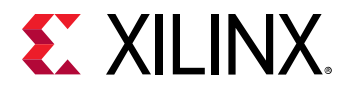

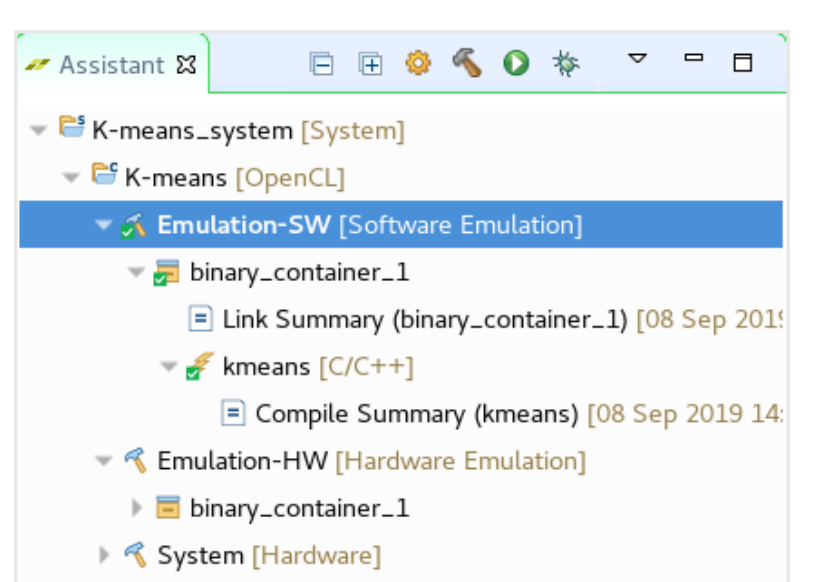

### Figure 100: Assistant View Tree Structure Example

The objects displayed in the Assistant view hierarchy include the top-level system project, the application project, the software and hardware emulation build configurations, and the system hardware build configuration.

The build configurations define the build target as described in Build Targets, and specify options for the build process. When you select a build configuration, such as Emulation-HW build and click the **Settings** icon (\*), the Vitis Build Configuration Settings dialog box opens. You will use this Settings dialog box to configure the build process for the specific emulation or hardware target.

**TIP:** You can also open the Settings dialog box by double-clicking the configuration object.

Within the hierarchy of each build configuration is the binary container (or .xclbin), the hardware function or functions in the binary container, the run configuration, and any reports or summaries generated by the build or run process. When you select the hardware function for a specific build configuration and click the **Settings** icon, the Vitis Hardware Function Settings dialog box is displayed. You will use theHardware Function Settings dialog box to specify the number of compute units for each kernel, assign compute units to SLRs, and assign kernel ports to global memory.

The run configuration is the profile used for running the compiled and linked application; it defines the environment and options for running the application. Selecting a build configuration and using the right-click menu to navigate to  $Run \rightarrow Run$  Configurations, opens the Vitis Run Configuration Settings dialog box, where you can configure the run.

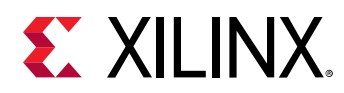

### Figure 101: Assistant View Menu

| 🛩 Assistant 🛿 📄 🖻 🕸 🚳 🚺 🎋               | ▽ □ □                                 |  |  |
|-----------------------------------------|---------------------------------------|--|--|
| ▼ <sup>C™</sup> K-means_system [System] | 🗹 🗹 Show Reports                      |  |  |
| ✓ ➡ K-means [OpenCL]                    | Show Active Build Configurations Only |  |  |
| 🕨 💰 Emulation-SW [Software Emulation]   | 🗹 🗹 Link with Console                 |  |  |
| 🕨 🌱 Emulation-HW [Hardware Emulation]   | 🕑 🗹 Link with Guidance                |  |  |
| 🕨 🍕 System [Hardware]                   |                                       |  |  |

Within the Assistant view, the View menu includes options that affect what the Assistant view displays, which does not affect project data. Open the View menu by left-clicking the downward pointing arrow to display the following options:

- Show Active Build Configurations Only: When enabled, the Assistant view will only show the active build configuration for each project. This option can be useful to reduce the clutter in the Assistant view. Select Active build configuration in the Application Project Settings tab of the Project Editor view.
- Link with Console: When enabled, the build console in the Console view switches automatically to match the currently selected build configuration in the Assistant view. If not enabled, the build console does not automatically change to match the Assistant view.
- Link with Guidance: When enabled, the Guidance tab of the Console view automatically switches to match the current selection in the Assistant view.

For each of the build configurations, reports are generated during the build and run process, and are displayed in the Assistant view, as shown below. You can right-click a report, and select **Open in Vitis Analyzer** to review the results as explained in Section VI: Using the Vitis Analyzer.

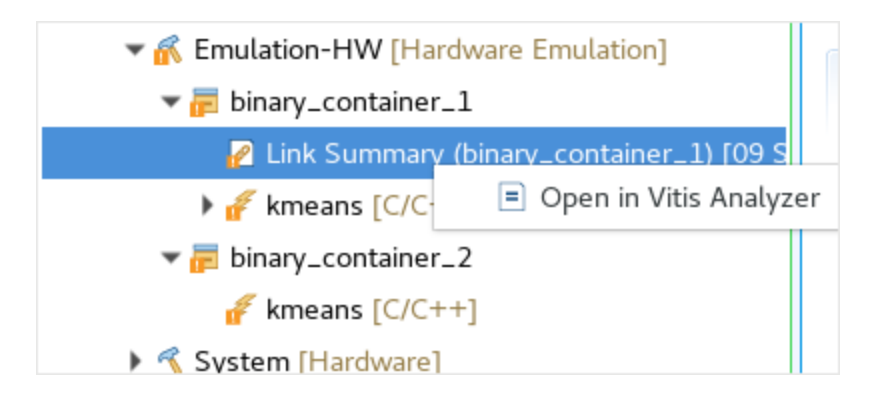

### Figure 102: Open in Vitis Analyzer

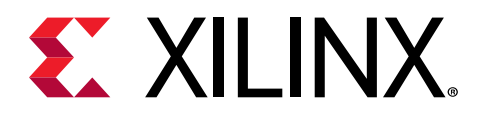

# Chapter 42

# Building the System

When building the system, it best practice to use the three available build targets described in Build Targets. Each build target is represented in a separate build configuration in the Assistant view. Work through these build configurations in the following order:

- **Emulation-SW:** Build for software emulation (sw\_emu) to confirm the algorithm functionality of both the host program and kernel code working together.
- Emulation-HW: Build for hardware emulation (hw\_emu) to compile the kernel into a hardware description language (HDL), confirm the correctness of the generated logic, and evaluate its simulated performance.
- Hardware: Perform a system hardware build (hw) to implement the application running on the target platform.

Before launching the build command, configure each of these build configurations to ensure it meets your needs. Select the specific build configuration, and click the **Settings** icon to open the Build Configuration Settings dialog box. For more information on using this dialog box, refer to Vitis Build Configuration Settings.

Beyond the build configuration settings, many of the settings that will affect your application are contained in the Hardware Function, accessed through the Vitis Hardware Function Settings dialog box. It is a good idea to review each of the Settings dialog boxes as discussed in Configuring the Vitis IDE.

From the Assistant view, with the various options of the build configuration specified, you can

start the build process by selecting a build configuration and clicking on the **Build** ( button. The Vitis core development kit uses a two part build process that generates the FPGA binary (.xclbin) for the hardware kernels using the Vitis compiler v++ command, and compiles and links the host program code using the g++ compiler.

After the build process is complete, the Assistant view shows the specific build configuration with a green check mark to indicate it has been successfully built, as shown in the following figure. You can open any of the build reports, such as the Compile Summary in the hardware function, or the Link Summary in the binary container. Right-click the report in the Assistant view and select **Open in Vitis Analyzer**.

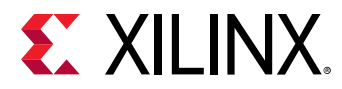

# ✓ Assistant X □ • ♦ ♦ ♦ ♦ ■ ► ♦ ♦ ♦ ■ ► ← means\_system [System] ● ► ← means [OpenCL] ● ▲ Emulation-SW [Software Emulation] ● ▲ Emulation-HW [Hardware Emulation] ● ➡ binary\_container\_1 ● Link Summary (binary\_container\_1) [09 Sep 2 ● ▲ Kmeans [C/C++] ● Compile Summary (kmeans) [09 Sep 2019 ● Console X ● ♦ ♥ ♥ ■ ■

Figure 103: Assistant View - Successful Builds

With the build complete, you can now run the application in the context provided by the specific build configuration. For instance, exercise a C-model of the host program and FPGA binary working together in the Emulation-SW build, or review the host program and the RTL kernel code in simulation in the Emulation-HW build, or run the application on the target platform in the Hardware build.

To run the application from within the Vitis IDE, select the build configuration, and click the **Run** button (**O**) to launch the default run configuration. You can also right-click the build configuration and use the Run menu to select a specific run configuration, or edit a run configuration as described in Vitis Run Configuration Settings.

# **Vitis IDE Guidance View**

After building or running a specific build configuration, the Guidance tab of the Console view displays a list of errors, warnings, and suggestions related to the build and run process. The Guidance view is automatically populated and displayed in the tabs located in the Console view. You can review the guidance messages to make any changes that might be needed in your code or build process.

After running hardware emulation, the Guidance view might look like the following figure.

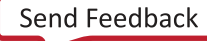
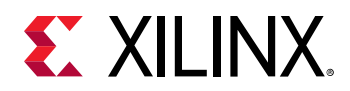

### Figure 104: Guidance for the Build

| Q E E C 2 Warnings I 4 Advisories I 1 Met Hide All                                                                                                    |                  |
|----------------------------------------------------------------------------------------------------|------------------|
|                                                                                                    | ,                |
| Name Details                                                                                                    |                  |
| Emulation-SW (0) Emulation-SW (0) Emulation-SW (0) Emulation-SW (0) Emulation-SW (0) Emulation-W(7) Emulation-W(7) Interface (3) Interface (3) Interface (3) Interface (3) Interface (3) Interface (3) Interface #1 Interface #2 Interface #2 Interface #3 Interface #3< | to<br>to<br>í to |
| <ul> <li>Cannot flatten a loop nest 'cluster_read_l1' (/tmp/workspace1/K-meanskrnl_kmeans.cpp) in function 'kmeans' :</li> <li>Loop #1 the outer loop is not a perfect loop.</li> </ul>                                                                                                    |                  |
| Cannot flatten a loop nest 'kmeans_itr' (/tmp/workspace1/K-means <u>krnl_kmeans.cpp</u> ) in function 'kmeans' :     more than one sub loop.                                                                                                    |                  |
| 🔻 🚞 General (1)                                                                                                    |                  |
| V 🔤 General (1)                                                                                                    |                  |
| General #1 Only 4 loops out of a total 6 loops have been pipelined in this design.                                                                                                    |                  |

**TIP:** The Guidance report can also be viewed in Vitis analyzer as discussed in the Section VI: Using the Vitis Analyzer.

To simplify sorting through the Guidance view information, the Vitis IDE lets you search, and filter the Guidance view to locate specific guidance rule entries. You can collapse or expand the tree view, or even suppress the hierarchical tree representation and visualize a condensed representation of the guidance rules. Finally, you can select what is shown in the Guidance view by enabling or disabling the display of warnings, as well as rules that have been met, and also restrict the specific content based on the source of the messages such as build and emulation.

By default, the Guidance view shows all guidance information for the project selected in the drop down. To restrict the content to an individual build or run step, do the following:

- 1. Select Window → Preferences
- 2. Select the category Guidance.
- 3. Deselect Group guidance rule checks by project.

# Working with Vivado Tools from the Vitis IDE

The Vitis core development kit calls the Vivado Design Suite during the linking process to automatically run RTL synthesis and implementation when generating the FPGA binary (.xclbin). You also have the option of launching the Vivado tool directly from within the Vitis IDE to interact with the project for synthesizing and implementing the FPGA binary. There are three commands to support interacting with the Vivado tool from the Vitis IDE, accessed through the Xilinx  $\rightarrow$  Vivado Integration menu:

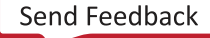

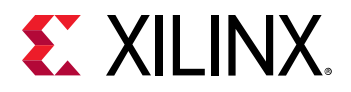

• **Open Vivado Project:** This automatically opens the Vivado project (.xpr) associated with the Hardware build configuration. In order for this feature to work, you must have previously completed the Hardware build so that a Vivado project exists for the build.

Opening the Vivado project launches the Vivado IDE and opens the implementation design checkpoint (DCP) file to edit the project, to let you manage the results of synthesis and implementation more directly. You can then use the results of this effort for generating the FPGA binary by selecting **Import Design Checkpoint**.

- **Import Design Checkpoint:** Lets you specify a Vivado DCP file to use as the basis for the Hardware build, and for generating the FPGA binary.
- Import Vivado Settings: Lets you specify a configuration file used by the Vivado tools, as described in Vitis Compiler Configuration File, for use during the linking process.

Using the Vivado IDE in standalone mode enables the exploration of various synthesis and implementation options for further optimizing the kernel for performance and area. There are additional options available to let you interact with the FPGA build process. See Managing FPGA Synthesis and Implementation Results in the Vivado Tool for more information.

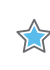

**IMPORTANT!** The optimization switches applied in the standalone project are not automatically incorporated back into the Vitis IDE build configurations. You need to ensure that the various synthesis and implementation properties are specified for the build using the v + + -config file options. Fore more information, refer to Vitis Compiler Command.

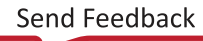

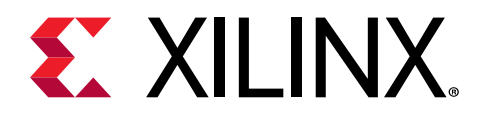

# Chapter 43

# Vitis IDE Debug Flow

The Vitis IDE provides easy access to the debug capabilities. When performed manually, setting up an executable for debugging requires many steps. When you use the debug flow, these steps are handled automatically by the Vitis IDE.

**Note:** The debug flow in the Vitis IDE relies on shell scripts during debugging. This requires that the setup files, such as .bashrc or .cshrc, do not interfere with the environment setup, such as the LD\_LIBRARY\_PATH.

To prepare the executable for debugging, you must change the build configurations to enable **Host debug** and **Kernel debug**. Set these options in the Project Editor view in the Vitis IDE, as shown in the following figure. There are two check boxes provided in the Options section for the Active build configuration:

- Host debug enables debugging constructs in the host compilation, and is available for all build types.
- Kernel debug enables debugging of the kernels, but is only available in software and hardware emulation builds. To enable debug in hardware builds, use the Chipscope Debug settings as described in Vitis Hardware Function Settings.

These checkboxes enable the -g, or --debug options in the g++ and Vitis compilers.

|                        | Active build configuration: Emulation-HW 🗸 | 8      |
|------------------------|--------------------------------------------|--------|
| Options                |                                            |        |
| Target:                | Hardware Emulation                         |        |
| Host debug:            |                                            |        |
| Kernel debug:          |                                            |        |
| Report level:          | Default                                    | ~      |
| Hardware optimization: | Default optimization (-O0)                 | $\sim$ |

### Figure 105: Project Editor View Debug Options

You can also enable the debug features from the Build Configuration Settings dialog box, as shown in Vitis Build Configuration Settings, by selecting the build configuration in the Assistant view and clicking the **Settings** button. Alternatively, you can double-click the build configuration. The same two check boxes are presented. While you can enable host debug on all targets, kernel debug is only supported for software emulation and hardware emulation build targets.

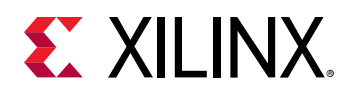

Running a GDB session from the Vitis IDE takes care of all the required setup . It automatically manages the environment setup for hardware or software emulation. It configures XRT to ensure debug support when the application is running, as described in xrt.ini File, and manages the different consoles required for the execution of the host code, the kernel code, and the debug server.

When running on an embedded platform, the Vitis IDE also configures and launches the QEMU system mode, the logic simulator for the PL kernel, and manages synchronization between them. For more information, refer to launch\_emulator Utility.

After setting up the build configuration for debug, clean the build directory, and rebuild the application to ensure that the project is ready to run in the GDB debug environment.

To launch a debug session, select the build configuration in the Assistant view, and click **Debug** 

( $^{\mbox{\sc in}}$ ). When launching the debug session in the Vitis IDE, the perspective switches to the Debug perspective, which is configured to present additional windows to manage the different debug views and source code windows. The following figure shows the Debug perspective.

|                                                                                                    | newWorkspace - dctU250/src/dct_inline.cpp - Vitis IDE (on xsjrdev1153)                                                                                                    |                                                                    |                                                                                                    | ,                                                                                          |
|----------------------------------------------------------------------------------------------------|----------------------------------------------------------------------------------------------------|--------------------------------------------------------------------|----------------------------------------------------------------------------------------------------|--------------------------------------------------------------------------------------------|
| File Edit Bun Xilinx Project Window Help                                                                                                    |                                                                                                    |                                                                    |                                                                                                    |                                                                                            |
| □ • □ □ □ = • • □ ■ ↓ ● □ ■                                                                                                    | N X O X = X = 0 = 0 = 0 = 0 = 0 = 0 = 0 = 0 =                                                                                                    | 0                                                                  | Duick Access                                                                                        | esign 🔯 Debug                                                                              |
| 🕸 Debug 🛿 🦂 🐘 👻 🖛 🗖                                                                                                    | 🛋 detTest_system 💘 detTest 🔃 det_top.cpp 🔯 det_inline.cpp 🛿 "i 🖤 🗖                                                                                                    | 00- Variables 18                                                   | 🗣 Breakpoints 📫 Modu                                                                                | les 😁 🗆                                                                                    |
| <ul> <li>dctU250-Default [OpenCL]</li> <li>dctU250 [74971] [cores: 15]</li> <li>Thread #1 (dctU250] 74971 [core: 15] (burning<br/>fil projribuidic/SVIP[70070.1.0418.2005/motals/lin         core 15] (burning         core 15] (burning</li></ul>           | <pre>43 42 THIS COPYREDHT NOTICE AND DISCLAIMER PUST BE RETAINED AS PART OF THIS FILE AT 43 ALL TIMES. 44 44 45 44 45 46 46 47 47 46 47 47 46 47 47 47 47 47 47 47 47 47 47 47 47 47</pre>                                                                                                    | Name<br>> + src<br>+ + dit<br>0+k<br>0+m<br>0+mp<br>> @dct_coeff_t | Type<br>Oct_Cons_t *<br>dct_clas_t *<br>unsigned int<br>unsigned int<br>int<br>abl const dct_data_t | C C cf ▼<br>Value<br>0x/mm5043040/<br>0x/mm5043040/<br>0<br>3<br>388620288<br>0x7mm504aa20 |
| <pre>= dc10 xd dcthine.cpc.132 0x7HT664HSf<br/>=stubind, dc10 xd xd_ltop cpc.25 (<br/>= sclepuerrisim:EfnqueueNDRangeKomid) a<br/>= xclepuerrisim:EfnqueueNDRangeKomid) a<br/>= xclepuerrisim:EfnqueueNDRangeKomid) a<br/>= start.stread) at 0x7HH792x235<br/>= clone() at 0x7HH7156bad<br/>s] /proj/xbuilds/SWIP/2020.1_0418_2005Anstalls/Im</pre>                                                                                                    | <pre>s 59 forin = 0, tap = 0, n &lt; OCT SIZE n=+ 1<br/>50 int costf = intidt costf = intidt costf = intidt costf = intidt costf = intidt costf = intidt costf = intidt costf = intidt costf = intidt = intidtt = intidtt = intidtt = intidtt = intidtt = intidtt = intidtt = intidtt = intidtt = intidtt = intidtt = intidtt = intidtt = intidtt = intidtt = intidtt = intidtt = intidtt = intidtt = intidtt = intidtt = intidtt = intidtt = intidtt = intidtt = intidtt = intidtt = intidtt = intidtt</pre> | t <sup>o</sup> Comman 21                                           | 🔍 Memory 🛁 Plat                                                                                     | form 🤗 🖸<br>🦃<br>Valu                                                                      |
| S Explorer II ♥ Assistant                                                                                                    | <pre>73 // DCT rows<br/>73 Raw bcT Loop:<br/>73 Raw bcT Loop:<br/>74 dct_bd(th_blockll, resc_outbuf[1]);<br/>75 dct_bd(th_blockll, resc_outbuf[1]);<br/>78 // Transpose data in order to re-use 1D DCT code<br/>80 Xpose_Rew_Outer_Loop:<br/>81 - for d- a. 6. &lt; bcT.STPF-d++)</pre>                                                                                                    |                                                                    |                                                                                                    |                                                                                            |
| * Carster and the second second secon | 🖸 Console 😰 😡 Vitis Serial Terminal 🗿 Executables 🗐 Vitis Log 😰 Problems 🖷 Debugger Console                                                                                                    | - C Emula                                                          | ation Console 18 🏨                                                                                  |                                                                                            |
| <ul> <li>▶ E<sup>*</sup> det_state_cpp</li> <li>▶ E<sup>*</sup> det_top_cpp</li> <li>▶ E<sup>*</sup> det_top_ch</li> <li>▶ E<sup>*</sup> det_top_h</li> <li>▶ E<sup>*</sup> det_h</li> </ul>                                                                                                    | ActU250-Default [OpenCL] dctU250/Emulation-SW/dctU250 (4/20/20, 6:24 AM)      Input array index 57 has value 15015     Input array index 58 has value 5378     Input array index 60 has value 6378     Input array index 60 has value 6378     Input array index 60 has value 6378     Input array index 61 has value 1508     Input array index 61 has value 1508                                                                                                    | - C -                                                              |                                                                                                    |                                                                                            |

### Figure 106: Debug Perspective

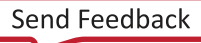

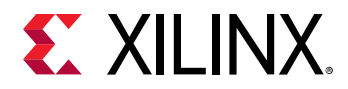

After launching the debug environment, by default, the application is stopped at the beginning of the main function body in the host code. As with any GDB graphical front end, you can now set breakpoints and inspect variables in the host code. The Vitis IDE enables the same capabilities for the accelerated kernel implementation in a transparent way. For more information, refer to Debugging Applications and Kernels.

**Note:** In hardware emulation, because the C/C++/OpenCL<sup>™</sup> kernel code is translated for efficient implementation, breakpoints cannot be placed on all statements. Mostly, untouched loops and functions are available for breakpoints, and only preserved variables can be accessed.

# **Using the Standalone Debug Flow**

The Vitis IDE lets you open the debug tool for projects that have been built using the command line flow.

### Launching Standalone Debug for Embedded Platforms

The standalone debug flow supports both the embedded processor application acceleration flow (embedded\_accel) or the embedded processor software development flow (embedded). For embedded platforms, the application is running on the Arm processor of the device, the files that are required to boot the system, and load the application and kernel, are on a remote system, but the debug tools are running on the local system, and the data and reports generated need to be moved from the embedded system to the local system. The process for debugging in that environment requires more setup and configuration.

Running standalone debug in the Vitis IDE for the <code>embedded\_accel</code> flow is a two-step process.

- 1. You must first launch the QEMU emulator environment using the launch\_sw\_emu.sh or the launch\_hw\_emu.sh script, that is generated during the --package process.
- 2. Then you must launch the Vitis IDE in standalone debug mode using the -debug option.

The files required for emulation of the system are also defined by the --package command. This means that launching the standalone debug process for embedded platforms is reliant on the output of the package process, including the emulation script.

An example command to launch the emulation environment would include the following.

```
launch_hw_emu.sh -pid-file emulation.pid -no-reboot -forward-port 1440 1534
\
-enable-debug
```

Where:

• -enable-debug: Opens two different command shells to launch QEMU and XSIM, and enables the GDB connection to the QEMU shell.

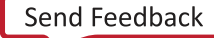

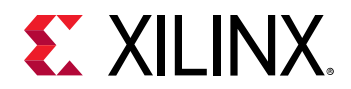

- -forward-port: Forwards the TCP port from target to host for connecting to the QEMU shell. The QEMU port default is 1440. You can change it if necessary, for example, to 1446, but you must specify it for both the launch\_emulation command or script and in the vitis -debug command line.
- -no-reboot: Exit the QEMU environment when done.
- -pid-file: Write the process ID to the specified file, used to kill the process, if necessary.

For hardware emulation, this launches two terminal windows running the QEMU system mode, and the Vivado simulator for simulating the PL kernel.

After the terminals and emulation are up and running, you can launch the Vitis IDE in standalone debug mode in a separate command shell:

```
vitis -debug -flow embedded_accel -target hw_emu -exe vadd.elf \ -program-args vadd.xclbin -kernels vadd
```

Where:

- vitis -debug: Launches the Vitis IDE in standalone debug mode.
- -flow embedded\_accel: Specifies the application acceleration flow on an embedded processor platform.
- -target hw\_emu: Indicates the target build being debugged.
- -exe vadd.elf: Indicates the executable application to run and debug.
- -program-args vadd.xclbin: Specifies the .xclbin file to be loaded as an argument to the executable.

There are more options that can be specified as described invitis -debug Command Line, and these options might be needed depending on the configuration of your application and build environment.

The default for embedded systems searches for the executable and the .xclbin file, and any other required input files, on the /mnt folder of the emulation environment, or the embedded system. You can change this by specifying the -target-work-dir when launching the tool.

This launches the Vitis IDE with the Debug perspective enabled, running a debug configuration for the specified executable application and kernel code. From this point you can do all the debug activities like step in/step over/viewing variables/adding break points within the GUI-based debug environment.

### Launching Standalone Debug for Data Center Platforms

Launching standalone debug for Data Center applications is a bit simpler. In this case, you need to identify the build target and the executable to run and debug. The Data Center platforms do not require an emulation environment.

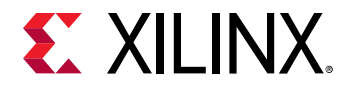

The following example launches the Vitis standalone debug for the data\_center flow targeting the software emulation build. It specifies the executable, host.exe, which is looked for in the current directory, and specifies the kernel to debug.

```
vitis -debug -flow data_center -target sw_emu -exe host.exe -kernels krnl_vadd % \left[ \left( {{{\mathbf{x}}_{i}} \right)_{i \in I} \right] \right]
```

By default, the standalone debug flow looks in the current directory for specified files and to write results. You can specify the -work-dir option to indicate a different working directory from the default. This might be necessary when the .xclbin file is built in a different directory.

This launches the Vitis IDE with the Debug perspective enabled, letting you perform debug activities like step in/step over/viewing variables/adding break points within the GUI-based debug environment.

# vitis -debug Command Line

### **Command Line Usage**

The Vitis software platform standalone debug feature lets you launch the Vitis IDE for debugging an existing command line project. In the following sections, an explanation of each of the command line options is described with examples of launching the standalone debug environment for different platforms and target builds.

### -debug

vitis -debug

Launches the Vitis IDE in standalone debug mode.

### -flow

-flow [ data\_center | embedded\_accel | embedded ]

Specifies the type of application project being debugged. This configures the Vitis IDE for debugging Data Center applications running on Alveo cards; for example, application acceleration projects running on embedded platforms, such as the zcul04\_base platform, or embedded software projects.

**IMPORTANT!** For *embedded* and *embedded\_accel* flows, you must launch the QEMU system emulator using the *launch\_hw\_emu.sh* or *launch\_sw\_emu.sh* script generated during the *-package* step as described in Packaging for Embedded Platforms, or using the *launch\_emulator* command.

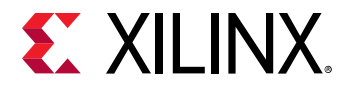

#### -workspace

-workspace <workspace>

Specifies the Vitis IDE workspace to use when opening the application project in debug mode. If this option is not specified, the tool will create a directory named workspace in the current working directory. If a directory named workspace already exists, the tool will use that as the workspace.

#### -exe

-exe <path\_to\_executable>

Specifies the file name and path to the application (host) executable.

For example:

vitis -debug -exe ./host.elf

### -target

-target [ sw\_emu | hw\_emu | hw ]

Specifies the build target to use for debugging.

**TIP:** This only applies for *data\_center* and *embedded\_acce1* flows.

For example:

vitis -debug -target hw\_emu

### -program-args

-program-args <program arguments>

Specifies the command line arguments to be passed to the host application at runtime. If not specified, the tool will pass the .xclbin as a program argument when the data\_center or embedded\_accel flows are selected.

For example:

vitis -debug -program-args ./xclbin in.dat

### -kernels

-kernels <list of kernels>

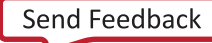

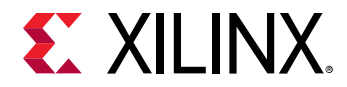

Specifies the list of kernels to debug. Multiple kernel names can be specified, separated by commas. Listed kernels are defined as function-level breakpoints, so the debugger stops when kernel execution starts. If a kernel is not specified, no function-level debugging is provided.

This is valid only for data\_center flows and is not supported for embedded or embedded\_accel flows.

For example:

vitis -debug -kernels mmult madd

-work-dir

-work-dir <path\_to\_working\_directory>

Specifies the working directory to save generated output files and reports. This is valid for data\_center and embedded\_accel flows.

For the data\_center flow, this is the directory where the specified .exe will be launched. For embedded\_accel flow, the launch directory will be defined by <code>-target-work-dir</code>.

0

**TIP:** If not specified, the current working directory is used as the working directory.

### -target-work-dir

-target-work-dir <Target working directory>

This is the directory on the target board OS, and the QEMU environment, where the executable will be launched. This is valid for <code>embedded\_accel</code> and also for <code>embedded</code> flows using a Linux OS.

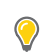

**TIP:** If not specified, the target working directory is /mnt.

-xrt-ini

-xrt-ini <path\_to\_xrt.ini>

Specifies the location of the xrt.ini file. Valid for data\_center and embedded\_accel flows.

If the location is specified, it will be looked for in the same directory as the application .exe or in the working directory.

-os

-os [ linux | baremetal ]

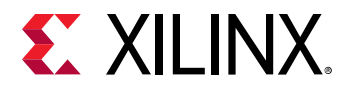

Specifies the OS running on the target board. This is valid for the embedded flows.

-host

-host <host\_name or ip\_address>

Specifies the name or IP address of the host system where the TCF agent or hw\_server is running. Valid for embedded\_accel and embedded flows. If not specified, it the default host name is localhost for bare metal, and the default IP address is 192.168.0.1 for Linux target OS.

### -port

-port <port number>

Port for TCF agent running on target Linux, or the port for hw\_server running on local host for bare metal target. If not specified, the port is 1534 for tcf-agent and 3121 for hw\_server.

### -launch-script

-launch-script <path\_to\_tcl\_script>

Specify a Tcl script to be sourced before attaching the application to the debugger. This is valid only for <code>embedded</code> flow with bare metal OS. The Tcl script can contain commands to initialize the board, download the application, add breakpoints and make the target ready for the debugger to attach.

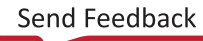

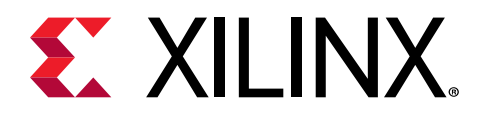

# Chapter 44

# Configuring the Vitis IDE

From the Assistant view, use the Settings button (🍄) to configure a selected project or configuration object. For more information, refer to the following topics:

- Vitis Project Settings
- Vitis Build Configuration Settings
- Vitis Run Configuration Settings
- Vitis Binary Container Settings
- Vitis Hardware Function Settings
- Vitis Toolchain Settings

# Vitis Project Settings

To edit the Vitis project settings, select the project in the Assistant view and click the **Settings** button (🍄) to bring up the Project Settings dialog box. This dialog box lets you specify both linking and compile options for the Vitis compiler v++ command to let you customize the project build process.

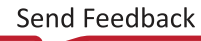

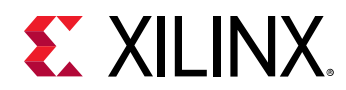

| 1             | Project Settings (on xsjre                                                                                                    | devl155)                                                    | ×               |
|---------------|----------------------------------------------------------------------------------------------------|-------------------------------------------------------------|-----------------|
| type filter t | <ul> <li>Project Settings (on xs)re</li> <li>Project name:</li> <li>Platform:</li> <li>Runtime:</li> <li>Number of devices:</li> <li>V++ compiler options:</li> <li>V++ linker options:</li> </ul> | devi155)<br>dct_project<br>xilinx_zcu104_bas<br>OpenCL<br>1 | ¢ • ¢ • • •     |
|               |                                                                                                    | Cancel                                                      | Apply and Close |

### Figure 107: Project Settings

- **Project name:** Name of the project. Click the link to open the Properties dialog box for the project.
- **Platform:** Target platform for this project. Click the link to open the Platform Description dialog box. Click **Browse** to change the platform
- Runtime: Displays the runtime used in this project.
- **Number of devices:** Specify the number of OpenCL accelerator devices that can be used by the host program during emulation.
- V++ compiler options: Specify compiler options for the v++ command, as described in Vitis Compiler Command.
- V++ linker options: Specify linking options for the v++ command.

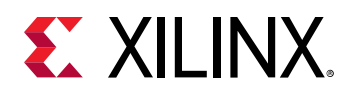

# **Vitis Build Configuration Settings**

To edit the settings for any of the build configurations under the project, select the build configuration in the Assistant view and click the **Settings** button (\*) to bring up the Build Configuration Settings dialog box. In this dialog box, you can enable host and kernel debug, specify the level of information to report during the build process, and specify the level of optimization for the hardware build.

| ype filter t 🛛 🗎 🖽                                                                              | Kenter Stress Stress | ¢ 🕶                                 | \$ *   |  |
|-------------------------------------------------------------------------------------------------|----------------------------------------------------------------------------------------------------|-------------------------------------|--------|--|
| ✓ Content of the system ✓ Content of the system ✓ Content of the system ✓ Content of the system | Target:<br>Host debug:                                                                                                    | Software Emulation                  |        |  |
| <ul> <li>Emulation-SW</li> <li>Emulation-SW</li> <li>Emulation-SW</li> </ul>                    | Kernel debug:                                                                                                    |                                     |        |  |
| ▶ ◀ Emulation-HW                                                                                | Kernel debug mode:                                                                                                    | Waveform                            | $\sim$ |  |
| Hardware                                                                                        | Report level:                                                                                                    | Default                             | ~      |  |
|                                                                                                 | Hardware optimization:                                                                                                    |                                     |        |  |
|                                                                                                 | Hardware optimization:                                                                                                    | Default optimization (-00)          | ~      |  |
|                                                                                                 | Hardware optimization:<br>Edit Toolchain Compiler<br>Edit Toolchain Linker Se                                                                                                    | Default optimization (-O0) Settings |        |  |

Figure 108: Build Configuration Settings

- **Target:** The build configuration target as described in **Build Targets**.
- Host debug: Select to enable debug of the host code.
- Kernel debug: Select to enable debug of the kernel code.

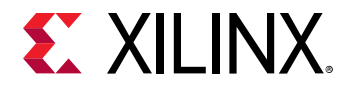

- **Report level:** Specify what report level to generate as described in Controlling Report Generation.
- Hardware optimization: Specify how much effort to use on optimizing the hardware. Hardware optimization is a compute intensive task. Higher levels of optimization might result in more optimal hardware but with increased build time. This option is only available in the Build Configuration System.

The Build Configuration dialog box also contains links to the Compiler and Linker Toolchain settings. These provide complete access to all the settings in the standard Eclipse environment, and can be used to configure the Vitis core development kit as described in Vitis Toolchain Settings. Vitis specific settings, such as the Vitis compiler and linker flags, which are not part of the standard C/C++ tool chain, are provided in the Miscellaneous tab.

# **Vitis Run Configuration Settings**

To edit the settings for a run configuration, select a build configuration and use the right-click menu to navigate to  $Run \rightarrow Run$  Configurations to open the Run Configurations dialog box for the selected build configuration. The Run Configuration dialog box, as shown below, lets you specify debug options, enable profiling of the running application, and specify the types of profiling data to collect.

**TIP:** Some of the following options are available in the hardware build, or the hardware emulation build, but are not supported in all builds.

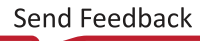

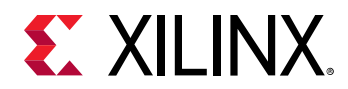

|                                                                                 | Run Configurations                                          |                         |             |       |  |  |
|---------------------------------------------------------------------------------|-------------------------------------------------------------|-------------------------|-------------|-------|--|--|
| reate, manage, and run configurations<br>Run or Debug an OpenCL host executable |                                                             |                         |             |       |  |  |
| C 2 5 🕞 🗶   8 3 🔹                                                               | Name: K-means-Default                                       |                         |             |       |  |  |
| type filter text                                                                | 📄 Main 🕺 Arguments 🐻 Environmen <u>t</u>                    | 🌣 Debug) 📄 Runtime) 🗂 😋 | mmon        |       |  |  |
| 🕶 🛹 OpenCL                                                                      | Project: K-means                                            |                         |             |       |  |  |
| 🛷 K-means-Default                                                               |                                                             |                         |             |       |  |  |
| OpenCL (TCF)                                                                    | Emilatori, Emilatori Tiv                                    |                         |             |       |  |  |
| - R-means-TCF                                                                   | Kernel Debug                                                |                         |             |       |  |  |
|                                                                                 | Cose waveform for kerner bebugging     Launch live waveform |                         |             |       |  |  |
|                                                                                 | General accelling                                           |                         |             |       |  |  |
|                                                                                 | Enable profiling                                            |                         |             |       |  |  |
|                                                                                 | Generate timeline trace report: Default                     |                         |             | ~     |  |  |
|                                                                                 | Collect Data Transfer Trace                                 | Collect Stall Tra       | ce          |       |  |  |
|                                                                                 | ○ None                                                      | O None                  |             |       |  |  |
|                                                                                 | <ul> <li>Coarse</li> </ul>                                  | IIA 💿                   |             |       |  |  |
|                                                                                 | O Fine O External Memory Stall                              |                         |             |       |  |  |
|                                                                                 |                                                             | O Internal Dat          | aflow Stall |       |  |  |
|                                                                                 |                                                             | O Inter CU Pip          | e Stall     |       |  |  |
|                                                                                 |                                                             |                         |             |       |  |  |
| ilter matched 4 of 4 items                                                      |                                                             |                         | Revert      | Apply |  |  |
| 0                                                                               |                                                             |                         | Close       | Rue   |  |  |
| U                                                                               |                                                             |                         | ciuse       | Kun   |  |  |

### Figure 109: Run Configuration Settings

- Name: Specifies the name of the run configuration.
- **Project:** Displays the current project, but can be changed to other open projects.
- **Build Configuration:** Specifies the currently selected build configuration, or applies your settings to the active build configuration.
- Kernel Debug: Select to enable the waveform view for kernel debugging, or enable the live waveform view as discussed in Waveform-Based Kernel Debugging.
- **Enable profiling:** Enables the collection of profile data when the application is running as discussed in Profile Summary Report.
- **Generate timeline trace:** Enables the production of a timeline trace report for the application as described in Application Timeline.
- **Collect Data Transfer Trace:** Specifies the collection of data transfer data as described in Vitis Compiler General Options, and xrt.ini File.
- **Collect Stall Trace:** Lets you indicate the capture of stall data for a variety of conditions, as describe in Vitis Compiler General Options, and xrt.ini File.

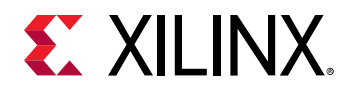

The Run Configuration dialog box has additional tabs to help configure the runtime environment when running your application. In the following example, the Argument tab is shown, with various arguments required to make the application run successfully.

| Run Configurations ×                                                                                                    |                                                                                                    |           |  |  |  |  |  |  |
|----------------------------------------------------------------------------------------------------|----------------------------------------------------------------------------------------------------|-----------|--|--|--|--|--|--|
| Create, manage, and run configurations<br>Run or Debug an OpenCL host executable                                                                                                    |                                                                                                    |           |  |  |  |  |  |  |
| Image: Second Second | Name:       K-means-Default         Main       Arguments       Environment       Debug       Runtime       Common         Program arguments:       Automatically add binary container(s) to arguments       *       ./binary.container_1.xclbin       *         *i /tmp/K-Means/stage6_multiple_compute_units/data/100       -       c /tmp/K-Means/stage6_multiple_compute_units/data/gold_100.c5         Working directory:       \${workspace_loc:K-means}/Emulation-SW/K-means-Default       Workspace       File System | Variables |  |  |  |  |  |  |
| Filter matched 13 of 22 items                                                                                                    | Revert                                                                                                    | Apply     |  |  |  |  |  |  |
| ?                                                                                                    | Close                                                                                                    | Run       |  |  |  |  |  |  |

### Figure 110: Run Configuration Settings - Arguments

- **Program arguments:** Specify arguments and values required by the application. Options involving paths are specified relative to the Working directory, as shown in the xclbin file in the previous example.
- Automatically add binary containers to arguments: Enable this check box to have the binary container included automatically.
- Working directory: Specify the location for the running application. This is defined automatically by the Vitis IDE, or can be overridden by disabling the Use default check box and specifying a path.

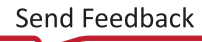

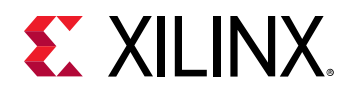

# **Vitis Binary Container Settings**

To edit the settings for any of the binary containers under the project, select the binary container in the Assistant view and click the **Settings** button ( $\stackrel{\bullet}{\bullet}$ ) to bring up the Binary Container Settings dialog box. This lets you specify a new name for the binary container, and to specify link options for the v++ command.

| Binary                                                                                                    | Container Settings                                                                                                    | (on xsjrdevl155)                                                                                                    | ×               |
|----------------------------------------------------------------------------------------------------|----------------------------------------------------------------------------------------------------|----------------------------------------------------------------------------------------------------|-----------------|
| type filter t 🔕 🖹 🗈                                                                                                    | 🗏 binary_contain                                                                                                    | er_1                                                                                                    | ¢ • ⇔ • •       |
| <ul> <li>Ct_project_system</li> <li>Ct_project</li> <li>Ct_project</li></ul> | Name:<br>Trace memory:<br>V++ linker options:<br>V++ Linker Comman<br>\${XILINX_VIT:<br>target hw<br>link<br>config com<br>config bind<br>-o"binary_contai | binary_container_1<br>FIFO - 8K -<br>nd Line<br>IS}/bin/v++<br>non-config.cfg<br>ary container_1-link.<br>ontainer_1.xclbin"<br>iner_1.build/dct.xo | cfg             |
|                                                                                                    |                                                                                                    | Revert                                                                                                    | Apply           |
|                                                                                                    |                                                                                                    | Cancel A                                                                                                    | Apply and Close |

Figure 111: Binary Container Settings

- Name: Specifies the binary container name.
- **Trace Memory:** Specifies the type and amount of memory to use for storing event trace data for profiling the application. This relates to the --trace\_memory option of the Vitis compiler.

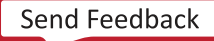

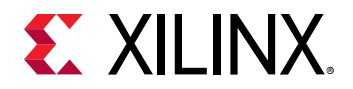

- V++ Linker Options: Enter link options for the selected binary container, in the specified build configuration. For more information on the available options, refer to Vitis Compiler Command.
- V++ Linker Command Line: Displays the current v++ command line with any link options you have specified.
  - **TIP:** The settings specified by the Binary Container Settings dialog box are written to a configuration file used by the Vitis compiler with the *--config* option as described in Vitis Compiler Configuration File. The configuration file is a link; when you place your mouse over the link, it displays the contents of the configuration file.

## **Vitis Hardware Function Settings**

You can edit the settings for the hardware functions of any build configurations in the project. In the Assistant view, select a hardware function for a specific build configuration, such as

Emulation-HW, and click the **Settings** button ( $\clubsuit$ ) to open the Hardware Function Settings dialog box as shown in the following figure.

|                             |                                                                                                    |                                                         |                  | Hardware Functi                            | on Settings      |               |                   |                 | ×               |
|-----------------------------|----------------------------------------------------------------------------------------------------|---------------------------------------------------------|------------------|--------------------------------------------|------------------|---------------|-------------------|-----------------|-----------------|
| type filter t <             | 🕖 krnl_vadd                                                                                                    |                                                         |                  |                                            |                  |               |                   |                 | ⇔ • ⇔ • •       |
| ▼ 📰 vaTest1_system          | Name:                                                                                                    | krnl_vadd                                               |                  |                                            |                  |               |                   |                 |                 |
| ▼ □vaTest1 ▶ < Emulation-SW | Compute units:                                                                                                    | 2 – +                                                   |                  |                                            |                  |               |                   |                 |                 |
| 🕨 🍕 Emulation-HW            | Max memory ports:                                                                                                    |                                                         |                  |                                            |                  |               |                   |                 |                 |
| 🔻 🍕 Hardware                | ·                                                                                                    |                                                         |                  |                                            |                  |               |                   |                 |                 |
| 🔻 🧮 binary_container        | Port data width:                                                                                                    | Auto 🔻                                                  |                  |                                            |                  |               |                   |                 |                 |
| 🖋 krnl_vadd                 | Extra source files:                                                                                                    |                                                         |                  |                                            |                  |               |                   |                 |                 |
|                             | V++ compiler options:                                                                                                    |                                                         |                  |                                            |                  |               |                   |                 |                 |
|                             | Compute Unit Settings                                                                                                    |                                                         |                  |                                            |                  |               |                   |                 |                 |
|                             | Name                                                                                                    | Memory                                                  | SLR              | ChipScope Debug                            | Protocol Checker | Data Transfer | Execute Profiling | Stall Profiling |                 |
|                             | 🔻 🕖 krnl_vadd                                                                                                    | Auto                                                    | Auto             |                                            |                  | None          |                   |                 |                 |
|                             | ▼ krnl_vadd_1                                                                                                    | Auto                                                    | Auto             | ✓                                          | •                | None          | •                 |                 |                 |
|                             | 📹 a                                                                                                    | Auto                                                    |                  | $\checkmark$                               |                  | None          |                   |                 |                 |
|                             | - b                                                                                                    | Auto                                                    |                  | $\checkmark$                               |                  | None          |                   |                 |                 |
|                             | - c                                                                                                    | Auto                                                    |                  | V                                          |                  | None          |                   |                 |                 |
|                             | n_elements                                                                                                    |                                                         |                  | $\checkmark$                               |                  |               |                   |                 |                 |
|                             | ▼ # krnl_vadd_2                                                                                                    | Auto                                                    | Auto             |                                            |                  | None          |                   |                 |                 |
|                             | a a                                                                                                    | Auto                                                    |                  |                                            |                  | None          |                   |                 |                 |
|                             | Refresh                                                                                                    |                                                         |                  |                                            |                  |               |                   |                 |                 |
|                             | V++ Compiler Comman                                                                                                    | d Line                                                  |                  |                                            |                  |               |                   |                 |                 |
|                             | <pre>\${XILINX_VITIS}/<br/>target hw<br/>compile<br/>-I"/src/"<br/>config commor<br/>config binary<br/>-o"binary_conta</pre> | bin/v++<br>-config.ini<br>container 1-<br>iner_1.build/ | krnl_v<br>krnl_v | <u>add-compile.ini</u><br>add.xo" "/src/k: | nl_vadd.cl"      |               |                   |                 |                 |
|                             |                                                                                                    |                                                         |                  |                                            |                  |               |                   | Revert          | Apply           |
|                             |                                                                                                    |                                                         |                  |                                            |                  |               |                   | Cancel          | Apply and Close |

### Figure 112: Hardware Function Settings

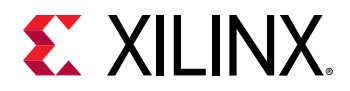

This dialog box lets you set options related to the hardware function in the selected build configuration, such as specifying the number of compute units for a kernel instance, or mapping the kernel ports to specific global memory banks. Specific options include:

- **Compute Units:** Number of compute units to create for the kernel, as described in Creating Multiple Instances of a Kernel.
- Max memory ports: For OpenCL kernels, when enabled, generates a separate physical memory interface (m\_axi) for every global memory buffer declared in the kernel function signature. If not enabled, a single physical memory interface is created for the memory mapped kernel ports.
- Port data width: For OpenCL kernels, specify the width of the data port.
- Extra source files: Define any additional source files required by this hardware function, such as input data files.
- V++ compiler options: Specify Vitis compiler options for the selected hardware function.
- **Compute Unit Settings:** The options presented in this table change when you are working in the Emulation-SW build, the Emulation-HW build, or the Hardware build:
  - **Memory:** Specify global memory assignments for each port of a compute unit as discussed in Mapping Kernel Ports to Global Memory.
  - **SLR:** Define the SLR placement for each compute unit of the kernel as discussed in Assigning Compute Units to SLRs.
  - ChipScope Debug: Add monitors to capture hardware trace debug information. This specifies the --dk chipscope option discussed in Vitis Compiler General Options.
  - Protocol Checker: Add AXI Protocol Checker to your design. This option relates to --dk protocol.
  - Data Transfer: Add performance monitors to capture the data transferred between compute unit and global memory. Captured data includes counters, trace, or both. This relates to the --profile\_kernel data option as discussed in Vitis Compiler General Options.
  - **Execute Profiling:** Add an accelerator monitor to capture the start and end of compute unit executions. This relates to the --profile\_kernel exec option.
  - Stall Profiling: Add an accelerator monitor with functionality to capture stalls in the flow of data inside a kernel, between two kernels, or between the kernel and external memory. This relates to the --profile\_kernel stall option.
- V++ Compiler Command Line: This displays the current v++ command line with any compilation options you have specified.

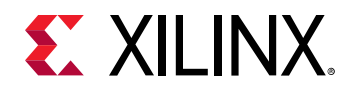

**TIP:** The settings specified by the Hardware Function Settings dialog box are written to a configuration file used by the Vitis compiler with the *--config* option as described in Vitis Compiler Configuration File. The configuration file is a link; when you place your mouse over the link, it displays the contents of the configuration file.

# Vitis Toolchain Settings

The toolchain settings provide a standard Eclipse-based view of the project, providing all options for the C/C++ build in the Vitis IDE.

From the Build Configuration Settings dialog box, click **Edit Toolchain Compiler Settings** or **Edit Toolchain Linker Settings** from the bottom of the Build Configuration window to bring up the compiler and linker Settings dialog box containing all of the C/C++ build settings. This dialog box lets you set standard C++ paths, include paths, libraries, project wide defines, and host defines.

| Properties for K-means (Filtered) × |                                                                                                    |                                                                                                    |                                           |                                             |                       |  |
|-------------------------------------|----------------------------------------------------------------------------------------------------|----------------------------------------------------------------------------------------------------|-------------------------------------------|---------------------------------------------|-----------------------|--|
| type filter text                    | Settings                                                                                                    |                                                                                                    |                                           |                                             | ↔ → → → →             |  |
| ✓ C/C++ Build<br>Settings           | Configuration:                                                                                                    | Emulation-SW [ Active                                                                                       | ]                                         | •                                           | Manage Configurations |  |
|                                     | Tool Settin                                                                                                    | gs 📕 Devices 🎤 Bu                                                                                           | ild Steps 🧧                               | Build Artifact Binary Parsers O Erro        | r Parsers             |  |
|                                     | <ul> <li>X V++ Ker</li> <li>Symb</li> <li>Includ</li> <li>Misce</li> <li>V++ Ker</li> <li>emconfig</li> <li>GCC Hos</li> <li>GCC Hos</li> </ul> | nel Compiler<br>ols<br>les<br>Ilaneous<br>nel Linker<br>gutil<br>st Compiler (x86_64)<br>st Linker (x86_64) | Expert settin<br>Command<br>line pattern: | gs:<br>\${COMMAND} \$(VPP_OPTS)compile \${F | LAGS) \${OUTPUT_FLAG} |  |
| ?                                   |                                                                                                    |                                                                                                    |                                           | Cano                                        | cel Apply and Close   |  |

### Figure 113: Toolchain Settings

When working in a Vitis IDE project, the five main settings under the Tool Settings tab are:

• V++ Kernel Compiler: Specify the v++ command and any additional options that must be passed when calling the v++ command for the kernel compilation process. See Vitis Kernel Compiler and Linker Options.

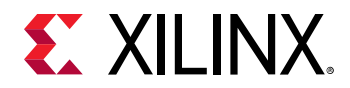

- V++ Kernel Linker: Specify the v++ command and any additional options to be passed when calling the v++ command for the kernel linking process. See Vitis Kernel Compiler and Linker Options,
- **emconfigutil:** Specify the command line options for emconfigutil Utility. See emconfigutil Settings.
- GCC Host Compiler (x86\_64): Specify g++ linker arguments that must be passed during the host compilation process. See G++ Host Compiler and Linker Settings.
- GCC Host Linker (x86\_64): Specify g++ linker arguments that must be passed during the host linking process. See G++ Host Compiler and Linker Settings.

### Vitis Kernel Compiler and Linker Options

### **Vitis Kernel Compiler Options**

The V++ Kernel Compiler section shows the v + + command and any additional options that must be passed when calling the v + + command for the kernel compilation process. The v + + command options can be symbols, include paths, or miscellaneous valid options, which include any of the v++ command line options you want to add.

| Tool Settings ■Devices Paul    | ld Steps 🔤     | Build Artifact 📾 Binary Parsers 📀 Error Parsers      |
|--------------------------------|----------------|------------------------------------------------------|
| 🖄 Xilinx Accelerated           | Command:       | \${XILINX_VITIS}/bin/v++                             |
| 🔻 🗱 V++ Kernel Compiler        | All options:   |                                                      |
| 🖄 Symbols                      |                |                                                      |
| 🖉 Includes                     |                |                                                      |
| 🖄 Miscellaneous                |                |                                                      |
| 🕨 🦥 V++ Kernel Linker          | Expert setting | S:                                                   |
| 🛞 emconfigutil                 | Command        |                                                      |
| 🕨 🥘 GCC Host Compiler (x86_64) | line pattern:  | a(command) a(ver_oris)compile a(reads) a(ouror_read) |
| 🕨 🛞 GCC Host Linker (x86_64)   |                |                                                      |

### Figure 114: Vitis Compiler Options

- Symbols: Click Symbols under Vitis compiler to define any symbols that are passed with the D option when calling the v + + command.
- Includes: To add include paths to the Vitis compiler, select Includes and click the Add (<sup>1</sup>) button.
- **Miscellaneous:** Any additional compile options that must be passed to the Vitis compiler can be added as flags in the Miscellaneous section. For more information on the available compiler options, refer to Vitis Compiler Command.

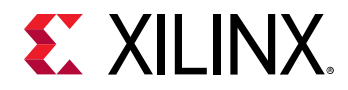

### Vitis Kernel Linker Options

The Vitis kernel linker settings shows the v + + command and any additional options to be passed when calling the v + + command for the kernel linking process.

Any additional options that need to be passed to the Vitis compiler can be added as flags in the Miscellaneous section. For more information, refer to Vitis Compiler Command for the available options in the linking process.

### emconfigutil Settings

The emconfigutil command options can be entered in the Command field to create an emulation configuration file as described in emconfigutil Utility. The Vitis IDE creates the emconfig.json file by running the specified emconfigutil command before launching the run configuration.

| s | ettings                      |                          | ↓ ↓ ↓                                                      |
|---|------------------------------|--------------------------|------------------------------------------------------------|
|   | 🖄 Xilinx Accelerated         | Command:                 | \${XILINX_VITIS}/bin/emconfigutilod .                      |
|   | 🕨 🛞 V++ Kernel Compiler      | All options:             |                                                            |
|   | 🕨 🛞 V++ Kernel Linker        | ·                        |                                                            |
|   | 💸 emconfigutil               |                          |                                                            |
|   | SGCC Host Compiler (x86_64)  |                          |                                                            |
|   | 🕨 🛞 GCC Host Linker (x86_64) | Expert setting           | gs:                                                        |
|   |                              | Command<br>line pattern: | \${COMMAND} \${FLAGS} \${OUTPUT_FLAG} \${OUTPUT_PREFIX}\${ |

Figure 115: emconfigutil Settings

### G++ Host Compiler and Linker Settings

### **G++ Compiler Options**

The arguments for the  $g_{++}$  compiler used by the Vitis core development kit can be accessed under the G++ Host Compiler section of the Toolchain Settings.

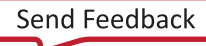

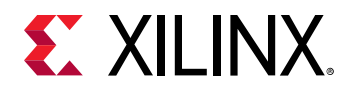

| Settings                       |                | ↓ ↓ ↓                                                                                                    |
|--------------------------------|----------------|----------------------------------------------------------------------------------------------------|
| Xilinx Accelerated             | Command:       | \${XILINX_VITIS}/bin/v++                                                                                                    |
| 🕨 💸 V++ Kernel Compiler        | All options:   |                                                                                                    |
| 🕨 🛞 V++ Kernel Linker          |                |                                                                                                    |
| 🛞 emconfigutil                 |                |                                                                                                    |
| 🔻 🛞 GCC Host Compiler (x86_64) |                |                                                                                                    |
| 🖄 Dialect                      | Expert setting | gs:                                                                                                    |
| Preprocessor                   | Command        | $\dot{\xi}$ (COMMAND) $\dot{\xi}$ (AUD, ODTS) compile $\dot{\xi}$ (ELACS) $\dot{\xi}$ (OLITRUT, ELAC) $\dot{\xi}$ (OLITRUT, ELAC) $\dot{\xi}$ ( |
| 🖄 Includes                     | line pattern:  | a(command) a(ver_oris)compile a(reads) a(ouroi_read)a(our                                                                                                    |
| 2 Optimization                 |                |                                                                                                    |
| 🖄 Debugging                    |                |                                                                                                    |
| 🖄 Warnings                     |                |                                                                                                    |
| Miscellaneous                  |                |                                                                                                    |
| ▶ 🛞 GCC Host Linker (x86_64)   |                |                                                                                                    |

Figure 116: G++ Host Compiler Settings

- **Dialect:** Specify the command options that select the C++ language standard to use. Standard dialect options include C++ 98, C++ 2011, and C++ 2014 (1Y).
- **Preprocessor:** Specify preprocessor arguments to the host compiler such as symbol definitions. The default symbols already defined include the platform so that the host code can check for the specific platform.
- Includes: Specify the include paths and include files.
- **Optimization:** Specify the compiler optimization flags and other Optimization settings.
- **Debugging:** Specify the debug level and other debugging flags.
- Warnings: Specify options related to compiler warnings.
- Miscellaneous: Specify any other flags that are passed to the g + + compiler.

### G++ Linker Options

The linker arguments for the Vitis technology G++ Host Linker are provided through the options available here. Specific sections include general options, libraries and library paths, miscellaneous linker options, and shared libraries.

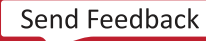

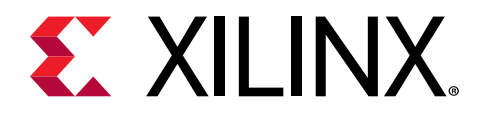

# Chapter 45

# Project Export and Import

The Vitis IDE provides a simplified method for exporting or importing one or more Vitis IDE projects within your workspace. You can optionally include associated project build folders.

# **Export a Vitis Project**

When exporting a project, the project is archived in a zip file with all the relevant files needed to import to another workspace.

1. To export a project, select **File**  $\rightarrow$  **Export** from the main menu.

The Export Vitis Projects dialog box opens, where you select the project or projects in the current workspace to export as shown in the following figure.

|                       | Export Vitis Projects                                 | ×      |  |  |
|-----------------------|-------------------------------------------------------|--------|--|--|
| Export Vitis Projects |                                                       |        |  |  |
| Export Vitis          | projects to an archive file on the local file system. |        |  |  |
| Archive File:         | vitis_export_archive.ide.zip                          |        |  |  |
| Directory:            | /tmp                                                  | Browse |  |  |
| 🔻 🗹 🗁 Sys             | stem Projects                                         |        |  |  |
|                       | K-means_system [config0_0]                            |        |  |  |
|                       | 🖶 K-means [x86_0]                                     |        |  |  |
|                       |                                                       |        |  |  |
|                       |                                                       |        |  |  |
|                       |                                                       |        |  |  |
| Include b             | uild folders                                          |        |  |  |
|                       | Cancel                                                | ОК     |  |  |

2. To change the name for the archive, edit the Archive File field.

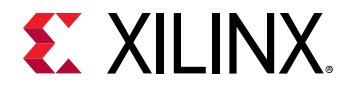

3. To include the current build configurations, enable **Include build folders** at the bottom of the window.

(

**TIP:** This can significantly increase the size of the archive, but might be necessary in some cases.

4. To create the archive with your selected files, click **OK** to create the archive.

The selected Vitis IDE projects will be archived in the specified file and location, and can be imported into the Vitis IDE under a different workspace, on a different computer, by a different user.

# **Import a Vitis Project**

1. To import a project, select **File**  $\rightarrow$  **Import** from the top menu.

This opens the Import Projects dialog box to select the import file type. There are two types of files you can select to import:

- Vitis project exported zip files: Lets you import projects previously exported from the Vitis IDE as discussed in Export a Vitis Project.
- Eclipse workspace or zip file: Lets you import projects from another Vitis IDE workspace.
- 2. The following figure shows the dialog box that is opened when you select **Eclipse workspace or zip file** and click **Next**.

|                                               | Import Projects                              |   | ×      |  |
|-----------------------------------------------|----------------------------------------------|---|--------|--|
| Import Projects                               |                                              |   |        |  |
| Some projects cannot b<br>workspace           | e imported because they already exist in the |   |        |  |
| • Select root directory:                      | /wkspace_vitis                               | • | Browse |  |
| ○ Select archive file:                        |                                              | • | Browse |  |
| Projects:                                     |                                              |   |        |  |
| Options                                       |                                              |   |        |  |
| Search for nested pro                         | ojects                                       |   |        |  |
| Copy projects into workspace                  |                                              |   |        |  |
| Close newly imported projects upon completion |                                              |   |        |  |
|                                               |                                              |   |        |  |
|                                               |                                              |   |        |  |
|                                               |                                              |   |        |  |
| ?                                             | < Back Next > Cancel                         |   | Finish |  |

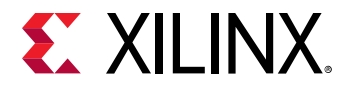

- 3. For Select root directory, point to a workspace for the Vitis IDE, and specify the following options as needed:
  - Search for nested projects: Looks for projects inside other projects in the workspace.
  - **Copy projects into workspace:** Creates a physical copy of the project in the current open workspace.
  - **Close newly created imported projects upon completion:** Closes the projects in the open workspace after they are created.
- 4. Click **Finish** to import the projects into the open workspace in the Vitis IDE.

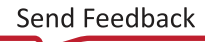

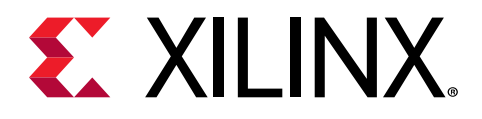

# Chapter 46

# Getting Started with Examples

The Vitis core development kit is provided with example designs. These examples can:

- Be a useful learning tool for both the Vitis IDE and compilation flows such as makefile flows.
- Help you quickly get started in creating a new application project.
- Demonstrate useful coding styles.
- Highlight important optimization techniques.

Every target platform provided within the Vitis IDE contains sample designs to get you started, and are accessible through the project creation flow as described in Create an Application Project.

A limited number of sample designs are available in the <vitis\_root>/samples folder, and many examples are also available for download from the Xilinx GitHub repository. Each of these designs is provided with a Makefile, so you can build, emulate, and run the code entirely on the command line if preferred.

# **Installing Examples and Libraries**

You can download and install sample applications from the Templates page when working through the New Application Project wizard, or from within an existing project by selecting **Xilinx**  $\rightarrow$  **Examples**. This displays the Vitis IDE Examples dialog box as shown in the following figure.

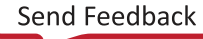

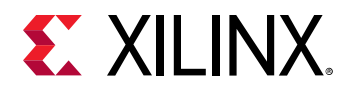

### Figure 117: Vitis IDE Examples

|                                | Vitis IDE Examples                                                                                                    |          |                                                         |                                                                                                    |  |
|--------------------------------|----------------------------------------------------------------------------------------------------|----------|---------------------------------------------------------|----------------------------------------------------------------------------------------------------|--|
| Vitis I<br>You car<br>After de | Vitis IDE Examples<br>You can browse the available examples. Press 'Download' to download examples from a repository, or 'Refresh' to get the latest examples updates.<br>After downloading, examples will be available as templates when creating a new project. |          |                                                         |                                                                                                    |  |
| Find:                          | ✓Itis Accel Examples Repository                                                                                                    | Download | Details:<br>Name:<br>Directory:<br>Description:<br>URL: | Vitis Accel Examples Repository<br>/home/randyh/.Xilinx/Vitis/2020.1/vitis_examples<br>This repository contains examples to showcase various features of the Vitis<br>tools and platforms. The examples illustrate specific scenarios related to<br>host code and kernel programming through small working examples.<br>https://github.com/Xilinx/Vitis_Accel_Examples.git |  |
| R                              | efresh 👻 Last updated on May 25, 2020, 8:28:26 AM                                                                                                    |          |                                                         | ОК                                                                                                    |  |

The left side of the dialog box shows Vitis IDE Examples, and has a download command for each category. The right side of the dialog box shows the directory to where the examples downloaded and the URL from where the examples are downloaded. Click **Download** next to Vitis IDE Examples to download the examples and populate the dialog box.

The command menu at the bottom left of the Vitis IDE Examples dialog box provides two commands to manage the repository of examples:

- **Refresh:** Refreshes the list of downloaded examples to download any updates from the Vitis Examples GitHub repository.
- **Reset:** Deletes the downloaded examples from the .Xilinx folder.

**TIP:** Corporate firewalls can restrict outbound connections. Specific proxy settings might be necessary.

You can also download Vitis Accelerated Libraries from the **New Application Project** wizard, or by selecting the **Xilinx**  $\rightarrow$  **Libraries** menu command. For more information on the available libraries and their uses, refer to Vitis Libraries.

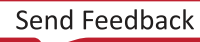

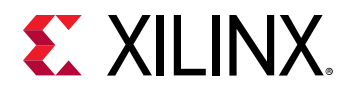

Figure 118: Vitis IDE Libraries

| wnload a library rep<br>w project. | ository, or or "Refresh" to check for the latest updates.                                                                                                    |
|------------------------------------|----------------------------------------------------------------------------------------------------|
|                                    |                                                                                                    |
| Download                           | Details:         Name:       Vitis Accelerated Libraries Repository         Directory:       /home/randyh/.Xilinx/Vitis/2020.1/vitis_libraries         Description:       The Vitis software development platform includes an extensive set of open-source, performance-optimized libraries that offer out-of-the-box acceleration with minimal to zero-code changes to your existing applications.         URL:       https://github.com/Xilinx/Vitis_Libraries.git |
|                                    | Download                                                                                                    |

# **Using Local Copies**

While you must download the examples to add templates when you create new projects, the Vitis IDE always downloads the examples into your local .Xilinx/vitis/<version> folder:

- On Windows: C:\Users\<user\_name>\.Xilinx\vitis\<version>
- On Linux: ~/.Xilinx/vitis/<version>

The download directory cannot be changed from the Vitis IDE Examples dialog box. You might want to download the example files to a different location from the .Xilinx folder. To perform this, use the git command from a command shell to specify a new destination folder for the downloaded examples:

```
git clone https://github.com/Xilinx/Vitis_Examples
<workspace>/examples
```

When you clone the examples using the git command as shown above, you can use the example files as a resource for application and kernel code to use in your own projects. However, many of the files use include statements to include other example files that are managed in the makefiles of the various examples. These include files are automatically populated into the src folder of a project when the template is added through the New Vitis Project wizard. To make the files local, locate the files and manually make them local to your project.

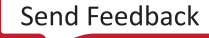

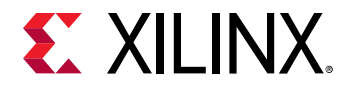

You can find the needed files by searching for the file from the location of the cloned repository. For example, you can run the following command from the examples folder to find the xcl2.hpp file needed for the vadd example.

find -name xcl2.hpp

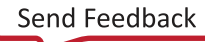

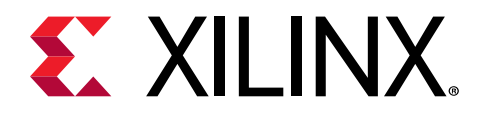

# Section VIII

# Using Vitis Embedded Processor Platforms

### **Revision History**

The following table shows the revision history for this section.

| Section                              | Revision Summary          |  |  |  |
|--------------------------------------|---------------------------|--|--|--|
| 08/20/2020 Version 2020.1            |                           |  |  |  |
| Creating Embedded Platforms in Vitis | Added.                    |  |  |  |
| 06/24/2020 Version 2020.1            |                           |  |  |  |
| Entire section                       | Rewrite for this version. |  |  |  |

This section contains the following chapters:

- Vitis Embedded Platforms
- Using Vitis Embedded Platforms
- Creating Embedded Platforms in Vitis

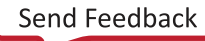

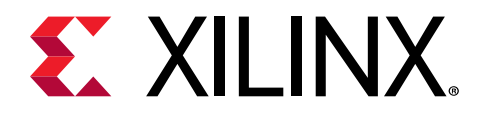

# Chapter 47

# Vitis Embedded Platforms

# Introduction

The Vitis<sup>™</sup> unified software platform provides product developers an environment for creating embedded software and accelerated applications on heterogeneous platforms based on FPGAs, Zynq<sup>®</sup>-7000 SoCs, and Zynq<sup>®</sup> UltraScale+<sup>™</sup> MPSoCs. This document focuses on using embedded platform for Zynq UltraScale+ MPSoC.

# **Platform Types**

The Vitis target platforms can be customized with unique hardware and software components. There are two general types of platforms: fixed platforms and extensible platforms. The first type of platform supports embedded software development and it is a direct analog to the hardware definition file that was previously used for software development with the Xilinx<sup>®</sup> SDK tool. The second type of platform supports application acceleration, and it includes hardware for supporting acceleration kernels and software for a target running Linux and the Xilinx Runtime (XRT) library. For more information on the XRT library, see https://github.com/Xilinx/XRT.

The following figure shows the traditional SDK flow for embedded software application development. A hardware definition file (HDF) is exported from the Vivado<sup>®</sup> Design Suite. It is used by SDK for board support package (BSP) generation and creating software applications that apply the BSP.

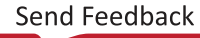

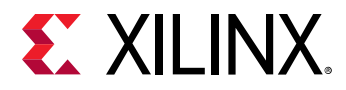

Figure 119: Pre-2019.2 SDK Flow

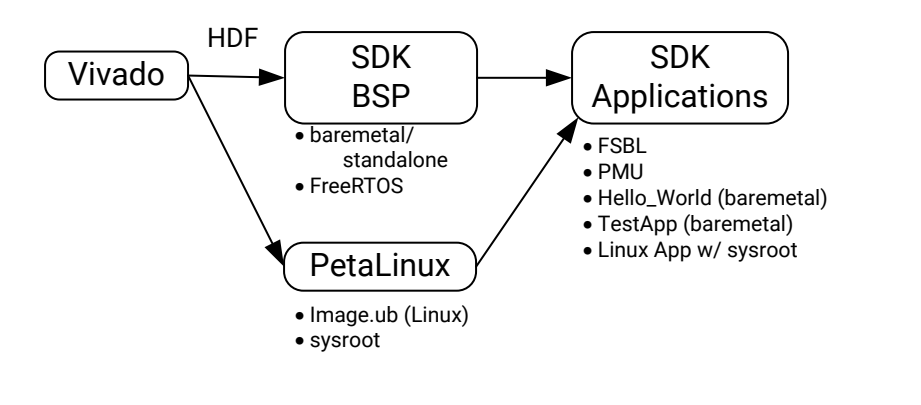

X233443-102119

The following figure shows the Vitis embedded software development flow that supersedes SDK from 2019.2 onwards. The hardware specification is now referred to as the Xilinx Shell Archive (XSA) and is exported from a Vivado design but is formatted differently and has a .xsa filename extension. The Vitis core tools create a platform, BSP, and software boot components such as the FSBL and PMU firmware for this type of PMU firmware for fixed XSA and are associated with the platform. Software applications targeting the platform can then be developed with the Vitis core tools and do not require Linux and the XRT library. See the Vitis Embedded Software Development Flow Documentation in the Vitis Unified Software Platform Documentation (UG1416) for more information.

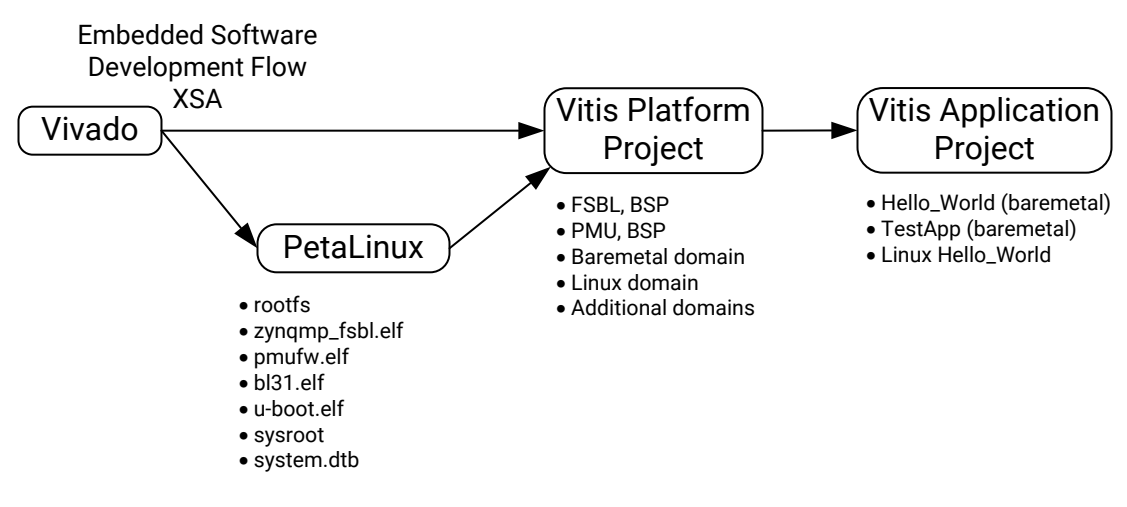

Figure 120: Vitis Embedded Software Development Flow

X23344-062320

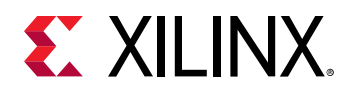

For product developers who want to accelerate their applications, platforms with hardware and software components that support acceleration kernels can be created with the Vitis core tools. The Vivado Design Suite is used to generate and write a second type of XSA containing a few additional IP blocks and metadata to support kernel connectivity. The following figure shows the acceleration software development flow.

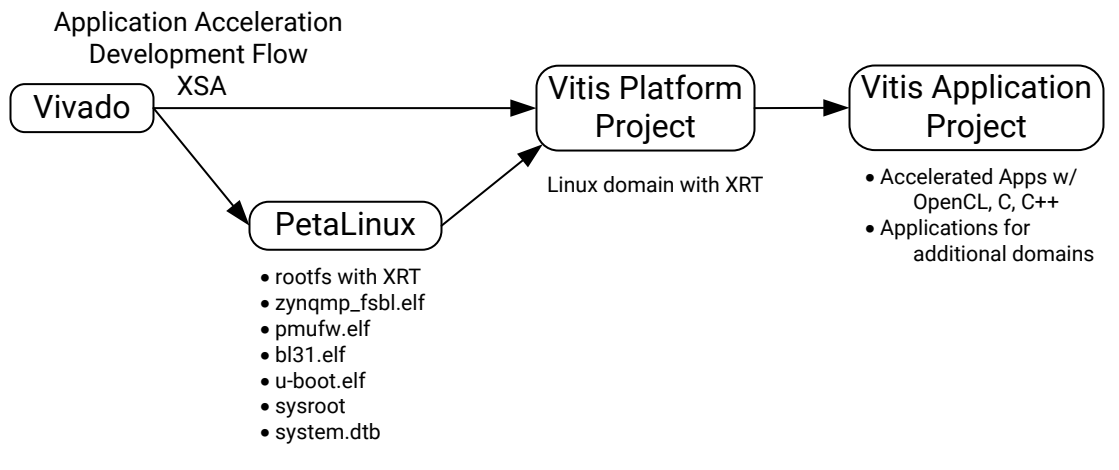

### *Figure 121:* Vitis Acceleration Kernel Flow

X23345-062320

The Vitis core tool supports application development in multiple languages (OpenCL<sup>™</sup>, C, C++) but the applications must target a Vitis target platform. A target platform consists of hardware and software components as shown in the following figure. The target platform view on the left side of the page is for the Vitis embedded software development flow, whereas the right side of page shows a platform that supports acceleration kernels. The differences include acceleration kernel requirements of a target with Linux + XRT, metadata, and kernel interface declarations.

**Note:** Custom platform generation sources are available in https://github.com/Xilinx/ Vitis\_Embedded\_Platform\_Source.

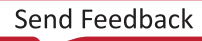

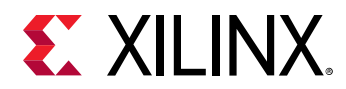

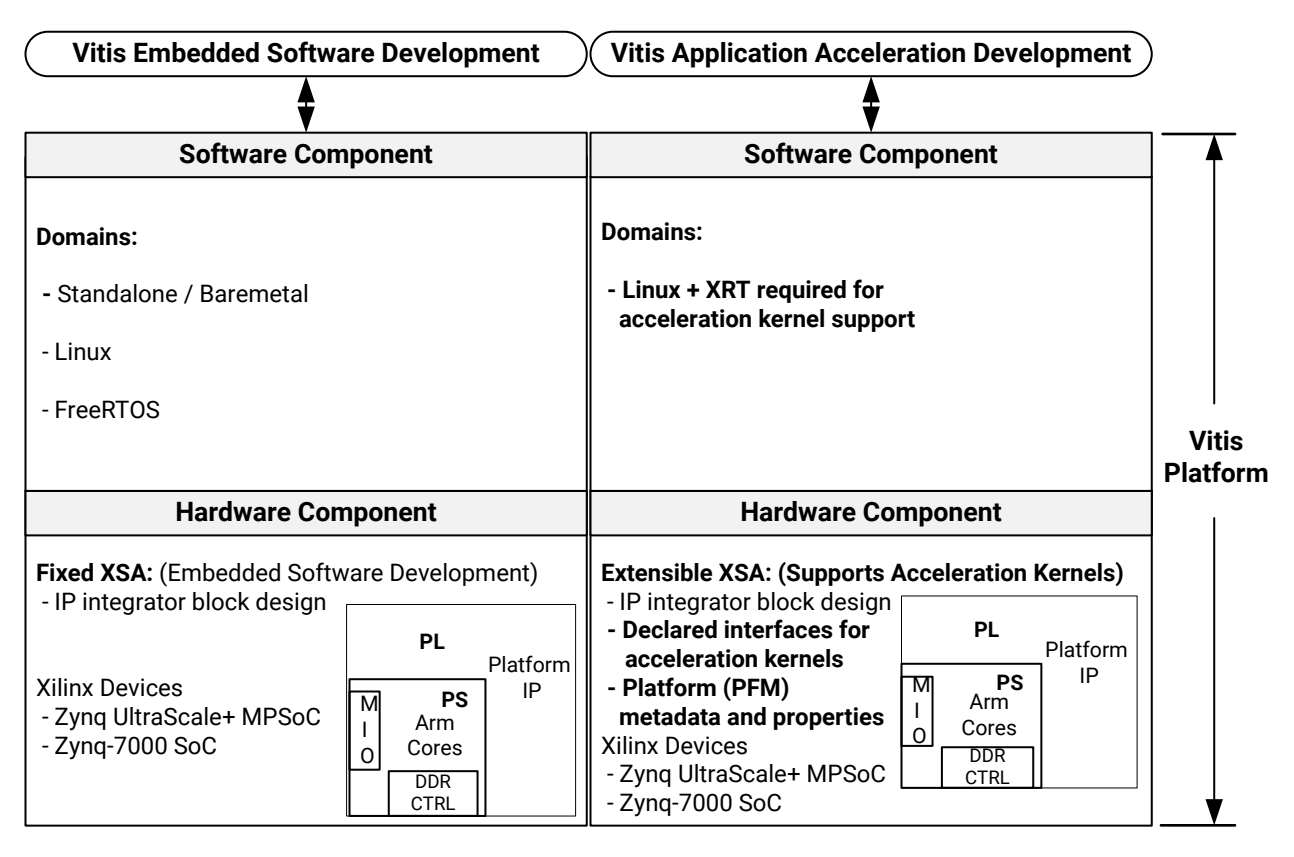

### Figure 122: Vitis Target Platforms

X23346-062220

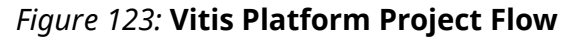

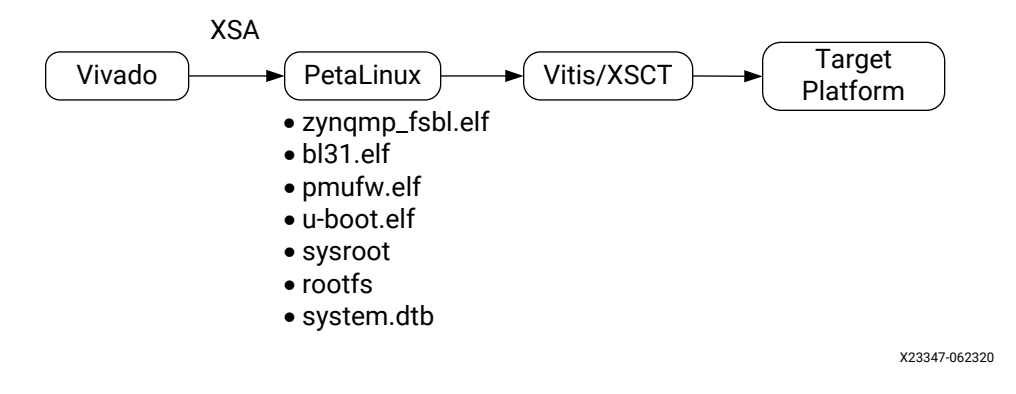

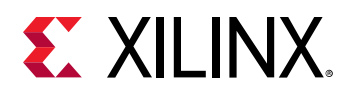

# **Platform Naming Convention**

The platform name is used when creating acceleration applications in Vitis or targeting platforms when using the Vitis compiler (v++). Pre-built platform images also use the same file name and directory name.

Pre-built Vitis embedded platforms use the following naming convention.

```
<Vendor>_<Board>_<Feature>_<Supported Vitis Tool Version>_<Release Version>
```

Where:

- Vendor: The board vendor. For all Xilinx-created pre-built platforms, use xilinx.
- Feature: The special function of this platform. For example:
  - base indicates that it connects all possible resources for you to use in an acceleration application.
  - DFX indicates that it supports Xilinx Dynamic Function eXchange (DFX).
- Supported Vitis Tool Version: The specific version of the Vitis development platform that the platform is designed for. This also indicates the version of the Vivado<sup>®</sup> Design Suite tools that the pre-built platform is created by.
- Release Version: The release version of the platform. The first version is 1.

For example, the following platform names follow the naming convention:

- xilinx\_zcu102\_base\_202010\_1
- xilinx\_zcu104\_base\_202010\_1
- xilinx\_zc706\_base\_202010\_1
- xilinx\_zcu102\_base\_dfx\_202010\_1

**Note:** Platform source code uses a git branch for versioning. The directory name is <Board>\_<Feature> (for example, zcu102\_base). The platform generated from the source in https://github.com/Xilinx/ Vitis\_Embedded\_Platform\_Source has the name xilinx\_zcu102\_base\_202010\_1.

# Embedded Platform Components and Architecture

A platform is the starting point of your Vitis design. Vitis applications are built on top of the platforms.

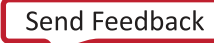
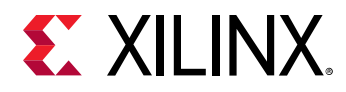

An embedded platform includes a hardware platform and a software platform.

### **Hardware Platform**

The hardware platform is the static, unchanging portion of your hardware design. It includes the Xilinx Support Archive (XSA) file exported from the Vivado Design Suite.

The hardware platform describes platform hardware setup and the acceleration resources that can be used by acceleration applications, for example, Input and output interfaces, clocks, AXI buses, and interrupts. Vitis adds kernels and infrastructure modules to the hardware design as needed to facilitate data movement. Acceleration kernels can share data with platform IPs, but cannot change or modify them.

### **Software Platform**

The software platform is the environment that runs the software to control acceleration kernels for acceleration applications. It includes the domain setup and boot components setup.

By default, all Xilinx pre-built platforms have a Linux domain that has enabled Xilinx Runtime (XRT) so that acceleration applications can run on this environment. The pre-built binaries for Linux kernel image and rootfs are located in a separate download file on the PetaLinux download page. See the "Common images for Embedded Vitis platforms" section of the Xilinx download center. Because the device tree is unique to each platform, it is provided as a component with the Linux XRT domain inside the platform.

Linux Domain Components must be provided when there is a Linux domain in the embedded platform. These components can be generated by PetaLinux, Yocto, or third-party frameworks. Because these components can be shared across all Xilinx demo boards for the given FPGA family, a common Linux component image generated by PetaLinux is provided for Zynq-7000 SoC and Zynq UltraScale+ MPSoC devices.

The following Linux images can be downloaded from the PetaLinux download page:

- Root File System (RFS): Includes binaries, libraries, and setups for a Linux file system. In the Xilinx-provided common rootfs, XRT has been installed so that acceleration application can run on this Linux environment.
- Kernel Image: A compiled Linux kernel. The common kernel image provided by Xilinx includes most Xilinx peripheral drivers.
- **Sysroot:** Used for cross compilation. It provides the libraries to be linked when compiling applications for a target system.

**Note:** Optionally, you can pack Linux domain components into embedded platforms. When creating a Linux application in the Vitis IDE, the Linux domain components in the platform setting will be the default and initial settings if they have been set in the platform. You can overwrite these settings with components installed elsewhere.

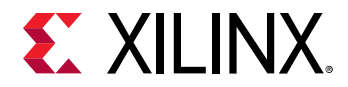

Xilinx pre-built embedded platforms and pre-built common Linux components are provided in separate download files. You can regenerate the common Linux components from the platform source files hosted on the Vitis Embedded Platform GitHub repository by setting the environment variable COMMON\_RFS\_KRNL\_SYSROOT=FALSE before running make.

## **Installing Embedded Platforms**

Pre-built Vitis embedded platforms must be downloaded from the Xilinx website:

- Download required Vitis platforms from the Vitis Embedded Platforms download page.
- Download common Linux components from the "Common images for Embedded Vitis platforms" section of the PetaLinux download page.

After you download the embedded platforms, there are three ways to include them in your project:

- Extract the pre-built platforms to /opt/xilinx/platforms.
- Extract the pre-built platforms to any folder. Set the PLATFORM\_REPO\_PATHS environment variable to the folder path.

export PLATFORM\_REPO\_PATHS=/path/to/platforms

• Extract the pre-built platforms to any folder. In the Vitis IDE, select Xilinx → Add Custom Platform and select the folder path.

Common Linux components can be extracted to any folder. When you create a Linux application, you will specify the path for the components in the Vitis New Application Wizard.

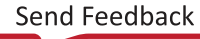

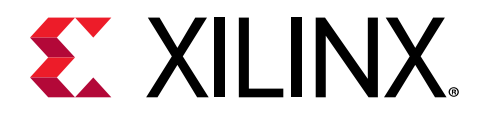

## Chapter 48

## Using Vitis Embedded Platforms

## **Packaging Images**

A new packaging stage is added to the Vitis<sup>™</sup> compiler (v++) in 2020.1.

In 2019.2, v++ had two stages:

- -c or --compile to compile acceleration kernels
- -1 or --link to link acceleration kernels with platform logic.

In the 2020.1 release, the new stage is -p or --package. The command V++ --package generates both boot.bin and the sd\_card image files.

The --package command supports both initramfs and Ext4 rootfs images.

In the Vitis IDE, the package stage is automatically called during the build process. You can add additional package options in the system project detail page by double-clicking the .sprj file. Package log files, command configuration files, and output files are stored in the package directory under the Emulation-SW, Emulation-HW or Hardware directories.

In command line mode, you can pass in package options as v++ options or configuration files. For more detailed information about the v++ -package option, refer to the Vitis Compiler Command or the v++ -help command, and the Xilinx Vitis Acceleration Examples GitHub repository.

## Packaging Images with Ext4 rootfs in the Vitis IDE

When ext4 rootfs is provided to the Vitis IDE, the generated  $sd_card.img$  file includes the following:

- The xclbin file for PL kernel
- The host application
- The Linux kernel image
- The device tree
- The u-boot configuration file: boot.scr

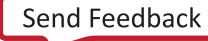

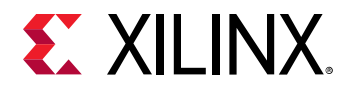

• The platform initialization script init.sh and platform name in platform\_desc.txt.

*Note*: init.sh sets up the environment variable XILINX\_XRT and copies the platform\_desc.txt file to /etc/xocl.txt. This must be executed manually.

• The ext4 rootfs in the Ext4 partition

To package an image with Ext4 rootfs in the Vitis IDE:

- 1. Select File  $\rightarrow$  New  $\rightarrow$  Application Project to create a new application project in the Vitis IDE.
- 2. Select the platform (for example, xilinx\_zcu102\_base\_202010\_1), and click Next.
- 3. Provide a name for the application project (for example, vadd)
- 4. For the system project selection, select **Create New**.
- 5. For the target processor, select the processor that can run the Linux domain (for example, psu\_cortexa53 SMP), and click Next.
- 6. In the domain page, select **xrt** and provide the following application settings:
  - Sysroot path: (for example, xilinx-zynqmp-common-v2020.1/sysroots/ aarch64-xilinx-linux)
  - Root FS (for example, xilinx-zynqmp-common-v2020.1/rootfs.ext4)
  - Kernel Image (for example, xilinx-zynqmp-common-v2020.1/Image)
- 7. Click Next.
- 8. Select an application template (for example, Vector Addition).
- 9. Select the system project and click the **Build** ( $^{\infty}$ ) button to build the project.
- 10. Verify that the sd\_card.img file was created in the package directory under the Emulation-SW, Emulation-HW or Hardware directory.

**TIP:** To change the path for *sysroot*, *rootfs*, or *kernel* after the application project has been created, double-click the *.sprj* file and change the path in the Options dialog box.

## Packaging Images with initramfs rootfs in the Vitis IDE

When initramfs rootfs (rootfs.cpio) is provided to the Vitis IDE, the generated sd\_card.img includes the following:

- The xclbin file for PL kernel
- The host application
- The Linux kernel image
- The device tree

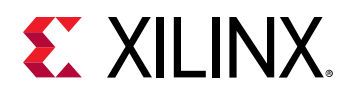

- The boot.scr
- The init.sh, platform\_desc.txt, and initramfs rootfs in FAT32 partition

*Note*: The sd\_card.img file does not contain the ext4 partition.

- 1. In the Vitis IDE, select File  $\rightarrow$  New  $\rightarrow$  Application Project to create a new application project.
- 2. Select the platform (for example, xilinx\_zcu102\_base\_202010\_1), and click Next.
- 3. Provide the application project name (for example, vadd).
- 4. Select Create New.
- 5. For the target processor, select the processor that can run the Linux domain (for example, psu\_cortexa53 SMP), and click Next.
- 6. In the Domain page, select the xrt domain and provide the application settings as follows:
  - a. Sysroot path (for example, your\_linux\_component\_dir/sysroots/aarch64-xilinx-linux)
  - b. Root FS (for example, your\_linux\_component\_dir/rootfs.cpio.gz.u-boot)
  - c. Kernel Image (for example, your\_linux\_component\_dir/Image)
- 7. Click Next.
- 8. Select the application template (for example, Vector Addition).
- 9. Select the system project and click the **Build** ( $^{\clubsuit}$ ) button to build the project.
- 10. Verify that the sd\_card.img file was created in the package directory under the Emulation-SW, Emulation-HW or Hardware directory.

*Note*: The common Linux components package does not provide initramfs rootfs. For more information about generating initramfs rootfs, refer to *PetaLinux Tools Documentation*: *Reference Guide* (UG1144).

**TIP:** To change the path for *sysroot*, *rootfs*, or *kernel* after the application project has been created, double-click the *.sprj* file and change the path in the Options dialog box.

## Writing Images to the SD Card

You can use the Vitis unified software platform accelerated flow to target an embedded platform. This facilitates packaging and creating an SD image with RootFS as an EXT4 partition, because <code>initramfs</code> uses Double Data Rate SDRAM (DDR SDRAM) for file system storage. It limits the real usable DDR memory for Linux kernel and applications when the file system size increases. It cannot retain RootFS changes after reboot.

To write EXT4 RootFS to an SD Card:

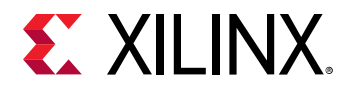

- 1. Prepare an SD card binary image file with FAT32 partition for boot and EXT4 partition for RootFS.
- 2. Write SD card images to the SD card. You can use various tools to do this, such asEtcher on Windows or dd command on Linux.

*Note*: Refer to Xilinx Answer Record 73711 for detailed information about these tools.

There are various ways to prepare an SD card image. You can use the v++ package tool to generate it, or use an open source tool. A pre-built SD card image is also provided in the base platform packag, which you can download from the Vitis Embedded Platforms download page.

The pre-built SD card image (pre-built/sd\_card.img) has two partitions:

- **FAT32 partition:** 1 GB size, initialized with the kernel image provided by common Linux components.
- EXT4 partition: 2GB size, initialized with RootFS provided by common Linux components.

To make the pre-built SD card image boot, you must copy the following boot components to the FAT32 partition:

- - pre-built/BOOT.BIN
- - boot.scr,system.dtb,init.sh and platform\_desc.txt in the xrt/image directory

The pre-built SD card image can be used for evaluation usage and by Windows users. It does not require Vitis or PetaLinux to be installed.

*Note*: The v++ --package with Ext4 partition is not supported on Windows.

*Note*: init.sh sets up the environment variable XILINX\_XRT and copies the platform\_desc.txt file to /etc/xocl.txt. You must manually run this after Linux boots up before running any acceleration applications.

## Configuring the PL Kernel in DFX Platforms and Non-DFX Platforms

The Xilinx Dynamic Function eXchange (DFX) feature can change some blocks of PL function while keeping other areas of PL working, allowing you to configure PL kernels on the fly. To use the DFX feature, when the xclbin file is generated, configure it with your host application. The new kernels in the xclbin take effect immediately without requiring a reboot.

For platforms without DFX features, PL kernel must be packed into boot.bin. Copy it to the FAT32 partition on your SD card and reboot the system. Then, configure the xclbin file with your host application.

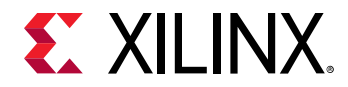

The xclbin file contains both bit files for PL kernel and metadata to describe these kernel features and connections. Programming the xclbin file on DFX platforms loads the bit file and metadata; programming on non-DFX platforms only loads the metadata.

# Running an Acceleration Application on the Board

If you are using the common Linux components that are provided by Xilinx do the following to run an acceleration application on the platform:

- 1. To the SD card, write the sd\_card.img generated by the Vitis compiler command v++ -- package.
- 2. Boot the board.
- 3. Run the command cd /mnt/sd-mmcblk0p1/.
- 4. Run the command source init.sh.
- 5. Run acceleration application. For example, for vector addition, run ./vadd ./ binary\_container\_1.xclbin.

Acceleration application uses Xilinx Runtime (XRT) to communicate with acceleration kernels. To set up the environment for XRT, run init.sh. This command does the following:

- It sets the environment variable <code>XILINX\_XRT</code> to /usr to allow the application to find the XRT environment.
- It copies <code>platform\_desc.txt</code> to <code>/etc/xocl.txt</code> to inform XRT which platform it is running on.

**Note:** This was done automatically for embedded platforms in the 2019.2 release of Vitis. Because automatically running init.sh may introduce security breaches, common Linux rootfs did no run init.sh by default.

**Note:** If the sd\_card.img file has already been written to the SD card and you are only updating the application, you can save time in the debugging phase by copying all files from <Vitis System Project>/Hardware/package/sd\_card to FAT32 partition on SD card to replace existing files. The Ext4 partition does not change in sd\_card.img.

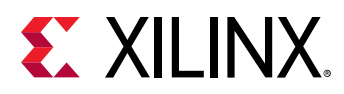

# Software Package Management in PetaLinux rootfs

The package management feature is new for the Vitis 2020.1 release. All PetaLinux rootfs software packages are hosted on https://petalinux.xilinx.com/sswreleases/rel-v2020/feeds. You can install these software packages to rootfs when running Linux on the target board as long as the board has Internet access.

To use this feature, you must enable package manager DNF in rootfs. The rootfs in Xilinxprovided pre-built Linux components provides the DNF package management features by default.

*Note*: The pre-built common RootFS for 2020.1 has an incorrect package feed URL. This is a known issue. For information about updating the package feed URL, refer to Answer Record 75391.

Here are some basic functions you can run with the DNF package manager.

- Listing available packages: Use the command dnf repoquery.
- Installing packages from a Xilinx repository: Use the command dnf install <pkg name>.
- Installing packages from a local package file: Use the command dnf install <pkg file name>.
- Installing packages to sysroot:

When packages are installed on the rootfs of a running board, target has the latest binaries and libraries. When cross compiling on host is needed, these libraries must be added to host side sysroot.

A sysroot\_overlay script is provided in XRT to extract RPM and update sysroot. This script will extract rpm libraries and include a file update in sysroot.

Besides XRT, this script supports all RPMs for various software packages.

• Getting the sysroot\_overlay.sh: Use the command wget https://github.com/ Xilinx/XRT/blob/master/src/runtime\_src/tools/scripts/ sysroots\_overlay.sh.

The sysroot command description is:

./sysroots\_overlay.sh --sysroot --rpms-file

where:

• --sysroot is the sysroot to be overlaid.

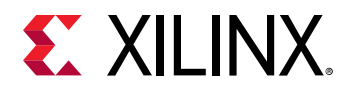

• --rpms-file is the rpms file that contains the RPM file paths to be overlaid.

### **Examples**

The following example is a command to install updated XRT to the common sysroot:

```
./sysroots_overlay.sh -s sysroots/aarch64-xilinx-linux/ -r $PWD/rpm.txt
```

This example shows the contents of an rpm.txt file:

./xrt-dev-202010.2.6.0-r0.aarch64.rpm ./xrt-202010.2.6.0-r0.aarch64.rpm

#### Note:

This script works only for the local RPMs. You must download RPMs to your host machine to install them to the common sysroot.

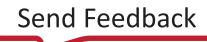

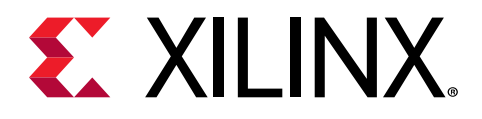

Chapter 49

## Creating Embedded Platforms in Vitis

## **Platform Basics**

A platform is a starting point of your design, upon which you build Vitis™ applications.

For Xilinx<sup>®</sup> demo boards, you can access pre-built base platforms on the Xilinx download center: https://www.xilinx.com/support/download.html. The source code of these base platforms is available via the Xilinx GitHub site: https://github.com/Xilinx/Vitis\_Embedded\_Platform\_Source.

Alternatively, you can create your custom Vitis embedded platforms from scratch. To do this, you must first bring up your custom boards. Custom board bring-up and Vitis platform creation are different jobs that require different skillsets. This guide focuses on the platform creation process and assumes you have a brought-up board with the following base components:

- A base hardware design exported from Vivado<sup>®</sup> Design Suite
- A base software design that includes Linux kernel, root file system, and device tree

Once you have working hardware and board through a Vivado design, converting it into a Vitis platform requires adding properties to the base components to meet the requirements of Vitis. In general, platform creation consists of the following steps:

- 1. Add hardware interface parameters and interrupt support in your Vivado project and export the XSA.
- 2. Update the software platform components to enable application acceleration software stacks (enable XRT, update device tree, and so on).
- 3. Package and generate the platform using XSCT commands or the Vitis GUI.

**TIP:** For information about XSCT commands, refer to Xilinx Software Command-Line Tool in the Embedded Software Development flow of the Vitis Unified Software Platform Documentation (UG1416).

The properties and software stacks added above are used by Vitis to recognize the resources in platforms and take control of them.

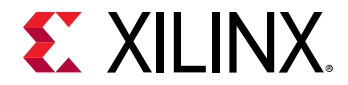

*Note*: Performing these steps in order—starting with the Vivado design and then adding PetaLinux base components—simplifies debugging if any issues occur during the platform creation process.

## **Platform Creation Requirements**

The base design on which you create a Vitis platform will be static after the platform creation process is complete.

Vitis does not modify existing components in the base system; it only adds more components and links to its open interfaces.

The following table shows the workflows you can use to validate the base system on your board.

| Workflow                | Development                                                                                                    | Validation                                                             |  |  |
|-------------------------|----------------------------------------------------------------------------------------------------|------------------------------------------------------------------------|--|--|
| Basic board bring-up    | Processor basic parameter setup.                                                                                                    | Standalone Hello world and<br>Memory Test application run<br>properly. |  |  |
| Advanced hardware setup | Enable advanced IO in Processing System (such as<br>USB, Ethernet, Flash, PCIe, or RC).<br>Add IO related IP in PL (such as MIPI, EMAC, or<br>HDMI_TX).<br>Add non-Vitis IP (such as AXI BRAM Controller, or<br>VPSS). | If these IP have standalone drivers, test them.                        |  |  |
| Base software setup     | Create PetaLinux project based on hardware<br>platform.<br>Enable kernel drivers.<br>Configure boot mode.<br>Configure rootfs.                                                                                         | Linux boots up successfully.<br>Peripherals work properly in Linux.    |  |  |

### **Base Component Requirements**

Every hardware platform design must contain a Processing System IP block from the IP catalog.

- Zynq<sup>®</sup> UltraScale+<sup>™</sup> MPSoC and Zynq-7000 SoC devices are supported.
- MicroBlaze<sup>™</sup> processors are not supported for controlling acceleration kernels, but can be part of the base hardware.

## **Creating an Embedded Platform**

## **Adding Hardware Interfaces**

The following table shows the possible Vitis inputs and the minimal requirements for an acceleration embedded platform.

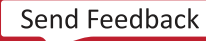

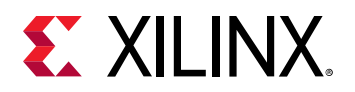

| Inputs               | Types Vitis Can Use                                                             | Minimum Requirements for<br>AXI MM Kernels |  |  |
|----------------------|---------------------------------------------------------------------------------|--------------------------------------------|--|--|
| Control Interfaces   | AXI Master Interfaces from PS or from AXI<br>Interconnect IP or SmartConnect IP | One AXI4-Lite Master for kernel control    |  |  |
| Memory Interfaces    | AXI Slave Interfaces                                                            | One memory interface for data exchange     |  |  |
| Streaming Interfaces | AXI4-Stream Interfaces                                                          | Not required                               |  |  |
| Clock                | Multiple clock signals                                                          | One clock                                  |  |  |
| Interrupt            | Multiple interrupt signals                                                      | One Interrupt                              |  |  |

### **General Requirements**

- Every IP used in the platform design that is not part of the standard Vivado IP catalog must be local to the Vivado Design Suite project. References to IP repository paths external to the project are not supported when creating expandable XSA.
- Any external hardware port interface to the Vitis platform must be an AXI4, AXI4-Lite, AXI4-Stream, clock, or reset type of interface.

Custom bus-type or hardware interfaces must remain internal within the platform design and cannot be declared for use by the  $v_{++}$  linker. If a data bus with custom bus type needs to connect to kernels, it must be converted to an AXI4, AXI4-Lite, or AXI4-Stream interface.

### **Control Interface Requirements**

Every platform must declare at least one general-purpose AXI master port (M\_AXI\_GP) from the Processing System IP, or have an interconnect IP connected to such an AXI master port. These are used for software control of accelerator IP.

- AXI Master port (M\_AXI\_GP) is defined as an element of PFM.AXI\_PORT.
- The sptags property for M\_AXI\_GP port is not supported.

### **Memory Interface Requirements**

Every platform must declare at least one memory interface with AXI Slave port (S\_AXI). This used to exchange data between ARM processors in PS and kernels in PL. PS DDR is used in most cases.

- AXI Slave port (S\_AXI) is defined as an element of PFM. AXI\_PORT.
- The sptags property for S\_AXI interfaces is supported by v++, which can find the specific memory interface during linking stage by the sptags name. If the sptags property is not specified in the hardware design, v++ can still link the design using the default linking strategy.

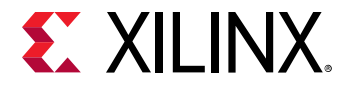

The following is an example of the PFM.AXI\_PORT setting for control interface and memory interface.

```
set_property PFM.AXI_PORT {
M_AXI_HPM1_FPD {memport "M_AXI_GP"}
S_AXI_HPC0_FPD {memport "S_AXI_HPC" sptag "HPC0" memory "zynq_ultra_ps_e_0
HPC0_DDR_LOW"}
S_AXI_HPC1_FPD {memport "S_AXI_HPC" sptag "HPC1" memory "zynq_ultra_ps_e_0
HPC1_DDR_LOW"}
S_AXI_HP0_FPD {memport "S_AXI_HP" sptag "HP0" memory "zynq_ultra_ps_e_0
HP0_DDR_LOW"}
S_AXI_HP1_FPD {memport "S_AXI_HP" sptag "HP1" memory "zynq_ultra_ps_e_0
HP1_DDR_LOW"}
S_AXI_HP2_FPD {memport "S_AXI_HP" sptag "HP2" memory "zynq_ultra_ps_e_0
HP2_DDR_LOW"}
```

#### Note:

- zynq\_ultra\_ps\_e\_0 is the instance name of the Zynq UltraScale+ MPSoC module.
- HPC0\_DDR\_LOW is the address range name.

#### **Streaming Interface Requirements**

- AXI streaming interface is supported in Vitis platforms but it is not required.
- Streaming kernel interfaces are specified with the PFM.AXIS\_PORT sptag interface property and a matching connectivity.sc command argument to the v++ linker.

#### **Clock Requirements**

- At least one clock must be enabled in the PFM. CLOCK property.
- At least one clock must be set as default in the PFM.CLOCK property.

Example code:

```
set_property PFM.CLOCK {pl_clk0 {id "0" is_default "true" proc_sys_reset "/
proc_sys_reset_0" status "fixed"}} [get_bd_cells /zynq_ultra_ps_e_0]
```

**Note:** In the 2020.1 version of Vitis, it is a known issue that the CLOCK property of XCLBIN is incorrect if the platform has only one clock. In this situation, Xilinx Runtime (XRT) reports an error when programing XCLBIN. To work around this issue, you must enable two or more PFM clocks.

### **Interrupt Requirements**

Vitis provides a way to automatically connect the kernel output IRQ signal to an interrupt controller during the link stage. To make this automation work properly, the following rules must be applied:

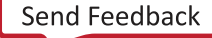

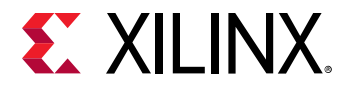

- Add one AXI Interrupt Controller to the block diagram.
  - Connect the IRQ signal to the IRQ input of the processing system.
  - Set the PFM.IRQ property, and give the platform information about the interrupt controller name, interrupt input pin name, and bus range, for future kernel IRQ auto-connection in the v++ link stage.

```
# Command Syntax
set_property PFM.IRQ {pin_name {id id_number}} bd_cell
set_property PFM.IRQ {pin_name {id id_number range irq_count}} bd_cell
# Example
set_property PFM.IRQ {intr {id 0 range 32}} [get_bd_cells /axi_intc_0]
```

• To allow software to use these interrupts, you must update the device tree to include the zocl node, as described in Updating Software Components.

### **Export Expandable XSA**

There are two kinds of XSA formats: fixed XSA for software development and expandable XSA for acceleration projects. To create a Vitis embedded platform for acceleration flow, you must use an expandable XSA. You can do this in the Export wizard in the Vitis IDE.

To do this:

- 1. Select File  $\rightarrow$  Export  $\rightarrow$  Export Hardware.
- 2. For the platform type, select Expandable.
- 3. For the platform state, select **Pre-Synthesis**.

Note: If you executed "Run Implementation" in the previous step, select Post-implementation instead.

- 4. Input the platform properties.
- 5. Input the XSA file name and the export target directory.

You can do this in the command line using the following command:

```
# Pre-synthesis
write_hw_platform -unified <output.xsa>
# Post-implementation, combine bit file into XSA
write_hw_platform -unified -include_bit <output.xsa>
```

In most cases, pre-synthesis is enough for embedded platforms, because the v++ link implements the linked PL design from scratch. Only DFX platforms will reuse platform implementation. However, if a platform runs through implementation, it will have platform resource utilization information, which can be reported using the platforminfo tool.

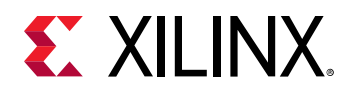

## **Updating Software Components**

### Adding XRT to the Root Filesystem

Vitis acceleration application uses XRT to control hardware. XRT provides a unified programming interface across data center to embedded use cases.

You must add the XRT kernel driver (zocl) and the user space library (xrt-dev) to rootfs and sysroot. Package xrt-dev enables you to compile Vitis applications that use the XRT API.

## Updating the Device Tree for ZOCL

The zocl driver interface requires a device tree node to enable the interrupt connection.

The following is an example of the zocl device node.

```
&amba {
    zyxclmm_drm {
       compatible = "xlnx,zocl";
        status = "okay";
        interrupt-parent = <&axi_intc_0>;
        interrupts = <0 4>, <1 4>, <2 4>, <3
                                                 4 > .
                 <4 4>, <5 4>, <6 4>, <7 4>,
                 <8 4>, <9 4>, <10 4>, <11 4>,
                 <12 4>, <13 4>, <14 4>, <15 4>,
                 <16 4>, <17 4>, <18 4>, <19 4>,
                 <20 4>, <21 4>, <22 4>, <23 4>,
                 <24 4>, <25 4>, <26 4>, <27 4>,
                 <28 4>, <29 4>, <30 4>, <31 4>;
    };
};
```

For more information, refer to the XRT documentation: https://xilinx.github.io/XRT/master/html/ yocto.html.

## Declaring the Platform with /etc/xocl.txt

The platform name must be written into /etc/xocl.txt in the embedded platform rootfs, so that XRT knows which platform it is. This information will be used for compatibility check when loading xclbin file for kernel configuration.

## Setting Up XILINX\_XRT Envrionment Variable

XRT uses the XILINX\_XRT environment variable to find the XRT libraries. On embedded platforms, XILINX\_XRT must point to /usr.

## Adjusting the CMA Size

XRT uses CMA for buffer object allocation. You must reserve sufficient memory for CMA in bootargs or the device tree to prevent running out of memory during acceleration application run time.

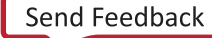

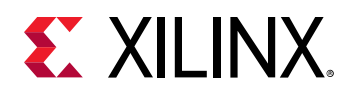

## Packaging a Vitis Acceleration Platform

With all requirements prepared for Vitis acceleration platforms, you can package them together and generate the final Vitis acceleration platform. You can do this using either the Vitis IDE or the Xilinx Software Command-Line Tool (XSCT).

- In the Vitis IDE, select **File → New → Platform Project** to create a Vitis platform.
- Using XSCT, you can use the platform command to create a platform and the domain command to add domains into a platform. For more information about XSCT, refer to Xilinx Software Command-Line Tool in the Embedded Software Development flow of the Vitis Unified Software Platform Documentation (UG1416)

The platform is an encapsulation of multiple hardware and software components. This capsulation makes it easier to hand off deliveries from hardware-oriented engineers to application developers.

The following files and information are packaged into the platform.

- Hardware Specification: This is an expandable XSA file.
- Software Components: These are added to the platform as a Linux domain that enables OpenCL<sup>™</sup> runtime.Software components include the following:
  - Boot components
    - BIF file that describes the boot components and their properties for Bootgen to generate the boot.bin file.
    - A boot components directory that includes all the files described in the BIF file.
  - Image directory (optional): Contents in this directory will be copied into the FAT32 partition of the final SD card image.
  - Linux domain: The platform requires a Linux domain. The kernel, RootFS, and sysroot info can be added when creating a platform, or when creating an application.
  - Emulation support files (optional)

### Root Filesystem

FAT32 and Ext4 partition types are supported by Vitis. The root filesystem is optional in platform creation step because it can be assigned during Vitis application creation step.

An image directory needs to be set during platform creation. All contents in this directory will be packaged into final SD card image. If the target file system is FAT32, the files will be placed to SD card root directory; if the target file system is Ext4, the files will be placed to root directory of the first FAT32 partition.

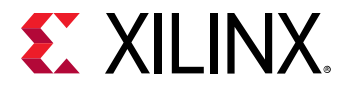

### **Boot Components**

A BIF file must be provided so that the application build process can package the boot image.

The following is an example of a BIF file:

```
/* linux */
the_ROM_image:
{
    [fsbl_config] a53_x64
    [bootloader] <fsbl.elf>
    [pmufw_image] <pmufw.elf>
    [destination_device=pl] <bitstream>
    [destination_cpu=a53-0, exception_level=el-3, trustzone] <bl31.elf>
    [destination_cpu=a53-0, exception_level=el-2] <u-boot.elf>
}
```

A boot components directory, including all the files described in the BIF, should also be provided. In this example, the components directory provides fsbl.elf, pmufw.elf, bl31.elf, and uboot.elf. These boot components can be generated by PetaLinux.

In the Vitis application building and packaging state, v + + looks for the files in the boot components directory and replaces the placeholders with real file names and paths. It then calls Bootgen to generate BOOT.BIN.

## **Testing Your Platform**

Before delivering the platform to the application developers, you should run some basic platform tests to make sure it works properly for acceleration applications.

Generally, we need to make sure the platform can pass these tests:

- Boot test: The Vivado project generated implementation result BIT file (from Adding Hardware Interfaces) and PetaLinux generated images (from Updating Software Components) should be able to successfully boot to the Linux console.
- **Platforminfo test:** The platform generated in Packaging a Vitis Acceleration Platform should have a proper platforminfo report for clock and memory information.
- XRT basic test: The XRT xbutil query utility should be able to run on the target board and properly report platform information.
- Vadd test: Use Vitis to generate a vector addition sample application with the platform. The generated application and xclbin should print test pass on the board.

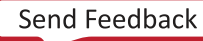

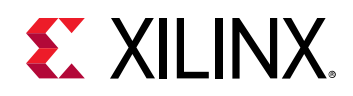

## Special Considerations for Embedded Platform Creation

### **Divide Logic Functions to Platform and Kernel**

While the designs on FPGA and SoC are getting more complex, it is common for multiple developers or teams to work on a design together. The Vitis software platform provides a clear boundary for application developers and platform developers. Platform developers might include board developers, BSP developers, system software developers, and so on.

In the view of a system architect, some logic functions might be in a grey area: they can be packaged grouped with platforms, or they can work as an acceleration kernel. To help divide the system blocks, here are some general guidelines.

- The basic consideration for classifying a function as a kernel or platform is whether it is an application-related logic.
- Platforms should be more stable than applications. Application function changes should only happen in the software and kernel.
- Platforms abstract hardware. When changing a hardware board, the application should need no change, or very little change if necessary, to target to the new hardware.
- Follow constraints and limitations of the Vitis tool. For example:
  - Only three types of interfaces are supported by Vitis acceleration kernels: AXI MM, AXI4-Lite, and AXI4-Stream.
  - AXI Kernel does not support external IO pins.

The following table shows the recommended platforms and kernels for logic types.

| Logic                                                                                      | Platform                                                                   | Kernel                                                             |  |  |
|--------------------------------------------------------------------------------------------|----------------------------------------------------------------------------|--------------------------------------------------------------------|--|--|
| Hard Processors (PS of Zynq and Zynq<br>UltraScale+ MPSoC)                                 | Only in Platform                                                           |                                                                    |  |  |
| Soft Processors                                                                            | Preferred in Platform                                                      | OK as an RTL kernel                                                |  |  |
| IO Block (External pins, MIPI, PHY, etc.)                                                  | Only in Platform                                                           |                                                                    |  |  |
| Related IP for IO Block (DMA for PCIe,<br>MAC for Ethernet, etc.)                          | Generally in platform because the interface between IO and IP are not AXI. | OK as Kernel if the interfaces between<br>IO block and IP are AXI. |  |  |
| IP with non-AXI interface                                                                  | Only in Platform                                                           | OK if the interface can be changed to<br>AXI MM or AXI4-Stream     |  |  |
| Traditional memory mapped IP which<br>has Linux driver (VPSS, etc.)                        | Only in Platform                                                           |                                                                    |  |  |
| HLS AXI memory mapped IP                                                                   | OK in kernel; need low-level control.                                      | Preferred as Kernel                                                |  |  |
| Acceleration memory mapped IP<br>follows Vitis kernel register standard<br>and open to XRT | OK in kernel; need low-level control.                                      | Preferred as Kernel                                                |  |  |
| Vitis Libraries                                                                            |                                                                            | Only work as Kernel                                                |  |  |

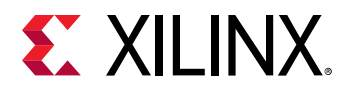

| Logic                                      | Platform | Kernel |
|--------------------------------------------|----------|--------|
| Free running IP with AXI4-Stream interface | ОК       | ОК     |

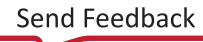

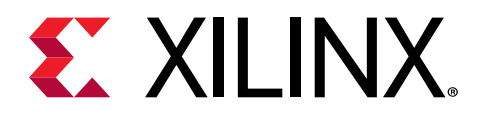

## Section IX

## Migrating to a New Target Platform

### **Revision History**

The following table shows the revision history for this section.

| Section                   | Revision Summary                                      |  |  |
|---------------------------|-------------------------------------------------------|--|--|
| 08/20/2020 Version 2020.1 |                                                       |  |  |
| Entire section            | No updates to this section.                           |  |  |
| 06/24/2020 Version 2020.1 |                                                       |  |  |
| Entire section            | Editorial updates only. No technical content updates. |  |  |
| 06/03/2020 Version 2020.1 |                                                       |  |  |
| Entire section            | Editorial updates only. No technical content updates. |  |  |

### Introduction

This migration content is intended for users who need to migrate their accelerated Vitis<sup>™</sup> technology application from one target platform to another. For example, moving an application from an Alveo<sup>™</sup> U200 Data Center accelerator card, to an Alveo U280 card.

The following sections are included:

- Design Migration: An overview of the Design Migration Process including the physical aspects of FPGA devices.
- Migrating Releases: Any changes to the host code and design constraints if a new release is used.
- Modifying Kernel Placement: Controlling kernel placements and DDR interface connections.
- Address Timing: Timing issues in the new target platform which might require additional options to achieve performance.

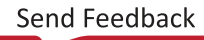

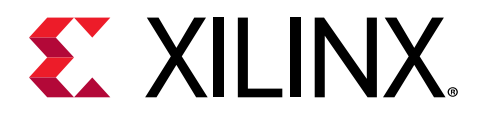

## Chapter 50

## **Design Migration**

When migrating an application implemented in one target platform to another, it is important to understand the differences between the target platforms and the impact those differences have on the design.

Key considerations:

- Is there a change in the release?
- Does the new target platform contain a different target platform?
- Do the kernels need to be redistributed across the Super Logic Regions (SLRs)?
- Does the design meet the required frequency (timing) performance in the new platform?

The following diagram summarizes the migration flow described in this guide and the topics to consider during the migration process.

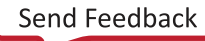

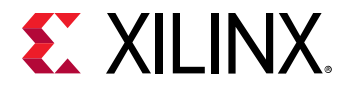

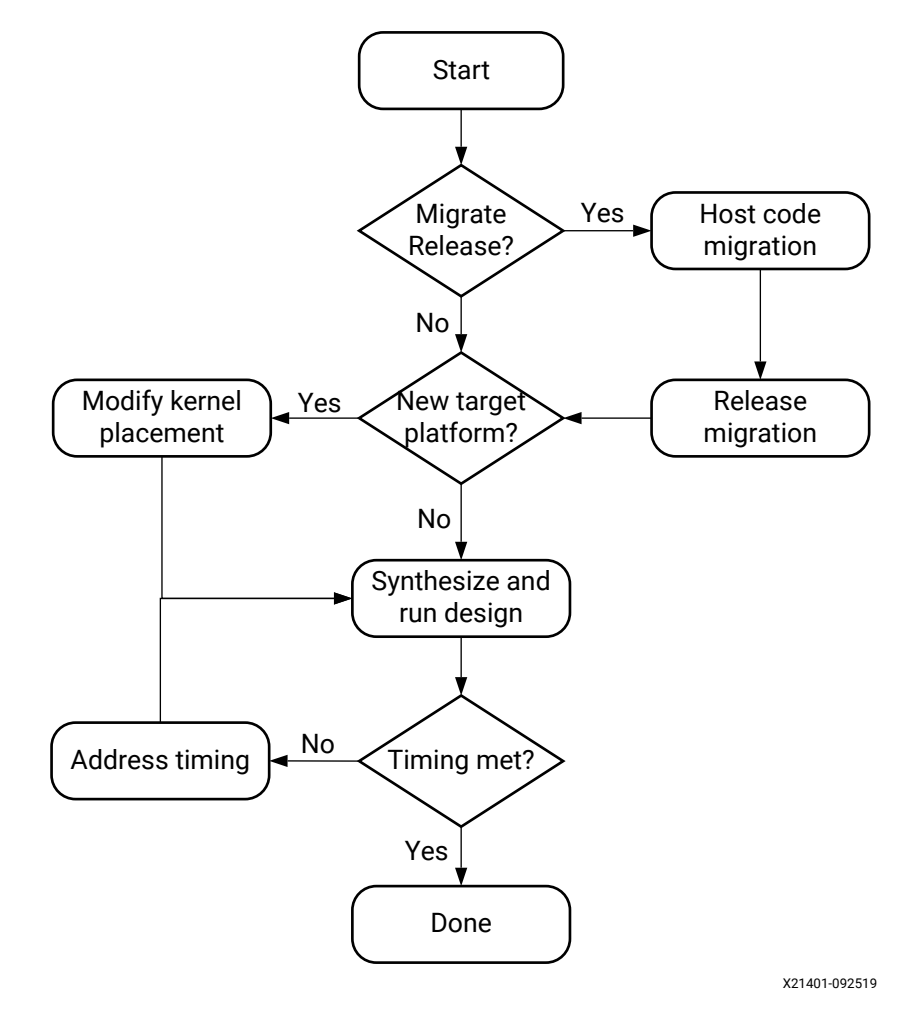

## Figure 124: Target Platform Migration Flowchart

**IMPORTANT!** Before starting to migrate a design, it is important to understand the architecture of an FPGA and the target platform.

## **Understanding an FPGA Architecture**

Before migrating any design to a new target platform, you should have a fundamental understanding of the FPGA architecture. The following diagram shows the floorplan of a Xilinx<sup>®</sup> FPGA device. The concepts to understand are:

- SSI Devices
- SLRs
- SLR routing resources
- Memory interfaces

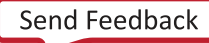

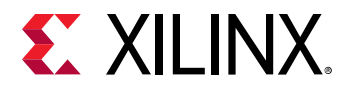

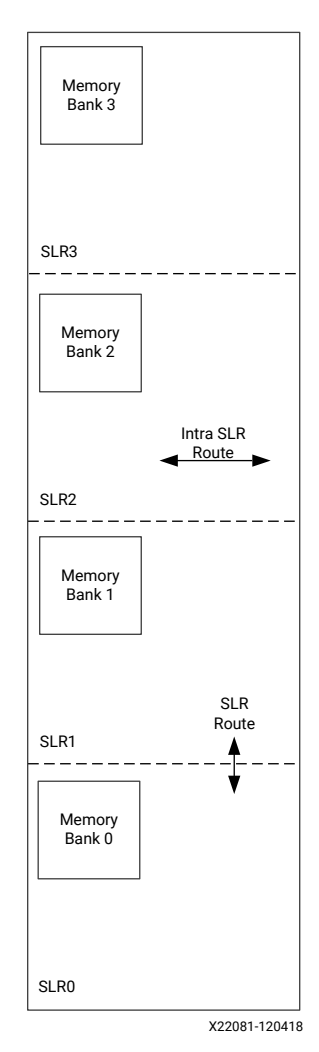

## Figure 125: Physical View of Xilinx FPGA with Four SLR Regions

**TIP:** The FPGA floorplan shown above is for a SSI device with four SLRs where each SLR contains a DDR Memory interface.

## **Stacked Silicon Interconnect Devices**

 $\bigcirc$ 

A SSI device is one in which multiple silicon dies are connected together through silicon interconnect, and packaged into a single device. An SSI device enables high-bandwidth connectivity between multiple die by providing a much greater number of connections. It also imposes much lower latency and consumes dramatically lower power than either a multiple FPGA or a multi-chip module approach, while enabling the integration of massive quantities of interconnect logic, transceivers, and on-chip resources within a single package. The advantages of SSI devices are detailed in *Xilinx Stacked Silicon Interconnect Technology Delivers Breakthrough FPGA Capacity, Bandwidth, and Power Efficiency* (WP380).

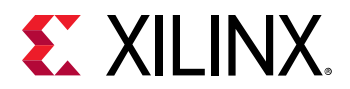

## **Super Logic Region**

An SLR is a single FPGA die slice contained in an SSI device. Multiple SLR components are assembled to make up an SSI device. Each SLR contains the active circuitry common to most Xilinx FPGA devices. This circuitry includes large numbers of:

- LUTs
- Registers
- I/O Components
- Gigabit Transceivers
- Block Memory
- DSP Blocks

One or more kernels can be implemented within an SLR. A single kernel cannot be implemented across multiple SLRs.

### **SLR Routing Resources**

The custom hardware implemented on the FPGA is connected via on-chip routing resources. There are two types of routing resources in an SSI device:

- Intra-SLR Resources: Intra-SLR routing resource are the fast resources used to connect the hardware logic. The Vitis technology automatically uses the most optimal resources to connect the hardware elements when implementing kernels.
- Super Long Line (SLL) Resources: SLLs are routing resources running between SLRs, used to connect logic from one region to the next. These routing resources are slower than intra-SLR routes. However, when a kernel is placed in one SLR, and the DDR it connects to is in another, the Vitis technology automatically implements dedicated hardware to use SLL routing resources without any impact to performance. More information on managing placement are provided in Modifying Kernel Placement.

### **Memory Interfaces**

Each SLR contains one or more memory interfaces. These memory interfaces are used to connect to the DDR memory where the data in the host buffers is copied before kernel execution. Each kernel will read data from the DDR memory and write the results back to the same DDR memory. The memory interface connects to the pins on the FPGA and includes the memory controller logic.

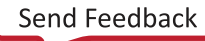

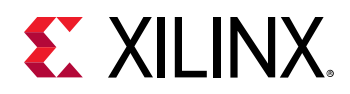

## **Understanding Target Platforms**

In the Vitis technology, a target platform is the hardware design that is implemented onto the FPGA before any custom logic, or accelerators are added. The target platform defines the attributes of the FPGA and is composed of two regions:

- Static region which contains kernel and device management logic.
- Dynamic region where the custom logic of the accelerated kernels is placed.

The figure below shows an FPGA with the target platform applied.

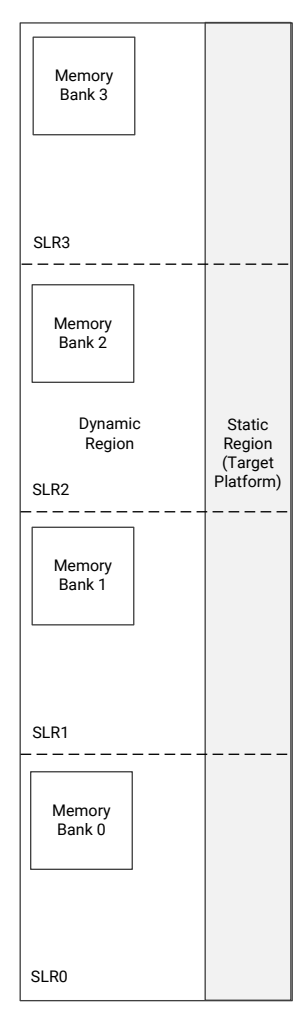

## *Figure 126:* **Target Platform on an FPGA with Four SLR Regions**

X22082-092519

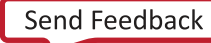

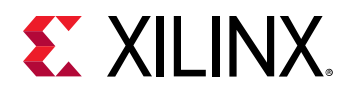

The target platform, which is a static region that cannot be modified, contains the logic required to operate the FPGA, and transfer data to and from the dynamic region. The static region, shown above in gray, might exist within a single SLR, or as in the above example, might span multiple SLRs. The static region contains:

- DDR memory interface controllers
- PCle<sup>®</sup> interface logic
- XDMA logic
- Firewall logic, etc.

The dynamic region is the area shown in white above. This region contains all the reconfigurable components of the target platform and is the region where all the accelerator kernels are placed.

Because the static region consumes some of the hardware resources available on the device, the custom logic to be implemented in the dynamic region can only use the remaining resources. In the example shown above, the target platform defines that all four DDR memory interfaces on the FPGA can be used. This will require resources for the memory controller used in the DDR interface.

Details on how much logic can be implemented in the dynamic region of each target platform is provided in the Vitis 2020.1 Software Platform Release Notes. This topic is also addressed in Modifying Kernel Placement.

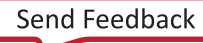

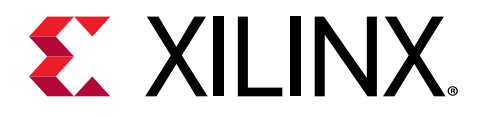

## Chapter 51

## **Migrating Releases**

Before migrating to a new target platform, you should also determine if you will need to target the new platform to a different release of the Vitis technology. If you intend to target a new release, Xilinx highly recommends to first target the existing platform using the new software release to confirm there are no changes required, and then migrate to a new target platform.

There are two steps to follow when targeting a new release with an existing platform:

- Host Code Migration
- Release Migration

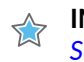

**IMPORTANT!** Before migrating to a new release, Xilinx recommends that you review the Vitis 2020.1 Software Platform Release Notes.

## **Host Code Migration**

The XILINX\_XRT environment variable is used to specify the location of the XRT library environment and must be set before you compile the host code. When the XRT library environment has been installed, the XILINX\_XRT environment variable can be set by sourcing the /opt/xilinx/xrt/setup.csh, or /opt/xilinx/xrt/setup.sh file as appropriate. Secondly, ensure that your LD\_LIBRARY\_PATH variable also points to the XRT library installation area.

To compile and run the host code, source the <INSTALL\_DIR>/settings64.csh or <INSTALL\_DIR>/settings64.sh file from the Vitis installation.

If you are using the GUI, it will automatically incorporate the new XRT library location and generate the makefile when you build your project.

However, if you are using your own custom makefile, you must use the XILINX\_XRT environment variable to set up the XRT library.

- Include directories are now specified as: -I\${XILINX\_XRT}/include and -I\$ {XILINX\_XRT}/include/CL
- Library path is now: -L\${XILINX\_XRT}/lib
- OpenCL library will be: libxilinxopencl.so, use -lxilinxopencl in your makefile

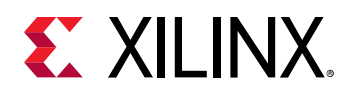

## **Release Migration**

After migrating the host code, build the code on the existing target platform using the new release of the Vitis technology. Verify that you can run the project in the Vitis unified software platform using the new release, ensure it completes successfully, and meets the timing requirements.

Issues which can occur when using a new release are:

- Changes to C libraries or library files.
- Changes to kernel path names.
- Changes to the HLS pragmas or pragma options embedded in the kernel code.
- Changes to C/C++/OpenCL compiler support.
- Changes to the performance of kernels: this might require adjustments to the pragmas in the existing kernel code.

Address these issues using the same techniques you would use during the development of any kernel. At this stage, ensure the throughput performance of the target platform using the new release meets your requirements. If there are changes to the final timing (the maximum clock frequency), you can address these when you have moved to the new target platform. This is covered in Address Timing.

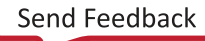

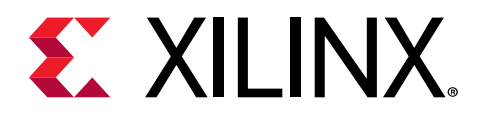

## Chapter 52

## Modifying Kernel Placement

The primary issue when targeting a new platform is ensuring that an existing kernel placement will work in the new target platform. Each target platform has an FPGA defined by a static region. As shown in the figure below, the target platform(s) can be different.

- The target platform on the left has four SLRs, and the static region is spread across all four SLRs.
- The target platform on the right has only three SLRs, and the static region is fully-contained in SLR1.

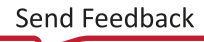

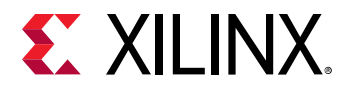

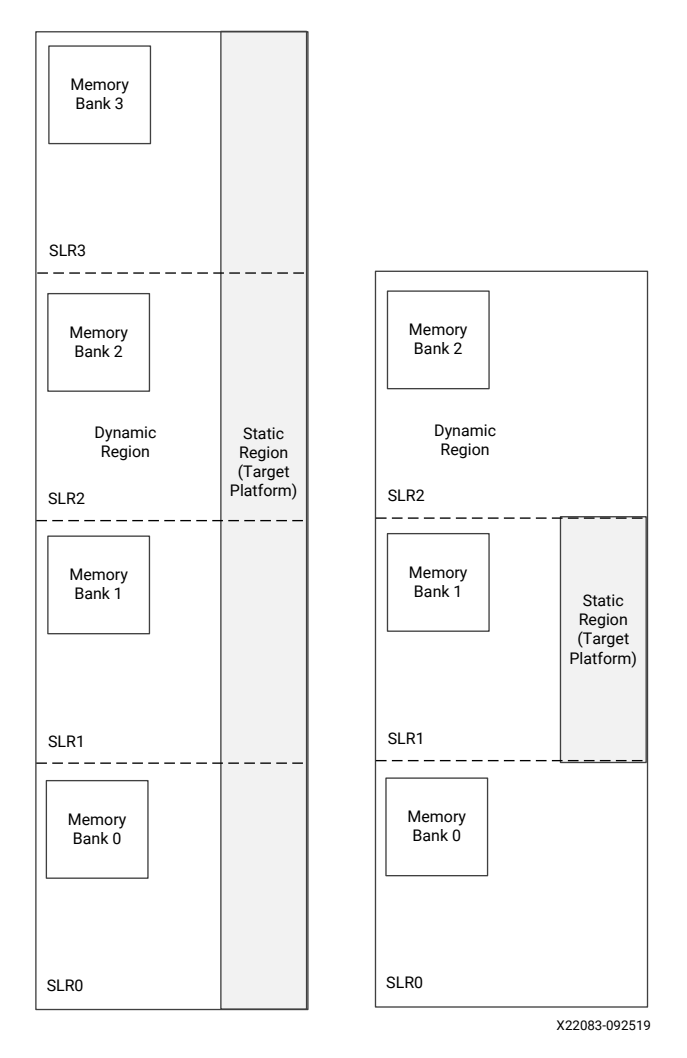

## Figure 127: Comparison of Target Platforms of the Hardware Platform

This section explains how to modify the placement of the kernels.

## **Implications of a New Hardware Platform**

The figure below highlights the issue of kernel placement when migrating to a new target platform. In the example below:

- Existing kernel, kernel\_B, is too large to fit into SLR2 of the new target platform because most of the SLR is consumed by the static region.
- The existing kernel, kernel\_D, must be relocated to a new SLR because the new target platform does not have four SLRs like the existing platform.

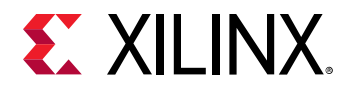

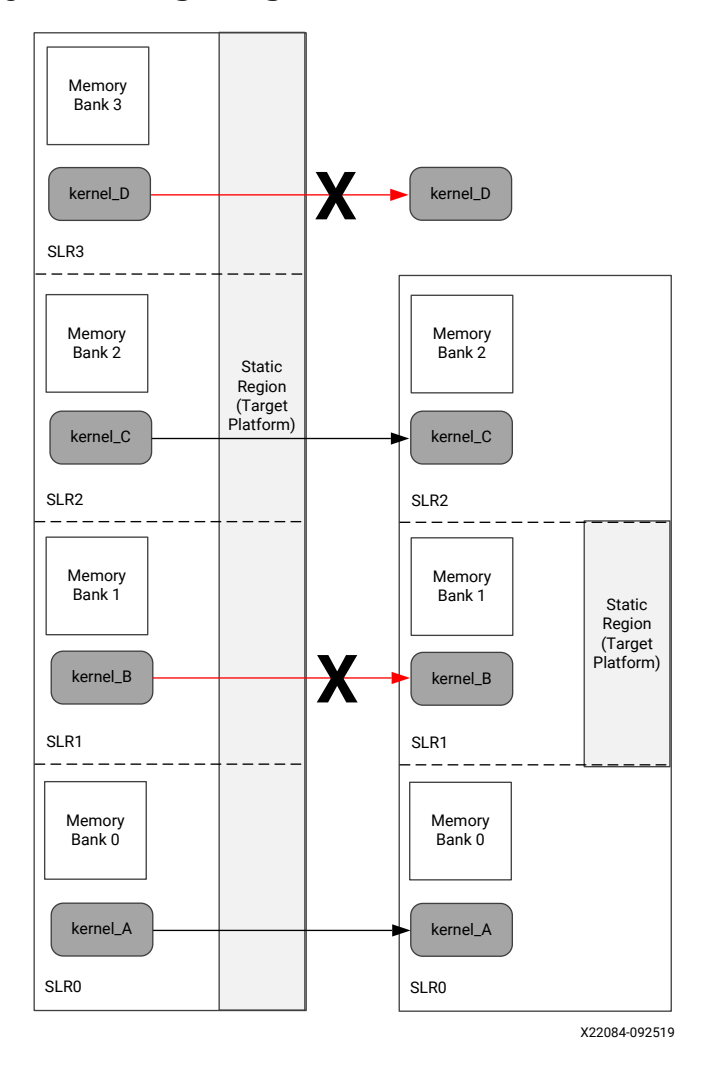

Figure 128: Migrating Platforms – Kernel Placement

When migrating to a new platform, you need to take the following actions:

- Understand the resources available in each SLR of the new target platform, as documented in the Vitis 2020.1 Software Platform Release Notes.
- Understand the resources required by each kernel in the design.
- Use the v++ --config option to specify which SLR each kernel is placed in, and which DDR bank each kernel connects to. For more details, refer to Assigning Compute Units to SLRs and Mapping Kernel Ports to Global Memory.

These items are addressed in the remainder of this section.

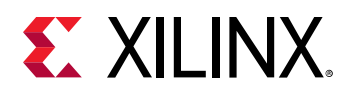

## **Determining Where to Place the Kernels**

To determine where to place kernels, two pieces of information are required:

- Resources available in each SLR of the hardware platform (.xsa).
- Resources required for each kernel.

With these two pieces of information you will then determine which kernel or kernels can be placed in each SLR of the target platform.

Keep in mind when performing these calculation that 10% of the available resources can be used by system infrastructure:

- Infrastructure logic can be used to connect a kernel to a DDR interface if it has to cross an SLR boundary.
- In an FPGA, resources are also used for signal routing. It is never possible to use 100% of all available resources in an FPGA because signal routing also requires resources.

### **Available SLR Resources**

The resources available in each SLR of the various platforms supported by a release can be found in the Vitis 2020.1 Software Platform Release Notes. The table shows an example target platform. In this example:

- SLR description indicates which SLR contains static and/or dynamic regions.
- Resources available in each SLR (LUTs, Registers, RAM, etc.) are listed.

This allows you to determine what resources are available in each SLR.

| Area                                                | SLR 0                                                                            | SLR 1                                                                               | SLR 2                                                                            |
|-----------------------------------------------------|----------------------------------------------------------------------------------|-------------------------------------------------------------------------------------|----------------------------------------------------------------------------------|
| SLR description                                     | Bottom of device; dedicated to dynamic region.                                   | Middle of device; shared by dynamic and static region resources.                    | Top of device; dedicated to dynamic region.                                      |
| Dynamic region<br>Pblock name                       | pfa_top_i_dynamic_region_pblock<br>_dynamic_SLR0                                 | pfa_top_i_dynamic_region_pblock<br>_dynamic_SLR1                                    | pfa_top_i_dynamic_region_pblock<br>_dynamic_SLR2                                 |
| Compute unit<br>placement<br>syntax                 | set_property<br>CONFIG.SLR_ASSIGNMENTS<br>SLR0[get_bd_cells <cu_name>]</cu_name> | set_property<br>CONFIG.SLR_ASSIGNMENTS<br>SLR1[get_bd_cells <cu_name>]</cu_name>    | set_property<br>CONFIG.SLR_ASSIGNMENTS<br>SLR2[get_bd_cells <cu_name>]</cu_name> |
| Global memory resources available in dynamic region |                                                                                  |                                                                                     |                                                                                  |
| Memory<br>channels;<br>system port<br>name          | bank0 (16 GB DDR4)                                                               | bank1 (16 GB DDR4, in static<br>region)<br>bank2 (16 GB DDR4, in dynamic<br>region) | bank3 (16 GB DDR4)                                                               |

### Table 82: SLR Resources of a Hardware Platform

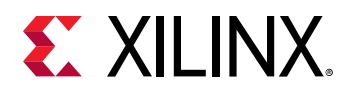

#### Table 82: SLR Resources of a Hardware Platform (cont'd)

| Area                                                     | SLR 0 | SLR 1 | SLR 2 |  |  |
|----------------------------------------------------------|-------|-------|-------|--|--|
| Approximate available fabric resources in dynamic region |       |       |       |  |  |
| CLB LUT                                                  | 388K  | 199K  | 388K  |  |  |
| CLB Register                                             | 776K  | 399K  | 776K  |  |  |
| Block RAM Tile                                           | 720   | 420   | 720   |  |  |
| UltraRAM                                                 | 320   | 160   | 320   |  |  |
| DSP                                                      | 2280  | 1320  | 2280  |  |  |

### **Kernel Resources**

The resources for each kernel can be obtained from the System Estimate report.

The System Estimate report is available in the Assistant view after either the Hardware Emulation or Hardware run are complete. An example of this report is shown below.

### *Figure 129:* **System Estimate Report**

| Area Information |               |               |      |      |     |      |
|------------------|---------------|---------------|------|------|-----|------|
| Compute Unit     | Kernel Name   | Module Name   | FF   | LUT  | DSP | BRAM |
|                  |               |               |      |      |     |      |
| smithwaterman_1  | smithwaterman | smithwaterman | 2925 | 4304 | 1   | 10   |
|                  |               |               |      |      |     |      |

- FF refers to the CLB Registers noted in the platform resources for each SLR.
- LUT refers to the CLB LUTs noted in the platform resources for each SLR.
- DSP refers to the DSPs noted in the platform resources for each SLR.
- BRAM refers to the block RAM Tile noted in the platform resources for each SLR.

This information can help you determine the proper SLR assignments for each kernel.

## **Assigning Kernels to SLRs**

Each kernel in a design can be assigned to an SLR region using the <code>connectivity.slr</code> option in a configuration file specified for the <code>v++ --config</code> command line option. Refer to Assigning Compute Units to SLRs for more information.

When placing kernels, Xilinx recommends assigning the specific DDR memory bank that the kernel will connect to using the connectivity.sp config option as described in Mapping Kernel Ports to Global Memory.

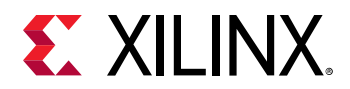

For example, the figure below shows an existing target platform that has four SLRs, and a new target platform with three SLRs. The static region is also structured differently between the two platforms. In this migration example:

- Kernel\_A is mapped to SLRO.
- Kernel\_B, which no longer fits in SLR1, is remapped to SLR0, where there are available resources.
- Kernel\_C is mapped to SLR2.
- Kernel\_D is remapped to SLR2, where there are available resources.

The kernel mappings are illustrated in the figure below.

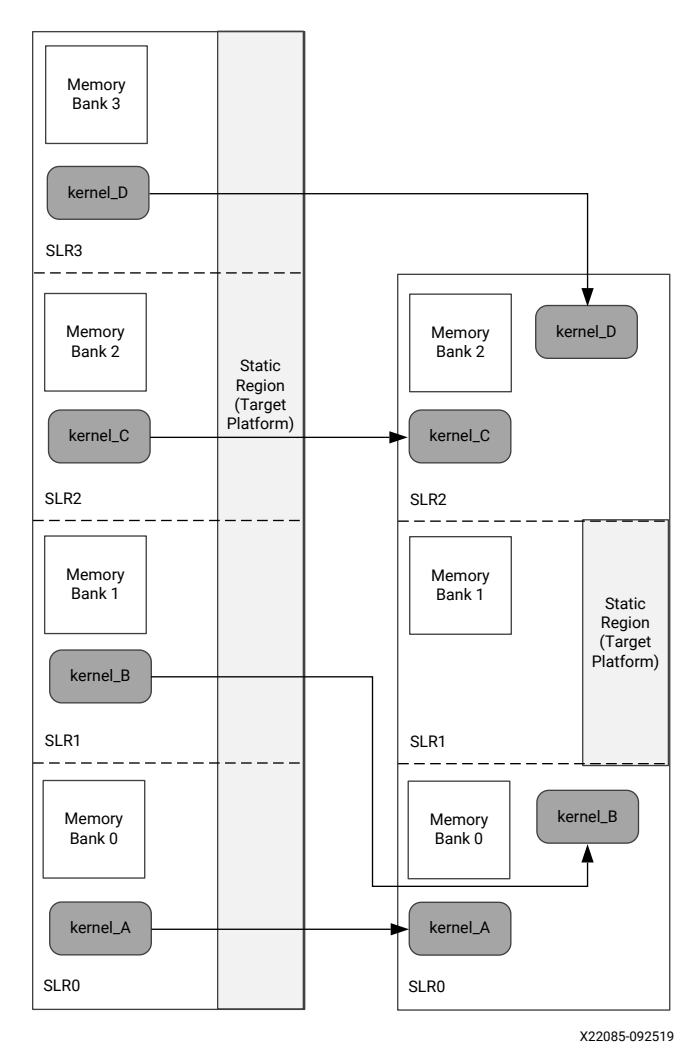

Figure 130: Mapping of Kernels Across SLRs

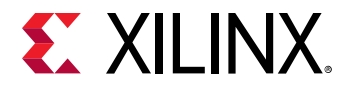

## **Specifying Kernel Placement**

For the example above, the configuration file to assign the kernels would be similar to the following:

```
[connectivity]
nk=kernel:4:kernel_A.lernel_B.kernel_C.kernel_D
slr=kernel_A:SLR0
slr=kernel_B:SLR0
slr=kernel_C:SLR2
slr=kernel_D:SLR2
```

The v + + command line to place each of the kernels as shown in the figure above would be:

```
v++ -l --config config.txt ...
```

## **Specifying Kernel DDR Interfaces**

You should also specify the kernel DDR memory interface when specifying kernel placements. Specifying the DDR interface ensures the automatic pipelining of kernel connections to a DDR interface in a different SLR. This ensures there is no degradation in timing which can reduce the maximum clock frequency.

In this example, using the kernel placements in the above figure:

- Kernel\_A is connected to Memory Bank 0.
- Kernel\_B is connected to Memory Bank 1.
- Kernel\_C is connected to Memory Bank 2.
- Kernel\_D is connected to Memory Bank 1.

The configuration file to perform these connections would be as follows, and passed through the v + + -config command:

```
[connectivity]
nk=kernel:4:kernel_A.lernel_B.kernel_C.kernel_D
slr=kernel_B:SLR0
slr=kernel_C:SLR2
slr=kernel_D:SLR2
sp=kernel_B.arg1:DDR[0]
sp=kernel_B.arg1:DDR[1]
sp=kernel_C.arg1:DDR[2]
sp=kernel_D.arg1:DDR[1]
```

**IMPORTANT!** When using the *connectivity.sp* option to assign kernel ports to memory banks, you must map all interfaces/ports of the kernel. Refer to Mapping Kernel Ports to Global Memory for more information.

Send Feedback

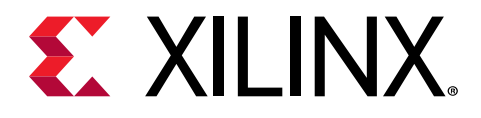

## Chapter 53

## Address Timing

Perform a system run and if it completes with no violations, then the migration is successful.

If timing has not been met you might need to specify some custom constraints to help meet timing. Refer to *UltraFast Design Methodology Guide for the Vivado Design Suite* (UG949) for more information on meeting timing.

## **Custom Constraints**

Custom Tcl constraints for floorplanning, placement, and timing of the kernels will need to be reviewed in the context of the new target platform (.xsa). For example, if a kernel needs to be moved to a different SLR in the new target platform, the placement constraints for that kernel will also need to be modified.

In general, timing is expected to be comparable between different target platforms that are based on the 9P Virtex UltraScale device. Any custom Tcl constraints for timing closure will need to be evaluated and might need to be modified for the new platform.

Custom constraints can be passed to the Vivado<sup>®</sup> tools using the [advanced] directives of the v++ configuration file specified by the --config option. Refer to Managing FPGA Synthesis and Implementation Results in the Vivado Tool more information.

## **Timing Closure Considerations**

Design performance and timing closure can vary when moving across Vitis releases or target platform(s), especially when one of the following conditions is true:

- Floorplan constraints were needed to close timing.
- Device or SLR resource utilization was higher than the typical guideline:
  - 。 LUT utilization was higher than 70%
  - 。 DSP, RAMB, and UltraRAM utilization was higher than 80%
  - FD utilization was higher than 50%
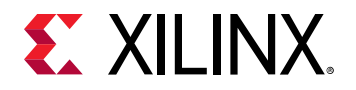

• High effort compilation strategies were needed to close timing.

The utilization guidelines provide a threshold above which the compilation of the design can take longer, or performance can be lower than initially estimated. For larger designs which usually require using more than one SLR, specify the kernel/DDR association with the v++ --config option, as described in Mapping Kernel Ports to Global Memory, while verifying that any floorplan constraint ensures the following:

- The utilization of each SLR is below the recommended guidelines.
- The utilization is balanced across SLRs if one type of hardware resource needs to be higher than the guideline.

For designs with overall high utilization, increasing the amount of pipelining in the kernels, at the cost of higher latency, can greatly help timing closure and achieving higher performance.

For quickly reviewing all aspects listed above, use the fail-fast reports generated throughout the Vitis application acceleration development flow using the -R option as described below (refer to Controlling Report Generation for more information):

- v++ -R 1
  - $_{\circ}$  <code>report\_failfast</code> is run at the end of each kernel synthesis step
  - $_{\circ}$  <code>report\_failfast</code> is run after <code>opt\_design</code> on the entire design
  - opt\_design DCP is saved
- v++ -R 2
  - $_{\circ}$  Same reports as with  $-\,\mathbb{R}$  1, plus:
  - report\_failfast is post-placement for each SLR
  - Additional reports and intermediate DCPs are generated

All reports and DCPs can be found in the implementation directory, including kernel synthesis reports:

<runDir>/\_x/link/vivado/prj/prj.runs/impl\_1

For more information about timing closure and the fail-fast report, see the UltraFast Design Methodology Timing Closure Quick Reference Guide (UG1292).

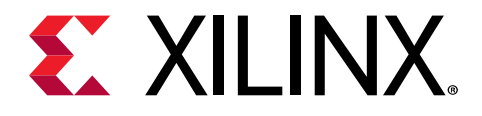

Section X

# Additional Resources and Legal Notices

## Xilinx Resources

For support resources such as Answers, Documentation, Downloads, and Forums, see Xilinx Support.

# Documentation Navigator and Design Hubs

Xilinx<sup>®</sup> Documentation Navigator (DocNav) provides access to Xilinx documents, videos, and support resources, which you can filter and search to find information. To open DocNav:

- From the Vivado<sup>®</sup> IDE, select Help  $\rightarrow$  Documentation and Tutorials.
- On Windows, select Start → All Programs → Xilinx Design Tools → DocNav.
- At the Linux command prompt, enter docnav.

Xilinx Design Hubs provide links to documentation organized by design tasks and other topics, which you can use to learn key concepts and address frequently asked questions. To access the Design Hubs:

- In DocNav, click the **Design Hubs View** tab.
- On the Xilinx website, see the Design Hubs page.

*Note*: For more information on DocNav, see the Documentation Navigator page on the Xilinx website.

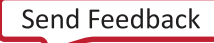

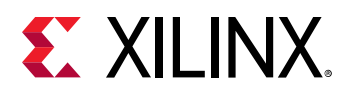

## Please Read: Important Legal Notices

The information disclosed to you hereunder (the "Materials") is provided solely for the selection and use of Xilinx products. To the maximum extent permitted by applicable law: (1) Materials are made available "AS IS" and with all faults, Xilinx hereby DISCLAIMS ALL WARRANTIES AND CONDITIONS, EXPRESS, IMPLIED, OR STATUTORY, INCLUDING BUT NOT LIMITED TO WARRANTIES OF MERCHANTABILITY, NON-INFRINGEMENT, OR FITNESS FOR ANY PARTICULAR PURPOSE; and (2) Xilinx shall not be liable (whether in contract or tort, including negligence, or under any other theory of liability) for any loss or damage of any kind or nature related to, arising under, or in connection with, the Materials (including your use of the Materials), including for any direct, indirect, special, incidental, or consequential loss or damage (including loss of data, profits, goodwill, or any type of loss or damage suffered as a result of any action brought by a third party) even if such damage or loss was reasonably foreseeable or Xilinx had been advised of the possibility of the same. Xilinx assumes no obligation to correct any errors contained in the Materials or to notify you of updates to the Materials or to product specifications. You may not reproduce, modify, distribute, or publicly display the Materials without prior written consent. Certain products are subject to the terms and conditions of Xilinx's limited warranty, please refer to Xilinx's Terms of Sale which can be viewed at https:// www.xilinx.com/legal.htm#tos; IP cores may be subject to warranty and support terms contained in a license issued to you by Xilinx. Xilinx products are not designed or intended to be fail-safe or for use in any application requiring fail-safe performance; you assume sole risk and liability for use of Xilinx products in such critical applications, please refer to Xilinx's Terms of Sale which can be viewed at https://www.xilinx.com/legal.htm#tos.

### AUTOMOTIVE APPLICATIONS DISCLAIMER

AUTOMOTIVE PRODUCTS (IDENTIFIED AS "XA" IN THE PART NUMBER) ARE NOT WARRANTED FOR USE IN THE DEPLOYMENT OF AIRBAGS OR FOR USE IN APPLICATIONS THAT AFFECT CONTROL OF A VEHICLE ("SAFETY APPLICATION") UNLESS THERE IS A SAFETY CONCEPT OR REDUNDANCY FEATURE CONSISTENT WITH THE ISO 26262 AUTOMOTIVE SAFETY STANDARD ("SAFETY DESIGN"). CUSTOMER SHALL, PRIOR TO USING OR DISTRIBUTING ANY SYSTEMS THAT INCORPORATE PRODUCTS, THOROUGHLY TEST SUCH SYSTEMS FOR SAFETY PURPOSES. USE OF PRODUCTS IN A SAFETY APPLICATION WITHOUT A SAFETY DESIGN IS FULLY AT THE RISK OF CUSTOMER, SUBJECT ONLY TO APPLICABLE LAWS AND REGULATIONS GOVERNING LIMITATIONS ON PRODUCT LIABILITY.

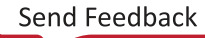

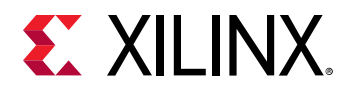

### Copyright

© Copyright 2019-2020 Xilinx, Inc. Xilinx, the Xilinx logo, Alveo, Artix, Kintex, Spartan, Versal, Virtex, Vivado, Zynq, and other designated brands included herein are trademarks of Xilinx in the United States and other countries. AMBA, AMBA Designer, Arm, ARM1176JZ-S, CoreSight, Cortex, PrimeCell, Mali, and MPCore are trademarks of Arm Limited in the EU and other countries. OpenCL and the OpenCL logo are trademarks of Apple Inc. used by permission by Khronos. PCI, PCIe, and PCI Express are trademarks of PCI-SIG and used under license. All other trademarks are the property of their respective owners.

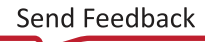